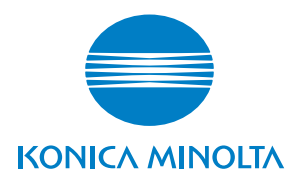

## **SERVICE MANUAL**

FIELD SERVICE

# **bizhub** 160/160f **bizhub** 161/161f

Confidential – for internal use only, do not distribute

2005.04 KONICA MINOLTA BUSINESS TECHNOLOGIES, INC. Ver. 1.0

## SAFETY AND IMPORTANT WARNING ITEMS

Read carefully the Safety and Important Warning Items described below to understand them before doing service work.

## **IMPORTANT NOTICE**

Because of possible hazards to an inexperienced person servicing this product as well as the risk of damage to the product, KONICA MINOLTA BUSINESS TECHNOLOGIES, INC. (hereafter called the KMBT) strongly recommends that all servicing be performed only by KMBT-trained service technicians.

Changes may have been made to this product to improve its performance after this Service Manual was printed. Accordingly, KMBT does not warrant, either explicitly or implicitly, that the information contained in this Service Manual is complete and accurate.

The user of this Service Manual must assume all risks of personal injury and/or damage to the product while servicing the product for which this Service Manual is intended.

Therefore, this Service Manual must be carefully read before doing service work both in the course of technical training and even after that, for performing maintenance and control of the product properly.

Keep this Service Manual also for future service.

## DESCRIPTION ITEMS FOR DANGER, WARNING AND CAUTION

In this Service Manual, each of three expressions " $\triangle$  DANGER", " $\triangle$  WARNING", and " $\triangle$  CAUTION" is defined as follows together with a symbol mark to be used in a limited meaning.

When servicing the product, the relevant works (disassembling, reassembling, adjustment, repair, maintenance, etc.) need to be conducted with utmost care.

- heth DANGER: Action having a high possibility of suffering death or serious injury
- WARNING: Action having a possibility of suffering death or serious injury

CAUTION: Action having a possibility of suffering a slight wound, medium trouble, and property damage

Symbols used for safety and important warning items are defined as follows:

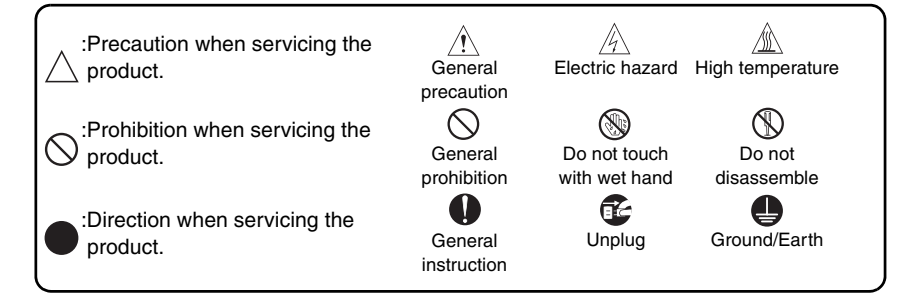

## **SAFETY WARNINGS**

#### [1] MODIFICATIONS NOT AUTHORIZED BY KONICA MINOLTA BUSINESS TECHNOLOGIES, INC.

KONICA MINOLTA brand products are renowned for their high reliability. This reliability is achieved through high-quality design and a solid service network.

Product design is a highly complicated and delicate process where numerous mechanical, physical, and electrical aspects have to be taken into consideration, with the aim of arriving at proper tolerances and safety factors. For this reason, unauthorized modifications involve a high risk of degradation in performance and safety. Such modifications are therefore strictly prohibited. the points listed below are not exhaustive, but they illustrate the reasoning behind this policy.

| F | Prohibited Actions                                                                                                    |            |                                                                                                    |
|---|----------------------------------------------------------------------------------------------------|------------|----------------------------------------------------------------------------------------------------|
|   | <u>A</u> DANGER                                                                                                    |            |                                                                                                    |
| • | Using any cables or power cord not specified by KMBT.                                                                                  | $\bigcirc$ |                                                                                                    |
| • | Using any fuse or thermostat not specified by KMBT.<br>Safety will not be assured, leading to a risk of fire and<br>injury.            | $\bigcirc$ |                                                                                                    |
| • | Disabling fuse functions or bridging fuse terminals with wire, metal clips, solder or similar object.                                  | $\bigcirc$ |                                                                                                    |
| • | Disabling relay functions (such as wedging paper between relay contacts)                                                               | $\bigcirc$ |                                                                                                    |
| • | Disabling safety functions (interlocks, safety circuits, etc.)<br>Safety will not be assured, leading to a risk of fire and<br>injury. | $\bigcirc$ | Sold and the second second sec |
| • | Making any modification to the product unless instructed by KMBT                                                                       | $\bigcirc$ |                                                                                                    |
| • | Using parts not specified by KMBT                                                                                                    | $\bigcirc$ |                                                                                                    |

## [2] POWER PLUG SELECTION

In some countries or areas, the power plug provided with the product may not fit wall outlet used in the area. In that case, it is obligation of customer engineer (hereafter called the CE) to attach appropriate power plug or power cord set in order to connect the product to the supply.

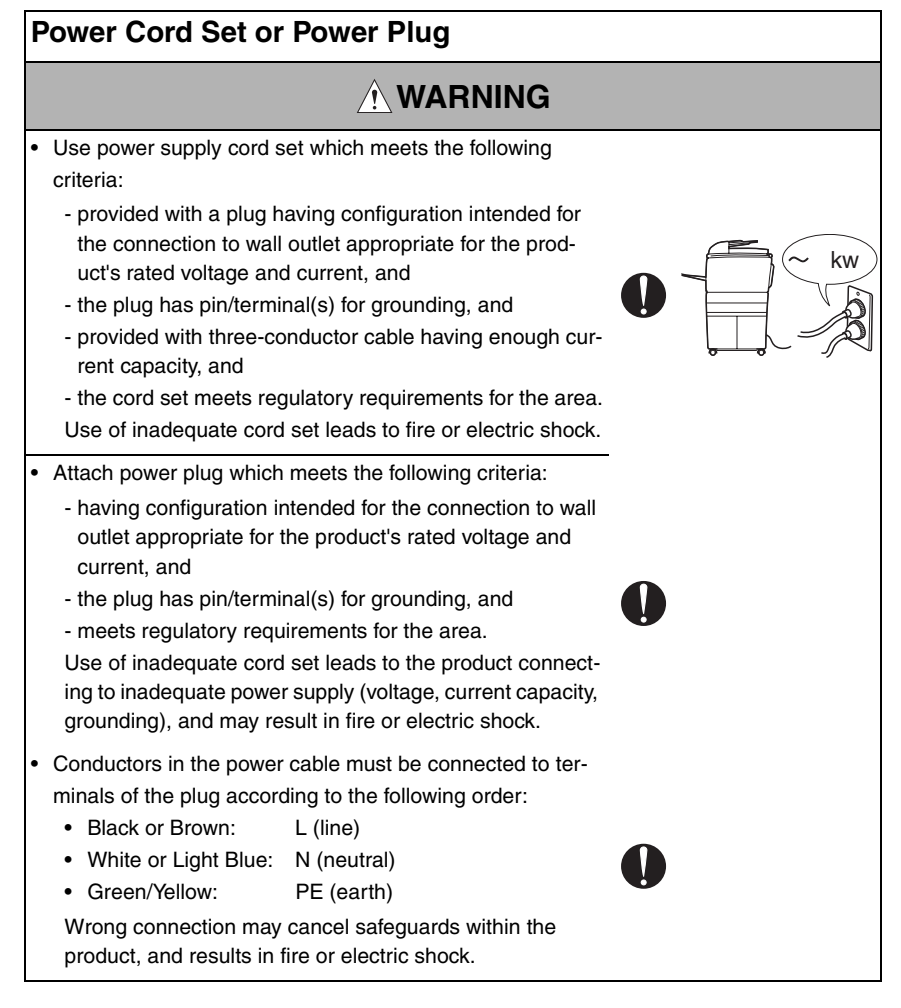

## [3] CHECKPOINTS WHEN PERFORMING ON-SITE SERVICE

KONICA MINOLTA brand products are extensively tested before shipping, to ensure that all applicable safety standards are met, in order to protect the customer and customer engineer (hereafter called the CE) from the risk of injury. However, in daily use, any electrical equipment may be subject to parts wear and eventual failure. In order to maintain safety and reliability, the CE must perform regular safety checks.

1. Power Supply

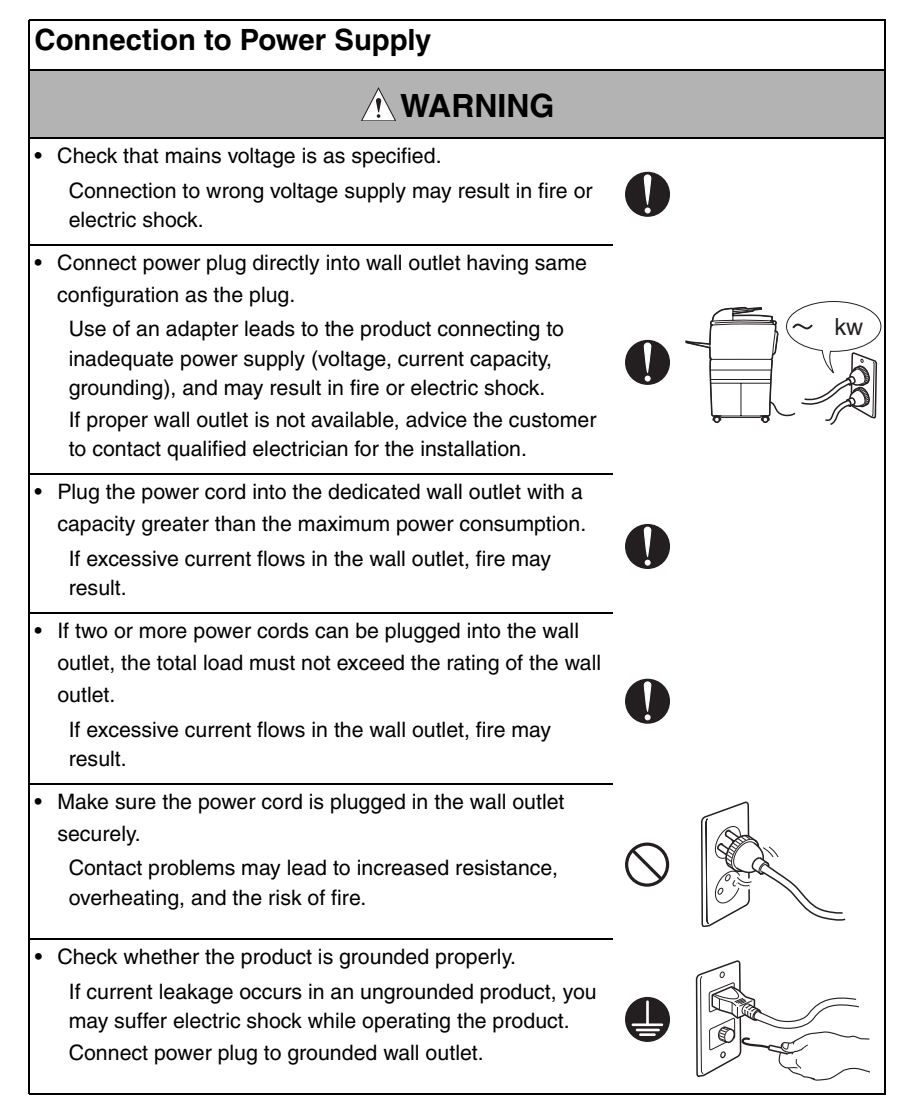

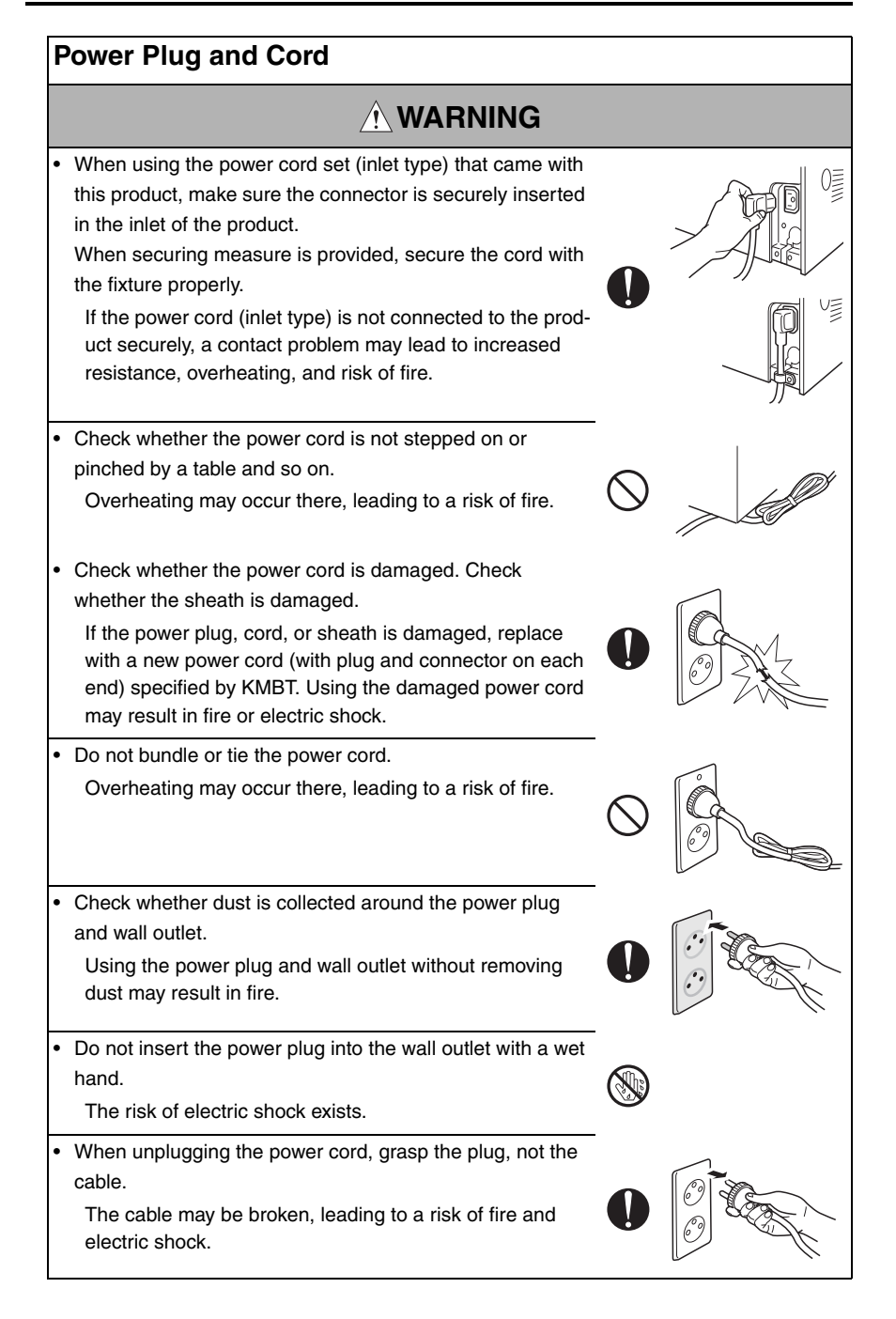

## Wiring

# Never use multi-plug adapters to plug multiple power cords

If used, the risk of fire exists,

in the same outlet.

 When an extension cord is required, use a specified one. Current that can flow in the extension cord is limited, so using a too long extension cord may result in fire.

Do not use an extension cable reel with the cable taken up. Fire may result.

2. Installation Requirements

## Prohibited Installation Places

## 🕂 WARNING

· Do not place the product near flammable materials or vola-

tile materials that may catch fire.

A risk of fire exists.

- Do not place the product in a place exposed to water such as rain.
  - A risk of fire and electric shock exists.

## When not Using the Product for a long time

## 🔿 WARNING

· When the product is not used over an extended period of time (holidays, etc.), switch it off and unplug the power cord.

Dust collected around the power plug and outlet may cause fire.

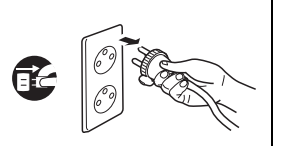

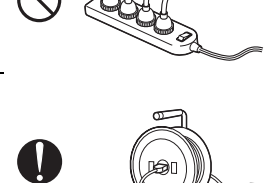

## Ventilation

## 

- The product generates ozone gas during operation, but it will not be harmful to the human body.
  - If a bad smell of ozone is present in the following cases, ventilate the room.
  - a. When the product is used in a poorly ventilated room
  - b. When taking a lot of copies
  - c. When using multiple products at the same time

#### Stability

 Be sure to lock the caster stoppers.
 In the case of an earthquake and so on, the product may slide, leading to a injury.

## Inspection before Servicing

## 

Before conducting an inspection, read all relevant documentation (service manual, technical notices, etc.) and proceed with the inspection following the prescribed procedure, using only the prescribed tools. Do not make any adjustment not described in the documentation.

If the prescribed procedure or tool is not used, the product may break and a risk of injury or fire exists.

- Before conducting an inspection, be sure to disconnect the power plugs from the product and options.
   When the power plug is inserted in the wall outlet, some units are still powered even if the POWER switch is turned OFF. A risk of electric shock exists.
- The area around the fixing unit is hot. You may get burnt.

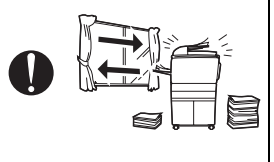

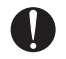

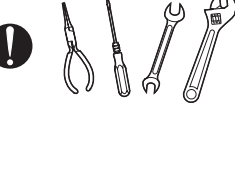

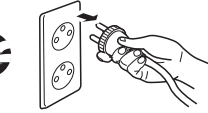

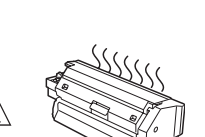

## Work Performed with the Product Powered On

## 

Take every care when making adjustments or performing an operation check with the product powered. If you make adjustments or perform an operation check with the external cover detached, you may touch live or high-voltage parts or you may be caught in moving gears or the timing belt, leading to a risk of injury.
Take every care when servicing with the external cover detached. High-voltage exists around the drum unit. A risk of electric shock exists.

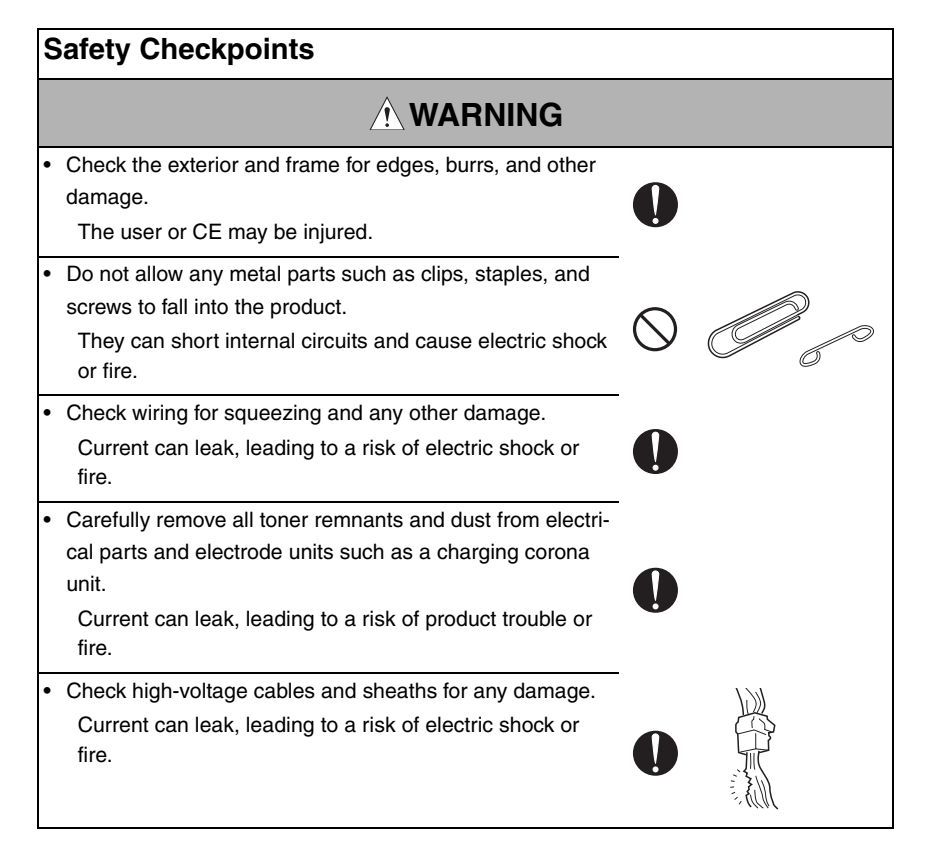

| Safety Checkpoints                                                                                                    |            |
|----------------------------------------------------------------------------------------------------|------------|
|                                                                                                    |            |
| <ul> <li>Check electrode units such as a charging corona unit for<br/>deterioration and sign of leakage.</li> <li>Current can leak, leading to a risk of trouble or fire.</li> </ul>                                                                                                    | 0          |
| <ul> <li>Before disassembling or adjusting the write unit (P/H unit)<br/>incorporating a laser, make sure that the power cord has<br/>been disconnected.</li> <li>The laser light can enter your eye, leading to a risk of<br/>loss of eyesight.</li> </ul>                                                     |            |
| <ul> <li>Do not remove the cover of the write unit. Do not supply<br/>power with the write unit shifted from the specified mount-<br/>ing position.</li> <li>The laser light can enter your eye, leading to a risk of<br/>loss of eyesight.</li> </ul>                                                          | $\bigcirc$ |
| <ul> <li>When replacing a lithium battery, replace it with a new lithium battery specified in the Parts Guide Manual. Dispose of the used lithium battery using the method specified by local authority.</li> <li>Improper replacement can cause explosion.</li> </ul>                                          |            |
| <ul> <li>After replacing a part to which AC voltage is applied (e.g., optical lamp and fixing lamp), be sure to check the installation state.</li> <li>A risk of fire exists.</li> </ul>                                                                                                    |            |
| <ul> <li>Check the interlock switch and actuator for loosening and<br/>check whether the interlock functions properly.</li> <li>If the interlock does not function, you may receive an<br/>electric shock or be injured when you insert your hand in<br/>the product (e.g., for clearing paper jam).</li> </ul> |            |
| <ul> <li>Make sure the wiring cannot come into contact with sharp<br/>edges, burrs, or other pointed parts.</li> <li>Current can leak, leading to a risk of electric shock or<br/>fire.</li> </ul>                                                                                                    |            |

## Safety Checkpoints

## 

Make sure that all screws, components, wiring, connectors, etc. that were removed for safety check and maintenance have been reinstalled in the original location. (Pay special attention to forgotten connectors, pinched cables, forgotten screws, etc.)

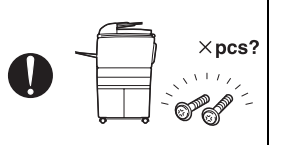

A risk of product trouble, electric shock, and fire exists.

## Handling of Consumables

## 

 Toner and developer are not harmful substances, but care must be taken not to breathe excessive amounts or let the substances come into contact with eyes, etc. It may be stimulative.

If the substances get in the eye, rinse with plenty of water immediately. When symptoms are noticeable, consult a physician.

• Never throw the used cartridge and toner into fire. You may be burned due to dust explosion.

## Handling of Service Materials

## 

• Unplug the power cord from the wall outlet.

Drum cleaner (isopropyl alcohol) and roller cleaner (acetone-based) are highly flammable and must be handled with care. A risk of fire exists.

 Do not replace the cover or turn the product ON before any solvent remnants on the cleaned parts have fully evaporated.

A risk of fire exists.

## Handling of Service Materials

## 

 Use only a small amount of cleaner at a time and take care not to spill any liquid. If this happens, immediately wipe it off.

A risk of fire exists.

 When using any solvent, ventilate the room well. Breathing large quantities of organic solvents can lead to discomfort.

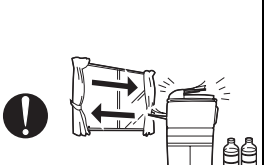

#### [4] Laser Safety

 This is a digital machine certified as a Class 1 laser product. There is no possibility of danger from a laser, provided the machine is serviced according to the instruction in this manual.

#### 4.1 Internal Laser Radiation

| semiconductor laser                 |            |  |  |
|-------------------------------------|------------|--|--|
| Maximum power of the laser diode    | 15 mW      |  |  |
| Maximum average radiation power (*) | 36.903 μW  |  |  |
| Wavelength                          | 770-800 nm |  |  |

\*at laser aperture of the Print Head Unit

- This product employs a Class 3b laser diode that emits an invisible laser beam. The laser diode and the scanning polygon mirror are incorporated in the print head unit.
- The print head unit is NOT A FIELD SERVICEABLE ITEM. Therefore, the print head unit should not be opened under any circumstances.

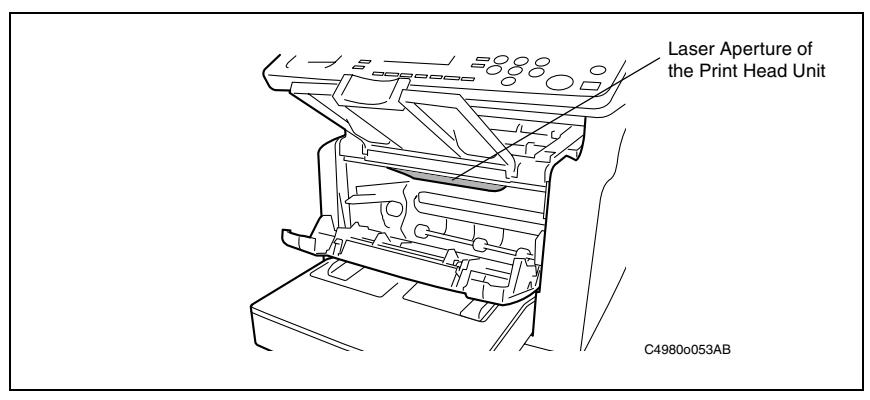

#### [5] Used Batteries Precautions

#### ALL Areas

#### CAUTION

Danger of explosion if battery is incorrectly replaced. Replace only with the same or equivalent type recommended by the manufacturer. Dispose of used batteries according to the manufacturer's instructions.

#### Germany

#### VORSICHT!

Explosionsgefahr bei unsachgemäßem Austausch der Batterie.

Ersatz nur durch denselben oder einen vom Hersteller empfohlenen gleichwertigen Typ. Entsorgung gebrauchter Batterien nach Angaben des Herstellers.

#### France

#### ATTENTION

Il y a danger d'explosion s'il y a remplacement incorrect de la batterie.

Remplacer uniquement avec une batterie du même type ou d'un type équivalent recommandé par le constructeur. Mettre au rebut les batteries usagées conformément aux instructions du fabricant.

#### Denmark

#### ADVARSEL!

Lithiumbatteri - Eksplosionsfare ved fejlagtig håndtering.

Udskiftning må kun ske med batteri af samme fabrikat og type. Levér det brugte batteri tilbage til leverandøren.

Finland, Sweden

#### VAROITUS

Paristo voi räjähtää, jos se on virheellisesti asennettu. Vaihda paristo ainoastaan laitevalmistajan suosittelemaan tyyppiin. Hävitä käytetty paristo valmistajan ohjeiden mukaisesti.

#### VARNING

Explosionsfara vid felaktigt batteribyte.

Använd samma batterityp eller en ekvivalent typ som rekommenderas av apparattillverkaren. Kassera använt batteri enligt fabrikantens instruktion.

Norway

#### ADVARSEL

Eksplosjonsfare ved feilaktig skifte av batteri.

Benytt samme batteritype eller en tilsvarende type anbefalt av apparatfabrikanten. Brukte batterier kasseres i henhold til fabrikantens instruksjoner.

#### U.S.A., Canada (CDRH Regulation)

- This machine is certified as a Class 1 Laser product under Radiation Performance Standard according to the Food, Drug and Cosmetic Act of 1990. Compliance is mandatory for Laser products marketed in the United States and is reported to the Center for Devices and Radiological Health (CDRH) of the U.S. Food and Drug Administration of the U.S. Department of Health and Human Services (DHHS). This means that the device does not produce hazardous laser radiation.
- The label shown on page S-16 indicates compliance with the CDRH regulations and must be attached to laser products marketed in the United States.

#### CAUTION

• Use of controls, adjustments or performance of procedures other than those specified in this manual may result in hazardous radiation exposure.

| semiconductor laser              |            |  |
|----------------------------------|------------|--|
| Maximum power of the laser diode | 15 mW      |  |
| Wavelength                       | 770-800 nm |  |

#### All Areas

#### CAUTION

• Use of controls, adjustments or performance of procedures other than those specified in this manual may result in hazardous radiation exposure.

| semiconductor laser              |            |  |
|----------------------------------|------------|--|
| Maximum power of the laser diode | 15 mW      |  |
| Wavelength                       | 770-800 nm |  |

#### Denmark

#### ADVARSEL

 Usynlig laserstråling ved åbning, når sikkerhedsafbrydere er ude af funktion. Undgå udsættelse for stråling. Klasse 1 laser produkt der opfylder IEC60825-1 sikkerheds kravene.

| halvlederlaser              |            |  |
|-----------------------------|------------|--|
| Laserdiodens højeste styrke | 15 mW      |  |
| bølgelængden                | 770-800 nm |  |

#### Finland, Sweden

#### LUOKAN 1 LASERLAITE KLASS 1 LASER APPARAT

#### VAROITUS!

 Laitteen käyttäminen muulla kuin tässä käyttöohjeessa mainitulla tavalla saattaa altistaa käyttäjän turvallisuusluokan 1 ylittävälle näkymättömälle lasersäteilylle.

| puolijohdelaser               |            |  |
|-------------------------------|------------|--|
| Laserdiodin suurin teho 15 mW |            |  |
| aallonpituus                  | 770-800 nm |  |

#### VARNING!

 Om apparaten används på annat sätt än i denna bruksanvisning specificerats, kan användaren utsättas för osynlig laserstrålning, som överskrider gränsen för laserklass 1.

| halvledarlaser                        |            |  |
|---------------------------------------|------------|--|
| Den maximala effekten för laserdioden | 15 mW      |  |
| våglängden                            | 770-800 nm |  |

#### VARO!

 Avattaessa ja suojalukitus ohitettaessa olet alttiina näkymättomälle lasersäteilylle. Älä katso säteeseen.

#### VARNING!

 Osynlig laserstråining när denna del är öppnad och spärren är urkopplad. Betrakta ej stråien.

#### Norway

#### ADVERSEL

 Dersom apparatet brukes på annen måte enn spesifisert i denne bruksanvisning, kan brukeren utsettes för unsynlig laserstrålning, som overskrider grensen for laser klass 1.

| halvleder laser                 |            |  |
|---------------------------------|------------|--|
| Maksimal effekt till laserdiode | 15 mW      |  |
| bølgelengde                     | 770-800 nm |  |

#### 5.1 Laser Safety Label

• A laser safety label is attached to the inside of the machine as shown below.

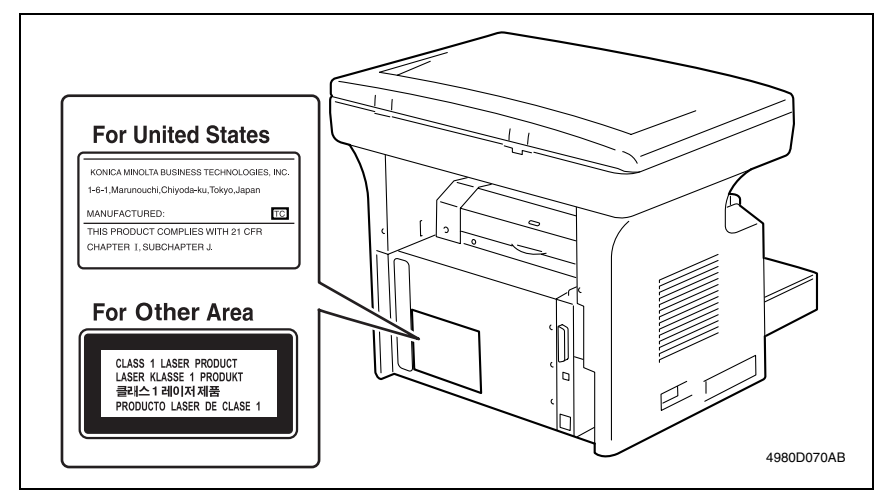

#### 5.2 Laser Caution Label

• A laser caution label is attached to the outside of the machine as shown below.

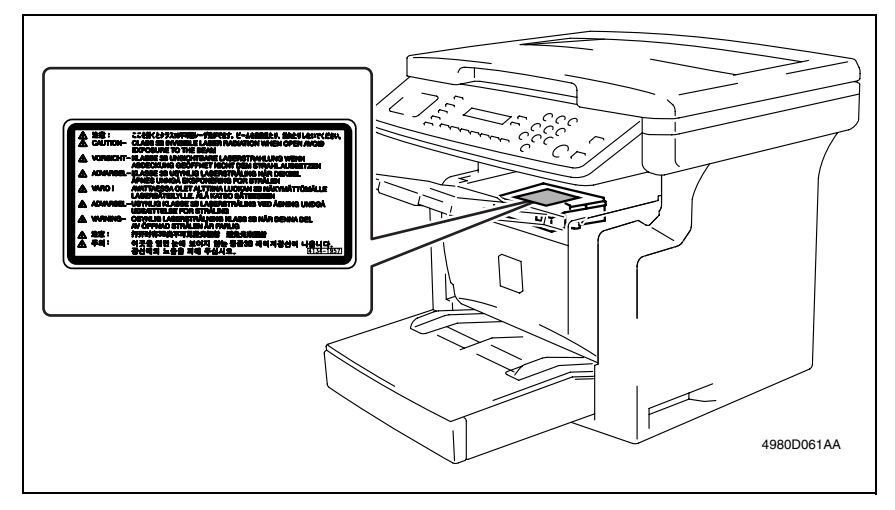

#### 5.3 PRECAUTIONS FOR HANDLING THE LASER EQUIPMENT

- When laser protective goggles are to be used, select ones with a lens conforming to the above specifications.
- When a disassembly job needs to be performed in the laser beam path, such as when working around the printerhead and PC Drum, be sure first to turn the printer OFF.
- If the job requires that the printer be left ON, take off your watch and ring and wear laser protective goggles.
- A highly reflective tool can be dangerous if it is brought into the laser beam path. Use utmost care when handling tools on the user's premises.
- The Print Head is not to be disassembled or adjusted in the field. Replace the Unit or Assembly including the Control Board. Therefore, remove the Laser Diode, and do not perform Control Board trimmer adjustment.

## WARNING INDICATIONS ON THE MACHINE

Caution labels shown are attached in some areas on/in the machine.

When accessing these areas for maintenance, repair, or adjustment, special care should be taken to avoid burns and electric shock.

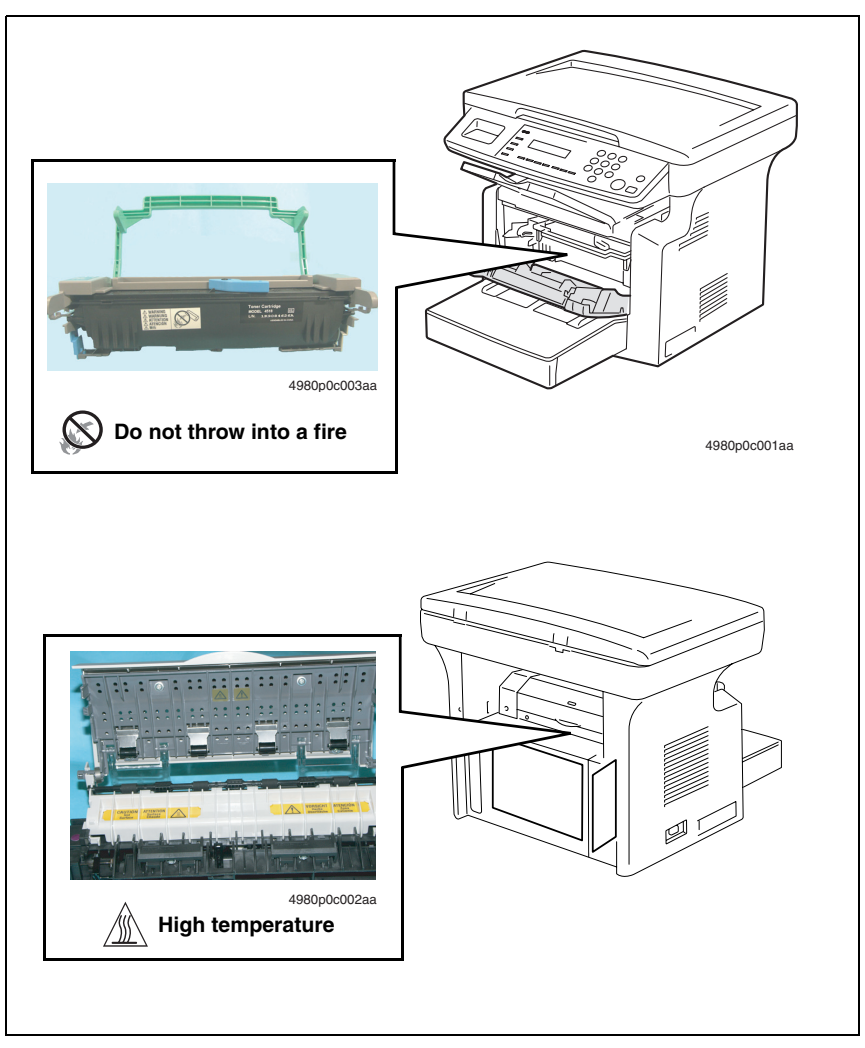

#### $\underline{\land}$ CAUTION:

 You may be burned or injured if you touch any area that you are advised not to touch by any caution label. Do not remove caution labels. If any caution label has come off or become dirty and therefore the caution cannot be read, contact our Service Office.

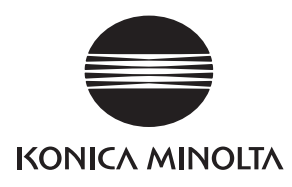

## SERVICE MANUAL

FIELD SERVICE

# **bizhub** 160/160f **bizhub** 161/161f Main Unit

Confidential - for internal use only, do not distribute

2005.04 KONICA MINOLTA BUSINESS TECHNOLOGIES, INC. Ver. 1.0

Confidential - for internal use only, do not distribute

After publication of this service manual, the parts and mechanism may be subject to change for improvement of their performance.

Therefore, the descriptions given in this service manual may not coincide with the actual machine.

When any change has been made to the descriptions in the service manual, a revised version will be issued with a revision mark added as required.

Revision mark:

- To indicate clearly a section revised, show  $\triangle$  to the left of the revised section. A number within  $\triangle$  represents the number of times the revision has been made.
- To indicate clearly a section revised, show **A** in the lower outside section of the corresponding page.

A number within **A** represents the number of times the revision has been made.

#### NOTE

Revision marks shown in a page are restricted only to the latest ones with the old ones deleted.

- When a page revised in Ver. 2.0 has been changed in Ver. 3.0: The revision marks for Ver. 3.0 only are shown with those for Ver. 2.0 deleted.
- When a page revised in Ver. 2.0 has not been changed in Ver. 3.0: The revision marks for Ver. 2.0 are left as they are.

| 2005/04 | 1.0                 |               | Issue of the first edition |
|---------|---------------------|---------------|----------------------------|
| Date    | Service manual Ver. | Revision mark | Descriptions of revision   |

#### Confidential - for internal use only, do not distribute

Confidential - for internal use only, do not distribute

## CONTENTS

## General

| 1.  | Syster | m configuration                         | . 1 |
|-----|--------|-----------------------------------------|-----|
| 2.  | Produ  | ct specifications                       | . 2 |
| 2.1 | bizh   | ub 160 / bizhub 161                     | . 2 |
| 2.1 | .1     | Main Unit                               | . 2 |
| 2.1 | .2     | GDI Printer Function (bizhub 160 only)  | . 4 |
| 2.1 | .3     | PCL Printer Function (bizhub 161 only)  | . 5 |
| 2.2 | bizh   | ub 160f / bizhub 161f                   | . 6 |
| 2.2 | 2.1    | Main Unit                               | . 6 |
| 2.2 | 2.2    | GDI Printer Function (bizhub 160f only) | . 8 |
| 2.2 | 2.3    | PCL Printer Function (bizhub 161f only) | . 9 |
| 2.2 | 2.4    | FAX Function                            | 10  |

## Maintenance

| 3.                                                                    | Period | dical check                                       | 13 |
|-----------------------------------------------------------------------|--------|---------------------------------------------------|----|
| 3.1                                                                   | Mair   | ntenance Items                                    | 13 |
| 3.1                                                                   | 1.1    | Parts to be Replaced by Users (CRU)               | 13 |
| 3.1                                                                   | 1.2    | Periodical Parts Replacement (Every 50,000 Print) | 13 |
| 3.2                                                                   | Mair   | ntenance Parts                                    | 14 |
| 3.3                                                                   | Con    | cept of parts life                                | 14 |
| 3.4                                                                   | Mair   | ntenance procedure (Periodical check parts)       | 15 |
| 3.4                                                                   | 4.1    | Remove the Imaging Cartridge                      | 15 |
| 3.4                                                                   | 1.2    | Feed Roller                                       | 15 |
| 3.4                                                                   | 1.3    | Replacement of the Image Transfer Roller          | 16 |
| 3.5                                                                   | Rep    | lacing the Unit                                   | 17 |
| 3.5                                                                   | 5.1    | Replacement of the Toner Cartridge                | 17 |
| 3.5                                                                   | 5.2    | Replacement of the Drum Cartridge                 | 18 |
| 3.5                                                                   | 5.3    | Replacement of the Fusing Unit                    | 19 |
| 4.                                                                    | Servi  | ce tool                                           | 21 |
| 4.1                                                                   | CE.    | Tool List                                         | 21 |
| 4.2                                                                   | Сор    | y materials                                       | 21 |
| 4.2                                                                   | 2.1    | Maintenance Kit                                   | 21 |
| 5.                                                                    | Firmw  | vare upgrade                                      | 22 |
| 5.1                                                                   | Prep   | parations for Firmware rewriting                  | 22 |
| 5.2                                                                   | Firm   | nware rewriting                                   |    |
| 5.2.1 Installing the Printer Driver/ TWAIN Driver Using Plug and Play |        |                                                   |    |

| 160/160f | 161/161f |
|----------|----------|
| bizhub   | bizhub   |

| 5.2 | 2.2          | Procedure for Upgrading the Firmware<br>(Engine firmware/ Copier firmware/ FAX firmware/ PCL firmware)                    | 23       |
|-----|--------------|----------------------------------------------------------------------------------------------------|----------|
| 5.2 | 2.3          | Procedure for Upgrading the FAX Firmware<br>(Upgrading Procedure Using Telephone Line from FAX Machine to<br>FAX Machine) | 25       |
| 53  | Ron          | nedv for a Failed I Indeting of the Firmware                                                                              | 26       |
| 5.4 | Ren          | nedy for a Failed Updating of the Firmware for PCI                                                                        | 20       |
| 0   | (bizl        | hub 161, bizhub 161f only)                                                                                                | 28       |
| 6.  | Other        | ·                                                                                                    | 30       |
| 6.1 | Disa         | assembly/Adjustment prohibited items                                                                                      | 30       |
| 6.2 | Disa         | assembly/Assembly list (Other parts)                                                                                      | 31       |
| 6.3 | Disa         | assembly/Assembly procedure                                                                                               | 32       |
| 6.3 | 3.1          | Identification of Exterior Parts and Removal Procedures for Them                                                          | 32       |
| 6.3 | 3.2          | Removal of Circuit Boards and Other Electrical Components                                                                 | 33       |
| 6.3 | 3.3          | NIC Board (Option for bizhub 161/160f/161f)                                                                               | 34       |
| 6.3 | 3.4          | NCU Board (bizhub 160f/161f only)                                                                                         | 34       |
| 6.3 | 3.5          | PCL Board (bizhub 161/161f only)                                                                                          | 35       |
| 6.3 | 3.6          | Controller/Mechanical Control Board                                                                                       | 35       |
| 6.3 | 3.7          | Control Panel                                                                                                    | 36       |
| 6.3 | 3.8          | Interface Board                                                                                                    | 37       |
| 6.3 | 3.9          | Plate NIC Board (Option for bizhub 161/160f/161f)                                                                         | 38       |
| 6.3 | 3.10         | Power Unit                                                                                                    | 39       |
| 6.3 | 3.11         | High Voltage Unit                                                                                                    | 42       |
| 6.3 | 3.12         | IR Unit                                                                                                    | 42       |
| 6.3 | 3.13         | PH Unit                                                                                                    | 43       |
| 6.3 | 3.14         | Original Cover Set Sensor                                                                                                 | 44       |
| 6.3 | 3.15         | Upper Cover Assy. (Original Glass)                                                                                        | 44       |
| 6.3 | 3.16         | Scanner Motor                                                                                                    | 45       |
| 6.3 | 3.17         | Scanner Assy                                                                                                    | 45       |
| 6.3 | 3.18         | Belt                                                                                                    | 46       |
| 6.3 | 3.19         | <br>Main Motor                                                                                                    |          |
| 6.3 | 3.20         | Paper Empty Sensors                                                                                                    | 47       |
| 6.3 | 3.21         | Paper Take-Un Solenoid                                                                                                    | 48       |
| 6.0 | 3 22         | Paper Take-I In Clutch Gear                                                                                               | 49       |
| 6.0 | 3.22         | Torque Limiter                                                                                                    | 50       |
| 64  | 0.20<br>Onti | ion Counter                                                                                                    | 50<br>52 |
| 6.4 | Ծքն<br>1 1   | Bemoval of the Mechanical Counter                                                                                         | 52       |
| 0   |              | (Option for bizhub 160/161/160f/161f)                                                                                     | 52       |
|     |              |                                                                                                    |          |

## Adjustment/Setting

| 7.   | How t    | o use the adjustment section                     | 53 |
|------|----------|--------------------------------------------------|----|
| 8.   | Status   | s Mode                                           | 54 |
| 8.1  | State    | us Mode function tree                            | 54 |
| 8.2  | State    | us Mode setting procedure                        | 55 |
| 8.2  | 2.1      | Procedure                                        | 55 |
| 8.2  | 2.2      | Exiting procedure                                | 55 |
| 8.2  | 2.3      | Changing the Status Mode functions               | 55 |
| 8.2  | 2.4      | TOTAL PAGE                                       | 56 |
| 8.2  | 2.5      | TX/ RX RESULT (bizhub 160f/161f only)            | 56 |
| 8.2  | 2.6      | PRINT REPORT (bizhub 161/160f/161f only)         | 57 |
| 9.   | Utility  | Mode (bizhub 160/bizhub 161)                     | 64 |
| 9.1  | Utilit   | y Mode function tree                             | 64 |
| 9.2  | Utilit   | y Mode setting procedure                         | 65 |
| 9.2  | 2.1      | Procedure                                        | 65 |
| 9.2  | 2.2      | Exiting procedure                                | 65 |
| 9.2  | 2.3      | Changing the settings for Utility Mode functions | 65 |
| 9.2  | 2.4      | MACHINE SETTING                                  | 66 |
| 9.2  | 2.5      | PAPER SOURCE SETUP                               | 67 |
| 9.2  | 2.6      | USER MANAGEMENT                                  | 68 |
| 9.2  | 2.7      | COPY SETTING                                     | 68 |
| 9.2  | 2.8      | NETWORK SETTING                                  | 69 |
| 10.  | Utility  | Mode (bizhub 160f/bizhub 161f)                   | 71 |
| 10.1 | Utilit   | y Mode function tree                             | 71 |
| 10.2 | 2 Utilit | y Mode setting procedure                         | 74 |
| 10   | .2.1     | Procedure                                        | 74 |
| 10   | .2.2     | Exiting procedure                                | 74 |
| 10   | .2.3     | Changing the settings for Utility Mode Functions | 74 |
| 10   | .2.4     | MACHINE SETTING                                  | 75 |
| 10   | .2.5     | PAPER SOURCE SETUP                               | 77 |
| 10   | .2.6     | USER MANAGEMENT                                  | 77 |
| 10   | .2.7     | ADMIN. MANAGEMENT                                | 78 |
| 10   | .2.8     | COPY SETTING                                     | 80 |
| 10   | .2.9     | FAX REGISTRATION                                 | 81 |
| 10   | .2.10    | TX OPERATION                                     | 83 |
| 10   | .2.11    | RX OPERATION                                     | 85 |
| 10   | .2.12    | COMM. SETTING                                    | 91 |
| 10   | .2.13    | REPORTING                                        | 92 |
|      |          |                                                  |    |

|     | 10.2.14  | INITIAL USER DATA                                       | 93  |
|-----|----------|---------------------------------------------------------|-----|
|     | 10.2.15  | NETWORK SETTING                                         | 94  |
|     | 10.2.16  | E-MAIL SETTING 1                                        | 96  |
|     | 10.2.17  | E-MAIL SETTING 2                                        | 97  |
|     | 10.2.18  | SCAN SETTING                                            | 99  |
| 11. | . Adjus  | tment item list                                         | 100 |
| 12. | . Servi  | ce Mode (bizhub 160/bizhub 161)                         | 101 |
| 1   | 2.1 Serv | vice Mode function tree                                 | 101 |
| 1   | 2.2 Serv | vice Mode setting procedure                             | 103 |
|     | 12.2.1   | Procedure                                               | 103 |
|     | 12.2.2   | Exiting procedure                                       | 103 |
|     | 12.2.3   | Changing the settings for Service Mode functions        | 103 |
| 1   | 2.3 Serv | vice Mode functions                                     | 104 |
|     | 12.3.1   | SERVICE'S CHOICE                                        | 104 |
|     | 12.3.2   | ADJUST                                                  | 107 |
|     | 12.3.3   | COUNTER                                                 | 115 |
|     | 12.3.4   | DISPLAY                                                 | 117 |
|     | 12.3.5   | FUNCTION                                                | 118 |
|     | 12.3.6   | FIXED ZOOM CHANGE                                       | 120 |
|     | 12.3.7   | FACTORY TEST                                            | 120 |
|     | 12.3.8   | CLEAR DATA                                              | 121 |
| 13. | . Servi  | ce Mode (bizhub 160f/bizhub 161f)                       | 122 |
| 1   | 3.1 Serv | vice Mode function tree                                 | 122 |
| 1   | 3.2 Serv | vice Mode setting procedure                             | 125 |
|     | 13.2.1   | Procedure                                               | 125 |
|     | 13.2.2   | Exiting procedure                                       | 125 |
|     | 13.2.3   | Changing the settings for Service Mode functions        | 125 |
| 1   | 3.3 Serv | vice Mode functions                                     | 126 |
|     | 13.3.1   | SERVICE'S CHOICE                                        | 126 |
|     | 13.3.2   | ADJUST                                                  | 134 |
|     | 13.3.3   | COUNTER                                                 | 142 |
|     | 13.3.4   | DISPLAY                                                 | 144 |
|     | 13.3.5   | FUNCTION                                                | 145 |
|     | 13.3.6   | Soft Switch Function                                    | 147 |
|     | 13.3.7   | REPORT                                                  | 148 |
|     | 13.3.8   | T.30 PROTOCOL LIST                                      | 152 |
|     | 13.3.9   | ADMIN. REGISTRATION (Administrator number registration) | 153 |
|     | 13.3.10  | FIXED ZOOM CHANGE                                       | 154 |
|     |          |                                                         |     |

| 13.3.11   | FACTORY TEST                                    | 154 |
|-----------|-------------------------------------------------|-----|
| 13.3.12   | CLEAR DATA                                      | 154 |
| 14. Boar  | d Switch                                        | 160 |
| 14.1 Nai  | nes of control panel parts and their functions  | 160 |
| 14.1.1    | bizhub 160/ bizhub 161                          | 160 |
| 14.1.2    | bizhub 160f/ bizhub 161f                        | 161 |
| 14.2 Circ | cuit Board Locations                            | 163 |
| 14.2.1    | bizhub 160                                      | 163 |
| 14.2.2    | bizhub 161                                      | 164 |
| 14.2.3    | bizhub 160f                                     |     |
| 14.2.4    | bizhub 161f                                     | 165 |
| 14.3 Fur  | nctions of switches and parts on PWBs           |     |
| 14.3.1    | PWB-P (Controller/Mechanical Control Board)     | 165 |
| 14.3.2    | PWB-IF (Interface Board)                        | 166 |
| 14.3.3    | NCU (Network Control Unit Board)                | 166 |
| 14.3.4    | PCL (PCL Controller Board)                      | 166 |
| 14.3.5    | NC-501: PWB- NIC (Network Interface Card Board) | 167 |
| 14.3.6    | NC-501: NIC-IF (Plate NIC Board)                |     |
| 14.4 Adi  | ustment of jumper switches on NCU board         |     |
| 15. Secu  | rity Mode                                       |     |
| 15.1 Sec  | curity Mode function tree                       | 169 |
| 15.2 Sec  | curity Mode setting procedure                   | 169 |
| 15.2.1    | Procedure                                       | 169 |
| 15.2.2    | Exiting Procedure                               | 169 |
| 15.3 Sec  | curity Mode functions                           | 169 |
| 15.3.1    | MACHINE COUNTER                                 |     |
| 16. Soft  | Switch Set (bizhub 160f/bizhub 161f only)       | 170 |
| 16.1 Des  | scription                                       | 170 |
| 16.2 Def  | ault setting                                    | 171 |
| 16.2.1    | Country for each Marketing area                 | 171 |
| 16.3 Def  | ault soft switch setting for each market area 1 | 172 |
| 16.4 Def  | ault soft switch setting for each market area 2 | 174 |
| 16.5 Def  | ault soft switch setting for each market area 3 | 176 |
| 16.6 Def  | ault soft switch setting for each market area 4 | 178 |
| 16.7 Sof  | t switch list                                   | 179 |
| 16.8 Sof  | t switch definition                             | 183 |
| 16.8.1    | SOFT SWITCH: #01                                | 183 |
| 16.8.2    | SOFT SWITCH: #02                                |     |
| 16.8.3    | SOFT SWITCH: #03                                | 185 |

101

| bizhub 160/160f | bizhub 161/161f |  |
|-----------------|-----------------|--|
|                 |                 |  |

16.8.4

16.8.5

16.8.6

16.8.7

16.8.8

16.8.9

COFT CMUTCUL #10

Appendix

| 10.8.10 | SOFT SWITCH: #10     |
|---------|----------------------|
| 16.8.11 | SOFT SWITCH: #11 192 |
| 16.8.12 | SOFT SWITCH: #12 192 |
| 16.8.13 | SOFT SWITCH: #13 193 |
| 16.8.14 | SOFT SWITCH: #14 194 |
| 16.8.15 | SOFT SWITCH: #15 194 |
| 16.8.16 | SOFT SWITCH: #16 195 |
| 16.8.17 | SOFT SWITCH: #17 195 |
| 16.8.18 | SOFT SWITCH: #18 196 |
| 16.8.19 | SOFT SWITCH: #19 197 |
| 16.8.20 | SOFT SWITCH: #20 198 |
| 16.8.21 | SOFT SWITCH: #21 199 |
| 16.8.22 | SOFT SWITCH: #22     |
| 16.8.23 | SOFT SWITCH: #23     |
| 16.8.24 | SOFT SWITCH: #24     |
| 16.8.25 | SOFT SWITCH: #25     |
| 16.8.26 | SOFT SWITCH: #26     |
| 16.8.27 | SOFT SWITCH: #27     |
| 16.8.28 | SOFT SWITCH: #28     |
| 16.8.29 | SOFT SWITCH: #29     |
| 16.8.30 | SOFT SWITCH: #30     |
| 16.8.31 | SOFT SWITCH: #31     |
| 16.8.32 | SOFT SWITCH: #32     |
| 16.8.33 | SOFT SWITCH: #33     |
| 16.8.34 | SOFT SWITCH: #34     |
| 16.8.35 | SOFT SWITCH: #35     |
| 16.8.36 | SOFT SWITCH: #36     |
| 16.8.37 | SOFT SWITCH: #37     |
| 16.8.38 | SOFT SWITCH: #38     |
| 16.8.39 | SOFT SWITCH: #39     |
| 16.8.40 | SOFT SWITCH: #40     |
|         |                      |
| <br>    |                      |

| 16.  | 8.41  | SOFT SWITCH: #41                       |
|------|-------|----------------------------------------|
| 16.  | 8.42  | SOFT SWITCH: #42                       |
| 16.  | 8.43  | SOFT SWITCH: #43                       |
| 16.  | 8.44  | SOFT SWITCH: #44                       |
| 16.  | 8.45  | SOFT SWITCH: #45                       |
| 16.  | 8.46  | SOFT SWITCH: #46                       |
| 16.  | 8.47  | SOFT SWITCH: #47                       |
| 16.  | 8.48  | SOFT SWITCH: #48                       |
| 16.  | 8.49  | SOFT SWITCH: #49                       |
| 16.  | 8.50  | SOFT SWITCH: #50                       |
| 16.  | 8.51  | SOFT SWITCH: #51                       |
| 16.  | 8.52  | SOFT SWITCH: #52                       |
| 16.  | 8.53  | SOFT SWITCH: #53                       |
| 16.  | 8.54  | SOFT SWITCH: #54                       |
| 16.  | 8.55  | SOFT SWITCH: #55                       |
| 16.  | 8.56  | SOFT SWITCH: #56                       |
| 16.  | 8.57  | SOFT SWITCH: #57                       |
| 16.  | 8.58  | SOFT SWITCH: #58                       |
| 16.  | 8.59  | SOFT SWITCH: #59 Part 1 223            |
| 16.  | 8.60  | SOFT SWITCH: #59 Part 2                |
| 16.  | 8.61  | SOFT SWITCH: #59 Part 3 225            |
| 16.  | 8.62  | SOFT SWITCH: #60                       |
| 16.  | 8.63  | SOFT SWITCH: #61                       |
| 16.  | 8.64  | SOFT SWITCH: #62                       |
| 16.  | 8.65  | SOFT SWITCH: #63                       |
| 16.  | 8.66  | SOFT SWITCH: #64                       |
| 17.  | Fax P | rotocols                               |
| 17.1 | G3 I  | ECM (G3 Error Correction Mode) 229     |
| 17.2 | Line  | control                                |
| 17.  | 2.1   | Procedure of G3 mode communication     |
| 17.3 | Tabl  | e of reference code                    |
| 17.4 | How   | to analyze the T30 protocol monitor232 |

## Troubleshooting

| 18.  | Introduction                  | 239 |
|------|-------------------------------|-----|
| 18.1 | Overall Control Configuration | 239 |
| 19.  | Jam display                   | 240 |
| 19.1 | Misfeed Displays              | 240 |
|      |                               |     |

Troubleshooting

| 19.1.1    | Misfeed Display Resetting Procedure                   | 240 |
|-----------|-------------------------------------------------------|-----|
| 19.2 Sen  | isor layout                                           |     |
| 19.3 Solu | ution                                                 |     |
| 19.3.1    | Initial Check Items                                   | 242 |
| 19.3.2    | Paper Take-Up/Transport Misfeed                       |     |
| 19.3.3    | Fusing/Exit Misfeed                                   |     |
| 20. Malfu | Inction code                                          | 245 |
| 20.1 Trou | uble code                                             | 245 |
| 20.1.1    | Trouble code list                                     | 245 |
| 20.2 Solu | ution                                                 | 247 |
| 20.2.1    | C0045: Fuser Fan Motor Error                          | 247 |
| 20.2.2    | C0210: H.V. Abnormal                                  |     |
| 20.2.3    | C0500: Fuser Warm Up Error                            |     |
| 20.2.4    | C0510: Fuser Temperature Low                          | 249 |
| 20.2.5    | C0520: Fuser Overheat                                 | 250 |
| 20.2.6    | C0650: Scanner Home Sensor Error                      | 250 |
| 20.2.7    | C1200: ASIC Memory Abnormal                           | 251 |
| 20.2.8    | C1300: Polygon Mirror Motor Error                     | 251 |
| 20.2.9    | C133B: Communication with Option Error                | 252 |
| 20.2.10   | C133C: Modem Error                                    | 252 |
| 20.2.11   | C133D: ROM Checksum Error                             | 253 |
| 20.2.12   | C13F0: Laser Error                                    | 253 |
| 20.2.13   | C1468: Parameter Chip Error                           |     |
| 20.2.14   | C14A3: IR Lamp Malfunction                            | 254 |
| 21. Powe  | r supply trouble                                      | 255 |
| 21.1 Pow  | ver is not turned ON.                                 | 255 |
| 22. Image | e quality problem                                     | 256 |
| 22.1 Trou | ubleshooting Image Quality Problems                   | 256 |
| 22.2 Hov  | v to Identify Problematic Part                        | 256 |
| 22.2.1    | Initial Check Items                                   | 256 |
| 22.3 Trou | ubleshooting for Specific Image Quality Problems      | 257 |
| 22.4 Solu | ution                                                 | 258 |
| 22.4.1    | Image Reading System: Blank or Black Prints           | 258 |
| 22.4.2    | Image Reading System: Low Image Density               | 258 |
| 22.4.3    | Image Reading System: Foggy Background or Rough Image | 259 |
| 22.4.4    | Image Reading System: Black Streaks or Bands          | 260 |
| 22.4.5    | Image Reading System: Black Spots                     | 261 |
| 22.4.6    | Image Reading System: Blank Streaks or Bands          |     |

| 22.4.7    | Image Reading System: Uneven Image     | 263 |
|-----------|----------------------------------------|-----|
| 22.4.8    | Printer System: Blank or Black Prints  | 264 |
| 22.4.9    | Printer System: Blank Spots            | 265 |
| 22.4.10   | Printer System: Smears on Back         | 265 |
| 22.4.11   | Printer System: Low Image Density      | 266 |
| 22.4.12   | Printer System: Foggy Background       | 267 |
| 22.4.13   | Printer System: Blank Streaks or Bands | 267 |
| 22.4.14   | Printer System: Black Streaks or Bands | 268 |
| 22.4.15   | Printer System: Offset Image           | 268 |
| 22.4.16   | Printer System: Uneven Image           | 269 |
| 23. FAX   | error (bizhub 160f/bizhub 161f only)   | 270 |
| 23.1 Cor  | mmunication Error                      | 270 |
| 23.1.1    | Outline                                | 270 |
| 23.1.2    | Error occurring during transmission    | 270 |
| 23.1.3    | Error occurring during reception       | 270 |
| 23.2 Erro | or Code                                | 271 |
| 23.2.1    | Reception                              | 271 |
| 23.2.2    | Transmission                           | 273 |

## Appendix

| 24. Parts layout drawing     | 277 |
|------------------------------|-----|
| 24.1 Main Unit               |     |
| 24.2 DF-501 (Option)         |     |
| 24.3 PF-501 (Option)         |     |
| 25. Connector layout drawing |     |
| 25.1 Main Unit               |     |

Blank page

## General

## 1. System configuration

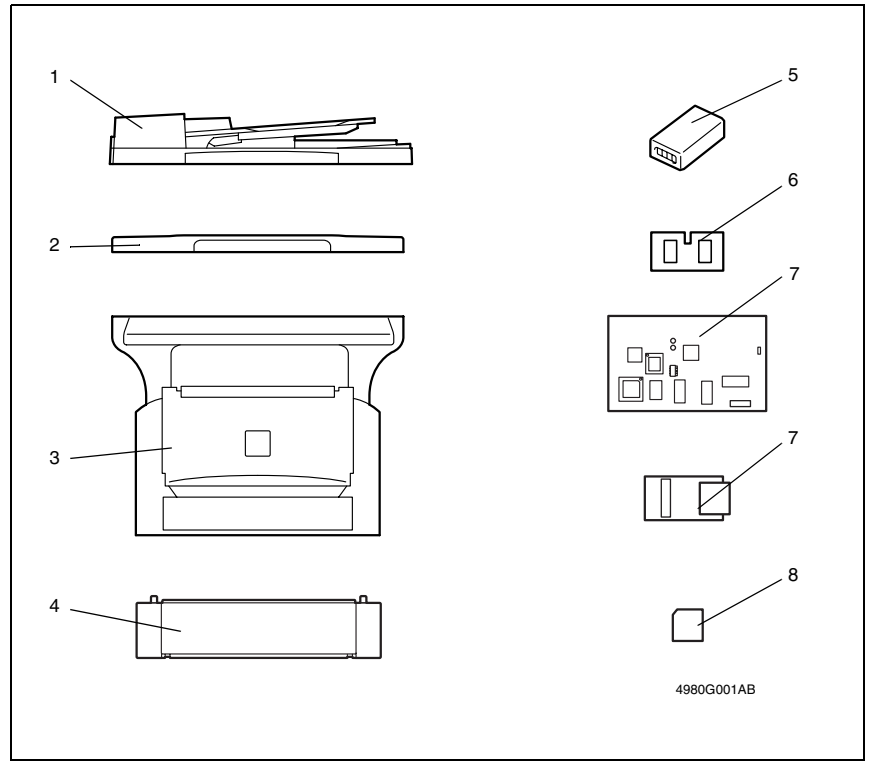

- [1] Automatic Document Feeder DF-501
- [2] Original Cover OC-503
- [3] Main Unit bizhub 160, bizhub 160f, bizhub 161, bizhub 161f
- [4] Paper Feed Cassette PF-501

- [5] Mechanical Counter MC-502
- [6] Expansion memory (32 MB) EM-101
- [7] NIC NC-501 - Plate NIC Board
- [8] Internet Fax & Network Scan kit SU-502

## 2. Product specifications

## 2.1 bizhub 160 / bizhub 161

#### 2.1.1 Main Unit

| Туре                     | Desktop                                                                                                    |
|--------------------------|----------------------------------------------------------------------------------------------------|
| Original scanning system | Scanning in main scanning direction with a 3-line color CCD sensor, and<br>scanning in sub-scanning direction with unit scanning and sheet feed-<br>through system |
| Photo conductor type     | OPC (Organic Photo conductor)                                                                                                    |
| Copying system           | Electrostatic dry Powdered image transfer to plain paper with laser                                                                                                |
| Resolution               | Scan: 600 dpi × 600 dpi<br>Write: 600 dpi × 600 dpi                                                                                                    |
| Paper feed-in system     | 2-Way system (Tray1 and Bypass Tray)<br>*3-Way system is possible if optional PF-501 (Tray2) is installed.                                                         |
| Exposure system          | Unit scanning slit exposure                                                                                                    |
| Developing system        | FMT (Fine Micro Toning) single component developing                                                                                                    |
| Drum-charging system     | Rotating brush with pre-charge film                                                                                                    |
| Image transfer system    | Roller transfer                                                                                                    |
| Paper separation system  | Curvature separation + Charge Neutralizing needle                                                                                                    |
| Fusing system            | Heat roller                                                                                                    |
| Max. Original size       | Up to A4 or 8.5 $\times$ 14 (Legal)                                                                                                    |
| Memory Capacity          | STD: 16 MB<br>*48 MB Maximum with 32 MB Option Memory (EM-101)                                                                                                    |

#### Copy Medium

| Paper source                                                                                                    |                                                             | Tray1                                                      | Bypass Tray | Tray2                    |
|----------------------------------------------------------------------------------------------------|-------------------------------------------------------------|------------------------------------------------------------|-------------|--------------------------|
| Type         Plain paper           (60 to 90 g/m <sup>2</sup> , 16 to 24 lb)                                                                |                                                             | A4, A5, B5,<br>8.5 × 14 (Legal),                           |             | A4,<br>8.5 × 11 (Letter) |
| Recycled paper<br>(60 to 90 g/m <sup>2</sup> , 16 to 24 lb)<br>Special paper<br>(91 to 163 g/m <sup>2</sup> , 24 to 43 lb<br>Transparencies | Recycled paper<br>(60 to 90 g/m <sup>2</sup> , 16 to 24 lb) | 8.5 × 11 (Letter),<br>5.5 × 8.5 (Half Letter),<br>FLS, 16K |             |                          |
|                                                                                                    | Special paper<br>(91 to 163 g/m <sup>2</sup> , 24 to 43 lb) | Custom size:<br>Max. 216 × 350<br>Min. 105 × 149           | 6 μμ        | -                        |
|                                                                                                    | Transparencies                                              | Will1. 105 × 140                                           | μμ          | -                        |
|                                                                                                    | Label sheets                                                |                                                            |             | -                        |
|                                                                                                    | Envelopes                                                   |                                                            |             | _                        |

#### NOTE

The dimension for Tray2 is fixed at A4 or Letter.

2

| Continuous copy speed (copies/min.)  | 12 copies/minute<br>(at full size and 600 dpi × 300 dpi, with ADF)                                                                                                    |
|--------------------------------------|----------------------------------------------------------------------------------------------------|
| Continuous print speed (sheets/min.) | More than 16 sheets/minute<br>(with plain A4R or Letter R paper)                                                                                                    |
| Warm-up time                         | Less than 25 seconds<br>(at a room temperature of 23 °C and at the rated voltage)                                                                                                    |
| First print time                     | 16 seconds or less (at full size and 600 dpi $\times$ 300 dpi, with plain A4R or Letter R paper)                                                                                                    |
| First copy time                      | 13 seconds or less<br>(at full size and 600 dpi × 300 dpi, with plain A4R or Letter R paper)<br>*If the Start key is pressed more than 3 seconds after opening and clos-<br>ing the Original Cover or Auto Document Feeder after the engine has<br>warmed up. |

#### Zoom Ratios

|          |             | Metric Size              | Inch Size |
|----------|-------------|--------------------------|-----------|
| Fixed    | Full size   | ×1.00                    | ×1.00     |
|          | Enlargement | ×1.15                    | ×1.29     |
|          |             | ×1.41                    | ×1.54     |
|          |             | ×2.00                    | ×2.00     |
|          |             | ×4.00                    | ×4.00     |
|          | Reduction   | ×0.81                    | ×0.78     |
|          |             | ×0.70                    | ×0.64     |
|          |             | ×0.50                    | ×0.50     |
|          |             | ×0.25                    | ×0.25     |
| Variable | ×0.2        | 5 to ×4.00 (in ×0.01 inc | rements)  |

| Lens               | Through lens (F=5.0, f=27.195) |
|--------------------|--------------------------------|
| Exposure Lamp      | Cold Cathode Florescent Lamp   |
| Fusing temperature | 200 °C                         |

Power /Current Consumption (main unit only)

| Voltage          | Maximum power consumption |
|------------------|---------------------------|
| 110 V, 120-127 V | 720, 820-880 W            |
| 220-240 V        | 740-850 W                 |
|                  |                           |

| Power source                                       | 110 V, 120V-127 V, 220-240 V 50/60 Hz                                    |
|----------------------------------------------------|--------------------------------------------------------------------------|
| Main unit dimensions<br>(including Original Cover) | Width508 mm (20 inch)<br>Depth608 mm (24 inch)<br>Height408 mm (16 inch) |
| Main unit weight                                   | 14.9 kg (32.75 lb)                                                       |
## 2.1.2 GDI Printer Function (bizhub 160 only)

| RAM                            | Share with copier.                                                                                                    |
|--------------------------------|----------------------------------------------------------------------------------------------------|
| Interfaces                     | IEEE 1284 (Parallel),                                                                                                    |
|                                | USB Revision 1.1 (except for Windows NT)                                                                                                    |
| Printer Language               | GDI                                                                                                    |
| Fonts                          | Windows                                                                                                    |
| Supported Operating<br>Systems | Windows XP (SP2 or later),<br>Windows server 2003,<br>Windows 2000 (SP4 or later),<br>Windows NT Workstation Version 4.0 (SP6a or later),<br>Windows Me,<br>Windows 98 (SP1),<br>Windows 98 Second Edition |
| Web Browser                    | Internet Explorer 4.0 or later,<br>Netscape navigator 4.0 or later                                                                                                    |

## 2.1.3 PCL Printer Function (bizhub 161 only)

| Memory capacity                | 32MB (on board for image processing).                                                                                                    |  |
|--------------------------------|----------------------------------------------------------------------------------------------------|--|
|                                | 16MB (on board for file system, input buffer).                                                                                                    |  |
|                                | 64MB/ 128MB<br>(optional, standard DIMM for file system. PC133 is recommended)                                                                                                    |  |
| Interfaces                     | IEEE 1284 (Parallel),<br>USB Revision 1.1 (except for Windows NT)                                                                                                    |  |
| Printer Language               | PJL, PCL5e, PCL-XL 2.1<br>PCL6 printer controller switches the PDL by PJL command.                                                                                                    |  |
| Download Fonts                 | PCL6 printer controller supports two kinds of download font format.<br>Bitmap font format/ True type font format                                                                                                    |  |
| Resident Font & Symbol Set     | 8 bitmap font (Standard), 45 scale font (Standard)<br>Symbol Set List (Total 36)<br>ISO 8859-1 Latin1/ ISO 8859-2 Latin2/ ISO 8559-9 Latin5/ISO 4/ ISO 6/<br>ISO 11/ ISO 15/ ISO 17/ ISO 21/ ISO 60/ ISO 69/ PC-8/ PC Turkish / PC-<br>8 Danish/ Norwegian/ PC-850 /PC-852 / PC-856 (PC-Cyrillic)/ Ventura<br>International/ Ventura US/ Ventura Math/ Windows 3.0 Latin 1 80H/ Win-<br>dows 3.1 Latin 1 80H/ Windows 3.1 Latin 2 80H/ Windows 3.1 Latin 5<br>80H/ Windows 3.1 Baltic 80H/ PS Text/ PS Math/ PI Font/ Roman-8/<br>Desktop/ Microsoft Publishing/ Math-8/ MC Text ODBH/ Legal/ Symbol/<br>Wingdings<br>Typeface List (Total 53)<br>Courier/ CG Times/ CG Times Bold/ CG Times Italic/ CG Omega Bold<br>Italic/ CG Omega/ CG Omega Bold/ CG Omega Italic/ CG Omega Bold<br>Italic/ Coronet/ Clarendon Condensed/ Univers Medium Univers Bold/<br>Univers Medium Italic/ Univers Bold Italic/ Univers<br>Bold Condensed Italic/ Antique Olive Antique Olive Bold/ Antique Olive<br>Italic/ Garamond Antiqua/ Garamond Halbfett/ Garamond Kursiv/ Gara-<br>mond Kursiv Halbfelt/ Marigold/ Albertus Medium/ Abertus Extra Bold/<br>Arial/ Arial Bold/ Arial Italic/ Times New Bold Italic/ Symbol/ Wingdings/ Cou-<br>rier Bold/ Courier Italic/ Courier Bold Italic/ Symbol/ Wingdings/ Cou-<br>rier Bold/ Courier Italic/ Courier Bold Italic/ Letter Gothic/ |  |
| Resident Font & Symbol Set     | Letter Gothic Bold/ Letter Gothic Italic/ Line Printer (ISO 8859-1 Latin1)/<br>Line Printer (Leagal)/ Line Printer (Roman-8)/ Line Printer (PC-8 Danish/<br>Norwegian)/ Line Printer (PC-850)/ Line Printer (ISO 8859-2 Latin 2)/<br>Line Printer (ISO 8859-9 Latin5)/ Line Printer (PC-8)                                                                                                    |  |
| Supported Operating<br>Systems | Windows XP,<br>Windows server 2003,<br>Windows 2000,<br>Windows NT4.0 (SP6a or later: USB not supported),<br>Windows Me,<br>Windows 98 Second Edition                                                                                                    |  |

## 2.2 bizhub 160f / bizhub 161f

## 2.2.1 Main Unit

| Туре                     | Desktop                                                                                                    |
|--------------------------|----------------------------------------------------------------------------------------------------|
| Original scanning system | Scanning in main scanning direction with a 3-line color CCD sensor, and<br>scanning in sub-scanning direction with unit scanning and sheet feed-<br>through system |
| Photo conductor type     | OPC (Organic Photo conductor)                                                                                                    |
| Copying system           | Electrostatic dry Powdered image transfer to plain paper with laser                                                                                                |
| Resolution               | Scan: 600 dpi × 600 dpi<br>Write: 600 dpi × 600 dpi                                                                                                    |
| Paper feed-in system     | 2-Way system (Tray1 and Bypass Tray)<br>*3-Way system is possible if optional PF-501 (Tray2) is installed.                                                         |
| Exposure system          | Unit scanning slit exposure                                                                                                    |
| Developing system        | FMT (Fine Micro Toning) single component developing                                                                                                    |
| Drum-charging system     | Rotating brush with pre-charge film                                                                                                    |
| Image transfer system    | Roller transfer                                                                                                    |
| Paper separation system  | Curvature separation + Charge Neutralizing needle                                                                                                    |
| Fusing system            | Heat roller                                                                                                    |
| Max. Original size       | Up to A4 or $8.5 \times 14$ (Legal)                                                                                                    |
| Memory Capacity          | STD: 16 MB (48 MB Maximum with 32 MB Option Memory)                                                                                                    |

## Copy Medium

| Paper source                                                                                                    |                                                             | Tray1                                                      | Bypass Tray | Tray2                    |
|----------------------------------------------------------------------------------------------------|-------------------------------------------------------------|------------------------------------------------------------|-------------|--------------------------|
| Туре                                                                                                    | Plain paper<br>(60 to 90 g/m <sup>2</sup> , 16 to 24 lb)    | A4, A5, B5,<br>8.5 × 14 (Legal),                           |             | A4,<br>8.5 × 11 (Letter) |
| Recycled paper<br>(60 to 90 g/m <sup>2</sup> ,<br>Special paper<br>(91 to 163 g/m <sup>2</sup><br>Transparencies<br>Label sheets | Recycled paper<br>(60 to 90 g/m <sup>2</sup> , 16 to 24 lb) | 8.5 × 11 (Letter),<br>5.5 × 8.5 (Half Letter),<br>FLS, 16K |             |                          |
|                                                                                                    | Special paper<br>(91 to 163 g/m <sup>2</sup> , 24 to 43 lb) | Custom size:<br>Max. 216 × 356 μμ                          | μμ          | -                        |
|                                                                                                    | Transparencies                                              | Wii11. 105 × 146                                           | μμ          | -                        |
|                                                                                                    | Label sheets                                                |                                                            |             | _                        |
|                                                                                                    | Envelopes                                                   |                                                            |             | -                        |

## NOTE

The dimension for Tray2 is fixed at A4 or Letter.

| Continuous copy speed (copies/min.)  | 12 copies/minute<br>(at full size and 600 dpi × 300 dpi)                                                                                                    |
|--------------------------------------|----------------------------------------------------------------------------------------------------|
| Continuous print speed (sheets/min.) | More than 16 sheets/minute<br>(with plain A4R or Letter R paper)                                                                                                    |
| Warm-up time                         | Less than 25 seconds<br>(at a room temperature of 23 °C and at the rated voltage)                                                                                                    |
| First print time                     | 16 seconds or less (at full size and 600 dpi $\times$ 300 dpi, with plain A4R or Letter R paper)                                                                                                    |
| First copy time                      | 13 seconds or less<br>(at full size and 600 dpi × 300 dpi, with plain A4R or Letter R paper)<br>*If the Start key is pressed more than 3 seconds after opening and clos-<br>ing the Original Cover or Auto Document Feeder after the engine has<br>warmed up. |

#### Zoom Ratios

|          |                                      | Metric Size | Inch Size |
|----------|--------------------------------------|-------------|-----------|
| Fixed    | Full size                            | ×1.00       | ×1.00     |
|          | Enlargement                          | ×1.15       | ×1.29     |
|          |                                      | ×1.41       | ×1.54     |
|          |                                      | ×2.00       | ×2.00     |
|          |                                      | ×4.00       | ×4.00     |
|          | Reduction                            | ×0.81       | ×0.78     |
|          |                                      | ×0.70       | ×0.64     |
|          |                                      | ×0.50       | ×0.50     |
|          |                                      | ×0.25       | ×0.25     |
| Variable | ×0.25 to ×4.00 (in ×0.01 increments) |             |           |

| Lens               | Through lens (F=5.0, f=27.195) |
|--------------------|--------------------------------|
| Exposure Lamp      | Cold Cathode Florescent Lamp   |
| Fusing temperature | 200 °C                         |

Power /Current Consumption (main unit only)

| Voltage          | Maximum power consumption |
|------------------|---------------------------|
| 110 V, 120-127 V | 700, 770-880 W            |
| 220-240 V        | 740-830 W                 |

| Power source                                           | 110 V, 120V-127 V, 220-240 V 50/60 Hz                                    |
|--------------------------------------------------------|--------------------------------------------------------------------------|
| Dimensions<br>(including Automatic<br>Document Feeder) | Width508 mm (20 inch)<br>Depth608 mm (24 inch)<br>Height468 mm (16 inch) |
| Weight<br>(including Automatic<br>Document Feeder)     | 17.3 kg (38.25 lb)                                                       |

## 2.2.2 GDI Printer Function (bizhub 160f only)

| RAM                            | Share with copier.                                                                                                    |
|--------------------------------|----------------------------------------------------------------------------------------------------|
| Interfaces                     | IEEE 1284 (Parallel),                                                                                                    |
|                                | USB Revision 1.1 (except for Windows NT)                                                                                                    |
| Printer Language               | GDI                                                                                                    |
| Fonts                          | Windows                                                                                                    |
| Supported Operating<br>Systems | Windows XP (SP2 or later),<br>Windows server 2003,<br>Windows 2000 (SP4 or later),<br>Windows NT Workstation Version 4.0 (SP6a or later),<br>Windows Me,<br>Windows 98 (SP1),<br>Windows 98 Second Edition |
| Web Browser                    | Internet Explorer 4.0 or later,<br>Netscape navigator 4.0 or later                                                                                                    |

| 2.2.3 | PCL Printer Function (bizhub 161f only) |
|-------|-----------------------------------------|
|-------|-----------------------------------------|

| Memory capacity                | 32MB (on board for image processing).                                                                                                    |  |
|--------------------------------|----------------------------------------------------------------------------------------------------|--|
|                                | 16MB (on board for file system, input buffer).                                                                                                    |  |
|                                | 64MB/ 128MB<br>(optional, standard DIMM for file system. PC133 is recommended)                                                                                                    |  |
| Interfaces                     | IEEE 1284 (Parallel),<br>USB Revision 1.1 (except for Windows NT)                                                                                                    |  |
| Printer Language               | PJL, PCL5e, PCL-XL 2.1<br>PCL6 printer controller switches the PDL by PJL command.                                                                                                    |  |
| Download Fonts                 | PCL6 printer controller supports two kinds of download font format.<br>Bitmap font format/ True type font format                                                                                                    |  |
| Resident Font & Symbol Set     | Symbol Set List (Total 36)<br>ISO 8859-1 Latin1/ ISO 8859-2 Latin2/ ISO 8559-9 Latin5/ISO 4/ ISO 6/<br>ISO 11/ ISO 15/ ISO 17/ ISO 21/ ISO 60/ ISO 69/ PC-8/ PC Turkish / PC-<br>8 Danish/ Norwegian/ PC-850 /PC-852 / PC-856 (PC-Cyrillic)/ Ventura<br>International/ Ventura US/ Ventura Math/ Windows 3.0 Latin 1 80H/ Windows<br>3.1 Latin 1 80H/ Windows 3.1 Latin 2 80H/ Windows 3.1 Latin 5<br>80H/ Windows 3.1 Baltic 80H/ PS Text/ PS Math/ PI Font/ Roman-8/<br>Desktop/ Microsoft Publishing/ Math-8/ MC Text ODBH/ Legal/ Symbol/<br>Wingdings<br>Typeface List (Total 53)<br>Courier/ CG Times/ CG Times Bold/ CG Times Italic/ CG Omega Bold<br>Italic/ CG Omega/ CG Omega Bold/ CG Omega Italic/ CG Omega Bold<br>Italic/ Coronet/ Clarendon Condensed/ Univers Medium/ Univers Bold/<br>Univers Medium Italic/ Univers Bold Italic/ Univers Bold/<br>Univers Bold Condensed/ Univers Medium Condensed/<br>Univers Bold Condensed/ Univers Medium Condensed/<br>Univers Bold Condensed Italic/ Antique Olive Bold/ Antique Olive<br>Italic/ Garamond Antiqua/ Garamond Halbfett/ Garamond Kursiv/ Gara-<br>mond Kursiv Halbfelt/ Marigold/ Albertus Medium/ Abertus Extra Bold/<br>Arial/ Arial Bold/ Arial Italic/ Times New Bold Italic/ Symbol/ Wingdings/ Cou-<br>rier Bold/ Courier Italic/ Courier Bold Italic/ Letter Gothic/ |  |
| Resident Font & Symbol Set     | Letter Gothic Bold/ Letter Gothic Italic/ Line Printer (ISO 8859-1 Latin1)/<br>Line Printer (Leagal)/ Line Printer (Roman-8)/ Line Printer (PC-8 Danish/<br>Norwegian)/ Line Printer (PC-850)/ Line Printer (ISO 8859-2 Latin 2)/<br>Line Printer (ISO 8859-9 Latin5)/ Line Printer (PC-8)                                                                                                    |  |
| Supported Operating<br>Systems | Windows XP,<br>Windows server 2003,<br>Windows 2000,<br>Windows NT4.0 (SP6a or later: USB not supported),<br>Windows Me,<br>Windows 98 Second Edition                                                                                                    |  |

### 2.2.4 FAX Function

| General                              |                                                                                                    |
|--------------------------------------|----------------------------------------------------------------------------------------------------|
| Compatibility                        | Super G3/ G3/ ECM (Error correction mode)                                                                                                    |
| Scanning Resolution                  | STD: CD 8 lines/mm x FD 3.85 lines/mm<br>Fine: CD 8 lines/mm x FD 7.7 lines/mm<br>Super Fine: CD 8 lines/mm x FD 15.4 lines/mm                                                                                                    |
| Line                                 | PSTN/ PBX                                                                                                    |
| Data Transmission Rate               | 33.6 kbps (V.34 JBIG)                                                                                                    |
| Coding Method                        | MH/ MR/ MMR/ JBIG                                                                                                    |
| Scanning Area                        | Scanning on the original glass<br>- Metric: A5, A4<br>- Inch: 5.5 × 8.5 (Half Letter), 8.5 × 11 (Letter), 8.5 × 14 (Legal)<br>Sheet through scanning<br>- CD direction: Maximum 215 mm (8.5 inch)<br>- FD direction: Maximum 1,000 mm (39 inch) |
| Internet fax                         | Enable when the optional Internet Fax & Network Scan Kit SU-502 is installed.                                                                                                    |
| Dialing                              |                                                                                                    |
| Direct dialing                       | Entering the fax number directly using the 10-Key Pad.                                                                                                    |
| One touch dial                       | 15 keys                                                                                                    |
| Speed dial                           | 200 fax numbers                                                                                                    |
| Group dial                           | 15 groups (50 destination/group)                                                                                                    |
| Program dial                         | 4 keys (No. 12, 13, 14, 15)                                                                                                    |
| Other dialing                        | Pause insert, Phone Book dial, On-hook dial,<br>Automatic redial, Redial, Chain dial, Combination dial                                                                                                    |
| Transmission                         |                                                                                                    |
| Transmission mode                    | ADF TX, Memory TX, Batch TX, Broadcast TX,<br>Confidential Mailbox TX,<br>F code TX (SubAddress TX, SID TX), Forward TX<br>Manual TX, Polling TX, Quick Memory TX, Book TX,<br>Relay initiate TX, Reservation TX, Timer TX,                     |
| TX resolution mode/ TX<br>image mode | Standard (204 dpi x 98 dpi),<br>Fine (204 dpi x 196 dpi),<br>Super fine (204 dpi x 392 dpi),<br>Standard + halftone (204 dpi x 98 dpi),<br>Fine + halftone (204 dpi x 196 dpi),<br>Super fine + halftone (204 dpi x 392 dpi)                    |
| Receiving                            |                                                                                                    |
| Receiving mode                       | Auto RX, Closed network RX, Confidential Mailbox RX,<br>Inward Polling RX, Manual RX, Memory RX, Substitute RX,                                                                                                    |
| RX resolution                        | 204 dpi x 98 dpi, 204 dpi x 196 dpi, 204 dpi x 392 dpi                                                                                                    |
| Max. recording paper size            | A4 or 8.5 × 14 (Legal)                                                                                                    |
| Report                               | Activity report, Back up RAM error report,<br>G3 protocol monitor report, Memory image print,<br>Power failure report, Reservation report, RX result report,<br>Service report, TX result report,                                               |
| List                                 | Key setting list, Machine status list, Memory data list,<br>One-touch dial list, Service data list, Speed dial list,                                                                                                    |

| Other Features | Automatic paper selection, Backup of memory,                       |
|----------------|--------------------------------------------------------------------|
|                | Confirmation of communication result, Daylight saving time,        |
|                | Date/Time setting, Display of destination station, Footer,         |
|                | Header, Package reception printing, Pause insert,                  |
|                | Quick memory printing, Remote monitor, RX print cancel,            |
|                | RX printing mode (100 %reception/ Reception print mode/ Cut mode), |
|                | Separate print, Smoothing, Speaker, Time zone,                     |
|                | Tone signal transmission, TX cancel, RX cancel                     |

Blank page

# Maintenance

## 3. Periodical check

## 3.1 Maintenance Items

## 3.1.1 Parts to be Replaced by Users (CRU)

| No. | Class      | Parts to be replaced | Cycle  | Clean | Replace | Descriptions |
|-----|------------|----------------------|--------|-------|---------|--------------|
| 1   | Processing | Toner cartridge      | 4,300  |       | ٠       | *1           |
| 2   | sections   | Drum Cartridge       | 16,000 |       | ٠       | *1           |

\*1: Average number of print during intermittent printing (2 pages/job)

## 3.1.2 Periodical Parts Replacement (Every 50,000 Print)

| No. | Class                                      | Parts to be replaced  | Number of<br>personnel | Check | Clean | Replace | Lubri-<br>cation | Descrip-<br>tions |
|-----|--------------------------------------------|-----------------------|------------------------|-------|-------|---------|------------------|-------------------|
| 1   | Overall Paper take-up and image conditions |                       |                        | •     |       |         |                  |                   |
| 2   |                                            | Appearance            |                        | •     | •     |         |                  |                   |
| 3   | Paper feed section                         | Feed roller           |                        | •     | •     |         |                  |                   |
| 4   | Transport section                          | Image Transfer Roller | 1                      |       |       | •       |                  |                   |
| 5   | Fusing section                             | Fusing Unit           | 1                      |       |       | •       |                  |                   |
| 6   | DF-501 Paper Separator Pad                 |                       | 1                      |       |       | •       |                  |                   |

## 3.2 Maintenance Parts

- To ensure that the machine produces good copies and to extend its service life, it is recommended that the maintenance jobs described in this schedule be carried out as instructed.
- Replace with reference to the numeric values displayed on the PM counter.

#### A. Main Unit

| No. | Classifica-<br>tion          | Parts name            | Qua<br>ntity | Actual<br>durable<br>cycle | Pats No.     | Descriptions | Ref.Page<br>in this<br>manual |
|-----|------------------------------|-----------------------|--------------|----------------------------|--------------|--------------|-------------------------------|
| 1   | Image<br>Transfer<br>section | Image Transfer Roller | 1            | 50,000                     | 4136-4103-XX |              | ☞ 16                          |
| 2   | Fusing                       | Fusing Unit (100V)    | 1            | 50,000                     | 4137-0751-XX |              | r⊛ 10.                        |
| 2   | section                      | Fusing Unit (200V)    |              | 50,000                     | 4137-0752-XX |              | 13                            |
| 3   | Processing                   | Toner Cartridge       | 1            | 4,300                      | (materials)  |              | rs 17                         |
| 4   | section                      | Drum Cartridge        | 1            | 16,000                     | (materials)  |              | 疁 18                          |

## B. Option

| No. | Classifica-<br>tion | Parts name     | Qua<br>ntity | Actual<br>durable<br>cycle | Pats No.     | Descriptions | Ref.Page<br>in this<br>manual |
|-----|---------------------|----------------|--------------|----------------------------|--------------|--------------|-------------------------------|
| 1   | DF-501              | Separation Pad | 1            | 50,000                     | 4980-1075-XX |              | DF-501<br>manual              |

#### NOTE

- As a rule, the Drum Cartridge and Toner Cartridge are to be replaced by the user.
- The contents of the Maintenance List are subject to change without notice.
- For the part numbers, see Parts Manual and Parts Modification Notice.

## 3.3 Concept of parts life

#### A. Conditions for Life Specifications Values

• The life specifications value represents the number of printed pages produced or figures equivalent to it when given conditions (see the Table given below) are met. It can be more or less depending on how each individual printer is used.

| Print Conditions |                         |  |  |
|------------------|-------------------------|--|--|
| Job type         | Making 2 copies per job |  |  |
| Paper size       | A4R / Letter R          |  |  |
| B/W ratio        | B/W 6 %                 |  |  |

## 3.4 Maintenance procedure (Periodical check parts)

## 3.4.1 Remove the Imaging Cartridge

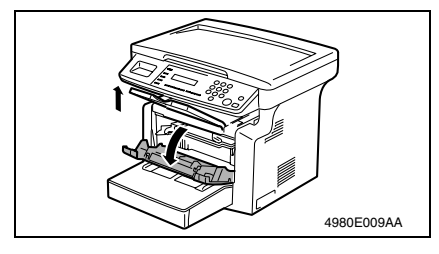

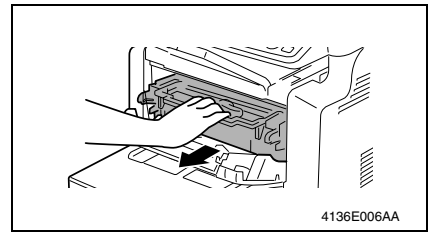

## 3.4.2 Feed Roller

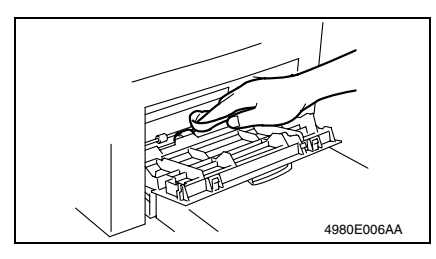

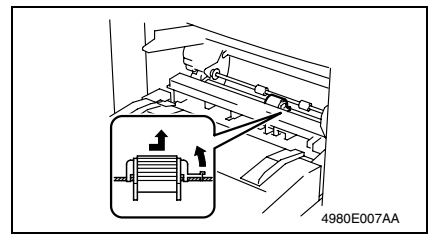

- 1. Lift up the Exit Tray and remove it.
- 2. Open the Front Door.

- *3.* Remove the Imaging Cartridge. **NOTE**
- The Imaging Cartridge is the Drum Cartridge, to which the Toner Cartridge is mounted.

## A. Cleaning

- 1. Remove the Imaging Cartridge.
- 2. Using a soft cloth, wipe the surface of the Feed Roller clean of dirt.

#### B. Replacement

- 1. Remove the Imaging Cartridge.
- 2. Remove the Feed Roller.

## 3.4.3 Replacement of the Image Transfer Roller

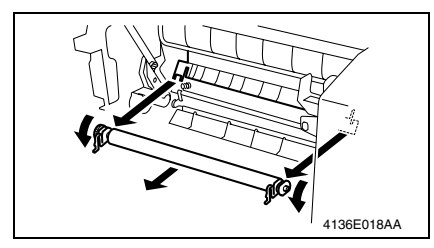

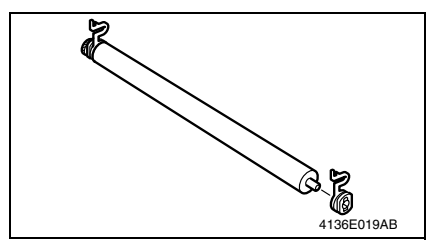

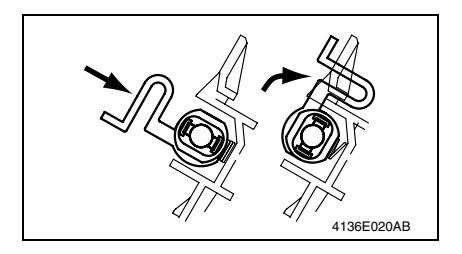

- 1. Remove the Imaging Cartridge.
- Place the levers of the Bearings (white) on the right and left ends of the Image Transfer Roller toward this side and remove the Image Transfer Roller from the Image Transfer Roller holder.
- 3. Pull out the Bearings on the right and left ends, and the gear, from the Image Transfer Roller removed from its holder. Install the Bearings and the gear to the new Image Transfer Roller.

#### NOTE

- Do not touch, or dirty with chemicals or toner, the surface of the Image Transfer Roller, as indentations in and dirt on the surface of the Image Transfer Roller adversely affect the quality of the printed image.
- When handling the Image Transfer Roller, hold onto the shaft and Bearings of the roller.
- Do not place a new Image Transfer Roller directly on the floor or other surface.
- Insert the new Image Transfer Roller into the Image Transfer Roller holder and place the levers of the Bearings into the original upward positions.

## 3.5 Replacing the Unit

## 3.5.1 Replacement of the Toner Cartridge

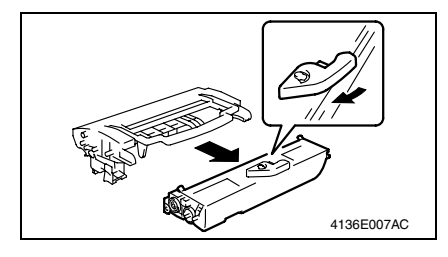

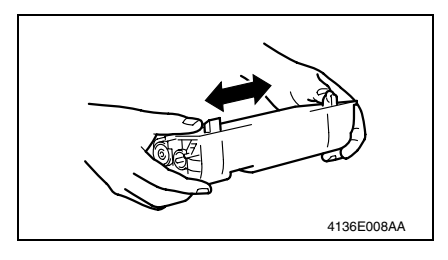

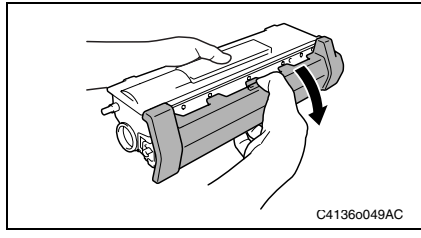

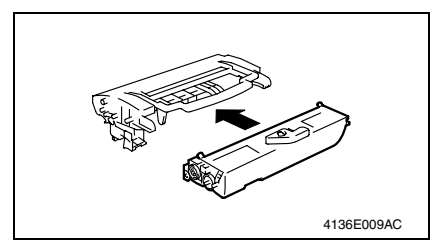

#### A. Removal Procedure

- 1. Remove the Imaging Cartridge.
- 2. Pull the lever of the Toner Cartridge in the direction shown in the illustration and disconnect the Toner Cartridge from the Drum Cartridge.

#### NOTE

• If the Drum Cartridge is to be placed on a floor or similar place, use care to prevent toner from scattering around.

## B. Reinstallation Procedure

 Take out a new Toner Cartridge and shake it in the horizontal direction sufficiently so that toner is agitated.

#### NOTE

- Placing the Toner Cartridge in an upright position or shaking it vigorously will spill toner.
- 2. Remove the protective cover from the Toner Cartridge.

*3.* Install the new Toner Cartridge to the Drum Cartridge.

## NOTE

 Insert the Toner Cartridge along the guide provided on the Drum Cartridge side and make sure that the Toner Cartridge is not tilted when inserted.

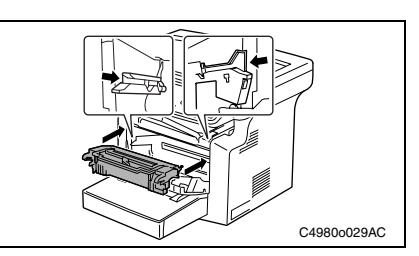

4. Install the Imaging Cartridge in the printer.

#### NOTE

- Insert the Imaging Cartridge along the guide provided on the printer side. Ensure that the Imaging Cartridge is not slid obliquely.
- 5. Close the Front Door.

Precautions for Replacing the Toner Cartridge

• Different types of Toner Cartridges are available for different regions. Therefore, check the Toner Cartridge type before replacing it.

<Toner Cartridge Types for Each Region>

USA & Canada : Toner Cartridge 605 C Europe : Toner Cartridge 601 A

Other regions : Toner Cartridge 602 B

## 3.5.2 Replacement of the Drum Cartridge

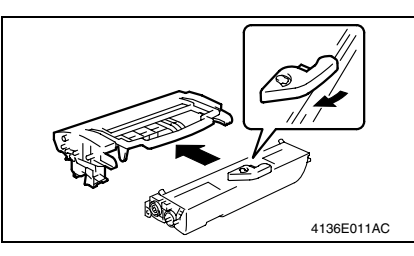

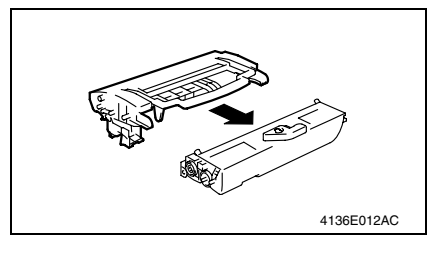

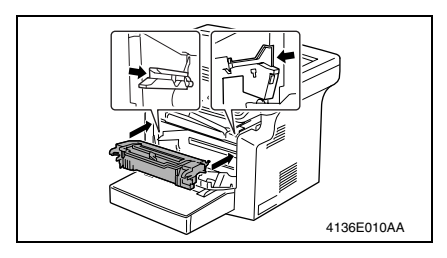

## A. Removal Procedure

- 1. Remove the Imaging Cartridge.
- Pull the lever of the Toner Cartridge in the direction shown in the illustration and disconnect the Drum Cartridge.

## B. Reinstallation Procedure

1. Mount the Toner Cartridge to a new Drum Cartridge.

#### NOTE

- Insert the Toner Cartridge along the guide provided on the new Drum Cartridge side and make sure that the Toner Cartridge is not tilted when inserted.
- 2. Install the Imaging Cartridge in the printer.

## NOTE

 Insert the Imaging Cartridge along the guide provided on the printer side. Ensure that the Imaging Cartridge is not slid obliquely.

3. Close the Front Door.

## NOTE

• After replacing the Drum Cartridge, be sure to reset the I/C counter in the Service Mode.

# bizhub 160/160f bizhub 161/161f

## 3.5.3 Replacement of the Fusing Unit

#### NOTE

• Immediately after turning off the printer, the area around the Fusing Unit is extremely hot. Therefore, in order to reduce the risk of burns, wait until the unit has cooled down before performing any operation.

## A. Removal Procedure

- 1. Remove the Rear Cover.
- ræ 32
- 2. Remove the NIC Board. (only when the option NC-501 is mounted)
- rs 34
- 3. Remove the NCU Board. (bizhub 160f/161f only)
- 🖙 34

## 4. Remove the PCL Board. (bizhub 161/161f only)

rs 35

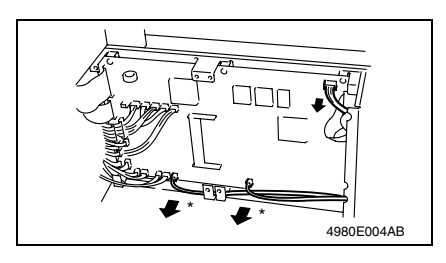

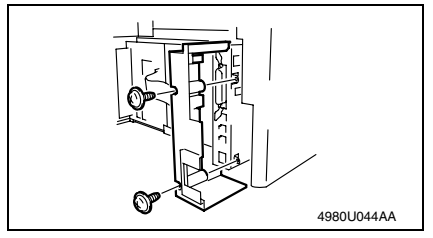

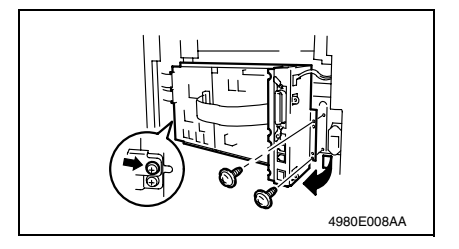

5. Unplug all connector on the Controller/Mechanical Control Board.

#### NOTE

- The two connectors marked with "\*" in the illustration are provided for bizhub 160f/161f only.
- *6.* Remove the two screws, and then remove the Left Rear Cover.

7. Remove the three screws, and then remove the Circuit Board and Metal Bracket.

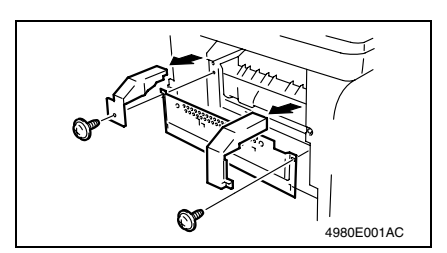

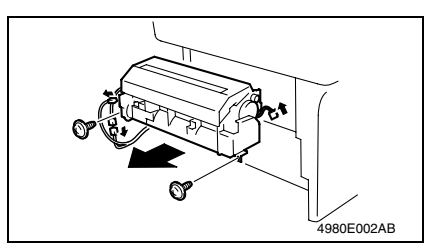

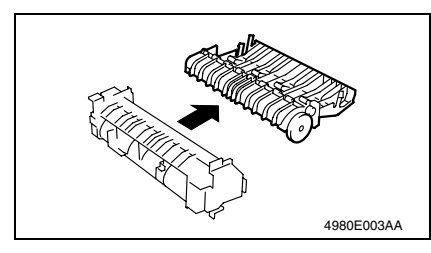

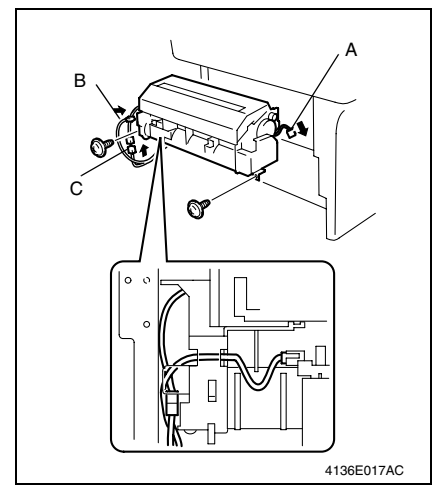

- 8. Remove the Upper Left Cover.
- 9. Remove the two screws, and then remove the Upper Right Cover and Protective Metal Bracket.

## NOTE

- The Protective Metal Bracket is tightened together with the Upper Right Cover.
- Remove two screws, unplug three connectors, and remove the Fusing Unit.

#### NOTE

- The surfaces around the Fusing Unit are very hot. Use utmost care not to touch any surfaces other than the Fusing Unit.
- 11. Remove the Fusing Unit.

- B. Reinstallation Procedure
- 1. Connect connector A.
- 2. Mount the Fusing Unit in the printer and secure it in position by tightening the two screws.
- 3. Connect connectors B and C. NOTE
- When installing the Fusing Unit, route the harness as shown in the illustration and make sure that no part of the harness is wedged between the Fusing Unit and printer.

## 4. Service tool

## 4.1 CE Tool List

• There is not use for the CE tool.

## 4.2 Copy materials

| Parts name      | Replacing period *1 |
|-----------------|---------------------|
| Toner Cartridge | 4,300 copies        |
| Drum Cartridge  | 16,000 copies       |

<sup>\*1:</sup> Life value that can be achieved with a probability of 90% even with product-to-product variations and fluctuating operating environmental conditions taken into consideration, when the T/C is used under the conditions of B/W ratio 6%.

#### 4.2.1 Maintenance Kit

There is no setting for the Maintenance Kit.

# 5. Firmware upgrade

## 5.1 Preparations for Firmware rewriting

## NOTE

- The TWAIN driver must already be installed on the host computer to be used for updating the firmware.
- If the printer driver or TWAIN driver is not installed, follow the procedure described below to install the driver.
- If the driver is already installed, skip to "Procedure for Updating the Firmware" and update the firmware.

## 5.2 Firmware rewriting

### 5.2.1 Installing the Printer Driver/ TWAIN Driver Using Plug and Play

<For Windows XP>

- 1. Start up the host computer, and then insert the CD-ROM into the CD-ROM drive.
- 2. Turn on the printer.
- 3. Use a USB cable to connect the printer to the host computer.
- 4. In the "Found New Hardware Wizard" dialog box, select "Install from a list or specific location [Advanced]", and then click the [Next] button.
- 5. Below "Search for the best driver in these locations.", select "Include this location in the search", and then click the [Browse] button.
- Specify "\Corresponding\_language\2K\_XP" on the CD-ROM, and then click the [OK] button.
- 7. Click the [Next] button, and then click the [Finish] button.
- 8. When the "Found New Hardware Wizard" dialog box appears again, repeat steps 4 through 7 to install all drivers.

#### <For Windows 2000>

- 1. Start up the host computer, and then insert the CD-ROM into the CD-ROM drive.
- 2. Turn on the printer.
- 3. Use a USB cable to connect the printer to the host computer.
- 4. In the "Install Hardware Device Drivers" dialog box, select "Search for a suitable driver for my device (recommended)", and then click the [Next] button.
- 5. In the "Locate Driver Files" dialog box, select "Specify a location", and then click the [Next] button.
- Click the [Browse...] button, specify "\Corresponding\_language\2K\_XP" on the CD-ROM, and then click the [OK] button.
- Click the [OK] button, and then continue following the instructions in the dialog boxes that appear until the "Completing the Found New Hardware Wizard" dialog box appears.
- 8. Click the [Finish] button.
- 9. When the "Found New Hardware Wizard" dialog box appears again, repeat steps 4 through 8 to install all drivers.

## <For Windows Me/98>

- 1. Start up the host computer, and then insert the CD-ROM into the CD-ROM drive.
- 2. Turn on the printer.
- 3. Use a USB cable to connect the printer to the host computer.
- 4. In the "Install Hardware Device Drivers" dialog box, click the [Next] button, select "Search for a suitable driver for my device (recommended)", and then click the [Next] button again.

Maintenance

Maintenance

- 5. Select "Specify a location", and then click the [Browse...] button.
- Specify "\Corresponding\_language\Win9X" on the CD-ROM, and then click the [OK] button.
- Click the [OK] button, and then continue following the instructions in the dialog boxes that appear until the "Completing the Found New Hardware Wizard" dialog box appears.
- 8. Click the [Finish] button.
- 9. When the "Found New Hardware Wizard" dialog box appears again, repeat steps 4 through 8 to install all drivers.

## 5.2.2 Procedure for Upgrading the Firmware (Engine firmware/ Copier firmware/ FAX firmware/ PCL firmware)

### NOTE

- The engine firmware, Copier firmware, FAX firmware and PCL firmware can be upgraded by using the following procedure.
- For the upgrading procedure of NIC firmware, see "NIC NC-501 Upgrading the Firmware."
- 1. Turn on the printer.
- 2. Start up the host computer (Windows 98 or later).
- 3. Copy the "Update Software" folder and "Update" file to drive C. (Copy them into the highest directory on drive C.)
- 4. Use a USB cable to connect the printer to the host computer. (Wait until the hardware is detected.)
- 5. Display the "System Properties" dialog box ("Properties" for "My Computer"), click the "Hardware" tab, click the [Device Manager] button, select "Imaging devices", and then check that "KONICA MINOLTA 160 scanner" has been added.

| Hardware Woard         Imaging devices         Imaging devices<                                                                                                    | General Network Identification Hardware User Profiles Ad                                                                          | dvanced   |                                            |
|----------------------------------------------------------------------------------------------------|----------------------------------------------------------------------------------------------------|-----------|--------------------------------------------|
| Hadware Wizard.  Device Manager  The Device Manager  The Device Manager  The Device Manager  The Device Manager  The Device Manager  Device Manager  Device M | Hardware Wizard<br>The Hardware wizard helps you install, uninstall, rep<br>unplug, eject, and configure your hardware.           | pair,     | IEI     ECI     Computer     Disk drives   |
| Diverse Manager int all the hardware devices installed<br>on your computer. Use the Device Manager to change the<br>properties of any devices.       The Popy disk controllers         Divers Signing.       Device Manager         Hardware Profiles       KONICA MINOLTA 160         Hardware profiles provide a way for you to set up and store<br>different hardware contiguations.       Monitory         Hardware Profiles       Hardware Profiles         DK       Cancel         DK       Cancel         Apply       Universal Serial Bus controllers         4980f2e0011                                                                                                    | Hardware Wi                                                                                                    | izard     | Display adapters     DVD/CD-BOM drives     |
| The Device Manager sits all the hardware devices installed properties of any divice.         Driver Signing       Device Manager.         Hardware Profiles       Device Manager.         Hardware Profiles       Rey Hordward Movies.         Hardware Profiles       Bit Metword Machines Profiles         Hardware Profiles       Bit Metword Machines         Bit Metword A way for you to set up and store different hardware configuration.       Bit Metword Machines         Hardware Profiles       Bit Metword Machines         Bit Metword A way for you to set up and store different hardware Profiles.       Bit Metword Machines         Bit Metword A way for you to set up and store different hardware profiles       Bit Metword A dapters         Bit Cancel       Apply         Diversal Serial Bus controllers       Bit System devices         Bit Cancel       Apply                                                                                                    | Device Manager                                                                                                    |           | Eloppy disk controllers                    |
| Driver Signing       Device Manager         Hadwae Profiles       Notice and other pointing devices         Hadwae Profiles       Monitors         Hadwae Profiles       Monitors         Hadwae Profiles       Ports (COM & LPT)         By Ports (COM & LPT)       System devices         DK       Cancel       Apply                                                                                                    | The Device Manager lists all the hardware devices<br>on your computer. Use the Device Manager to cha<br>properties of any device. | ange the  | Total ATA/ATAPI Convollers                 |
| Hadware Profiles <ul> <li>Mice and other pointing devices</li> <li>If the diverse profiles provide a way for you to set up and store different hadware configurations.</li> <li>If the diverse profiles provide a way for you to set up and store different hadware profiles.</li> <li>If the diverse profiles provide a way for you to set up and store different hadware profiles.</li> <li>If the diverse profiles provide a way for you to set up and store different hadware profiles.</li> <li>If the diverse profiles provide a way for you to set up and store different hadware profiles.</li> <li>If the diverse profiles provide a way for you to set up and store different hadware profiles.</li> <li>If the diverse profiles provide a way for you to set up and store different hadware profiles.</li> <li>If the diverse profiles provide a way for you to set up and store different hadware profiles.</li> <li>If the diverse profiles provide a way for you to set up and store different hadware profiles.</li> <li>If the diverse profiles provide a way for you to set up and store different hadware profiles.</li> <li>If the diverse profiles provide a way for you to set up and store different hadware profiles.</li> <li>If the diverse profiles provide a way for you to set up and store different hadware profiles.</li> <li>If the diverse profiles profiles prof</li></ul>                                                                                                    | Driver Signing Device Mana                                                                                                    | ager      | Keyboards                                  |
| OK       Cancel       Apply                                                                                                    | Hardware Profiles<br>Hardware profiles provide a way for you to set up a                                                          | and store | Mice and other pointing devices            |
| Hardware Proles<br>Hardware Proles<br>Har                                                                                                    | different hardware configurations.                                                                                                |           | Ref Network adapters                       |
| OK         Cancel         Apply                                                                                                    | Hardware Pro                                                                                                    | ofiles    | Ports (COM & LPT)                          |
| OK Cancel Apply 4980f2e001:                                                                                                    |                                                                                                    |           | E-Second, video and game controllers       |
| OK Cancel Apply                                                                                                    |                                                                                                    |           | E System devices                           |
|                                                                                                    | OK. Cancel                                                                                                    | Apply     | Universal Serial Bus controllers 4980f2e00 |

6. Double-click "Update" file in the "Update Software" folder. The "A3S/A4S Update F/W-VX.XX" dialog box appears.

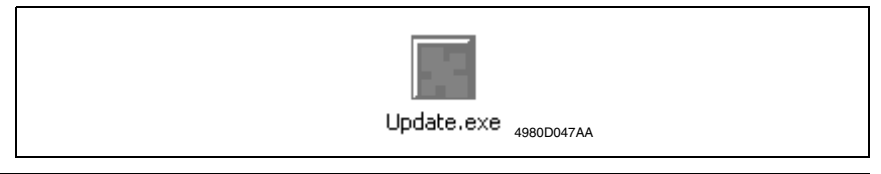

7. Click the [Browse] button, and then select "Update" file, which was copied onto drive C in step 3.

#### NOTE

• The software identifies the type of firmware. Select the Update" file of the engine firmware, Copier firmware, FAX firmware, or PCL firmware and click the "Browse" button.

| A3S/A4S Update F/ | W - V3.01               | ×      |
|-------------------|-------------------------|--------|
| File path : 🛛     | C:\ShimantoV100CopyF01K | Browse |
| Update            | Exit                    |        |
|                   |                         |        |

- 8. Click the [Update] button. The transfer of firmware data begins. (Wait until the transfer of data is finished.)
- 9. Check the firmware update status in the display.

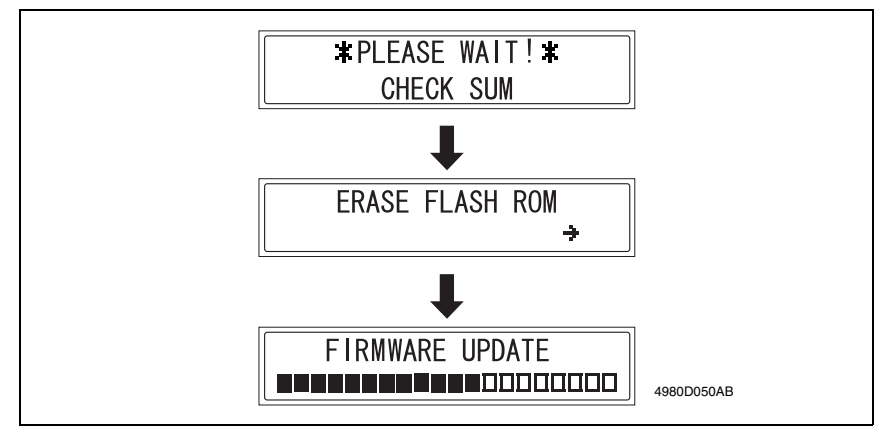

#### NOTE

- Do not turn the printer off or on while the screen shown above is displayed.
- 10. Check that the following message appears in the display to indicate that the updating of the firmware is complete.

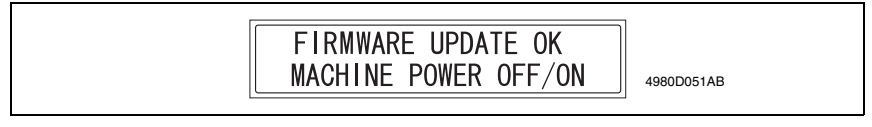

11. Click the [OK] button, and then quit the "A3S/A4S Update F/W-VX.XX" application.

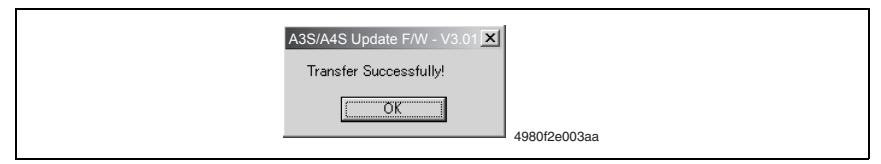

12. Turn the printer off, then on again.

#### 5.2.3 Procedure for Upgrading the FAX Firmware (Upgrading Procedure Using Telephone Line from FAX Machine to FAX Machine)

#### NOTE

- The firmware transmitter fax machine must be loaded with the latest version of the firmware. If the firmware is not upgraded, do that by following the "Procedure for Updating the Firmware" described in the previous section.
- 1. Set the REMOTE MONITOR to "FULL" in ADMIN.MANEGEMENT mode of Utility. (Firmware receiver fax machine)
- 2. Set the firmware transmitter fax machine into the Service mode. Utility, Stop, 0, 0, Stop, 0, 1
- 3. Select "5. FUNCTION" and then select "UPLOAD FIRMWARE".
- 4. Type the telephone number, to which the firmware receiver fax machine is connected. (The relevant one touch dial number may be used if the telephone number has been previously programmed in it.)
- Press the Start key. This starts transfer of the data. The Message Panel of the transmitter fax machine displays the same screen as that appearing during ordinary faxing. When the data transfer is completed, the ordinary standby screen reappears on the Message Panel.
- The firmware receiver fax machine receives the firmware data. The following message appears on the Message Panel, indicating that transfer of firmware data is started.

#### NOTE

• Do not use any of the printer and copier functions until upgrading of firmware is completed.

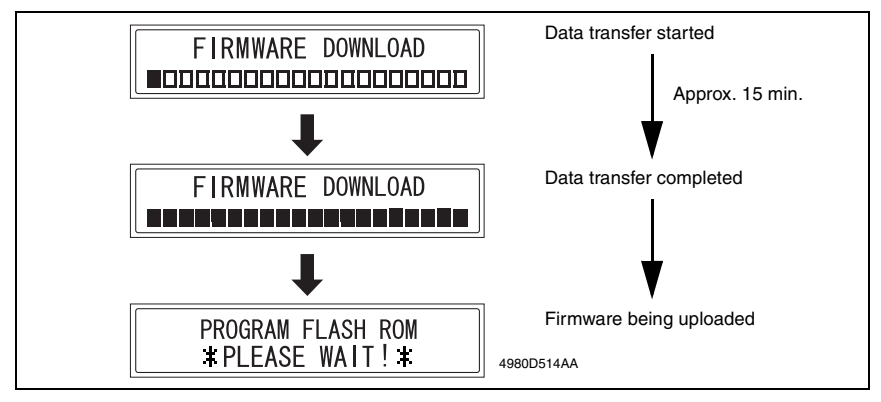

7. The following message appears on the Message Panel of the firmware receiver fax machine, indicating that upgrading of the firmware is completed.

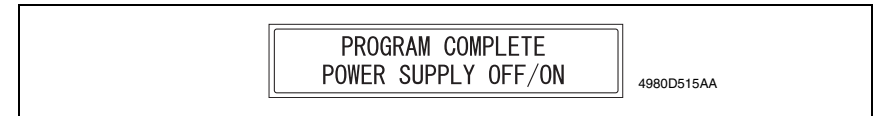

8. Turn OFF and ON the Power Switch of the firmware receiver fax machine.

# 5.3 Remedy for a Failed Updating of the Firmware

- 1. Turn off the printer.
- 2. Remove the USB cable connecting the printer to the host computer.
- 3. Remove the Rear Cover.
- ræ 32

bizhub 160/160f bizhub 161/161f

- 4. Remove the NIC Board. (only when the option NC-501 is mounted)
- ræ 34
- 5. Change the settings for jumper switches CJ1 and CJ2 on the Controller/Mechanical Control Board from "1-2" to "2-3".

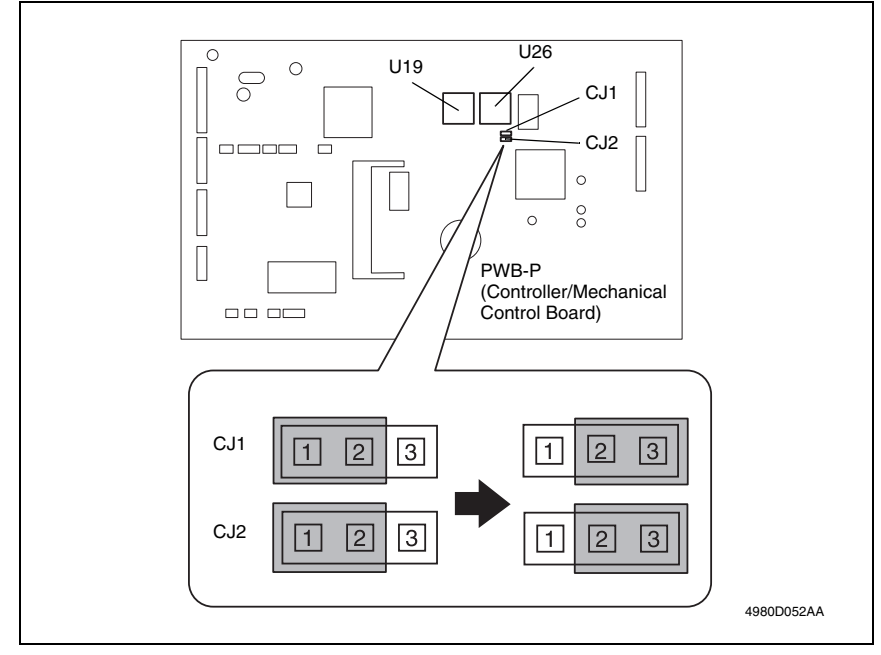

 Attach Service Download BIOS U19 and U26 to memory sockets U19 and U26 on the Controller/Mechanical Control Board.

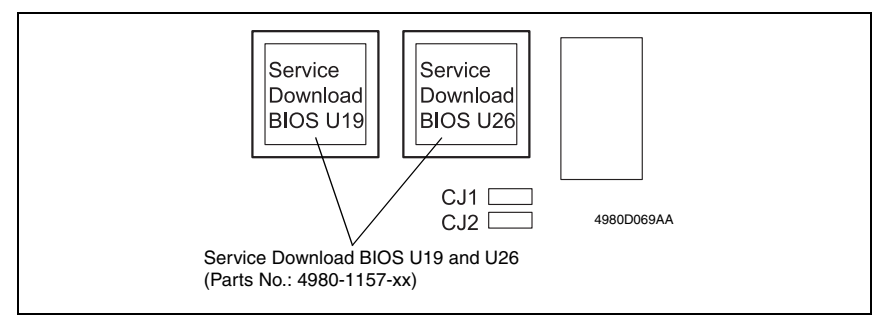

- 7. Use a USB cable to connect the printer to the host computer.
- 8. Start up the host computer.
- 9. Turn on the printer. The following message appears in the display.

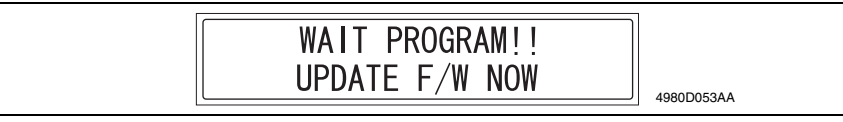

- 10. Perform steps 6 through 10 of "Procedure for Upgrading the Firmware" to update the firmware.
- 11. Check that the following message appears in the display to indicate that the updating of the firmware has been completed correctly.

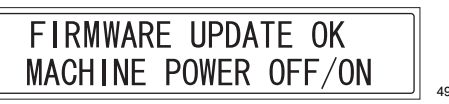

4980D051AB

- 12. Turn off the printer.
- 13. Change the settings for jumper switches CJ1 and CJ2 on the Controller/Mechanical Control Board from "2-3" to "1-2". (Return them to their default settings.)
- 14. Remove Service Download BIOS U19 and U26 from memory sockets U19 and U26 on the Controller/Mechanical Control Board.
- 15. Install the NIC Board. (only when the optional NIC Board is mounted)
- 16. Install the Rear Cover.
- 17. Turn on the printer.

# 5.4 Remedy for a Failed Updating of the Firmware for PCL (bizhub 161, bizhub 161f only)

When Failed Updating of the PCL6 Firmware (such as updating the Firmware turned the power off, couldn't upgrade the Firmware during the correct method, or if any extraordinary condition happened during upgrading PCL6 firmware), you can use the method step by step as following:

- 1. Turn off the printer.
- 2. Remove the USB cable connecting the printer to the host computer.
- *3.* Remove the Rear Cover.
- rs 32
- Change the settings for jumper switches CJ1/ CJ2/CJ3/CJ4 on the PCL Controller Board from "1-2" to "2-3".

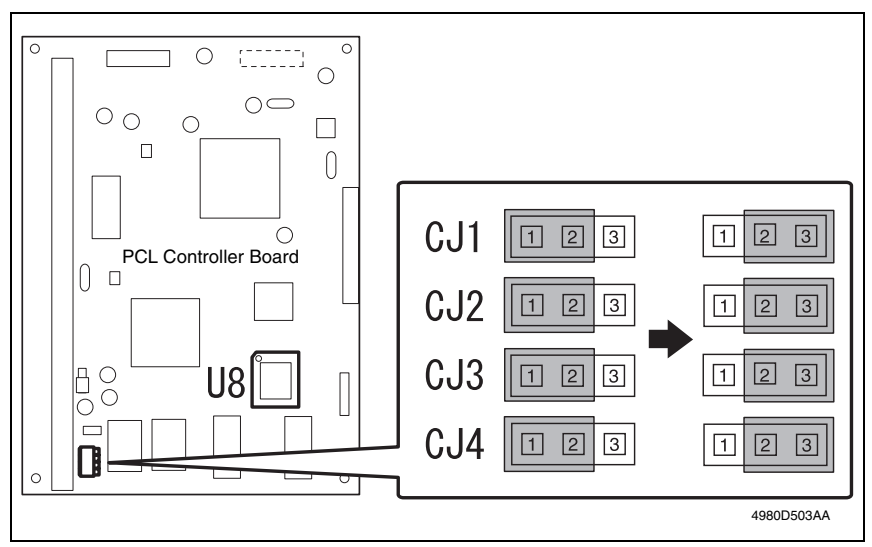

5. Attach Service Download BIOS U8 to memory sockets U8 on the PCL Controller Board.

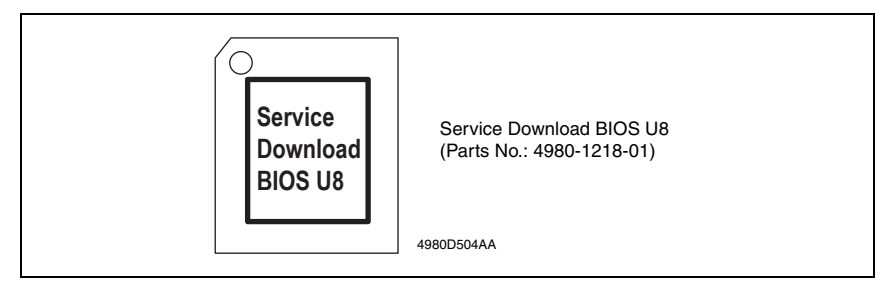

- 6. Use a USB cable to connect the printer to the host computer.
- 7. Start up the host computer.
- 8. Turn on the printer. There are normally showed in the display.
- 9. Wait for 30 seconds. until the machine connect the PCL Controller Board finished.
- 10. Press the Utility key.

- 11. Press the following keys in this order to enter the Service mode. Stop  $\rightarrow 0 \rightarrow 0 \rightarrow$ Stop  $\rightarrow 0 \rightarrow 1$
- 12. Check the PCL firmware version that in the service mode.  $\rightarrow$  4. DISPLAY  $\rightarrow$  PCL F/W Ver.
- 13. If the PCL firmware version can showed on the display mean connect with finished.
- 14. Perform steps 6 through 10 of "Procedure for Upgrading the Firmware" to update the firmware.
- 15. Waiting for 90 sec. Check that the following message appears in the display to indicate that the updating of the firmware has been completed correctly.

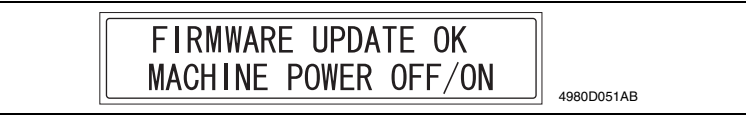

- 16. Turn off the printer.
- Change the settings for jumper switches CJ1/ CJ2/CJ3/CJ4 on the PCL Controller Board from "2-3" to "1-2".
- Remove Service Download BIOS U8 to memory sockets U8 on the PCL Controller Board.
- 19. Install the Rear Cover.
- 20. Turn on the printer.
- 21. Check the Version again. Following as step 10 to 12.

# 6. Other

# 6.1 Disassembly/Adjustment prohibited items

## A. Paint-locked Screws

## NOTE

- Paint-locked screws show that the assembly or unit secured can only be adjusted or set at the factory and should not be adjusted, set, or removed in the field.
- When the screws are removed, the red paint is coated on the points where readjustment is required.
- Once the red painted screw is removed or loosened, you should make adjustment. Accordingly check the adjustment items in operation manual and make necessary adjustment. Note that when two or more screws are used on the part in questions, only one representative screw may be marked with red paint.

## (1) Other Screws not Marked with Red Paint

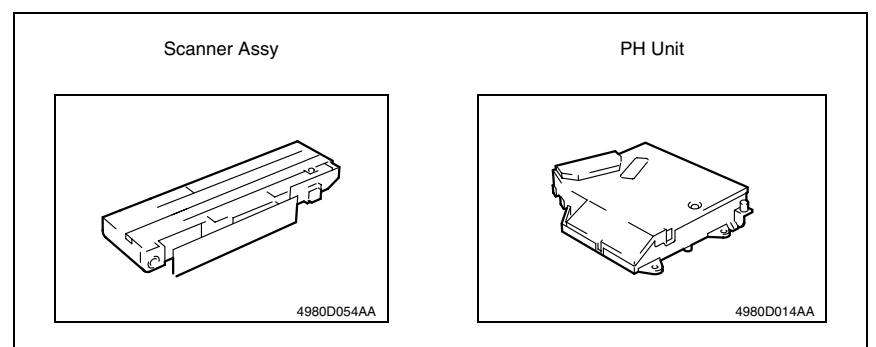

## C. Variable Resistors on Board

## NOTE

 Do not turn the variable resistors on boards for which no adjusting instructions are given in Adjustment/Setting.

## D. Removal of PWBs

NOTE

- When removing a circuit board or other electrical component, refer to "Handling of PWBs" and follow the corresponding removal procedures.
- The removal procedures given in the following omit the removal of connectors and screws securing the circuit board support or circuit board.
- Where it is absolutely necessary to touch the ICs and other electrical components on the board, be sure to ground your body.

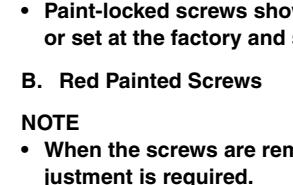

# 6.2 Disassembly/Assembly list (Other parts)

| No. | Section        | Part name                      |                                                                          |             | ef.Page |
|-----|----------------|--------------------------------|--------------------------------------------------------------------------|-------------|---------|
| 1   | Exterior parts | Original Cove                  | er                                                                       | 13          | 32      |
| 2   |                | Exit tray                      |                                                                          | 3           | 32      |
| 3   |                | Front Door                     |                                                                          | 3           | 32      |
| 4   |                | Tray1 (with B                  | Tray1 (with Bypass Tray)                                                 |             | 32      |
| 5   |                | Left Cover                     |                                                                          | 13          | 32      |
| 6   |                | Right Cover                    |                                                                          | 6           | 32      |
| 7   |                | Rear Cover                     |                                                                          | 3           | 32      |
| 8   | Board and etc. | PWB-NIC                        | Network Interface Card Board<br>* NC-501 Option for bizhub 161/160f/161f | 3           | 34      |
| 9   |                | PWB-NCU                        | NCU Board<br>* bizhub 160f/161f only                                     | ß           | 34      |
| 10  |                | PWB-PCL                        | PCL Board<br>* bizhub 161/161f only                                      | R.          | 35      |
| 11  |                | PWB-P                          | Controller/Mechanical Control Board                                      | 13          | 35      |
| 12  |                | PWB-O                          | Control Panel                                                            | 13          | 36      |
| 13  |                | PWB-IF                         | Interface Board                                                          | 13          | 37      |
| 14  |                | NIC-IF                         | Plate NIC Board<br>* NC-501 Option for bizhub 161/160f/161f              | 8           | 38      |
| 15  |                | PU1                            | Power Unit                                                               | 13          | 39      |
| 16  |                | HV1                            | High Voltage Unit                                                        | 13          | 42      |
| 17  | Unit           | PH Unit                        |                                                                          | 13          | 43      |
| 18  | IR             | IR Unit                        |                                                                          | 3           | 42      |
| 19  |                | Original cove                  | r set sensor                                                             | 3           | 44      |
| 20  |                | Upper Cover                    | Assy. (Original Glass)                                                   | 13          | 44      |
| 21  |                | Scanner Motor                  |                                                                          | <b>1</b> 37 | 45      |
| 22  |                | Scanner Ass                    | у.                                                                       | 13          | 45      |
| 23  |                | Belt                           |                                                                          | 13          | 46      |
| 24  | Others         | Main Motor                     |                                                                          | <b>1</b> 37 | 46      |
| 25  |                | Paper Empty                    | Sensors                                                                  | <b>1</b> 37 | 47      |
| 26  |                | Paper Take-U                   | Jp Solenoid                                                              | 13          | 48      |
| 27  |                | Paper Take-L                   | Jp Clutch Gear                                                           | 13          | 49      |
| 28  |                | Torque Limite                  | er                                                                       | 13          | 50      |
| 29  |                | Mechanical 0<br>* Option for b | Counter<br>izhub 160/161/160f/161f                                       | 13          | 52      |

## 6.3 Disassembly/Assembly procedure

## 6.3.1 Identification of Exterior Parts and Removal Procedures for Them

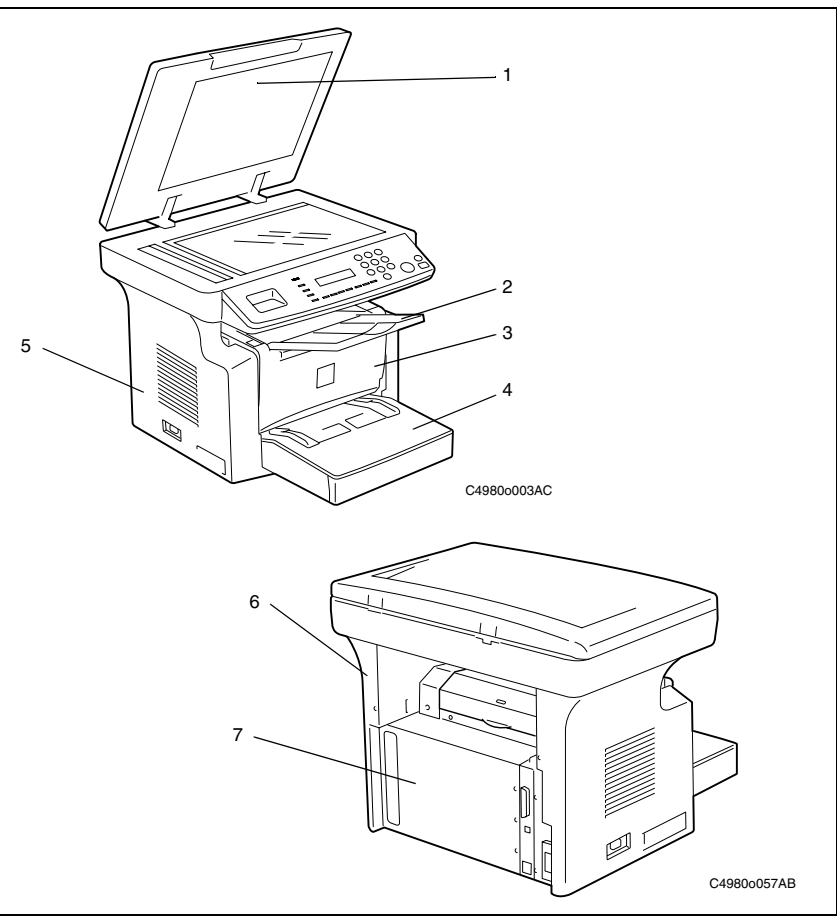

| No. | Name                        | Removal Procedure                                                                                           |
|-----|-----------------------------|----------------------------------------------------------------------------------------------------|
| 1   | Original Cover              | Open the Original Cover $\rightarrow$ Pull it straight up.                                                  |
| 2   | Exit tray                   | While pressing out one side, remove the Exit tray.                                                          |
| 3   | Front Door                  | Open the Front Door. $\rightarrow$ While pressing in one side, remove the Front Door.                       |
| 4   | Tray1<br>(with Bypass Tray) | Hold down the main unit with one hand and pull Tray1 off toward you.                                        |
| 5   | Left Cover                  | Open the Front Door. $\rightarrow$ Remove the screw, unhook the six tabs, and remove the Left Cover.        |
| 6   | Right Cover                 | Open the Front Door. $\rightarrow$ Remove the two screws, unhook the four tabs, and remove the Right Cover. |
| 7   | Rear Cover                  | Remove the five screws, and remove the Rear Cover.                                                          |

## 6.3.2 Removal of Circuit Boards and Other Electrical Components

#### NOTE

- When removing a circuit board or other electric component, refer to the precautions for handling PWBs and follow the corresponding removal procedures.
- The removal procedures given in the following paragraphs omit the removal of the component in question from a connector or a PWB support.
- Where it is absolutely necessary to touch the ICs and other electric components on the board, be sure to ground your body.

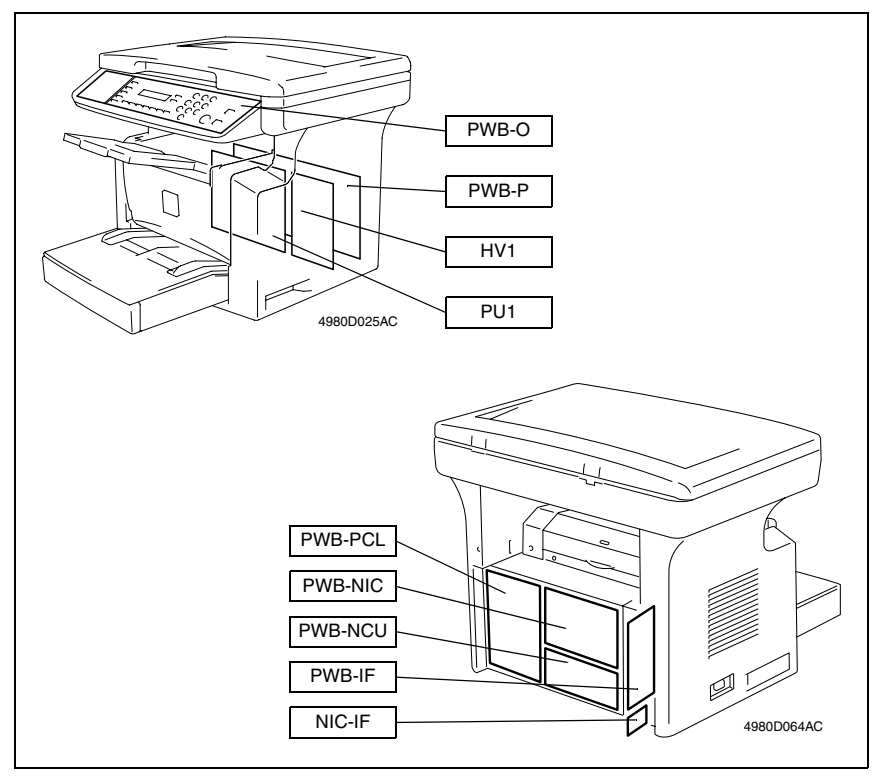

## 6.3.3 NIC Board (Option for bizhub 161/160f/161f)

1. Remove the Rear Cover.

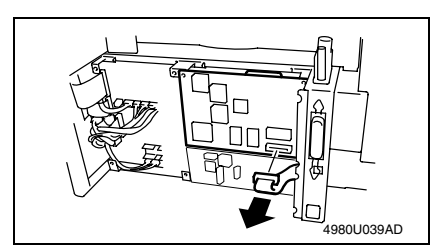

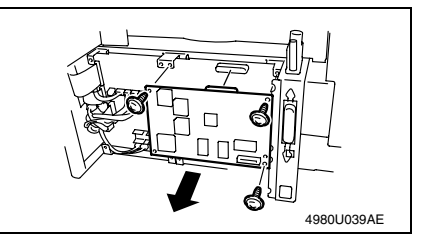

## 6.3.4 NCU Board (bizhub 160f/161f only)

1. Remove the Rear Cover.

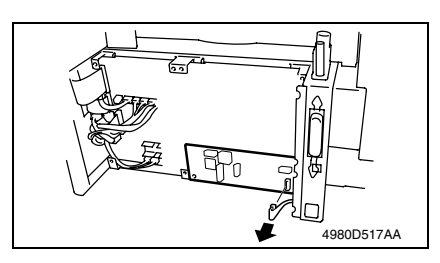

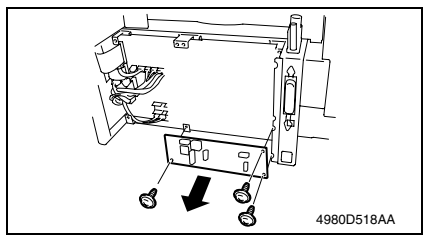

2. Disconnect the connector from the NIC Board.

- 3. Remove three screws.
- 4. Remove the NIC Board.

2. Disconnect all connectors from the NCU Board.

- 3. Remove three screws.
- 4. Remove the NCU Board.

1. Remove the Rear Cover.

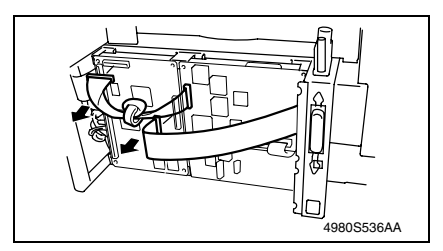

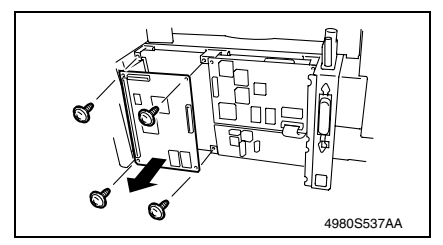

- 6.3.6 Controller/Mechanical Control Board
- 1. Remove the Rear Cover.
- rs 32
- 2. Remove the NIC Board. (only when the option NC-501 is mounted)
- 🖙 34
- 3. Remove the NCU Board. (bizhub 160f/161f only)
- 🖙 34
- 4. Remove the PCL Board. (bizhub 161/161f only)
- rs 35

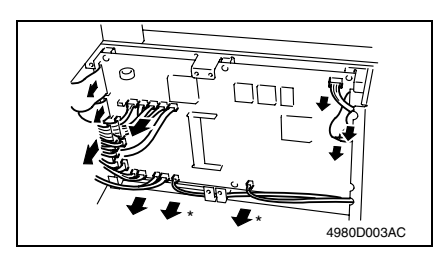

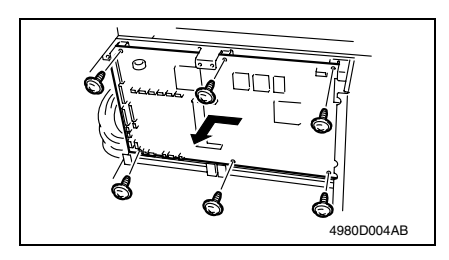

 Disconnect all connectors and flat cables from the Controller/Mechanical Control Board.

2. Disconnect all connectors from the

PCL Board.

Remove four screws.
 Remove the PCL Board.

#### NOTE

- The two connectors marked with "\*" in the illustration are provided for bizhub 160f/161f only.
- Use utmost care not to snap off the flat cable.
- 6. Remove six screws.
- 7. Remove the Controller/Mechanical Control Board.

## A. Moving the Parameter Chip

#### NOTE

 After the Controller/Mechanical Control Board (PWB-P) is replaced, be sure to move the Parameter Chip form the old Controller/Mechanical Control Board to the new one.

Remove the Parameter Chip (U39) from the old Controller/Mechanical Control Board, and then attach it to the new Controller/Mechanical Control Board.

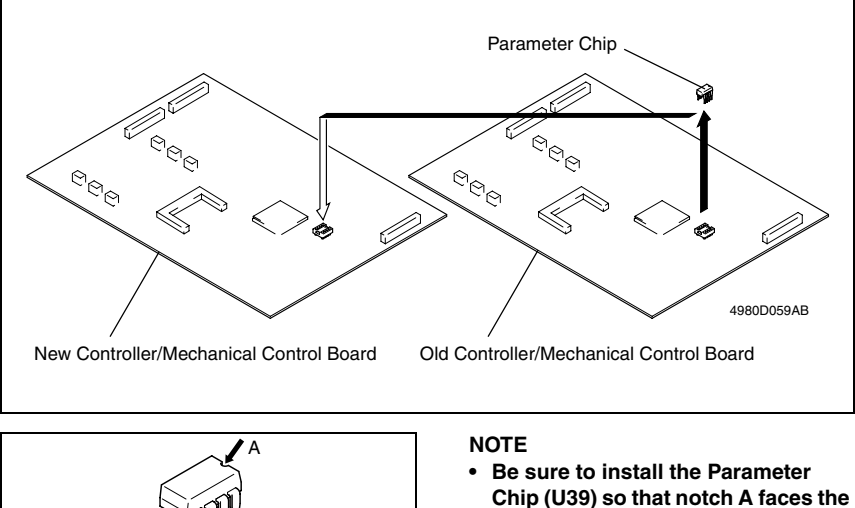

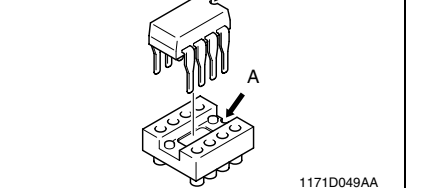

## 6.3.7 Control Panel

- 1. Remove the Exit tray.
- ræ 32

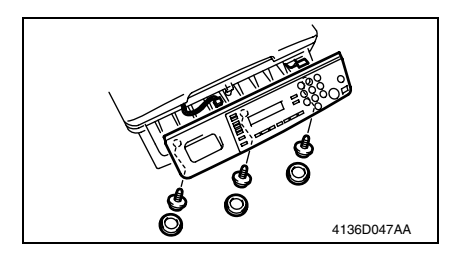

2. Remove the Rubber cap, then remove the three screws.

correct direction.

- 3. Unplug one connector and one flat cable.
- 4. Remove the Control Panel.

#### NOTE

• Use utmost care not to snap off the flat cable.

## 6.3.8 Interface Board

- 1. Remove the Rear Cover.
- rs 32
- 2. Remove the NCU Board. (bizhub 160f/161f only)
- 🖙 34
- 3. Remove the PCL Board. (bizhub 161/161f only)
- rs 35

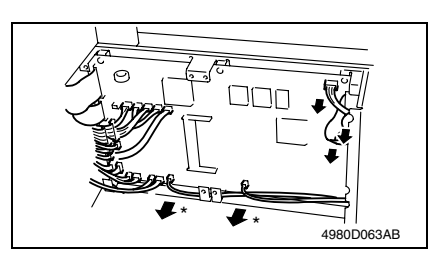

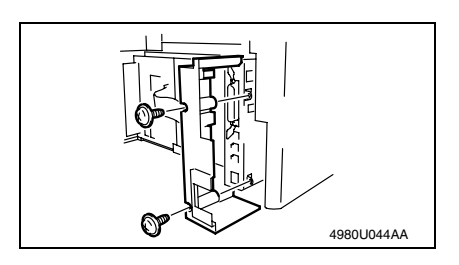

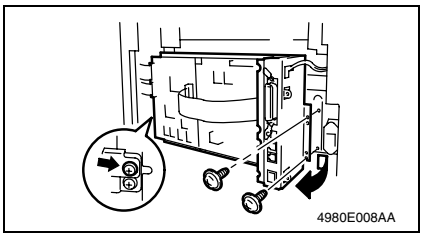

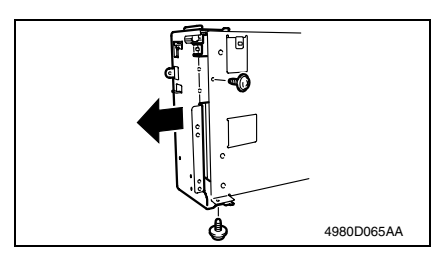

- Unplug the three connectors on the Controller/Mechanical Control Board. (For bizhub 160/161)
- Unplug the five connectors on the Controller/Mechanical Control Board. (For bizhub 160f/161f)

#### NOTE

- The two connectors marked with "\*" in the illustration are provided for bizhub 160f/161f only.
- 6. Remove the two screws.
- 7. Remove the Left Rear Cover.

- 8. Remove the three screws.
- 9. Remove the Circuit Board and Metal Bracket.

- 10. Remove the two screws.
- *11.* Remove the Protective Metal Bracket for the Interface Board.

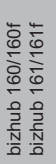

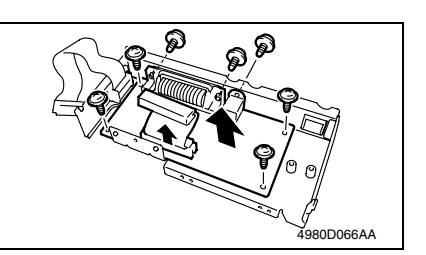

- 12. Remove the seven screws.
- 13. Remove the Interface Board.

## 6.3.9 Plate NIC Board (Option for bizhub 161/160f/161f)

1. Remove the Rear Cover.

r⊛ 32

2. Remove the NIC Board. (only when the option NC-501 is mounted)

rs 34

- 3. Remove the NCU Board.
- rs 34
- 4. Remove the PCL Board. (bizhub 161/161f only)

rs 35

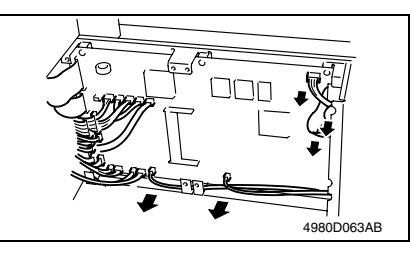

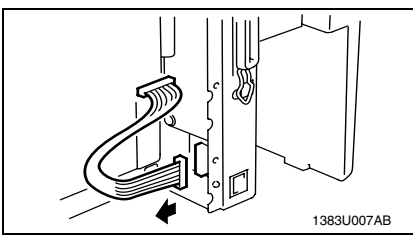

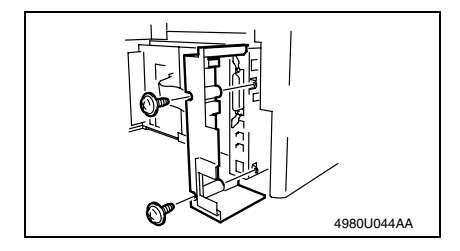

 Unplug the five connectors on the Controller/Mechanical Control Board.

6. Unplug the connector on the Plate NIC Board.

- 7. Remove the two screws.
- 8. Remove the Left Rear Cover.

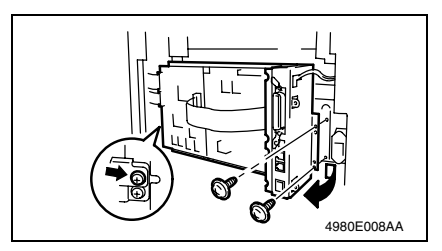

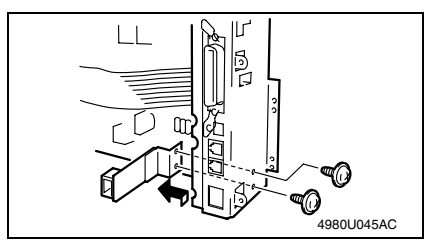

## 6.3.10 Power Unit

- 1. Remove the Right Cover.
- rs 32
- 2. Remove the Left Cover.
- ræ 32
- 3. Remove the Rear Cover.
- 🖙 32
- 4. Remove the NIC Board. (only when the option NC-501 is mounted)
- rs 34
- 5. Remove the NCU Board. (bizhub 160f/161f only)
- ræ 34
- 6. Remove the PCL Board. (bizhub 161/161f only) S 35
- 7. Remove the IR Unit.
- rs 42

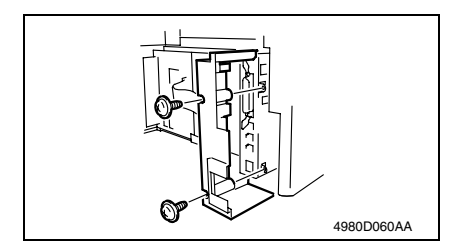

- 9. Remove the three screws.
- 10. Remove the Circuit Board and Metal Bracket.

- 11. Remove the two screws.
- 12. Remove the Plate NIC Board.

- 8. Remove the two screws.
- 9. Remove the Left Rear Cover.

Maintenance
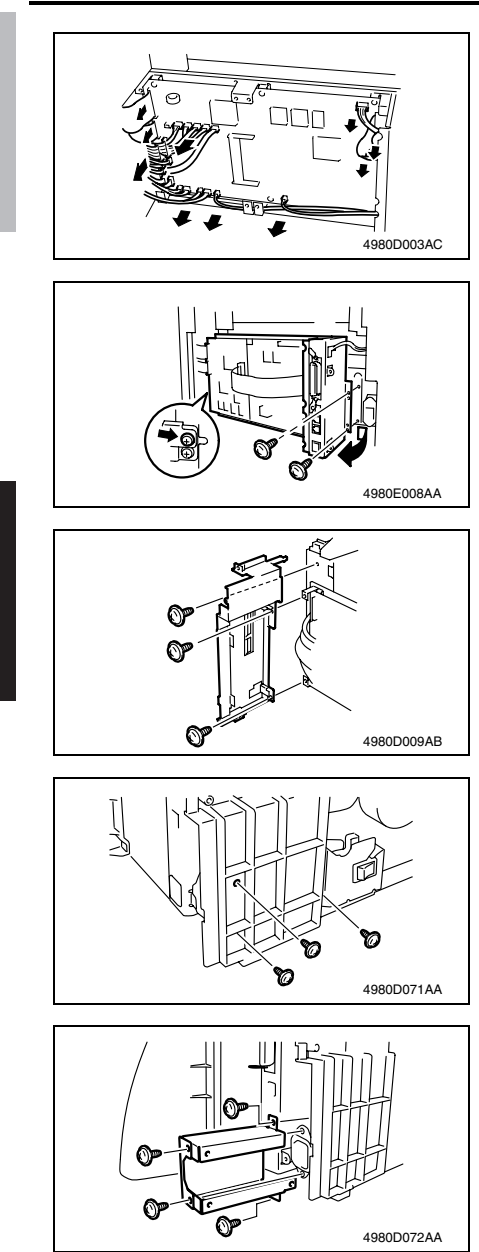

10. Unplug all connector on the Controller/Mechanical Control Board.

# NOTE

- The two connectors marked with "\*" in the illustration are provided for bizhub 160f/161f only.
- 11. Remove the three screws.
- 12. Remove the Circuit Board and Metal Bracket.

- 13. Remove the three screws.
- 14. Unhook the tab, and then remove the Right Rear Frame.

15. Remove the three screws from the Left Rear Frame.

- 16. Remove the four screws.
- 17. Remove the Metal Bracket.

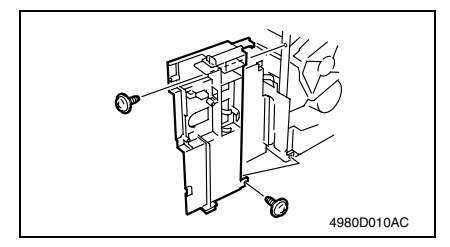

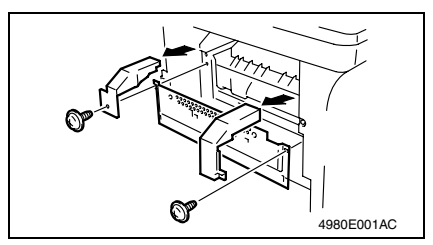

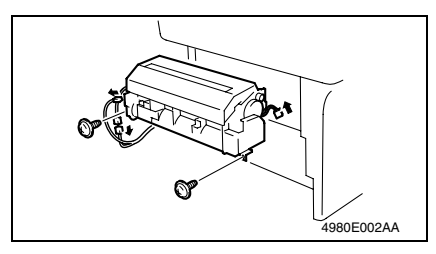

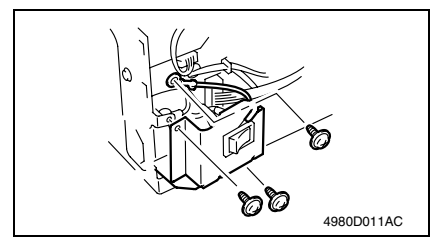

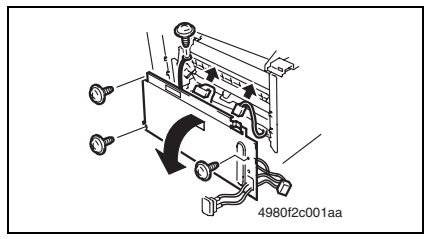

- 18. Remove the two screws.
- *19.* Unhook the tab, and then remove the Left Rear Frame.

- 20. Remove the Upper Left Cover.
- 21. Remove the two screws.
- 22. Remove the Upper Right Cover and Protective Metal Bracket.

NOTE

- The Protective Metal Bracket is tightened together with the Upper Right Cover.
- 23. Remove the two screws.
- 24. Unplug the three connectors.
- 25. Remove the Fusing Unit Assy.

- 26. Remove three screws.
- 27. Remove the Power Switch stay.
- 28. Remove the Power Switch.

- 29. Remove four screws.
- 30. Disconnect three connectors.
- 31. Remove the Power Unit Assy.

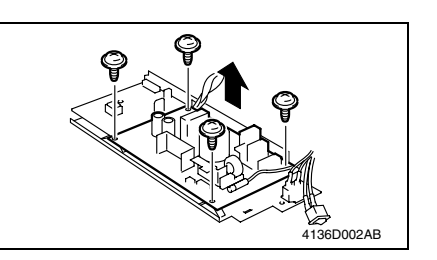

# 6.3.11 High Voltage Unit

- 1. Remove the Power Unit Assy.
- 🖙 39

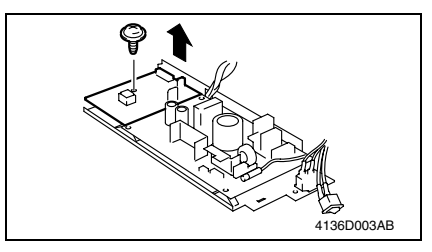

# 6.3.12 IR Unit

- 1. Remove the Left Cover.
- r⊛ 32
- 2. Remove the Right Cover.
- r≊ 32
- 3. Remove the Rear Cover.
- i≌ 32
- 4. Remove the PCL Board. (bizhub 161/161f only).
- rs 35

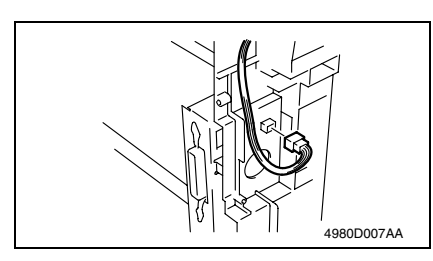

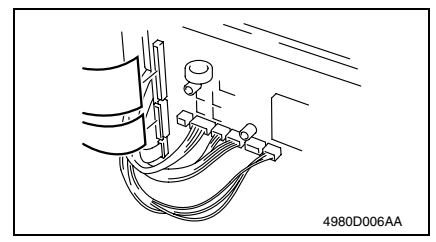

- 32. Remove four screws.
- 33. Remove the Power Unit.

- 2. Remove one screw.
- 3. Remove the High Voltage Unit.

5. Unplug the connector.

 Unplug the two flat cables from the Controller/Mechanical Control Board.

## NOTE

• Be extremely careful not to break the flat cables.

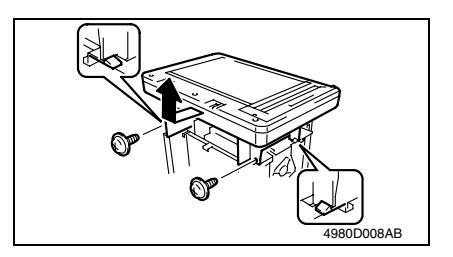

6.3.13 PH Unit

#### NOTE

- NEVER attempt to replace the PH Unit with power being supplied to the printer. Doing that could lead to exposure to the laser beam, resulting in blindness
- NEVER attempt to disassemble or adjust the PH Unit. Doing that could lead to exposure to the laser beam, resulting in blindness.
- 1. Remove the IR Unit.
- rs 42
- 2. Remove the Fusing Unit.
- 🖙 19
- 3. Remove the Exit tray.
- r⊛ 32
- 4. Remove the PCL Board. (bizhub 161/161f only).
- rs 35

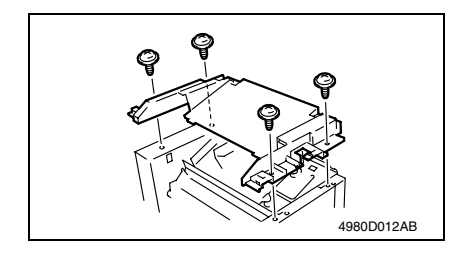

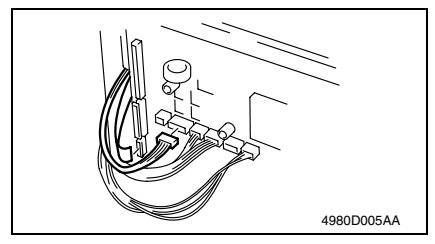

- 5. Remove the four screws.
- 6. Unhook the two tabs, and then remove the Upper Cover.

 Disconnect one flat cable and one connector from the Controller/ Mechanical Control Board.

#### NOTE

• Use utmost care not to snap off the flat cable.

- 7. Remove the two screws.
- 8. Unhook the two tabs, and then remove the IR Unit.

Maintenance

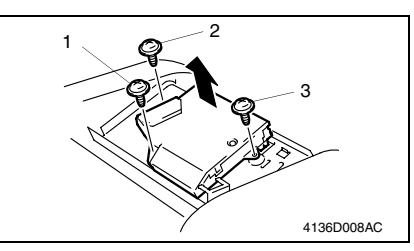

- 8. Remove three screws.
- 9. Remove the PH Unit.

NOTE

• When reinstalling the PH Unit, tighten the screws in the numerical order shown in the illustration.

Precautions for Removal/Reinstallation of the PH Unit

• NEVER touch the window on the backside of the PH Unit. A dirty window can cause an image problem.

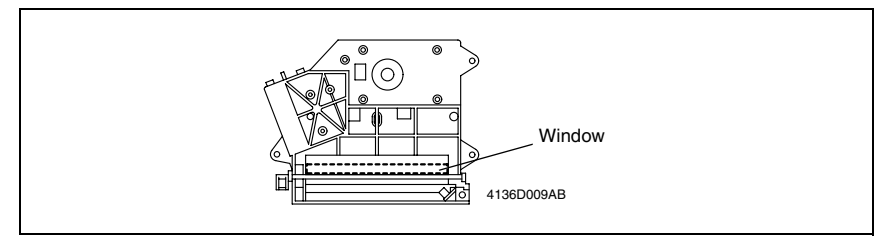

# 6.3.14 Original Cover Set Sensor

- 1. Remove the Original Cover.
- 2. Remove the Control Panel.
- r≊ 36

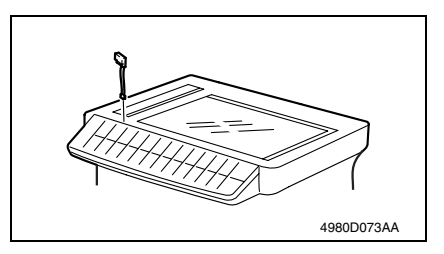

# 6.3.15 Upper Cover Assy. (Original Glass)

- 1. Remove the Original Cover.
- 2. Remove the Control Panel.
- r≊ 36

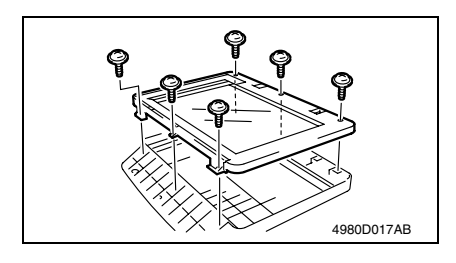

3. Remove the Original cover set sen-

sor.

- 3. Remove the six screws.
- 4. Remove the Upper Cover Assy. (Original Glass).

# 6.3.16 Scanner Motor

- 1. Remove the Original Cover.
- 2. Remove the Upper Cover Assy. (Original Glass).
- i≌ 32
- 3. Remove the Left Cover.
- rs 32

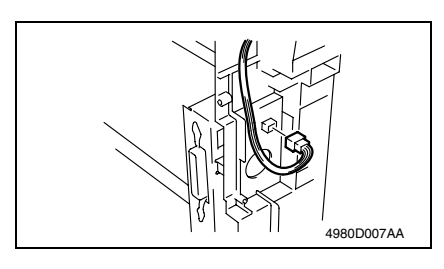

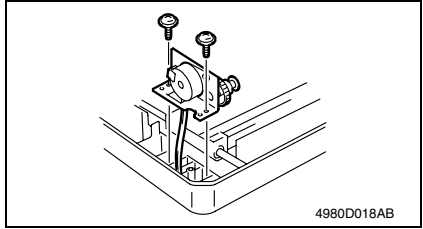

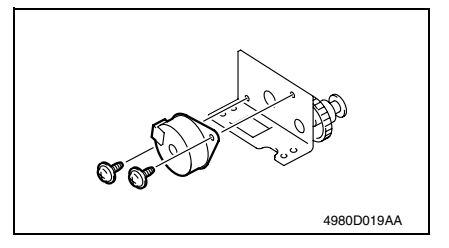

#### 6.3.17 Scanner Assy.

- 1. Remove the Original Cover.
- 2. Remove the Upper Cover Assy. (Original Glass).
- rs 32

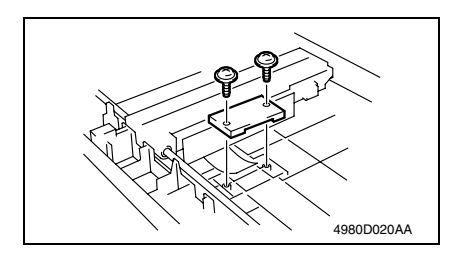

4. Unplug one connector from the Scanner Motor.

- 5. Remove the two screws.
- 6. Remove the Scanner Motor Mounting Bracket.

- 7. Remove the two screws.
- 8. Remove the Scanner Motor.

- 3. Remove the two screws.
- 4. Remove the Flat Cable Holding Plate.

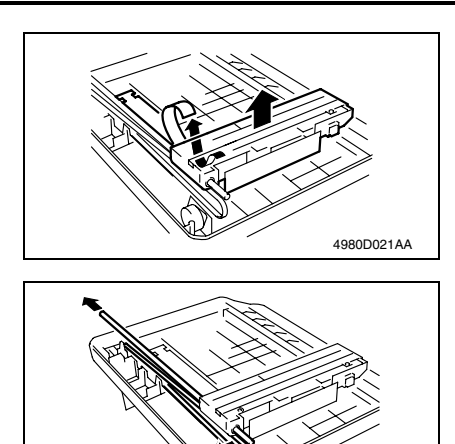

5. Unplug the Flat Cable.

- 6. Remove the Belt and shaft.
- 7. Remove the Scanner Assy.

# 6.3.18 Belt

- 1. Remove the Original Cover.
- 2. Remove the Upper Cover Assy. (Original Glass).

4980D022AA

- ræ 32
- 3. Remove the Scanner Assy.
- ræ 45

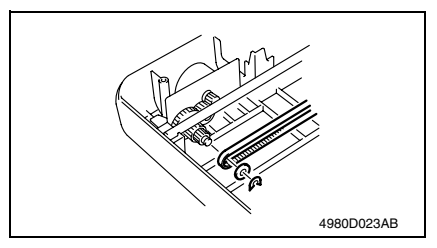

# 6.3.19 Main Motor

- 1. Remove the Left Cover.

Remove the C-clip.
 Remove the washer.
 Remove the Belt.

- 2. Disconnect one connector.
- 3. Remove two screws.
- 4. Remove the Main Motor.

### 6.3.20 Paper Empty Sensors

- 1. Remove the Imaging Cartridge.
- 2. Remove the Front Door.

#### NOTE

- The Imaging Cartridge is the Drum Cartridge, to which the Toner Cartridge is mounted.
- 3. Remove the Left and Right Covers.
- rs 32

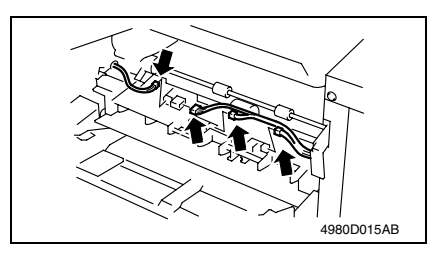

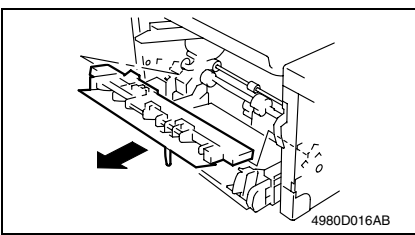

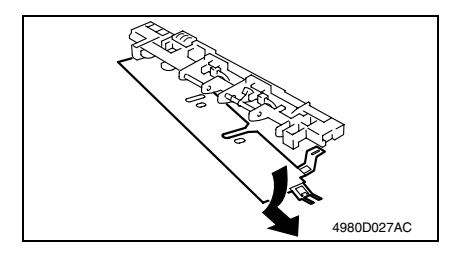

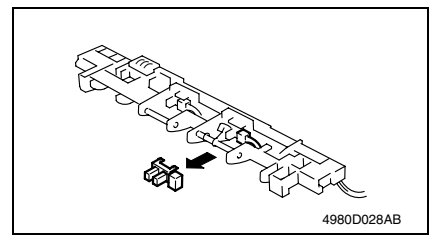

4. Remove the four connectors from the Paper Take-Up Upper Guide Assy.

5. Unhook the two tabs, and then remove the Paper Take-Up Upper Guide Assy.

6. Unhook two tabs and remove the tray.

7. Remove the Multi purpose Tray Paper Empty Sensor.

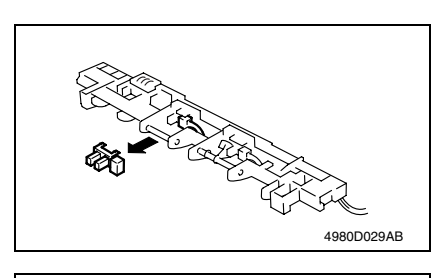

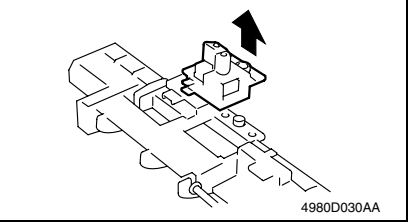

# 6.3.21 Paper Take-Up Solenoid

- 1. Remove the Left Cover.
- rs 32

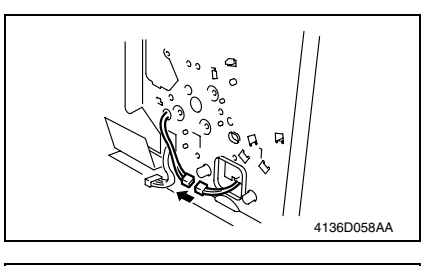

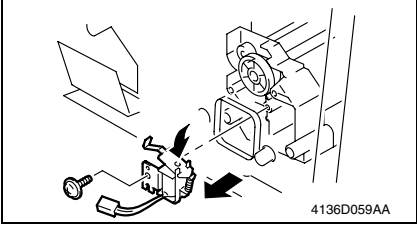

- Field Service Ver. 1.0 Apr. 2005
- 8. Remove the Multiple Bypass Tray Paper Empty Sensor.

*9.* Remove the Toner Empty detection sensor.

2. Disconnect one connector of the Paper Take-Up Solenoid.

- 3. Remove one screw.
- 4. Remove the Paper Take-Up Solenoid.

Precautions for Installation of the Paper Take-Up Solenoid

- 1. Mount the Paper Take-Up Solenoid and tighten one screw.
- 2. Turn the gear in the direction of the arrow shown below so that the flapper of the Paper Take-Up Solenoid catches the stopper of the gear.

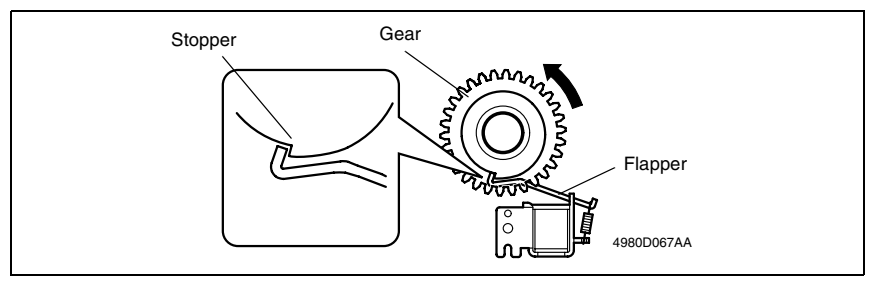

### 6.3.22 Paper Take-Up Clutch Gear

- 1. Remove the Fusing Unit.
- ræ 19
- 2. Remove the Power Unit.
- ræ 39
- 3. Remove the Paper Take-Up Upper Guide Assy.

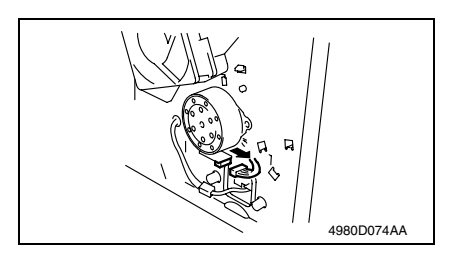

4980D057AA

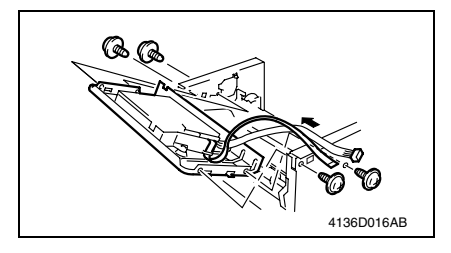

- 4. Disconnect one connector and remove the Cooling Fan Motor 2.
- 5. Disconnect one connector of the Main Motor.
- 6. Remove the Paper Lifting Plate Assy.
- 7. Remove two springs.

 Disconnect one connector and one flat cable from the Controller/ Mechanical Control Board.

#### NOTE

- Use utmost care not to snap off the flat cable.
- 9. Remove the Top Cover.
- 10. Remove four screws.
- 11. Remove the PH Base Plate Assy.

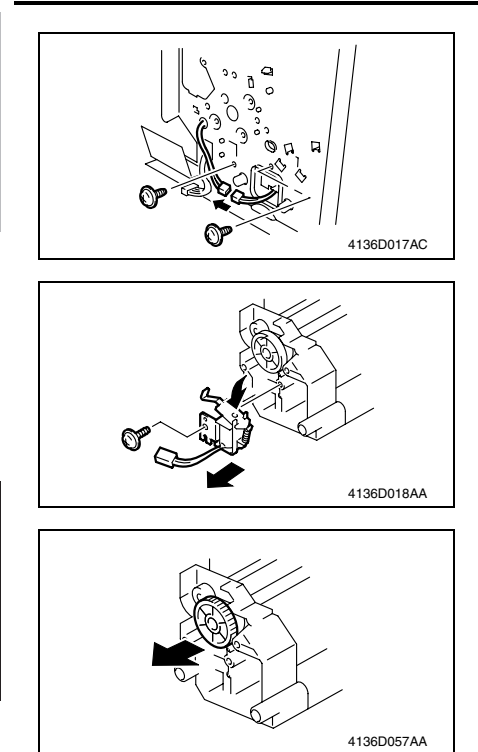

## 6.3.23 Torque Limiter

Remove the Paper take up Clutch Gear.
 49

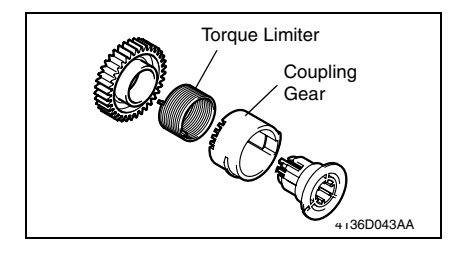

- 12. Disconnect one connector of the Paper Take-Up Solenoid.
- 13. Remove two screws.
- 14. Remove the Left Frame.
- 15. Remove one screw.
- *16.* Remove the Paper Take-Up Solenoid.

17. Unhook two tabs and remove the Paper Take-Up Clutch Gear.

2. Unhook three tabs and take apart the Paper Take-Up Clutch Gear then, remove the Torque Limiter.

bizhub 160/160f bizhub 161/161f

50

Precautions for Installation of the Torque Limiter

Coupling Gear has five dent for adjustment the Take-Up Roller position. When Torque Limiter is replaced, adjust the set position of the Coupling Gear so that the Take-Up Roller becomes level. The procedure is as follow.

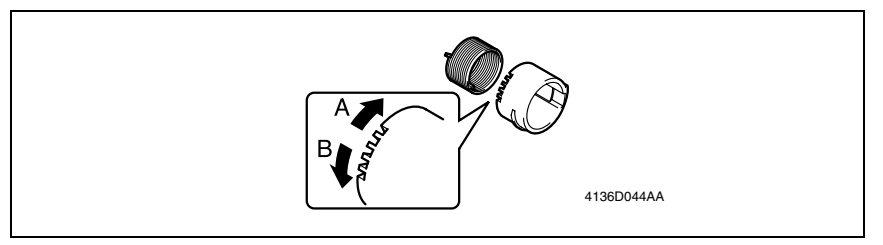

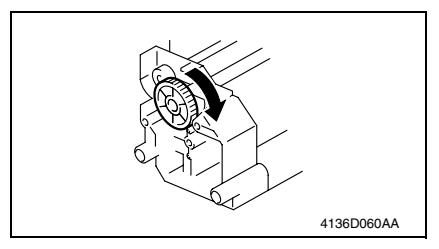

After setting replaced Paper Take-Up Clutch Gear (Torque Limiter) to the shaft, Rotate the Paper Take-Up Clutch Gear by hand (Need to be released Solenoid Flapper).

Look at the stop position of the Take-Up Roller from Clutch Gear side.

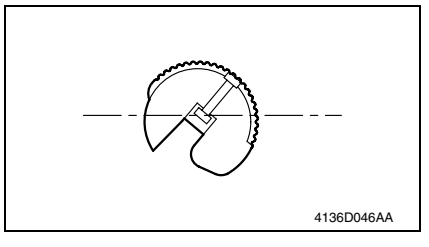

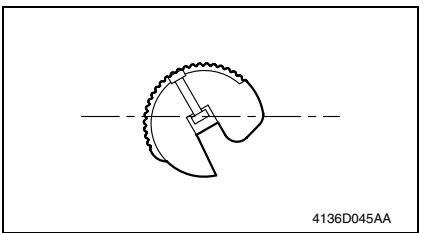

1. When the Roller is lent to clockwise, move the coupling Gear to A direction.

2. When the Roller is lent to counter clockwise, move the coupling Gear to B direction.

# 6.4 Option Counter

# 6.4.1 Removal of the Mechanical Counter (Option for bizhub 160/161/160f/161f)

- 1. Remove the Right Cover.
- i≊ 32

6. Other

- 2. Remove the Rear Cover.
- r⊛ 32
- 3. Remove the PCL Board. (bizhub 161/161f only)
- i≊ 35

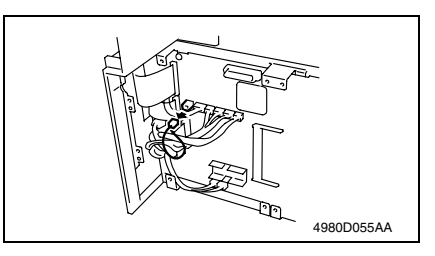

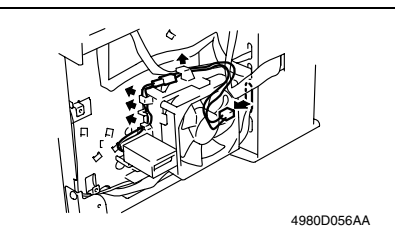

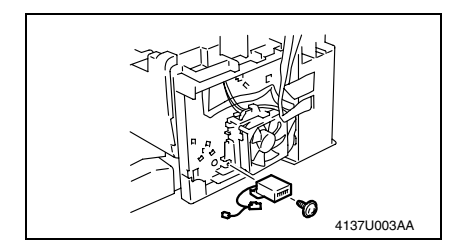

4. Unplug one connector on the Controller/Mechanical Control Board.

5. Remove the Relay Harness.

6. Remove the screw, and then remove the Mechanical Counter.

# Adjustment/Setting

# 7. How to use the adjustment section

- "Adjustment/Setting" contains detailed information on the adjustment items and procedures for this machine.
- Throughout this "Adjustment/Setting," the default settings are indicated by " ".

# A. Advance Checks

- Before attempting to solve the customer problem, the following advance checks must be made. Check to see if:
- 1. The power supply voltage meets the specifications.
- 2. The power supply is properly grounded.
- 3. The machine shares the power supply with any other machine that draws large current intermittently (e.g., elevator and air conditioner that generate electric noise).
- 4. The installation site is environmentally appropriate: high temperature, high humidity, direct sunlight, ventilation, etc.; levelness of the installation site.
- 5. The original has a problem that may cause a defective image.
- 6. The density is properly selected.
- 7. The Original Glass, slit glass, or related part is dirty.
- 8. Correct paper is being used for printing.
- 9. The units, parts, and supplies used for printing (developer, PC Drum, etc.) are properly replenished and replaced when they reach the end of their useful service life.
- 10. Toner is not running out.

## B. Precautions for Service Jobs

- 1. To unplug the power cord of the machine before starting the service job procedures.
- 2. If it is unavoidably necessary to service the machine with its power turned ON, use utmost care not to be caught in the Scanner Cables or gears of the Exposure Unit.
- 3. Special care should be used when handling the Fusing Unit which can be extremely hot.
- 4. The Developing Unit has a strong magnetic field. Keep watches and measuring instruments away from it.
- 5. Take care not to damage the PC Drum with a tool or similar device.
- 6. Do not touch IC pins with bare hands.

# 8. Status Mode

- The total number of pages printed and scanned since this machine was installed can be checked.
- Results of 60 past faxes sent and received and counter information are displayed on the LCD, and various reports are printed. (bizhub 160f/161f only)
- The reports and the lists are printed. (bizhub 160f/161f only)

# 8.1 Status Mode function tree

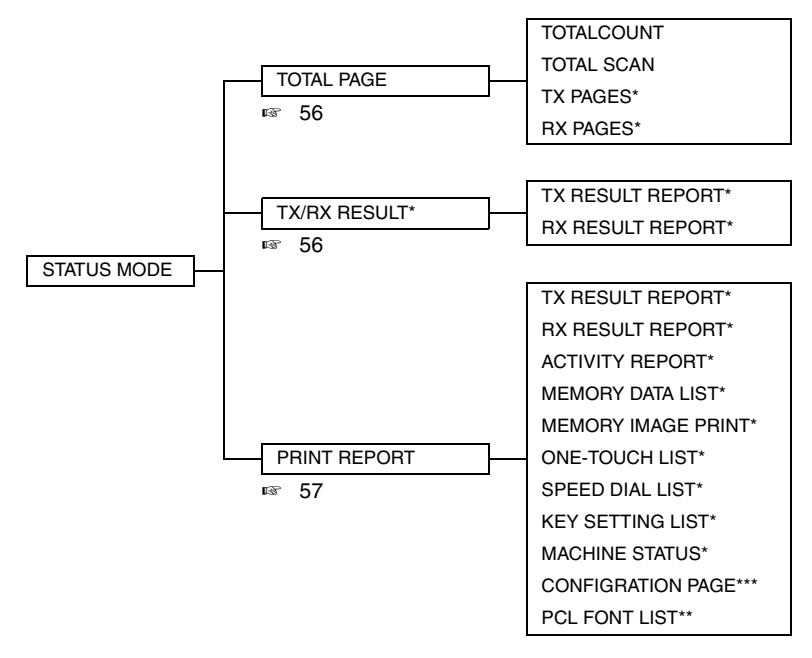

bizhub 160/160f bizhub 161/161f

> \*: bizhub 160f/161f only \*\*: bizhub 161/161f only \*\*\*: bizhub 161/160f/161f only

# 8.2 Status Mode setting procedure

#### 8.2.1 Procedure

- 1. Press the Status key.
- 2. The first Status screen appears.

#### 8.2.2 Exiting procedure

• Press the Panel Reset key.

#### 8.2.3 Changing the Status Mode functions

- 1. Press the  $\blacktriangle$ /  $\blacktriangledown$  key or < / > key to select the desired function.
- 2. Press the Yes key to apply the setting.
- 3. To return to the previous screen, press the No/ C key.

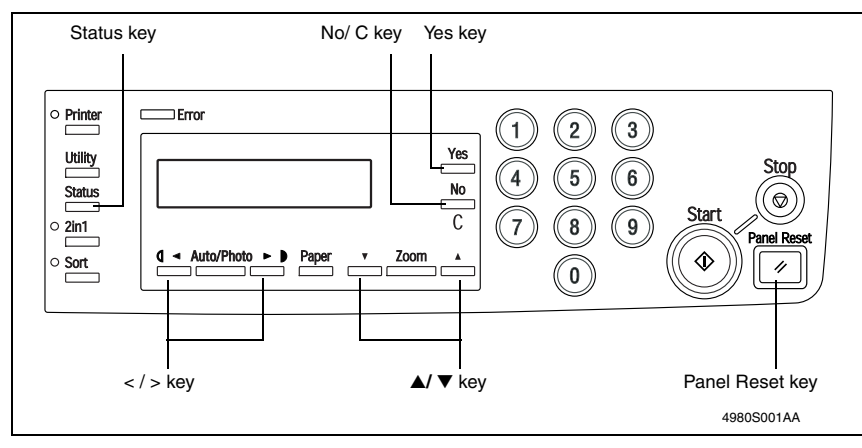

# 8.2.4 TOTAL PAGE

| Functions         | <ul> <li>Total Count: Displays the total number of pages printed since this machine was installed.</li> <li>Total Scan : Displays the total number of pages scanned since this machine was installed. However, the scanned number of pages in copy are not included.</li> <li>TX Pages* : Displays the total number of pages faxed since this machine was installed.</li> <li>RX Pages* : Displays the total number of pages received since this machine was installed.</li> </ul> |
|-------------------|----------------------------------------------------------------------------------------------------|
| Use               | <ul> <li>The total number of pages printed and scanned since this machine was installed<br/>can be checked.</li> </ul>                                                                                                    |
| Setting/Procedure | <ol> <li>Press the Status key.</li> <li>Press the Yes key.</li> <li>Press the ▼ and ▲ keys to check the "TOTAL COUNT", "TOTAL SCAN", "TX<br/>PAGES" or "RX PAGES" values.</li> </ol>                                                                                                    |

\* : Available only if the bizhub 160f/161f.

# 8.2.5 TX/ RX RESULT (bizhub 160f/161f only)

| Functions         | <ul> <li>TX Result Report : Displays the transmission result report.</li> <li>RX Result Report : Displays the reception result report.</li> </ul>                                                                                                    |
|-------------------|----------------------------------------------------------------------------------------------------|
| Use               | <ul> <li>Results of 60 past faxes sent and received and counter information are dis-<br/>played on the LCD, and various reports are printed.</li> </ul>                                                                                                    |
| Setting/Procedure | <ol> <li>Press the Status key twice.</li> <li>Press the Yes key.</li> <li>Press the t and s keys to display the desired transmission results to check them.</li> <li>In the transmission result screen, "TX" indicates sent faxes, and "RX" indicates received ones.</li> <li>To print the transmission result report, press the Start key. After the transmission result report is printed, the main screen appears.</li> <li>If the No key is pressed twice while the transmission results are displayed, the main screen appears.</li> </ol> |

| 8.2.6 | PRINT REPORT (bizhub 161/160f/161f only) |
|-------|------------------------------------------|
|-------|------------------------------------------|

| Functions         | <ul> <li>TX Result Report*</li> </ul>                                                                                                    | : Prints the transmission result report.                                                          |  |  |
|-------------------|----------------------------------------------------------------------------------------------------|---------------------------------------------------------------------------------------------------|--|--|
|                   | <ul> <li>RX Result Report*</li> </ul>                                                                                                    | : Prints the reception result report.                                                             |  |  |
|                   | <ul> <li>Activity Report*</li> </ul>                                                                                                    | : Prints the transmission/reception result report.                                                |  |  |
|                   | <ul> <li>Memory Report*</li> </ul>                                                                                                    | : Prints the list of documents stored in the memory.                                              |  |  |
|                   | Memory Image Report*                                                                                                    | : Prints the reduced image of the first page of the document stored in the memory.                |  |  |
|                   | One Touch List*                                                                                                    | : Prints the recipients programmed in the one-touch dial keys.                                    |  |  |
|                   | <ul> <li>Speed Dial List*</li> </ul>                                                                                                    | : Prints the recipients programmed for the speed dial numbers.                                    |  |  |
|                   | <ul> <li>Key Setting List*</li> </ul>                                                                                                    | : Prints the settings specified for one-touch dial keys.                                          |  |  |
|                   | <ul> <li>Machine Status List*</li> </ul>                                                                                                    | : Prints the current machine status.                                                              |  |  |
|                   | <ul> <li>Configuration Page**</li> </ul>                                                                                                    | : Prints the current machine configuration.                                                       |  |  |
| Use               | The reports and the lists                                                                                                    | are printed.                                                                                      |  |  |
| Setting/Procedure | <ol> <li>Press the Status key 3 times.</li> <li>Press the Yes key.</li> <li>Press the Yes key. After the specified report/list that you wish to print, and then press the Yes key. After the specified report/list is printed, the main screen appears again.</li> </ol> |                                                                                                   |  |  |
|                   | NOTE<br>• The reception/transmi<br>details on viewing the<br>157 56                                                                                                    | ssion result reports can be checked on screen. For transmission result, refer to "TX/ RX Result." |  |  |

\* : Available only if the bizhub 160f/161f.

\*\* : Available only if the bizhub 161/160f/161f.

#### • TX result report (example)

| NAME:ABC<br>TEL:123456<br>DATE:Dec.0 | 123<br>7<br>1.2003 15:12 |     | TX RESULT                | REPORT |       |      |             |      |        |
|--------------------------------------|--------------------------|-----|--------------------------|--------|-------|------|-------------|------|--------|
| SESSION                              | FUNCTION                 | No. | DESTINATION STATION      | DATE   | TIME  | PAGE | DURATION    | MODE | RESULT |
| 0001                                 | тх                       | 001 | AAA NEWYORK<br>012345678 | JAN.23 | 17:43 | 010  | 00h00min00s | G3   | ОК     |

### • RX result report (example)

| NAME:ABC<br>TEL:123456<br>DATE:Dec.0 | 123<br>7<br>1.2003 15:12 |     | RX RESULT                | REPORT | г     |      |             |      |        |
|--------------------------------------|--------------------------|-----|--------------------------|--------|-------|------|-------------|------|--------|
| SESSION                              | FUNCTION                 | No. | DESTINATION STATION      | DATE   | TIME  | PAGE | DURATION    | MODE | RESULT |
| 0069                                 | RX                       | 001 | AAA NEWYORK<br>012345678 | JAN.22 | 20:07 | 010  | 00h00min00s | G3   | ОК     |

# • Activity report (example)

| NAME<br>TEL:12<br>DATE: | :ABC 123<br>234567<br>Dec.01.2003 | 15:12  |       |       | ACTIVITY REPORT          |      |             |            |        |
|-------------------------|-----------------------------------|--------|-------|-------|--------------------------|------|-------------|------------|--------|
| NO.                     | SESSION                           | DATE   | TIME  | TX/RX | DESTINATION STATION      | PAGE | DURATION    | MODE       | RESULT |
| 01                      | 0034                              | JAN.22 | 20:07 | ТХ    | AAA NEWYORK<br>012345678 | 010  | 00h00min00s | G3<br>-2.4 | ОК     |
| 02                      | 0048                              | JAN.23 | 14:20 | RX    | ZZZ LONDON<br>876543210  | 001  | 00h00min00s | G3<br>-2.4 | ОК     |

### • Memory data list (example)

| - | NAME:ABC 123<br>TEL:1234567<br>DATE:Dec.01.20 | 003 15:12 |       | MEM | ORY DATA LIST |                  |      |
|---|-----------------------------------------------|-----------|-------|-----|---------------|------------------|------|
|   | SESSION                                       | FUNCTION  | TIME  | NO. | DES           | TINATION STATION | PAGE |
|   | 0077                                          | ТΧ        | 16:03 | 001 |               | DELLY OFFICE     | 001  |

#### • Memory image print (example)

|                                               |           |     | MEMORY IMAGE        |        |       |      |
|-----------------------------------------------|-----------|-----|---------------------|--------|-------|------|
| NAME:ABC 123<br>TEL:1234567<br>DATE:Dec.01.20 | 003 15:12 |     | MEMORY IMAGE PRINT  |        |       |      |
| SESSION                                       | FUNCTION  | NO. | DESTINATION STATION | DATE   | TIME  | PAGE |
| 0077                                          | TX        | 001 | DELLY OFFICE        | JAN.26 | 16:03 | 001  |

• One-touch list (example)

| NAME:AB<br>TEL:12345<br>DATE:Dec | C 123<br>567<br>.01.2003 15:12 | ONE TOUCH LIST     |            |       |             |
|----------------------------------|--------------------------------|--------------------|------------|-------|-------------|
| OT-NO.                           | DESTINATION STATION            | DESTINATION NUMBER | BATCH TIME | SPEED | SET DATE    |
| OP-01                            | AMSTERDAM OFFICE               | 0P09876543         |            | 33.6  | JAN.20.2001 |

• Speed dial list (example)

| NAME:AB<br>TEL:12345<br>DATE:Dec | C 123<br>567<br>.01.2003 15:12 | SPEED DIAL LIST    |       |             |
|----------------------------------|--------------------------------|--------------------|-------|-------------|
| SP-NO.                           | DESTINATION STATION            | DESTINATION NUMBER | SPEED | SET DATE    |
| SP-001                           | SYDNEY OFFICE                  | 0P111222333444     | 33.6  | JAN.26.2004 |
|                                  | •                              |                    |       |             |

• Key setting list (example)

| KEY .                                                 | SETTING LIST                       |  |  |  |  |  |
|-------------------------------------------------------|------------------------------------|--|--|--|--|--|
| NAME:ABC 123<br>TEL:1234567<br>DATE:Dec.01.2003 15:12 |                                    |  |  |  |  |  |
| KEY-NO. TIMER FUNCTION NO.                            | DESTINATION STATION                |  |  |  |  |  |
| OT-01 APORO OFFICE 01                                 | OT-01 J.B SUB:1234<br>999888777666 |  |  |  |  |  |

# • Machine status list (Page1: example)

| JAME:ABC 123 MACHINE STATUS LIST |                        |                          |  |  |
|----------------------------------|------------------------|--------------------------|--|--|
| DATE:Dec.01.2004 15:12           |                        |                          |  |  |
| MACHINE SETTING                  |                        |                          |  |  |
| AUTO RESET (min.)                | OFF                    |                          |  |  |
| ENERGY SAVE MODE (min.)          | 15                     |                          |  |  |
| DENSITY (ADF)                    | MODE 1                 |                          |  |  |
| DENSITY (BOOK)                   | MODE 1                 |                          |  |  |
| PRINT DENSITY                    |                        | K                        |  |  |
| LCD CONTRAST                     | LIGHT DARK             |                          |  |  |
| LANGUAGE                         | ENGLISH                |                          |  |  |
| LAMP OFF TIME                    | MODE 1                 |                          |  |  |
| BUZZER VOLUME                    | LOW                    |                          |  |  |
| INITIALMODE                      | COPY                   |                          |  |  |
| PAPER SOURCE SETTING             |                        |                          |  |  |
|                                  | TRAY PAPER             | TRAY SETTING             |  |  |
| TRAY1                            | A4 L                   | CONTINUOUS               |  |  |
| TRAY2                            | A4 L                   | CONTINUOUS               |  |  |
| COPY SETTING                     |                        | -                        |  |  |
| PAPER PRIORITY                   | PAPER PRIORITY TRAY 1  |                          |  |  |
| DENSITY PRIORITY                 | AUTO DENSITY           |                          |  |  |
| DENSITY LEVEL (AUTO)             | LIGHT DARK             |                          |  |  |
| DENSITY LEVEL (MANUAL)           | DENSITY LEVEL (MANUAL) |                          |  |  |
| OUTPUT PRIORITY                  | NON                    |                          |  |  |
| ADF RESOLUTION                   | 600X300                |                          |  |  |
| FAX REGISTRATION                 |                        |                          |  |  |
| ONE TOUCH OR GROUP DIAL          | 10/15 RESERVED         |                          |  |  |
| SPEED DIAL                       | 004/210 RESERVED       |                          |  |  |
| PROGRAM DIAL                     | (12) NONE (13) PROGRAM | (14) PROGRAM 15) PROGRAM |  |  |
| BATCH TX                         | 00/15                  |                          |  |  |
|                                  | (01) ID= NONE          | (02) ID= NONE            |  |  |
| MAIL BOX                         | (03) ID= NONE          | (04) ID= NONE            |  |  |
|                                  | (05) ID= NONE          |                          |  |  |
| TX OPERATIONS                    |                        | -                        |  |  |
| SCAN CONTRAST                    | LIGHT DARK             |                          |  |  |
| RESOLUTION                       | STANDARD               |                          |  |  |
| DEFAULT TX                       | MEMORY TX              |                          |  |  |
| HEADER                           | ON                     |                          |  |  |
| RX OPERATIONS                    | 1                      |                          |  |  |
| MEMORY RX MODE                   | OFF                    |                          |  |  |
| NO. OF RINGS                     | 2                      |                          |  |  |
| RIDUCTION RX                     | ON                     |                          |  |  |
| RX PRINT                         | MEMORY RX              |                          |  |  |
| RX MODE                          | AUTO RX                |                          |  |  |
| FORWARD                          | ON(PRINT)              |                          |  |  |
| FOOTER                           | OFF                    |                          |  |  |
| ELECT TRAY TRAY1 :ENABLE         |                        |                          |  |  |
| CLOSED NETWORK                   | OFF                    |                          |  |  |

Г

# • Machine status list (Page2: example)

| COMM SETTING  TONEPULSE TONE LINE MONITOR LOW STNPX PSTNPX PSTNPX PSTNPX ACTIVITY REPORT O  ACTIVITY REPORT O  ACTIVITY REPORT O  FF TX RESULT REPORT O  FF TX RESULT REPORT O  F  FX  FX  FX  FX  FX  FX  FX  FX  F                                                                                                    | NAME:ABC 123<br>TEL:1234567<br>DATE:Dec.01.2004 15:12 | MACHINE            | STATUS LIST |        |  |
|----------------------------------------------------------------------------------------------------|-------------------------------------------------------|--------------------|-------------|--------|--|
| TONE/PULSE         TONE           LINE MONITOR         LOW           PSTN/PBX         PSTN           ACTIVITY REPORT         ON           ACTIVITY REPORT         OFF           TX RESULT REPORT         OFF           RX RESULT REPORT         OFF           INITIAL USER DATA.         OFF           DATE AND TIME         JAN 27 2004 10:00 +00:00           USER FAX NUMBER         OP1234567880           USER FAX NUMBER         OP1234567880           USER FAX NUMBER         OP1234567880           USER FAX NUMBER         OP1234567880           USER FAX NUMBER         OP1234567880           USER FAX NUMBER         OP1234567880           USER FAX NUMBER         OP1234567880           USER FAX NUMBER         OP1234567880           USER FAX NUMBER         OP1234567880           USER FAX NUMBER         GATEWAY TX           DISABLE         OSCONFIG.           DISABLE         GATEWAY TX           DISABLE         SEMAR           JE-MAIL ADDRESS         aaa @bbb.com           SMTP SERVER         333.444.555.666           SMTP PORT NO.         77           SMTP TIMEOUT (sec.)         60           DEFAULT SUBJECT <td>COMM SETTING</td> <td></td> <td></td> <td></td> <td></td>                             | COMM SETTING                                          |                    |             |        |  |
| LINE MONITOR         LOW           PSTN/PEX         PSTN           ACTIVITY PEPORT         ON           ACTIVITY REPORT         OFF           TX RESULT REPORT         OFF           XR RESULT REPORT         OFF           JINITIAL USER DATA.         DATE AND TIME           DATE AND TIME         JAN.27.2004 10:00 + 00:00           USER FAX NUMBER         OPI234567890           USER FAX NUMBER         OPI234567890           USER FAX NUMBER         OPI234567890           USER NAME         AAABBBCCC DDDEEE           .NETWORK SETTING         III .222.333.444           IP ADDRESS         111.222.333.444           SUBNET MASK         555.666.777.888           GATEWAY         999.000.111.222           DNS CONFIG.         DISABLE          E-MAIL SETTING 1         SENDEN NAME           E-MAIL ADDRESS         aaa@bbb.com           SMTP SERVER         333.444.555.666           SMTP PORT NO.         77           SMTP SERVER         333.444.555.666           SMTP PORT NO.         77           SMTP SERVER         333.444.555.666           SMTP PORT NO.         77           SMTP TIMEOUT (sec.)         60                                                                                                 | TONE/PULSE                                            | TONE               |             |        |  |
| PSTN/PBX         PSTN           .REPORTING.         ACTIVITY REPORT         ON           RESERVATION REPORT         OFF         TX RESULT REPORT         OFF           TX RESULT REPORT         OFF                                                                                                    | LINE MONITOR                                          | LOW                |             |        |  |
| REPORTING         ON           ACTIVITY REPORT         ON           RESERVATION REPORT         OFF           TX RESULT REPORT         OFF           TX RESULT REPORT         OFF           INITIAL USER DATA         DATE AND TIME           DATE AND TIME         JAN.27.2004 10:00 +00:00           USER FAX NUMBER         OP1234567890           USER NAME         AAABBBCCC DDDEEE          NETWORK SETTING         IP           IP ADDRESS         111.222.333.444           SUBNET MASK         S55.666.777.888           GATEWAY         999.000.111.222           DNS CONFIG.         DISABLE           GATEWAY X         DISABLE          E-MAIL SETTING 1         SENDER NAME           E-MAIL SETTING 1         SENDER NAME           E-MAIL SETTING 1         SENDER NAME           E-MAIL SETTING 2         FOF           DEFAULT SUBJECT         from aaa          E-MAIL SETTING 2         FOF           DEFAULT SUBJECT         from aaa          E-MAIL SETTING 2         FOP           DEFAULT SUBJECT         from aaa          E-MAIL SETTING 2         FOP3 TIMEOUT (sec.)           FOP3 TIMEOUT (sec.)         60<                                                                                                    | PSTN/PBX                                              | PSTN               |             |        |  |
| ACTIVITY REPORT         ON           RESERVATION REPORT         OFF           TX RESULT REPORT         OFF           RX RESULT REPORT         OFF          INITIAL USER DATA.                                                                                                    | REPORTING                                             |                    |             |        |  |
| RESERVATION REPORT         OFF           TX RESULT REPORT         OFF           RX RESULT REPORT         OFF           INITIAL USER DATA         DATE AND TIME           DATE AND TIME         JAN.27.2004 10:00 +00:00           USER RAX NUMBER         0P1234567890           USER NAME         AAABBBCCC DDDEEE           .NETWORK SETTING                                                                                                    | ACTIVITY REPORT                                       | ON                 |             |        |  |
| TX RESULT REPORT       OFF         RX RESULT REPORT       OFF        INITIAL USER DATA       DATE AND TIME         DATE AND TIME       JAN.27.2004 10:00 +00:00         USER FAX NUMBER       0P1234567890         USER NAME       AAABBBCCC DDDEEE        NETWORK SETTING       IP         IP ADDRESS       111.222.333.444         SUBNET MASK       555.666.777.888         GATEWAY       999.000.111.222         DNS CONFIG.       DISABLE         GATEWAY       999.000.111.222         DNS CONFIG.       DISABLE         GATEWAY TX       DISABLE         GATEWAY TX       DISABLE         SENDER NAME                                                                                                    | RESERVATION REPORT                                    | OFF                |             |        |  |
| RX RESULT REPORT         OFF           .INITIAL USER DATA         JAN 27.2004 10:00 +00:00           DATE AND TIME         JAN 27.2004 10:00 +00:00           USER FAX NUMBER         OP1234567890           USER FAX NUMBER         OP1234567890           USER FAX NUMBER         OP1234567890           USER FAX NUMBER         AAABBBCCC DDDEEE           .NETWORK SETTING         II1.222.333.444           SUBNET MASK         555.666.777.888           GATEWAY         Y99.000.111.222           DNS CONFIG.         DISABLE           GATEWAY TX         DISABLE          E-MAIL SETTING 1         SENDER NAME           E-MAIL ADDRESS         aaa@ bbb.com           SMTP SERVER         333.444.555.666           SMTP SERVER         333.444.555.666           SMTP TIMEOUT (sec.)         60           TEXT INSERT         OFF           DEFAULT SUBJECT         from aaa          E-MAIL SETTING 2         POP3 SERVER           POP3 SERVER         888.999.000.111           POP3 SERVER         888.999.000.111           POP3 SERVER         888.999.000.111           POP3 SERVER         60           POP3 ACCOUNT         aaa           POP3 ACCOUNT <td>TX RESULT REPORT</td> <td>OFF</td> <td></td> <td></td> <td></td> | TX RESULT REPORT                                      | OFF                |             |        |  |
| INTIAL USER DATA           DATE AND TIME         JAN.27.2004 10:00 +00:00           USER FAX NUMBER         OP1234567890           USER NAME         AAABBBCCC DDDEEE          NETWORK SETTING         IP ADDRESS           IP ADDRESS         111.222.333.444           SUBNET MASK         555.666.777.888           GATEWAY         999.000.111.222           DNS CONFIG.         DISABLE           GATEWAY TX         DISABLE           GATEWAY TX         DISABLE           GATEWAY TX         DISABLE           GATEWAY TX         DISABLE           GATEWAY TX         DISABLE           GATEWAY TX         DISABLE           GATEWAY TX         DISABLE           GATEWAY TX         DISABLE           SENDER NAME                                                                                                    | RX RESULT REPORT                                      | OFF                |             |        |  |
| DATE AND TIME         JAN.27.2004 10:00 +00:00           USER NAME         AAABBBCCC DDDEEE           .NETWORK SETTING         I           IP ADDRESS         111.222.333.444           SUBNET MASK         555.666.777.888           GATEWAY         999.000.111.222           DNS CONFIG.         DISABLE           GATEWAY         999.000.111.222           DNS CONFIG.         DISABLE           GATEWAY TX         DISABLE           GATEWAY TX         DISABLE           SENDER NAME                                                                                                    | INITIAL USER DATA                                     |                    |             |        |  |
| USER FAX NUMBER         OP1234567890           USER NAME         AAABBBCCC DDDEEE          NETWORK SETTING         II1.222.33.444           IP ADDRESS         111.222.33.444           SUBNET MASK         555.666.777.888           GATEWAY         999.000.111.222           DNS CONFIG.         DISABLE           GATEWAY TX         DISABLE          E-MAIL SETTING 1         SENDER NAME           E-MAIL ADDRESS         aaa@bbb.com           SMTP SERVER         333.444.555.666           SMTP PORT NO.         77           SMTP FORT NO.         77           SMTP PORT NO.         77           SMTP TIMEQUT (sec.)         60           DEFAULT SUBJECT         from aaa          E-MAIL SETTING 2         POP3 SERVER           POP3 SERVER         888.999.000.111           POP3 SERVER         888.999.000.111           POP3 SERVER         888.999.000.111           POP3 SERVER         888.999.000.111           POP3 SERVER         888.999.000.111           POP3 SERVER         888.999.000.111           POP3 ASSWORD         ****           AUTO RECEPTION (min.)         OFF           LEADER PRINT         ON                                                                                                    | DATE AND TIME                                         | JAN.27.2004 10:00  | 0 +00:00    |        |  |
| USER NAME         AAABBBCCC DDDEEE           I.NETWORK SETTING         II1.222.33.444           SUBNET MASK         555.666.777.888           GATEWAY         999.000.111.222           DNS CONFIG.         DISABLE           GATEWAY         DISABLE           GATEWAY TX         DISABLE           GATEWAY TX         DISABLE           SENDER NAME                                                                                                    | USER FAX NUMBER                                       | 0P1234567890       |             |        |  |
| NETWORK SETTING           IP ADDRESS         111.222.333.444           SUBNET MASK         555.666.777.888           GATEWAY         999.000.111.222           DNS CONFIG.         DISABLE           GATEWAY TX         DISABLE          E-MAIL SETTING 1         SENDER NAME           E-MAIL ADDRESS         aaa@bbb.com           SMTP TIMEOUT (sec.)         60           TEXT INSERT         OFF           DEFAULT SUBJECT         from aaa          E-MAIL SETTING 2.         60           POP3 SERVER         888.999.000.111           POP3 SERVER         888.999.000.111           POP3 SERVER         888.999.000.111           POP3 SERVER         888.999.000.111           POP3 SERVER         888.999.000.111           POP3 SERVER         888.999.000.111           POP3 SERVER         60           POP3 TIMEOUT (sec.)         60           POP3 TIMEOUT (sec.)         60           POP3 TACCOUNT         aaa           POP3 TASSWORD         *****           AUTO RECEPTION (min.)         OFF           REPLAY ADDRESS         ccc@bbb.com           HEADER PRINT         ON           .SCANNER SETTING      <                                                                                                    | USER NAME                                             | AAABBBCCC DDD      | DEEE        |        |  |
| IP ADDRESS         111.222.333.444           SUBNET MASK         555.666.777.888           GATEWAY         999.000.111.222           DNS CONFIG.         DISABLE           GATEWAY TX         DISABLE           GATEWAY TX         DISABLE           SENDER NAME                                                                                                    | NETWORK SETTING                                       | 1                  |             |        |  |
| SUBNET MASK         555.666.777.888           GATEWAY         999.000.111.222           DNS CONFIG.         DISABLE           GATEWAY TX         DISABLE          E-MAIL SETTING 1.                                                                                                    | IP ADDRESS                                            | 111.222.333.444    |             |        |  |
| GATEWAY         999.000.111.222           DNS CONFIG.         DISABLE           GATEWAY TX         DISABLE           GATEWAY TX         DISABLE           GATEWAY TX         DISABLE           SENDER NAME                                                                                                    | SUBNET MASK                                           | 555.666.777.888    |             |        |  |
| DNS CONFIG.         DISABLE           GATEWAY TX         DISABLE          E-MAIL SETTING 1           SENDER NAME           E-MAIL ADDRESS           aaa@bbb.com           SMTP SERVER           333.444.555.666           SMTP PORT NO.           STP           SMTP PORT NO.           TX           OFF           DEFAULT SUBJECT           from aaa          E-MAIL SETTING 2           POP3 SERVER           POP3 PORT NO.           888.999.000.111           POP3 PORT NO.           888.999.000.111           POP3 PORT NO.           888           POP3 TIMEOUT (sec.)           60           POP3 ACCCOUNT           aaa           POP3 ACCCOUNT           aaa           POP3 ACCCOUNT           aaa           POP3 ACCCOUNT           aaa           POP3 ACCCOUNT           aaa           POP3 ACCCOUNT           aaa           POP3 ACCOUNT           aaa           POP3 ACCOUNT           AUTO RECEPTION (min.)           OFF                                                                                                    | GATEWAY                                               | 999.000.111.222    |             |        |  |
| GATEWAY TX         DISABLE          E-MAIL SETTING 1         SENDER NAME           E-MAIL ADDRESS         aaa@bbb.com           SMTP SERVER         333.444.555.666           SMTP PORT NO.         77           SMTP PORT NO.         77           SMTP TIMEOUT (sec.)         60           TEXT INSERT         OFF           DEFAULT SUBJECT         from aaa          E-MAIL SETTING 2         POP3 SERVER           POP3 SERVER         888.999.000.111           POP3 SERVER         60           POP3 SERVER         888.999.000.111           POP3 SERVER         888.999.000.111           POP3 SERVER         888.999.000.111           POP3 SERVER         60           POP3 TIMEOUT (sec.)         60           POP3 ACCCOUNT         aaa           AUTO RECEPTION (min.)         OFF           REPLAY ADDRESS         ccc@bbb.com           HEADER PRINT         ON          SCANNER SETTING         IFF           CODING METHOD         MH          OTHER STATUS.         TX/RX TOTAL PAGES           TX/RX TOTAL PAGES         TX         000000           SCAN COUNTER         000000         INAGE FORMAT </td <td>DNS CONFIG.</td> <td>DISABLE</td> <td></td> <td></td> <td></td>                                              | DNS CONFIG.                                           | DISABLE            |             |        |  |
| E-MAIL SETTING 1           SENDER NAME           E-MAIL ADDRESS           aaa@bbb.com           SMTP SERVER           333.444.555.666           SMTP PORT NO.           SMTP PORT NO.           T7           SMTP TIMEOUT (sec.)           60           TEXT INSERT           OFF           DEFAULT SUBJECT           from aaa          E-MAIL SETTING 2           POP3 SERVER           888.999.000.111           POP3 SERVER           888           POP3 TIMEOUT (sec.)           60           POP3 PORT NO.           888           POP3 PORT NO.           888           POP3 ACCCOUNT           aaa           POP3 PASSWORD           ****           AUTO RECEPTION (min.)           OFF           REPLAY ADDRESS           ccc@bbb.com           HEADER PRINT           ON          SCANNER SETTING           RESOLUTION           300X300           IMAGE FORMAT           TIFF           CODING METHOD           MH                                                                                                    | GATEWAY TX                                            | DISABLE            |             |        |  |
| SENDER NAME                                                                                                    | E-MAIL SETTING 1                                      |                    |             |        |  |
| E-MAIL ADDRESS         aaa@bbb.com           SMTP SERVER         333.444.555.666           SMTP PORT NO.         77           SMTP TIMEOUT (sec.)         60           TEXT INSERT         OFF           DEFAULT SUBJECT         from aaa          E-MAIL SETTING 2         POP3 SERVER           POP3 SERVER         888.999.000.111           POP3 YORT NO.         888           POP3 TIMEOUT (sec.)         60           POP3 TIMEOUT (sec.)         60           POP3 ACCCOUNT         aaa           AUTO RECEPTION (min.)         OFF           REPLAY ADDRESS         ccc@bbb.com           HEADER PRINT         ON          SCANNER SETTING         RESOLUTION           RESOLUTION         300X300           IMAGE FORMAT         TIFF           CODING METHOD         MH          OTHER STATUS         TX           TX/RX TOTAL PAGES         TX           VSER COUNTER         TOTAL COUNTER                                                                                                    | SENDER NAME                                           |                    |             |        |  |
| SMTP SERVER         333.444.555.666           SMTP PORT NO.         77           SMTP TIMEOUT (sec.)         60           TEXT INSERT         OFF           DEFAULT SUBJECT         from aaa          E-MAIL SETTING 2         POP3 SERVER           POP3 SERVER         888.999.000.111           POP3 YORT NO.         888           POP3 TIMEOUT (sec.)         60           POP3 ACCCOUNT         aaa           POP3 PASSWORD         ****           AUTO RECEPTION (min.)         OFF           REPLAY ADDRESS         ccc@bbb.com           HEADER PRINT         ON          SCANNER SETTING         RESOLUTION           RESOLUTION         300X300           IMAGE FORMAT         TIFF           CODING METHOD         MH          OTHER STATUS         TX           TX/RX TOTAL PAGES         TX           USER COUNTER         TOTAL COUNTER                                                                                                    | E-MAIL ADDRESS                                        | aaa@bbb.com        |             |        |  |
| SMTP PORT NO.         77           SMTP TIMEOUT (sec.)         60           TEXT INSERT         OFF           DEFAULT SUBJECT         from aaa          E-MAIL SETTING 2         POP3 SERVER           POP3 SERVER         888.999.000.111           POP3 PORT NO.         888           POP3 TIMEOUT (sec.)         60           POP3 ACCCOUNT         aaa           POP3 PASSWORD         ****           AUTO RECEPTION (min.)         OFF           REPLAY ADDRESS         ccc@bbb.com           HEADER PRINT         ON          SCANNER SETTING         RESOLUTION           RESOLUTION         300X300           IMAGE FORMAT         TIFF           CODING METHOD         MH          OTHER STATUS         TX           TX/RX TOTAL PAGES         TX           USER COUNTER         TOTAL COUNTER                                                                                                    | SMTP SERVER                                           | 333.444.555.666    |             |        |  |
| SMTP TIMEOUT (sec.)         60           TEXT INSERT         OFF           DEFAULT SUBJECT         from aaa          E-MAIL SETTING 2         POP3 SERVER           POP3 SERVER         888.999.000.111           POP3 OPRT NO.         888           POP3 TIMEOUT (sec.)         60           POP3 ACCCOUNT         aaa           POP3 PASSWORD         ****           AUTO RECEPTION (min.)         OFF           REPLAY ADDRESS         ccc@bbb.com           HEADER PRINT         ON          SCANNER SETTING         RESOLUTION           RESOLUTION         300X300           IMAGE FORMAT         TIFF           CODING METHOD         MH          OTHER STATUS         TX           TX/RX TOTAL PAGES         TX           USER COUNTER         TOTAL COUNTER                                                                                                    | SMTP PORT NO.                                         | 77                 |             |        |  |
| TEXT INSERT         OFF           DEFAULT SUBJECT         from aaa          E-MAIL SETTING 2         POP3 SERVER           POP3 SERVER         888.999.000.111           POP3 PORT NO.         888           POP3 TIMEOUT (sec.)         60           POP3 ACCCOUNT         aaa           POP3 PASSWORD         ****           AUTO RECEPTION (min.)         OFF           REPLAY ADDRESS         ccc@bbb.com           HEADER PRINT         ON          SCANNER SETTING         RESOLUTION           RESOLUTION         300X300           IMAGE FORMAT         TIFF           CODING METHOD         MH          OTHER STATUS         TX           TX/RX TOTAL PAGES         TX           USER COUNTER         TOTAL COUNTER                                                                                                    | SMTP TIMEOUT (sec.)                                   | 60                 |             |        |  |
| DEFAULT SUBJECT         from aaa          E-MAIL SETTING 2         POP3 SERVER         888.999.000.111           POP3 SERVER         888.999.000.111         POP3 TIMEOUT (sec.)         60           POP3 TIMEOUT (sec.)         60         POP3 ACCCOUNT         aaa           POP3 PASSWORD         ****         AUTO RECEPTION (min.)         OFF           REPLAY ADDRESS         ccc @ bbb.com         HEADER PRINT         ON          SCANNER SETTING         RESOLUTION         300X300         IMAGE FORMAT         TIFF           CODING METHOD         MH          O00000         IUSER COUNTER         TOTAL COUNTER         000000         IUSER COUNTER         000000         INTAL OOD                                                                                                    | TEXT INSERT                                           | OFF                |             |        |  |
| E-MAIL SETTING 2           POP3 SERVER         888.999.000.111           POP3 PORT NO.         888           POP3 TIMEOUT (sec.)         60           POP3 ACCCOUNT         aaa           POP3 PASSWORD         ****           AUTO RECEPTION (min.)         OFF           REPLAY ADDRESS         ccc@bbb.com           HEADER PRINT         ON          SCANNER SETTING         RESOLUTION           RESOLUTION         300X300           IMAGE FORMAT         TIFF           CODING METHOD         MH          OTHER STATUS         TX           TX/RX TOTAL PAGES         TX         000000           USER COUNTER         TOTAL COUNTER         000000                                                                                                    | DEFAULT SUBJECT                                       | from aaa           |             |        |  |
| POP3 SERVER         888.999.000.111           POP3 PORT NO.         888           POP3 TIMEOUT (sec.)         60           POP3 ACCCOUNT         aaa           POP3 PASSWORD         ****           AUTO RECEPTION (min.)         OFF           REPLAY ADDRESS         ccc@bbb.com           HEADER PRINT         ON          SCANNER SETTING         RESOLUTION           RESOLUTION         300X300           IMAGE FORMAT         TIFF           CODING METHOD         MH          OTHER STATUS         TX           TX/RX TOTAL PAGES         TX           USER COUNTER         TOTAL COUNTER           SCAN COUNTER         000000                                                                                                    | E-MAIL SETTING 2                                      | 1                  |             |        |  |
| POP3 PORT NO.         888           POP3 TIMEOUT (sec.)         60           POP3 ACCCOUNT         aaa           POP3 PASSWORD         ****           AUTO RECEPTION (min.)         OFF           REPLAY ADDRESS         ccc@bbb.com           HEADER PRINT         ON          SCANNER SETTING         RESOLUTION           RESOLUTION         300X300           IMAGE FORMAT         TIFF           CODING METHOD         MH          OTHER STATUS         TX           TX/RX TOTAL PAGES         TX           USER COUNTER         TOTAL COUNTER           SCAN COUNTER         000000                                                                                                    | POP3 SERVER                                           | 888.999.000.111    |             |        |  |
| POP3 TIMEOUT (sec.)         60           POP3 ACCCOUNT         aaa           POP3 PASSWORD         ****           AUTO RECEPTION (min.)         OFF           REPLAY ADDRESS         ccc@bbb.com           HEADER PRINT         ON          SCANNER SETTING                                                                                                    | POP3 PORT NO.                                         | 888                |             |        |  |
| POP3 ACCCOUNT         aaa           POP3 PASSWORD         ****           AUTO RECEPTION (min.)         OFF           REPLAY ADDRESS         ccc@bbb.com           HEADER PRINT         ON          SCANNER SETTING                                                                                                    | POP3 TIMEOUT (sec.)                                   | 60                 |             |        |  |
| POP3 PASSWORD         ****           AUTO RECEPTION (min.)         OFF           REPLAY ADDRESS         ccc@bbb.com           HEADER PRINT         ON          SCANNER SETTING                                                                                                    | POP3 ACCCOUNT                                         | aaa                |             |        |  |
| AUTO RECEPTION (min.)         OFF           REPLAY ADDRESS         ccc@bbb.com           HEADER PRINT         ON          SCANNER SETTING                                                                                                    | POP3 PASSWORD                                         | POP3 PASSWORD **** |             |        |  |
| REPLAY ADDRESS         ccc@bbb.com           HEADER PRINT         ON          SCANNER SETTING        SCANNER SETTING           RESOLUTION         300X300           IMAGE FORMAT         TIFF           CODING METHOD         MH          OTHER STATUS         TX/RX TOTAL PAGES           TX/RX TOTAL PAGES         TX         000000           USER COUNTER         TOTAL COUNTER         000000                                                                                                    | AUTO RECEPTION (min.)                                 | OFF                |             |        |  |
| HEADER PRINT         ON          SCANNER SETTING        SCANNER SETTING           RESOLUTION         300X300           IMAGE FORMAT         TIFF           CODING METHOD         MH          OTHER STATUS            TX/RX TOTAL PAGES         TX         000000         RX         000000           USER COUNTER         TOTAL COUNTER         000000                                                                                                    | REPLAY ADDRESS                                        | ccc@bbb.com        |             |        |  |
| SCANNER SETTING           RESOLUTION         300X300           IMAGE FORMAT         TIFF           CODING METHOD         MH          OTHER STATUS         TX/RX TOTAL PAGES           TX/RX TOTAL PAGES         TX         000000           USER COUNTER         TOTAL COUNTER         000000                                                                                                    | HEADER PRINT ON                                       |                    |             |        |  |
| RESOLUTION         300X300           IMAGE FORMAT         TIFF           CODING METHOD         MH          OTHER STATUS                                                                                                    | SCANNER SETTING                                       |                    |             |        |  |
| IMAGE FORMAT         TIFF           CODING METHOD         MH          OTHER STATUS                                                                                                    | RESOLUTION                                            | 300X300            |             |        |  |
| CODING METHOD         MH          OTHER STATUS                                                                                                    | IMAGE FORMAT                                          | TIFF               |             |        |  |
| OTHER STATUS<br>TX/RX TOTAL PAGES TX 000000 RX 000000<br>USER COUNTER TOTAL COUNTER 000000<br>SCAN COUNTER 000000                                                                                                    | CODING METHOD                                         | MH                 |             |        |  |
| TX/RX TOTAL PAGES         TX         000000         RX         000000           USER COUNTER         TOTAL COUNTER         000000         SCAN COUNTER         000000                                                                                                    | OTHER STATUS                                          |                    |             |        |  |
| USER COUNTER TOTAL COUNTER 000000 SCAN COUNTER 000000                                                                                                    | TX/RX TOTAL PAGES TX 000000 RX 000000                 |                    |             | 000000 |  |
| USER COUNTER SCAN COUNTER 000000                                                                                                    |                                                       | TOTAL COUNTER      | 000000      |        |  |
|                                                                                                    | USER COUNTER                                          | SCAN COUNTER       | 000000      |        |  |

#### • Configuration page (example: bizhub 160f)

#### KONICA MINOLTA 160f

Printer Configuration Page

Printer Information Printer F/W : 100 Maser F/W : 100 Total Count : 000000 Size Count : 000000

Printer Configuration Printer Memory : 16Mbytes TRAY 1: A4 TRAY 2: A4 Bypass : Installed Output Tray : Installed Network : Ethernet

Network Setting Network Firmware : 100 Network Address : 00:00:00:00:00:00 Network Speed : AUTO

TCP/IP Network Information Protocol Address : 000.000.000.000 Subnetmask : 000.000.000.000 Default Gateway : 000.000.000.000 IPP http ://000.000.000.000/ipp.cgi

Novell Network Information : Printer Server Name : Password Defined : Preferred Server Name : Connection Mode : Directory Services Preferred NDS Tree : • Configuration page (example: bizhub 161f)

#### KONICA MINOLTA 161f Printer Configuration Page

Printer Information Maser F/W : 100 Printer F/W : 100 Language : English Total Count : 000000 Paper Size Count : 000000

Printer Configuration Printer Memory : 16Mbytes TRAY 1: A4 TRAY 2: A4 Bypass : Installed Output Tray : Standard NIC : Installed

#### PDL Information

Paper size : A4 Orientation : Portrait Copies : 1 Paper Source : Auto Font Name : Courier Size : 12.0 Pitch : 10.0 Symbol Set : PC-8 Form Length : 64

Network Information NIC F/W : 5.03 Hardware Address: 00:00:00:00:00:00 Network : Ethernet Network Speed : Auto

TCP/IP Configuration IP Address : 000.000.000.000 Subnetmask : 000.000.000.000 Gateway : 000.000.000.000 IPP: HTTP: //000.000.000.000/ipp.cgi DHCP Server : 000.000.000 IP Mode : DHCP

#### • PCL font list (example: bizhub 161f)

KONICA MINOLTA bizhub 161f PCL Font List 1 Pitch Print Sample & Font Symbol Fix/ Point Stroke Name or Style PS Weight ID Set (cpi) Size Typeface Escape Sequence PC-8 F 01 Scale Upright Medium Courier Р Scale 02 PC-8 Upright Medium CG Times CG Times 03 PC-8 Р Scale Upright Bold Bold --53 PC-850 F 16.67/8.5 Upright Medium Line Printer

# 9. Utility Mode (bizhub 160/bizhub 161)

• This mode is used to set various machine functions.

# 9.1 Utility Mode function tree

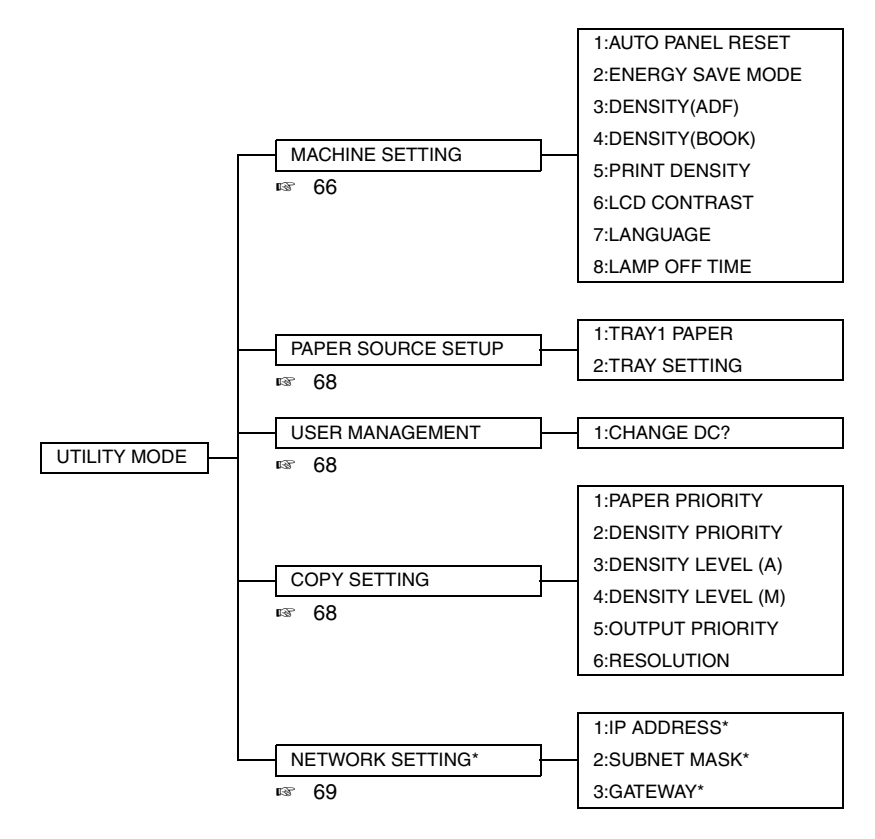

\*: Available only if the NIC NC-501 is installed. (bizhub 161 only)

# 9.2 Utility Mode setting procedure

#### 9.2.1 Procedure

- 1. Press the Utility key.
- 2. The first Utility Mode screen appears.

#### 9.2.2 Exiting procedure

• Press the Panel Reset key.

#### 9.2.3 Changing the settings for Utility Mode functions

- 1. Press the  $\blacktriangle$ /  $\bigtriangledown$  key, < / > key or the 10-Key Pad to select the desired function.
- 2. Press the ▲/ ▼ key, < / > key or the 10-Key Pad to select the desired setting.
- 3. Press the Yes key to apply the setting.
- 4. To return to the previous screen, press the No/ C key.

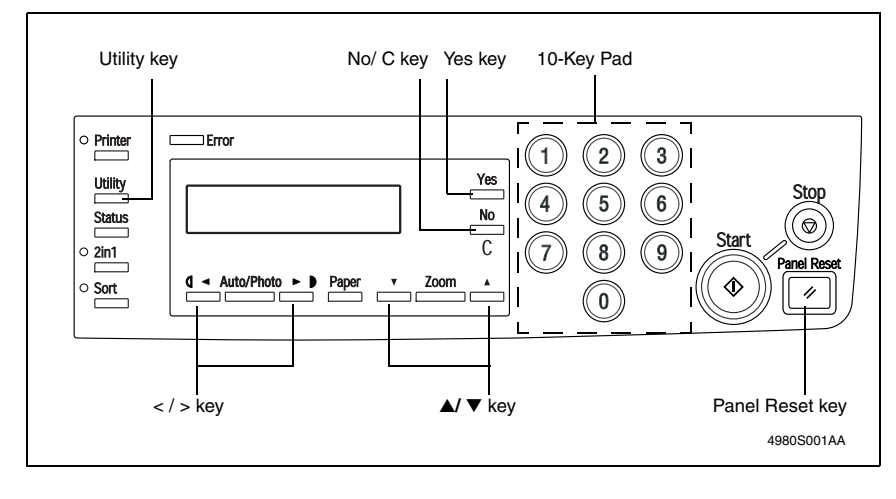

#### 9.2.4 MACHINE SETTING

• Various settings for the machine's operating environment can be specified.

# A. AUTO PANEL RESET

| Functions / Use   | • To specify the time until the auto panel reset operation is performed after a copy cycle has been completed or after the last key operation. |  |  |
|-------------------|----------------------------------------------------------------------------------------------------|--|--|
| Setting/Procedure | The default setting is "1" minute.                                                                                                    |  |  |
|                   | OFF<br>ON:0.5 "1" 2 3 4 5(min)                                                                                                    |  |  |

### B. ENERGY SAVE MODE

| Functions / Use   | <ul> <li>To specify the time until the machine enters Energy Save mode after a copy<br/>cycle has been completed or after the last key operation.</li> </ul> |  |  |
|-------------------|----------------------------------------------------------------------------------------------------|--|--|
| Setting/Procedure | The default setting is "15" minutes.                                                                                                    |  |  |
|                   | "15" min (1 to 240)                                                                                                    |  |  |

# C. DENSITY (ADF)

| Functions / Use   | <ul> <li>To specify the scanning density when using the Automatic Document Feeder.</li> <li>NOTE</li> <li>In order to reduce the appearance of spots in copies, the Automatic Document Feeder density level is set for lighter copies as a default.</li> </ul> |
|-------------------|----------------------------------------------------------------------------------------------------|
| Setting/Procedure | <ul> <li>The default setting is "MODE1."</li> <li>"MODE 1" : For a lighter copy density in order to reduce the appearance of spots in copies</li> <li>MODE 2 : For printing copies with the same density as the document</li> </ul>                            |

# D. DENSITY (BOOK)

| Functions / Use   | <ul> <li>To specify the scanning density when using the Original Glass.</li> </ul>                                                                                  |  |  |
|-------------------|----------------------------------------------------------------------------------------------------|--|--|
| Setting/Procedure | The default setting is "MODE1."                                                                                                    |  |  |
|                   | "MODE 1" : For printing copies with the same density as the document<br>MODE 2 : For a lighter copy density in order to reduce the appearance<br>of spots in copies |  |  |

## E. PRINT DENSITY

| Functions / Use   | To specify the default print density. |
|-------------------|---------------------------------------|
| Setting/Procedure | The default setting is "0."           |
|                   | "0" (-3 to +3)                        |

# F. LCD CONTRAST

| Functions / Use   | To specify the brightness of the display. |  |
|-------------------|-------------------------------------------|--|
| Setting/Procedure | The default setting is "0."               |  |
|                   | "0" (-1 to +2)                            |  |

### G. LANGUAGE

| Functions / Use   | To specify the language of screens.                                                                                                    |  |  |
|-------------------|----------------------------------------------------------------------------------------------------|--|--|
| Setting/Procedure | <ul> <li>The default setting is "ENGLISH."</li> <li>The language settings are divided into Type 1 and Type 2.</li> <li>The Type 1 languages are the standard.</li> <li>Available Languages</li> </ul> |  |  |
|                   | Type1 "ENGLISH" GERMAN FRENCH ITALIAN DANISH<br>DUTCH SPANISH NORWEGIAN SWEDISH FINNISH<br>TURKISH PORTUGUESE                                                                                         |  |  |
|                   | Type2 "ENGLISH" GERMAN FRENCH CZECH HUNGARIAN<br>POLISH ROMANIAN LITHUANIAN SLOVAKIAN                                                                                                    |  |  |

#### H. LAMP OFF TIME

| Functions / Use   | <ul> <li>To specify the time until the Exposure Lamp goes off.</li> </ul>        |  |
|-------------------|----------------------------------------------------------------------------------|--|
| Setting/Procedure | <ul> <li>The default setting is "MODE1."</li> </ul>                              |  |
|                   | "MODE 1" : When four hours have passed since the last operation<br>was performed |  |
|                   | MODE 2 : When the machine enters Energy Save mode                                |  |

#### 9.2.5 PAPER SOURCE SETUP

• Various settings for the paper tray can be specified.

### A. TRAY1 PAPER

| Functions / Use   | <ul> <li>To specify the type and size of paper loaded into Tray1.</li> </ul>                                                                                                    |  |  |
|-------------------|----------------------------------------------------------------------------------------------------|--|--|
| Setting/Procedure | Default setting of paper type is "PLAIN."                                                                                                    |  |  |
|                   | "PLAIN" OHP CARD ENVELOPE                                                                                                    |  |  |
|                   | Default setting of paper size depend on the marketing area setting. Metric area : "A4", Inch area : "LT"                                                                                  |  |  |
|                   | A5 B5 A4 FLS 16K HL LT LG<br>NOTE<br>• If "OHP" is selected as the paper type, only "A4" and "LT" are available as<br>paper sizes.<br>• To specify a custom paper size, type in the size. |  |  |
|                   |                                                                                                    |  |  |

## **B. TRAY SETTING**

| Functions / Use   | To specify whether or not auto tray switching is enabled for each paper tray. |              |  |
|-------------------|-------------------------------------------------------------------------------|--------------|--|
| Setting/Procedure | The default setting is "CONTINUOUS."                                          |              |  |
|                   | FIXED                                                                         | "CONTINUOUS" |  |

Adjustment / Setting

### 9.2.6 USER MANAGEMENT

• Various functions for use of the machine can be set.

## A. CHANGE DC?

| Functions / Use   | To clear the I/C COUNTER value.                                                                                                    |
|-------------------|----------------------------------------------------------------------------------------------------|
| Setting/Procedure | <ul> <li>NOTE</li> <li>If the Drum Cartridge has been replaced, never fail to use this function to clear the "I/C COUNTER" value.</li> <li>This function has the same effect as "SERVICE MODE/CLEAR DATA/I/C COUNTER."</li> <li>121</li> </ul> |

#### 9.2.7 COPY SETTING

• The default settings for each copy function can be specified.

### A. PAPER PRIORITY

| Functions / Use   | <ul> <li>To specify the paper tray that is given pr</li> </ul> | iority. |
|-------------------|----------------------------------------------------------------|---------|
| Setting/Procedure | <ul> <li>The default setting is "TRAY1."</li> </ul>            |         |
|                   | "TRAY1"                                                        | TRAY2   |

#### **B. DENSITY PRIORITY**

| Functions / Use   | <ul> <li>To specify the image density setting that is selected when the machine is turned<br/>on or the Panel Reset key is pressed.</li> </ul> |
|-------------------|----------------------------------------------------------------------------------------------------|
| Setting/Procedure | The default setting is "AUTO."                                                                                                    |
|                   | "AUTO" MANUAL PHOTO                                                                                                    |

# C. DENSITY LEVEL (A)

| Functions / Use   | <ul> <li>To specify the default density level when the Auto setting is selected.</li> </ul> |
|-------------------|---------------------------------------------------------------------------------------------|
| Setting/Procedure | The default setting is NORMAL "0."                                                          |
|                   | "0" (-1 to +1)                                                                              |

#### D. DENSITY LEVEL (M)

| Functions / Use   | <ul> <li>To specify the default density level when manually setting the image density.</li> </ul> |
|-------------------|---------------------------------------------------------------------------------------------------|
| Setting/Procedure | <ul> <li>The default setting is NORMAL "0."</li> </ul>                                            |
|                   | "0" (-4 to +4)                                                                                    |

### E. OUTPUT PRIORITY

| Functions / Use   | To specify the default finishing setting.         |      |
|-------------------|---------------------------------------------------|------|
| Setting/Procedure | <ul> <li>The default setting is "NON."</li> </ul> |      |
|                   | "NON"                                             | SORT |

#### F. RESOLUTION

| Functions / Use   | To specify the scanning resolution.                   |         |
|-------------------|-------------------------------------------------------|---------|
| Setting/Procedure | <ul> <li>The default setting is "600×300."</li> </ul> |         |
|                   | "600×300"                                             | 600×600 |

#### 9.2.8 NETWORK SETTING

 Depending on the network environment in which the machine is located, there may be some restrictions on the network functions that the machine can use. Make the network settings to suit the functions and environment required for customer's location. The network settings can be specified from the control panel or using the administrator mode of Page Scope Web Connection.

#### A. IP ADDRESS

| Functions / Use   | <ul> <li>This function is used to specify the IP address for the copier.</li> </ul>                                                                                                    |
|-------------------|----------------------------------------------------------------------------------------------------|
|                   | <ul> <li>NOTE</li> <li>Available only if the NIC NC-501 is installed.</li> <li>Please consult customer's network administrator for information about the IP address to use.</li> </ul>                                                                                                    |
| Setting/Procedure | The default setting is "AUTO."                                                                                                    |
|                   | "AUTO" SPECIFY                                                                                                    |
|                   | <ul> <li>If AUTO is selected, the IP address is automatically acquired from the DHCP<br/>server.</li> </ul>                                                                                                    |
|                   | <ul> <li>NOTE</li> <li>AUTO is only enabled if there is a DHCP server available on the network.</li> <li>When IP address cannot be acquired from the DHCP server, IP address is acquired by the "Auto-IP function."</li> <li>When AUTO is selected, there is no need to set the subnet mask or gateway setting. When using a fixed IP address, IP Address in NVRAM must be selected for Page Scope Web Connection.</li> <li>Select this option from the "TCP/IP Configuration" menu on the "Network" tab.</li> </ul> |
|                   | <ul> <li>If SPECIFY is selected, the screen for entering the IP address appears.</li> </ul>                                                                                                    |

#### **B. SUBNET MASK**

| Functions / Use   | <ul> <li>This function is used to specify the subnet mask value for the network.</li> </ul>                                                                                                    |
|-------------------|----------------------------------------------------------------------------------------------------|
|                   | <ul> <li>NOTE</li> <li>Available only if the NIC NC-501 is installed.</li> <li>Please consult customer's network administrator for information about the subnet mask to use.</li> </ul>                                         |
| Setting/Procedure | <ul> <li>Setting LAN connect to WAN the net mask address.</li> </ul>                                                                                                    |
|                   | <ul> <li>NOTE</li> <li>If Auto is selected for "1 IP Address/Auto," the items of "2 Subnet mask"<br/>and "3 Gateway" are automatically set. Key entry is therefore disabled for<br/>"2 Subnet mask" and "3 Gateway."</li> </ul> |

# C. GATEWAY

| Functions / Use   | <ul> <li>This function is used to specify the default gateway (IP address) of a router on<br/>the network.</li> </ul>                                                                                                    |
|-------------------|----------------------------------------------------------------------------------------------------|
|                   | <ul> <li>NOTE</li> <li>Available only if the NIC NC-501 is installed.</li> <li>Please consult customer's network administrator for information about the gateway to use.</li> </ul>                                                                           |
| Setting/Procedure | <ul> <li>Setting LAN address.</li> <li>NOTE</li> <li>If Auto is selected for "1 IP Address/Auto," the items of "2 Subnet mask"<br/>and "3 Gateway" are automatically set. Key entry is therefore disabled for<br/>"2 Subnet mask" and "3 Gateway."</li> </ul> |

# 10. Utility Mode (bizhub 160f/bizhub 161f)

• This mode is used to set various machine functions.

# 10.1 Utility Mode function tree

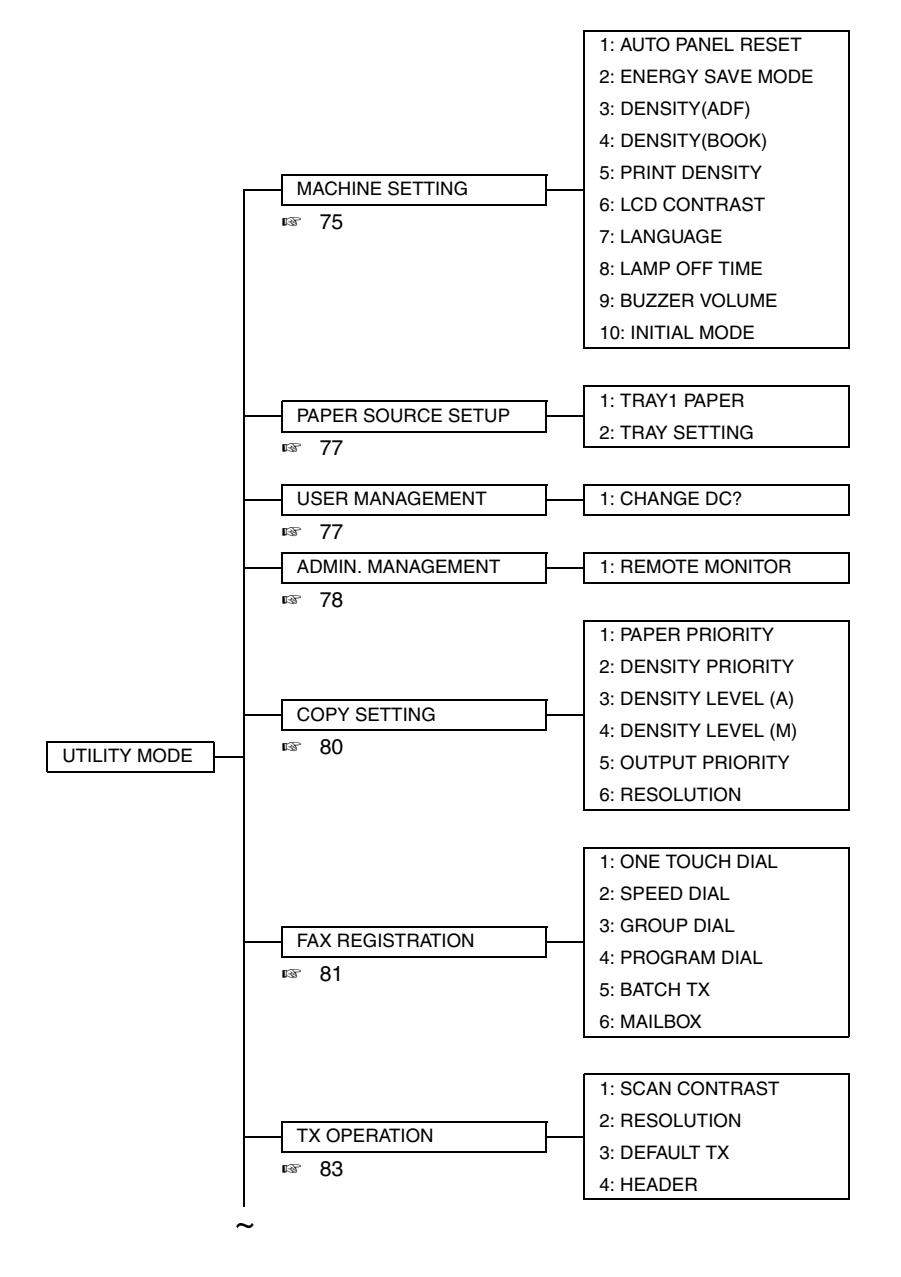

bizhub 160/160f bizhub 161/161f

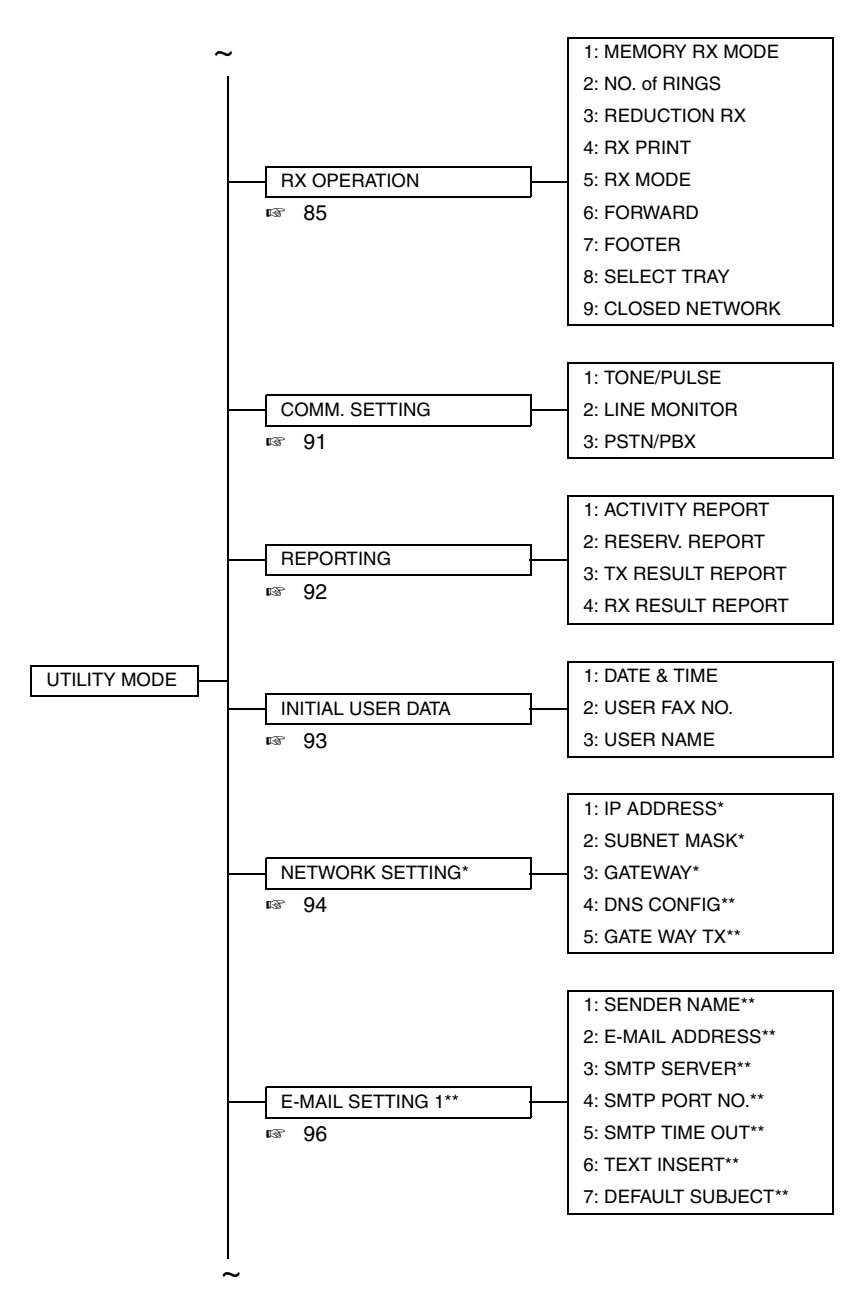

\*: Available only if the NIC NC-501 is installed.

\*\*: Available only if the Internet Fax & Network Scan Kit SU-502 is installed.

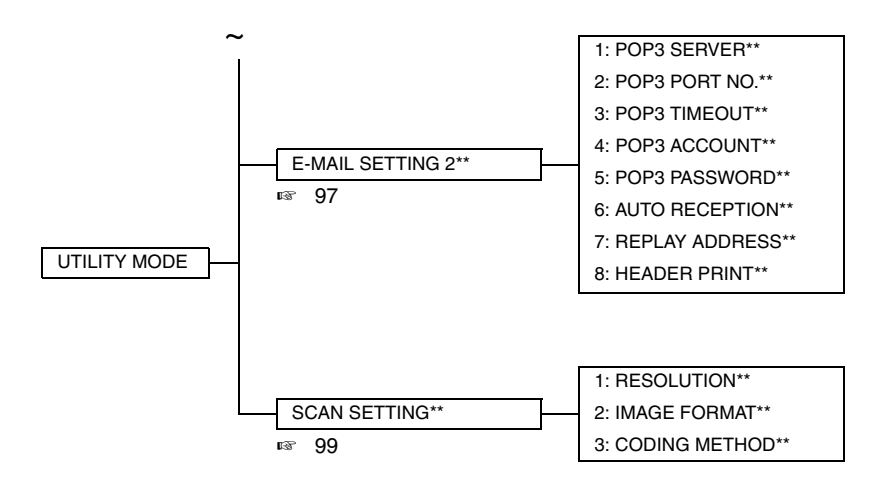

\*: Available only if the NIC NC-501 is installed.

\*\*: Available only if the Internet Fax & Network Scan Kit SU-502 is installed.

# 10.2 Utility Mode setting procedure

#### 10.2.1 Procedure

- 1. Press the Utility key.
- 2. The first Utility mode screen appears.

#### 10.2.2 Exiting procedure

• Press the Panel Reset key.

#### 10.2.3 Changing the settings for Utility Mode Functions

- 1. Press the  $\blacktriangle$ /  $\forall$  key, < / > key or the 10-Key Pad to select the desired function.
- 2. Press the  $\blacktriangle$ /  $\forall$  key, < / > key or the 10-Key Pad to select the desired setting.
- 3. Press the Yes key to apply the setting.
- 4. To return to the previous screen, press the No/ C key.

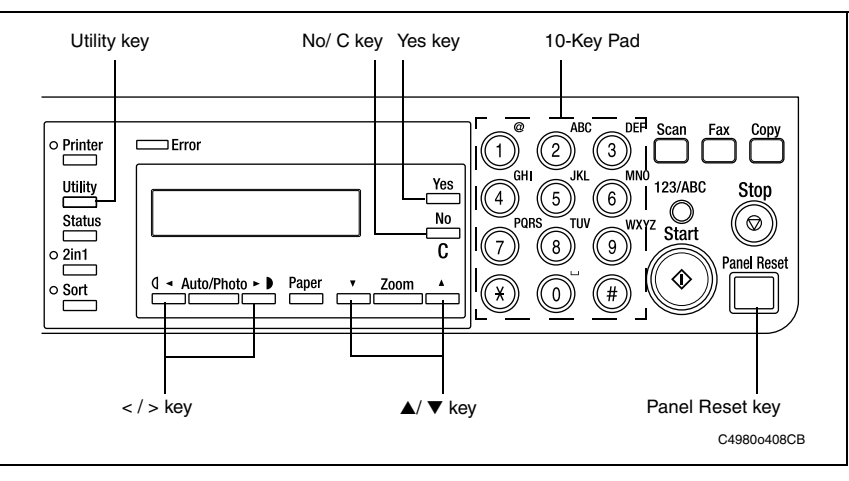

### 10.2.4 MACHINE SETTING

• Various settings for the machine's operating environment can be specified.

### A. AUTO PANEL RESET

| Functions / Use   | • To specify the time until the auto panel reset operation is performed after a copy cycle has been completed or after the last key operation. |
|-------------------|----------------------------------------------------------------------------------------------------|
| Setting/Procedure | The default setting is "1" minute.                                                                                                    |
|                   | OFF<br>ON:0.5 "1" 2 3 4 5 (min)                                                                                                    |

#### **B. ENERGY SAVE MODE**

| Functions / Use   | <ul> <li>To specify the time until the machine enters Energy Save mode after a copy<br/>cycle has been completed or after the last key operation.</li> </ul> |
|-------------------|----------------------------------------------------------------------------------------------------|
| Setting/Procedure | The default setting is "15" minutes.                                                                                                    |
|                   | "15" min (1 to 240)                                                                                                    |

# C. DENSITY (ADF)

| Functions / Use   | <ul> <li>To specify the scanning density when using the Automatic Document Feeder.</li> <li>NOTE</li> <li>In order to reduce the appearance of spots in copies, the Automatic Document Feeder density level is set for lighter copies as a default.</li> </ul> |  |  |
|-------------------|----------------------------------------------------------------------------------------------------|--|--|
| Setting/Procedure | The default setting is "MODE1."                                                                                                    |  |  |
|                   | "MODE 1" :For a lighter copy density in order to reduce the appearance<br>of spots in copies                                                                                                    |  |  |
|                   | MODE 2 : For printing copies with the same density as the document                                                                                                    |  |  |

#### D. DENSITY (BOOK)

| Functions / Use   | <ul> <li>To specify the scanning density when using the Original Glass.</li> </ul>                                                                                  |  |  |
|-------------------|----------------------------------------------------------------------------------------------------|--|--|
| Setting/Procedure | The default setting is "MODE1."                                                                                                    |  |  |
|                   | "MODE 1" : For printing copies with the same density as the document<br>MODE 2 : For a lighter copy density in order to reduce the appearance<br>of spots in copies |  |  |

#### E. PRINT DENSITY

| Functions / Use   | • | To specify the default print density. |
|-------------------|---|---------------------------------------|
| Setting/Procedure | • | The default setting is "0."           |
|                   |   | "0" (-3 to +3)                        |

#### F. LCD CONTRAST

| Functions / Use   | To specify the brightness of the display. |  |  |
|-------------------|-------------------------------------------|--|--|
| Setting/Procedure | The default setting is "0."               |  |  |
|                   | "0" (-1 to +2)                            |  |  |

Adjustment / Setting
## G. LANGUAGE

| Functions / Use   | <ul> <li>To specify the language of screens.</li> </ul>                                                                                                    |  |
|-------------------|----------------------------------------------------------------------------------------------------|--|
| Setting/Procedure | <ul> <li>The default setting is "ENGLISH."</li> <li>The language settings are divided into Type 1 and Type 2.</li> <li>The Type 1 languages are the standard.</li> <li>Available Languages</li> </ul> |  |
|                   | Type1 "ENGLISH" GERMAN FRENCH ITALIAN DANISH<br>DUTCH SPANISH NORWEGIAN SWEDISH FINNISH<br>TURKISH PORTUGUESE                                                                                         |  |
|                   | Type2 "ENGLISH" GERMAN FRENCH CZECH HUNGARIAN<br>POLISH ROMANIAN LITHUANIAN SLOVAKIAN                                                                                                    |  |

#### H. LAMP OFF TIME

| Functions / Use   | To specify the time until the Exposure Lamp goes off.                                                                                 |  |  |
|-------------------|----------------------------------------------------------------------------------------------------|--|--|
| Setting/Procedure | <ul> <li>The default setting is "MODE1."</li> </ul>                                                                                   |  |  |
|                   | "MODE 1" : When four hours have passed since the last operation<br>was performed<br>MODE 2 : When the machine enters Energy Save mode |  |  |

#### I. BUZZER VOLUME

| Functions / Use   | To set the volume of alarms and the beep sounded when a key is pressed. |  |  |
|-------------------|-------------------------------------------------------------------------|--|--|
| Setting/Procedure | The default setting is "LOW."                                           |  |  |
|                   | HIGHT "LOW" OFF                                                         |  |  |

#### J. INITIAL MODE

| Functions / Use   | <ul> <li>To set the mode (Copy mode or Fax mode) that the machine starts up in or<br/>returns to after the Control Panel is reset.</li> </ul> |     |
|-------------------|----------------------------------------------------------------------------------------------------|-----|
| Setting/Procedure | <ul> <li>The default setting is "COPY."</li> </ul>                                                                                            |     |
|                   | "COPY"                                                                                                    | FAX |

#### 10.2.5 PAPER SOURCE SETUP

• Various settings for the paper tray can be specified.

#### A. TRAY1 PAPER

| Functions / Use   | <ul> <li>To specify the type and size of paper loaded into Tray1.</li> </ul>                                                       |  |
|-------------------|----------------------------------------------------------------------------------------------------|--|
| Setting/Procedure | Default setting of paper type is "PLAIN."                                                                                          |  |
|                   | "PLAIN" OHP CARD ENVELOPE                                                                                                    |  |
|                   | <ul> <li>Default setting of paper size depend on the marketing area setting.<br/>Metric area : "A4", Inch area : "LT"</li> </ul>   |  |
|                   | A5 B5 A4 FLS 16K HL LT LG<br>NOTE<br>• If "OHP" is selected as the paper type, only "A4" and "LT" are available as<br>paper sizes. |  |
|                   | <ul> <li>To specify a custom paper size, type in the size.</li> </ul>                                                              |  |

#### **B. TRAY SETTING**

| Functions / Use   | To specify whether or not auto tray switching is enabled for each paper tray. |              |  |
|-------------------|-------------------------------------------------------------------------------|--------------|--|
| Setting/Procedure | <ul> <li>The default setting is "CONTINUOUS."</li> </ul>                      |              |  |
|                   | FIXED                                                                         | "CONTINUOUS" |  |

#### 10.2.6 USER MANAGEMENT

• Various functions for use of the machine can be set.

#### A. CHANGE DC?

| Functions / Use   | To clear the I/C COUNTER value.                                                                                                    |
|-------------------|----------------------------------------------------------------------------------------------------|
| Setting/Procedure | <ul> <li>NOTE</li> <li>If the Drum Cartridge has been replaced, never fail to use this function to clear the "I/C COUNTER" value.</li> <li>This function has the same effect as "SERVICE MODE/CLEAR DATA/I/C COUNTER."</li> <li>121</li> </ul> |

# 10.2.7 ADMIN. MANAGEMENT

- Various functions for controlling the use of the machine can be set.
- In order to set an "ADMIN. MANAGEMENT" function, the administrator number (ADMIN. NO.) must be entered.
- 🖙 153

ADMIN. NO=\_\_\_\_

### A. REMOTE MONITOR

| Functions / Use   | <ul> <li>To set the access right when monitoring a user machine from a remote location<br/>on the Service side.</li> </ul>                                                                                                    |  |
|-------------------|----------------------------------------------------------------------------------------------------|--|
|                   | RSD is used for remote monitoring.                                                                                                    |  |
| Setting/Procedure | The default setting is "LIMITED."                                                                                                    |  |
|                   | "LIMITED" FULL OFF                                                                                                    |  |
|                   | LIMITED:                                                                                                    |  |
|                   | <ul> <li>Access right with limited functions. Detailed settings made in the user machine<br/>can be monitored. It is, however, not possible to change the user setting or<br/>upgrade firmware.</li> </ul>                                                                                    |  |
|                   | FULL:                                                                                                    |  |
|                   | <ul> <li>Access right with no restrictions. In addition to being able to monitor the detailed settings made in the user machine, the Service can change user settings and upgrade firmware.</li> <li>When "FULL" is selected, the "Remote Monitoring Password" screen will appear.</li> </ul> |  |
|                   | PASSWORD=<br>OK=YES                                                                                                    |  |
|                   | The Administrator of the user machine sets a 4-digit (0000 to 9999) "Remote Monitoring Password."                                                                                                    |  |
|                   | <ul> <li>This password is necessary for Remote Monitoring and must be obtained in<br/>advance from the Administrator of the user machine.</li> </ul>                                                                                                    |  |
|                   | OFF:                                                                                                    |  |
|                   | Access is prohibited. Remote Monitoring is disabled.                                                                                                    |  |

#### NOTE

Precautions for Changing the Setting of ADMIN. MANAGEMENT/REMOTE MONITOR If the user machine setting has been changed from "LIMITED" to "FULL" or vice versa while RSD (Remote Setup Diagnostic) communication is established, perform the following operations:

- Temporarily disconnect the communication and re-execute "Remote Connect."
- Press the "Disconnect" key to disconnect the communication.

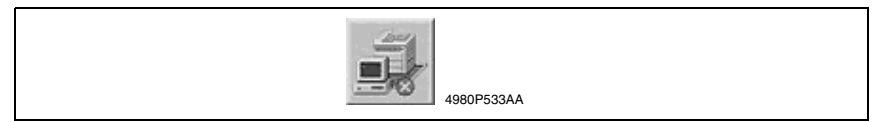

- The specific changes made in the setting of REMOTE MONITOR are not validated unless the connection is made again.
- < Precautions for Using the RSD (Remote Setup Diagnostic)>
- When a connection is established with a local machine using the RSD, the following message appears on the Display and no operations can be made from the "Control Panel" of the local machine. Neither the PC print nor Scanner function can be accepted.

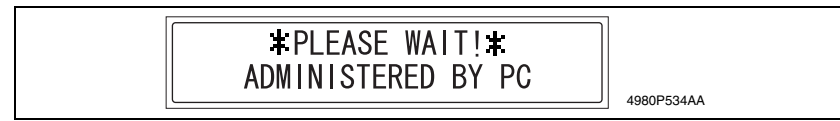

- No connection can be made with the RSD during operation from the "Control Panel" of the local machine. Make the connection while no operations are performed on the local machine.
- As is the case with the RSD, operations from the "Control Panel" of the local machine, PC print, and Scanner function are not accepted while a connection is being established with the local machine using the LSD (Local Setup Diagnostic) and Page Scope Web Connection/Admin. mode.
- As is the case with the RSD, no connection can be made with LSD and Page Scope Web Connection/Admin. mode during operation from the "Control Panel" of the local machine. Make the connection while no operations are performed on the local machine.

bizhub 160/160f bizhub 161/161f

#### 10.2.8 COPY SETTING

• The default settings for each copy function can be specified.

#### A. PAPER PRIORITY

| Functions / Use   | To specify the paper tray that is given priority. |       |  |
|-------------------|---------------------------------------------------|-------|--|
| Setting/Procedure | The default setting is "TRAY1."                   |       |  |
|                   | "TRAY1"                                           | TRAY2 |  |

#### **B. DENSITY PRIORITY**

| Functions / Use   | • | • To specify the image density setting that is selected when the machine is turned on or the Panel Reset key is pressed. |        |       |
|-------------------|---|----------------------------------------------------------------------------------------------------|--------|-------|
| Setting/Procedure | • | The default setting is "AUTO."                                                                                           |        |       |
|                   |   | "AUTO"                                                                                                    | MANUAL | РНОТО |

#### C. DENSITY LEVEL (A)

| Functions / Use   | To specify the default density level when the Auto setting is selected. |  |
|-------------------|-------------------------------------------------------------------------|--|
| Setting/Procedure | The default setting is NORMAL "0."                                      |  |
|                   | "0" (-1 to +1)                                                          |  |

#### D. DENSITY LEVEL (M)

| Functions / Use   | To specify the default density level when manually setting the image density. |  |  |
|-------------------|-------------------------------------------------------------------------------|--|--|
| Setting/Procedure | <ul> <li>The default setting is NORMAL "0."</li> </ul>                        |  |  |
|                   | "0" (-4 to +4)                                                                |  |  |

#### E. OUTPUT PRIORITY

| Functions / Use   | <ul> <li>To specify the default finishing setting.</li> </ul> |      |
|-------------------|---------------------------------------------------------------|------|
| Setting/Procedure | <ul> <li>The default setting is "NON."</li> </ul>             |      |
|                   | "NON"                                                         | SORT |

#### F. RESOLUTION

| Functions / Use   | To specify the scanning resolution.                   |         |  |
|-------------------|-------------------------------------------------------|---------|--|
| Setting/Procedure | <ul> <li>The default setting is "600×300."</li> </ul> |         |  |
|                   | "600×300"                                             | 600×600 |  |

#### 10.2.9 FAX REGISTRATION

• From the "FAX REGISTRATION" menu, various settings can be specified in order to take advantage of this machine's many fax functions.

#### A. ONE-TOUCH DIAL

| Functions / Use   | <ul> <li>This function can<br/>allowing the recip<br/>manually enter th<br/>nient for program</li> </ul>     | be used to program one-touch dial keys with fax numbers,<br>ient to be specified easily and accurately without the need to<br>e number using the 10-Key Pad. This dialing method is conve-<br>ming numbers where faxes are frequently sent to. |
|-------------------|----------------------------------------------------------------------------------------------------|----------------------------------------------------------------------------------------------------|
| Setting/Procedure | A maximum of 15                                                                                              | fax numbers can be programmed.                                                                                                    |
|                   | The contents of regi<br>Destination name<br>Dial No.<br>Sub address<br>SID<br>Modem speed<br>Registered data | istration.<br>: 20 characters.<br>: 30 digits.<br>: 20 digits.<br>: 20 digits.<br>: 33.6 kbps/ 14.4 kbps/ 9.6 kbps<br>: Automatically.                                                                                                    |

#### B. SPEED DIAL

| Functions / Use   | <ul> <li>This function can be used to program speed dial numbers with fax numbers,<br/>allowing the recipient to be specified easily and accurately without the need to<br/>manually enter the number using the 10-Key Pad.</li> </ul>                                                                                                    |
|-------------------|----------------------------------------------------------------------------------------------------|
| Setting/Procedure | <ul> <li>A maximum of 200 fax numbers (001 to 200) can be programmed.</li> <li>The contents of registration.</li> <li>Destination name : 20 characters.</li> <li>Dial No. : 30 digits.</li> <li>Sub address : 20 digits.</li> <li>SID : 20 digits.</li> <li>Modem speed : 33.6 kbps/ 14.4 kbps/ 9.6 kbps</li> <li>Registered data : Automatically.</li> </ul> |

#### C. GROUP DIAL

| Functions / Use   | <ul> <li>This function can be used to program a single one-touch dial key with a maximum of 50 different fax numbers as one group. Programming a one-touch dial key with a group of fax numbers is convenient when documents are frequently sent to a set group of multiple recipients.</li> </ul> |                                                                |
|-------------------|----------------------------------------------------------------------------------------------------|----------------------------------------------------------------|
| Setting/Procedure | <ul><li>The contents of registration.</li><li>Group name</li><li>Information of destination station</li></ul>                                                                                                    | : 20 characters.<br>: The contents of one-touch or speed dial. |

### D. PROGRAM DIAL

| Functions / Use   | <ul> <li>This function can be used to program one-touch dial keys (No. 12 to 15) with fax<br/>numbers and a transmission/reception function (such as timer transmission or<br/>polling reception), allowing that function to be carried out by pressing just the<br/>corresponding one-touch dial key.</li> </ul> |                                                                                                    |                |                    |  |
|-------------------|----------------------------------------------------------------------------------------------------|----------------------------------------------------------------------------------------------------|----------------|--------------------|--|
| Setting/Procedure | <ul> <li>If o sion res</li> <li>The</li> </ul>                                                                                                    | <ul> <li>If one-touch dial keys have been programmed with fax numbers and a transmission/reception function, that function can be carried out by pressing just the corresponding one-touch dial key.</li> <li>The function of registration</li> </ul> |                |                    |  |
|                   |                                                                                                    | Function No. Function Description                                                                                                    |                |                    |  |
|                   |                                                                                                    | 1 BROADCAST Up to 50 detection                                                                                                    |                |                    |  |
|                   |                                                                                                    | 2 TIMER TX -                                                                                                    |                |                    |  |
|                   |                                                                                                    | 3 MAIBOX TX -                                                                                                    |                |                    |  |
|                   |                                                                                                    | 6                                                                                                    | POLLING RX     | Up to 50 detection |  |
|                   |                                                                                                    | 7                                                                                                    | RELEY INITIATE | -                  |  |

# E. BATCH TX

| Functions / Use   | <ul> <li>This function can be used to specify the batch transmission setting (transmission<br/>time) for a one-touch dial key programmed with recipient fax numbers, so multi-<br/>ple documents can be stored in the memory and sent out together at the speci-<br/>fied time.</li> </ul>                                                                                                    |
|-------------------|----------------------------------------------------------------------------------------------------|
| Setting/Procedure | <ul> <li>If the batch transmission setting (transmission time) is specified for a one-touch dial key programmed with recipient fax numbers, multiple documents can be stored in the memory and sent out together at the specified time.</li> <li>A one-touch dial key must first be programmed with the fax number of the recipient for the batch transmission.</li> <li>Cannot set for e-mail address.</li> </ul> |

# F. MAILBOX

| Functions / Use   | <ul> <li>This function can be used to specify mailbox IDs in order to receive faxes with<br/>mailbox reception only if the mailbox ID sent by the caller matches the mailbox<br/>ID set on this machine.</li> </ul>                                                                                                    |
|-------------------|----------------------------------------------------------------------------------------------------|
| Setting/Procedure | <ul> <li>Mailbox IDs must first be specified in order to receive faxes with mailbox reception only if the mailbox ID sent by the caller matches the mailbox ID set on this machine.</li> <li>A mailbox ID cannot be the same as a relay box ID.</li> <li>Setting value : 0000 to 9999</li> <li>Password : Setting range 0 to 9999, or none.</li> </ul> |

#### 10.2.10 TX OPERATION

• From the "TX OPERATION" menu, various functions for sending faxes can be set.

#### A. SCAN CONTRAST

| Functions / Use   | <ul> <li>This function can be used to set the default scanning contrast level to one of five<br/>settings between "LIGHT" and "DARK." For dark-colored paper (media), select a<br/>setting towards "LIGHT." For faint or colored text, select a setting toward "DARK."</li> </ul> |                    |             |            |
|-------------------|----------------------------------------------------------------------------------------------------|--------------------|-------------|------------|
| Setting/Procedure | <ul> <li>The defau</li> </ul>                                                                                                    | It setting is "0." |             |            |
|                   |                                                                                                    | Setting value      | Description |            |
|                   |                                                                                                    | -2                 |             | 4980S506AA |
|                   |                                                                                                    | -1                 |             | 4980S505AA |
|                   |                                                                                                    | "0"                |             | 4980S502AA |
|                   |                                                                                                    | +1                 |             | 4980S503AA |
|                   |                                                                                                    | +2                 |             | 4980S504AA |

#### **B. RESOLUTION**

| Functions / Use   | <ul> <li>This function can be used to set the default scanning resolution (image quality)<br/>to one of the following: "Standard", "Fine", "Super Fine", "Half Tone + Standard",<br/>"Half Tone + Fine" or "Half Tone + Super Fine."</li> </ul>                          |
|-------------------|----------------------------------------------------------------------------------------------------|
| Setting/Procedure | <ul> <li>The default setting is "STD."</li> <li>The resolution when transmission image mode is Text.</li> <li>"STD": Standard<br/>FINE : Fine<br/>S/F : Super Fine<br/>H/T : Half Tone<br/>-&gt; to the resolution when transmission image mode is half-tone.</li> </ul> |

#### C. DEFAULT TX

| Functions / Use   | <ul> <li>This function can be used to set the default setting (ON or OFF) for adding the<br/>header (date sent, sender's name and fax number, etc.) when sending faxes.</li> </ul> |
|-------------------|----------------------------------------------------------------------------------------------------|
| Setting/Procedure | The default setting is "MEM.TX."                                                                                                    |
|                   | "MEM TX" : Memory Transmission<br>ADF TX : Direct transmission                                                                                                    |

# D. HEADER

| Functions / Use   | <ul> <li>This function can be used to specify mailbox IDs in order to receive faxes with<br/>mailbox reception only if the mailbox ID sent by the caller matches the mailbox<br/>ID set on this machine.</li> </ul>                                                                                                    |  |  |
|-------------------|----------------------------------------------------------------------------------------------------|--|--|
| Setting/Procedure | The default setting is "ON."                                                                                                    |  |  |
|                   | "ON" : Add header<br>OFF : No header                                                                                                    |  |  |
|                   | The contents of registration.                                                                                                    |  |  |
|                   | TX data and time.                                                                                                    |  |  |
|                   | Transmitter's own name.                                                                                                    |  |  |
|                   | Iransmitter's own tei number.     Session number                                                                                                    |  |  |
|                   | Session number     Page number                                                                                                    |  |  |
|                   | <ul> <li>Total page number.</li> <li>Total page number (only displayed by use the memory TX job).</li> <li>It is selectable by soft switch to transmit only pages which have failed to transmit if communication error occurs on the way transmitting document. In this case, page number on Header Print is continued from the page number of the document successfully transmitted. Whether user setting is allowed or not is selectable with Soft switch.</li> </ul> |  |  |
|                   | <ul> <li>For North America, Header print is set ON, and setting change to OFF by the<br/>user is not allowed.</li> </ul>                                                                                                    |  |  |
|                   | <ul> <li>Attaching Header Print:<br/>Image within 4 mm (1/4 in.) top margin of transmitting document is not transmit-<br/>ted and Header print data is attached.</li> </ul>                                                                                                    |  |  |

#### 10.2.11 RX OPERATION

• From the RX OPERATION menu, various functions for receiving faxes can be set.

#### A. MEMORY RX MODE

| Functions / Use   | <ul> <li>This function can be used to set whether to allow ("ON") memory reception or<br/>not ("OFF"). In cases when confidential faxes are being received, the received<br/>document can be stored in the memory and printed at a specified time or when<br/>memory reception is set to "OFF." A password can be set to specify the starting<br/>time or ending time of memory reception, or to cancel the function. The set start-<br/>ing time and ending time are valid every day until memory reception is turned off.</li> </ul> |
|-------------------|----------------------------------------------------------------------------------------------------|
| Setting/Procedure | The default setting is "OFF."                                                                                                    |
|                   | ON : Enable memory RX mode<br>"OFF" : Disable memory RX mode                                                                                                    |

#### B. No. of RINGS

| Functions / Use   | <ul> <li>This function can be<br/>call is answered.</li> </ul>                                                                       | e used to set the n                                                                | umber of rings be                                                                                    | tween 1 and 16 until the                                     |
|-------------------|----------------------------------------------------------------------------------------------------|------------------------------------------------------------------------------------|----------------------------------------------------------------------------------------------------|--------------------------------------------------------------|
| Setting/Procedure | <ul> <li>The default setting is "2" (marketing area: standard).</li> <li>Depend on soft switch setting of marketing area.</li> </ul> |                                                                                    |                                                                                                    |                                                              |
|                   | 1 : Once<br>5 : 5 times<br>9 : 9 times<br>13 : 13 times<br>NOTE<br>• A fax to be receiv<br>receive it if the se                      | "2" : Twice<br>6 : 6 times<br>10 : 10 times<br>14 : 14 times<br>ed is cancelled at | 3 : 3 times<br>7 : 7 times<br>11 : 11 times<br>15 : 15 times<br>nd the machine b<br>INGS" is made to | 4 : 4 times<br>8 : 8 times<br>12 : 12 times<br>16 : 16 times |
|                   | of "CNG duration<br>Be sure to make t<br>"CNG duration aft<br>199 : SOFT SWI                                                         | after dialing."<br>the "No. of RINGS<br>ter dialing" settin<br>TCH/ #21/ Bit No. ( | <b>5" setting to a val</b><br><b>g.</b><br>6-7: CNG duration                                         | ue shorter than the after dialing                            |

# C. REDUCTION RX

| Functions / Use   | <ul> <li>This function can be used to set whether documents longer than the paper are<br/>printed reduced ("ON"), split ("OFF"), or discarded ("CUT"). However, when<br/>sending a document more than 24 mm (1 in.) longer than the paper, "CUT" is not<br/>available. (In this case, the document is split.)</li> </ul> |  |
|-------------------|----------------------------------------------------------------------------------------------------|--|
| Setting/Procedure | The default setting is "ON."     "ON" : Reduction print mode     OFF : 100 % RX mode     CUT : Cut mode                                                                                                    |  |

# (1) Reduction print mode

| Recording paper size | Footer | Length of received image | Printing                                       |
|----------------------|--------|--------------------------|------------------------------------------------|
|                      |        | Less than 289 mm         | 1 page with 100 %                              |
|                      |        | 290 mm to 385 mm         | 1 page with (289 mm / image length)% reduction |
|                      | OFF    | 386 mm to 570 mm         | Divide into 2 pages with 100 %                 |
|                      |        | 571 mm to 851 mm         | Divide into 3 pages with 100 %                 |
| A.4                  |        | 851 mm or more           | Divide into 3 pages (or more) with 100 %       |
| A4                   |        | Less than 285 mm         | 1 page with 100 %                              |
|                      |        | 286 mm to 381 mm         | 1 page with (285 mm / image length)% reduction |
|                      | ON     | 382 mm to 562 mm         | Divide into 2 pages with 100 %                 |
|                      |        | 563 mm to 839 mm         | Divide into 3 pages with 100 %                 |
|                      |        | 840 mm or more           | Divide into 3 pages (or more) with 100 %       |
|                      |        | Less than 271 mm         | 1 page with 100 %                              |
|                      |        | 272 mm to 387 mm         | 1 page with (271 mm / image length)% reduction |
|                      | OFF    | 388 mm to 534 mm         | Divide into 2 pages with 100 %                 |
|                      |        | 535 mm to 797 mm         | Divide into 3 pages with 100 %                 |
| Latter               |        | 798 mm or more           | Divide into 3 pages (or more) with 100 %       |
| Letter               | ON     | Less than 267 mm         | 1 page with 100 %                              |
|                      |        | 268 mm to 381 mm         | 1 page with (267 mm / image length)% reduction |
|                      |        | 382 mm to 526 mm         | Divide into 2 pages with 100 %                 |
|                      |        | 527 mm to 785 mm         | Divide into 3 pages with 100 %                 |
|                      |        | 786 mm or more           | Divide into 3 pages (or more) with 100 %       |
|                      |        | Less than 347 mm         | 1 page with 100 %                              |
|                      | OFF    | 348 mm to 385 mm         | 1 page with (347 mm / image length)% reduction |
|                      |        | 386 mm to 686 mm         | Divide into 2 pages with 100 %                 |
|                      |        | 687 mm to 1025 mm        | Divide into 3 pages with 100 %                 |
| Legal                |        | 1,026 mm or more         | Divide into 3 pages (or more) with 100 %       |
|                      | ON     | Less than 343 mm         | 1 page with 100 %                              |
|                      |        | 344 mm to 381 mm         | 1 page with (343 mm / image length)% reduction |
|                      |        | 382 mm to 678 mm         | Divide into 2 pages with 100 %                 |
|                      |        | 679 mm to 1013 mm        | Divide into 3 pages with 100 %                 |
|                      |        | 1,014 mm or more         | Divide into 3 pages (or more) with 100 %       |

## (2) 100 % RX mode

• All receiving data is divided into 2 pages or more, and is printed.

| Recording paper size | Footer | Length of<br>received image | Printing                    |
|----------------------|--------|-----------------------------|-----------------------------|
|                      |        | Less than 289 mm            | 1 page                      |
|                      | OFF    | 290 mm to 570 mm            | Divide into 2 pages         |
|                      | 011    | 571 mm to 851 mm            | Divide into 3 pages         |
| A.4                  |        | 852 mm or more              | Divide into 4 pages or more |
| ~~                   |        | Less than 285 mm            | 1 page                      |
|                      |        | 286 mm to 562 mm            | Divide into 2 pages         |
|                      | ON     | 563 mm to 839 mm            | Divide into 3 pages         |
|                      |        | 840 mm or more              | Divide into 4 pages or more |
|                      |        | Less than 271 mm            | 1 page                      |
|                      | OFF    | 272 mm to 534 mm            | Divide into 2 pages         |
|                      | 011    | 535 mm to 797 mm            | Divide into 3 pages         |
| Lottor               |        | 798 mm or more              | Divide into 4 pages or more |
| Leller               | ON     | Less than 267 mm            | 1 page                      |
|                      |        | 268 mm to 526 mm            | Divide into 2 pages         |
|                      |        | 527 mm to 785 mm            | Divide into 3 pages         |
|                      |        | 786 mm or more              | Divide into 4 pages or more |
|                      | OFF    | Less than 348 mm            | 1 page                      |
|                      |        | 349 mm to 688 mm            | Divide into 2 pages         |
|                      |        | 689 mm to 1,028 mm          | Divide into 3 pages         |
| Legal                |        | 1,029 mm or more            | Divide into 4 pages or more |
|                      |        | Less than 344 mm            | 1 page                      |
|                      |        | 345 mm to 680 mm            | Divide into 2 pages         |
|                      |        | 681 mm to 1,016 mm          | Divide into 3 pages         |
|                      |        | 1,017 mm or more            | Divide into 4 pages or more |

# (3) Cut mode

• The data that is larger than 1-page record area is cut and not recorded (to 18 mm).

| Recording paper size | Footer | Length of<br>received image | Printing                                                    |  |
|----------------------|--------|-----------------------------|-------------------------------------------------------------|--|
|                      |        | Less than 289 mm            | 1 page                                                      |  |
|                      |        | 290 mm to 313 mm            | Print into 1 page. 1 mm to 24 mm of end is cut.             |  |
|                      | OFF    | 314 mm to 570 mm            | Divide into 2 pages                                         |  |
|                      | OFF    | 571 mm to 594 mm            | Divide into 2 pages. 1 mm to 24 mm of end is cut.           |  |
|                      |        | 595 mm to 851 mm            | Divide into 3 pages                                         |  |
| A.4                  |        | 852 mm or more              | Divide into 3 pages (or more). 1 mm to 24 mm of end is cut. |  |
| A4                   |        | Less than 285 mm            | 1 page                                                      |  |
|                      |        | 286 mm to 309 mm            | Print into 1 page. 1 mm to 24 mm of end is cut.             |  |
|                      |        | 310 mm to 562 mm            | Divide into 2 pages                                         |  |
|                      | ON     | 563 mm to 586 mm            | Divide into 2 pages. 1 mm to 24 mm of end is cut.           |  |
|                      |        | 587 mm to 839 mm            | Divide into 3 pages                                         |  |
|                      |        | 840 mm or more              | Divide into 3 pages (or more). 1 mm to 24 mm of end is cut. |  |
|                      |        | Less than 271 mm            | 1 page                                                      |  |
|                      |        | 272 mm to 295 mm            | Print into 1 page. 1 mm to 24 mm of end is cut.             |  |
|                      | OFF    | 296 mm to 534 mm            | Divide into 2 pages                                         |  |
|                      | OFF    | 535 mm to 558 mm            | Divide into 2 pages. 1 mm to 24 mm of end is cut.           |  |
|                      |        | 559 mm to 797 mm            | Divide into 3 pages                                         |  |
| Lattor               |        | 798 mm or more              | Divide into 3 pages (or more). 1 mm to 24 mm of end is cut. |  |
| Letter               | ON     | Less than 267 mm            | 1 page                                                      |  |
|                      |        | 268 mm to 291 mm            | Print into 1 page. 1 mm to 24 mm of end is cut.             |  |
|                      |        | 292 mm to 526 mm            | Divide into 2 pages                                         |  |
|                      |        | 527 mm to 550 mm            | Divide into 2 pages. 1 mm to 24 mm of end is cut.           |  |
|                      |        | 510 mm to 785 mm            | Divide into 3 pages                                         |  |
|                      |        | 786 mm or more              | Divide into 3 pages (or more). 1 mm to 24 mm of end is cut. |  |
|                      |        | Less than 347 mm            | 1 page                                                      |  |
|                      |        | 348 mm to 371 mm            | Print into 1 page. 1 mm to 24 mm of end is cut.             |  |
|                      | OFF    | 372 mm to 686 mm            | Divide into 2 pages                                         |  |
|                      |        | 687 mm to 710 mm            | Divide into 2 pages. 1 mm to 24 mm of end is cut.           |  |
|                      |        | 711 mm to 1,025 mm          | Divide into 3 pages                                         |  |
| Legal                |        | 1,026 mm or more            | Divide into 3 pages (or more). 1 mm to 24 mm of end is cut. |  |
|                      | ON     | Less than 343 mm            | 1 page                                                      |  |
|                      |        | 344 mm to 367 mm            | Print into 1 page. 1 mm to 24 mm of end is cut.             |  |
|                      |        | 368 mm to 678 mm            | Divide into 2 pages                                         |  |
|                      |        | 679 mm to 702 mm            | Divide into 2 pages. 1 mm to 24 mm of end is cut.           |  |
|                      |        | 703 mm to 1,13 mm           | Divide into 3 pages                                         |  |
|                      |        | 1,014 mm or more            | Divide into 3 pages (or more). 1 mm to 24 mm of end is cut. |  |

#### D. RX PRINT

| Functions / Use   | <ul> <li>This function can be used to set whether the fax is only printed after all document pages have been received ("MEMORY RX") or printing begins as soon as the first page of the document is received ("PRINT RX").</li> </ul> |  |
|-------------------|----------------------------------------------------------------------------------------------------|--|
| Setting/Procedure | The default setting is "MEMORY RX."                                                                                                    |  |
|                   | "MEMORY RX" : Printed after all document pages have been received.<br>PRINT RX : Printing begins as soon as the first page of the document is received.                                                                               |  |

#### E. RX MODE

| Functions / Use   | <ul> <li>This function can be used to set the reception mode to automatic reception<br/>("AUTO RX") or manual reception ("MANUAL RX").</li> <li>Automatic reception : Automatically begins receiving after the set number of<br/>rings.</li> </ul> |
|-------------------|----------------------------------------------------------------------------------------------------|
|                   | Manual reception : Does not automatically receive the fax. Reception begins after making a connection by picking up the telephone receiver or pressing the Speaker key, then pressing the Start key.                                               |
| Setting/Procedure | The default setting is "AUTO RX."     "AUTO RX" : Automatic reception     MANUAL RX : Manual reception                                                                                                    |

#### F. FORWARD

| Functions / Use   | <ul> <li>This function can be used to set whether or not the received document is forwarded.</li> <li>Forward : The received document is forwarded to the specified fax ("ON") number or e-mail address.</li> <li>Forward and print : The received document is printed by this machine at the ("ON (PRINT)") same time that it is forwarded to the specified fax number or e-mail address.</li> <li>Do not forward : The document is not forwarded. ("OFF")</li> </ul> |  |
|-------------------|----------------------------------------------------------------------------------------------------|--|
| Setting/Procedure | The default setting is "OFF."     ON : Add forward     "OFF" : No forward                                                                                                    |  |

# G. FOOTER

| Functions / Use   | This function can be used to set whether or not the reception information (RX data and time, RX management number, RX page number, Transmitter's ID) is printed at the bottom of each received document. |  |
|-------------------|----------------------------------------------------------------------------------------------------|--|
| Setting/Procedure | The default setting is "OFF."     ON : Add footer     "OFF" : No footer                                                                                                    |  |

• Attaching footer print:

When Footer is selected ON, it is printed at the end of printable area. 4mm line area from the end of printable area is kept for printing Footer. It should be attached on Footer area regardless of image length. If the received image is divided into 2 pages or more, Footer is printed in the specified location of all the recording sheets of paper printed.

Image data area:

The received image data is printed on the area except for 12mm from recording paper size. (No printable area: 8mm (1/3 in) + Footer area: 4mm (1/4 in)) The following table is the image printable area of each recording paper size due to setting of Footer Print.

| Paper length |        | Footer off      | Footer on       |                |
|--------------|--------|-----------------|-----------------|----------------|
|              |        | Image data area | Image data area | Footer area    |
| A4           | 297 mm | 289 mm          | 285 mm          | +4 mm (1/4 in) |
| Letter       | 279 mm | 271 mm          | 267 mm          | +4 mm (1/4 in) |
| Legal        | 356 mm | 348 mm          | 344 mm          | +4 mm (1/4 in) |

# H. SELECT TRAY

| Functions / Use   | <ul> <li>This function can be used to select which paper tray can be used to supply paper when printing received documents or transmission reports. (A paper tray that cannot be used for supplying paper can also be specified.)</li> <li>This function is only available when an optional paper tray is installed.</li> </ul> |  |
|-------------------|----------------------------------------------------------------------------------------------------|--|
| Setting/Procedure | <ul> <li>The default setting is "Enable."<br/>Tray1 : "Enable" Disable<br/>Tray2 : "Enable" Disable</li> <li>A non-equipped cassette is not displayed.<br/>When setting value is determined, reception setting of utility menu is indicated.<br/>This setting has effect on RX print and Report print.</li> </ul>               |  |

## I. CLOSED NETWORK

| Functions / Use   | <ul> <li>This function can be used to set whether or not the fax is received if the sender's<br/>fax number does not match the fax number programmed in this machine's one-<br/>touch dial keys.</li> </ul> |  |
|-------------------|----------------------------------------------------------------------------------------------------|--|
| Setting/Procedure | The default setting is "OFF."                                                                                                    |  |
|                   | ON : Enable closed network reception<br>"OFF" : Disable closed network reception                                                                                                    |  |

#### 10.2.12 COMM. SETTING

 From the "COMM.SETTING" menu, various functions are available for specifying communication settings.

#### A. TONE/ PULSE

| Functions / Use   | <ul> <li>This function can be used to specify the dialing system. If this function is not correctly set to the type of dialing system used, faxes cannot be sent. Select the correct setting after checking which type of dialing system is used by your telephone line.</li> <li>There are two types of telephone dialing systems: tone dialing (PB) and pulse dialing (DP10pps or DP20pps). Faxes cannot be sent if this machine is not set to the system used by your telephone line. Select the correct setting after checking which type of dialing system is used.</li> </ul> |
|-------------------|----------------------------------------------------------------------------------------------------|
| Setting/Procedure | The default setting is "TONE."     "TONE" : Tone line     PULSE 10pps : Pulse line of 10 pps     PULSE 20pps : Pulse line of 20 pps                                                                                                    |

#### **B. LINE MONITOR**

| Functions / Use   | This function can be used to set the volume when monitoring communication to<br>"HIGH", "LOW" or "OFF."                                                                              |  |
|-------------------|----------------------------------------------------------------------------------------------------|--|
|                   | Usual TX/ RX (Start)     : Pressing Start key following pressing ten-key.     Pressing Start key following pressing Speed dial.     Pressing One-touch key.     Pressing Redial key. |  |
|                   | Usual TX/ RX (End) : After receiving V21 signal.                                                                                                    |  |
|                   | <ul> <li>Using Speaker key (Start) : Just after pressing Speaker key.</li> </ul>                                                                                                    |  |
|                   | Using Speaker key (End) : Just after pressing Speaker key                                                                                                    |  |
| Setting/Procedure | The default setting is "LOW."                                                                                                    |  |
|                   | HIGE Usual TX/ RX : High, Usual SPEAKER key : High<br>"LOW" Usual TX/ RX : Low, Usual SPEAKER key : Low<br>OFF Usual TX/ RX : Off, Usual SPEAKER key : Low                           |  |

#### C. PSTN/ PBX

| Functions / Use   | <ul> <li>This function can be used to set whether the connected telephone wiring is a public switched telephone network (PSTN) or a private branch exchange (PBX). For a PBX system, the outside line access number (or extension number) must be specified.</li> <li>The connected wiring system can be set to either PSTN (Public Switched Telephone Network) or PBX (Private Branch Exchange). For a PBX system, the outside line access number (or extension number) must be specified. The outside line access number (or extension number) is programmed in the [#] key.</li> </ul> |
|-------------------|----------------------------------------------------------------------------------------------------|
| Setting/Procedure | The default setting is "PSTN."                                                                                                    |
|                   | "PSTN" : Public Switched Telephone Network<br>PBX : Private Branch Exchange                                                                                                    |

#### 10.2.13 REPORTING

• From the "REPORTING" menu, various functions are available for specifying which reports are automatically printed.

#### A. ACTIVITY REPORT

| Functions / Use   | <ul> <li>Every 60 transmissions/receptions,<br/>the transmissions/receptions. This f<br/>report is printed automatically when</li> </ul> | a report can be printed to show the results of<br>unction can be used to set whether the<br>the 60th transmission/ reception is reached. |
|-------------------|----------------------------------------------------------------------------------------------------|----------------------------------------------------------------------------------------------------|
| Setting/Procedure | <ul> <li>The default setting is "ON."</li> </ul>                                                                                         |                                                                                                    |
|                   | "ON"                                                                                                    | OFF                                                                                                    |

#### B. RESERV.REPORT

| Functions / Use   | <ul> <li>If multiple recipients are specified for<br/>mission and polling reception, a rep<br/>This function can be used to set wh</li> </ul> | or transmission, such as with broadcast trans-<br>ort can be printed to show specified settings.<br>Nether this report is printed automatically. |
|-------------------|----------------------------------------------------------------------------------------------------|----------------------------------------------------------------------------------------------------|
| Setting/Procedure | <ul> <li>The default setting is "OFF."</li> </ul>                                                                                             |                                                                                                    |
|                   | ON                                                                                                    | "OFF"                                                                                                    |

#### C. TX RESULT REPORT

| Functions / Use   | This function can be used to set whether<br>mission is printed automatically after the | er the report showing the result of a trans-<br>e transmission is finished. |
|-------------------|----------------------------------------------------------------------------------------|-----------------------------------------------------------------------------|
| Setting/Procedure | <ul> <li>The default setting is "OFF."</li> </ul>                                      |                                                                             |
|                   | ON                                                                                     | "OFF"                                                                       |

#### D. RX RESULT REPORT

| Functions / Use   | <ul> <li>This function can be used to set<br/>reception is printed automaticall<br/>(If regular reception is not finisher<br/>regardless of the selected settin</li> </ul> | whether the report showing the result of a<br>y after mailbox reception is finished.<br>ed normally, a report will always be printed,<br>g.) |
|-------------------|----------------------------------------------------------------------------------------------------|----------------------------------------------------------------------------------------------------|
| Setting/Procedure | <ul> <li>The default setting is "OFF."</li> </ul>                                                                                                    |                                                                                                    |
|                   | ON                                                                                                    | "OFF"                                                                                                    |

#### 10.2.14 INITIAL USER DATA

• Various settings for the machine's user data can be specified.

#### A. DATE & TIME

| Setting value | Description                               |  |
|---------------|-------------------------------------------|--|
| Hour          | 00 to 23                                  |  |
| Minute        | 00 to 59                                  |  |
| Year          | 00 to 99 (2000 to 2099 will be meant)     |  |
| Month         | 01 to 12                                  |  |
| Day           | 01 to 28, 29, 30, 31                      |  |
| Time Zone     | -12 hour to +12hour, interval: 30 minute. |  |

#### B. USER FAX No.

| Functions / Use   | <ul> <li>User fax number is set to TSI (Transmitting Station Identification), CSI (Called<br/>Subscriber Identification) during communication. A symbol is printed on header<br/>and Status list, but only figure is set to TSI, CSI signal. This is checked with the<br/>communication permission ID registered at destination station in case of Closed<br/>network.</li> </ul> |
|-------------------|----------------------------------------------------------------------------------------------------|
| Setting/Procedure | <ul> <li>Max. 20 digits.</li> <li>The characters which can be inputted are "numbers from 0 to 9", "Space", "+" and ""</li> </ul>                                                                                                    |

#### C. USER NAME

| Functions / Use   | <ul> <li>The User Name is used for the indication of destination station at the time of the<br/>communication between same models.</li> </ul> |
|-------------------|----------------------------------------------------------------------------------------------------|
| Setting/Procedure | Maximum 32 digits character can be inputted.                                                                                                  |

#### 10.2.15 NETWORK SETTING

• Depending on the network environment in which the machine is located, there may be some restrictions on the network functions that the machine can use. Make the network settings to suit the functions and environment required for customer's location. The network settings can be specified from the control panel or using the administrator mode of Page Scope Web Connection.

#### A. IP ADDRESS

| Functions / Use   | <ul> <li>This function is used to specify the IP address for the copier.</li> </ul>                                                                                                    |  |
|-------------------|----------------------------------------------------------------------------------------------------|--|
|                   | <ul> <li>NOTE</li> <li>Available only if the NIC NC-501 is installed.</li> <li>Please consult customer's network administrator for information about the IP address to use.</li> </ul>                                                                                                    |  |
| Setting/Procedure | The default setting is "AUTO."                                                                                                    |  |
|                   | "AUTO" SPECIFY                                                                                                    |  |
|                   | <ul> <li>If "AUTO" is selected, the IP address is automatically acquired from the DHCP<br/>server.</li> </ul>                                                                                                    |  |
|                   | <ul> <li>NOTE</li> <li>AUTO is only enabled if there is a DHCP server available on the network.</li> <li>When IP address cannot be acquired from the DHCP server, IP address is acquired by the "Auto-IP function."</li> <li>When AUTO is selected, there is no need to set the subnet mask or gateway setting. When using a fixed IP address, IP Address in NVRAM must be selected for Page Scope Web Connection.</li> <li>Select this option from the "TCP/IP Configuration" menu on the "Network" tab.</li> </ul> |  |
|                   | <ul> <li>If SPECIFY is selected, the screen for entering the IP address appears.</li> </ul>                                                                                                    |  |

#### B. SUBNET MASK

| Functions / Use   | <ul> <li>This function is used to specify the subnet mask value for the network.</li> <li>NOTE</li> <li>Available only if the NIC NC-501 is installed.</li> <li>Please consult customer's network administrator for information about the subnet mask to use.</li> </ul>          |
|-------------------|----------------------------------------------------------------------------------------------------|
| Setting/Procedure | <ul> <li>Setting LAN connect to WAN the net mask address.</li> <li>NOTE</li> <li>If Auto is selected for "1 IP Address/Auto," the items of "2 Subnet mask" and "3 Gateway" are automatically set. Key entry is therefore disabled for "2 Subnet mask" and "3 Gateway."</li> </ul> |

# C. GATEWAY

| Functions / Use   | <ul> <li>This function is used to specify the default gateway (IP address) of a router on<br/>the network.</li> </ul>                                                                                                    |
|-------------------|----------------------------------------------------------------------------------------------------|
|                   | <ul> <li>NOTE</li> <li>Available only if the NIC NC-501 is installed.</li> <li>Please consult customer's network administrator for information about the gateway to use.</li> </ul>                                             |
| Setting/Procedure | Setting LAN address.                                                                                                    |
|                   | <ul> <li>NOTE</li> <li>If Auto is selected for "1 IP Address/Auto," the items of "2 Subnet mask"<br/>and "3 Gateway" are automatically set. Key entry is therefore disabled for<br/>"2 Subnet mask" and "3 Gateway."</li> </ul> |

#### D. DNS CONFIG.

| Functions / Use   | <ul> <li>This function is used to enable or disable the DNS (Domain Name System) setting. If there is a DNS server on your network, enter the IP address of the DNS server.</li> <li>*If the DNS server is located within your local network, select Enable. If you are using the DNS server of an Internet service provider (ISP) or some other DNS server located outside your local network, select Disable.</li> </ul> |
|-------------------|----------------------------------------------------------------------------------------------------|
|                   | NOTE <ul> <li>Available only if the Internet Fax &amp; Network Scan Kit SU-502 is installed.</li> <li>Please consult customer's network administrator for details.</li> </ul>                                                                                                    |
| Setting/Procedure | The default setting is "DISABLE."                                                                                                    |
|                   | "DISABLE" ENABLE                                                                                                    |
|                   | <ul> <li>If DISABLE is selected, the NETWORK SETTING screen appears.</li> <li>If ENABLE is selected, the screen for entering the IP address of the DNS server appears.</li> </ul>                                                                                                    |

#### E. GATEWAY TX

| Functions / Use   | <ul> <li>This function is used to enable the Direct I</li> </ul>          | Fax function.                      |
|-------------------|---------------------------------------------------------------------------|------------------------------------|
|                   | NOTE <ul> <li>Available only if the Internet Fax &amp; Network</li> </ul> | work Scan Kit SU-502 is installed. |
| Setting/Procedure | <ul> <li>The default setting is "DISABLE."</li> </ul>                     |                                    |
|                   | "DISABLE"                                                                 | ENABLE                             |

#### 10.2.16 E-MAIL SETTING 1

- Available only if the Internet Fax & Network Scan Kit SU-502 is installed.
- Depending on the network environment in which the machine is located, there may be some restrictions on the network functions that the machine can use. Make the network settings to suit the functions and environment required for customer's location. The network settings can be specified from the control panel or using the administrator mode of Page Scope Web Connection.

#### A. SENDER NAME

| Functions / Use   | This function is used to specify the sender's name.     |
|-------------------|---------------------------------------------------------|
| Setting/Procedure | Up to 20 characters can be entered for the sender name. |

# B. E-MAIL ADDRESS

| Functions / Use   | <ul> <li>This function is used to specify the e-mail address of the sender.</li> </ul>                                                                                                    |
|-------------------|----------------------------------------------------------------------------------------------------|
|                   | NOTE • Please consult customer's network administrator for information about the e-mail address to use.                                                                                              |
| Setting/Procedure | <ul> <li>Up to 64 characters can be entered for the sender address.</li> <li>If customer does not receive e-mail on the copier, enter the e-mail address of the customer's administrator.</li> </ul> |

# C. SMTP SERVER

| Functions / Use   | This function is used to enter the IP address or host name of an SMTP server.                                                                                                    |
|-------------------|----------------------------------------------------------------------------------------------------|
|                   | NOTE<br>• Please consult customer's network administrator for information about the<br>IP address to use.                                                                         |
| Setting/Procedure | <ul> <li>Up to 64 characters can be entered for the host name.</li> <li>The DNS settings must have been specified before specifying the host name for the SMTP server.</li> </ul> |

#### D. SMTP PORT NO.

| Functions / Use   | This function is used to enter the port number (1 to 65535) for the SMTP server.                                       |
|-------------------|----------------------------------------------------------------------------------------------------|
|                   | NOTE <ul> <li>Please consult customer's network administrator for information about the port number to use.</li> </ul> |
| Setting/Procedure | <ul><li>The port number can be set between 1 and 65535.</li><li>Normally, port number 25 is used.</li></ul>            |

#### E. SMTP TIMEOUT

| Functions / Use   | <ul> <li>This function is used to specify the length of time (in seconds) before the con-<br/>nection to the SMTP server times out. (30 to 300 seconds)</li> </ul> |
|-------------------|----------------------------------------------------------------------------------------------------|
| Setting/Procedure | The default setting is "60" second.                                                                                                    |
|                   | "60" sec (30 to 300)                                                                                                    |

# F. TEXT INSERT

| Functions / Use   | <ul> <li>This function is used to specify whether or not to insert text explaining that an<br/>image has been attached to an e-mail message, when sending scan data as an<br/>E-mail attachment.</li> </ul> |
|-------------------|----------------------------------------------------------------------------------------------------|
| Setting/Procedure | The default setting is "OFF."                                                                                                    |
|                   | <ul> <li>ON : If ON is selected, the following text is inserted in the e-mail message.</li> <li>"OFF" : If OFF is selected, a blank e-mail message will be sent.</li> </ul>                                 |
|                   | NOTE <ul> <li>Image data (TIFF format) has been attached to the E-mail. We recommend<br/>you use a program like "Imaging for Windows" to view the file.</li> </ul>                                          |

#### G. DEFAULT SUBJECT

| Functions / Use   | <ul> <li>This function is used to specify the default subject line, when sending scan data<br/>as an e-mail attachment.</li> </ul> |
|-------------------|----------------------------------------------------------------------------------------------------|
| Setting/Procedure | <ul> <li>Up to 20 characters can be entered for the default subject.</li> </ul>                                                    |

#### 10.2.17 E-MAIL SETTING 2

- Available only if the Internet Fax & Network Scan Kit SU-502 is installed.
- Depending on the network environment in which the machine is located, there may be some restrictions on the network functions that the machine can use. Make the network settings to suit the functions and environment required for customer's location. The network settings can be specified from the control panel or using the administrator mode of Page Scope Web Connection.

#### A. POP3 SERVER

| Functions / Use   | This function is used to enter the IP address or host name of an POP3 server.                                                                                                    |
|-------------------|----------------------------------------------------------------------------------------------------|
|                   | NOTE <ul> <li>Please consult customer's network administrator for information about the IP address to use.</li> </ul>                                                             |
| Setting/Procedure | <ul> <li>Up to 64 characters can be entered for the host name.</li> <li>The DNS settings must have been specified before specifying the host name for the POP3 server.</li> </ul> |

#### B. POP3 PORT NO.

| Functions / Use   | This function is used to enter the port number (1 to 65535) for the POP3 server.                                       |  |  |  |  |  |
|-------------------|----------------------------------------------------------------------------------------------------|--|--|--|--|--|
|                   | NOTE <ul> <li>Please consult customer's network administrator for information about the port number to use.</li> </ul> |  |  |  |  |  |
| Setting/Procedure | <ul><li>The port number can be set between 1 and 65535.</li><li>Normally, port number 110 is used.</li></ul>           |  |  |  |  |  |

#### C. POP3 TIMEOUT

| Functions / Use   | This function is used to specify the length of time (in seconds) before the con-<br>nection to the POP3 server times out. (30 to 300 seconds) |  |  |  |  |  |  |
|-------------------|----------------------------------------------------------------------------------------------------|--|--|--|--|--|--|
| Setting/Procedure | The default setting is "60" second.                                                                                                    |  |  |  |  |  |  |
|                   | "60" sec (30 to 300)                                                                                                    |  |  |  |  |  |  |

# D. POP3 ACCOUNT

| Functions / Use   | <ul> <li>This function is used to enter the account name used to log on to the POP3<br/>server.</li> </ul> |
|-------------------|----------------------------------------------------------------------------------------------------|
|                   | NOTE • Please consult customer's network administrator for information about the account name to use.      |
| Setting/Procedure | <ul> <li>Up to 64 characters can be entered for the account name.</li> </ul>                               |

#### E. POP3 PASSWORD

| Functions / Use   | <ul> <li>This function is used to enter the password associated with the account name<br/>used to log in to the POP3 server.</li> </ul> |
|-------------------|----------------------------------------------------------------------------------------------------|
|                   | NOTE • Please consult customer's network administrator for information about the password to use.                                       |
| Setting/Procedure | <ul> <li>Up to 32 characters can be entered for the password.</li> </ul>                                                                |

# F. AUTO RECEPTION

| Functions / Use   | This function is used to specify the time interval (in minutes) for checking E-mail, when Auto Reception is enabled. (0 minutes: OFF, 1 to 60 minutes)                                               |                                                                                                    |  |  |  |  |  |  |
|-------------------|----------------------------------------------------------------------------------------------------|----------------------------------------------------------------------------------------------------|--|--|--|--|--|--|
| Setting/Procedure | The default setting is "OFF."                                                                                                    |                                                                                                    |  |  |  |  |  |  |
|                   | ON "OFF"                                                                                                    |                                                                                                    |  |  |  |  |  |  |
|                   | <ul> <li>If ON is selected, the screen used to spec<br/>appears. The time interval for automatical<br/>between 1 minute and 60 minutes. The de<br/>If OFF is selected, the E-MAIL SETTING</li> </ul> | ON is selected, the screen used to specify the time interval for checking e-ma<br>ppears. The time interval for automatically checking for new e-mail can be set<br>etween 1 minute and 60 minutes. The default setting is "15 minutes."<br>OFF is selected, the E-MAIL SETTING 2 screen appears again. |  |  |  |  |  |  |

#### G. REPLAY ADDRESS

| Functions / Use   | <ul> <li>This function is used to enter the e-mail address to be used when sending notifi-<br/>cation of an error, if an error occurs while receiving an Internet fax.</li> </ul> |
|-------------------|----------------------------------------------------------------------------------------------------|
| Setting/Procedure | <ul> <li>Up to 64 characters can be entered for the reply address.</li> <li>Normally, the reply address is set to the e-mail address of the customer's administrator.</li> </ul>  |

#### H. HEADER PRINT

| Functions / Use   | This function is used to specify whether or not to print header information when printing E-mails that have been received. |  |  |  |  |  |  |
|-------------------|----------------------------------------------------------------------------------------------------|--|--|--|--|--|--|
| Setting/Procedure | The default setting is "OFF."     ON : Printing cover page & attachment file.     "OFF" : Only printing attachment file.   |  |  |  |  |  |  |

#### 10.2.18 SCAN SETTING

- Available only if the Internet Fax & Network Scan Kit SU-502 is installed.
- The scan settings can be specified from the control panel or using the administrator mode of Page Scope Web Connection.

#### A. RESOLUTION

| Functions / Use   | <ul> <li>The default settings for resolution used by the Scan to E-mail and Scan to<br/>Server (FTP) functions can be specified.</li> </ul> |  |  |  |  |  |  |
|-------------------|----------------------------------------------------------------------------------------------------|--|--|--|--|--|--|
| Setting/Procedure | <ul> <li>The default setting is "300 × 300" dpi.</li> </ul>                                                                                 |  |  |  |  |  |  |
|                   | 150 × 150 dpi : Normal resolution for text documents containing stan-<br>dard sized text.                                                   |  |  |  |  |  |  |
|                   | "300 × 300" dpi : Higher resolution for text documents containing small<br>characters or fine print, such as a newspaper article.           |  |  |  |  |  |  |
|                   | 600 × 600 dpi : Highest resolution for scanning photographs and other<br>images                                                             |  |  |  |  |  |  |

#### B. IMAGE FORMAT

| Functions / Use   | <ul> <li>The default settings for data format used by the Scan to E-mail and Scan to<br/>Server (FTP) functions can be specified.</li> </ul>              |                                                                                                    |  |  |  |  |  |  |
|-------------------|----------------------------------------------------------------------------------------------------|----------------------------------------------------------------------------------------------------|--|--|--|--|--|--|
| Setting/Procedure | <ul> <li>The default setting is "TIFF."</li> </ul>                                                                                                    | The default setting is "TIFF."                                                                                                    |  |  |  |  |  |  |
|                   | "TIFF"                                                                                                    | PDF                                                                                                    |  |  |  |  |  |  |
|                   | <ul> <li>TIFF : Tagged Image File Format,<br/>clearer than the image data</li> <li>PDF : Portable Document Format<br/>becomes small compared w</li> </ul> | Tagged Image File Format, The image is not compressed. Images are<br>clearer than the image data of the PDF form.<br>Portable Document Format, The image is compressed. The data size<br>becomes small compared with the image data of the TIFF form. |  |  |  |  |  |  |

#### C. CODING METHOD

| Functions / Use   | <ul> <li>The default settings for coding method, used by the Scan to E-mail and Scan to<br/>Server (FTP) functions can be specified.</li> </ul>                                                 |  |  |  |  |  |
|-------------------|----------------------------------------------------------------------------------------------------|--|--|--|--|--|
| Setting/Procedure | <ul> <li>The default setting is "MH."</li> <li>"MH" : Modified Huffmann.</li> <li>MR : Modified Read, 50% faster than MH.</li> <li>MMR : Modified Modified Read, 50% faster than MR.</li> </ul> |  |  |  |  |  |

# 11. Adjustment item list

| Replacement Part/Service Job<br>Adjustment/Setting Items |             | No                                          | Replace Image Transfer Roller | Replace Fusing Unity | Replace Drum Cartridge | Replace Paper Take-up parts | Replace Scanner Assy. | Removal Original Glass | Replace PWB-P | Replace PH Unit | Execute Memory Clear | Execute F/W update | Replace ADF Paper Separator Pad |   |
|----------------------------------------------------------|-------------|---------------------------------------------|-------------------------------|----------------------|------------------------|-----------------------------|-----------------------|------------------------|---------------|-----------------|----------------------|--------------------|---------------------------------|---|
|                                                          | Service     | Re-entry of Service Choice set-<br>tings    | 1                             |                      |                        | _                           | _                     | _                      | _             | _               | _                    | (1)                | _                               |   |
|                                                          | Choice      | Edge Erase<br>(Leading, Trailing, Vertical) | 2                             |                      |                        |                             |                       |                        |               |                 | (1)                  |                    |                                 |   |
|                                                          |             | PRN Main Regist                             | 3                             |                      |                        |                             |                       |                        |               |                 | (2)                  |                    |                                 |   |
|                                                          |             | PRN Sub Regist                              | 4                             |                      |                        |                             |                       |                        |               |                 | (3)                  |                    |                                 |   |
|                                                          |             | CCD Main Zoom                               | 5                             |                      |                        |                             |                       | (1)                    |               |                 |                      |                    |                                 |   |
|                                                          |             | CCD Sub Zoom                                | 6                             |                      |                        |                             |                       | (2)                    |               |                 |                      |                    |                                 |   |
| Ð                                                        | Adjust      | CCD Main Regist                             | 7                             |                      |                        |                             |                       | (3)                    | (1)           |                 |                      |                    |                                 |   |
| Mod                                                      |             | CCD Sub Regist                              | 8                             |                      |                        |                             |                       | (4)                    | (2)           |                 |                      |                    |                                 |   |
| ee<br>ee                                                 |             | ADF Sub Zoom                                | 9                             |                      |                        |                             |                       | (5)                    | (3)           |                 |                      |                    |                                 |   |
| ervi                                                     |             | ADF Main Regist                             | 10                            |                      |                        |                             |                       | (6)                    | (4)           |                 |                      |                    |                                 |   |
| S                                                        |             | ADF Sub Regist                              | 11                            |                      |                        |                             |                       | (7)                    | (5)           |                 |                      |                    |                                 |   |
|                                                          | Counter     | PM Counter check (return to 0)              | 12                            | (2)                  | (2)                    |                             |                       |                        |               |                 |                      |                    |                                 |   |
|                                                          | Countor     | I/C Counter check (return to 0)             | 13                            |                      |                        | (2)                         |                       |                        |               |                 |                      |                    |                                 |   |
|                                                          | Display     | F/W Version Check                           | 14                            |                      |                        |                             |                       |                        |               |                 |                      |                    | 0                               |   |
|                                                          | Function    | Paper Feed Test                             | 15                            |                      |                        |                             | 0                     |                        |               |                 |                      |                    |                                 |   |
|                                                          |             | ADF Feed Test                               | 16                            |                      |                        |                             |                       |                        |               |                 |                      |                    |                                 | 0 |
|                                                          | Soft Switch | Re-entry of Soft Switch                     | 17                            |                      |                        |                             |                       |                        |               |                 |                      | (4)                |                                 |   |
|                                                          | Clear Data  | PM Counter                                  | 18                            | (1)                  | (1)                    |                             |                       |                        |               |                 |                      |                    |                                 |   |
|                                                          |             | I/C Counter                                 | 19                            |                      |                        | (1)                         |                       |                        |               |                 |                      |                    |                                 |   |
| Re-entry of Utility settings                             |             | 20                                          |                               |                      |                        |                             |                       |                        |               |                 | (3)                  |                    |                                 |   |
| Re-entry of Security settings                            |             | 21                                          |                               |                      |                        |                             |                       |                        |               |                 | (2)                  |                    |                                 |   |
| F/W upgrading                                            |             | 22                                          | <u> </u>                      |                      |                        |                             |                       |                        | (2)           |                 |                      |                    |                                 |   |
| Remounting of EEPROM (PWB-P)                             |             |                                             | 23                            |                      |                        |                             |                       |                        |               | (1)             |                      |                    |                                 |   |

• This table shows the adjustment items that are required when a part of the machine has been replaced. Priority order, if applicable, during the adjustment procedures is indicated by the corresponding number in the parentheses.

# 12. Service Mode (bizhub 160/bizhub 161)

• This mode is used to check, specify, adjust and register service functions.

# 12.1 Service Mode function tree

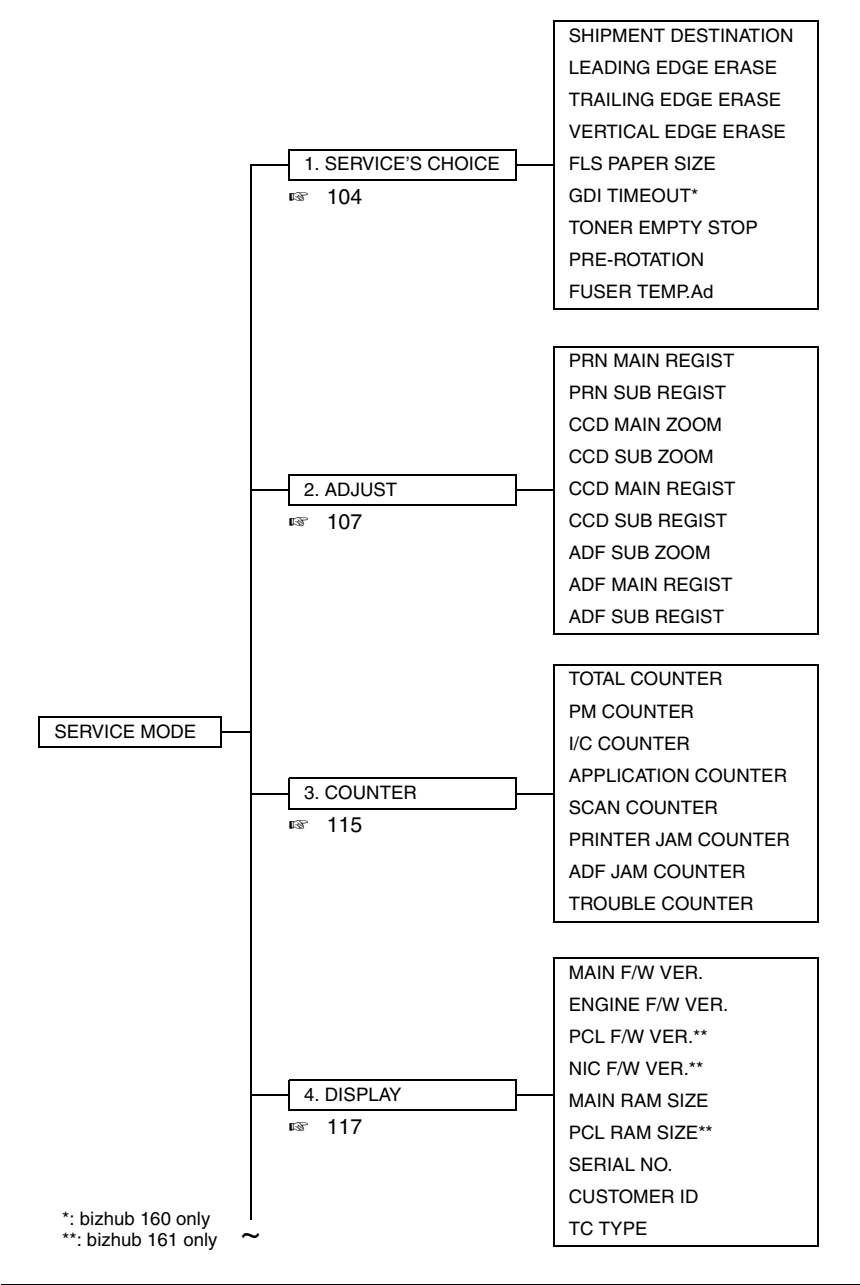

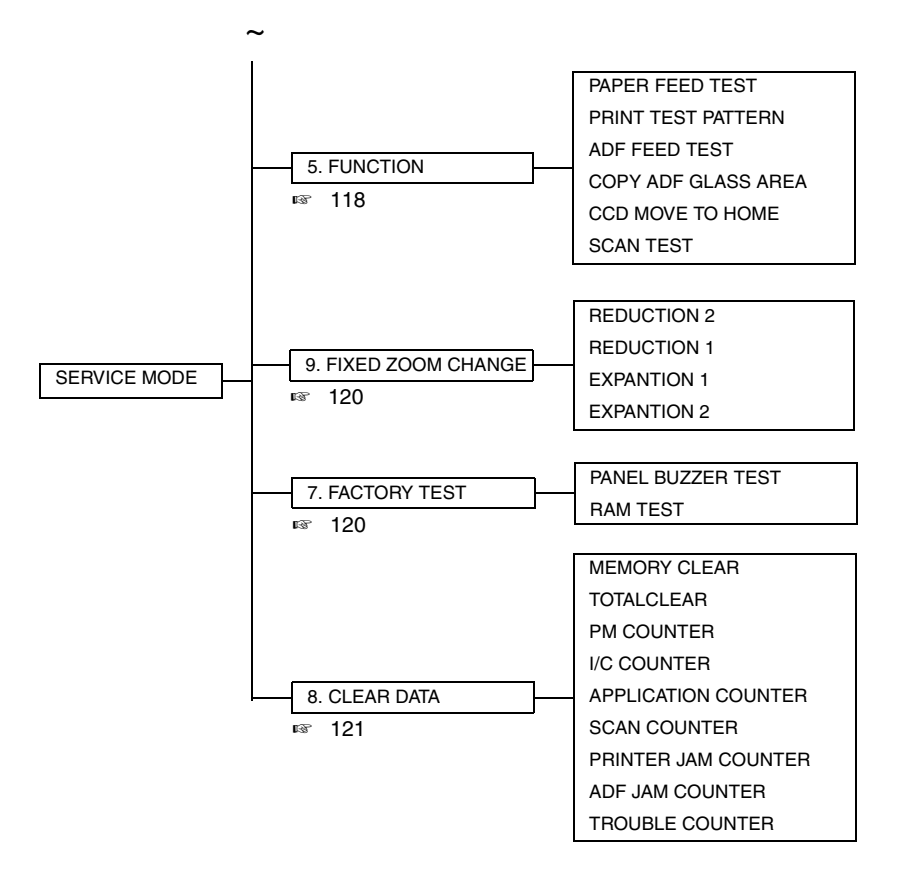

# 12.2 Service Mode setting procedure

#### NOTE

 Be sure to keep the access procedure for the Service mode from any unauthorized persons not involved with service operations.

#### 12.2.1 Procedure

- 1. Press the Utility key.
- 2. Press the following keys in this order to enter the Service Mode. Stop  $\rightarrow 0 \rightarrow 0 \rightarrow S$ top  $\rightarrow 0 \rightarrow 1$
- 3. The first Service mode screen appears.

#### 12.2.2 Exiting procedure

• Press the Panel Reset key.

#### 12.2.3 Changing the settings for Service Mode functions

- 1. Press the  $\blacktriangle$ /  $\checkmark$  key to select the desired function.
- 2. Press the ▲/ ▼ key, < / > key or the 10-Key Pad to select the desired setting.
- 3. Press the Yes key to apply the setting.
- 4. To return to the previous screen, press the No/ C key.

#### NOTE

# • In order for the settings for the Service mode functions to be changed, the machine must be turned off, then on again.

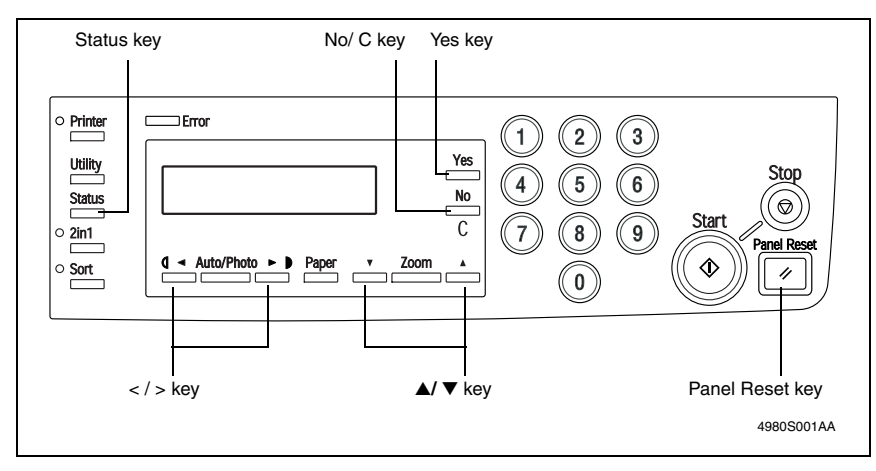

# 12.3 Service Mode functions

#### 12.3.1 SERVICE'S CHOICE

• Various machine service functions can be specified.

#### A. SHIPMENT DESTINATION

| Functions / Use   | To switch the fixed zoom ratios and paper sizes according to the selected mar-<br>keting area. |      |  |  |  |  |
|-------------------|------------------------------------------------------------------------------------------------|------|--|--|--|--|
| Setting/Procedure | • The default setting is either "METRIC" or "INCH."                                            |      |  |  |  |  |
|                   | METRIC                                                                                         | INCH |  |  |  |  |

#### B. LEADING EDGE ERASE

| Functions                     | • To change the laser emission timing to adjust the width of the image area that is erased at the leading edge.                                                                                                    |  |  |
|-------------------------------|----------------------------------------------------------------------------------------------------|--|--|
| Use                           | When the PH unit has been replaced     When the user requests a smaller margin                                                                                                    |  |  |
| Adjustment Speci-<br>fication | A<br>•Specify the amount erased at the leading<br>edge (width of A) of the paper.<br>Specifications<br>0 ± 2.0 mm<br>Setting Range<br>0 to 5 (1 increment = 1 mm)<br>The default setting is "4" mm                                                   |  |  |
| Adjustment<br>Instruction     | To reduce the margin Decrease the setting.<br>To increase the margin Increase the setting.                                                                                                    |  |  |
| Adjustment<br>Procedure       | <ol> <li>Enter Service's Choice in the Service mode.</li> <li>Select "LEADING EDGE ERASE."</li> <li>Specify the setting.</li> <li>Specify settings for the "TRAILING EDGE ERASE" and the "VERTICAL EDGE ERASE" functions in the same way.</li> </ol> |  |  |

# C. TRAILING EDGE ERASE

| Functions                     | • To change the laser emission timing to adjust the width of the image area that is erased at the trailing edge.                                                                                                    |  |  |
|-------------------------------|----------------------------------------------------------------------------------------------------|--|--|
| Use                           | <ul> <li>When the PH unit has been replaced</li> <li>When the user requests a smaller margin</li> </ul>                                                                                                    |  |  |
| Adjustment Speci-<br>fication | <ul> <li>Specify the amount erased at the trailing edge (width of B) of the paper.</li> <li>Specifications 0 ± 2.0 mm</li> <li>Setting Range 0 to 5 (1 increment = 1 mm)</li> <li>The default setting is "4" mm</li> </ul>                               |  |  |
| Adjustment<br>Instruction     | To reduce the margin Decrease the setting.<br>To increase the margin Increase the setting.                                                                                                    |  |  |
| Adjustment<br>Procedure       | <ol> <li>Enter Service's Choice in the Service mode.</li> <li>Select "TRAILING EDGE ERASE".</li> <li>Specify the setting.</li> <li>Specify settings for the "LEADING EDGE ERASE" and the "VERTICAL EDGE<br/>ERASE" functions in the same way.</li> </ol> |  |  |

#### D. VERTICAL EDGE ERASE

| Functions                     | • To change the laser emission timing to adjust the width of the image area that is erased on both sides (main scan direction).                                                                                                    |  |  |
|-------------------------------|----------------------------------------------------------------------------------------------------|--|--|
| Use                           | <ul> <li>When the PH unit has been replaced</li> <li>When the user requests a smaller margin</li> </ul>                                                                                                    |  |  |
| Adjustment Speci-<br>fication | <ul> <li>Specify the amount erased at the both sides (width of C) of the paper.</li> <li>Specifications 0 ± 2.0 mm</li> <li>Setting Range 0 to 5 (1 increment = 1 mm) The default setting is "4" mm</li> </ul>                                           |  |  |
| Adjustment<br>Instruction     | To reduce the margin Decrease the setting.<br>To increase the margin Increase the setting.                                                                                                    |  |  |
| Adjustment<br>Procedure       | <ol> <li>Enter Service's Choice in the Service mode.</li> <li>Select "VERTICAL EDGE ERASE".</li> <li>Specify the setting.</li> <li>Specify settings for the "LEADING EDGE ERASE" and the "TRAILING EDGE<br/>ERASE" functions in the same way.</li> </ol> |  |  |

#### E. FLS PAPER SIZE

| Functions         | To specify the paper size for foolscap.                                          |  |  |  |
|-------------------|----------------------------------------------------------------------------------|--|--|--|
| Use               | <ul> <li>When the FLS paper size has been changed</li> <li>Upon setup</li> </ul> |  |  |  |
| Setting/Procedure | The default setting is "330*210."                                                |  |  |  |
|                   | 330*203 "330*210" 330*216 337*206                                                |  |  |  |

#### F. GDI TIMEOUT

| Functions / Use   | <ul> <li>To specify the time for GDI time out.</li> <li>bizhub 160 only.</li> </ul> |                        |                          |           |  |
|-------------------|-------------------------------------------------------------------------------------|------------------------|--------------------------|-----------|--|
| Setting/Procedure | The default setting is "6" (60 seconds).                                            |                        |                          |           |  |
|                   | 0 (5sec)<br>4 (40sec)                                                               | 1 (10sec)<br>5 (50sec) | 2 (20sec)<br>"6" (60sec) | 3 (30sec) |  |

#### G. TONER EMPTY STOP

| Functions / Use   | <ul> <li>To select if copy operations are stopped when the toner becomes empty.</li> </ul> |                                           |  |
|-------------------|--------------------------------------------------------------------------------------------|-------------------------------------------|--|
| Setting/Procedure | The default setting is "ON."                                                               |                                           |  |
|                   | "ON"                                                                                       | OFF                                       |  |
|                   | If "OFF" is selected, operations are                                                       | not stopped when the toner becomes empty. |  |

## H. PRE-ROTATION

| Functions / Use   | • To select if the pre-rotation operation for the Fusing Roller is performed when the Start key is pressed. |                              |  |
|-------------------|----------------------------------------------------------------------------------------------------|------------------------------|--|
| Setting/Procedure | The default setting is "ON."                                                                                |                              |  |
|                   | "ON" OF                                                                                                    | F                            |  |
|                   | <ul> <li>If "OFF" is selected, the length of time until the shorter.</li> </ul>                             | first copy can be printed is |  |

#### I. FUSER TEMP.Ad

| Functions         | • To specify the fusing temperature when using plain paper (more than 186 mm). |  |  |
|-------------------|--------------------------------------------------------------------------------|--|--|
| Use               | When a fusing failure has occurred                                             |  |  |
| Setting/Procedure | The default setting is "0."                                                    |  |  |
|                   | "0" (Standard) 1 (Higher)                                                      |  |  |

#### 12.3.2 ADJUST

Precautions for making test copies with functions from the "ADJUST" menu

- The test pattern should be positioned vertically.
- Use paper loaded into Tray1 to make the test copy.

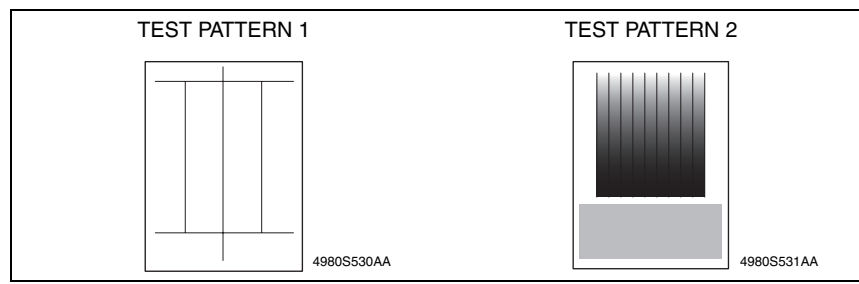

#### A. Printing a Test Pattern

#### NOTE

Print a test pattern when making the following adjustments.

- · Printer's main scanning & sub-scanning registration adjustments
- · Scanner's main scanning & sub-scanning registration adjustments
- Scanner's zoom ratio adjustment
- 1. Enter the Service mode.
- 2. Press the Density Select key to select the function.
- 3. Select "PRINT TEST PATTERN" → "TEST PATTERN 1."
- 4. Press the Start key to begin printing the test pattern.

bizhub 160/160f bizhub 161/161f

#### **B. PRN MAIN REGIST**

| Functions                   | <ul> <li>To vary and adjust the print start position in the main scanning direction.</li> </ul>                                                                                                    |  |  |
|-----------------------------|----------------------------------------------------------------------------------------------------|--|--|
| Use                         | <ul> <li>If the image on the copy deviates in the main scan direction</li> <li>When the PH unit has been replaced</li> </ul>                                                                                                    |  |  |
| Adjustment<br>Specification | <ul> <li>Adjust the amount that widths A and B in the printed test pattern are shifted so that the following specification is met.</li> <li>Specifications 0 ± 2.0 mm</li> <li>Setting Range</li> <li>60 to 140 (1 increment = 0.1 mm)</li> <li>The default setting is "100"</li> </ul>                                                                                                    |  |  |
| Adjustment<br>Instruction   | If the width of A is less than the width of B Increase the setting.<br>If the width of B is less than the width of A Decrease the setting.                                                                                                    |  |  |
| Adjustment<br>Procedure     | <ol> <li>Print the test pattern.</li> <li>Check the amount that widths A and B in the test pattern are shifted.<br/>If the shift is out of specification, adjust it according to the following procedure.</li> <li>Enter the "ADJUST" menu in the Service mode.</li> <li>Change the setting.<br/>If the shift cannot be adjusted to within the specification with a single adjustment, perform the adjustment again to change the setting.</li> <li>Press the Yes key to apply the setting.</li> <li>NOTE</li> <li>If the Stop key is pressed, instead of the Yes key, the main screen is displayed and the setting returns to that before it was changed.</li> </ol> |  |  |
|                             | 6. Print a test pattern again and check it.                                                                                                    |  |  |

## C. PRN SUB REGIST

| Functions                   | <ul> <li>To vary and adjust the print start position in the sub-scanning direction.</li> </ul>                                                                                                    |  |  |
|-----------------------------|----------------------------------------------------------------------------------------------------|--|--|
| Use                         | <ul> <li>After the PRN MAIN REGIST adjustment has been performed</li> <li>If the image on the copy deviates in the sub scan direction</li> <li>When the PH unit has been replaced</li> </ul>                                                                                                    |  |  |
| Adjustment<br>Specification | Adjust the width of C in the printed test pattern<br>so that the following specification is met.<br>Specifications<br>20 ± 2.5 mm<br>Setting Range<br>87 to 113 (1 increment = 0.46 mm)<br>The default setting is "100"                                                                                                    |  |  |
| Adjustment<br>Instruction   | If the width of C in the test pattern is longer than the specified width Increase the setting.<br>If the width of C in the test pattern is shorter than the specified width Decrease the setting.                                                                                                    |  |  |
| Adjustment<br>Procedure     | <ol> <li>Print the test pattern.</li> <li>Check that the width of C in the test pattern meets the specification.<br/>If the width of C is out of specification, adjust it according to the following procedure.</li> <li>Enter the "ADJUST" menu in the Service mode.</li> <li>Change the setting.<br/>If the shift cannot be adjusted to within the specification with a single adjustment, perform the adjustment again to change the setting.</li> <li>Press the Yes key to apply the setting.</li> <li>NOTE</li> <li>If the Stop key is pressed, instead of the Yes key, the main screen is displayed and the setting returns to that before it was changed.</li> </ol> |  |  |
|                             | 6. Print a test pattern again and check it.                                                                                                    |  |  |

bizhub 160/160f bizhub 161/161f

#### D. CCD MAIN ZOOM

| Functions                   | • To adjust for variations in the accuracy of IR parts and their mounting accuracy by varying the scanning zoom ratio in the main scanning direction.                                                                                                    |  |  |
|-----------------------------|----------------------------------------------------------------------------------------------------|--|--|
| Use                         | <ul> <li>After the PRN MAIN REGIST and PRN SUB REGIST adjustments have been performed</li> <li>When the Scanner Assy. has been replaced</li> </ul>                                                                                                    |  |  |
| Adjustment<br>Specification | <ul> <li>After finishing the PRN MAIN REGIST and PRN SUB REGIST adjustments.</li> <li>Place the printed test pattern on the Original Glass, and make a copy of it.</li> <li>Adjust the width of D in the copy of the test pattern so that the following specification is met.</li> </ul>                                                                                                    |  |  |
|                             | 4007D052AA Specifications<br>100 ± 0.5 % (Zoom Ratio = Full Size :100%)                                                                                                    |  |  |
|                             | Setting Range<br>95 to 105 (1 increment = 0.4 %)<br>The default setting is "100"                                                                                                    |  |  |
| Adjustment<br>Instruction   | If the width of D in the test pattern is longer than the specified width.<br>Decrease the setting.<br>If the width of D in the test pattern is shorter than the specified width.<br>Increase the setting.                                                                                                    |  |  |
| Adjustment<br>Procedure     | <ol> <li>Print the test pattern.</li> <li>Enter the "ADJUST" menu in the Service mode.</li> <li>Place the test pattern on the Original Glass and make a test copy.</li> </ol>                                                                                                    |  |  |
|                             | NOTE <ul> <li>The test pattern should be positioned vertically.</li> <li>Use A4 or Letter paper loaded into Tray1 to make the test copy.</li> </ul>                                                                                                    |  |  |
|                             | <ol> <li>Check that the width of D in the copy of the test pattern meets the specification.<br/>Calculation: (1 – Width of D in the document ÷ Width of D in the copy) × 100<br/>If the width of D is out of specification, adjust it according to the following procedure.</li> <li>Change the setting.<br/>If the shift cannot be adjusted to within the specification with a single adjustment, perform the adjustment again to change the setting.</li> <li>Press the Yes key to apply the setting.</li> </ol> |  |  |
|                             | <ul> <li>NOTE</li> <li>If the Stop key is pressed, instead of the Yes key, the main screen is displayed and the setting returns to that before it was changed.</li> <li>Place the test pattern on the Original Glass again, make another test copy, and check it.</li> </ul>                                                                                                    |  |  |

# E. CCD SUB ZOOM

| Functions                   | <ul> <li>To adjust for variations in the accuracy of IR parts and their mounting accuracy by<br/>varying the scanning zoom ratio in the sub-scanning direction.</li> </ul>                                                                                                    |  |  |
|-----------------------------|----------------------------------------------------------------------------------------------------|--|--|
| Use                         | <ul> <li>After the PRN MAIN REGIST and PRN SUB REGIST adjustments have been performed</li> <li>When the Scanner Assy. has been replaced</li> </ul>                                                                                                    |  |  |
| Adjustment<br>Specification | <ul> <li>After finishing the PRN MAIN REGIST and PRN SUB REGIST adjustments.</li> <li>Place the printed test pattern on the Original Glass, and make a copy of it.</li> <li>Adjust the width of E in the copy of the test pattern so that the following specification is met.</li> <li>4007D053AA</li> <li>Specifications</li> <li>200 ± 0.5% (Zoom Batio = Full Size:100 %)</li> </ul>                                                                                                    |  |  |
|                             | Setting Range<br>95 to 105 (1 increment = 0.4 %)<br>The default setting is "100"                                                                                                    |  |  |
| Adjustment<br>Instruction   | If the width of E in the test pattern is longer than the specified width.<br>Decrease the setting.<br>If the width of E in the test pattern is shorter than the specified width.<br>Increase the setting.                                                                                                    |  |  |
| Adjustment<br>Procedure     | <ol> <li>Print the test pattern.</li> <li>Enter the "ADJUST" menu in the Service mode.</li> <li>Place the test pattern on the Original Glass and make a test copy.</li> <li>NOTE</li> <li>The test pattern should be positioned vertically.</li> <li>Use A4 or Letter paper loaded into Trav1 to make the test copy.</li> </ol>                                                                                                    |  |  |
|                             | <ol> <li>Check that the width of E in the copy of the test pattern meets the specification.<br/>Calculation: (1 – Width of E in the document ÷ Width of E in the copy) × 100<br/>If the width of E is out of specification, adjust it according to the following procedure.</li> <li>Change the setting.<br/>If the shift cannot be adjusted to within the specification with a single adjustment, perform the adjustment again to change the setting.</li> <li>Press the Yes key to apply the setting.</li> </ol> |  |  |
|                             | <ul> <li>NOTE</li> <li>If the Stop key is pressed, instead of the Yes key, the main screen is displayed and the setting returns to that before it was changed.</li> <li>Place the test pattern on the Original Glass again, make another test copy, and check it.</li> </ul>                                                                                                    |  |  |
### F. CCD MAIN REGIST

| Functions                   | <ul> <li>To adjust for variations in the accuracy of IR parts and their mounting accuracy by<br/>varying the scanning start position in the main scanning direction.</li> </ul>                                                                                                    |  |
|-----------------------------|----------------------------------------------------------------------------------------------------|--|
| Use                         | <ul> <li>After the PRN MAIN REGIST and PRN SUB REGIST and CCD MAIN ZOOM adjustments have been performed</li> <li>When the Upper Cover Assy. (Original Glass) has been replaced</li> <li>When the Scanner Assy. has been replaced</li> </ul>                                                                                                    |  |
| Adjustment<br>Specification | After finishing the PRN MAIN REGIST & PRN<br>SUB REGIST and CCD MAIN ZOOM adjust-<br>ments.     Place the printed test pattern on the Original<br>Glass, and make a copy of it.     Adjust the amount that widths A and B in the<br>printed test pattern are shifted so that the fol-<br>lowing specifications<br>0 ± 2.0 mm                                                                                                    |  |
|                             | Setting Range<br>90 to 110 (1 increment = 0.5 mm)<br>The default setting is "100"                                                                                                    |  |
| Adjustment<br>Instruction   | If the width of A is less than the width of B Increase the setting.<br>If the width of B is less than the width of A Decrease the setting.                                                                                                    |  |
| Adjustment<br>Procedure     | <ol> <li>Print the test pattern.</li> <li>Enter the "ADJUST" menu in the Service mode.</li> <li>Place the test pattern on the Original Glass and make a test copy.</li> <li>NOTE         <ul> <li>The test pattern should be positioned vertically.</li> <li>Use A4 or Letter paper loaded into Tray1 to make the test copy.</li> </ul> </li> <li>Check the amount that widths A and B in the copy of the test pattern are shifted. If the shift is out of specification, adjust it according to the following procedure.</li> <li>Change the setting.</li> <li>If the shift cannot be adjusted to within the specification with a single adjustment, pe form the adjustment again to change the setting.</li> </ol> |  |
|                             | <ul> <li>6. Press the Yes key to apply the setting.</li> <li>NOTE</li> <li>If the Stop key is pressed, instead of the Yes key, the main screen is displayed and the setting returns to that before it was changed.</li> <li>Place the test pattern on the Original Glass again, make another test copy, and check it.</li> </ul>                                                                                                    |  |

### G. CCD SUB REGIST

| <ul> <li>After the PRN MAIN REGIST and PRN SUB REGIST and CCD SUB ZOOM adjustments have been performed</li> <li>When the Upper Cover Assy. (Original Glass) has been replaced</li> <li>When the Scanner Assy. has been replaced</li> </ul>                                                                                                    |
|----------------------------------------------------------------------------------------------------|
| <ul> <li>After finishing the PRN MAIN REGIST &amp; PRN SUB REGIST and CCD SUB ZOOM adjustments.</li> <li>Place the printed test pattern on the Original Glass, and make a copy of it.</li> <li>Adjust the width of C in the printed test pattern so that the following specification is met.</li> <li>Specifications 20 ± 3.0 mm</li> <li>Setting Range 90 to 110 (1 increment = 0.5 mm) The default setting is "100"</li> </ul>                                                                                                    |
| If the width of C in the test pattern is longer than the specified width<br>Increase the setting.<br>If the width of C in the test pattern is shorter than the specified width<br>Decrease the setting.                                                                                                    |
| <ol> <li>Print the test pattern.</li> <li>Enter the "ADJUST" menu in the Service mode.</li> <li>Place the test pattern on the Original Glass and make a test copy.</li> <li>NOTE</li> <li>The test pattern should be positioned vertically.</li> <li>Use A4 or Letter paper loaded into Tray1 to make the test copy.</li> <li>Check that the width of C in copy of the test pattern meets the specification.<br/>If the width of C is out of specification, adjust it according to the following procedure.</li> <li>Change the setting.</li> </ol> |
| <ul> <li>If the shift cannot be adjusted to within the specification with a single adjustment, perform the adjustment again to change the setting.</li> <li>6. Press the Yes key to apply the setting.</li> <li>NOTE</li> <li>If the Stop key is pressed, instead of the Yes key, the main screen is displayed and the setting returns to that before it was changed.</li> <li>Place the test nattern on the Original Glass again make another test conv and</li> </ul>                                                                             |
|                                                                                                    |

bizhub 160/160f bizhub 161/161f

#### H. ADF SUB ZOOM

For details, see DF-501 Service Manual.

| Functions | <ul> <li>To adjust for variations in the accuracy of all parts and their mounting accuracy by<br/>varying the scanning zoom ratio in the sub-scanning direction when using the Auto-<br/>matic Document Feeder.</li> </ul>       |
|-----------|----------------------------------------------------------------------------------------------------|
| Use       | <ul> <li>After the PRN MAIN REGIST and PRN SUB REGIST and CCD SUB ZOOM adjustments have been performed</li> <li>When the Upper Cover Assy. (Original Glass) has been replaced</li> <li>When the ADF has been replaced</li> </ul> |

#### I. ADF MAIN REGIST

For details, see DF-501 Service Manual.

| Functions | <ul> <li>To adjust for variations in the accuracy of all parts and their mounting accuracy by<br/>varying the scanning start position in the main scanning direction when using the<br/>Automatic Document Feeder.</li> </ul>                                                                     |
|-----------|----------------------------------------------------------------------------------------------------|
| Use       | <ul> <li>After the PRN MAIN REGIST and PRN SUB REGIST and CCD MAIN ZOOM adjustments have been performed</li> <li>After the ADF SUB ZOOM adjustments have been performed</li> <li>When the Upper Cover Assy. (Original Glass) has been replaced</li> <li>When the ADF has been replaced</li> </ul> |

### J. ADF SUB REGIST

For details, see DF-501 Service Manual.

| Functions | <ul> <li>To adjust for variations in the accuracy of all parts and their mounting accuracy by<br/>varying the scanning start position in the sub-scanning direction when using the Auto-<br/>matic Document Feeder.</li> </ul>                                                                   |
|-----------|----------------------------------------------------------------------------------------------------|
| Use       | <ul> <li>After the PRN MAIN REGIST and PRN SUB REGIST and CCD SUB ZOOM adjustments have been performed</li> <li>After the ADF SUB ZOOM adjustments have been performed</li> <li>When the Upper Cover Assy. (Original Glass) has been replaced</li> <li>When the ADF has been replaced</li> </ul> |

#### 12.3.3 COUNTER

• The counter values can be displayed.

#### NOTE

The following counters continue counting even while operations are performed in Service Mode.

- PM COUNTER
- IC COUNTER
- PRINTER JAM COUNTER
- ADF JAM COUNTER
- TROUBLE COUNTER

### A. TOTAL COUNTER

| Functions / Use   | To display the total number of pages used.                                                              |
|-------------------|----------------------------------------------------------------------------------------------------|
| Setting/Procedure | <ul> <li>COPY: Number of copies printed</li> <li>PRINT: Number of computer printouts printed</li> </ul> |
|                   | <ul> <li>Test prints made in Service mode to check the operation are not counted.</li> </ul>            |

#### **B. PM COUNTER**

| Functions / Use   | <ul> <li>To display the number of times that PM parts are used.</li> </ul>             |
|-------------------|----------------------------------------------------------------------------------------|
| Setting/Procedure | To clear the counter data, use the functions on the "CLEAR DATA" menu of Service mode. |

### C. I/C COUNTER

| Functions / Use   | To display the total number of times that the Drum Cartridge has been used.            |
|-------------------|----------------------------------------------------------------------------------------|
| Setting/Procedure | To clear the counter data, use the functions on the "CLEAR DATA" menu of Service mode. |

#### D. APPLICATION COUNTER

| Functions / Use   | <ul> <li>To display the number of pages used with each application.</li> </ul>                                                                                                    |
|-------------------|----------------------------------------------------------------------------------------------------|
| Setting/Procedure | COPY PRINT : Number of copies printed<br>FAX RX PRINT : (Not Used)                                                                                                    |
|                   | REPORT PRINT : (Not Used)         PC PRINT : Number of computer printouts printed         FAX TX PAGE : (Not Used)         MAIL TX PAGE : (Not Used)         • To clear the counter data, use the functions on the "CLEAR DATA" menu of Service mode. |

#### E. SCAN COUNTER

| Functions / Use   | <ul> <li>To display the number of scans made.</li> </ul>                                                                                                    |
|-------------------|----------------------------------------------------------------------------------------------------|
| Setting/Procedure | MONOCHROME : Number of monochrome scans<br>COLOR : Number of color scans<br>• Scans made while making copies are not counted.<br>• To clear the counter data, use the functions on the "CLEAR DATA" menu of Service mode. |

### F. PRINTER JAM COUNTER

| Functions / Use   | <ul> <li>To display the number of misfeeds that occurred while printing.</li> </ul>                        |
|-------------------|----------------------------------------------------------------------------------------------------|
| Setting/Procedure | <ul> <li>To clear the counter data, use the functions on the "CLEAR DATA" menu of Service mode.</li> </ul> |

### G. ADF JAM COUNTER

| Functions / Use   | <ul> <li>To display the number of misfeeds that occurred while using the Automatic Document Feeder.</li> <li>When DF-501 (option) is set, this counter is displayed.</li> </ul> |
|-------------------|----------------------------------------------------------------------------------------------------|
| Setting/Procedure | • To clear the counter data, use the functions on the "CLEAR DATA" menu of Service mode.                                                                                        |

### H. TROUBLE COUNTER

| Functions / Use   | <ul> <li>To display the number of times each error was detected.</li> </ul>                                |
|-------------------|----------------------------------------------------------------------------------------------------|
| Setting/Procedure | C0045 :Fuser fan error                                                                                     |
|                   | C0210 :Transfer voltage error                                                                              |
|                   | C0500 :Fuser Warm up error                                                                                 |
|                   | C0510 :Fuser temperature low                                                                               |
|                   | C0520 :Fuser overheat                                                                                      |
|                   | C0650 :Home sensor error / Scanner motor error                                                             |
|                   | C1200 :ASIC memory abnormal                                                                                |
|                   | C1300 :Polygon mirror motor error                                                                          |
|                   | C133B :Communication with option error                                                                     |
|                   | C133C :Modem error                                                                                         |
|                   | C133D :ROM checksum error                                                                                  |
|                   | C13F0 :Laser error                                                                                         |
|                   | C1468 :Parameter Chip error                                                                                |
|                   | C14A3 :IR lamp malfunction                                                                                 |
|                   | <ul> <li>To clear the counter data, use the functions on the "CLEAR DATA" menu of Service mode.</li> </ul> |

### 12.3.4 DISPLAY

• Various information can be displayed.

| Function                                       | Purpose                                                                                                    | Setting Details/Preca                                                  | autions             |
|------------------------------------------------|----------------------------------------------------------------------------------------------------|------------------------------------------------------------------------|---------------------|
| MAIN F/W VER.                                  | To display the version of the Copier firmware.                                                                                                 |                                                                        |                     |
| ENGINE F/W VER.                                | To display the version of the engine firmware.                                                                                                 |                                                                        |                     |
| PCL F/W VER.                                   | To display the version of the PCL firmwar                                                                                                    | e.                                                                     |                     |
| NIC F/W VER.                                   | To display the version of the NIC firmware.                                                                                                    |                                                                        |                     |
| MAIN RAM SIZE                                  | To display the size of the main memory.                                                                                                    |                                                                        |                     |
| PCL RAM SIZE                                   | To display the size of the PCL memory.                                                                                                    |                                                                        |                     |
| SERIAL NO.                                     | To display the serial number of the main unit.<br>• Once the serial number is specified, "SERIALNO." on the "ADJUST" menu cannot be set again. |                                                                        |                     |
| CUSTOMER ID                                    | To display the customer ID for the main unit.                                                                                                  |                                                                        |                     |
| TC TYPE                                        | To specify the type of Toner Cartridge that should be installed in the main unit.                                                              | <ul> <li>The default setting differing on the marketing and</li> </ul> | ers depend-<br>rea. |
|                                                | Once the type of Toner Cartridge is                                                                                                    | Toner Cartridge Type                                                   | Setting             |
|                                                | specified, "TC TYPE" on the                                                                                                    | (No Toner Cartridge)                                                   | 0                   |
|                                                | ADJOST menu cannot be set again.                                                                                                    | (Not Used)                                                             | 1                   |
|                                                | < Types of Toner Cartridges>                                                                                                    | Α                                                                      | 2                   |
|                                                | Toner Cartridge 906 A                                                                                                    | В                                                                      | 3                   |
|                                                | • Others:                                                                                                    | (Not Used)                                                             | 4                   |
| Toner Cartri<br>• North/ South<br>Toner Cartri | North/ South America:                                                                                                    | С                                                                      | 5                   |
|                                                | Toner Cartridge 908 C                                                                                                    | (Not Used)                                                             | 6                   |
|                                                |                                                                                                    | (Not Used)                                                             | 7                   |
|                                                |                                                                                                    | (Not Used)                                                             | 8                   |
|                                                |                                                                                                    | (Not Used)                                                             | 9                   |
|                                                |                                                                                                    | (Not Used)                                                             | 10                  |
|                                                |                                                                                                    | (Not Used)                                                             | 11                  |
|                                                |                                                                                                    |                                                                        |                     |

#### 12.3.5 FUNCTION

• The service functions (paper feed test and image printing) can be checked and adjusted.

### A. PAPER FEED TEST

| Functions         | • To check the paper feeding in the paper take-up/transport sections without print-<br>ing on the paper.                                                           |
|-------------------|----------------------------------------------------------------------------------------------------|
| Use               | When a paper misfeed occurs                                                                                                    |
| Setting/Procedure | <ol> <li>Select the paper tray.</li> <li>Press the Start key to begin testing paper feeding.</li> <li>Press the Stop key to stop testing paper feeding.</li> </ol> |

### B. PRINT TEST PATTERN 1

| Functions         | <ul> <li>To print the test pattern for adjusting the image.</li> </ul>                                                                    |  |  |
|-------------------|----------------------------------------------------------------------------------------------------|--|--|
|                   | 4980S530AA                                                                                                    |  |  |
| Use               | If there is tilt or when registration or zoom ratio adjustments are performed                                                             |  |  |
| Setting/Procedure | <ol> <li>Select the paper tray.</li> <li>Select the test pattern type.</li> <li>Press the Start key to print the test pattern.</li> </ol> |  |  |

### C. PRINT TEST PATTERN 2

| Functions         | To print the test pattern for halftones and gradations.                                                                                   |  |  |
|-------------------|----------------------------------------------------------------------------------------------------|--|--|
|                   | 4980S531AA                                                                                                    |  |  |
| Use               | <ul> <li>When checking density and pitch irregularities</li> <li>When checking reproducibility of gradations</li> </ul>                   |  |  |
| Setting/Procedure | <ol> <li>Select the paper tray.</li> <li>Select the test pattern type.</li> <li>Press the Start key to print the test pattern.</li> </ol> |  |  |

#### D. ADF FEED TEST

| Functions         | <ul> <li>To check the paper feeding in the paper take-up/transport sections in the Auto-<br/>matic Document Feeder.</li> </ul> |  |
|-------------------|----------------------------------------------------------------------------------------------------|--|
| Use               | When a document misfeed occurs                                                                                                 |  |
| Setting/Procedure | 1. Load paper into the Automatic Document Feeder.                                                                              |  |
|                   | 2. Press the Start key to begin testing paper feeding.                                                                         |  |
|                   | 3. Press the Stop key to stop testing paper feeding.                                                                           |  |

#### E. COPY ADF GLASS AREA

| Functions         | • To check for dirt in the scanning section of the Automatic Document Feeder.                                                                                                    |
|-------------------|----------------------------------------------------------------------------------------------------|
| Use               | If spots appear in the copies                                                                                                    |
| Setting/Procedure | <ol> <li>Load A4 or Letter paper into Tray1.</li> <li>Press the Start key to start the "COPY ADF GLASS AREA" function.</li> <li>Two copy samples are fed out.</li> <li>Check that no spots appear in the copy samples.</li> <li>Press the Stop key to stop the "COPY ADF GLASS AREA" function.</li> </ol> |

#### F. CCD MOVE TO HOME

| Functions         | To move the scanner to its home position in order to secure the scanner.                                                                                                    |
|-------------------|----------------------------------------------------------------------------------------------------|
| Use               | When transporting the machine                                                                                                    |
| Setting/Procedure | <ul> <li>NOTE</li> <li>When transporting the machine, be sure to move the scanner to its home position and secure it with the stopper at the bottom left of the IR.</li> </ul> |

### G. SCAN TEST

| Functions         | To check the lighting of the Exposure Lamp and the movement of the scanner.                                              |
|-------------------|----------------------------------------------------------------------------------------------------|
| Use               | If the scanner malfunctions                                                                                              |
| Setting/Procedure | <ol> <li>Press the Start key to begin the scanner test.</li> <li>Press the Stop key to stop the scanner test.</li> </ol> |

#### 12.3.6 FIXED ZOOM CHANGE

| Functions/Use     | The fixed zoom ratios can be changed.                                         |
|-------------------|-------------------------------------------------------------------------------|
| Setting/Procedure | 1. Select the fixed zoom ratio that you wish to change.                       |
|                   | <ol><li>Use the 10-Key Pad to type in the desired fixed zoom ratio.</li></ol> |

# A. Default fixed zoom ratios and setting ranges according to marketing area

Metric

| Setting Name | Initial fixed zoom ratio | Setting Range |
|--------------|--------------------------|---------------|
| Reduction 2  | 70%                      | 51% to 70%    |
| Reduction 1  | 81%                      | 71% to 99%    |
| Expansion 1  | 115%                     | 101% to 140%  |
| Expansion 2  | 141%                     | 141% to 199%  |

#### Inch

| Setting Name | Initial fixed zoom ratio | Setting Range |
|--------------|--------------------------|---------------|
| Reduction 2  | 64%                      | 51% to 64%    |
| Reduction 1  | 78%                      | 65% to 99%    |
| Expansion 1  | 129%                     | 101% to 153%  |
| Expansion 2  | 154%                     | 154% to 199%  |

### 12.3.7 FACTORY TEST

• Operation tests can be performed during manufacturing.

|                   | Functions/Use                                                         |
|-------------------|-----------------------------------------------------------------------|
| PANEL BUZZER TEST | To check the operation of the display and all indicators and buttons. |
| RAM TEST          | To test reading and writing of the memory.                            |

#### 12.3.8 CLEAR DATA

• Each type of data can be cleared.

### A. MEMORY CLEAR

| Functions/Use     | • To clear the settings for the functions listed at the right and return the functions to their default settings.                                                                                                    |
|-------------------|----------------------------------------------------------------------------------------------------|
| Setting/Procedure | <ul> <li>All functions of the Utility mode</li> <li>All functions in the "Services Choice" menu of the Service mode</li> <li>All functions in the "ADJUST" menu of the Service mode (except "SERIAL NO.",<br/>"CUSTOMER ID" and "TC TYPE")</li> <li>All "FIXED ZOOM" settings in the Service mode</li> <li>All Security mode settings in the Service mode</li> <li>NOTE</li> <li>After the "MEMORY CLEAR" function is performed, turn the machine off,<br/>then on again.</li> </ul> |

### B. TOTAL CLEAR

| Functions/Use     | The following counter are cleared (initialization).                                                                                                    |
|-------------------|----------------------------------------------------------------------------------------------------|
| Setting/Procedure | <ul> <li>PM counter</li> <li>I/C counter</li> <li>Application counter</li> <li>Scan counter</li> <li>Printer jam counter</li> <li>ADF jam counter</li> <li>Trouble counter</li> <li>NOTE</li> <li>After the "TOTAL CLEAR" function is performed, turn the machine off, then on again.</li> <li>The clearance of "TOTAL COUNTER" can not be performed.</li> </ul> |

#### C. Other Counter Clear

| Functions           | Use                                     |
|---------------------|-----------------------------------------|
| PM COUNTER          | To clear the PM COUNTER value.          |
| I/C COUNTER         | To clear the I/C COUNTER value.         |
| APPLICATION COUNTER | To clear the APPLICATION COUNTER value. |
| SCAN COUNTER        | To clear the SCAN COUNTER value.        |
| PRINTER JAM COUNTER | To clear the PRINTER JAM COUNTER value. |
| ADF JAM COUNTER     | To clear the ADF JAM COUNTER value.     |
| TROUBLE COUNTER     | To clear the TROUBLE COUNTER value.     |

# 13. Service Mode (bizhub 160f/bizhub 161f)

• This mode is used to check, specify, adjust and register service functions.

## 13.1 Service Mode function tree

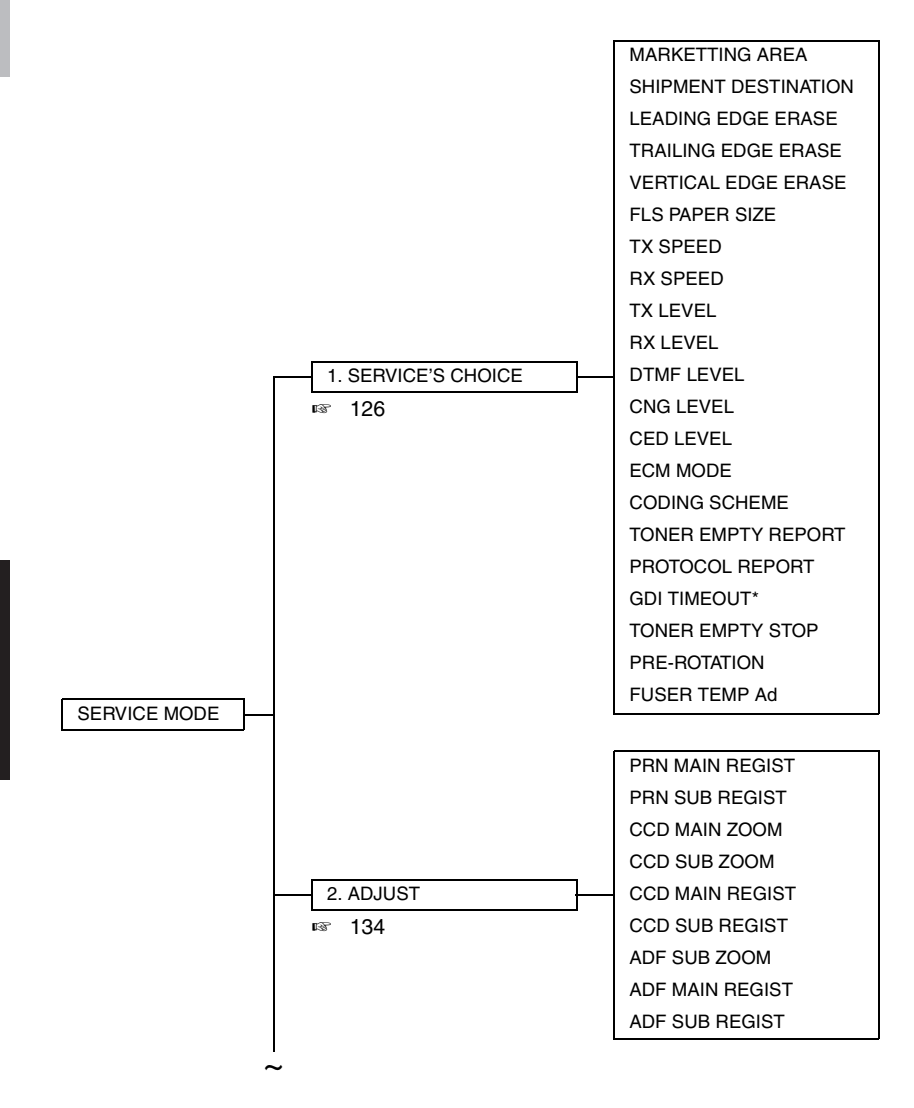

\*: bizhub 160f only \*\*: bizhub 161f only

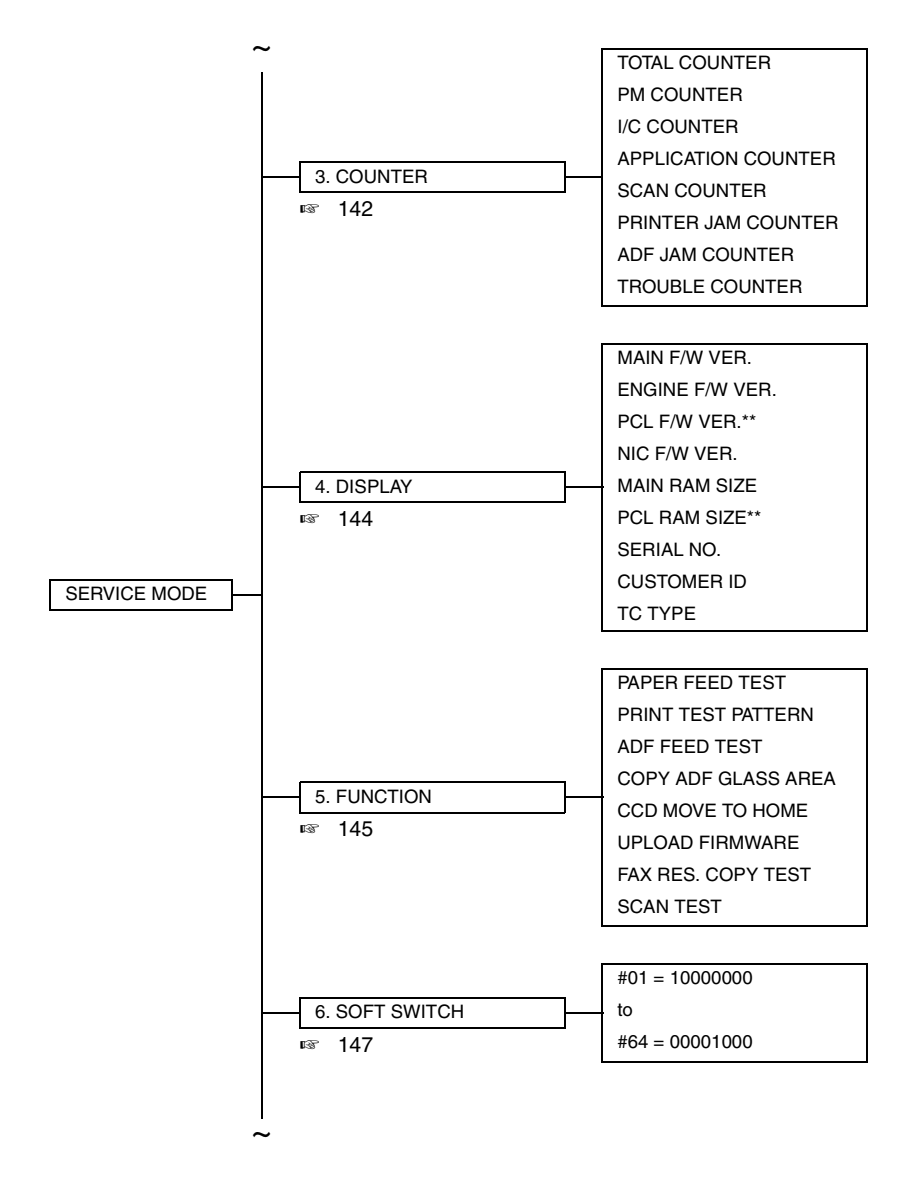

\*: bizhub 160f only \*\*: bizhub 161f only bizhub 160/160f bizhub 161/161f

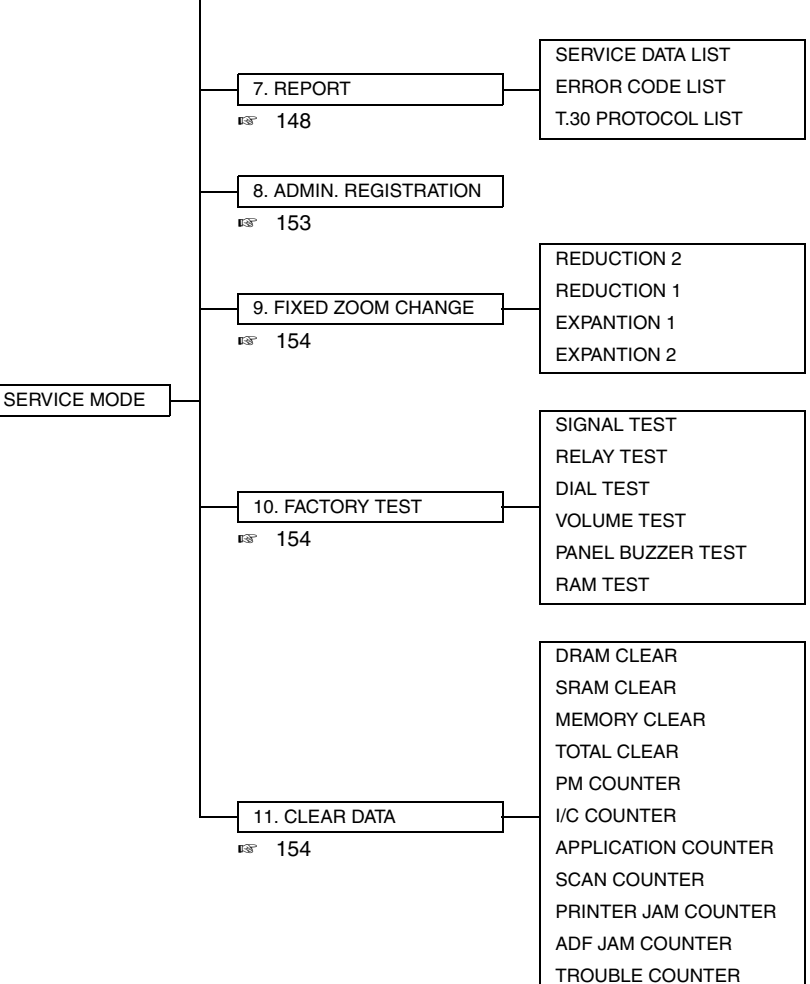

# 13.2 Service Mode setting procedure

#### NOTE

• Be sure to keep the access procedure for the Service mode from any unauthorized persons not involved with service operations.

#### 13.2.1 Procedure

- 1. Press the Utility key.
- 2. Press the following keys in this order to enter the Service mode. Stop  $\rightarrow 0 \rightarrow 0 \rightarrow S$ top  $\rightarrow 0 \rightarrow 1$
- 3. The first Service mode screen appears.

#### 13.2.2 Exiting procedure

• Press the Panel Reset key.

#### 13.2.3 Changing the settings for Service Mode functions

- 1. Press the  $\blacktriangle$ /  $\checkmark$  key to select the desired function.
- 2. Press the ▲/ ▼ key, < / > key or the 10-Key Pad to select the desired setting.
- 3. Press the Yes key to apply the setting.
- 4. To return to the previous screen, press the No/C key.

#### NOTE

• In order for the settings for the Service Mode functions to be changed, the machine must be turned off, then on again.

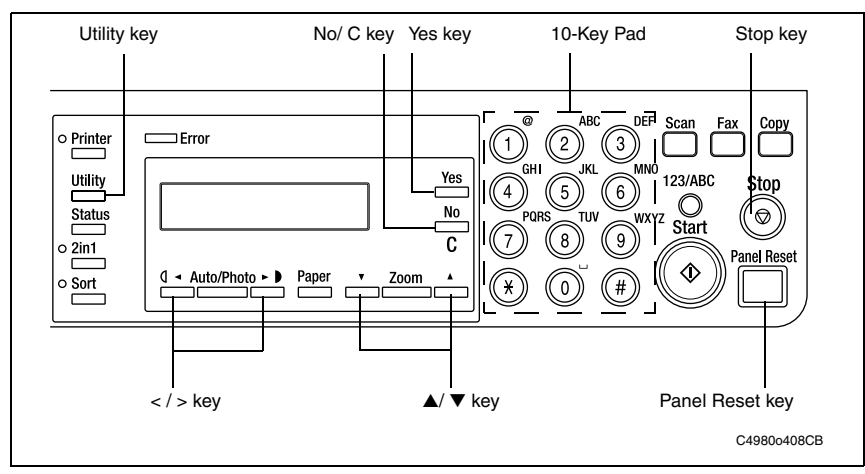

bizhub 160/160f bizhub 161/161f

### 13.3 Service Mode functions

### 13.3.1 SERVICE'S CHOICE

#### A. MARKETTING AREA

- Set the marketing area.
- If you change the marketing area, the soft switch (1-64) will change automatically.

#### NOTE

- If you change the marketing area, the following items are cleared (initialization). Before change the marketing area, be sure to record the setting values that are to be change the marketing area.
- After change the marketing area has been executed, make necessary entries of data again based on the setting values recorded.

| Function                                        |       | Default Setting |
|-------------------------------------------------|-------|-----------------|
| Utility mode/ Machine setting/ Buzzer volume    | r≊ 76 | Low             |
| Utility mode/ Admin. management/ Remote monitor | r≊ 78 | Limited         |

• According to the following table, the machines that are installed in the West Europe Area select "West Europe" in the "Marketing Area" function. Do not select each country.

| Marketing area                          | Country                                                                                                    |
|-----------------------------------------|----------------------------------------------------------------------------------------------------|
| Standard                                | Baltic, Bahrain, Indonesia, Israel, Kuwait, Oman, Philippine, Poland, Qatar,<br>Romania, Russia, Saudiarabia, Slovakia, Slovenia, Thailand, U.A.E., Ukraine                       |
| U.S.A                                   | U.S.A., Canada.                                                                                                    |
| West Europe                             | Austria, Belgium, Czech, Denmark, Finland, France, Greece, Hungary,<br>Ireland, Italy, Netherlands, Norway, Portugal, Spain, Sweden, Switzerland,<br>United Kingdom, West Europe. |
| Asia                                    | Hong Kong, Malaysia                                                                                                    |
| Setting in accordance with each country | Australia, China, Germany, Japan,<br>Korea, New Zealand, South Africa, Taiwan.                                                                                                    |
| Singapore                               | Singapore (remark: with DTS default setting).                                                                                                    |

#### (1) MARKETING AREA Setting Procedure

• Use the one touch key or using [▲ / ▼] key to select any number from 1 to 15.

| One Touch | Marketing area | One Touch | Marketing area |
|-----------|----------------|-----------|----------------|
| 1         | STANDARD       | 9         | NETHERLANDS    |
| 2         | U.S.A.         | 10        | FINLAND        |
| 3         | TAIWAN         | 11        | DENMARK        |
| 4         | SPAIN          | 12        | SWITZERLAND    |
| 5         | ITALY          | 13        | IRELAND        |
| 6         | BELGIUM        | 14        | PORTUGAL       |
| 7         | NORWAY         | 15        | SOUTH AFRICA   |
| 8         | SWEDEN         | -         | -              |

• Using [▲ / ▼] key to select any number from 16 to 48.

| No. | Marketing area | No. | Marketing area |
|-----|----------------|-----|----------------|
| 16  | GREECE         | 33  | POLAND         |
| 17  | ISRAEL         | 34  | ROMANIA        |
| 18  | AUSTRIA        | 35  | RUSSIA         |
| 19  | GERMANY        | 36  | SINGAPORE      |
| 20  | FRANCE         | 37  | MALAYSIA       |
| 21  | UNITED KINGDOM | 38  | HONG KONG      |
| 22  | AUSTRALIA      | 39  | PHILIPPINES    |
| 23  | CHINA          | 40  | THAILAND       |
| 24  | NEW ZEALAND    | 41  | INDONESIA      |
| 25  | KOREA          | 42  | OMAN           |
| 26  | CZECH          | 43  | UAE            |
| 27  | SLOVAK         | 44  | QATAR          |
| 28  | HUNGARY        | 45  | BAHRAIN        |
| 29  | UKRAINE        | 46  | KUWAIT         |
| 30  | BALTIC         | 47  | SAUDI ARABIA   |
| 31  | WEST EUROPE    | 48  | JAPAN          |
| 32  | SLOVENIJA      | -   | -              |

#### **B. SHIPMENT DESTINATION**

| Functions / Use   | To switch the fixed zoom reketing area. | atios and paper sizes according to the selected mar- |  |
|-------------------|-----------------------------------------|------------------------------------------------------|--|
| Setting/Procedure | The default setting is eithe            | er "METRIC" or "INCH."                               |  |
|                   | METRIC                                  | INCH                                                 |  |

bizhub 160/160f bizhub 161/161f

### C. LEADING EDGE ERASE

| Functions                     | <ul> <li>To change the laser emission timing to adjust the width of the image area that is erased at the leading edge.</li> </ul>                                                                                                    |  |
|-------------------------------|----------------------------------------------------------------------------------------------------|--|
| Use                           | <ul><li>When the PH unit has been replaced</li><li>When the user requests a smaller margin</li></ul>                                                                                                    |  |
| Adjustment Speci-<br>fication | A<br>                                                                                                    |  |
| Adjustment<br>Instruction     | To reduce the margin Decrease the setting.<br>To increase the margin Increase the setting.                                                                                                    |  |
| Adjustment<br>Procedure       | <ol> <li>Enter Service's Choice in the Service mode.</li> <li>Select "LEADING EDGE ERASE."</li> <li>Specify the setting.</li> <li>Specify settings for the "TRAILING EDGE ERASE" and the "VERTICAL EDGE ERASE" functions in the same way.</li> </ol> |  |

### D. TRAILING EDGE ERASE

| Functions                     | <ul> <li>To change the laser emission timing to adjust the width of the image area that is erased at the trailing edge.</li> </ul>                                                                                                    |  |
|-------------------------------|----------------------------------------------------------------------------------------------------|--|
| Use                           | <ul><li>When the PH unit has been replaced</li><li>When the user requests a smaller margin</li></ul>                                                                                                    |  |
| Adjustment Speci-<br>fication | <ul> <li>B</li> <li>Specify the amount erased at the trailing edge (width of B) of the paper.</li> <li>Specifications 0 ± 2.0 mm</li> <li>Setting Range</li> <li>0 to 5 (1 increment = 1 mm)</li> <li>The default setting is "4" mm</li> </ul>       |  |
| Adjustment<br>Instruction     | To reduce the margin Decrease the setting.<br>To increase the margin Increase the setting.                                                                                                    |  |
| Adjustment<br>Procedure       | <ol> <li>Enter Service's Choice in the Service mode.</li> <li>Select "TRAILING EDGE ERASE."</li> <li>Specify the setting.</li> <li>Specify settings for the "LEADING EDGE ERASE" and the "VERTICAL EDGE ERASE" functions in the same way.</li> </ol> |  |

### E. VERTICAL EDGE ERASE

| Functions                     | <ul> <li>To change the laser emission timing to adjust the width of the image area that is erased on both sides (main scan direction).</li> </ul>                                                                                                    |  |
|-------------------------------|----------------------------------------------------------------------------------------------------|--|
| Use                           | <ul> <li>When the PH unit has been replaced</li> <li>When the user requests a smaller margin</li> </ul>                                                                                                    |  |
| Adjustment Speci-<br>fication | <ul> <li>Specify the amount erased at the both sides (width of C) of the paper.</li> <li>Specifications 0 ± 2.0 mm</li> <li>Setting Range 0 to 5 (1 increment = 1 mm) The default setting is "4" mm</li> </ul>                                       |  |
| Adjustment<br>Instruction     | To reduce the margin Decrease the setting.<br>To increase the margin Increase the setting.                                                                                                    |  |
| Adjustment<br>Procedure       | <ol> <li>Enter Service's Choice in the Service mode.</li> <li>Select "VERTICAL EDGE ERASE."</li> <li>Specify the setting.</li> <li>Specify settings for the "LEADING EDGE ERASE" and the "TRAILING EDGE ERASE" functions in the same way.</li> </ol> |  |

### F. FLS PAPER SIZE

| Functions         | To specify the paper size for foolscap.                                       |
|-------------------|-------------------------------------------------------------------------------|
| Use               | <ul><li>When the FLS paper size has been changed</li><li>Upon setup</li></ul> |
| Setting/Procedure | <ul> <li>The default setting is "330*210" mm.</li> </ul>                      |
|                   | 330*203 "330*210" 330*216 337*206 (mm)                                        |

#### G. TX SPEED

| Functions/Use     | Transmit start speed setting. Choose the mode from among the following.                                                                      |  |
|-------------------|----------------------------------------------------------------------------------------------------|--|
| Setting/Procedure | The default setting is "V.34."                                                                                                    |  |
|                   | "V.34" : 33600, 31200, 28800, 26400, 24000, 21600, 19200, 16800<br>V.17 : 14400, 12000, 9600, 7200<br>V.29 : 9600, 7200<br>V.27 : 4800, 2400 |  |

#### H. RX SPEED

| Functions/Use     | Reception start speed setting. Choose the mode from among the following.                                                                     |
|-------------------|----------------------------------------------------------------------------------------------------|
| Setting/Procedure | The default setting is "V.34."                                                                                                    |
|                   | "V.34" : 33600, 31200, 28800, 26400, 24000, 21600, 19200, 16800<br>V.17 : 14400, 12000, 9600, 7200<br>V.29 : 9600, 7200<br>V.27 : 4800, 2400 |

### I. TX LEVEL

| Functions/Use     | <ul> <li>PSK/FSK signa</li> </ul>    | l output level.                  |          |                |         |  |
|-------------------|--------------------------------------|----------------------------------|----------|----------------|---------|--|
| Setting/Procedure | <ul> <li>The default sett</li> </ul> | The default setting is "-9 dBm." |          |                |         |  |
|                   | -2 dBm                               | -3 to -8 dBm                     | "-9 dBm" | -10 to -16 dBm | -17 dBm |  |

### J. RX LEVEL

| Functions/Use     | Reception ser   | sitivity level.     |           |                |         |
|-------------------|-----------------|---------------------|-----------|----------------|---------|
| Setting/Procedure | The default set | tting is "-43 dBm." |           |                |         |
|                   | -36 dBm         | -37 to -42 dBm      | "-43 dBm" | -44 to -48 dBm | -49 dBm |

### K. DTMF LEVEL

| Functions/Use     | Dual tone output                    | ut level.         |          |                |         |
|-------------------|-------------------------------------|-------------------|----------|----------------|---------|
| Setting/Procedure | <ul> <li>The default set</li> </ul> | ting is "-9 dBm." |          |                |         |
|                   | -2 dBm                              | -3 to -8 dBm      | "-9 dBm" | -10 to -16 dBm | -17 dBm |

#### L. CNG LEVEL

| Functions/Use     | Callin                    | g tone ou                                             | utput level.  |           |                |         |
|-------------------|---------------------------|-------------------------------------------------------|---------------|-----------|----------------|---------|
| Setting/Procedure | <ul> <li>The d</li> </ul> | <ul> <li>The default setting is "-11 dBm."</li> </ul> |               |           |                |         |
|                   | -                         | 2 dBm                                                 | -3 to -10 dBm | "-11 dBm" | -12 to -16 dBm | -17 dBm |

### M. CED LEVEL

| Functions/Use     | Answer tone of  | output level.      |           |                |         |
|-------------------|-----------------|--------------------|-----------|----------------|---------|
| Setting/Procedure | The default set | etting is "-11 dBm | "         |                |         |
|                   | -2 dBm          | -3 to -10 dBm      | "-11 dBm" | -12 to -16 dBm | -17 dBm |

### N. ECM MODE

| Functions/Use     | Select error correction mode.                                                               |  |  |
|-------------------|---------------------------------------------------------------------------------------------|--|--|
| Setting/Procedure | The default setting is "ON."                                                                |  |  |
|                   | "ON" : When an error occurs during communication, re-send the frame where the error occurs. |  |  |
|                   | OFF : Any error is ignored during communication.                                            |  |  |

### O. CODING SCHEME

| Functions/Use     | <ul> <li>Select compression method in TX/ RX mode.</li> </ul>                                                                                                    |  |
|-------------------|----------------------------------------------------------------------------------------------------|--|
| Setting/Procedure | The default setting is "JBIG."                                                                                                    |  |
|                   | <ul> <li>"JBIG": The most complex compression method that generates the smallest code than any of following ones.</li> <li>MMR : A compression method.</li> <li>MR : A compression method.</li> <li>MH : The simplest compression method.</li> </ul> |  |

Select compression method in TX/ RX mode.

### P. Toner Empty Report

| Functions/Use     | <ul> <li>Select to generate a report to a specific destination when toner empty status<br/>occurs in the engine.</li> </ul>                                                                                                    |
|-------------------|----------------------------------------------------------------------------------------------------|
| Setting/Procedure | The default setting is "OFF."                                                                                                    |
|                   | "OFF" : Not to generate report.<br>ON : Generate a report to report destination.                                                                                                    |
|                   | <ul> <li>If "ON" is selected, select generate report and send to remote side when toner runs out.</li> <li>Enter the telephone number for which the report is to be produced.</li> <li>Fax number specifications: An up-to-20-digit number that may consist of "0-9", "*", "#", "pause", and "space." (0-9, #, *, pause, _)</li> <li>The report will generate after 20 minutes, 24 hours, 48 hours, or 72 hours after the event has occurred or until the condition is gone.</li> </ul> |

### • Toner empty report (example)

|                                                                     | SERVICE REPORT                                                                                                    |
|---------------------------------------------------------------------|----------------------------------------------------------------------------------------------------|
| NAME:ABC 123<br>TEL:1234567<br>DATE:Dec.01.2003 15:12               |                                                                                                    |
| The Fax's following conditions we report to your dealer automatical | re appears, the machine may be can not work correctly, the Fax already send a<br>y. They will contact with you soon. |
| Toner status                                                        | : Empty                                                                                                    |

bizhub 160/160f bizhub 161/161f

### Q. PROTOCOL REPORT

| Functions/Use     | <ul><li>Print communication report.</li><li>Choose one from among the following.</li></ul>                                                                                                   |  |
|-------------------|----------------------------------------------------------------------------------------------------|--|
| Setting/Procedure | The default setting is "OFF."     "OFF" : Disable T.30 communication report.     ON : Print T.30 communication report.     ON(ERROR) : Print T.30 communication report when an error occurs. |  |

### T.30 communication report (example: V.17 communication)

|                                        |                            |    |                 | PROTOCOL MO                            | NITOR RE    | PORT     | 7       |                 |        |        |
|----------------------------------------|----------------------------|----|-----------------|----------------------------------------|-------------|----------|---------|-----------------|--------|--------|
| NAME: ABC<br>TEL:886 3 4<br>DATE: APR. | ;<br>733507<br>10'97 12:20 |    |                 |                                        |             |          | J       |                 |        |        |
| SESSION                                | FUNCTION                   | NO | DEST            | INATION STATION                        | DATE        | TIME     | PAGE    | DURATION        | MODE   | RESULT |
| 0001                                   | тх                         | 01 | ABC<br>22345678 | 901234567890                           | DEC.02      | 15:00    | 008     | 00h00min00s     | ECM-12 | ОК     |
|                                        |                            |    |                 |                                        |             |          |         |                 |        |        |
| ТХ                                     | RX                         |    |                 |                                        |             | DA       | TA      |                 |        |        |
| NSF                                    |                            |    | FF 03           | 3 20 00 00 00 00 00 00 00              | 00 00 00 00 | 00 00 00 | 00 00 0 | 0 00 00 00 00 0 | 0      |        |
| CSI                                    |                            |    | FF 03           | 3 40 00 00 00 00 00 00 00              | 00 00 00 00 | 00 00 00 | 00 00 0 | 0 00 00 00 00 0 | 0 00   |        |
| DIS                                    |                            |    | FF 13           | FF 13 40 00 00 00 00 00                |             |          |         |                 |        |        |
|                                        | NSS                        |    | FF 03           | FF 03 00 00 00 00 00 00 00 00 00 00 00 |             |          |         |                 |        |        |
|                                        | DCS                        |    | FF 03           | FF 03 00 00 00 00 00 00 00 00 00       |             |          |         |                 |        |        |
|                                        | TCF                        |    | 00 00           | 00 00 00 00 00 00 00 00 00 00 00       |             |          |         |                 |        |        |
| CFR                                    |                            |    | FF 13           | 3 84                                   |             |          |         |                 |        |        |
|                                        | PIX                        |    |                 |                                        |             |          |         |                 |        |        |
|                                        | EOP                        |    | FF 13           | 3 BF 2F 00 00 41                       |             |          |         |                 |        |        |
| MCF                                    |                            |    | FF 13           | 3 8C                                   |             |          |         |                 |        |        |
|                                        | DCN                        |    | FF 13           | 3 FB                                   |             |          |         |                 |        |        |

### R. GDI TIMEOUT

| Functions / Use   | <ul><li>To specify the t</li><li>bizhub 160 on</li></ul> | ime for GDI tir<br><b>ly.</b> | ne out.                  |           |
|-------------------|----------------------------------------------------------|-------------------------------|--------------------------|-----------|
| Setting/Procedure | <ul> <li>The default set</li> </ul>                      | ting is "6" (60               | seconds).                |           |
|                   | 0 (5sec)<br>4 (40sec)                                    | 1 (10sec)<br>5 (50sec)        | 2 (20sec)<br>"6" (60sec) | 3 (30sec) |

#### S. TONER EMPTY STOP

| Functions / Use   | <ul> <li>To select if copy operations are stopped when the toner becomes empty.</li> </ul> |  |  |
|-------------------|--------------------------------------------------------------------------------------------|--|--|
| Setting/Procedure | The default setting is "ON."                                                               |  |  |
|                   | "ON" OFF                                                                                   |  |  |
|                   | • If "OFF" is selected, operations are not stopped when the toner becomes empty.           |  |  |

### T. PRE-ROTATION

| Functions / Use   | <ul> <li>To select if the pre-rotation operation for the Fusing Roller is performed when the<br/>Start key is pressed.</li> </ul> |     |  |
|-------------------|----------------------------------------------------------------------------------------------------|-----|--|
| Setting/Procedure | The default setting is "ON."                                                                                                    |     |  |
|                   | "ON"                                                                                                    | OFF |  |
|                   | <ul> <li>If "OFF" is selected, the length of time until the first copy can be printed is<br/>shorter.</li> </ul>                  |     |  |

#### U. FUSER TEMP Ad

| Functions         | • To specify the fusing temperature when using plain paper (more than 186 mm). |            |  |
|-------------------|--------------------------------------------------------------------------------|------------|--|
| Use               | When a fusing failure has occurred                                             |            |  |
| Setting/Procedure | <ul> <li>The default setting is "0."</li> </ul>                                |            |  |
|                   | "0" (Standard)                                                                 | 1 (Higher) |  |

### 13.3.2 ADJUST

Precautions for making test copies with functions from the "ADJUST" menu

- The test pattern should be positioned vertically.
- Use paper loaded into Tray1 to make the test copy.

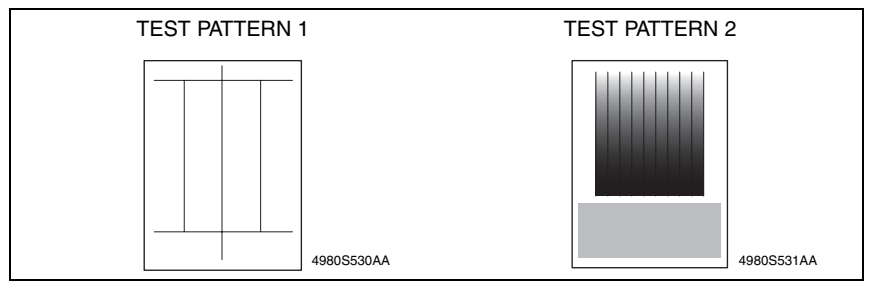

#### A. Printing a Test Pattern

### NOTE

Print a test pattern when making the following adjustments.

- Printer's main scanning & sub-scanning registration adjustments
- · Scanner's main scanning & sub-scanning registration adjustments
- Scanner's zoom ratio adjustment
- 1. Enter the Service mode.
- 2. Press the Density Select key to select the function.
- 3. Select "PRINT TEST PATTERN" → "TEST PATTERN 1."
- 4. Press the Start key to begin printing the test pattern.

#### **B. PRN MAIN REGIST**

| Functions                   | <ul> <li>To vary and adjust the print start position in the main scanning direction.</li> </ul>                                                                                                    |  |
|-----------------------------|----------------------------------------------------------------------------------------------------|--|
| Use                         | <ul><li> If the image on the copy deviates in the main scan direction</li><li> When the PH unit has been replaced</li></ul>                                                                                                    |  |
| Adjustment<br>Specification | Adjust the amount that widths A and B in the printed test pattern are shifted so that the following specification is met.     Specifications 0 ± 2.0 mm     Setting Range     60 to 140 (1 increment = 0.1 mm)     The default setting is "100"                                                                                                    |  |
| Adjustment<br>Instruction   | If the width of A is less than the width of B Increase the setting.<br>If the width of B is less than the width of A Decrease the setting.                                                                                                    |  |
| Adjustment<br>Procedure     | <ol> <li>Print the test pattern.</li> <li>Check the amount that widths A and B in the test pattern are shifted.<br/>If the shift is out of specification, adjust it according to the following procedure.</li> <li>Enter the "ADJUST" menu in the Service mode.</li> <li>Change the setting.<br/>If the shift cannot be adjusted to within the specification with a single adjustment, perform the adjustment again to change the setting.</li> <li>Press the Yes key to apply the setting.</li> <li>NOTE</li> <li>If the Stop key is pressed, instead of the Yes key, the main screen is displayed and the setting returns to that before it was changed.</li> </ol> |  |
|                             | 6. Print a test pattern again and check it.                                                                                                    |  |

### C. PRN SUB REGIST

| Functions                   | <ul> <li>To vary and adjust the print start position in the sub-scanning direction.</li> </ul>                                                                                                    |  |
|-----------------------------|----------------------------------------------------------------------------------------------------|--|
| Use                         | <ul> <li>After the PRN MAIN REGIST adjustment has been performed</li> <li>If the image on the copy deviates in the sub scan direction</li> <li>When the PH unit has been replaced</li> </ul>                                                                                                    |  |
| Adjustment<br>Specification | <ul> <li>Adjust the width of C in the printed test pattern so that the following specification is met.</li> <li>Specifications 20 ± 2.5 mm</li> <li>Setting Range 87 to 113 (1 increment = 0.46 mm) The default setting is "100"</li> </ul>                                                                                                    |  |
| Adjustment<br>Instruction   | If the width of C in the test pattern is longer than the specified width<br>Increase the setting.<br>If the width of C in the test pattern is shorter than the specified width<br>Decrease the setting.                                                                                                    |  |
| Adjustment<br>Procedure     | <ol> <li>Print the test pattern.</li> <li>Check that the width of C in the test pattern meets the specification.<br/>If the width of C is out of specification, adjust it according to the following procedure</li> <li>Enter the "ADJUST" menu in the Service mode.</li> <li>Change the setting.<br/>If the shift cannot be adjusted to within the specification with a single adjustment, perform the adjustment again to change the setting.</li> <li>Press the Yes key to apply the setting.</li> <li>NOTE</li> <li>If the Stop key is pressed, instead of the Yes key, the main screen is displayed<br/>and the setting returns to that before it was changed.</li> </ol> |  |
|                             | 6. Print a test pattern again and check it.                                                                                                    |  |

### D. CCD MAIN ZOOM

| Functions                   | <ul> <li>To adjust for variations in the accuracy of IR parts and their mounting accuracy by<br/>varying the scanning zoom ratio in the main scanning direction.</li> </ul>                                                                                                    |
|-----------------------------|----------------------------------------------------------------------------------------------------|
| Use                         | <ul> <li>After the PRN MAIN REGIST and PRN SUB REGIST adjustments have been performed</li> <li>When the Scanner Assy. has been replaced</li> </ul>                                                                                                    |
| Adjustment<br>Specification | <ul> <li>After finishing the PRN MAIN REGIST and PRN SUB REGIST adjustments.</li> <li>Place the printed test pattern on the Original Glass, and make a copy of it.</li> <li>Adjust the width of D in the copy of the test pattern so that the following specification is met.</li> </ul>                                                                                                    |
|                             | 4007D052AA Specifications<br>100 ± 0.5 % (Zoom Ratio = Full Size :100%)                                                                                                    |
|                             | Setting Range<br>95 to 105 (1 increment = 0.4 %)<br>The default setting is "100"                                                                                                    |
| Adjustment<br>Instruction   | If the width of D in the test pattern is longer than the specified width.<br>Decrease the setting.<br>If the width of D in the test pattern is shorter than the specified width.<br>Increase the setting.                                                                                                    |
| Adjustment<br>Procedure     | <ol> <li>Print the test pattern.</li> <li>Enter the "ADJUST" menu in the Service mode.</li> <li>Place the test pattern on the Original Glass and make a test copy.</li> <li>NOTE</li> <li>The test pattern should be positioned vertically.</li> <li>Use A4 or Letter paper loaded into Tray1 to make the test copy.</li> </ol>                                                                                                    |
|                             | <ol> <li>Check that the width of D in the copy of the test pattern meets the specification.<br/>Calculation: (1 – Width of D in the document ÷ Width of D in the copy) × 100<br/>If the width of D is out of specification, adjust it according to the following procedure.</li> <li>Change the setting.<br/>If the shift cannot be adjusted to within the specification with a single adjustment, perform the adjustment again to change the setting.</li> <li>Press the Yes key to apply the setting.</li> </ol> |
|                             | <ul> <li>NOTE</li> <li>If the Stop key is pressed, instead of the Yes key, the main screen is displayed and the setting returns to that before it was changed.</li> <li>Place the test pattern on the Original Glass again, make another test copy, and check it.</li> </ul>                                                                                                    |

### E. CCD SUB ZOOM

| Functions                   | <ul> <li>To adjust for variations in the accurac<br/>varying the scanning zoom ratio in th</li> </ul>                                                                                                    | cy of IR parts and their mounting accuracy by e sub-scanning direction.                                                                                                    |  |  |
|-----------------------------|----------------------------------------------------------------------------------------------------|----------------------------------------------------------------------------------------------------|--|--|
| Use                         | <ul> <li>After the PRN MAIN REGIST and PF<br/>formed</li> <li>When the Scanner Assy. has been re</li> </ul>                                                                                                    | RN SUB REGIST adjustments have been per-                                                                                                    |  |  |
| Adjustment<br>Specification |                                                                                                    | <ul> <li>After finishing the PRN MAIN REGIST and<br/>PRN SUB REGIST adjustments.</li> <li>Place the printed test pattern on the Original<br/>Glass, and make a copy of it.</li> <li>Adjust the width of E in the copy of the test<br/>pattern so that the following specification is<br/>met.</li> <li>Specifications</li> </ul> |  |  |
|                             |                                                                                                    | 200 ± 0.5 % (Zoom Ratio = Full Size :100%)<br>Setting Range<br>95 to 105 (1 increment = 0.4 %)<br>The default setting is "100"                                                                                                    |  |  |
| Adjustment<br>Instruction   | If the width of E in the test pattern is lon<br>If the width of E in the test pattern is sh                                                                                                    | nger than the specified width.<br>Decrease the setting.<br>orter than the specified width.<br>Increase the setting.                                                                                                    |  |  |
| Adjustment<br>Procedure     | <ol> <li>Print the test pattern.</li> <li>Enter the "ADJUST" menu in the Se</li> <li>Place the test pattern on the Origina</li> <li>NOTE</li> <li>The test pattern should be positio</li> <li>Use A4 or Letter paper loaded into</li> </ol>                                                                                                    | rvice mode.<br>I Glass and make a test copy.<br>ned vertically.<br>o Tray1 to make the test copy.                                                                                                    |  |  |
|                             | <ol> <li>Check that the width of E in the copy of the test pattern meets the specification.<br/>Calculation: (1 – Width of E in the document ÷ Width of E in the copy) × 100<br/>If the width of E is out of specification, adjust it according to the following procedure.</li> <li>Change the setting.<br/>If the shift cannot be adjusted to within the specification with a single adjustment, perform the adjustment again to change the setting.</li> <li>Press the Yes key to apply the setting.</li> </ol> |                                                                                                    |  |  |
|                             | <ul> <li>NOTE</li> <li>If the Stop key is pressed, instead<br/>and the setting returns to that before</li> <li>Place the test pattern on the Origin<br/>check it.</li> </ul>                                                                                                    | of the Yes key, the main screen is displayed<br>ore it was changed.<br>nal Glass again, make another test copy, and                                                                                                    |  |  |

### F. CCD MAIN REGIST

| Functions                   | <ul> <li>To adjust for variations in the accuracy of IR parts and their mounting accuracy by<br/>varying the scanning start position in the main scanning direction.</li> </ul>                                                                                                    |
|-----------------------------|----------------------------------------------------------------------------------------------------|
| Use                         | <ul> <li>After the PRN MAIN REGIST and PRN SUB REGIST and CCD MAIN ZOOM adjustments have been performed</li> <li>When the Upper Cover Assy. (Original Glass) has been replaced</li> <li>When the Scanner Assy. has been replaced</li> </ul>                                                                                                    |
| Adjustment<br>Specification | After finishing the PRN MAIN REGIST & PRN<br>SUB REGIST and CCD MAIN ZOOM adjust-<br>ments.     Place the printed test pattern on the Original<br>Glass, and make a copy of it.     Adjust the amount that widths A and B in the<br>printed test pattern are shifted so that the fol-<br>lowing specifications<br>0 ± 2.0 mm<br>Setting Range<br>90 to 110 (1 increment = 0.5 mm)                                           |
| Adjustment                  | The default setting is "100"                                                                                                    |
| Instruction                 | If the width of B is less than the width of B Increase the setting.<br>If the width of B is less than the width of A Decrease the setting.                                                                                                    |
| Adjustment<br>Procedure     | <ol> <li>Print the test pattern.</li> <li>Enter the "ADJUST" menu in the Service mode.</li> <li>Place the test pattern on the Original Glass and make a test copy.</li> <li>NOTE</li> <li>The test pattern should be positioned vertically.</li> <li>Use A4 or Letter paper loaded into Tray1 to make the test copy.</li> </ol>                                                                                             |
|                             | <ol> <li>Check the amount that widths A and B in the copy of the test pattern are shifted.<br/>If the shift is out of specification, adjust it according to the following procedure.</li> <li>Change the setting.<br/>If the shift cannot be adjusted to within the specification with a single adjustment, perform the adjustment again to change the setting.</li> <li>Press the Yes key to apply the setting.</li> </ol> |
|                             | <ul> <li>NOTE</li> <li>If the Stop key is pressed, instead of the Yes key, the main screen is displayed<br/>and the setting returns to that before it was changed.</li> <li>Place the test pattern on the Original Glass again, make another test copy, and<br/>check it.</li> </ul>                                                                                                    |

bizhub 160/160f bizhub 161/161f

#### G. CCD SUB REGIST

| Functions                   | • To adjust for variations in the accuracy of IR parts and their mounting accuracy by varying the scanning start position in the sub-scanning direction.                                                                                                    |
|-----------------------------|----------------------------------------------------------------------------------------------------|
| Use                         | <ul> <li>After the PRN MAIN REGIST and PRN SUB REGIST and CCD SUB ZOOM adjustments have been performed</li> <li>When the Upper Cover Assy. (Original Glass) has been replaced</li> <li>When the Scanner Assy. has been replaced</li> </ul>                                                                                                    |
| Adjustment<br>Specification | <ul> <li>After finishing the PRN MAIN REGIST &amp; PRN SUB REGIST and CCD SUB ZOOM adjustments.</li> <li>Place the printed test pattern on the Original Glass, and make a copy of it.</li> <li>Adjust the width of C in the printed test pattern so that the following specification is met.</li> <li>Specifications 20 ± 3.0 mm</li> <li>Setting Range 90 to 110 (1 increment = 0.5 mm) The default setting is "100"</li> </ul> |
| Adjustment<br>Instruction   | If the width of C in the test pattern is longer than the specified width Increase the setting.<br>If the width of C in the test pattern is shorter than the specified width Decrease the setting.                                                                                                    |
| Adjustment<br>Procedure     | <ol> <li>Print the test pattern.</li> <li>Enter the "ADJUST" menu in the Service mode.</li> <li>Place the test pattern on the Original Glass and make a test copy.</li> <li>NOTE</li> <li>The test pattern should be positioned vertically.</li> <li>Use A4 or Letter paper loaded into Tray1 to make the test copy.</li> </ol>                                                                                                  |
|                             | <ol> <li>Check that the width of C in copy of the test pattern meets the specification.<br/>If the width of C is out of specification, adjust it according to the following procedure.</li> <li>Change the setting.<br/>If the shift cannot be adjusted to within the specification with a single adjustment, perform the adjustment again to change the setting.</li> <li>Press the Yes key to apply the setting.</li> </ol>    |
|                             | <ul> <li>NOTE</li> <li>If the Stop key is pressed, instead of the Yes key, the main screen is displayed and the setting returns to that before it was changed.</li> <li>Place the test pattern on the Original Glass again, make another test copy, and check it.</li> </ul>                                                                                                    |

#### H. ADF SUB ZOOM

For details, see DF-501 Service Manual.

| Functions | <ul> <li>To adjust for variations in the accuracy of all parts and their mounting accuracy by<br/>varying the scanning zoom ratio in the sub-scanning direction when using the Auto-<br/>matic Document Feeder.</li> </ul>       |
|-----------|----------------------------------------------------------------------------------------------------|
| Use       | <ul> <li>After the PRN MAIN REGIST and PRN SUB REGIST and CCD SUB ZOOM adjustments have been performed</li> <li>When the Upper Cover Assy. (Original Glass) has been replaced</li> <li>When the ADF has been replaced</li> </ul> |

#### I. ADF MAIN REGIST

For details, see DF-501 Service Manual.

| Functions | <ul> <li>To adjust for variations in the accuracy of all parts and their mounting accuracy by<br/>varying the scanning start position in the main scanning direction when using the<br/>Automatic Document Feeder.</li> </ul>                                                                     |
|-----------|----------------------------------------------------------------------------------------------------|
| Use       | <ul> <li>After the PRN MAIN REGIST and PRN SUB REGIST and CCD MAIN ZOOM adjustments have been performed</li> <li>After the ADF SUB ZOOM adjustments have been performed</li> <li>When the Upper Cover Assy. (Original Glass) has been replaced</li> <li>When the ADF has been replaced</li> </ul> |

#### J. ADF SUB REGIST

For details, see DF-501 Service Manual.

| Functions | <ul> <li>To adjust for variations in the accuracy of all parts and their mounting accuracy by<br/>varying the scanning start position in the sub-scanning direction when using the Auto-<br/>matic Document Feeder.</li> </ul>                                                                   |
|-----------|----------------------------------------------------------------------------------------------------|
| Use       | <ul> <li>After the PRN MAIN REGIST and PRN SUB REGIST and CCD SUB ZOOM adjustments have been performed</li> <li>After the ADF SUB ZOOM adjustments have been performed</li> <li>When the Upper Cover Assy. (Original Glass) has been replaced</li> <li>When the ADF has been replaced</li> </ul> |

#### 13.3.3 COUNTER

• The counter values can be displayed.

### A. TOTAL COUNTER

| Functions / Use   | To display the total number of pages used.                                                   |  |  |
|-------------------|----------------------------------------------------------------------------------------------|--|--|
| Setting/Procedure | COPY : Number of copies printed<br>PRINT : Number of computer printouts printed              |  |  |
|                   | <ul> <li>Test prints made in Service mode to check the operation are not counted.</li> </ul> |  |  |

### **B. PM COUNTER**

| Functions / Use   | <ul> <li>To display the number of times that PM parts are used.</li> </ul>                  |  |  |
|-------------------|---------------------------------------------------------------------------------------------|--|--|
| Setting/Procedure | To clear the counter data, use the functions on the "CLEAR DATA" menu of Ser-<br>vice mode. |  |  |

### C. I/C COUNTER

| Functions / Use   | To display the total number of times that the Drum Cartridge has been used.                 |
|-------------------|---------------------------------------------------------------------------------------------|
| Setting/Procedure | To clear the counter data, use the functions on the "CLEAR DATA" menu of Ser-<br>vice mode. |

### D. APPLICATION COUNTER

| Functions / Use   | <ul> <li>To display the number of pages used with each application.</li> </ul>                                                                                                    |  |  |
|-------------------|----------------------------------------------------------------------------------------------------|--|--|
| Setting/Procedure | COPY PRINT       : Number of copies printed         FAX RX PRINT       : Number of Fax reception printed.         REPORT PRINT       : Number of Report printed.         PC PRINT       : Number of computer printouts printed         FAX TX PAGE       : Number of Fax transmitting pages.         MAIL TX PAGE       : Number of Mail transmitting pages.         • To clear the counter data, use the functions on the "CLEAR DATA" menu of Service mode. |  |  |

### E. SCAN COUNTER

| Functions / Use   | <ul> <li>To display the number of scans made.</li> </ul>                                                                                                    |  |  |  |
|-------------------|----------------------------------------------------------------------------------------------------|--|--|--|
| Setting/Procedure | MONOCHROME : Number of monochrome scans<br>COLOR : Number of color scans                                                                                            |  |  |  |
|                   | <ul> <li>Scans made while making copies are not counted.</li> <li>To clear the counter data, use the functions on the "CLEAR DATA" menu of Service mode.</li> </ul> |  |  |  |

### F. PRINTER JAM COUNTER

| Functions / Use   | To display the number of misfeeds that occurred while printing.                        |  |  |
|-------------------|----------------------------------------------------------------------------------------|--|--|
| Setting/Procedure | To clear the counter data, use the functions on the "CLEAR DATA" menu of Service mode. |  |  |

### G. ADF JAM COUNTER

| Functions / Use   | <ul> <li>To display the number of misfeeds that occurred while using the Automatic Doc-<br/>ument Feeder.</li> </ul> |
|-------------------|----------------------------------------------------------------------------------------------------|
| Setting/Procedure | <ul> <li>To clear the counter data, use the functions on the "CLEAR DATA" menu of Service mode.</li> </ul>           |

#### H. TROUBLE COUNTER

| Functions / Use   | <ul> <li>To display the number of times each error was detected.</li> </ul>                                |
|-------------------|----------------------------------------------------------------------------------------------------|
| Setting/Procedure | C0045 :Fuser fan error                                                                                     |
|                   | C0210 :Transfer voltage error                                                                              |
|                   | C0500 :Fuser Warm up error                                                                                 |
|                   | C0510 :Fuser temperature low                                                                               |
|                   | C0520 :Fuser overheat                                                                                      |
|                   | C0650 :Home sensor error / Scanner motor error                                                             |
|                   | C1200 :ASIC memory abnormal                                                                                |
|                   | C1300 :Polygon mirror motor error                                                                          |
|                   | C133B :Communication with option error                                                                     |
|                   | C133C :Modem error                                                                                         |
|                   | C133D :ROM checksum error                                                                                  |
|                   | C13F0 :Laser error                                                                                         |
|                   | C1468 :Parameter Chip error                                                                                |
|                   | C14A3 :IR lamp malfunction                                                                                 |
|                   | <ul> <li>To clear the counter data, use the functions on the "CLEAR DATA" menu of Service mode.</li> </ul> |

### 13.3.4 DISPLAY

• Various information can be displayed.

| Function        | Purpose                                                                                                    | Setting Details/Preca                                                 | utions              |  |
|-----------------|----------------------------------------------------------------------------------------------------|-----------------------------------------------------------------------|---------------------|--|
| MAIN F/W VER.   | To display the version of the Copier firmware.                                                                                                    |                                                                       |                     |  |
| ENGINE F/W VER. | To display the version of the engine firmware.                                                                                                    |                                                                       |                     |  |
| PCL F/W VER.    | To display the version of the PCL firmware.                                                                                                    |                                                                       |                     |  |
| NIC F/W VER.    | To display the version of the NIC firmware.                                                                                                    |                                                                       |                     |  |
| MAIN RAM SIZE   | To display the size of the main memory.                                                                                                    |                                                                       |                     |  |
| PCL RAM SIZE    | To display the size of the PCL memory.                                                                                                    |                                                                       |                     |  |
| SERIAL NO.      | <ul> <li>To display the serial number of the main unit.</li> <li>Once the serial number is specified, "SERIALNO." on the "ADJUST" menu cannot be set again.</li> </ul>                                                                                                    |                                                                       |                     |  |
| CUSTOMER ID     | To display the customer ID for the main unit.                                                                                                    |                                                                       |                     |  |
| TC TYPE         | To specify the type of Toner Cartridge that should be installed in the main unit.                                                                                                    | <ul> <li>The default setting differing on the marketing ar</li> </ul> | ers depend-<br>rea. |  |
|                 | <ul> <li>Once the type of Toner Cartridge is specified, "TC TYPE" on the "ADJUST" menu cannot be set again.</li> <li><types cartridges="" of="" toner=""></types></li> <li>Europe:<br/>Toner Cartridge 906 A</li> <li>Others:<br/>Toner Cartridge 907 B</li> <li>North/ South America:<br/>Toner Cartridge 908 C</li> </ul> | Toner Cartridge Type                                                  | Setting             |  |
|                 |                                                                                                    | (No Toner Cartridge)                                                  | 0                   |  |
|                 |                                                                                                    | (Not Used)                                                            | 1                   |  |
|                 |                                                                                                    | A                                                                     | 2                   |  |
|                 |                                                                                                    | В                                                                     | 3                   |  |
|                 |                                                                                                    | (Not Used)                                                            | 4                   |  |
|                 |                                                                                                    | С                                                                     | 5                   |  |
|                 |                                                                                                    | (Not Used)                                                            | 6                   |  |
|                 |                                                                                                    | (Not Used)                                                            | 7                   |  |
|                 |                                                                                                    | (Not Used)                                                            | 8                   |  |
|                 |                                                                                                    | (Not Used)                                                            | 9                   |  |
|                 |                                                                                                    | (Not Used)                                                            | 10                  |  |
|                 |                                                                                                    | (Not Used)                                                            | 11                  |  |
|                 |                                                                                                    |                                                                       |                     |  |

\*: bizhub 161f only

#### 13.3.5 FUNCTION

• The service functions (paper feed test and image printing) can be checked and adjusted.

### A. PAPER FEED TEST

| Functions         | <ul> <li>To check the paper feeding in the paper take-up/transport sections without print-<br/>ing on the paper.</li> </ul>                                        |
|-------------------|----------------------------------------------------------------------------------------------------|
| Use               | When a paper misfeed occurs                                                                                                    |
| Setting/Procedure | <ol> <li>Select the paper tray.</li> <li>Press the Start key to begin testing paper feeding.</li> <li>Press the Stop key to stop testing paper feeding.</li> </ol> |

### B. PRINT TEST PATTERN 1

| Functions         | To print the test pattern for adjusting the image.                                                                                     |
|-------------------|----------------------------------------------------------------------------------------------------|
|                   | 4980S530AA                                                                                                    |
| Use               | <ul> <li>If there is tilt or when registration or zoom ratio adjustments are performed</li> </ul>                                      |
| Setting/Procedure | <ol> <li>Select the paper tray.</li> <li>Select the test pattern 1.</li> <li>Press the Start key to print the test pattern.</li> </ol> |

### C. PRINT TEST PATTERN 2

| Functions         | To print the test pattern for halftones and gradations.                                                                                |
|-------------------|----------------------------------------------------------------------------------------------------|
|                   | 4980S531AA                                                                                                    |
| Use               | <ul> <li>When checking density and pitch irregularities</li> <li>When checking reproducibility of gradations</li> </ul>                |
| Setting/Procedure | <ol> <li>Select the paper tray.</li> <li>Select the test pattern 2.</li> <li>Press the Start key to print the test pattern.</li> </ol> |

#### D. ADF FEED TEST

| Functions         | <ul> <li>To check the paper feeding in the paper take-up/transport sections in the Auto-<br/>matic Document Feeder.</li> </ul>                                                             |
|-------------------|----------------------------------------------------------------------------------------------------|
| Use               | When a document misfeed occurs                                                                                                    |
| Setting/Procedure | <ol> <li>Load paper into the Automatic Document Feeder.</li> <li>Press the Start key to begin testing paper feeding.</li> <li>Press the Stop key to stop testing paper feeding.</li> </ol> |

### E. COPY ADF GLASS AREA

| Functions         | To check for dirt in the scanning section of the Automatic Document Feeder.                                                                                                    |
|-------------------|----------------------------------------------------------------------------------------------------|
| Use               | <ul> <li>If spots appear in the copies</li> </ul>                                                                                                    |
| Setting/Procedure | <ol> <li>Load A4 or Letter paper into Tray1.</li> <li>Press the Start key to start the "COPY ADF GLASS AREA" function.</li> <li>Two copy samples are fed out.</li> <li>Check that no spots appear in the copy samples.</li> <li>Press the Stop key to stop the "COPY ADF GLASS AREA" function.</li> </ol> |

#### F. CCD MOVE TO HOME

| Functions         | To move the scanner to its home position in order to secure the scanner.                                                                                              |
|-------------------|----------------------------------------------------------------------------------------------------|
| Use               | When transporting the machine                                                                                                    |
| Setting/Procedure | NOTE <ul> <li>When transporting the machine, be sure to move the scanner to its home position and secure it with the stopper at the bottom left of the IR.</li> </ul> |

### G. UPLOAD FIRMWARE

| Functions/Use     | Download firmware from this machine to remote side, after setup of remote side location.                                                       |
|-------------------|----------------------------------------------------------------------------------------------------|
| Setting/Procedure | <ul> <li>Machine will dial automatically and copy the EPROM data to remote side machine.</li> <li>For details, refer to ADJUSTMENT.</li> </ul> |

#### H. FAX RES. COPY TEST

| Functions         | Fax resolution copy test                                                                                                    |
|-------------------|----------------------------------------------------------------------------------------------------|
| Use               | <ul> <li>To check whether the encoding/ decoding process is correct</li> </ul>                                                                                                  |
| Setting/Procedure | <ul> <li>The paper source is fixed to Tray1(MP).(Tray cannot be changed.)</li> <li>When A4 or Letter is not loaded in Tray1, operation of printing is not performed.</li> </ul> |
|                   | NOTE If an error is displayed during the test, execute "SERVICE MODE/CLEAR DATA/DRAM CLEAR."                                                                                    |

### I. SCAN TEST

| Functions         | To check the lighting of the Exposure Lamp and the movement of the scanner.                                              |
|-------------------|----------------------------------------------------------------------------------------------------|
| Use               | If the scanner malfunctions                                                                                              |
| Setting/Procedure | <ol> <li>Press the Start key to begin the scanner test.</li> <li>Press the Stop key to stop the scanner test.</li> </ol> |

#### 13.3.6 Soft Switch Function

• Refer to the chapter of soft switch for the explanation of soft switch.

🖙 170

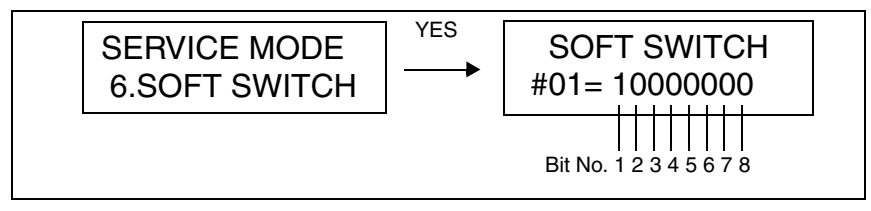

#### A. KEY DEFINITION FOR SOFT SWITCH

| Key       | Definition                                                                                                    |
|-----------|----------------------------------------------------------------------------------------------------|
| •         | Soft Switch Number Forward.                                                                                                    |
| <b>A</b>  | Soft Switch Number Backward.                                                                                                    |
| YES       | Update Soft Switch by current setting.                                                                                                    |
| NO/STOP   | Exit Soft Switch setting                                                                                                    |
| ONE TOUCH | <ul> <li>1 - 15 of the soft switch numbers uses and selects an one-touch key.</li> <li>16 - 64 of the soft switch numbers uses and selects ↓ key.</li> </ul> |
#### 13.3.7 REPORT

- The following list is selected, and press YES key.
- After service mode ends, the list is automatically printed.

| No. | Indication on LCD  |
|-----|--------------------|
| 1   | SERVICE DATA LIST  |
| 2   | ERROR CODE LIST    |
| 3   | T.30 PROTOCOL LIST |

#### A. SERVICE DATA LIST

- Print service data list report and Error log history list.
- Service Data list includes the following items:
- 1. Report title
- 2. Soft switch list: Soft switch is displayed by HEX No.
  - example)

When the setting of SOFT SWITCH #01 is 0000 0001 (Bit No. 8765 4321)", it is written as 20.

| Hex-     | -binary    |   |   |   |   |   |   |   | Н | EX |   |   |   |   |   |   |   |
|----------|------------|---|---|---|---|---|---|---|---|----|---|---|---|---|---|---|---|
| conve    | rsion list | 0 | 1 | 2 | 3 | 4 | 5 | 6 | 7 | 8  | 9 | А | В | С | D | Е | F |
|          | 4 (8)      | 0 | 0 | 0 | 0 | 0 | 0 | 0 | 0 | 1  | 1 | 1 | 1 | 1 | 1 | 1 | 1 |
| Bit no   | 3 (7)      | 0 | 0 | 0 | 0 | 1 | 1 | 1 | 1 | 0  | 0 | 0 | 0 | 1 | 1 | 1 | 1 |
| Dit 110. | 2 (6)      | 0 | 0 | 1 | 1 | 0 | 0 | 1 | 1 | 0  | 0 | 1 | 1 | 0 | 0 | 1 | 1 |
|          | 1 (5)      | 0 | 1 | 0 | 1 | 0 | 1 | 0 | 1 | 0  | 1 | 0 | 1 | 0 | 1 | 0 | 1 |

- 3. Communication history and counter
- 4. Mailbox ID & Password
- 5. RX in memory password
- 6. Admin. password
- 7. Section number password
- 8. ROM ID

#### • Error log history list includes the following items:

| No. | Item  | Description                                                  |
|-----|-------|--------------------------------------------------------------|
| 1   | Index | Index number from 0 - 9999                                   |
| 2   | Error | Error code number                                            |
| 3   | Maker | NSF frame maker code                                         |
| 4   | Tell. | Remote side or TX side telephone number for that transaction |

#### (1) Service Data List (example)

|                               |          |       | SI   | ERVI     | CE D | ata l | .IST |                  |             |                  |              |      |       |      |    | - |
|-------------------------------|----------|-------|------|----------|------|-------|------|------------------|-------------|------------------|--------------|------|-------|------|----|---|
|                               |          |       |      |          |      |       |      |                  | (0          | exam             | ple)<br>= He | x 01 | = 000 | 0 00 | 01 |   |
|                               |          |       |      |          |      |       |      |                  | P           | Rit no           | - 87         | 65   | 13    | 2 1  | 01 |   |
| NAME ABC 123                  |          |       |      |          |      |       |      |                  |             | Dit No.          | - 07         | Di+  | 404   |      |    |   |
| TEL 1234567                   |          |       |      |          |      |       |      |                  |             |                  | .8 = 0       | DIL  | NO.4  | =0   |    |   |
| DATE:Dec.01.200               | 3 15:12  |       |      |          |      |       | _    | /                |             |                  | .7 = 0       | DIL  | NO.3  | =0   |    |   |
| MARKETING ARE                 | EA=STAN  | DARE  | C    |          |      |       |      |                  | E           |                  | .6 = 0       | BIT  | NO.2  | =0   |    |   |
| SHIPMENT DEST                 | INATION  | = ME  | TRI  | <u>c</u> |      |       |      |                  | E           | Bit No           | .5 = 0       | Bit  | No.1  | =1   |    |   |
| SOFT SWITCH                   |          |       |      |          |      |       |      |                  |             |                  |              |      |       |      |    |   |
| SW01-SW16                     | 01 20    | 80    | 0C   | 00       | 00   | 07    | 61   | 00               | 81          | 00               | 80           | 10   | 00    | 01   | 03 |   |
| SW17-SW32                     | 00 00    | 68    | 00   | 80       | 06   | 00    | 00   | 00               | 28          | 00               | A7           | 14   | 68    | 00   | 00 |   |
| SW33-SW48                     | C0 82    | 10    | 8A   | 00       | C1   | 00    | 08   | 00               | 00          | 00               | 04           | 00   | 06    | 00   | 89 |   |
| SW49-SW64                     | 01 00    | 00    | 00   | 00       | B0   | 00    | 00   | 00               | 00          | 00               | 21           | 0F   | 00    | 80   | 10 |   |
| COMMUNICATIO                  | ON HISTO | ORY 8 | S CC | DUN      | TER  |       |      |                  |             |                  |              |      |       |      |    |   |
| 000000: ECM RX                | TIME     |       |      |          |      | 00    | 0000 | ): E(            | СМ 1        | ГХ Т             | IME          |      |       |      |    |   |
| 000001: G3 RX T               | IME      |       |      |          |      | 00    | 0000 | ): G3            | 3 RX        | (PAC             | GΕ           |      |       |      |    |   |
| 000000: V.17 14.4             | ιK       |       |      |          |      | 00    | 0000 | ): V.            | 17 1        | 2K               |              |      |       |      |    |   |
| 000000: V.17 9.6k             | <        |       |      |          |      | 00    | 0000 | ): V.            | 177         | .2K              |              |      |       |      |    |   |
| 000000: V.29 9.6K             | (        |       |      |          |      | 00    | 0000 | ): V.2           | 29 7        | .2K              |              |      |       |      |    |   |
| 000000: V.27 4.8K             |          |       |      |          |      | 00    | 000  | 1: V.2           | 272         | .4K              |              |      |       |      |    |   |
| 000000: G3 IX II              |          |       |      |          |      | 00    | 0000 | J: Ga            | 3 I X       |                  | ٦E           |      |       |      |    |   |
| 000000. V.17 14.4             | Hr.      |       |      |          |      | 00    |      | J. V.<br>h. V.   | 22 1        | 2N<br>วห         |              |      |       |      |    |   |
| 000000. V.33 14.4             | нх.<br>( |       |      |          |      | 00    |      | יעי ר.<br>אייעיר | 177         | 21               |              |      |       |      |    |   |
| 000000: V.17 9.01             | (        |       |      |          |      | 00    | 0000 | ). v.            | 297         | 2K               |              |      |       |      |    |   |
| 000000 <sup>.</sup> V 27 4 8k | (        |       |      |          |      | 00    | 0000 | י v              | 272         | 4K               |              |      |       |      |    |   |
| 000007: V.34 RX               | TIME     |       |      |          |      | 00    | 0007 | 7: V.:           | 34 R        | X P/             | ٩GE          |      |       |      |    |   |
| 000002: 33.6K                 |          |       |      |          |      | 00    | 0005 | 5: 31            | .2K         |                  |              |      |       |      |    |   |
| 000000: 28.8K                 |          |       |      |          |      | 00    | 0000 | ): 26            | 6.4K        |                  |              |      |       |      |    |   |
| 000000: 24.0K                 |          |       |      |          |      | 00    | 0000 | ): 21            | .6K         |                  |              |      |       |      |    |   |
| 000000: 19.2K                 |          |       |      |          |      | 00    | 0000 | D: 16            | 6.8K        |                  |              |      |       |      |    |   |
| 000000: 9.6K                  |          |       |      |          |      | 00    | 0000 | ): 7.2           | 2K          |                  |              |      |       |      |    |   |
| 000000: 4.8K                  |          |       |      |          |      | 00    | 0000 | ): 2.4           | 4K          |                  |              |      |       |      |    |   |
| 000001: V.34 TX 1             | TIME     |       |      |          |      | 00    | 0015 | 5: V.(           | 34 T        | X PA             | GE           |      |       |      |    |   |
| 000001: 33.6K                 |          |       |      |          |      | 00    | 0006 | 5:31             | .2K         |                  |              |      |       |      |    |   |
| 000000: 28.8K                 |          |       |      |          |      | 00    | 0000 | J: 26            | 0.4K        |                  |              |      |       |      |    |   |
| 000000: 24.0K                 |          |       |      |          |      | 00    |      | J: ZI            |             |                  |              |      |       |      |    |   |
| 000000. 19.2K                 |          |       |      |          |      | 00    |      | ט                | 0.0N        |                  |              |      |       |      |    |   |
| 000000. 9.0K                  |          |       |      |          |      | 00    |      | J. 7.4<br>ハウノ    | 2 IX<br>4 K |                  |              |      |       |      |    |   |
| 000000. 4.0K                  | TIME     |       |      |          |      | 00    | 0000 | 7. JP            |             | зх т             | IME          |      |       |      |    |   |
| 000000: TOTAL C               | OUNTER   |       |      |          |      | 00    | 2001 |                  |             | 5.1              |              |      |       |      |    |   |
| 000000: COPY PI               | RINT     |       |      |          |      | 00    | 0000 | ): FA            | XP          | RIN <sup>-</sup> | Г            |      |       |      |    |   |
| 000000: REPORT                | PRINT    |       |      |          |      | 00    | 0000 | ): PC            | C PF        | RINT             |              |      |       |      |    |   |
| MAILBOX ID &                  | PW       |       |      |          |      |       |      |                  |             |                  |              |      |       |      |    |   |
| NO.1 ID=                      | PW=      | NO    | .2   | D=       |      | F     | PW=  |                  | NO.         | .3 IC            | )=           |      | P١    | N=   |    |   |
| NO.4 ID=                      | PW=      | NO    | .5 I | D=       |      | F     | PW=  |                  |             |                  |              |      |       |      |    |   |

SERVICE DATA LIST

NAME:ABC 123 TEL:1234567 DATE:Dec.01.2003 15:12

-- ADJUST --PRINT MAIN REGIST: 77 CCD MAIN ZOOM: 100 CCD MAIN REGIST: 100 ADF SUB ZOOM: 100 ADF MAIN REGIST: 100 SERIAL NUMBER: 12345678 TC TYPE: 1

RX IN MEMORY: ADMIN.PASSWORD: 000000 MAIN RAM SIZE: 16MB PCL RAM SIZE: 0MB

-- ROM ID --01/01/2004 v1.00-0 PRN: SUB REGIST: 100 CCD: SUB ZOOM: 100 CCD SUB REGIST: 100

ADF SUB REGIST: 100 CUSTOMER ID: 1 000000: G3 TX PAGE

#### (2) Error Log History List (example)

The following table is the error log history. The table keeps the last 40 records only.

| Index         Error         Maker         Tell           0001:         0070         49EE         88634733507           0002:         00A0         49EE         88634733507           0003:         0070         0000         0000           0004:         0070         0000         0000           0005:         0070         0000         0000           0008:         0070         0000         0000           0008:         0070         0000         0000           0010:         0070         0000         0000           0011:         0070         0000         0011:         0070           0010:         0070         0000         0013:         0070         0000           0014:         0070         0000         0015:         0070         0000           0016:         0070         0000         0018:         0070         0000           0018:         0070         00000         0019:         0020         49EE         123           0020:         0070         00000         0000         0000         0000         0000           0019:         0020         49EE         123         0020: </th <th></th> <th></th> <th>ERROR LOG H</th> <th>IISTORY LIST</th>                                                                                                    |       |              | ERROR LOG H      | IISTORY LIST                 |
|----------------------------------------------------------------------------------------------------|-------|--------------|------------------|------------------------------|
| 0001:         0070         49EE         88634733507           0002:         00A0         49EE         0000           0004:         0070         0000           0005:         0070         0000           0008:         0070         0000           0009:         0070         0000           0008:         0070         0000           0011:         0070         0000           0012:         0070         0000           0011:         0070         0000           0011:         0070         0000           0011:         0070         0000           0011:         0070         0000           0011:         0070         0000           0011:         0070         0000           0013:         0070         0000           0014:         0070         0000           0015:         0070         0000           0018:         0070         0000           0019:         0020         49EE         123           0020:         0070         0000         Image: the set of the set of the set of the set of the set of the set of the set of the set of the set of the set of the set of the set of the set of the set of the                                                                                                    | Index | Error        | Maker            | Tell                         |
| 0002:       00A0       49EE         0003:       0070       0000         0004:       0070       0000         0006:       0070       0000         0007:       0070       0000         0008:       0070       0000         0010:       0070       0000         0010:       0070       0000         0011:       0070       0000         0012:       0070       0000         0013:       0070       0000         0014:       0070       0000         0015:       0070       0000         0016:       0070       0000         0017:       0070       0000         0016:       0070       0000         0018:       0070       0000         0018:       0070       0000         0019:       0020       49EE       123         0020:       0070       0000                                                                                                    | 0001: | 0070         | 49EE             | 88634733507                  |
| 0003:         0070         0000           0004:         0070         0000           0005:         0070         0000           0008:         0070         0000           0009:         0070         0000           0011:         0070         0000           0012:         0070         0000           0013:         0070         0000           0014:         0070         0000           0013:         0070         0000           0014:         0070         0000           0015:         0070         0000           0016:         0070         0000           0017:         0070         0000           0018:         0070         0000           0019:         0020         49EE         123           0020:         0070         0000         Image: the second second se                                                                                                    | 0002: | 00A0         | 49EE             |                              |
| 0004:       0070       0000         0005:       0070       0000         0006:       0070       0000         0007:       0070       0000         0008:       0070       0000         0010:       0070       0000         0011:       0070       0000         0012:       0070       0000         0013:       0070       0000         0015:       0070       0000         0016:       0070       0000         0015:       0070       0000         0018:       0070       0000         0019:       0020       49EE       123         0020:       0070       0000                                                                                                    | 0003: | 0070         | 0000             |                              |
| 0005:         0070         0000           0006:         0070         0000           0007:         0070         0000           0008:         0070         0000           0009:         0070         0000           0010:         0070         0000           0011:         0070         0000           0012:         0070         0000           0013:         0070         0000           0014:         0070         0000           0015:         0070         0000           0016:         0070         0000           0018:         0070         0000           0019:         0020         49EE         123           0020:         0070         0000         Image: Colored Colored Colo                                                                                                    | 0004: | 0070         | 0000             |                              |
| 0006:         0070         0000           0007:         0070         0000           0008:         0070         0000           0010:         0070         0000           0011:         0070         0000           0012:         0070         0000           0014:         0070         0000           0015:         0070         0000           0016:         0070         0000           0018:         0070         0000           0018:         0070         0000           0019:         0020         49EE         123           0020:         0070         0000         Image: Colored State State                                                                                                    | 0005: | 0070         | 0000             |                              |
| 0007:         0070         0000           0008:         0070         0000           0010:         0070         0000           0011:         0070         0000           0012:         0070         0000           0013:         0070         0000           0016:         0070         0000           0015:         0070         0000           0016:         0070         0000           0017:         0070         0000           0018:         0070         0000           0019:         0020         49EE         123           0020:         0070         0000         Image: Control of the state of the state of t                                                                                                    | 0006: | 0070         | 0000             |                              |
| 0008:         0070         0000           0009:         0070         0000           0010:         0070         0000           0011:         0070         0000           0012:         0070         0000           0013:         0070         0000           0014:         0070         0000           0015:         0070         0000           0016:         0070         0000           0017:         0070         0000           0018:         0070         0000           0019:         0020         49EE         123           0020:         0070         0000         Image: Colored State State                                                                                                    | 0007: | 0070         | 0000             |                              |
| 0009:         0070         0000           0010:         0070         0000           0011:         0070         0000           0012:         0070         0000           0013:         0070         0000           0014:         0070         0000           0015:         0070         0000           0016:         0070         0000           0018:         0070         0000           0019:         0020         49EE         123           0020:         0070         0000         Image: Constant of the state of the state of the                                                                                                    | 0008: | 0070         | 0000             |                              |
| 0010:       0070       0000         0011:       0070       0000         0012:       0070       0000         0013:       0070       0000         0014:       0070       0000         0015:       0070       0000         0016:       0070       0000         0018:       0070       0000         0019:       0020       49EE       123         0020:       0070       0000                                                                                                    | 0009: | 0070         | 0000             |                              |
| 0011:       0070       0000         0012:       0070       0000         0013:       0070       0000         0014:       0070       0000         0016:       0070       0000         0017:       0070       0000         0018:       0070       0000         0019:       0020       49EE       123         0020:       0070       0000         V       V       V       V         NSF signal 3rd. and 4th byte       Keep 20 digits of TSI or CS                                                                                                    | 0010: | 0070         | 0000             |                              |
| 0012:       0070       0000         0013:       0070       0000         0014:       0070       0000         0015:       0070       0000         0016:       0070       0000         0017:       0070       0000         0018:       0070       0000         0019:       0020       49EE       123         0020:       0070       0000       Image: Constant of the state of the state of th                                                                                                    | 0011: | 0070         | 0000             |                              |
| 0013:       0070       0000         0014:       0070       0000         0015:       0070       0000         0016:       0070       0000         0017:       0070       0000         0018:       0070       0000         0019:       0020       49EE       123         0020:       0070       0000         V       V       V       V         NSF signal 3rd. and 4th byte       Keep 20 digits of TSI or CS                                                                                                    | 0012: | 0070         | 0000             |                              |
| 0014:       0070       0000         0015:       0070       0000         0016:       0070       0000         0018:       0070       0000         0019:       0020       49EE       123         0020:       0070       0000         NSF signal 3rd. and 4th byte       Keep 20 digits of TSI or CS                                                                                                    | 0013: | 0070         | 0000             |                              |
| 0015:         0070         0000           0016:         0070         0000           0017:         0070         0000           0018:         0070         0000           0019:         0020         49EE         123           0020:         0070         0000                                                                                                    | 0014: | 0070         | 0000             |                              |
| 0016:         0070         0000           0017:         0070         0000           0018:         0070         0000           0019:         0020         49EE         123           0020:         0070         0000         Image: Constant of the second second | 0015: | 0070         | 0000             |                              |
| 0017: 0070 0000<br>0018: 0070 0000<br>0019: 0020 49EE 123<br>0020: 0070 0000<br>NSF signal 3rd. and 4th byte Keep 20 digits of TSI or CS                                                                                                    | 0016: | 0070         | 0000             |                              |
| 0018: 0070 0000<br>0019: 0020 49EE 123<br>0020: 0070 0000<br>NSF signal 3rd. and 4th byte Keep 20 digits of TSI or CS                                                                                                    | 0017: | 0070         | 0000             |                              |
| 0019: 0020 49EE 123<br>0020: 0070 0000<br>NSF signal 3rd. and 4th byte Keep 20 digits of TSI or CS                                                                                                    | 0018: | 0070         | 0000             |                              |
| 0020: 0070 0000<br>NSF signal 3rd. and 4th byte Keep 20 digits of TSI or CS                                                                                                    | 0019: | 0020         | 49EE             | 123                          |
| NSF signal 3rd. and 4th byte Keep 20 digits of TSI or CS                                                                                                    | 0020: | 0070         | 0000             | \                            |
| NSF signal 3rd. and 4th byte Keep 20 digits of TSI or CS                                                                                                    |       |              |                  |                              |
|                                                                                                    |       | NSF signal 3 | rd. and 4th byte | Keep 20 digits of TSI or CSI |

#### B. ERROR CODE LIST

Г

- Print out error code as following table. (example)
- See Troubleshooting Error Code.

|                                                                                                    |                                                                                                    | ERROF                                                                                                    | R CODE LIST                                                                                                    |                                                                                                    |                                                                                                    |
|----------------------------------------------------------------------------------------------------|----------------------------------------------------------------------------------------------------|----------------------------------------------------------------------------------------------------|----------------------------------------------------------------------------------------------------|----------------------------------------------------------------------------------------------------|----------------------------------------------------------------------------------------------------|
| CODE                                                                                                    | ERROR TIMES                                                                                                    | CODE                                                                                                    | ERROR TIMES                                                                                                    | CODE                                                                                                    | ERROR TIMES                                                                                                    |
| 0001<br>0007<br>0007<br>0010<br>0013<br>0016<br>00122<br>00258<br>00258<br>00259<br>00259<br>00259<br>00250<br>00347<br>00034<br>00040<br>00403<br>00404<br>00404<br>00404<br>00404<br>00404<br>004052<br>00555<br>00558<br>005561<br>00647<br>00552<br>00558<br>005561<br>00647<br>00652<br>00558<br>005561<br>00647<br>00652<br>00558<br>005561<br>00647<br>00652<br>00558<br>005561<br>00677<br>00677<br>00677<br>00077<br>00077<br>000775<br>000775<br>00075<br>00075 | 00000000           00000000           00000000           00000000           00000000           00000000           00000000           00000000           00000000           00000000           00000000           00000000           00000000           00000000           00000000           00000000           00000000           00000000           00000000           00000000           00000000           00000000           00000000           00000000           00000000           00000000           00000000           00000000           00000000           00000000           00000000           00000000           00000000           00000000           00000000           00000000           00000000           00000000           00000000           00000000           00000000           00000000           00000000           00000000           00000000 <t< td=""><td>0002<br/>0005<br/>0008<br/>00014<br/>0017<br/>0014<br/>0017<br/>0023<br/>0029<br/>0029<br/>0029<br/>0029<br/>0029<br/>0029<br/>0029</td><td>00000000           00000000           00000000           00000000           00000000           00000000           00000000           00000000           00000000           00000000           00000000           00000000           00000000           00000000           00000000           00000000           00000000           00000000           00000000           00000000           00000000           00000000           00000000           00000000           00000000           00000000           00000000           00000000           00000000           00000000           00000000           00000000           00000000           00000000           00000000           00000000           00000000           00000000           00000000           00000000           00000000           00000000           00000000           00000000           00000000           <t< td=""><td>0003<br/>0006<br/>0007<br/>00012<br/>0015<br/>0012<br/>00214<br/>00224<br/>00226<br/>00226<br/>00226<br/>00226<br/>00257<br/>00258<br/>00268<br/>00267<br/>00275<br/>00275<br/>0000000000</td><td>00000000           00000000           00000000           00000000           00000000           00000000           00000000           00000000           00000000           00000000           00000000           00000000           00000000           00000000           00000000           00000000           00000000           00000000           00000000           00000000           00000000           00000000           00000000           00000000           00000000           00000000           00000000           00000000           00000000           00000000           00000000           00000000           00000000           00000000           00000000           00000000           00000000           00000000           00000000           00000000           00000000           00000000           00000000           00000000           00000000           <t< td=""></t<></td></t<></td></t<> | 0002<br>0005<br>0008<br>00014<br>0017<br>0014<br>0017<br>0023<br>0029<br>0029<br>0029<br>0029<br>0029<br>0029<br>0029 | 00000000           00000000           00000000           00000000           00000000           00000000           00000000           00000000           00000000           00000000           00000000           00000000           00000000           00000000           00000000           00000000           00000000           00000000           00000000           00000000           00000000           00000000           00000000           00000000           00000000           00000000           00000000           00000000           00000000           00000000           00000000           00000000           00000000           00000000           00000000           00000000           00000000           00000000           00000000           00000000           00000000           00000000           00000000           00000000           00000000 <t< td=""><td>0003<br/>0006<br/>0007<br/>00012<br/>0015<br/>0012<br/>00214<br/>00224<br/>00226<br/>00226<br/>00226<br/>00226<br/>00257<br/>00258<br/>00268<br/>00267<br/>00275<br/>00275<br/>0000000000</td><td>00000000           00000000           00000000           00000000           00000000           00000000           00000000           00000000           00000000           00000000           00000000           00000000           00000000           00000000           00000000           00000000           00000000           00000000           00000000           00000000           00000000           00000000           00000000           00000000           00000000           00000000           00000000           00000000           00000000           00000000           00000000           00000000           00000000           00000000           00000000           00000000           00000000           00000000           00000000           00000000           00000000           00000000           00000000           00000000           00000000           <t< td=""></t<></td></t<> | 0003<br>0006<br>0007<br>00012<br>0015<br>0012<br>00214<br>00224<br>00226<br>00226<br>00226<br>00226<br>00257<br>00258<br>00268<br>00267<br>00275<br>00275<br>0000000000 | 00000000           00000000           00000000           00000000           00000000           00000000           00000000           00000000           00000000           00000000           00000000           00000000           00000000           00000000           00000000           00000000           00000000           00000000           00000000           00000000           00000000           00000000           00000000           00000000           00000000           00000000           00000000           00000000           00000000           00000000           00000000           00000000           00000000           00000000           00000000           00000000           00000000           00000000           00000000           00000000           00000000           00000000           00000000           00000000           00000000 <t< td=""></t<> |

#### 13.3.8 T.30 PROTOCOL LIST

- Print out T.30 or V8 protocol after communication.
- 1. SESSION NUMBER
- 2. FUNCTION NAME
- 3. DESTINATION NAME/TELEPHONE NUMBER
- 4. COMMUNICATION DATE & TIME
- 5. TOTAL PAGE NUMBER FOR THIS SESSION
- 6. COMMUNICATION SPEED AND ECM MODE
- 7. COMMUNICATION RESULT
- 8. T.30 COMMAND SENT BY LOCAL FAX
- 9. T.30 COMMAND RECEIVED FROM REMOTE FAX
- 10. T.30 FRAME THAT INCLUDES ADDRESS & CONTROL & DATA

#### A. V.17 Communication (example)

rs 132

|                           |                            |              | PROTOCOL MO                   | NITOR RE    | EPORT    |         |                 |        |        |
|---------------------------|----------------------------|--------------|-------------------------------|-------------|----------|---------|-----------------|--------|--------|
| TEL:886 3 4<br>DATE: APR. | ,<br>733507<br>10'97 12:20 |              |                               |             |          |         |                 |        |        |
| SESSION                   | FUNCTION                   | NO           | DESTINATION STATION           | DATE        | TIME     | PAGE    | DURATION        | MODE   | RESULT |
| 0001                      | ТХ                         | 01           | ABC<br>22345678901234567890   | DEC.02      | 15:00    | 008     | 00h00min00s     | ECM-12 | ОК     |
| <b>T</b> )/               | DY                         | _            | r                             |             |          |         |                 |        |        |
| 17                        | нх                         |              |                               |             | DA       | IA      |                 |        |        |
| NSF                       |                            |              | FF 03 20 00 00 00 00 00 00 00 | 00 00 00 00 | 00 00 00 | 00 00 0 | 0 00 00 00 00 0 | 0      |        |
| CSI                       |                            |              | FF 03 40 00 00 00 00 00 00 00 | 00 00 00 00 | 00 00 00 | 00 00 0 | 0 00 00 00 00 0 | 0 00   |        |
| DIS                       |                            |              | FF 13 40 00 00 00 00 00       |             |          |         |                 |        |        |
|                           | NSS                        |              | FF 03 00 00 00 00 00 00 00 00 | 00 00 00 00 |          |         |                 |        |        |
|                           | DCS                        |              | FF 03 00 00 00 00 00 00 00 00 | 00 00       |          |         |                 |        |        |
|                           | TCF                        |              | 00 00 00 00 00 00 00 00 00 00 | 00 00       |          |         |                 |        |        |
| CFR                       |                            |              | FF 13 84                      |             |          |         |                 |        |        |
|                           | PIX                        |              |                               |             |          |         |                 |        |        |
|                           | EOP                        |              | FF 13 BF 2F 00 00 41          |             |          |         |                 |        |        |
| MCF                       |                            | $\mathbf{i}$ | FF 13 8C                      |             |          |         |                 |        |        |
|                           | DCN                        |              | FF 13 FB                      |             |          |         |                 |        |        |
|                           | ï                          |              | Ň                             |             |          |         |                 |        |        |
| DATA                      | DATA PHASE TRAINING PHASE  |              |                               |             |          |         |                 |        |        |
|                           |                            |              |                               |             |          |         |                 |        |        |

#### B. V.34 Communication (example)

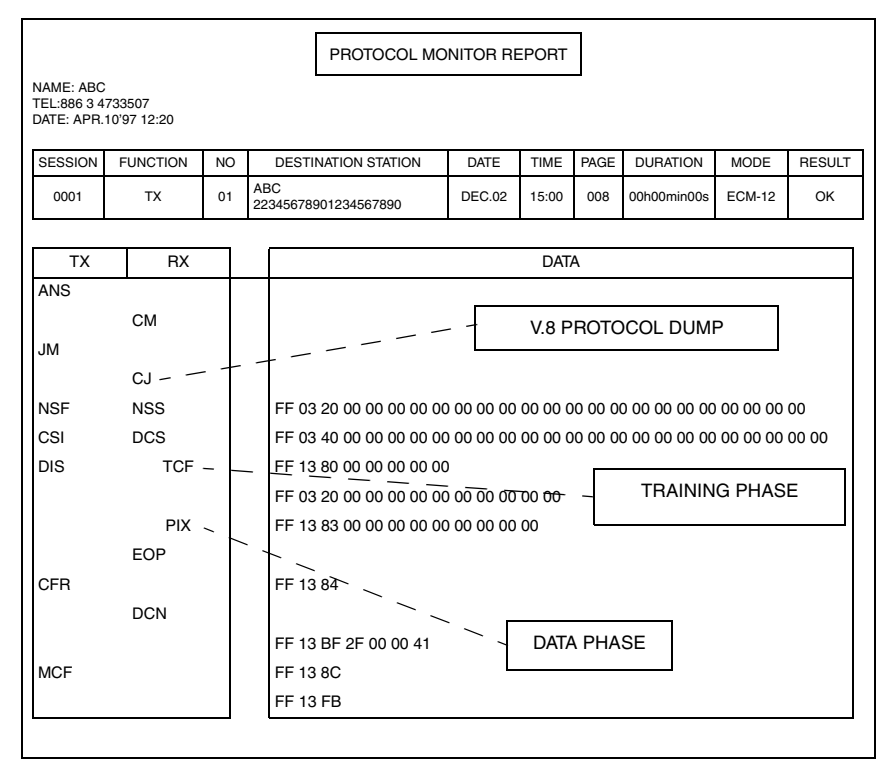

#### 13.3.9 ADMIN. REGISTRATION (Administrator number registration)

• The administrator number (0 to 999999) required for the Administrator mode of Utility is programmed or changed.

#### A. Remote monitor

| Setting value | Description                              | Default |
|---------------|------------------------------------------|---------|
| LIMITED       | Enable remote monitor function limitedly | 0       |
| FULL          | Enable remote monitor function fully     |         |
| OFF           | Disable remote monitor function          |         |

#### 13.3.10 FIXED ZOOM CHANGE

| Functions/Use     | The fixed zoom ratios can be changed.                                         |
|-------------------|-------------------------------------------------------------------------------|
| Setting/Procedure | 1. Select the fixed zoom ratio that you wish to change.                       |
|                   | <ol><li>Use the 10-Key Pad to type in the desired fixed zoom ratio.</li></ol> |

Default fixed zoom ratios and setting ranges according to marketing area

#### • Metric

| Setting Name | Initial fixed zoom ratio | Setting Range |
|--------------|--------------------------|---------------|
| Reduction 2  | 70%                      | 51% to 70%    |
| Reduction 1  | 81%                      | 71% to 99%    |
| Expansion 1  | 115%                     | 101% to 140%  |
| Expansion 2  | 141%                     | 141% to 199%  |

#### • Inch

| Setting Name | Initial fixed zoom ratio | Setting Range |
|--------------|--------------------------|---------------|
| Reduction 2  | 64%                      | 51% to 64%    |
| Reduction 1  | 78%                      | 65% to 99%    |
| Expansion 1  | 129%                     | 101% to 153%  |
| Expansion 2  | 154%                     | 154% to 199%  |

#### 13.3.11 FACTORY TEST

• This test is for factory adjustment only and should NOT be used.

|                   | Functions/Use                                                                                                    |
|-------------------|----------------------------------------------------------------------------------------------------|
| SIGNAL TEST       | This test is for factory adjustment only and should NOT be used.                                                                                                    |
| RELAY TEST        | This test is for factory adjustment only and should NOT be used.                                                                                                    |
| DIAL TEST         | This test is for factory adjustment only and should NOT be used.                                                                                                    |
| VOLUME TEST       | To check the volume of the speaker.                                                                                                    |
| PANEL BUZZER TEST | <ul> <li>To check the operation of the display and all indicators and buttons.</li> <li>When the panel buzzer test are finish, press the panel reset key twice.</li> </ul> |
| RAM TEST          | To test reading and writing of the memory.                                                                                                    |

#### 13.3.12 CLEAR DATA

• Each type of data can be cleared.

#### A. DRAM CLEAR

| Functions/Use     | <ul> <li>To clear the settings for the functions listed at the right and return the functions to their default settings.</li> <li>Clear all data in the memory file and free all memory to 100%, the user data are not affected. But only clear DRAM data on PWB-P.</li> </ul> |
|-------------------|----------------------------------------------------------------------------------------------------|
| Setting/Procedure | NOTE • Not include DRAM data on NIC.                                                                                                    |

#### B. SRAM CLEAR

| Functions         | <ul> <li>To clear the settings for the functions listed at the right and return the functions<br/>to their default settings.</li> </ul>                                                                                                    |
|-------------------|----------------------------------------------------------------------------------------------------|
| Use               | <ul> <li>The following items are cleared (initialization).</li> </ul>                                                                                                    |
| Setting/Procedure | <ul> <li>NOTE</li> <li>Before executing "SRAM CLEAR," be sure to record the setting values that are to be initialized through "SRAM CLEAR."</li> <li>For the record of the setting values, it is a good idea to have reports and lists printed.</li> <li>Some setting values are not included any of these reports or lists. Be sure to make a note of them separately.</li> <li>After "SRAM CLEAR" has been executed, make necessary entries of data again based on the setting values recorded.</li> </ul> |

| MODE    | Initialized Items    |                                                                                                    | Default                                                               | Report/ List                                                                 |     |    |
|---------|----------------------|----------------------------------------------------------------------------------------------------|-----------------------------------------------------------------------|------------------------------------------------------------------------------|-----|----|
| UTILITY | MACHINE SETTING      | BUZZAR VOLUM                                                                                                    | LOW                                                                   | MACHINE STATUS LIST                                                          | 13  | 57 |
| MODE    | ADMIN.<br>MANEGEMENT | REMOTE MONITOR                                                                                                    | LIMITED                                                               | None                                                                         | Non | е  |
|         | FAX REGISTRATION     | ONE TOUCH DIAL<br>SPEED DIAL<br>GROUP DIAL<br>PROGRAM DIAL<br>BATCH TX<br>MAIL BOX                                           | None<br>None<br>None<br>None<br>None                                  | ONE TOUCH LIST<br>SPEED DIAL LIST<br>KEY SETTING LIST<br>MACHINE STATUS LIST | 8   | 57 |
|         | TX OPERATION         | SCAN CONTRAST<br>RESOLUTION<br>DEFAULT TX<br>HEADER                                                                          | 0<br>STD<br>MEM. TX<br>ON                                             | MACHINE STATUS LIST                                                          | 8   | 57 |
|         | RX OPERATION         | MEMORY RX MODE<br>NO. of RINGS<br>REDUCTION RX<br>RX PRINT<br>RX MODE<br>FORWARD<br>FOOTER<br>SELECT TRAY<br>CLOSED NETWORK\ | OFF<br>2<br>ON<br>MEMORY RX<br>AUTO RX<br>OFF<br>ENABLE<br>OFF<br>OFF | MACHINE STATUS LIST                                                          | 8   | 57 |
|         | COMM. SETTING        | TONE/ PULSE<br>LINE MONITOR<br>PSTN/ PBX                                                                                     | TONE<br>LOW<br>PSTN                                                   | MACHINE STATUS LIST                                                          | 2   | 57 |
|         | REPORT               | ACTIVITY REPORT<br>RESERV. REPORT<br>TX RESULT REPORT<br>RX RESULT REPORT                                                    | ON<br>OFF<br>OFF<br>OFF                                               | MACHINE STATUS LIST                                                          | 8   | 57 |
|         | INIRTIAL USER DATA   | DATE & TIME<br>USER FAX NO.<br>USER NAME                                                                                     | None<br>None<br>None                                                  | MACHINE STATUS LIST                                                          | 2   | 57 |
|         | NETWORK SETTING      | IP ADDRESS<br>SUBNET MASK<br>GATE WAY<br>DNS CONFIG<br>GATE WAY TX                                                           | AUTO<br>None<br>DISABLE<br>DISABLE                                    | MACHINE STATUS LIST                                                          | 8   | 57 |

| MODE                         | Initialized Items   |                                                                                                    | Default                                                                                                    | Report/ List                                            |             |     |
|------------------------------|---------------------|----------------------------------------------------------------------------------------------------|----------------------------------------------------------------------------------------------------|---------------------------------------------------------|-------------|-----|
| UTILITY<br>MODE              | E-MAIL SETTING 1    | SENDER NAME<br>E-MAIL ADDRESS<br>SMTP SERVER<br>SMTP TIMEOUT<br>TEXT INSERT<br>DEFAULT SUBJECT                                    | None<br>None<br>60<br>OFF<br>None                                                                          | MACHINE STATUS LIST                                     | <b>1</b> 37 | 57  |
|                              | E-MAIL SETTING 2    | POP3 SERVER<br>POP3 PORT NO.<br>POP3 TIMEOUT<br>POP3 ACCOUNT<br>POP3 PASSWORD<br>AUTO RECEPTION<br>REPLAY ADDRESS<br>HEADER PRINT | None<br>None<br>None<br>None<br>OFF<br>None<br>OFF                                                         | MACHINE STATUS LIST                                     | 8           | 57  |
|                              | SCAN SETTING        | RESOLUTION<br>IMAGE FROMAT<br>CODING METHOD                                                                                       | 300 X 300<br>TIFF<br>MH                                                                                    | MACHINE STATUS LIST                                     | 2           | 57  |
| TX/RX Result (Activity Data) |                     |                                                                                                    | None                                                                                                    | TX RESULT REPORT<br>RX RESULT REPORT<br>ACTIVITY REPORT | 2           | 57  |
| Image Data                   | of DRAM memory file |                                                                                                    | None                                                                                                    | MEMORY DATA LIST<br>MEMORY IMAGE PRINT                  | 8           | 57  |
| SERVICE                      | SERVICE'S CHOICE    | MARKETTING AREA                                                                                                    | STANDARD                                                                                                   | SERVICE DATA LIST                                       | 3           | 148 |
| MODE                         |                     | TX SPEED<br>RX SPEED<br>TX LEVEL<br>RX LEVEL<br>CNG LEVEL<br>CCD LEVEL<br>ECM MODE<br>CODING SCHEME<br>PROTOCOL REPORT            | V.34<br>V.34<br>-3 dBm to -8 dBm<br>-3 dBm to -42 dBm<br>-9 dBm<br>-11 dBm<br>-11 dBm<br>ON<br>JBIG<br>OFF | None                                                    | Nor         | le  |

#### C. MEMORY CLEAR

| Functions         | • To clear the settings for the functions listed at the right and return the functions to their default settings.                                                                                                    |
|-------------------|----------------------------------------------------------------------------------------------------|
| Use               | The following items are cleared (initialization).                                                                                                    |
| Setting/Procedure | <ul> <li>NOTE</li> <li>Before executing "MEMORY CLEAR," be sure to record the setting values that are to be initialized through "MEMORY CLEAR."</li> <li>For the record of the setting values, it is a good idea to have reports and lists printed.</li> <li>Some setting values are not included any of these reports or lists. Be sure to make a note of them separately.</li> <li>After "MEMORY CLEAR" has been executed, make necessary entries of data again based on the setting values recorded.</li> </ul> |

| MODE                                                      | Initialized Items                                                                                                    |                                                                                                    | De                                                                    | fault                    | Report/ List                                                                 |     |    |
|-----------------------------------------------------------|----------------------------------------------------------------------------------------------------|----------------------------------------------------------------------------------------------------|-----------------------------------------------------------------------|--------------------------|------------------------------------------------------------------------------|-----|----|
| UTILITY<br>MODE                                           | TILITY<br>MODE       MACHINE SETTING<br>ENERGY SAVE MODE       1         MODE       ENERGY SAVE MODE<br>DENSITY(ADF)       MODE1         DENSITY(BOOK)       MODE1         DENSITY(BOOK)       MODE1         DENSITY(BOOK)       MODE1         DENSITY(BOOK)       MODE1         DENSITY(BOOK)       MODE1         DENSITY(BOOK)       MODE1         DENSITY(BOOK)       MODE1         DENSITY(BOOK)       MODE1         BUZZAR VOLUM       LOW         INITIAL MODE       COPY |                                                                                                    | MACHINE STATUS LIST                                                   | 13                       | 57                                                                           |     |    |
|                                                           | PAPER SOURCE<br>SETUP                                                                                                    | TRAY1 PAPER                                                                                                    | METRIC<br>A4/<br>PLAIN                                                | INCH<br>LETTER/<br>PLAIN | MACHINE STATUS LIST                                                          | 8   | 57 |
|                                                           |                                                                                                    | TRAYSETTING                                                                                                    | CONTINU                                                               | JOUS                     |                                                                              |     |    |
|                                                           | ADMIN.<br>MANEGEMENT                                                                                                    | REMOTE MONITOR                                                                                                    | LIMITED                                                               |                          | None                                                                         | Non | e  |
|                                                           | COPY SETTING                                                                                                    | PAPER PRIORITY<br>DENSITY PRIORITY<br>DENSITY LEVEL(A)<br>DENSITY LEVEL(M)<br>OUTPUT PRIORITY<br>RESOLUTION                  | TRAY1<br>AUTO<br>0<br>0<br>NON<br>600X300                             |                          | MACHINE STATUS LIST                                                          | 3   | 57 |
|                                                           | FAX REGISTRATION                                                                                                    | ONE TOUCH DIAL<br>SPEED DIAL<br>GROUP DIAL<br>PROGRAM DIAL<br>BATCH TX<br>MAIL BOX                                           | None<br>None<br>None<br>None<br>None                                  |                          | ONE TOUCH LIST<br>SPEED DIAL LIST<br>KEY SETTING LIST<br>MACHINE STATUS LIST | 2   | 57 |
|                                                           | TX OPERATION                                                                                                    | SCAN CONTRAST<br>RESOLUTION<br>DEFAULT TX<br>HEADER                                                                          | 0<br>STD<br>MEM. TX<br>ON                                             |                          | MACHINE STATUS LIST                                                          | 13  | 57 |
|                                                           | RX OPERATION                                                                                                    | MEMORY RX MODE<br>NO. of RINGS<br>REDUCTION RX<br>RX PRINT<br>RX MODE<br>FORWARD<br>FOOTER<br>SELECT TRAY<br>CLOSED NETWORK\ | OFF<br>2<br>ON<br>MEMORY RX<br>AUTO RX<br>OFF<br>OFF<br>ENABLE<br>OFF |                          | MACHINE STATUS LIST                                                          | 83  | 57 |
| COMM. SETTING<br>TONE/ PULSE<br>LINE MONITOR<br>PSTN/ PBX |                                                                                                    | TONE<br>LOW<br>PSTN                                                                                                    |                                                                       | MACHINE STATUS LIST      | <b>1</b> 37                                                                  | 57  |    |

| MODE            | Initialized Items     |                                                                                                    | De                                                                                          | fault                              | Report/ List        |             |     |
|-----------------|-----------------------|----------------------------------------------------------------------------------------------------|---------------------------------------------------------------------------------------------|------------------------------------|---------------------|-------------|-----|
| UTILITY<br>MODE | REPORT                | ACTIVITY REPORT<br>RESERV. REPORT<br>TX RESULT REPORT<br>RX RESULT REPORT                                                                                   | ON<br>OFF<br>OFF<br>OFF                                                                     |                                    | MACHINE STATUS LIST | B           | 57  |
|                 | INIRTIAL USER<br>DATA | DATE & TIME<br>USER FAX NO.<br>USER NAME                                                                                                    | None<br>None<br>None                                                                        |                                    | MACHINE STATUS LIST | 8           | 57  |
|                 | NETWORK SETTING       | IP ADDRESS<br>SUBNET MASK<br>GATE WAY<br>DNS CONFIG<br>GATE WAY TX                                                                                          | AUTO<br>None<br>None<br>DISABLE<br>DISABLE                                                  |                                    | MACHINE STATUS LIST | 637         | 57  |
|                 | E-MAIL SETTING 1      | SENDER NAME<br>E-MAIL ADDRESS<br>SMTP SERVER<br>SMTP TIMEOUT<br>TEXT INSERT<br>DEFAULT SUBJECT                                                              | None<br>None<br>60<br>OFF<br>None                                                           |                                    | MACHINE STATUS LIST | <b>1</b> 37 | 57  |
|                 | E-MAIL SETTING 2      | POP3 SERVER<br>POP3 PORT NO.<br>POP3 TIMEOUT<br>POP3 ACCOUNT<br>POP3 PASSWORD<br>AUTO RECEPTION<br>REPLAY ADDRESS<br>HEADER PRINT                           | None<br>None<br>None<br>None<br>OFF<br>None<br>OFF                                          |                                    | MACHINE STATUS LIST | 13          | 57  |
|                 | SCAN SETTING          | RESOLUTION<br>IMAGE FROMAT<br>CODING METHOD                                                                                                    | 300 X 300<br>TIFF<br>MH                                                                     | )                                  | MACHINE STATUS LIST | 13          | 57  |
| SERVICE         | SERVICE'S CHOICE      | MARKETTING AREA                                                                                                    | STANDAR                                                                                     | RD                                 | SERVICE DATA LIST   | 13          | 148 |
| MODE            |                       | TX SPEED<br>RX SPEED<br>TX LEVEL<br>RX LEVEL<br>DTMF LEVEL<br>CNG LEVEL<br>CED LEVEL<br>ECM MODE<br>CODING SCHEME<br>PROTOCOL REPORT                        | V.34<br>V.34<br>-3 dBm to<br>-37dBm to<br>-9 dBm<br>-11 dBm<br>-11 dBm<br>ON<br>JBIG<br>OFF | 9 -8 dBm<br>9 -42 dBm              | None                | Non         | e   |
|                 | ADJUST                | PRN MAINREGIST<br>PRN SUB REGIST<br>CCD MAIN ZOOM<br>CCD SUB ZOOM<br>CCD MAIN REGIST<br>CCD SUB REGIST<br>ADF SUB ZOOM<br>ADF MAIN REGIST<br>ADF SUB REGIST | 100<br>100<br>100<br>100<br>100<br>100<br>100<br>100<br>100                                 |                                    | SERVICE DATA LIST   | 83          | 148 |
|                 | ADMIN. REGISTRATION   |                                                                                                    | 000000                                                                                      |                                    | SERVICE DATA LIST   | <b>1</b> 32 | 148 |
|                 | FIXED ZOOM<br>CHANGE  | REDUCTIN 2<br>REDUCTION1<br>EXPANTION1<br>EXPANTION2                                                                                                    | METRIC<br>70%<br>81%<br>115%<br>141%                                                        | INCH<br>64%<br>78%<br>129%<br>154% | None                | Non         | e   |
|                 | SECURITY              | MACHINE COUNTER                                                                                                    | ENABLE                                                                                      | ·                                  | None                | Non         | е   |
|                 |                       |                                                                                                    |                                                                                             |                                    |                     |             | _   |

#### D. TOTAL CLEAR

| Functions/Use     | <ul> <li>The following counter are cleared (initialization).</li> </ul>                                                                                                    |
|-------------------|----------------------------------------------------------------------------------------------------|
| Setting/Procedure | <ul> <li>PM counter</li> <li>I/C counter</li> <li>Application counter</li> <li>Scan counter</li> <li>Printer jam counter</li> <li>ADF jam counter</li> <li>Trouble counter</li> <li>NOTE</li> <li>After the "TOTAL CLEAR" function is performed, turn the machine off, then on again.</li> <li>The clearance of "TOTAL COUNTER" can not be performed.</li> </ul> |

#### E. Other counter clear

| Functions           | Use                                     |
|---------------------|-----------------------------------------|
| PM COUNTER          | To clear the PM COUNTER value.          |
| I/C COUNTER         | To clear the I/C COUNTER value.         |
| APPLICATION COUNTER | To clear the APPLICATION COUNTER value. |
| SCAN COUNTER        | To clear the SCAN COUNTER value.        |
| PRINTER JAM COUNTER | To clear the PRINTER JAM COUNTER value. |
| ADF JAM COUNTER     | To clear the ADF JAM COUNTER value.     |
| TROUBLE COUNTER     | To clear the TROUBLE COUNTER value.     |

bizhub 160/160f bizhub 161/161f

#### 14. Board Switch

#### 14.1 Names of control panel parts and their functions

#### 14.1.1 bizhub 160/ bizhub 161

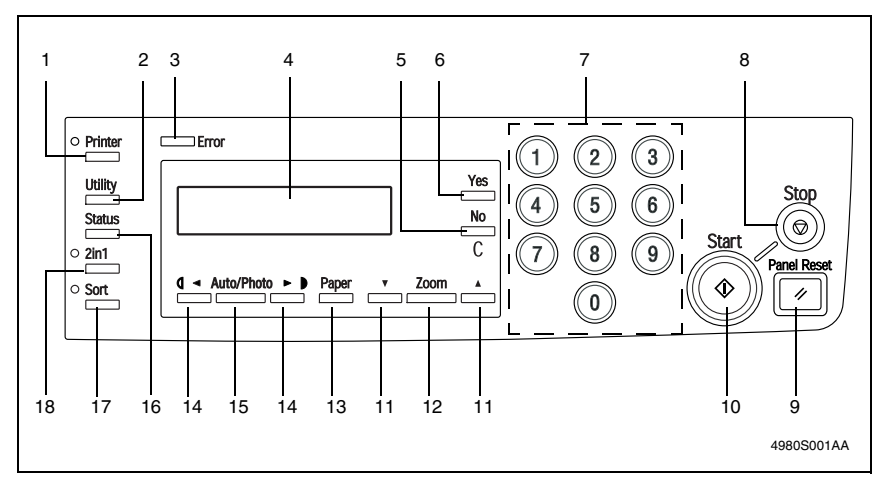

| No. | Key Name        | Function                                                                                                    |  |  |  |
|-----|-----------------|----------------------------------------------------------------------------------------------------|--|--|--|
| 1   | Printer key     | Press to enter Printer mode.                                                                                                    |  |  |  |
| 2   | Utility key     | Press to enter Utility mode.                                                                                                    |  |  |  |
| 3   | Error lamp      | The indicator lights up if an error or malfunction occurs.                                                                                                    |  |  |  |
| 4   | Display         | Shows the number of copies to be made, the zoom ratio, and other settings.                                                                                                    |  |  |  |
| 5   | No/C key        | <ul> <li>Press to reset the number of copies to "1".</li> <li>Press to clear various settings.</li> <li>Press to return to the previous screen.</li> <li>Press to specify various settings.</li> </ul>   |  |  |  |
| 6   | Yes key         | <ul><li>Press to apply the specified setting.</li><li>Press to specify various settings.</li></ul>                                                                                                    |  |  |  |
| 7   | 10-Key Pad      | Use to type in the number of copies to be made and any other numeric data.                                                                                                    |  |  |  |
| 8   | Stop key        | <ul> <li>Press to stop the print operation.</li> <li>Press to stop the scan operation.</li> <li>The indicator lights up in orange when the machine is brought to a pause or in a print cycle.</li> </ul> |  |  |  |
| 9   | Panel Reset key | Press to reset all copy functions to their default settings.                                                                                                    |  |  |  |
| 10  | Start key       | <ul> <li>Press to start a scanning operation.</li> <li>Press to start a print operation.</li> <li>Press to specify various settings.</li> </ul>                                                          |  |  |  |
| 11  | ▲ / ▼ key       | <ul> <li>Press to change the zoom ratio between ×0.25 and ×4.00 in ×0.01 increments.</li> <li>Press to show the various settings and information.</li> <li>Press to specify various settings.</li> </ul> |  |  |  |
| 12  | Zoom key        | Press to select a zoom ratio from the preset fixed ratios.                                                                                                    |  |  |  |

| No. | Key Name       | Function                                                                                        |
|-----|----------------|-------------------------------------------------------------------------------------------------|
| 13  | Paper key      | Press to select the paper in the desired paper tray.                                            |
| 14  | < / > key      | <ul><li>Press to adjust the image density.</li><li>Press to specify various settings.</li></ul> |
| 15  | Auto/Photo key | Press to change the image density mode.                                                         |
| 16  | Status key     | Press to display each counter value.                                                            |
| 17  | Sort key       | Press to select the "Sort" function.                                                            |
| 18  | 2in1 key       | Press to select the "2in1" copy function.                                                       |

#### 14.1.2 bizhub 160f/ bizhub 161f

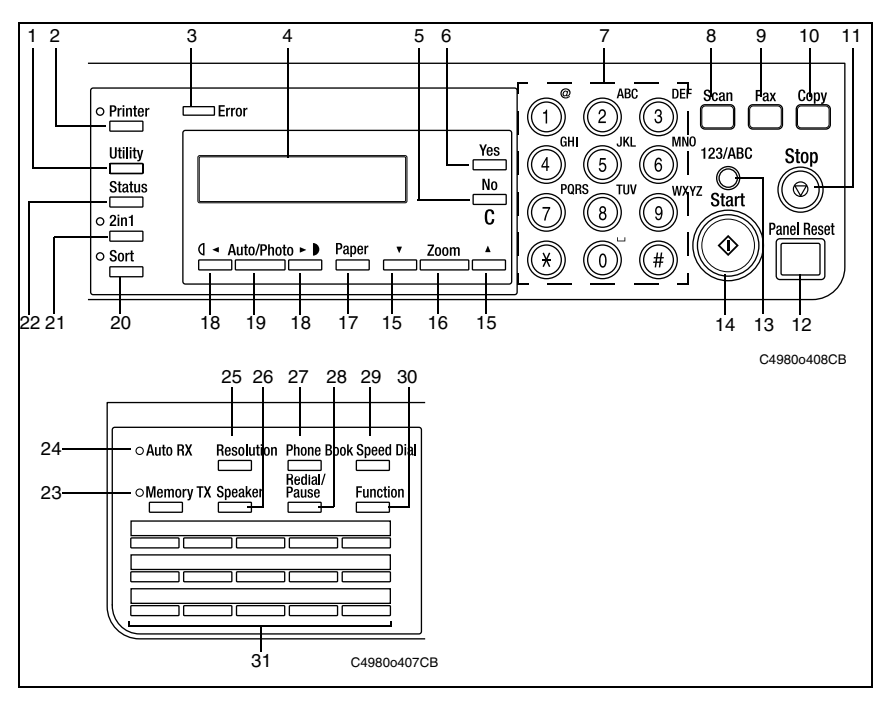

| No. | Key Name    | Function                                                                                                    |
|-----|-------------|----------------------------------------------------------------------------------------------------|
| 1   | Utility key | Press to enter Utility mode.                                                                                                    |
| 2   | Printer key | Press to enter Printer mode.                                                                                                    |
| 3   | Error lamp  | The indicator lights up in orange if an error or malfunction occurs.                                                                                                    |
| 4   | Display     | Shows the number of copies to be made, the zoom ratio, and other settings.                                                                                                    |
| 5   | No/ C key   | <ul> <li>Press to reset the number of copies to "1".</li> <li>Press to clear the various settings.</li> <li>Press to return to the previous screen.</li> <li>Press to specify the various settings.</li> </ul> |
| 6   | Yes key     | <ul><li>Press to validate the setting just made.</li><li>Press to specify the various settings.</li></ul>                                                                                                    |

bizhub 160/160f bizhub 161/161f

| No. | Key Name        | Function                                                                                                    |  |  |  |  |  |  |  |  |  |
|-----|-----------------|----------------------------------------------------------------------------------------------------|--|--|--|--|--|--|--|--|--|
| 7   | 10-Key Pad      | Use to enter the number of copies to be made and any<br>other numeric data.<br>Use to enter text such as a name.                                                                                  |  |  |  |  |  |  |  |  |  |
| 8   | Scan key        | Press to enter Scan mode. The indicator lights up in green<br>to indicate that the machine is in Scan mode.<br>(Available only when the Internet Fax & Network Scan Kit is<br>installed.)         |  |  |  |  |  |  |  |  |  |
| 9   | Fax key         | Press to enter Fax mode. The indicator lights up in green to indicate that the machine is in Fax mode.                                                                                            |  |  |  |  |  |  |  |  |  |
| 10  | Copy key        | Press to enter Copy mode. The indicator lights up in green to indicate that the machine is in Copy mode.                                                                                          |  |  |  |  |  |  |  |  |  |
| 11  | Stop key        | <ul> <li>Press to stop a print cycle.</li> <li>Press to stop a scanning sequence.</li> <li>The indicator flashes in orange when the machine is brought to a pause or in a print cycle.</li> </ul> |  |  |  |  |  |  |  |  |  |
| 12  | Panel Reset key | Press to reset all print functions and settings to their defaults.                                                                                                    |  |  |  |  |  |  |  |  |  |
| 13  | 123/ ABC key    | Press to switch the function of the10-Key Pad between typ-<br>ing in numbers and typing in letters.                                                                                               |  |  |  |  |  |  |  |  |  |
| 14  | Start key       | <ul> <li>Press to start a scanning or print cycle.</li> <li>Press to specify the various settings.</li> <li>The indicator lights up in green when the machine can accept print jobs.</li> </ul>   |  |  |  |  |  |  |  |  |  |
| 15  | ▲/ ▼ key        | <ul> <li>Press to change the zoom ratio in the range between a 0.25 and × 4.00 in × 0.01 increments.</li> <li>Press to scan through the various settings and information, in order.</li> </ul>    |  |  |  |  |  |  |  |  |  |
| 16  | Zoom key        | Press to specify the validus settings.<br>Press to select a zoom ratio from among those fixed ratios<br>available as standard.                                                                    |  |  |  |  |  |  |  |  |  |
| 17  | Paper key       | Press to select the paper tray that contains the desired paper.                                                                                                    |  |  |  |  |  |  |  |  |  |
| 18  | < / > key       | <ul><li>Press to adjust the image density.</li><li>Press to specify the various settings.</li></ul>                                                                                               |  |  |  |  |  |  |  |  |  |
| 19  | Auto/ Photo key | Press to change the image density mode.                                                                                                    |  |  |  |  |  |  |  |  |  |
| 20  | Sort key        | Press to select the sort function.                                                                                                    |  |  |  |  |  |  |  |  |  |
| 21  | 2in1 key        | Press to select the 2in1 function.                                                                                                    |  |  |  |  |  |  |  |  |  |
| 22  | Status key      | Press to view the counters and transmission results. In addition, the list of settings specified for each function and the reports can be printed.                                                |  |  |  |  |  |  |  |  |  |
| 23  | Memory TX lamp  | Lights up when the memory transmission function is selected.                                                                                                    |  |  |  |  |  |  |  |  |  |
| 24  | Auto RX lamp    | Lights up when the automatic reception function is selected.                                                                                                    |  |  |  |  |  |  |  |  |  |
| 25  | Resolution key  | Use to select the image quality (transmission resolution).                                                                                                    |  |  |  |  |  |  |  |  |  |
| 26  | Speaker key     | <ul><li>Press to answer the call.</li><li>Press again to hang up.</li></ul>                                                                                                    |  |  |  |  |  |  |  |  |  |
| 27  | Phone Book key  | Use to display the information programmed for one-touch dialing, group dialing and speed dialing.                                                                                                 |  |  |  |  |  |  |  |  |  |

| No. | Key Name           | Function                                                                                                    |
|-----|--------------------|----------------------------------------------------------------------------------------------------|
| 28  | Redial/Pause key   | Re-dials the last number called.<br>During dialing, use to generate a pause when transferring<br>from an internal to an external line or receiving information<br>services.                                                                                                    |
| 29  | Speed Dial key     | Use to dial previously programmed fax numbers repre-<br>sented by 3-digit numbers.                                                                                                    |
| 30  | Function key       | <ul> <li>Used to select a function.</li> <li>BROADCAST (broadcast transmission), TIMER TX (timer transmission), MAILBOX TX (mailbox transmission), PRINT MAILBOX RX (retrieve mailbox faxes), POLLING TX (polling transmission), POLLING RX (polling reception), RELAY INITIATE (relay initiation transmission), CANCEL RESERV. (cancel queued job), TX MODE (transmission mode), Internet fax reception (with the Internet Fax &amp; Network Scan Kit installed)</li> </ul> |
| 31  | One-touch Dial key | Used to dial previously programmed fax numbers.                                                                                                    |

#### 14.2 Circuit Board Locations

#### 14.2.1 bizhub 160

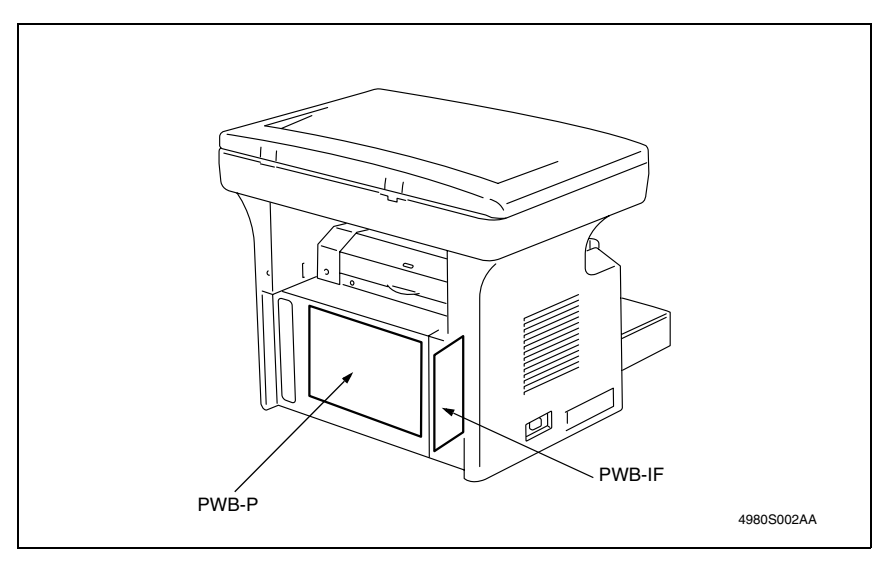

#### 14.2.2 bizhub 161

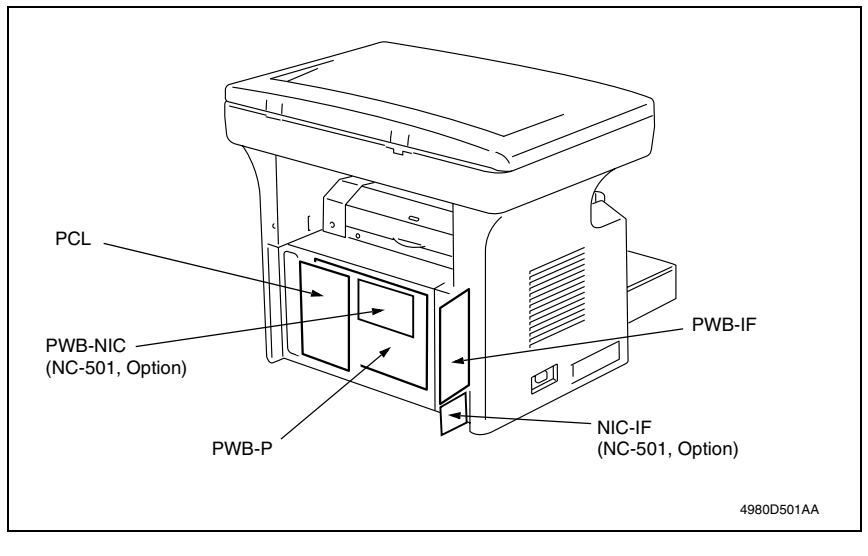

#### 14.2.3 bizhub 160f

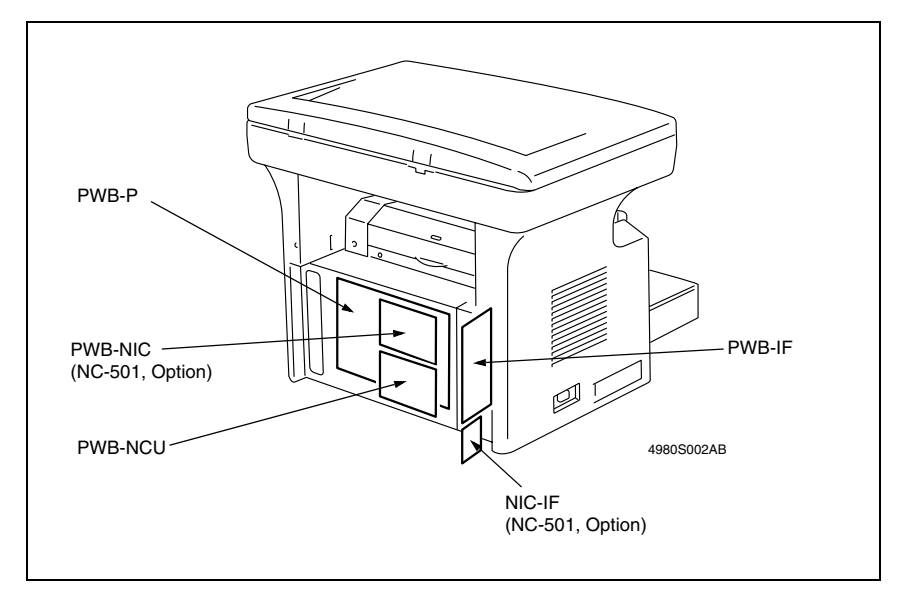

#### 14.2.4 bizhub 161f

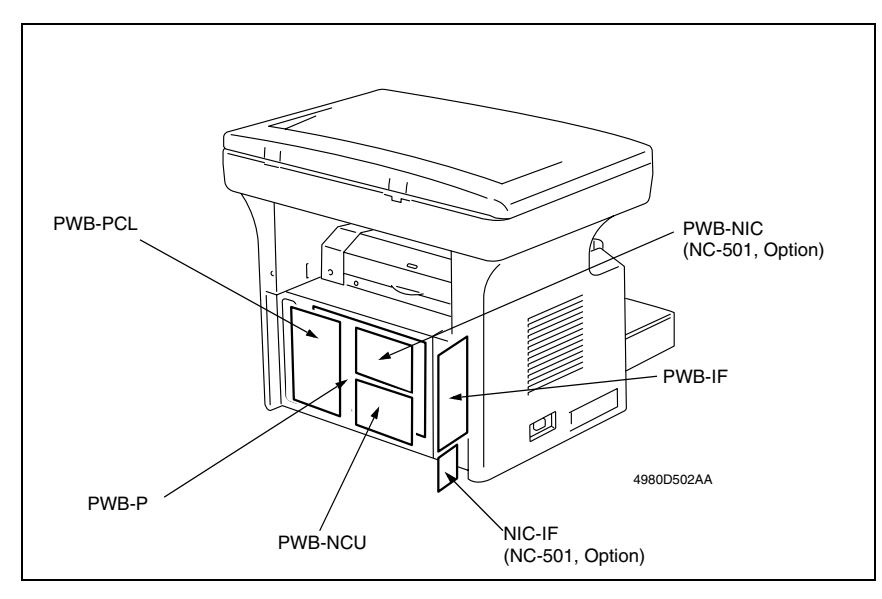

#### 14.3 Functions of switches and parts on PWBs

#### 14.3.1 PWB-P (Controller/Mechanical Control Board)

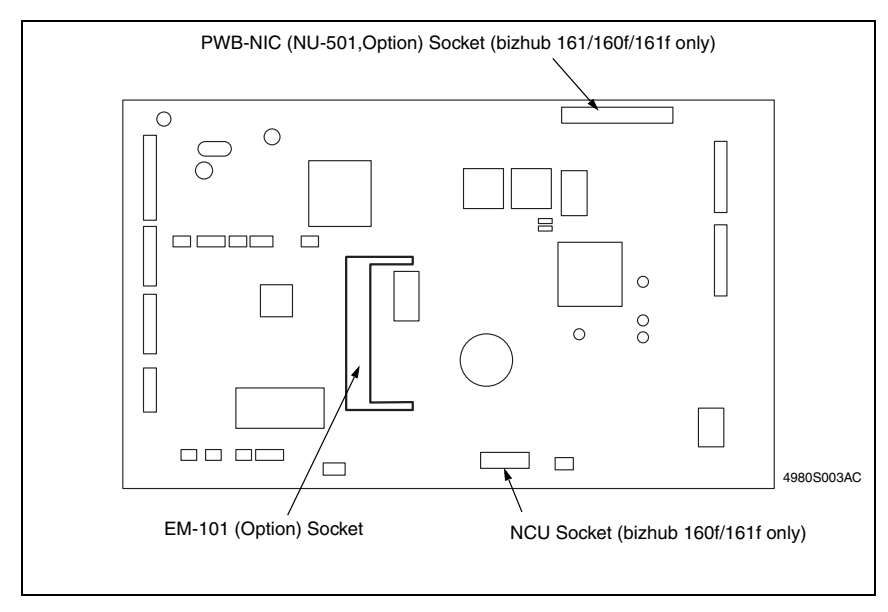

Adjustment / Setting

#### 14.3.2 PWB-IF (Interface Board)

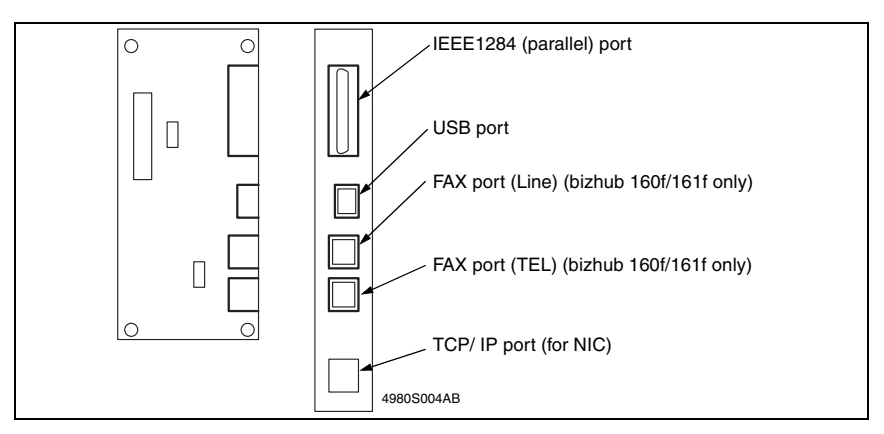

#### 14.3.3 NCU (Network Control Unit Board)

• bizhub 160f, bizhub 161f only

![](_page_198_Picture_6.jpeg)

#### 14.3.4 PCL (PCL Controller Board)

• bizhub 161, bizhub 161f only

![](_page_198_Figure_9.jpeg)

#### 14.3.5 NC-501: PWB- NIC (Network Interface Card Board)

• Option for bizhub 161, bizhub 160f, bizhub 161f

![](_page_199_Figure_4.jpeg)

#### 14.3.6 NC-501: NIC-IF (Plate NIC Board)

• Option for bizhub 161, bizhub 160f, bizhub 161f

![](_page_199_Figure_7.jpeg)

#### 14.4 Adjustment of jumper switches on NCU board

- Make the correct settings of the jumper switches at six places on the NCU Board according to the applicable marketing area.
- When the NCU Board has been replaced, check that the jumper switches are set as shown below.

![](_page_200_Figure_5.jpeg)

\* Country Classification Jumper Switch Setting

| Туре       | Jumper Switch | Setting | Country                                                                                       |
|------------|---------------|---------|-----------------------------------------------------------------------------------------------|
| STD (UL)/  | JP1           | 2 - 3   | STD (UL): Canada, South America, Taiwan, U.S A.                                               |
| (Others)   | JP2           | 1 - 2   | STD (Others) <sup>,</sup> Bahrain Baltic Croatia Hong Kong Iran                               |
|            | JP3           | 1 - 2   | Kuwait, Malaysia, New Zealand, Poland, Qatar, Romania,                                        |
|            | JP4           | 1 - 2   | Russia, Singapore, Slovakia, Slovenia, Ukraine, Others.                                       |
|            | JP5           | 2 - 3   |                                                                                               |
|            | JP6           | 2 - 3   |                                                                                               |
| TBR-21     | JP1           | 2 - 3   | Austria, Belgium, Cyprus, Czech, Denmark, Finland,                                            |
|            | JP2           | 2 - 3   | France, Germany, Greece, Hungary, Iceland,                                                    |
|            | JP3           | 2 - 3   | Ireland, Italy, Liechtenstein, Luxembourg,<br>Netherlands, Norway, Sweden, Switzerland, I.I.K |
|            | JP4           | 2 - 3   | Nethenands, Norway, Sweden, Switzenand, C.N.                                                  |
|            | JP5           | 1 - 2   |                                                                                               |
|            | JP6           | 1 - 2   |                                                                                               |
| Australia/ | JP1           | 2 - 3   | Australia/ South Africa                                                                       |
| South      | JP2           | 2 - 3   |                                                                                               |
| Africa     | JP3           | 1 - 2   |                                                                                               |
|            | JP4           | 1 - 2   |                                                                                               |
|            | JP5           | 2 - 3   |                                                                                               |
|            | JP6           | 2 - 3   |                                                                                               |
| China      | JP1           | 2 - 3   | China                                                                                         |
|            | JP2           | 1 - 2   |                                                                                               |
|            | JP3           | 1 - 2   |                                                                                               |
|            | JP4           | 1 - 2   |                                                                                               |
|            | JP5           | 2 - 3   |                                                                                               |
|            | JP6           | 1 - 2   |                                                                                               |

#### 15. Security Mode

• This mode is used to set various security functions.

#### 15.1 Security Mode function tree

| SECURITY | MACHINE COUNTER |
|----------|-----------------|
| 02001111 |                 |
|          |                 |

#### 15.2 Security Mode setting procedure

#### NOTE

 Be sure to keep the access procedure for the Security mode from any unauthorized persons not involved with service operations.

#### 15.2.1 Procedure

- 1. Display the Service mode screen.
- 2. Press the Stop key, then the 9 key.
- 3. The Security mode screen appears.

#### 15.2.2 Exiting Procedure

• Press the Panel Reset key.

#### 15.3 Security Mode functions

#### 15.3.1 MACHINE COUNTER

| Functions / Use   | To enable or disable copying depending on whether or not the Mechanical Counter is installed.                              |         |  |  |  |  |  |  |  |  |  |  |
|-------------------|----------------------------------------------------------------------------------------------------|---------|--|--|--|--|--|--|--|--|--|--|
| Setting/Procedure | The default setting is "ENABLE."                                                                                           |         |  |  |  |  |  |  |  |  |  |  |
|                   | "ENABLE"                                                                                                    | DISABLE |  |  |  |  |  |  |  |  |  |  |
|                   | NOTE <ul> <li>If "ENABLE" is selected, copying is possible even if the Mechanical<br/>Counter is not installed.</li> </ul> |         |  |  |  |  |  |  |  |  |  |  |

#### 16. Soft Switch Set (bizhub 160f/bizhub 161f only)

#### 16.1 Description

- This machine is provided with a soft switches used for making various adjustments. The initial values can be changed, defined to comply with the requirements unique to each individual country.
- The initial settings of the soft switches can be changed according to the marketing area. The settings can be changed when: The marketing area code is set in the Service mode. The marketing area code is set using the RSD utility software. SRAM is cleared using the Service mode. In this case, the initial settings are determined according to the current marketing area code.
- The bit status can be changed by the following methods:
- 1. Use Soft Switch available as a Service Mode function.

ræ 147

![](_page_202_Figure_9.jpeg)

| Hex      |            |   |   |   |   |   |   | Н | EX |   |   |   |   |   |   |   |   |
|----------|------------|---|---|---|---|---|---|---|----|---|---|---|---|---|---|---|---|
| conve    | rsion list | 0 | 1 | 2 | 3 | 4 | 5 | 6 | 7  | 8 | 9 | Α | В | С | D | Е | F |
|          | 4 (8)      | 0 | 0 | 0 | 0 | 0 | 0 | 0 | 0  | 1 | 1 | 1 | 1 | 1 | 1 | 1 | 1 |
| Rit no   | 3 (7)      | 0 | 0 | 0 | 0 | 1 | 1 | 1 | 1  | 0 | 0 | 0 | 0 | 1 | 1 | 1 | 1 |
| Dit 110. | 2 (6)      | 0 | 0 | 1 | 1 | 0 | 0 | 1 | 1  | 0 | 0 | 1 | 1 | 0 | 0 | 1 | 1 |
|          | 1 (5)      | 0 | 1 | 0 | 1 | 0 | 1 | 0 | 1  | 0 | 1 | 0 | 1 | 0 | 1 | 0 | 1 |

2. Use the RSD software function.

#### 16.2 Default setting

16.2.1 Country for each Marketing area

NOTE

- A different country may be applicable depending on the communications standard.
- The marketing area settings can be set using the Service's choice of Service Mode.

🖙 126

• According to the following table, the machines that are installed in the West Europe Area select "West Europe" in the "Marketing Area" function. Do not select each country.

| Marketing area                          | Country                                                                                                    |  |  |  |  |  |  |  |
|-----------------------------------------|----------------------------------------------------------------------------------------------------|--|--|--|--|--|--|--|
| Standard                                | Baltic, Bahrain, Indonesia, Israel, Kuwait, Oman, Philippine, Poland, Qatar,<br>Romania, Russia, Saudiarabia, Slovakia, Slovenia, Thailand, U.A.E., Ukraine                       |  |  |  |  |  |  |  |
| U.S.A                                   | U.S.A., Canada.                                                                                                    |  |  |  |  |  |  |  |
| West Europe                             | Austria, Belgium, Czech, Denmark, Finland, France, Greece, Hungary,<br>Ireland, Italy, Netherlands, Norway, Portugal, Spain, Sweden, Switzerland,<br>United Kingdom, West Europe. |  |  |  |  |  |  |  |
| Asia                                    | Hong Kong, Malaysia                                                                                                    |  |  |  |  |  |  |  |
| Setting in accordance with each country | Australia, China, Germany, Japan,<br>Korea, New Zealand, South Africa, Taiwan.                                                                                                    |  |  |  |  |  |  |  |
| Singapore                               | Singapore (remark: with DTS default setting).                                                                                                    |  |  |  |  |  |  |  |

#### 16.3 Default soft switch setting for each market area 1

|            |                               | Marketi         | ng area         |                 |  |  |  |  |  |  |
|------------|-------------------------------|-----------------|-----------------|-----------------|--|--|--|--|--|--|
| Soft       | Standard<br>(Initial setting) | U.S.A.          | West europe     | Asia            |  |  |  |  |  |  |
| switch No. | Bit No.                       | Bit No.         | Bit No.         | Bit No.         |  |  |  |  |  |  |
|            | 1 2 3 4 5 6 7 8               | 1 2 3 4 5 6 7 8 | 1 2 3 4 5 6 7 8 | 1 2 3 4 5 6 7 8 |  |  |  |  |  |  |
| # 01       | 10000000                      | 10000000        | 10000000        | 10000000        |  |  |  |  |  |  |
| # 02       | 00000100                      | 0 0 0 0 0 0 0 0 | 0 0 0 0 0 1 0 0 | 0 0 0 0 0 1 0 0 |  |  |  |  |  |  |
| # 03       | 01100001                      | 0 1 1 0 0 0 0 1 | 01100011        | 0 1 1 0 0 0 0 1 |  |  |  |  |  |  |
| # 04       | 00110000                      | 00110000        | 0 0 1 1 0 0 0 0 | 0 0 1 1 0 0 0 0 |  |  |  |  |  |  |
| # 05       | 0 1 0 1 0 0 0 0               | 00010000        | 0 1 0 1 0 0 1 1 | 0 0 0 1 0 0 0 0 |  |  |  |  |  |  |
| # 06       | 1 1 1 1 0 0 1 0               | 1 1 1 1 0 0 1 0 | 1 1 1 1 0 0 1 0 | 1 1 1 1 0 0 1 0 |  |  |  |  |  |  |
| # 07       | 0 0 0 1 0 0 0 0               | 0 0 0 1 0 0 0 0 | 0 0 0 1 0 0 0 1 | 1 1 1 0 0 0 0 0 |  |  |  |  |  |  |
| # 08       | 10000110                      | 10000110        | 0 0 0 0 1 1 1 1 | 1 0 0 0 0 1 1 0 |  |  |  |  |  |  |
| # 09       | 0 0 0 0 0 0 0 0               | 0 0 0 0 0 0 0 0 | 00101010        | 0 0 0 0 0 0 0 0 |  |  |  |  |  |  |
| # 10       | 1 0 0 0 0 1 0 1               | 10000101        | 1 1 1 1 0 1 1 1 | 1 0 0 0 0 1 0 1 |  |  |  |  |  |  |
| # 11       | 0 0 0 0 0 0 0 0               | 0 0 0 0 0 1 0 0 | 1 0 0 0 0 0 0 0 | 0 0 0 0 0 0 0 0 |  |  |  |  |  |  |
| # 12       | 0 0 0 0 0 0 0 1               | 0 0 0 0 0 0 0 1 | 0 0 0 0 0 0 0 1 | 0 0 0 0 0 0 0 1 |  |  |  |  |  |  |
| # 13       | 0 0 0 0 1 0 0 0               | 0 0 0 0 1 0 0 0 | 0 0 1 0 1 0 0 1 | 0 0 0 0 1 0 0 0 |  |  |  |  |  |  |
| # 14       | 0 1 0 0 0 0 0 0               | 0 1 0 0 0 0 0 0 | 0 1 0 0 0 0 0 0 | 0 1 0 0 0 0 0 0 |  |  |  |  |  |  |
| # 15       | 1 0 0 0 0 0 0 0               | 1 0 0 0 0 0 0 0 | 1 0 0 0 0 0 0 0 | 1 0 0 0 0 0 0 0 |  |  |  |  |  |  |
| # 16       | 1 1 0 0 0 0 0 0               | 1 1 0 0 0 0 0 0 | 1 1 0 0 0 0 0 0 | 1 1 0 0 0 0 0 0 |  |  |  |  |  |  |
| # 17       | 0 0 0 0 0 0 0 0               | 0 0 0 0 0 0 0 0 | 0 0 0 0 0 0 0 0 | 0 0 0 0 0 0 0 0 |  |  |  |  |  |  |
| # 18       | 0 0 0 0 0 0 0 0               | 0 0 0 0 0 0 0 0 | 0 0 0 0 0 0 0 0 | 0 0 0 0 0 0 0 0 |  |  |  |  |  |  |
| # 19       | 00010110                      | 0 0 0 1 0 1 1 0 | 1 1 0 1 0 1 1 0 | 0 1 1 0 0 1 1 0 |  |  |  |  |  |  |
| # 20       | 0 0 0 0 0 0 0 0               | 0 0 0 0 0 0 0 0 | 0 0 0 0 0 0 0 0 | 0 0 0 0 0 0 0 0 |  |  |  |  |  |  |
| # 21       | 00000011                      | 0 0 0 0 0 0 0 1 | 0 0 0 0 0 0 1 1 | 0 0 0 0 0 0 1 1 |  |  |  |  |  |  |
| # 22       | 0 1 1 0 0 0 0 0               | 0 1 1 0 0 0 0 0 | 0 1 1 0 0 0 0 0 | 0 1 1 0 0 0 0 0 |  |  |  |  |  |  |
| # 23       | 0 0 0 0 0 0 0 0               | 0 0 0 0 0 0 0 0 | 0 0 0 0 0 0 0 0 | 0 0 0 0 0 0 0 0 |  |  |  |  |  |  |
| # 24       | 0 0 0 0 0 0 0 0               | 0 0 0 0 0 0 0 0 | 0 0 0 0 0 0 0 0 | 0 0 0 0 0 0 0 0 |  |  |  |  |  |  |
| # 25       | 0 0 0 0 0 0 0 0               | 0 0 0 0 0 0 0 0 | 0 0 0 0 0 0 0 0 | 0 0 0 0 0 0 0 0 |  |  |  |  |  |  |
| # 26       | 0 0 0 1 0 1 0 0               | 0 0 0 1 0 1 0 0 | 0 0 0 1 0 1 0 0 | 0 0 0 1 0 1 0 0 |  |  |  |  |  |  |
| # 27       | 0 0 0 0 0 0 0 0               | 0 0 0 0 0 0 0 0 | 0 0 0 0 0 0 0 0 | 0 0 0 0 0 0 0 0 |  |  |  |  |  |  |
| # 28       | 1 1 1 0 0 1 0 1               | 1 1 1 0 0 1 0 1 | 1 1 1 0 1 0 1 0 | 1 1 1 0 0 1 0 1 |  |  |  |  |  |  |
| # 29       | 00101000                      | 00101000        | 0 0 1 0 1 0 0 0 | 0 0 1 0 1 0 0 0 |  |  |  |  |  |  |
| # 30       | 0 0 0 1 0 1 1 0               | 0 0 0 1 0 1 1 0 | 0 0 0 1 0 1 1 0 | 0 0 0 1 0 1 1 0 |  |  |  |  |  |  |
| # 31       | 0 0 0 0 0 0 0 0               | 0 0 0 0 0 0 0 0 | 0 0 0 0 0 0 0 0 | 0 0 0 0 0 0 0 0 |  |  |  |  |  |  |
| # 32       | 0 0 0 0 0 0 0 0               | 0 0 0 0 0 0 0 0 | 0 0 0 0 0 0 0 0 | 0 0 0 0 0 0 0 0 |  |  |  |  |  |  |
| # 33       | 00000010                      | 00000010        | 0 0 0 0 0 0 1 0 | 0 0 0 0 0 0 1 0 |  |  |  |  |  |  |
| # 34       | 0100000                       | 0 1 0 0 0 0 0 0 | 0100000         | 0 1 0 0 0 0 0 0 |  |  |  |  |  |  |
| # 35       | 00001001                      | 00000101        | 00000101        | 00001001        |  |  |  |  |  |  |
| # 36       | 01010001                      | 01010001        | 01010001        | 0 1 0 1 0 0 0 1 |  |  |  |  |  |  |
| # 37       | 0 0 0 0 0 0 0 0               | 0 0 0 0 0 0 0 0 | 0 0 0 0 0 0 0 0 | 0 0 0 0 0 0 0 0 |  |  |  |  |  |  |

|            |                               |   |   |     |    |   |   |   |     |         |   |   |   | Μ | arł | eti | ng   | ar      | ea |   |   |      |   |   |         |   |   |   |   |   |   |   |
|------------|-------------------------------|---|---|-----|----|---|---|---|-----|---------|---|---|---|---|-----|-----|------|---------|----|---|---|------|---|---|---------|---|---|---|---|---|---|---|
| Soft       | Standard<br>(Initial setting) |   |   |     |    |   |   |   | U.S | S.A     |   |   |   |   | ٧   | Ve  | st e | eur     | ор | e |   | Asia |   |   |         |   |   |   |   |   |   |   |
| SWITCH NO. |                               |   | I | Bit | No |   |   |   |     | Bit No. |   |   |   |   |     |     |      | Bit No. |    |   |   |      |   |   | Bit No. |   |   |   |   |   |   |   |
|            | 1                             | 2 | 3 | 4   | 5  | 6 | 7 | 8 | 1   | 2       | 3 | 4 | 5 | 6 | 7   | 8   | 1    | 2       | 3  | 4 | 5 | 6    | 7 | 8 | 1       | 2 | 3 | 4 | 5 | 6 | 7 | 8 |
| # 38       | 1                             | 0 | 0 | 0   | 0  | 1 | 1 | 1 | 1   | 0       | 0 | 0 | 0 | 1 | 1   | 1   | 1    | 0       | 0  | 0 | 0 | 1    | 1 | 1 | 1       | 0 | 0 | 0 | 0 | 1 | 1 | 1 |
| # 39       | 1                             | 0 | 0 | 0   | 0  | 0 | 0 | 0 | 1   | 0       | 0 | 0 | 0 | 0 | 0   | 0   | 1    | 0       | 0  | 0 | 0 | 0    | 0 | 0 | 1       | 0 | 0 | 0 | 0 | 0 | 0 | 0 |
| # 40       | 0                             | 0 | 0 | 0   | 0  | 0 | 0 | 0 | 0   | 0       | 0 | 0 | 0 | 0 | 0   | 0   | 0    | 0       | 0  | 0 | 0 | 0    | 0 | 0 | 0       | 0 | 0 | 0 | 0 | 0 | 0 | 0 |
| # 41       | 0                             | 0 | 0 | 0   | 0  | 0 | 0 | 0 | 0   | 0       | 0 | 0 | 0 | 0 | 0   | 0   | 0    | 0       | 0  | 0 | 0 | 0    | 0 | 0 | 0       | 0 | 0 | 0 | 0 | 0 | 0 | 0 |
| # 42       | 0                             | 0 | 0 | 0   | 0  | 0 | 0 | 0 | 0   | 0       | 0 | 0 | 0 | 0 | 0   | 0   | 0    | 0       | 0  | 0 | 0 | 0    | 0 | 0 | 0       | 0 | 0 | 0 | 0 | 0 | 0 | 0 |
| # 43       | 0                             | 0 | 0 | 0   | 0  | 0 | 0 | 0 | 0   | 0       | 0 | 0 | 0 | 0 | 0   | 0   | 0    | 0       | 0  | 0 | 0 | 0    | 0 | 0 | 0       | 0 | 0 | 0 | 0 | 0 | 0 | 0 |
| # 44       | 0                             | 0 | 0 | 0   | 0  | 0 | 0 | 0 | 0   | 0       | 0 | 0 | 0 | 0 | 0   | 0   | 0    | 0       | 0  | 0 | 0 | 0    | 0 | 0 | 0       | 0 | 0 | 0 | 0 | 0 | 0 | 0 |
| # 45       | 0                             | 0 | 0 | 0   | 0  | 0 | 0 | 0 | 0   | 0       | 0 | 0 | 0 | 0 | 0   | 0   | 0    | 0       | 0  | 0 | 0 | 0    | 0 | 0 | 0       | 0 | 0 | 0 | 0 | 0 | 0 | 0 |
| # 46       | 0                             | 1 | 0 | 1   | 0  | 0 | 0 | 0 | 0   | 1       | 0 | 1 | 0 | 0 | 0   | 1   | 0    | 1       | 0  | 1 | 0 | 0    | 0 | 0 | 0       | 1 | 0 | 1 | 0 | 0 | 0 | 0 |
| # 47       | 0                             | 0 | 0 | 0   | 0  | 0 | 0 | 0 | 0   | 0       | 0 | 0 | 0 | 0 | 0   | 0   | 0    | 0       | 0  | 0 | 0 | 0    | 0 | 0 | 0       | 0 | 0 | 0 | 0 | 0 | 0 | 0 |
| # 48       | 1                             | 0 | 0 | 1   | 0  | 0 | 0 | 1 | 1   | 0       | 0 | 1 | 0 | 0 | 0   | 1   | 1    | 0       | 0  | 1 | 0 | 0    | 0 | 1 | 1       | 0 | 0 | 1 | 0 | 0 | 0 | 1 |
| # 49       | 1                             | 0 | 0 | 0   | 0  | 0 | 0 | 0 | 1   | 0       | 0 | 0 | 0 | 0 | 0   | 0   | 1    | 0       | 0  | 0 | 0 | 0    | 0 | 0 | 1       | 0 | 0 | 0 | 0 | 0 | 0 | 0 |
| # 50       | 0                             | 0 | 0 | 0   | 0  | 0 | 0 | 0 | 0   | 0       | 0 | 0 | 0 | 0 | 0   | 0   | 0    | 0       | 0  | 0 | 0 | 0    | 0 | 0 | 0       | 0 | 0 | 0 | 0 | 0 | 0 | 0 |
| # 51       | 0                             | 0 | 0 | 0   | 0  | 0 | 0 | 0 | 0   | 0       | 0 | 0 | 0 | 0 | 0   | 0   | 0    | 0       | 0  | 0 | 0 | 0    | 0 | 0 | 0       | 0 | 0 | 0 | 0 | 0 | 0 | 0 |
| # 52       | 0                             | 0 | 0 | 0   | 0  | 0 | 0 | 0 | 0   | 0       | 0 | 0 | 0 | 0 | 0   | 0   | 0    | 0       | 0  | 0 | 0 | 0    | 0 | 0 | 0       | 0 | 0 | 0 | 0 | 0 | 0 | 0 |
| # 53       | 0                             | 0 | 0 | 0   | 0  | 0 | 0 | 0 | 0   | 0       | 0 | 0 | 0 | 0 | 0   | 0   | 0    | 0       | 0  | 0 | 0 | 0    | 0 | 0 | 0       | 0 | 0 | 0 | 0 | 0 | 0 | 0 |
| # 54       | 0                             | 0 | 0 | 1   | 0  | 1 | 0 | 1 | 0   | 0       | 0 | 1 | 0 | 1 | 0   | 1   | 0    | 0       | 0  | 1 | 0 | 1    | 0 | 1 | 0       | 0 | 0 | 1 | 0 | 1 | 0 | 1 |
| # 55       | 0                             | 0 | 0 | 0   | 0  | 0 | 0 | 0 | 0   | 0       | 0 | 0 | 0 | 0 | 0   | 0   | 0    | 0       | 0  | 0 | 0 | 0    | 0 | 0 | 0       | 0 | 0 | 0 | 0 | 0 | 0 | 0 |
| # 56       | 0                             | 0 | 0 | 0   | 0  | 0 | 0 | 0 | 0   | 0       | 0 | 0 | 0 | 0 | 0   | 0   | 0    | 0       | 0  | 0 | 0 | 0    | 0 | 0 | 0       | 0 | 0 | 0 | 0 | 0 | 0 | 0 |
| # 57       | 0                             | 0 | 0 | 0   | 0  | 0 | 0 | 0 | 0   | 0       | 0 | 0 | 0 | 0 | 0   | 0   | 0    | 0       | 0  | 0 | 0 | 0    | 0 | 0 | 0       | 0 | 0 | 0 | 0 | 0 | 0 | 0 |
| # 58       | 0                             | 0 | 0 | 0   | 0  | 0 | 0 | 0 | 0   | 0       | 0 | 0 | 0 | 0 | 0   | 0   | 0    | 0       | 0  | 0 | 0 | 0    | 0 | 0 | 0       | 0 | 0 | 0 | 0 | 0 | 0 | 0 |
| # 59       | 0                             | 0 | 0 | 0   | 0  | 0 | 0 | 0 | 1   | 0       | 1 | 0 | 0 | 0 | 0   | 0   | 0    | 0       | 0  | 0 | 0 | 0    | 0 | 0 | 0       | 0 | 0 | 0 | 0 | 0 | 0 | 0 |
| # 60       | 1                             | 0 | 0 | 0   | 0  | 1 | 0 | 0 | 1   | 0       | 0 | 0 | 0 | 1 | 0   | 0   | 1    | 0       | 0  | 0 | 0 | 1    | 0 | 0 | 1       | 0 | 0 | 0 | 0 | 1 | 0 | 0 |
| # 61       | 1                             | 1 | 1 | 1   | 0  | 0 | 0 | 0 | 1   | 1       | 1 | 1 | 0 | 0 | 0   | 0   | 1    | 1       | 1  | 1 | 0 | 0    | 0 | 0 | 1       | 1 | 1 | 1 | 0 | 0 | 0 | 0 |
| # 62       | 0                             | 0 | 0 | 0   | 0  | 0 | 0 | 0 | 0   | 0       | 0 | 0 | 0 | 0 | 0   | 0   | 0    | 0       | 0  | 0 | 0 | 0    | 0 | 0 | 0       | 0 | 0 | 0 | 0 | 0 | 0 | 0 |
| # 63       | 0                             | 0 | 0 | 0   | 0  | 0 | 0 | 1 | 0   | 0       | 0 | 0 | 0 | 0 | 0   | 1   | 0    | 0       | 0  | 0 | 0 | 0    | 0 | 1 | 0       | 0 | 0 | 0 | 0 | 0 | 0 | 1 |
| # 64       | 0                             | 0 | 0 | 0   | 1  | 0 | 0 | 0 | 0   | 0       | 0 | 0 | 1 | 0 | 0   | 0   | 0    | 0       | 0  | 0 | 0 | 0    | 0 | 0 | 0       | 0 | 0 | 0 | 1 | 0 | 0 | 0 |

#### 16.4 Default soft switch setting for each market area 2

|            | Marketing area  |                 |                 |                 |  |  |  |  |  |  |  |  |
|------------|-----------------|-----------------|-----------------|-----------------|--|--|--|--|--|--|--|--|
| Soft       | Austria         | China           | Germany         | Japan           |  |  |  |  |  |  |  |  |
| switch No. | Bit No.         | Bit No.         | Bit No.         | Bit No.         |  |  |  |  |  |  |  |  |
|            | 1 2 3 4 5 6 7 8 | 1 2 3 4 5 6 7 8 | 1 2 3 4 5 6 7 8 | 1 2 3 4 5 6 7 8 |  |  |  |  |  |  |  |  |
| # 01       | 1 0 0 0 0 0 0 0 | 1 0 0 0 0 0 0 0 | 1 0 0 0 0 0 0 0 | 1 0 0 0 0 0 0 0 |  |  |  |  |  |  |  |  |
| # 02       | 0 0 0 0 0 1 0 0 | 00000100        | 0 0 0 0 0 1 0 0 | 00000100        |  |  |  |  |  |  |  |  |
| # 03       | 0 1 1 0 0 0 1 1 | 01100001        | 0 1 1 0 0 0 1 1 | 0 1 1 0 0 0 0 1 |  |  |  |  |  |  |  |  |
| # 04       | 00110000        | 00110000        | 00110000        | 00110000        |  |  |  |  |  |  |  |  |
| # 05       | 00010011        | 10010011        | 10010011        | 0 0 0 1 0 0 0 0 |  |  |  |  |  |  |  |  |
| # 06       | 1 1 1 1 0 0 1 0 | 1 1 1 1 0 0 1 0 | 1 1 1 1 0 0 1 0 | 1 1 1 1 0 0 1 0 |  |  |  |  |  |  |  |  |
| # 07       | 00010001        | 0 0 0 1 0 0 0 1 | 00010001        | 0 0 0 1 0 0 0 0 |  |  |  |  |  |  |  |  |
| # 08       | 00000111        | 0 0 0 0 1 1 1 1 | 00000111        | 10000110        |  |  |  |  |  |  |  |  |
| # 09       | 00101000        | 0 0 1 0 1 0 0 0 | 00101100        | 0 0 0 0 0 0 0 0 |  |  |  |  |  |  |  |  |
| # 10       | 1 1 1 1 0 1 0 1 | 1 1 1 1 0 1 0 1 | 1 1 1 1 0 1 1 1 | 10000101        |  |  |  |  |  |  |  |  |
| # 11       | 0 0 0 0 0 0 0 0 | 0 0 0 0 0 0 0 0 | 1 0 0 0 0 1 0 0 | 0 0 0 0 0 0 0 0 |  |  |  |  |  |  |  |  |
| # 12       | 0 0 0 0 0 0 0 1 | 0 0 0 0 1 0 0 1 | 0010001         | 00000001        |  |  |  |  |  |  |  |  |
| # 13       | 00001000        | 00010000        | 00101000        | 0 0 0 0 1 0 0 0 |  |  |  |  |  |  |  |  |
| # 14       | 0 1 0 0 0 0 0 0 | 0 1 0 0 0 0 0 0 | 0 1 0 0 0 1 0 0 | 0 1 0 0 0 0 0 0 |  |  |  |  |  |  |  |  |
| # 15       | 1 0 0 0 0 0 0 0 | 1 0 0 0 0 0 0 0 | 1 0 0 0 0 0 0 0 | 10000000        |  |  |  |  |  |  |  |  |
| # 16       | 1 1 0 0 0 0 0 0 | 1 1 0 0 0 0 0 0 | 1 1 0 0 0 0 0 0 | 1 1 0 0 0 0 0 0 |  |  |  |  |  |  |  |  |
| # 17       | 0 0 0 0 0 0 0 0 | 0 0 0 0 0 0 0 0 | 0 0 0 0 0 0 0 0 | 0 0 0 0 0 0 0 0 |  |  |  |  |  |  |  |  |
| # 18       | 0 0 0 0 0 0 0 0 | 0 0 0 0 0 0 0 0 | 0 0 0 0 0 0 0 0 | 0 0 0 0 0 0 0 0 |  |  |  |  |  |  |  |  |
| # 19       | 0 0 0 1 0 1 1 0 | 0 0 0 1 0 1 1 0 | 0 0 0 1 0 1 1 0 | 00010110        |  |  |  |  |  |  |  |  |
| # 20       | 0 0 0 0 0 0 0 0 | 0 0 0 0 0 0 0 0 | 0 0 0 0 0 0 0 0 | 0 0 0 0 0 0 0 0 |  |  |  |  |  |  |  |  |
| # 21       | 00000011        | 00000001        | 00000011        | 00000011        |  |  |  |  |  |  |  |  |
| # 22       | 0 1 1 0 0 1 0 0 | 0 1 1 0 0 0 0 0 | 0 1 1 0 0 0 0 0 | 0 1 1 0 0 0 0 0 |  |  |  |  |  |  |  |  |
| # 23       | 0 0 0 0 0 0 0 0 | 0 0 0 0 0 0 0 0 | 0 0 0 0 0 0 0 0 | 0 0 0 0 0 0 0 0 |  |  |  |  |  |  |  |  |
| # 24       | 0 0 0 0 0 0 0 0 | 0 0 0 0 0 0 0 0 | 0 0 0 0 0 0 0 0 | 0 0 0 0 0 0 0 0 |  |  |  |  |  |  |  |  |
| # 25       | 0 0 0 0 0 0 0 0 | 0 0 0 0 0 0 0 0 | 0 0 0 0 0 0 0 0 | 0 0 0 0 0 0 0 0 |  |  |  |  |  |  |  |  |
| # 26       | 0 0 0 1 0 1 0 0 | 0 0 0 1 0 1 0 0 | 0 0 0 1 0 1 0 0 | 00010100        |  |  |  |  |  |  |  |  |
| # 27       | 0 0 0 0 0 0 0 0 | 0 0 0 0 0 0 0 0 | 0 0 0 0 0 0 0 0 | 0 0 0 0 0 0 0 0 |  |  |  |  |  |  |  |  |
| # 28       | 1 1 1 0 1 0 1 1 | 1 1 1 0 0 1 0 1 | 1 1 1 0 0 1 0 1 | 1 1 1 0 0 1 0 1 |  |  |  |  |  |  |  |  |
| # 29       | 00101000        | 0 0 1 0 1 0 0 0 | 00101000        | 00101000        |  |  |  |  |  |  |  |  |
| # 30       | 0 0 0 1 0 1 1 0 | 0 0 0 1 0 1 1 0 | 0 0 0 1 0 1 1 0 | 0 0 0 1 0 1 1 0 |  |  |  |  |  |  |  |  |
| # 31       | 0 0 0 0 0 0 0 0 | 0 0 0 0 0 0 0 0 | 0 0 0 0 0 0 0 0 | 0 0 0 0 0 0 0 0 |  |  |  |  |  |  |  |  |
| # 32       | 0 0 0 0 0 0 0 0 | 0 0 0 0 0 0 0 0 | 0 0 0 0 0 0 0 0 | 0 0 0 0 0 0 0 0 |  |  |  |  |  |  |  |  |
| # 33       | 0 0 0 1 1 0 1 0 | 00000010        | 00000010        | 00000010        |  |  |  |  |  |  |  |  |
| # 34       | 0 1 0 0 0 0 0 0 | 0 1 0 0 0 0 0 0 | 0 1 0 0 0 0 0 0 | 0 1 0 0 0 0 0 0 |  |  |  |  |  |  |  |  |
| # 35       | 00000101        | 00000101        | 00000101        | 00001001        |  |  |  |  |  |  |  |  |
| # 36       | 0 1 0 1 0 0 0 1 | 0 1 0 1 0 0 0 1 | 0 1 0 1 0 0 0 1 | 0 1 0 1 0 0 0 1 |  |  |  |  |  |  |  |  |
| # 37       | 0 0 0 0 0 0 0 0 | 000000000       | 000000000       | 0 0 0 0 0 0 0 0 |  |  |  |  |  |  |  |  |

|              | Marketing area |   |   |     |    |   |   |   |   |    |     |     |    |   |   |   |   |     |     |     |    |   |   |   |         |     |     |   |   |   |   |   |
|--------------|----------------|---|---|-----|----|---|---|---|---|----|-----|-----|----|---|---|---|---|-----|-----|-----|----|---|---|---|---------|-----|-----|---|---|---|---|---|
| Soft Austria |                |   |   |     |    |   |   |   |   | Ch | ina | l   |    |   |   |   | G | err | nar | ny  |    |   |   |   |         | Jap | ban | 1 |   |   |   |   |
| switch No.   |                |   |   | Bit | No |   |   |   |   |    | I   | Bit | Nc |   |   |   |   |     | I   | Зit | No |   |   |   | Bit No. |     |     |   |   |   |   |   |
|              | 1              | 2 | 3 | 4   | 5  | 6 | 7 | 8 | 1 | 2  | 3   | 4   | 5  | 6 | 7 | 8 | 1 | 2   | 3   | 4   | 5  | 6 | 7 | 8 | 1       | 2   | 3   | 4 | 5 | 6 | 7 | 8 |
| # 38         | 1              | 0 | 0 | 0   | 0  | 1 | 1 | 1 | 1 | 0  | 0   | 0   | 0  | 1 | 1 | 1 | 1 | 0   | 0   | 0   | 0  | 1 | 1 | 1 | 1       | 0   | 0   | 0 | 0 | 1 | 1 | 1 |
| # 39         | 1              | 0 | 0 | 0   | 0  | 0 | 0 | 0 | 1 | 0  | 0   | 0   | 0  | 0 | 0 | 0 | 1 | 0   | 0   | 0   | 0  | 0 | 0 | 0 | 1       | 0   | 0   | 0 | 0 | 0 | 0 | 0 |
| # 40         | 0              | 0 | 0 | 0   | 0  | 0 | 0 | 0 | 0 | 0  | 0   | 0   | 0  | 0 | 0 | 0 | 0 | 0   | 0   | 0   | 0  | 0 | 0 | 0 | 0       | 0   | 0   | 0 | 0 | 0 | 0 | 0 |
| # 41         | 0              | 0 | 0 | 0   | 0  | 0 | 0 | 0 | 0 | 0  | 0   | 0   | 0  | 0 | 0 | 0 | 0 | 0   | 0   | 0   | 0  | 0 | 0 | 0 | 0       | 0   | 0   | 0 | 0 | 0 | 0 | 0 |
| # 42         | 0              | 0 | 0 | 0   | 0  | 0 | 0 | 0 | 0 | 0  | 0   | 0   | 0  | 0 | 0 | 0 | 0 | 0   | 0   | 0   | 0  | 0 | 0 | 0 | 0       | 0   | 0   | 0 | 0 | 0 | 0 | 0 |
| # 43         | 0              | 0 | 0 | 0   | 0  | 0 | 0 | 0 | 0 | 0  | 0   | 0   | 0  | 0 | 0 | 0 | 0 | 0   | 0   | 0   | 0  | 0 | 0 | 0 | 0       | 0   | 0   | 0 | 0 | 0 | 0 | 0 |
| # 44         | 0              | 0 | 0 | 0   | 0  | 0 | 0 | 0 | 0 | 0  | 0   | 0   | 0  | 0 | 0 | 0 | 0 | 0   | 0   | 0   | 0  | 0 | 0 | 0 | 0       | 0   | 0   | 0 | 0 | 0 | 0 | 0 |
| # 45         | 0              | 0 | 0 | 0   | 0  | 0 | 0 | 0 | 0 | 0  | 0   | 0   | 0  | 0 | 0 | 0 | 0 | 0   | 0   | 0   | 0  | 0 | 0 | 0 | 0       | 0   | 0   | 0 | 0 | 0 | 0 | 0 |
| # 46         | 0              | 1 | 0 | 1   | 0  | 0 | 0 | 0 | 0 | 1  | 0   | 1   | 0  | 0 | 0 | 0 | 0 | 1   | 0   | 1   | 0  | 0 | 0 | 0 | 0       | 1   | 0   | 1 | 0 | 0 | 0 | 0 |
| # 47         | 0              | 0 | 0 | 0   | 0  | 0 | 0 | 0 | 0 | 0  | 0   | 0   | 0  | 0 | 0 | 0 | 0 | 0   | 0   | 0   | 0  | 0 | 0 | 0 | 0       | 0   | 0   | 0 | 0 | 0 | 0 | 0 |
| # 48         | 1              | 0 | 0 | 1   | 0  | 0 | 0 | 1 | 1 | 0  | 0   | 1   | 0  | 0 | 0 | 1 | 1 | 0   | 0   | 1   | 0  | 0 | 0 | 1 | 1       | 0   | 0   | 1 | 0 | 0 | 0 | 1 |
| # 49         | 1              | 0 | 0 | 0   | 0  | 0 | 0 | 0 | 1 | 0  | 0   | 0   | 0  | 0 | 0 | 0 | 1 | 0   | 0   | 0   | 0  | 0 | 0 | 0 | 1       | 0   | 0   | 0 | 0 | 0 | 0 | 0 |
| # 50         | 0              | 0 | 0 | 0   | 0  | 0 | 0 | 0 | 0 | 0  | 0   | 0   | 0  | 0 | 0 | 0 | 0 | 0   | 0   | 0   | 0  | 0 | 0 | 0 | 0       | 0   | 0   | 0 | 0 | 0 | 0 | 0 |
| # 51         | 0              | 0 | 0 | 0   | 0  | 0 | 0 | 0 | 0 | 0  | 0   | 0   | 0  | 0 | 0 | 0 | 0 | 0   | 0   | 0   | 0  | 0 | 0 | 0 | 0       | 0   | 0   | 0 | 0 | 0 | 0 | 0 |
| # 52         | 0              | 0 | 0 | 0   | 0  | 0 | 0 | 0 | 0 | 0  | 0   | 0   | 0  | 0 | 0 | 0 | 0 | 0   | 0   | 0   | 0  | 0 | 0 | 0 | 0       | 0   | 0   | 0 | 0 | 0 | 0 | 0 |
| # 53         | 0              | 0 | 0 | 0   | 0  | 0 | 0 | 0 | 0 | 0  | 0   | 0   | 0  | 0 | 0 | 0 | 0 | 0   | 0   | 0   | 0  | 0 | 0 | 0 | 0       | 0   | 0   | 0 | 0 | 0 | 0 | 0 |
| # 54         | 0              | 0 | 0 | 1   | 0  | 1 | 0 | 1 | 0 | 0  | 0   | 1   | 0  | 1 | 0 | 1 | 0 | 0   | 0   | 1   | 0  | 1 | 0 | 1 | 0       | 0   | 0   | 1 | 0 | 1 | 0 | 1 |
| # 55         | 0              | 0 | 0 | 0   | 0  | 0 | 0 | 0 | 0 | 0  | 0   | 0   | 0  | 0 | 0 | 0 | 0 | 0   | 0   | 0   | 0  | 0 | 0 | 0 | 0       | 0   | 0   | 0 | 0 | 0 | 0 | 0 |
| # 56         | 0              | 0 | 0 | 0   | 0  | 0 | 0 | 0 | 0 | 0  | 0   | 0   | 0  | 0 | 0 | 0 | 0 | 0   | 0   | 0   | 0  | 0 | 0 | 0 | 0       | 0   | 0   | 0 | 0 | 0 | 0 | 0 |
| # 57         | 0              | 0 | 0 | 0   | 0  | 0 | 0 | 0 | 0 | 0  | 0   | 0   | 0  | 0 | 0 | 0 | 0 | 0   | 0   | 0   | 0  | 0 | 0 | 0 | 0       | 0   | 0   | 0 | 0 | 0 | 0 | 0 |
| # 58         | 0              | 0 | 0 | 0   | 0  | 0 | 0 | 0 | 0 | 0  | 0   | 0   | 0  | 0 | 0 | 0 | 0 | 0   | 0   | 0   | 0  | 0 | 0 | 0 | 0       | 0   | 0   | 0 | 0 | 0 | 0 | 0 |
| # 59         | 0              | 0 | 0 | 0   | 0  | 0 | 0 | 0 | 0 | 0  | 0   | 0   | 0  | 0 | 0 | 0 | 0 | 0   | 0   | 0   | 0  | 0 | 0 | 0 | 0       | 0   | 0   | 0 | 0 | 0 | 0 | 0 |
| # 60         | 1              | 0 | 0 | 0   | 0  | 1 | 0 | 0 | 1 | 0  | 0   | 0   | 0  | 1 | 0 | 0 | 1 | 0   | 0   | 0   | 0  | 1 | 0 | 0 | 1       | 0   | 0   | 0 | 0 | 1 | 0 | 0 |
| # 61         | 1              | 1 | 1 | 1   | 0  | 0 | 0 | 0 | 1 | 1  | 1   | 1   | 0  | 0 | 0 | 0 | 1 | 1   | 1   | 1   | 0  | 0 | 0 | 0 | 1       | 1   | 1   | 1 | 0 | 0 | 0 | 0 |
| # 62         | 0              | 0 | 0 | 0   | 0  | 0 | 0 | 0 | 0 | 0  | 0   | 0   | 0  | 0 | 0 | 0 | 0 | 0   | 0   | 0   | 0  | 0 | 0 | 0 | 0       | 0   | 0   | 0 | 0 | 0 | 0 | 0 |
| # 63         | 0              | 0 | 0 | 0   | 0  | 0 | 0 | 1 | 0 | 0  | 0   | 0   | 0  | 0 | 0 | 1 | 0 | 0   | 0   | 0   | 0  | 0 | 0 | 1 | 0       | 0   | 0   | 0 | 0 | 0 | 0 | 1 |
| # 64         | 0              | 0 | 0 | 0   | 1  | 0 | 0 | 0 | 0 | 0  | 0   | 0   | 1  | 0 | 0 | 0 | 0 | 0   | 0   | 0   | 1  | 0 | 0 | 0 | 0       | 0   | 0   | 0 | 1 | 0 | 0 | 0 |

# Adjustment / Setting

| 16.5 | Default soft switch | setting for each | market area 3 |
|------|---------------------|------------------|---------------|
|------|---------------------|------------------|---------------|

| Soft<br>switch No.         Korea         New Zealand         South Africa         Talwan           Bit No.         Bit No. |            |                 | Marketing area                    |                 |
|----------------------------------------------------------------------------------------------------|------------|-----------------|-----------------------------------|-----------------|
| Bit No.         Bit No.         Bit No.         Bit No.         Bit No.         Bit No.         Bit No.         Bit No.           1 2 3 4 5 6 7 8         1 2 3 4 5 6 7 8         1 2 3 4 5 6 7 8         1 2 3 4 5 6 7 8         1 2 3 4 5 6 7 8         1 2 3 4 5 6 7 8         1 2 3 4 5 6 7 8         1 2 3 4 5 6 7 8         1 2 3 4 5 6 7 8         1 2 3 4 5 6 7 8         1 2 3 4 5 6 7 8         1 2 3 4 5 6 7 8         1 2 3 4 5 6 7 8         1 2 3 4 5 6 7 8         1 2 3 4 5 6 7 8         1 2 3 4 5 6 7 8         1 2 3 4 5 6 7 8         1 2 3 4 5 6 7 8         1 2 3 4 5 6 7 8         1 2 3 4 5 6 7 8         1 2 3 4 5 6 7 8         1 2 3 4 5 6 7 8         1 2 3 4 5 6 7 8         1 2 3 4 5 6 7 8         1 2 3 4 5 6 7 8         1 2 3 4 5 6 7 8         1 2 3 4 5 6 7 8         1 0 0 0 0 0 0 0 1 0 0 0 0 0 0 0 0 0 0 0                                                                                                    | Soft       | Korea           | New Zealand South Africa          | Taiwan          |
| $\begin{array}{ c c c c c c c c c c c c c c c c c c c$                                                                                                    | switch No. | Bit No.         | Bit No. Bit No.                   | Bit No.         |
| #01       1       0       0       0       0       0       0       0       0       0       0       0       0       0       0       0       0       0       0       0       0       0       0       0       0       0       0       0       0       0       0       0       0       0       0       0       0       0       0       0       0       0       0       0       0       0       0       0       0       0       0       0       0       0       0       0       0       0       0       0       0       0       0       0       0       0       0       0       0       0       0       0       0       0       0       0       0       0       0       0       0       0       0       0       0       0       0       0       0       0       0       0       0       0       0       0       0       0       0       0       0       0       0       0       0       0       0       0       0       0       0       0       0       0       0       0       0       0                                                                                                    |            | 1 2 3 4 5 6 7 8 | 1 2 3 4 5 6 7 8 1 2 3 4 5 6 7 8   | 1 2 3 4 5 6 7 8 |
| $\begin{array}{c c c c c c c c c c c c c c c c c c c $                                                                                                    | # 01       | 1 0 0 0 0 0 0 0 | 1 0 0 0 0 0 0 0 1 0 0 0 0 0 0 0   | 1 0 0 0 0 0 0 0 |
| $\begin{array}{c c c c c c c c c c c c c c c c c c c $                                                                                                    | # 02       | 00000100        | 0 0 0 0 1 0 0 0 0 0 0 0 1 0 0     | 0 0 0 0 0 1 0 0 |
| $\begin{array}{c c c c c c c c c c c c c c c c c c c $                                                                                                    | # 03       | 0 1 1 0 0 0 0 1 | 0 1 1 0 0 0 1 1 0 1 1 0 0 0 0 1   | 0 1 1 0 0 0 0 1 |
| $\begin{array}{c c c c c c c c c c c c c c c c c c c $                                                                                                    | # 04       | 00110000        | 0 0 1 1 0 0 0 0 0 0 1 1 0 0 0 0   | 0 0 1 1 0 0 0 0 |
| $\begin{array}{c c c c c c c c c c c c c c c c c c c $                                                                                                    | # 05       | 1001000         | 0 0 0 1 0 1 1 1 0 0 0 1 0 0 0 0   | 0 1 0 1 0 0 0 0 |
|                                                                                                    | # 06       | 1 1 1 1 0 0 1 0 | 1 1 1 1 0 0 1 0 1 1 1 1 0 0 1 0   | 1 1 1 1 0 0 1 0 |
|                                                                                                    | # 07       | 0001000         | 0 0 0 1 0 0 0 1 0 1 0 1 0 0 0 0   | 0 0 0 1 0 0 0 0 |
|                                                                                                    | # 08       | 1 1 0 0 0 1 1 0 | 0 0 0 0 1 1 1 1 1 0 0 0 0 1 1 0   | 1 0 0 0 0 1 1 0 |
| $\begin{array}{c ccccccccccccccccccccccccccccccccccc$                                                                                                    | # 09       | 0 0 0 0 0 0 0 0 | 0 0 1 0 1 0 0 0 0 0 0 0 0 0 0 0 0 | 0 0 0 0 0 0 0 0 |
| # 11       0       0       0       0       0       0       0       0       0       0       0       0       0       0       0       0       0       0       0       0       0       0       0       0       0       0       0       0       0       0       0       0       0       0       0       0       0       0       0       0       0       0       0       0       0       0       0       0       0       0       0       0       0       0       0       0       0       0       0       0       0       0       0       0       0       0       0       0       0       0       0       0       0       0       0       0       0       0       0       0       0       0       0       0       0       0       0       0       0       0       0       0       0       0       0       0       0       0       0       0       0       0       0       0       0       0       0       0       0       0       0       0       0       0       0       0       0       0 <td># 10</td> <td>1 0 0 0 0 1 0 1</td> <td>1 1 1 1 0 1 1 1 1 0 0 0 0 1 0 1</td> <td>1 0 0 0 0 1 0 1</td>                                                                                                    | # 10       | 1 0 0 0 0 1 0 1 | 1 1 1 1 0 1 1 1 1 0 0 0 0 1 0 1   | 1 0 0 0 0 1 0 1 |
| # 12       0       0       0       0       1       0       0       0       0       0       0       0       0       0       0       0       0       0       0       0       0       0       0       0       0       0       0       0       0       0       0       0       0       0       0       0       0       0       0       0       0       0       0       0       0       0       0       0       0       0       0       0       0       0       0       0       0       0       0       0       0       0       0       0       0       0       0       0       0       0       0       0       0       0       0       0       0       0       0       0       0       0       0       0       0       0       0       0       0       0       0       0       0       0       0       0       0       0       0       0       0       0       0       0       0       0       0       0       0       0       0       0       0       0       0       0       0       0                                                                                                    | # 11       | 0 0 0 0 0 0 0 0 | 0 0 0 0 0 1 0 0 0 0 0 0 0 0 0 0   | 0 0 0 0 0 0 0 0 |
| $ \begin{array}{c ccccccccccccccccccccccccccccccccccc$                                                                                                    | # 12       | 00000001        | 0 0 0 0 1 0 0 1 0 0 0 0 0 0 1     | 0 0 0 0 0 0 0 1 |
| $\begin{array}{c ccccccccccccccccccccccccccccccccccc$                                                                                                    | # 13       | 0 0 0 0 1 0 0 0 | 0 0 0 0 1 0 0 0 0 0 0 0 1 0 0 0   | 0 0 0 0 1 0 0 0 |
| $\begin{array}{c ccccccccccccccccccccccccccccccccccc$                                                                                                    | # 14       | 0 1 0 0 0 0 0 0 | 0 1 0 0 0 0 0 0 0 1 0 0 0 0 0     | 0 1 0 0 0 0 0 0 |
| $\begin{array}{c ccccccccccccccccccccccccccccccccccc$                                                                                                    | # 15       | 1 0 0 0 0 0 0 0 | 1 0 0 0 0 0 0 0 1 0 0 0 0 0 0     | 1 0 0 0 0 0 0 0 |
| $\begin{array}{c ccccccccccccccccccccccccccccccccccc$                                                                                                    | # 16       | 1 1 0 0 0 0 0 0 | 1 1 0 0 0 0 0 0 1 1 0 0 0 0 0     | 1 1 0 0 0 0 0 0 |
| $\begin{array}{c ccccccccccccccccccccccccccccccccccc$                                                                                                    | # 17       | 0 0 0 0 0 0 0 0 | 0 0 0 0 0 0 0 0 0 0 0 0 0 0 0 0 0 | 0 0 0 0 0 0 0 0 |
| $\begin{array}{c ccccccccccccccccccccccccccccccccccc$                                                                                                    | # 18       | 0 0 0 0 0 0 0 0 | 0 0 0 0 0 0 0 0 0 0 0 0 0 0 0 0 0 | 0 0 0 0 0 0 0 0 |
| $\begin{array}{c ccccccccccccccccccccccccccccccccccc$                                                                                                    | # 19       | 0 0 0 1 0 1 1 0 | 0 0 0 1 0 1 1 0 0 1 0 1 0 1 1 0   | 1 1 0 1 0 1 1 0 |
| $\begin{array}{c ccccccccccccccccccccccccccccccccccc$                                                                                                    | # 20       | 0 0 0 0 0 0 0 0 | 0 0 0 0 0 0 0 0 0 0 0 0 0 0 0 0 0 | 0 0 0 0 0 0 0 0 |
| $\begin{array}{c ccccccccccccccccccccccccccccccccccc$                                                                                                    | # 21       | 0 0 0 0 0 0 0 1 | 0 0 0 0 0 0 1 1 0 0 0 0 0 0 1     | 0 0 0 0 0 0 1 1 |
| $\begin{array}{c ccccccccccccccccccccccccccccccccccc$                                                                                                    | # 22       | 0 1 1 0 0 0 0 0 | 0 1 1 0 0 0 0 0 0 1 1 0 0 0 0 0   | 0 1 1 0 0 0 0 0 |
| $\begin{array}{c ccccccccccccccccccccccccccccccccccc$                                                                                                    | # 23       | 0 0 0 0 0 0 0 0 | 0 0 0 0 0 0 0 0 0 0 0 0 0 0 0 0 0 | 0 0 0 0 0 0 0 0 |
| $\begin{array}{c ccccccccccccccccccccccccccccccccccc$                                                                                                    | # 24       | 0 0 0 0 0 0 0 0 | 0 0 0 0 0 0 0 0 0 0 0 0 0 0 0 0 0 | 0 0 0 0 0 0 0 0 |
| $\begin{array}{c ccccccccccccccccccccccccccccccccccc$                                                                                                    | # 25       | 0 0 0 0 0 0 0 0 | 0 0 0 0 0 0 0 0 0 0 0 0 0 0 0 0 0 | 0 0 0 0 0 0 0 0 |
| $\begin{array}{c ccccccccccccccccccccccccccccccccccc$                                                                                                    | # 26       | 00010100        | 0 0 0 1 0 1 0 0 0 0 0 1 0 1 0 0   | 0 0 0 1 0 1 0 0 |
| $\begin{array}{c ccccccccccccccccccccccccccccccccccc$                                                                                                    | # 27       | 0 0 0 0 0 0 0 0 | 0 0 0 0 0 0 0 0 0 0 0 0 0 0 0 0 0 | 0 0 0 0 0 0 0 0 |
| $\begin{array}{c ccccccccccccccccccccccccccccccccccc$                                                                                                    | # 28       | 1 1 1 0 0 1 0 1 | 1 1 1 0 0 1 0 1 1 1 1 0 0 1 0 1   | 1 1 1 0 0 1 0 1 |
| $ \begin{array}{c ccccccccccccccccccccccccccccccccccc$                                                                                                    | # 29       | 00101000        | 0 0 1 0 1 0 0 0 0 0 1 0 1 0 0 0   | 0 0 1 0 1 0 0 0 |
| $ \begin{array}{c ccccccccccccccccccccccccccccccccccc$                                                                                                    | # 30       | 0 0 0 1 0 1 1 0 | 0 0 0 1 0 1 1 0 0 0 0 1 0 1 1 1   | 0 0 0 1 0 1 1 0 |
| # 32       0       0       0       0       0       0       0       0       0       0       0       0       0       0       0       0       0       0       0       0       0       0       0       0       0       0       0       0       0       0       0       0       0       0       0       0       0       0       0       0       0       0       0       0       0       0       0       0       0       0       0       0       0       0       0       0       0       0       0       0       0       0       0       0       0       0       0       0       0       0       0       0       0       0       0       0       0       0       0       0       0       0       0       0       0       0       0       0       0       0       0       0       0       0       0       0       0       0       0       0       0       0       0       0       0       0       0       0       0       0       0       0       0       0       0       0       0       0                                                                                                    | # 31       | 0 0 0 0 0 0 0 0 | 0 0 0 0 0 0 0 0 0 0 0 0 0 0 0 0 0 | 0 0 0 0 0 0 0 0 |
| # 33       0       0       0       0       1       0       0       0       0       1       0       0       0       1       0       0       0       1       0       0       0       1       0       0       0       1       0       0       0       1       0       0       0       1       0       0       0       1       0       0       0       1       0       0       0       1       0       0       0       1       0       0       0       1       0       0       0       0       1       0       0       0       0       0       0       0       0       0       0       0       0       0       0       0       0       0       0       0       0       0       0       0       0       0       0       0       0       0       0       0       0       0       0       0       0       0       0       0       0       0       0       0       0       0       0       0       0       0       0       0       0       0       0       0       0       0       0       0                                                                                                    | # 32       | 0 0 0 0 0 0 0 0 | 0 0 0 0 0 0 0 0 0 0 0 0 0 0 0 0 0 | 0 0 0 0 0 0 0 0 |
| # 34       0       1       0       0       0       0       0       0       0       0       0       0       0       0       0       0       0       0       0       0       0       0       0       0       0       0       0       0       0       0       0       0       0       0       0       0       0       0       0       0       0       0       0       0       0       0       0       0       0       0       0       0       0       0       0       0       0       0       0       0       0       0       0       0       0       0       0       0       0       0       0       0       0       0       0       0       0       0       0       0       0       0       0       0       0       0       0       0       0       0       0       0       0       0       0       0       0       0       0       0       0       0       0       0       0       0       0       0       0       0       0       0       0       0       0       0       0       0                                                                                                    | # 33       | 00000010        | 0 0 0 0 0 0 1 0 0 0 0 0 0 1 0     | 0 0 0 0 0 0 1 0 |
| # 35       0       0       0       1       0       0       0       1       0       1       0       0       0       1       0       1       0       0       0       1       0       1       0       0       1       0       0       1       0       0       1       0       0       1       0       0       1       0       0       1       0       0       1       0       0       1       0       0       1       0       0       1       0       0       1       0       1       0       1       0       1       0       1       0       1       0       1       0       1       0       1       0       1       0       1       0       1       0       1       0       1       0       1       0       1       0       0       1       0       0       1       0       0       1       0       0       1       0       0       1       0       0       1       0       0       1       0       0       1       0       0       1       0       0       1       0       0       1                                                                                                    | # 34       | 0 1 0 0 0 0 0 0 | 0 1 0 0 0 0 0 0 0 1 0 0 0 0 0     | 0 1 0 0 0 0 0 0 |
| # 36       0       1       0       0       1       0       1       0       1       0       1       0       1       0       1       0       1       0       1       0       1       0       1       0       1       0       1       0       1       0       1       0       1       0       1       0       1       0       1       0       1       0       1       0       1       0       1       0       1       1       0       0       1       0       1       0       1       1       0       0       1       1       0       0       1       1       0       0       1       1       0       0       1       1       0       0       1       1       0       0       1       1       0       0       0       1       1       0       0       1       1       0       0       1       1       0       0       1       1       0       0       1       1       0       0       1       1       0       0       1       1       1       0       0       1       1       1       1                                                                                                    | # 35       | 00001001        | 0 0 0 0 0 1 0 1 0 0 0 0 1 0 0 1   | 0 0 0 0 1 0 0 1 |
| # 37 0 0 0 0 0 0 0 0 0 0 0 0 0 0 0 0 0 0                                                                                                    | # 36       | 01010001        | 0 1 0 1 0 0 0 1 0 1 0 1 0 0 0 1   | 0 1 0 1 0 0 0 1 |
|                                                                                                    | # 37       | 0 0 0 0 0 0 0 0 | 0 0 0 0 0 0 0 0 0 0 0 0 0 0 0 0 0 | 0 0 0 0 0 0 0 0 |

|            |   |   |   |     |     |   |   |   |   |   |     |     |    | Μ   | ark | eti | ng | ar | ea  |     |    |      |   |   |   |   |   |      |     |   |   |   |
|------------|---|---|---|-----|-----|---|---|---|---|---|-----|-----|----|-----|-----|-----|----|----|-----|-----|----|------|---|---|---|---|---|------|-----|---|---|---|
| Soft       |   |   |   | Ko  | rea | l |   |   |   | Ν | lev | ٧Z  | ea | lan | d   |     |    | ę  | δοι | uth | Af | rica | a |   |   |   |   | Taiv | var | ٦ |   |   |
| switch No. |   |   | I | Bit | No  |   |   |   |   |   | I   | Bit | Nc | ).  |     |     |    |    | I   | Зit | No |      |   |   |   |   | I | Bit  | No  |   |   |   |
|            | 1 | 2 | 3 | 4   | 5   | 6 | 7 | 8 | 1 | 2 | 3   | 4   | 5  | 6   | 7   | 8   | 1  | 2  | 3   | 4   | 5  | 6    | 7 | 8 | 1 | 2 | 3 | 4    | 5   | 6 | 7 | 8 |
| # 38       | 1 | 0 | 0 | 0   | 0   | 1 | 1 | 1 | 1 | 0 | 0   | 0   | 0  | 1   | 1   | 1   | 1  | 0  | 0   | 0   | 0  | 1    | 1 | 1 | 1 | 0 | 0 | 0    | 0   | 1 | 1 | 1 |
| # 39       | 1 | 0 | 0 | 0   | 0   | 0 | 0 | 0 | 1 | 0 | 0   | 0   | 0  | 0   | 0   | 0   | 1  | 0  | 0   | 0   | 0  | 0    | 0 | 0 | 1 | 0 | 0 | 0    | 0   | 0 | 0 | 0 |
| # 40       | 0 | 0 | 0 | 0   | 0   | 0 | 0 | 0 | 0 | 0 | 0   | 0   | 0  | 0   | 0   | 0   | 0  | 0  | 0   | 0   | 0  | 0    | 0 | 0 | 0 | 0 | 0 | 0    | 0   | 0 | 0 | 0 |
| # 41       | 0 | 0 | 0 | 0   | 0   | 0 | 0 | 0 | 0 | 0 | 0   | 0   | 0  | 0   | 0   | 0   | 0  | 0  | 0   | 0   | 0  | 0    | 0 | 0 | 0 | 0 | 0 | 0    | 0   | 0 | 0 | 0 |
| # 42       | 0 | 0 | 0 | 0   | 0   | 0 | 0 | 0 | 0 | 0 | 0   | 0   | 0  | 0   | 0   | 0   | 0  | 0  | 0   | 0   | 0  | 0    | 0 | 0 | 0 | 0 | 0 | 0    | 0   | 0 | 0 | 0 |
| # 43       | 0 | 0 | 0 | 0   | 0   | 0 | 0 | 0 | 0 | 0 | 0   | 0   | 0  | 0   | 0   | 0   | 0  | 0  | 0   | 0   | 0  | 0    | 0 | 0 | 0 | 0 | 0 | 0    | 0   | 0 | 0 | 0 |
| # 44       | 0 | 0 | 0 | 0   | 0   | 0 | 0 | 0 | 0 | 0 | 0   | 0   | 0  | 0   | 0   | 0   | 0  | 0  | 0   | 0   | 0  | 0    | 0 | 0 | 0 | 0 | 0 | 0    | 0   | 0 | 0 | 0 |
| # 45       | 0 | 0 | 0 | 0   | 0   | 0 | 0 | 0 | 0 | 0 | 0   | 0   | 0  | 0   | 0   | 0   | 0  | 0  | 0   | 0   | 0  | 0    | 0 | 0 | 0 | 0 | 0 | 0    | 0   | 0 | 0 | 0 |
| # 46       | 0 | 1 | 0 | 1   | 0   | 0 | 0 | 0 | 0 | 1 | 0   | 1   | 0  | 0   | 0   | 0   | 0  | 1  | 0   | 1   | 0  | 0    | 0 | 0 | 0 | 1 | 0 | 1    | 0   | 0 | 0 | 0 |
| # 47       | 0 | 0 | 0 | 0   | 0   | 0 | 0 | 0 | 0 | 0 | 0   | 0   | 0  | 0   | 0   | 0   | 0  | 0  | 0   | 0   | 0  | 0    | 0 | 0 | 0 | 0 | 0 | 0    | 0   | 0 | 0 | 0 |
| # 48       | 1 | 0 | 0 | 1   | 0   | 0 | 0 | 1 | 1 | 0 | 0   | 1   | 0  | 0   | 0   | 1   | 1  | 0  | 0   | 1   | 0  | 0    | 0 | 1 | 1 | 0 | 0 | 1    | 0   | 0 | 0 | 1 |
| # 49       | 1 | 0 | 0 | 0   | 0   | 0 | 0 | 0 | 1 | 1 | 0   | 0   | 0  | 0   | 0   | 0   | 1  | 0  | 0   | 0   | 0  | 0    | 0 | 0 | 1 | 0 | 0 | 0    | 0   | 0 | 0 | 0 |
| # 50       | 0 | 0 | 0 | 0   | 0   | 0 | 0 | 0 | 0 | 0 | 0   | 0   | 0  | 0   | 0   | 0   | 0  | 0  | 0   | 0   | 0  | 0    | 0 | 0 | 0 | 0 | 0 | 0    | 0   | 0 | 0 | 0 |
| # 51       | 0 | 0 | 0 | 0   | 0   | 0 | 0 | 0 | 0 | 0 | 0   | 0   | 0  | 0   | 0   | 0   | 0  | 0  | 0   | 0   | 0  | 0    | 0 | 0 | 0 | 0 | 0 | 0    | 0   | 0 | 0 | 0 |
| # 52       | 0 | 0 | 0 | 0   | 0   | 0 | 0 | 0 | 0 | 0 | 0   | 0   | 0  | 0   | 0   | 0   | 0  | 0  | 0   | 0   | 0  | 0    | 0 | 0 | 0 | 0 | 0 | 0    | 0   | 0 | 0 | 0 |
| # 53       | 0 | 0 | 0 | 0   | 0   | 0 | 0 | 0 | 0 | 0 | 0   | 0   | 0  | 0   | 0   | 0   | 0  | 0  | 0   | 0   | 0  | 0    | 0 | 0 | 0 | 0 | 0 | 0    | 0   | 0 | 0 | 0 |
| # 54       | 0 | 0 | 0 | 1   | 0   | 1 | 0 | 1 | 0 | 0 | 0   | 1   | 0  | 1   | 0   | 1   | 0  | 0  | 0   | 1   | 0  | 1    | 0 | 1 | 0 | 0 | 0 | 1    | 0   | 1 | 0 | 1 |
| # 55       | 0 | 0 | 0 | 0   | 0   | 0 | 0 | 0 | 0 | 0 | 0   | 0   | 0  | 0   | 0   | 0   | 0  | 0  | 0   | 0   | 0  | 0    | 0 | 0 | 0 | 0 | 0 | 0    | 0   | 0 | 0 | 0 |
| # 56       | 0 | 0 | 0 | 0   | 0   | 0 | 0 | 0 | 0 | 0 | 0   | 0   | 0  | 0   | 0   | 0   | 0  | 0  | 0   | 0   | 0  | 0    | 0 | 0 | 0 | 0 | 0 | 0    | 0   | 0 | 0 | 0 |
| # 57       | 0 | 0 | 0 | 0   | 0   | 0 | 0 | 0 | 0 | 0 | 0   | 0   | 0  | 0   | 0   | 0   | 0  | 0  | 0   | 0   | 0  | 0    | 0 | 0 | 0 | 0 | 0 | 0    | 0   | 0 | 0 | 0 |
| # 58       | 0 | 0 | 0 | 0   | 0   | 0 | 0 | 0 | 0 | 0 | 0   | 0   | 0  | 0   | 0   | 0   | 0  | 0  | 0   | 0   | 0  | 0    | 0 | 0 | 0 | 0 | 0 | 0    | 0   | 0 | 0 | 0 |
| # 59       | 1 | 0 | 0 | 1   | 0   | 0 | 0 | 0 | 0 | 0 | 0   | 0   | 0  | 0   | 0   | 0   | 0  | 1  | 0   | 0   | 0  | 0    | 0 | 0 | 0 | 0 | 0 | 0    | 0   | 0 | 0 | 0 |
| # 60       | 1 | 0 | 0 | 0   | 0   | 1 | 0 | 0 | 1 | 0 | 0   | 0   | 0  | 1   | 0   | 0   | 1  | 0  | 0   | 0   | 0  | 1    | 0 | 0 | 1 | 0 | 0 | 0    | 0   | 1 | 0 | 0 |
| # 61       | 1 | 1 | 1 | 1   | 0   | 0 | 0 | 0 | 1 | 1 | 1   | 1   | 0  | 0   | 0   | 0   | 1  | 1  | 1   | 1   | 0  | 0    | 0 | 0 | 1 | 1 | 1 | 1    | 0   | 0 | 0 | 0 |
| # 62       | 0 | 0 | 0 | 0   | 0   | 0 | 0 | 0 | 0 | 0 | 0   | 0   | 0  | 0   | 0   | 0   | 0  | 0  | 0   | 0   | 0  | 0    | 0 | 0 | 0 | 0 | 0 | 0    | 0   | 0 | 0 | 0 |
| # 63       | 0 | 0 | 0 | 0   | 0   | 0 | 0 | 1 | 0 | 0 | 0   | 0   | 0  | 0   | 0   | 1   | 0  | 0  | 0   | 0   | 0  | 0    | 0 | 1 | 0 | 0 | 0 | 0    | 0   | 0 | 0 | 1 |
| # 64       | 0 | 0 | 0 | 0   | 1   | 0 | 0 | 0 | 0 | 0 | 0   | 0   | 1  | 0   | 0   | 0   | 0  | 0  | 0   | 0   | 1  | 0    | 0 | 0 | 0 | 0 | 0 | 0    | 1   | 0 | 0 | 0 |

# Adjustment / Setting

| 166  | Dofault coft | ewitch | sotting | for | oach | markat | 2102 | л |
|------|--------------|--------|---------|-----|------|--------|------|---|
| 10.0 | Delault Solt | Switch | setting | 101 | each | market | area | 4 |

|            |   | Μ | ark | eti | ng  | ar  | ea |   |
|------------|---|---|-----|-----|-----|-----|----|---|
| Soft       |   |   | Si  | nga | apo | ore |    |   |
| switch No. |   |   | E   | Bit | No  |     |    |   |
|            | 1 | 2 | 3   | 4   | 5   | 6   | 7  | 8 |
| # 01       | 1 | 0 | 0   | 0   | 0   | 0   | 0  | 0 |
| # 02       | 0 | 0 | 0   | 0   | 0   | 1   | 0  | 0 |
| # 03       | 0 | 1 | 1   | 0   | 0   | 0   | 0  | 1 |
| # 04       | 0 | 0 | 1   | 1   | 0   | 0   | 0  | 0 |
| # 05       | 1 | 0 | 0   | 1   | 0   | 0   | 0  | 0 |
| # 06       | 1 | 1 | 1   | 1   | 0   | 0   | 1  | 0 |
| # 07       | 0 | 0 | 0   | 1   | 0   | 0   | 0  | 1 |
| # 08       | 1 | 0 | 0   | 0   | 0   | 1   | 1  | 0 |
| # 09       | 0 | 0 | 0   | 0   | 0   | 0   | 0  | 0 |
| # 10       | 1 | 0 | 0   | 0   | 0   | 1   | 0  | 1 |
| # 11       | 0 | 0 | 0   | 0   | 0   | 0   | 0  | 0 |
| # 12       | 0 | 0 | 0   | 0   | 0   | 0   | 0  | 1 |
| # 13       | 0 | 0 | 0   | 0   | 1   | 0   | 0  | 0 |
| # 14       | 0 | 1 | 0   | 0   | 0   | 0   | 0  | 0 |
| # 15       | 1 | 0 | 0   | 0   | 0   | 0   | 0  | 0 |
| # 16       | 1 | 1 | 0   | 0   | 0   | 0   | 0  | 0 |
| # 17       | 0 | 0 | 0   | 0   | 0   | 0   | 0  | 0 |
| # 18       | 0 | 0 | 0   | 0   | 0   | 0   | 0  | 0 |
| # 19       | 0 | 0 | 0   | 1   | 0   | 1   | 1  | 0 |
| # 20       | 0 | 0 | 0   | 0   | 0   | 0   | 0  | 0 |
| # 21       | 0 | 0 | 0   | 0   | 0   | 0   | 0  | 1 |
| # 22       | 0 | 1 | 1   | 0   | 0   | 0   | 0  | 0 |
| # 23       | 0 | 0 | 0   | 0   | 0   | 0   | 0  | 0 |
| # 24       | 0 | 0 | 0   | 0   | 0   | 0   | 0  | 0 |
| # 25       | 0 | 0 | 0   | 0   | 0   | 0   | 0  | 0 |
| # 26       | 0 | 0 | 0   | 1   | 0   | 1   | 0  | 0 |
| # 27       | 0 | 0 | 0   | 0   | 0   | 0   | 0  | 0 |
| # 28       | 1 | 1 | 1   | 0   | 0   | 1   | 0  | 1 |
| # 29       | 0 | 0 | 1   | 0   | 1   | 0   | 0  | 0 |
| # 30       | 0 | 0 | 0   | 1   | 0   | 1   | 1  | 0 |
| # 31       | 0 | 0 | 0   | 0   | 0   | 0   | 0  | 0 |
| # 32       | 0 | 0 | 0   | 0   | 0   | 0   | 0  | 0 |

|              |         | М      | ark | eti | ng  | ar  | ea |   |
|--------------|---------|--------|-----|-----|-----|-----|----|---|
| Soft         |         |        | Si  | nga | арс | ore |    |   |
| switch No.   |         |        | E   | Зit | No  |     |    |   |
|              | 1       | 2      | 3   | 4   | 5   | 6   | 7  | 8 |
| # 33         | 0       | 0      | 0   | 0   | 0   | 0   | 1  | 0 |
| # 34         | 0       | 1      | 0   | 0   | 0   | 0   | 0  | 0 |
| # 35         | 0       | 0      | 0   | 0   | 0   | 1   | 0  | 1 |
| # 36         | 0       | 1      | 0   | 1   | 0   | 0   | 0  | 1 |
| # 37         | 0       | 0      | 0   | 0   | 0   | 0   | 0  | 0 |
| # 38         | 1       | 0      | 0   | 0   | 0   | 1   | 1  | 1 |
| # 39         | 1       | 0      | 0   | 0   | 0   | 0   | 0  | 0 |
| # 40         | 0       | 0      | 0   | 0   | 0   | 0   | 0  | 0 |
| # 41         | 0       | 0      | 0   | 0   | 0   | 0   | 0  | 0 |
| # 42         | 0       | 0      | 0   | 0   | 0   | 0   | 0  | 0 |
| # 43         | 0       | 0      | 0   | 0   | 0   | 0   | 0  | 0 |
| # 44         | 0       | 0      | 0   | 0   | 0   | 0   | 0  | 0 |
| # 45         | 0       | 0      | 0   | 0   | 0   | 0   | 0  | 0 |
| # 46         | 0       | 1      | 0   | 1   | 0   | 0   | 0  | 0 |
| # 47         | 0       | 0      | 0   | 0   | 0   | 0   | 0  | 0 |
| # 48         | 1       | 0      | 0   | 1   | 0   | 0   | 0  | 1 |
| # 49         | 1       | 0      | 0   | 0   | 0   | 0   | 0  | 0 |
| # 50         | 0       | 0      | 0   | 0   | 0   | 0   | 0  | 0 |
| # 51         | 0       | 0      | 0   | 0   | 0   | 0   | 0  | 0 |
| # 52         | 0       | 0      | 0   | 0   | 0   | 0   | 0  | 0 |
| # 53         | 0       | 0      | 0   | 0   | 0   | 0   | 0  | 0 |
| # 54         | 0       | 0      | 0   | 1   | 0   | 1   | 0  | 1 |
| # 55         | 0       | 0      | 0   | 0   | 0   | 0   | 0  | 0 |
| # 56         | 0       | 0      | 0   | 0   | 0   | 0   | 0  | 0 |
| # 57         | 0       | 0      | 0   | 0   | 0   | 0   | 0  | 0 |
| # 58         | 0       | 0      | 0   | 0   | 0   | 0   | 0  | 0 |
| # 59         | 0       | 0      | 0   | 0   | 0   | 0   | 0  | 0 |
| # 60         | 1       | 0      | 0   | 0   | 0   | 1   | 0  | 0 |
| # 61         | 1       | 1      | 1   | 1   | 0   | 0   | 0  | 0 |
|              | · · · · | -      | ~   | ~   | 0   | 0   | 0  | 0 |
| # 62         | 0       | 0      | 0   | 0   | 0   | 0   | 0  | 0 |
| # 62<br># 63 | 0<br>0  | 0<br>0 | 0   | 0   | 0   | 0   | 0  | 1 |

#### 16.7 Soft switch list

| Switch<br>No. | Bit No. | Designation                                           | Pa  | ige No. |
|---------------|---------|-------------------------------------------------------|-----|---------|
| # 01          | 8       | Detect CED or not after Dial                          | 637 | 183     |
|               | 2/1     | V.34 CI signal byte number reserved                   |     |         |
| # 02          | 8/7     | Time between phase C to phase D signal in V.17        | 137 | 184     |
|               | 6       | Header TX selection open to user                      |     |         |
|               | 3/2     | Transmit RTN signal level criteria                    |     |         |
|               | 1       | Sent N.G page                                         |     |         |
| # 03          | 8       | Send out NSF frame with station ID                    | 137 | 185     |
|               | 7       | Number of pause within phone number                   |     |         |
|               | 6       | Re-dial prohibit for NO ANSWER                        |     |         |
|               | 4/3/2/1 | RX level setting                                      |     |         |
| # 04          | 4       | Visible alarm for RTN signal                          | 137 | 186     |
|               | 3       | Audible alarm or RTN signal                           |     |         |
|               | 1       | Polarity change detection                             |     |         |
| # 05          | 8/7     | Push Button on/off Timing (PB)                        | 637 | 187     |
|               | 6/5     | Relation between dialed No. and No. of dial pulse     |     |         |
|               | 4/3/2/1 | Dial pulse make ratio select (MR)                     |     |         |
| # 06          | 8/7     | Ring on time to ignore ring off time at 1st cycle     | 137 | 188     |
|               | 4/3     | Ring off time at 1 st. cycle to approve incoming ring |     |         |
| # 07          | 8       | Dial tone or busy tone detection                      | 137 | 188     |
|               | 7       | PSTN/ PBX setting                                     |     |         |
|               | 6       | PBX dial tone detect                                  |     |         |
|               | 5       | Dial mode select                                      |     |         |
|               | 4/3/2/1 | Tx level select for PSK/ FSK                          |     |         |
| # 08          | 8       | Sending RTN signal level                              | 137 | 189     |
|               | 7       | Detect busy tone after dialing                        |     |         |
|               | 6       | Sending CED signal after connection                   |     |         |
|               | 4/3/2/1 | Redial interval                                       |     |         |
| # 09          | 8/7     | Ringer frequency detection                            | 137 | 190     |
|               | 5       | TSI/ CSI Append "+"                                   |     |         |
|               | 2/1     | Time from RX DIS signal to send DCS signal            |     |         |
| # 10          | 8       | Print out RTN page report                             | 13  | 191     |
|               | 7       | Confirmation report result field                      |     |         |
|               | 6/5     | Get gap time between digit for pulse dial             |     |         |
|               | 4       | RX PIP T.30 command after send out MPS command        |     |         |
|               | 3       | Received DIS signal within reception                  |     |         |
|               | 2       | Transmission time limitation                          |     |         |
|               | 1       | Audio alarm after communication fail                  |     |         |
| # 11          | 7       | Detect dial tone after pre-fix number                 | 637 | 192     |
|               | 6       | Pulse dial allowed to select                          |     |         |
|               | 1       | DTMF high frequency dB value                          |     |         |
|               |         |                                                       |     |         |

#### 16. Soft Switch Set (bizhub 160f/bizhub 161f only)

| Switch<br>No. | Bit No.     | Designation                                              | Pa          | ge No. |
|---------------|-------------|----------------------------------------------------------|-------------|--------|
| # 12          | 8           | ECM Mode capability                                      | <b>1</b> 37 | 192    |
|               | 7/6         | V.34 fall back level for V.34 TX.                        |             |        |
|               | 5           | Send CTC after 4th PPR                                   |             |        |
|               | 3           | Send EOR after lowest speed                              |             |        |
|               | 2/1         | TCF transmission timing after DCS                        |             |        |
| # 13          | 8           | MR capability for G3                                     | 13          | 193    |
|               | 7/6         | Delay time between transaction                           |             |        |
|               | 5           | Super fine printing capability for receiving             |             |        |
|               | 4           | Disable ultra fine capability in RX mode                 |             |        |
|               | 3           | DTS mode (Der Telefax Standard)                          |             |        |
|               | 2           | Send DTC signal if RX DIS signal in polling RX mode      |             |        |
| # 14          | 6           | Memory size level to RX                                  | 13          | 194    |
|               | 3/2/1       | Time between V.34 ANSam signal and FSK DIS signal        |             |        |
| # 15          | 1           | Remote side no document to be polled                     | <b>1</b> 37 | 194    |
| # 16          | 2/1         | Fax communication coding method                          | <b>1</b> 37 | 195    |
| # 17          | 6           | CED frequency                                            | <b>1</b> 37 | 195    |
|               | 5/4/3       | Pause between off hook and CED signal                    |             |        |
|               | 2/1         | Inactivity timer [T5]                                    |             |        |
| # 18          | 6/5         | G3 mode training quality level                           | 63          | 196    |
|               | 4/3/2/1     | Redefine re-dial attempts counter                        |             |        |
| # 19          | 8/7/6/5     | CNG signal level                                         | <b>1</b> 37 | 197    |
|               | 4/3/2/1     | DTMF high frequency level                                |             |        |
| # 20          | 5/4/3/2/1   | Redefine redial interval                                 | <b>1</b> 37 | 198    |
| # 21          | 8           | NSS signal before DCS                                    | <b>1</b> 37 | 199    |
|               | 7/6         | CNG duration after dialing (T1)                          |             |        |
|               | 5           | T4 timer                                                 |             |        |
|               | 3           | DIS signal length                                        |             |        |
|               | 2/1         | Increase default T1 timing during calling                |             |        |
| # 22          | 8           | Detect busy tone before dial                             | <b>1</b> 37 | 200    |
|               | 7           | Regard dial tone as busy tone after dialing              |             |        |
|               | 6           | Check busy tone method                                   |             |        |
|               | 4/3/2/1     | CED signal output level                                  |             |        |
| # 23          | -           | Reserved                                                 | <b>1</b> 37 | 200    |
| # 24          | -           | Reserved                                                 | <b>1</b> 37 | 201    |
| # 25          | 4/3         | Flash key time in ON hook key dial                       | <b>1</b> 37 | 201    |
| # 26          | 8/7         | Dial tone detection time before disconnected             | <b>1</b> 37 | 202    |
|               | 6/5/4/3/2/1 | Dial tone insensitivity                                  |             |        |
| # 27          | 4/3/2/1     | Immunity for dial tone receiver                          | <b>r</b> 37 | 203    |
| # 28          | 8/7/6/5     | Time to dial after dial tone on the line                 | 13          | 204    |
| # 29          | 5/4/3/2/1   | Time to dial after size the line when dial tone detected | <b>1</b> 37 | 205    |

bizhub 160/160f bizhub 161/161f

| Switch<br>No. | Bit No.     | Designation                                                             | Pa | ige No. |
|---------------|-------------|-------------------------------------------------------------------------|----|---------|
| # 30          | 8/7         | Pause delay time within digit                                           | 13 | 206     |
|               | 6/5/4/3/2/1 | Signal tone sensitivity after dial for busy tone                        |    |         |
| # 31          | -           | Reserved                                                                | 13 | 207     |
| # 32          | -           | Reserved                                                                | 13 | 207     |
| # 33          | 7           | V.17 echo protection tone                                               | 13 | 208     |
|               | 6           | V.29 echo protection tone                                               |    |         |
|               | 5           | Compromise equalize enable (CEQ) in the transmit path (TCEQ)            |    |         |
|               | 4           | Compromise equalize enable (CEQ) in the receiver path (RCEQ)            |    |         |
| # 34          | -           | Reserved                                                                | 13 | 208     |
| # 35          | 8/7         | Dial tone table switch time                                             | 13 | 209     |
|               | 6/5/4       | Dial tone frequency upper range index                                   |    |         |
|               | 3/2/1       | Dial tone frequency low range index                                     |    |         |
| # 36          | 8           | Re-dial attempts continue fall counter                                  | 13 | 210     |
|               | 4/3/2/1     | Re-dial attempts fail limitation counter                                |    |         |
| # 37          | 8           | Polling TX type for V.34 modem                                          | 13 | 211     |
|               | 7           | Auto dial learning for V.34 modem                                       |    |         |
|               | 6/5/4       | RX start symbol rate for V.34 modem                                     |    |         |
|               | 3/2/1       | TX start symbol rate for V.34 modem                                     |    |         |
| # 38          | 8           | Fine tone of 33.6 kbps/ 33.2 kbps receiving speed for V.34 modem        | 13 | 212     |
|               | 7           | Set/ reset V.34 transmit level deviation                                |    |         |
|               | 6/5         | V.34 flag number between ECM frame                                      |    |         |
|               | 4           | Phase 2 guard tone power level (V.34)                                   |    |         |
|               | 2           | Polling RX start speed                                                  |    |         |
|               | 1           | V.8/ V.34 capability                                                    |    |         |
| # 39          | 8           | Disable V.34 TX for V.34 modem                                          | 13 | 212     |
|               | 7           | Disable V.34 RX for V.34 modem                                          |    |         |
|               | 6/5         | Flags number in ECM frame for V.34 modem                                |    |         |
|               | 4           | Manual TX mode for V.34 modem                                           |    |         |
|               | 3           | Switch from V.17 to V.34 if DIS bit 6 set after received DIS            |    |         |
|               | 2/1         | Delay time in primary channel for V.34 transmit after CFR or MCF signal |    |         |
| # 40          | 8/7/6/5     | V.17 RX start speed                                                     | 13 | 213     |
|               | 3/2/1       | V.34 RX start speed                                                     |    |         |
| # 41          | 8/7/6/5     | V.17 TX start speed                                                     | 13 | 214     |
|               | 3/2/1       | V.34 TX start speed                                                     |    |         |
| # 42          | -           | Reserved                                                                | 13 | 215     |
| # 43          | -           | Reserved                                                                | 13 | 215     |
| # 44          | -           | Reserved                                                                | 13 | 215     |
| # 45          | 6           | Closed network                                                          | 13 | 216     |

#### 16. Soft Switch Set (bizhub 160f/bizhub 161f only)

| Switch<br>No. | Bit No.     | Designation                                            | Pa          | ge No. |
|---------------|-------------|--------------------------------------------------------|-------------|--------|
| # 46          | 8           | Delight savings timer                                  | 13          | 216    |
|               | 4           | RX print                                               |             |        |
|               | 3           | Default TX mode                                        |             |        |
|               | 2           | Header for FAX TX                                      |             |        |
|               | 1           | Print model name                                       |             |        |
| # 47          | 6           | RX mode                                                | <b>D</b> 37 | 217    |
|               | 5           | Footer                                                 |             |        |
| # 48          | 8           | Activity report                                        | 13          | 217    |
|               | 7           | Reservation report                                     |             |        |
|               | 6           | TX result report                                       |             |        |
|               | 5           | RX result report                                       |             |        |
|               | 4           | TX/ RX error report                                    |             |        |
|               | 3           | Error report for I-FAX and network scanner             |             |        |
|               | 2           | Error mail (I-FAX)                                     |             |        |
|               | 1           | Broadcast report                                       |             |        |
| # 49          | 6           | Print RX mailbox report method                         | 13          | 218    |
|               | 5           | Redial method if communication fail                    |             |        |
|               | 4/3/2/1     | No. of ring                                            |             |        |
| # 50          | 8           | Transmit or cancel after time out in "Memory TX"       | <b>1</b> 37 | 218    |
| # 51          | 4/3         | T30 monitor report selection                           | 13          | 219    |
|               | 2           | Send "un-sent page mode" for memory transmission       |             |        |
| # 52          | -           | Reserved                                               | 13          | 219    |
| # 53          | -           | Reserved                                               | 13          | 220    |
| # 54          | 8           | Report/ LCD date/ time type                            | 13          | 220    |
|               | 7/6         | Report/ LCD date/ time format                          |             |        |
|               | 5/4         | Memory near full capacity for black/ white scanning    |             |        |
|               | 3/2         | Memory near full capacity for color/gray scanning      |             |        |
| # 55          | -           | Reserved                                               | 13          | 221    |
| # 56          | -           | Reserved                                               | 13          | 221    |
| # 57          | -           | Reserved                                               | 13          | 221    |
| # 58          | 8           | Time out from OSK to FSK delay time                    | 13          | 222    |
| # 59          | 6/5/4/3/2/1 | Time between GMT (Greenwich Mean Time)                 | 13          | 223    |
| # 60          | 6           | Quick memory TX                                        | 13          | 226    |
|               | 3           | Print mailbox RX image even if password is not correct |             |        |
|               | 2           | Off hook alarm after communication                     |             |        |
|               | 1           | Display destination selection within TX phase C        |             |        |
| # 61          | 4/3/2/1     | Max. No. of ring                                       | 13          | 226    |
| # 62          | -           | Reserved                                               | 13          | 227    |
| # 63          | 8           | # key definition in PBX mode                           | 13          | 227    |
|               | 1           | TX result report with image                            |             |        |

| Switch | Bit No. | Designation                                                   | Page No. |
|--------|---------|---------------------------------------------------------------|----------|
| No.    |         |                                                               |          |
| # 64   | 6       | Print RX error report on RX side if no FAX signal is detected | I® 228   |
|        | 5       | 10 pps & 20 pps selectable by user                            |          |

#### 16.8 Soft switch definition

#### 16.8.1 SOFT SWITCH: #01

| Bit<br>No. | Designation              |                 | Function                  |         |          |          |   |   |  |  |  |
|------------|--------------------------|-----------------|---------------------------|---------|----------|----------|---|---|--|--|--|
|            |                          |                 |                           |         |          |          |   |   |  |  |  |
| 8          | Detect CED or not after  | 0: Detect CED   | : Detect CED after dial   |         |          |          |   |   |  |  |  |
|            | Dial                     | 1: Not detect ( | Not detect CED after dial |         |          |          |   |   |  |  |  |
| 7          | Reserved                 | Reserved        | leserved                  |         |          |          |   |   |  |  |  |
| 6          | Reserved                 | Reserved        | Reserved                  |         |          |          |   |   |  |  |  |
| 5          | Reserved                 | Reserved        | Reserved                  |         |          |          |   |   |  |  |  |
| 4          | Reserved                 | Reserved        |                           |         |          |          | 0 | 1 |  |  |  |
| 3          | Reserved                 | Reserved        |                           |         |          |          | 0 |   |  |  |  |
| 2          | V.34 CI signal byte num- | Byte            |                           |         |          |          | 0 |   |  |  |  |
| 1          | ber reserved             | number          | 30 bytes                  | 9 bytes | 15 bytes | 60 bytes | 1 |   |  |  |  |
|            |                          | Bit 2 0 0 1 1   |                           |         |          |          |   |   |  |  |  |
|            |                          | Bit 1           | Bit 1 0 1 0 1             |         |          |          |   |   |  |  |  |
|            |                          |                 |                           |         |          |          |   |   |  |  |  |
### 16.8.2 SOFT SWITCH: #02

| Bit<br>No. | Designation                      |                                         |                 | lr<br>Se | iitial<br>etting |       |     |     |  |  |  |
|------------|----------------------------------|-----------------------------------------|-----------------|----------|------------------|-------|-----|-----|--|--|--|
|            |                                  |                                         |                 |          |                  |       | Bit | HEX |  |  |  |
| 8          | Time between phase C             | <b>BX</b> Insensitivity                 | 70 ms           | 120 ms   | 180 ms           | 60 ms | 0   | 2   |  |  |  |
| 7          | to phase D signal in             | Bit 8                                   | 0               | 0        | 1                | 1     | 0   |     |  |  |  |
|            | V.17                             | Bit 7                                   | 0               | 1        | 0                | 1     |     |     |  |  |  |
|            | Example:<br>Image> EOP           |                                         |                 |          |                  |       |     |     |  |  |  |
| 6          | Header TX selection open to user | 0: No<br>1: Yes                         | D: No<br>1: Yes |          |                  |       |     |     |  |  |  |
| 5          | Reserved                         | Reserved                                |                 |          |                  |       | 0   |     |  |  |  |
| 4          | Reserved                         | Reserved                                |                 |          |                  |       | 0   | 0   |  |  |  |
| 3          | Transmit RTN signal              | Porcontago of                           |                 |          |                  |       | 0   |     |  |  |  |
| 2          | level criteria                   | error line                              | 10 %            | 15 %     | 20 %             | 25 %  | 0   |     |  |  |  |
|            |                                  | Bit 3                                   | 0               | 0        | 1                | 1     |     |     |  |  |  |
|            |                                  | Bit 2                                   | 0               | 1        | 0                | 1     |     |     |  |  |  |
|            |                                  |                                         |                 |          |                  |       |     |     |  |  |  |
| 1          | Sent N.G page                    | 0: Send N.G page<br>1: Not re-send that | 0               |          |                  |       |     |     |  |  |  |

- Bit 1 :If this bit is set to '0', N.G indicates our side detected RTN signal from other end. In this case machine can re-send the same page up to three or just one time, and this use for G3 mode only.
- Bit 2 to 3 :In G3 mode, if error line for each page meets the criteria setting, receiving machine will send RTN signal, in this case, some machine will re-send the same page again. The retry times depend on transmission side.
- Bit 6 :If this bit is set to '0', the header select function can not be changed by user, only changeable by serviceman in service mode.

### 16.8.3 SOFT SWITCH: #03

| Bit<br>No. | Designation                         |                                                | Function                                                                                                  |          |        |        |       |      |     |     |     |  |
|------------|-------------------------------------|------------------------------------------------|----------------------------------------------------------------------------------------------------|----------|--------|--------|-------|------|-----|-----|-----|--|
|            |                                     |                                                |                                                                                                    |          |        |        |       |      |     | Bit | HEX |  |
| 8          | Send out NSF frame with station ID  | <b>1: Yes</b><br>0: No                         |                                                                                                    |          |        |        |       |      |     | 1   | 8   |  |
| 7          | Number of pause within phone number | 0: No limitation<br>1: Max. up to 2            | on<br>2 "P" v                                                                                             | vithin i | nputte | d tele | ohone | numb | er  | 0   |     |  |
| 6          | Re-dial prohibit for<br>NO ANSWER   | 0: Continue t<br>1: Not allowed<br>busy tone a | : Continue to dial<br>: Not allowed to re-dial if no any FAX signal or detecte<br>busy tone after dialing |          |        |        |       |      |     |     |     |  |
| 5          | Reserved                            | Reserved                                       | leserved                                                                                                  |          |        |        |       |      |     |     |     |  |
| 4          | RX level setting                    | RX level<br>(dB)                               | RX level -49 -48 -47 -46 -45 -44 -43 (dB)                                                                 |          |        |        |       |      |     |     |     |  |
| 2          |                                     | Bit 4                                          | Bit 4 0 0 0 0 0 0 0 0                                                                                     |          |        |        |       |      |     |     |     |  |
| 1          | •                                   | Bit 3                                          | Bit 3     0     0     0     0     1     1                                                                 |          |        |        |       |      |     |     |     |  |
|            |                                     | Bit 2                                          | 0                                                                                                    | 0        | 1      | 1      | 0     | 0    | 1   | Ŭ   |     |  |
|            |                                     | Bit 1                                          | 0                                                                                                    | 1        | 0      | 1      | 0     | 1    | 0   |     |     |  |
|            |                                     | RX level<br>(dB)                               | -42                                                                                                    | -41      | -40    | -39    | -38   | -37  | -36 |     |     |  |
|            |                                     | Bit 4                                          | 0                                                                                                    | 1        | 1      | 1      | 1     | 1    | 1   |     |     |  |
|            |                                     | Bit 3                                          | 1                                                                                                    | 0        | 0      | 0      | 0     | 1    | 1   |     |     |  |
|            |                                     | Bit 2                                          | 1                                                                                                    | 0        | 0      | 1      | 1     | 0    | 0   |     |     |  |
|            |                                     | Bit 1                                          | 1                                                                                                    | 0        | 1      | 0      | 1     | 0    | 1   |     |     |  |
|            |                                     | RX level<br>(dB)                               | RX level<br>(dB) Reserved                                                                                 |          |        |        |       |      |     |     |     |  |
|            |                                     | Bit 4                                          | 1                                                                                                    | 1        |        |        |       |      |     |     |     |  |
|            |                                     | Bit 3                                          | 1                                                                                                    | 1        |        |        |       |      |     |     |     |  |
|            |                                     | Bit 2                                          | 1                                                                                                    | 1        |        |        |       |      |     |     |     |  |
|            |                                     | Bit 1                                          | 0                                                                                                    | 1        |        |        |       |      |     |     |     |  |
|            |                                     |                                                |                                                                                                    |          |        |        |       |      |     |     |     |  |

- Bit 8 :If this bit is set to 1, the answer machine will send the machine name (which is that set in INITIAL USER DATA of Utility Mode) by NSF frame after connection.
- Bit7 :Can input Pause key to insert pause time between digits, this can put more than one "P" at the end of access telephone number during calling to other parties by using PBX system.

# 16.8.4 SOFT SWITCH: #04

| Bit<br>No. | Designation                     | Function                                                                                                    | lr<br>Se | nitial<br>etting |
|------------|---------------------------------|----------------------------------------------------------------------------------------------------|----------|------------------|
|            |                                 |                                                                                                    | Bit      | HEX              |
| 8          | Reserved                        | Reserved                                                                                                    | 0        | 0                |
| 7          | Reserved                        | Reserved                                                                                                    | 0        |                  |
| 6          | Reserved                        | Reserved                                                                                                    | 0        |                  |
| 5          | Reserved                        | Reserved                                                                                                    | 0        |                  |
| 4          | Visible alarm<br>for RTN signal | 0: No<br>1: Yes - display message while sending / receiving<br>RTN signal (RTN= Return To Negative).             | 1        | С                |
| 3          | Audible alarm<br>for RTN signal | 0: No<br>1: Yes - alarm for sending or receiving RTN signal.                                                     | 1        |                  |
| 2          | Reserved                        | Reserved                                                                                                    | 0        |                  |
| 1          | Polarity change detection       | 0: Not to detect phase reverse during dialing & calling<br>1: Detect line phase reverse during dialing & calling | 0        |                  |

• Bit 3: The alarm lasts for 3 seconds after a negative signal is detected in G3 mode.

• Bit 4: The display message will stay put on the LCD for 3 seconds or until next incoming T30 signal.

# 16.8.5 SOFT SWITCH: #05

| Bit<br>No. | Designation           | Function |      |    |    |       |    |        |       |           | Initial<br>Setting |     |
|------------|-----------------------|----------|------|----|----|-------|----|--------|-------|-----------|--------------------|-----|
|            |                       |          |      |    |    |       |    |        |       |           | Bit                | HEX |
| 8          | Push button on/off    | Timing   |      | NI | 10 | o I - | 70 | 70     |       | 00        | 0                  | 0   |
| 7          | timing (PB)           | (ms)     | 0    | FF | 14 |       | 70 | 140    | )     | 90        | 0                  |     |
|            |                       | B        | it 8 |    | 0  |       | 0  | 1      | ,     | 1         |                    |     |
|            |                       | В        | it 7 |    | 0  |       | 1  | 0      |       | 1         |                    |     |
| 6          | Relation between      |          |      |    |    |       | -  | _      | 1     |           | 0                  |     |
| 5          | dialed No. and No. of |          | # 1  | 1  |    | 2     | _  | 9      |       |           | 0                  |     |
| J          | dial pulse            |          | # 2  | 3  |    | 4     | -  | 0<br>7 |       |           | Ŭ                  |     |
|            |                       | -        | # 4  | 4  |    | 5     |    | 6      |       |           |                    |     |
|            |                       |          | # 5  | 5  |    | 6     |    | 5      | Dee   | o ru co d |                    |     |
|            |                       |          | # 6  | 6  | i  | 7     |    | 4      | Res   | erved     |                    |     |
|            |                       |          | # 7  | 7  | '  | 8     |    | 3      |       |           |                    |     |
|            |                       |          | # 8  | 8  |    | 9     | _  | 2      |       |           |                    |     |
|            |                       |          | # 9  | 9  |    | 10    | _  | 1      |       |           |                    |     |
|            |                       | Bit 6    | # U  |    | )  | 0     |    | 1      |       | 1         |                    |     |
|            |                       | Bit 5    | 5    | 0  | )  | 1     |    | 0      |       | 1         |                    |     |
|            |                       |          |      |    |    |       |    |        |       |           |                    |     |
| 4          | Dial pulse make ratio | PPS      | 20   | 20 | 20 | Reser | 16 | 16     | 16    | Reser     | 1                  | А   |
| 3          | SEIECT (IMIR)         | MR(%)    | 33   | 40 | 30 | ved   | 33 | 40     | 30    | ved       | 0                  |     |
| 2          |                       | Bit 4    | 0    | 0  | 0  | 0     | 0  | 0      | 0     | 0         | 1                  |     |
| 1          |                       | Bit 3    | 0    | 0  | 0  | 0     | 1  | 1      | 1     | 1         | 0                  |     |
|            |                       | Bit 1    | 0    | 1  | 0  | 1     | 0  | 1      | 0     | 1         |                    |     |
|            |                       | Dit i    | U    | •  | U  |       | U  |        | 0     |           |                    |     |
|            |                       | PPS      | 10   | 10 | 10 | 10    |    | Res    | erved |           |                    |     |
|            |                       | MK(%)    | 33   | 40 | 30 | 32    | 1  | 1      | 1     | 1         |                    |     |
|            |                       | Bit 3    | 0    | 0  | 0  | 0     | 1  | 1      | 1     | 1         |                    |     |
|            |                       | Bit 2    | 0    | 0  | 1  | 1     | 0  | 0      | 1     | 1         |                    |     |
|            |                       | Bit 1    | 0    | 1  | 0  | 1     | 0  | 1      | 0     | 1         |                    |     |
| 1          |                       |          |      |    |    |       |    |        |       |           | 1                  |     |

### 16.8.6 SOFT SWITCH: #06

| Bit<br>No. | Designation             |           | Function |     |      |     |      |     |     |  |  |
|------------|-------------------------|-----------|----------|-----|------|-----|------|-----|-----|--|--|
|            |                         |           |          |     |      |     |      | Bit | HEX |  |  |
| 8          | Ring on time to         | Time (ms) |          | 50  | 100  | 150 | 800  | 0   | 4   |  |  |
| 7          | ignore ring off time at | Bit 8     |          | 0   | 0    | 1   | 1    | 1   |     |  |  |
| ]          | TSt cycle               | Bit 7     |          | 0   | 1    | 0   | 1    |     |     |  |  |
|            |                         |           |          |     |      |     |      |     |     |  |  |
| 6          | Reserved                | Reserved  | Reserved |     |      |     |      |     |     |  |  |
| 5          | Reserved                | Reserved  |          |     |      |     |      | 0   |     |  |  |
| 4          | Ring off time at 1st.   |           | 100      |     |      |     | 1000 | 1   | F   |  |  |
|            | cycle to approve        | Time (ms) | 100      | 23  | 50 5 | 000 | 1000 |     |     |  |  |
| 3          | incoming ring           | Bit 4     | 0        | Τ ( | 0    | 1   | 1    | 1   |     |  |  |
|            | incoming mag            | Bit 3     | 0        |     | 1    | 0   | 1    |     |     |  |  |
|            |                         | -         |          |     |      |     |      |     |     |  |  |
| 2          | Reserved                | Reserved  |          |     |      |     |      | 1   |     |  |  |
| 1          | Reserved                | Reserved  | 1        |     |      |     |      |     |     |  |  |

## 16.8.7 SOFT SWITCH: #07

| Bit<br>No. | Designation                      | Function                                          |                                                                                                    |       |       |       |     |     |     |     |     | nitial<br>etting |
|------------|----------------------------------|---------------------------------------------------|----------------------------------------------------------------------------------------------------|-------|-------|-------|-----|-----|-----|-----|-----|------------------|
|            |                                  |                                                   |                                                                                                    |       |       |       |     |     |     |     | Bit | HEX              |
| 8          | Dial tone or busy tone detection | 0: Disable<br>1: Enable - Detect                  | dial t                                                                                                    | one l | befor | e dia | l   |     |     |     | 0   | 0                |
| 7          | PSTN/PBX setting                 | 0: PSTN<br>1: PBX - Select PB                     | X lin                                                                                                    | e typ | e     |       |     |     |     |     | 0   |                  |
| 6          | PBX dial tone detect             | 0: Not to detect d<br>1: Detect dial tone<br>mode | : Not to detect dial tone before pre-fix number<br>: Detect dial tone before the pre-fix number in PBX<br>mode                                                                                                    |       |       |       |     |     |     |     |     |                  |
| 5          | Dial mode select                 | 0: DTMF - PB<br>1: Pulse - DP                     | : DTMF - PB<br>: Pulse - DP                                                                                                    |       |       |       |     |     |     |     |     |                  |
| 4          | Tx level select for              | Level (dBm)                                       | -17                                                                                                    | -16   | -15   | -14   | -13 | -12 | -11 | -10 | 1   | 8                |
| 3          | PSK/FSK                          | Bit 4                                             | 0                                                                                                    | 0     | 0     | 0     | 0   | 0   | 0   | 0   | 0   |                  |
| 2          |                                  | Bit 3                                             | 0                                                                                                    | 0     | 0     | 0     | 1   | 1   | 1   | 1   | 0   |                  |
| 1          |                                  | Bit 2                                             | 0                                                                                                    | 0     | 1     | 1     | 0   | 0   | 1   | 1   | 0   |                  |
|            |                                  | Bit 1                                             | 0                                                                                                    | 1     | 0     | 1     | 0   | 1   | 0   | 1   |     |                  |
|            |                                  | Level (dBm)                                       | -9                                                                                                    | -8    | -7    | -6    | -5  | -4  | -3  | -2  |     |                  |
|            |                                  | Bit 4                                             | Bit 4     1     1     1     1     1     1     1     1     1     1     1     1     1     1     1     1     1     1     1     1     1     1     1     1     1     1     1     1     1     1     1     1     1     1     1     1     1     1     1     1     1     1     1     1     1     1     1     1     1     1     1     1     1     1     1     1     1     1     1     1     1     1     1     1     1     1     1     1     1     1     1     1     1     1     1     1     1     1     1     1     1     1     1     1     1     1     1     1     1     1     1     1     1     1     1     1     1     1     1     1     1     1     1     1     1     1 <td></td> |       |       |       |     |     |     |     |     |                  |
|            |                                  | Bit 3 0 0 0 0 1 1 1 1                             |                                                                                                    |       |       |       |     |     |     | 1   |     |                  |
|            |                                  | Bit 2                                             | 0                                                                                                    | 0     | 1     | 1     | 0   | 0   | 1   | 1   |     |                  |
|            |                                  | Bit 1 0 1 0 1 0 1 0 1                             |                                                                                                    |       |       |       |     |     |     |     |     |                  |
|            |                                  |                                                   |                                                                                                    |       |       |       |     |     |     |     |     |                  |

### 16.8.8 SOFT SWITCH: #08

| Bit<br>No. | Designation                            |                                            |                         | l<br>S                | nitial<br>etting |               |                  |           |    |     |     |     |  |
|------------|----------------------------------------|--------------------------------------------|-------------------------|-----------------------|------------------|---------------|------------------|-----------|----|-----|-----|-----|--|
|            |                                        |                                            |                         |                       |                  |               |                  |           |    |     | Bit | HEX |  |
| 8          | Sending RTN signal level               | 0: (Normal, Fine)=<br>1: (Normal, Fine)=   | <b>:(12,</b> )<br>(6,12 | <b>24) c</b><br>) cor | ontii<br>ntinue  | nue e<br>erro | error<br>or line | line<br>; |    |     | 0   | 6   |  |
| 7          | Detect busy tone after dialing         | 0: Not to detect<br>1: Detect busy tor     | ne af                   | ter d                 | lialin           | g             |                  |           |    |     | 1   |     |  |
| 6          | Sending CED signal<br>After connection | 0: Not to send<br>1: Send CED sign<br>tion | ec-                     | 1                     |                  |               |                  |           |    |     |     |     |  |
| 5          | Reserved                               | Reserved                                   | Reserved                |                       |                  |               |                  |           |    |     |     |     |  |
| 4          | Redial Interval                        | Auto dial                                  | 1,                      | 3,                    | 1,               | З,            | 1,               | З,        | 1, | З,  | 0   | 1   |  |
| 3          |                                        | interval                                   | 1,                      | 3,                    | 1,               | 3.            | 1,               | З,        | 1. | З,  | 0   |     |  |
| 2          |                                        |                                            | 1,                      | 15,                   | 15.              |               | 1.               | 3.        |    | 3,  | 0   |     |  |
| 1          |                                        |                                            | 1,                      | 3.                    |                  |               |                  |           |    | 5.  | 1   |     |  |
|            |                                        |                                            | 10,                     |                       |                  |               |                  |           |    |     |     |     |  |
|            |                                        |                                            |                         |                       |                  |               |                  |           |    |     |     |     |  |
|            |                                        |                                            | 1.                      |                       |                  |               |                  |           |    |     |     |     |  |
|            |                                        | Bit 4                                      | 0                       | 0                     | 0                | 0             | 0                | 0         | 0  | 0   |     |     |  |
|            |                                        | Bit 3                                      | 0                       | 0                     | 0                | 0             | 1                | 1         | 1  | 1   |     |     |  |
|            |                                        | Bit 2                                      | 0                       | 0                     | 1                | 1             | 0                | 0         | 1  | 1   |     |     |  |
|            |                                        | BIT 1                                      | 0                       | 1                     | 0                | 1             | 0                | 1         | 0  | 1   |     |     |  |
|            |                                        | Auto dial                                  | 1,                      | 2,                    | 5,               | 1,            | 2,               | 2,        | 3, | 10, |     |     |  |
|            |                                        | Interval                                   | 1,<br>  1               | 2.                    | 5,<br>5          | 2,            | 2,               | 2,        | 3, | 10, |     |     |  |
|            |                                        |                                            | 1.                      |                       | 5.               | 2,            | 2,               | 2.        | 3. | 10, |     |     |  |
|            |                                        |                                            |                         |                       | -                |               | 2,               | 2,        | З, | 15, |     |     |  |
|            |                                        |                                            |                         |                       |                  |               | 2,               | 2.        | З, | 10. |     |     |  |
|            |                                        |                                            |                         |                       |                  |               | 2,               |           | 3. |     |     |     |  |
|            |                                        |                                            |                         |                       |                  |               | 2,               |           |    |     |     |     |  |
|            |                                        |                                            |                         |                       |                  |               | 2,               |           |    |     |     |     |  |
|            |                                        | Bit 4                                      | 1                       | 1                     | 1                | 1             | 1                | 1         | 1  | 1   |     |     |  |
|            |                                        | Bit 3                                      | 0                       | 0                     | 0                | 0             | 1                | 1         | 1  | 1   |     |     |  |
|            |                                        | Bit 2                                      | 0                       | 0                     | 1                | 1             | 0                | 0         | 1  | 1   |     |     |  |
|            |                                        | Bit 1                                      | 0                       | 1                     | 0                | 1             | 0                | 1         | 0  | 1   |     |     |  |
|            |                                        |                                            |                         |                       |                  |               |                  |           |    |     |     |     |  |

• Bit 8: If error line above definition, machine will send RTN signal instead of MCF signal. This will cause the other party to send the same page again.

### 16.8.9 SOFT SWITCH: #09

| Bit<br>No. | Designation        |                                     |                          | lı<br>Se      | nitial<br>etting |                |     |     |
|------------|--------------------|-------------------------------------|--------------------------|---------------|------------------|----------------|-----|-----|
|            |                    |                                     |                          |               |                  |                | Bit | HEX |
| 8          | Ringer frequency   | Binger                              |                          |               |                  |                | 0   | 0   |
| 7          | detection          | frequency<br>range (Hz)             | 10 to 75<br>Hz           | 20 to<br>57.5 | 20 to 75<br>Hz   | 10 to 75<br>Hz | 0   |     |
|            |                    | Bit 8                               | 0                        | 0             | 1                | 1              |     |     |
|            |                    | Bit 7                               | 0                        | 1             | 0                | 1              |     |     |
|            |                    |                                     |                          |               |                  |                |     |     |
| 6          | Reserved           | Reserved                            |                          |               |                  |                | 0   |     |
| 5          | TSI/CSI append "+" | 0: Not append '<br>1: Automatically | "+" before<br>insert "+" | send ou       | t TSI/CSI        |                | 0   |     |
| 4          | Reserved           | Reserved                            |                          |               |                  |                | 0   | 0   |
| 3          | Reserved           | Reserved                            |                          |               |                  |                | 0   |     |
| 2          | Time from RX DIS   | Description (n                      | 0                        |               |                  |                |     |     |
| 1          | signal to send DCS | Bit 2                               | 0                        | 0             | 1                | 1              | 0   |     |
|            | Signai             | Bit 1                               | 0                        | 1             | 0                | 1              |     |     |
|            |                    |                                     | -                        |               |                  |                |     |     |

• Bit 5: When this bit is set to "1", the "+" character will be placed in the first position on CSI and TSI command.

#### 16.8.10 SOFT SWITCH: #10

| Bit<br>No. | Designation                                            |                                                   | Function                                                                       |                               |                             |            |     |     |  |  |  |  |
|------------|--------------------------------------------------------|---------------------------------------------------|--------------------------------------------------------------------------------|-------------------------------|-----------------------------|------------|-----|-----|--|--|--|--|
|            |                                                        |                                                   |                                                                                |                               |                             |            | Bit | HEX |  |  |  |  |
| 8          | Print out RTN page<br>report                           | 0: Not to Print<br>1: Print Out RT<br>RX RTN sigr | 'N page re<br>nal                                                              | port after                    | transacti                   | on for TX/ | 1   | A   |  |  |  |  |
| 7          | Confirmation report<br>result field                    | 0: Print "OK"<br>1: Print "NG" in                 | <b>: Print "OK"</b><br>: Print "NG" in case of sending or receiving RTN signal |                               |                             |            |     |     |  |  |  |  |
| 6          | Get gap time                                           | Value (ms)                                        | Value (ms) 550 650 <b>750</b> 850                                              |                               |                             |            |     |     |  |  |  |  |
| 5          | between digit for                                      | Bit 6 0 0 1 1                                     |                                                                                |                               |                             |            |     |     |  |  |  |  |
|            |                                                        | Bit 5                                             | 0                                                                              | 1                             | 0                           | 1          |     |     |  |  |  |  |
| 4          | RX PIP T.30 com-<br>mand after send out<br>MPS command | 0: Send DCS a<br>1: Return to Tx                  | <b>t current s</b><br>phase B w                                                | <b>peed</b><br>aiting for D   | )IS signal                  |            | 0   | 1   |  |  |  |  |
| 3          | Received DIS signal within reception                   | 0: Repeat send<br>1: Disconnected                 | ling DIS/D                                                                     | <b>TC again</b><br>ding DCN s | <b>until time</b><br>signal | out        | 0   |     |  |  |  |  |
| 2          | Transmission time<br>limitation                        | 0: No any limit<br>1: Limit to 8 mir              |                                                                                | 0                             |                             |            |     |     |  |  |  |  |
| 1          | Audio alarm after<br>communication fail                | 0: Not to alarm<br>1: Alarm 3 sec                 |                                                                                | 1                             |                             |            |     |     |  |  |  |  |

- Bit 8: If this bit set to 1, machine will print out confirmation report after each transaction for TX/RX RTN signal.
- Bit 7: If this bit is set to1, the result field will show "NG" instead of "OK" in the confirmation report and activity report or checking the result on the LCD.
- Bit 2: For Manual Tx only.

### 16.8.11 SOFT SWITCH: #11

| Bit<br>No. | Designation                              | Function                                       | li<br>S⁄ | nitial<br>etting |
|------------|------------------------------------------|------------------------------------------------|----------|------------------|
|            |                                          |                                                | Bit      | HEX              |
| 8          | Reserved                                 | Reserved                                       | 0        | 0                |
| 7          | Detect dial tone after<br>pre-fix number | <b>0: No</b><br>1: Yes                         | 0        |                  |
| 6          | Pulse dial allowed to select             | 0: Yes<br>1: Not allowed                       | 0        |                  |
| 5          | Reserved                                 | Reserved                                       | 0        |                  |
| 4          | Reserved                                 | Reserved                                       | 0        | 0                |
| 3          | Reserved                                 | Reserved                                       | 0        |                  |
| 2          | Reserved                                 | Reserved                                       | 0        |                  |
| 1          | DTMF high fre-<br>quency dB value        | <b>0: Base on SW19 (1 to 4)</b><br>1: High 1dB | 0        |                  |

- Bit 6: If this bit is set to 1, not allowed user to select Pulse dial, and this function open for serviceman to change.
- Bit 7: Bit set to 1, LCD will show the command between each party.

## 16.8.12 SOFT SWITCH: #12

| Bit<br>No. | Designation                      |                                     | Function                                                               |       |    |    |     |     |     |  |  |
|------------|----------------------------------|-------------------------------------|------------------------------------------------------------------------|-------|----|----|-----|-----|-----|--|--|
|            |                                  |                                     |                                                                        |       |    |    |     | Bit | HEX |  |  |
| 8          | ECM mode capabil-<br>ity         | <b>1: Yes</b><br>0: No - also disat | I: Yes<br>): No - also disable V.34 modem capability                   |       |    |    |     |     |     |  |  |
| 7          | V.34 fall back level             | Counter                             | 0                                                                      |       |    |    |     |     |     |  |  |
| 6          | for V.34 TX.                     | Bit 7                               | Counter     1     2     3     4        Bit 7     0     0     1     1   |       |    |    |     |     |     |  |  |
|            |                                  | Bit 6                               | 0                                                                      | 1     |    | 0  | 1   |     |     |  |  |
| 5          | Send CTC after 4th<br>PPR        | 0: Send CTC (Co<br>1: Send EOR (Er  | D: Send CTC (Continue To Correct)<br>1: Send EOR (End Of Transmission) |       |    |    |     |     |     |  |  |
| 4          | Reserved                         | Reserved                            |                                                                        |       |    |    |     | 0   | 0   |  |  |
| 3          | Send EOR after low-<br>est speed | 0: Send DCN (Re<br>1: Send EOR_xx   | <b>edial)</b><br>x (Germa                                              | ny PT | T) |    |     | 0   |     |  |  |
| 2          | TCF transmission                 | Description (m                      | s) <b>70</b>                                                           |       | 80 | 90 | 100 | 0   |     |  |  |
| 1          | timing after DCS                 | Bit 2                               | 0                                                                      |       |    |    |     |     |     |  |  |
|            |                                  | Bit 1                               |                                                                        |       |    |    |     |     |     |  |  |
|            |                                  |                                     |                                                                        |       |    |    |     |     |     |  |  |

- Bit 1 to 2: Delay time from FSK mode to PSK mode, this is used for G3 mode only, V.34 does not need this setting.
- Bit 6 to 7: If level reads "1", machine. Will go down to next lower speed for next data phase.

### 16.8.13 SOFT SWITCH: #13

| Bit<br>No. | Designation                                               |                              |      | li<br>Se | nitial<br>etting |     |     |     |
|------------|-----------------------------------------------------------|------------------------------|------|----------|------------------|-----|-----|-----|
|            |                                                           |                              |      |          |                  |     | Bit | HEX |
| 8          | MR capability for G3                                      | <b>0: Yes</b><br>1: No       |      |          |                  |     | 0   | 1   |
| 7          | Delay time between                                        | Description (see)            | 0    |          |                  |     |     |     |
| 6          | transaction                                               |                              | 20   | 00       | 120              | 240 | 0   |     |
| -          |                                                           | Bil 7                        | 0    | 0        | 1                | 1   | -   |     |
|            |                                                           | Bit 6                        | 0    | 1        | 0                | 1   |     |     |
| 5          | Super fine printing<br>capability for receiv-<br>ing      | 0: No.<br>1: Yes             |      |          |                  |     | 1   |     |
| 4          | Disable ultra fine<br>capability in RX<br>mode            | <b>0: No.</b><br>1: Yes      |      |          |                  |     | 0   | 0   |
| 3          | DTS mode<br>(Der Telefax Stan-<br>dard)                   | <b>0: No</b><br>1: Yes       |      |          |                  |     | 0   |     |
| 2          | Send DTC signal if<br>RX DIS signal in<br>polling RX mode | 1: No -send DIS ag<br>0: Yes | Jain |          |                  |     | 0   |     |
| 1          | Reserved                                                  | Reserved                     |      |          |                  |     | 0   |     |

- Bit 7 to 6:If set to 1, the time between each transaction will become longer, in this case machine will wait more time before start to dial next transaction.
- Bit 4 :The resolution definition:
  - Standard R8 x 3.85 lines/mm
  - Fine R8 x 7.7 lines/mm
  - Super fine R8 x 15.4 line/mm,
  - Ultra fine R8 x 15.4 lines/mm.

### 16.8.14 SOFT SWITCH: #14

bizhub 160/160f bizhub 161/161f

| Bit<br>No. | Designation                |                                   |                                               | lı<br>Se | nitial<br>etting |    |     |     |     |     |     |     |  |
|------------|----------------------------|-----------------------------------|-----------------------------------------------|----------|------------------|----|-----|-----|-----|-----|-----|-----|--|
|            |                            |                                   |                                               |          |                  |    |     |     |     |     | Bit | HEX |  |
| 8          | Reserved                   | Reserved                          | leserved                                      |          |                  |    |     |     |     |     |     |     |  |
| 7          | Reserved                   | Reserved                          |                                               |          |                  |    |     |     |     |     | 0   |     |  |
| 6          | Memory size level To<br>RX | 1: Up to 128 KE<br>0: Based on sy | Up to 128 KB<br>Based on system configuration |          |                  |    |     |     |     |     |     |     |  |
| 5          | Reserved                   | Reserved                          |                                               |          |                  |    |     |     |     |     | 0   |     |  |
| 4          | Reserved                   | Reserved                          |                                               |          |                  |    |     |     |     |     | 0   | 2   |  |
| 3          | Time between V.34          | Timer (ms)                        | 50                                            | 60       | 70               | 80 | 100 | 120 | 140 | 160 | 0   |     |  |
| 2          | ANSam signal and           | Bit 3                             | 0                                             | 0        | 0                | 0  | 1   | 1   | 1   | 1   | 1   |     |  |
| 1          | I SK DIS Signal            | Bit 2                             | 0                                             | 0        | 1                | 1  | 0   | 0   | 1   | 1   | 0   |     |  |
|            |                            | Bit 1                             | 0                                             | 1        | 0                | 1  | 0   | 1   | 0   | 1   |     |     |  |

 Bit 6: If set to 1, machine will become manual RX mode if available memory size less than 128 K (manual RX mode: Press "Speaker" key and "Start" key, then machine can start receiving).

### 16.8.15 SOFT SWITCH: #15

| Bit<br>No. | Designation                               | Function                                                                                                  | lı<br>Se | nitial<br>etting |
|------------|-------------------------------------------|----------------------------------------------------------------------------------------------------|----------|------------------|
|            |                                           |                                                                                                    | Bit      | HEX              |
| 8          | Reserved                                  | Reserved                                                                                                  | 0        | 0                |
| 7          | Reserved                                  | Reserved                                                                                                  | 0        |                  |
| 6          | Reserved                                  | Reserved                                                                                                  | 0        |                  |
| 5          | Reserved                                  | Reserved                                                                                                  | 0        |                  |
| 4          | Reserved                                  | Reserved                                                                                                  | 0        | 1                |
| 3          | Reserved                                  | Reserved                                                                                                  | 0        |                  |
| 2          | Reserved                                  | Reserved                                                                                                  | 0        |                  |
| 1          | Remote side no doc-<br>ument to be polled | 0: Not to generate error report document to be polled<br>1: Generate error report after communication end | 1        |                  |

#### 16.8.16 SOFT SWITCH: #16

| Bit<br>No. | Designation       |                  | Function |    |    |      |     |     |  |  |  |  |  |  |
|------------|-------------------|------------------|----------|----|----|------|-----|-----|--|--|--|--|--|--|
|            |                   |                  |          |    |    |      | Bit | HEX |  |  |  |  |  |  |
| 8          | Reserved          | Reserved         |          |    |    |      | 0   | 0   |  |  |  |  |  |  |
| 7          | Reserved          | Reserved         |          |    |    |      | 0   | 1   |  |  |  |  |  |  |
| 6          | Reserved          | Reserved         |          |    |    |      | 0   | 1   |  |  |  |  |  |  |
| 5          | Reserved          | Reserved         |          |    |    |      | 0   | 1   |  |  |  |  |  |  |
| 4          | Reserved          | Reserved         |          |    |    |      | 0   | 3   |  |  |  |  |  |  |
| 3          | Reserved          | Reserved         |          |    |    |      | 0   | 1   |  |  |  |  |  |  |
| 2          | Fax communication |                  |          | 1  |    |      | 1   | 1   |  |  |  |  |  |  |
| 1          | coding method     | Coding<br>method | MMR      | MR | MH | JBIG | 1   |     |  |  |  |  |  |  |
|            |                   | Bit 2            | 0        | 0  | 1  | 1    |     |     |  |  |  |  |  |  |
|            |                   | Bit 1            | 0        | 1  | 0  | 1    |     |     |  |  |  |  |  |  |
|            |                   |                  | •        | •  |    |      |     |     |  |  |  |  |  |  |

### 16.8.17 SOFT SWITCH: #17

| Bit<br>No. | Designation           |                          |                               |     | Fund     | ctio | n          |             | lı<br>Se | nitial<br>etting |  |  |  |  |
|------------|-----------------------|--------------------------|-------------------------------|-----|----------|------|------------|-------------|----------|------------------|--|--|--|--|
|            |                       |                          |                               |     |          |      |            |             | Bit      | HEX              |  |  |  |  |
| 8          | Reserved              | Reserv                   | red                           |     |          |      |            |             | 0        | 0                |  |  |  |  |
| 7          | Reserved              | Reserv                   | eserved                       |     |          |      |            |             |          |                  |  |  |  |  |
| 6          | CED frequency         | <b>0: 210</b><br>1: 1100 | : <b>2100 Hz</b><br>: 1100 Hz |     |          |      |            |             |          |                  |  |  |  |  |
| 5          | Pause between off     | Time                     | 1.8 s                         | ес  |          |      |            |             | 0        |                  |  |  |  |  |
| 4          | hook and CED sig-     | (T=)                     | to 2.5                        | sec | T+ 100 r | ns   | T+ 200 ms  | s T+ 300 ms | 0        | 0                |  |  |  |  |
| 3          | nai                   | Bit 5                    | 0                             |     | 0        |      | 0          | 0           | 0        |                  |  |  |  |  |
|            |                       | Bit 4                    | 0                             |     | 0        |      | 1          | 1           |          |                  |  |  |  |  |
|            |                       | Bit 3                    | 0                             |     | 1        |      | 0          | 1           |          |                  |  |  |  |  |
|            |                       | Time<br>(T=)             | T+ 400                        | ms  | T+ 500 r | ns   | T+ 600 ms  | s T+ 700 ms |          |                  |  |  |  |  |
|            |                       | Bit 5                    | 1                             |     | 1        |      | 1          | 1           |          |                  |  |  |  |  |
|            |                       | Bit 4                    | 0                             |     | 0        |      | 1          | 1           |          |                  |  |  |  |  |
|            |                       | Bit 3                    | 0                             |     | 1        |      | 0          | 1           |          |                  |  |  |  |  |
|            | 1                     |                          |                               |     |          |      |            |             | _        |                  |  |  |  |  |
| 2          | Inactivity timer [15] | Desc<br>tior             | n T5                          | Т5  | + 20 sec | T٤   | 5 + 40 sec | T5 + 60 sec | 0        |                  |  |  |  |  |
|            |                       | Bit                      | 2 0                           |     | 0        |      | 1 1        |             |          |                  |  |  |  |  |
|            |                       | Bit                      | 1 <b>0</b>                    |     | 1 0 1    |      |            |             |          |                  |  |  |  |  |
|            |                       |                          |                               |     |          |      |            |             |          |                  |  |  |  |  |

• T5: 60 ± 5 sec in ITU-T standard

### 16.8.18 SOFT SWITCH: #18

| Bit<br>No. | Designation      |           | Function |    |      |      |   |      |   |      |     |     |      |     |     |
|------------|------------------|-----------|----------|----|------|------|---|------|---|------|-----|-----|------|-----|-----|
|            |                  |           |          |    |      |      |   |      |   |      |     |     |      | Bit | HEX |
| 8          | Reserved         | Reserved  | Reserved |    |      |      |   |      |   |      |     |     |      |     |     |
| 7          | Reserved         | Reserved  |          |    |      |      |   |      |   |      |     |     |      | 0   |     |
| 6          | G3 mode training | Definitio | n        |    | Le   | vel1 | L | _eve | 2 | Leve | el3 | Lev | /el4 | 0   |     |
| 5          | quality level    | Bit 6     |          |    |      | 0    |   | 0    |   | 1    |     |     | 1    | 0   |     |
|            |                  | Bit 5     |          |    |      | 0    |   | 1    |   | 0    |     |     | 1    |     |     |
| 4          | Redefine re-dial | Counter   | 0        | 1  | 2    | 3    | 4 | 5    | 6 | 7    | 8   | 9   | 10   | 0   | 0   |
| 3          | attempts counter | Bit 4     | 0        | 0  | 0    | 0    | 0 | 0    | 0 | 0    | 1   | 1   | 1    | 0   |     |
| 2          |                  | Bit 3     | 0        | 0  | 0    | 0    | 1 | 1    | 1 | 1    | 0   | 0   | 0    | 0   |     |
| 1          |                  | Bit 2     | 0        | 0  | 1    | 1    | 0 | 0    | 1 | 1    | 0   | 0   | 1    | 0   |     |
|            |                  | Bit 1     | 0        | 1  | 0    | 1    | 0 | 1    | 0 | 1    | 0   | 1   | 0    |     |     |
|            |                  | Counter   |          | Re | serv | /ed  |   | 1    |   |      |     |     |      |     |     |
|            |                  | Bit 4     | 1        | 1  | 1    | 1    | 1 |      |   |      |     |     |      |     |     |
|            |                  | Bit 3     | 0        | 1  | 1    | 1    | 1 |      |   |      |     |     |      |     |     |
|            |                  | Bit 2     | 1        | 0  | 0    | 1    | 1 |      |   |      |     |     |      |     |     |
|            |                  | Bit 1     | 1        | 0  | 1    | 0    | 1 | J    |   |      |     |     |      |     |     |
|            |                  |           |          |    |      |      |   |      |   |      |     |     |      |     |     |

- Bit 1 to 4:The redial attempt times will follow bit 1 to 4, if these bits are not all setting "0." Otherwise the redial attempt times will follow bit 1 to 4 on SW08.
- Bit 5 to 6:Level 4 training check phases is most severe than level 3, 2, 1. Level 4 can keep lowest RX speed communication than level 3, 2, 1 when poor line condition.

# 16.8.19 SOFT SWITCH: #19

| Bit<br>No. | Designation      | Function                                    | lı<br>Se | nitial<br>etting |
|------------|------------------|---------------------------------------------|----------|------------------|
|            |                  |                                             | Bit      | HEX              |
| 8          | CNG signal level | Level (dBm) -17 -16 -15 -14 -13 -12 -11 -10 | 0        | 6                |
| 7          |                  | Bit 8 0 0 0 0 0 0 0 0 0                     | 1        |                  |
| 6          |                  | Bit 7 0 0 0 0 1 1 1 1                       | 1        |                  |
| 5          |                  | Bit 6 0 0 1 1 0 0 <b>1</b> 1                | 0        |                  |
| -          |                  | Bit 5 0 1 0 1 0 1 0 1 0 1                   |          |                  |
|            |                  | Level (dBm) -9 -8 -7 -6 -5 -4 -3 -2         |          |                  |
|            |                  | Bit 8 1 1 1 1 1 1 1 1 1                     |          |                  |
|            |                  | Bit 7 0 0 0 0 1 1 1 1                       |          |                  |
|            |                  | Bit 6 0 0 1 1 0 0 1 1                       |          |                  |
|            |                  | Bit 5 0 1 0 1 0 1 0 1                       |          |                  |
| 4          | DTME bigh fro    |                                             | 1        | 0                |
| 4          | guency level     | Level (dBm) -17 -16 -15 -14 -13 -12 -11 -10 |          | 0                |
| 3          |                  | Bit 4 0 0 0 0 0 0 0 0 0                     | 0        |                  |
| 2          |                  | Bit 3 0 0 0 0 1 1 1 1                       | 0        |                  |
| 1          |                  | Bit 2 0 0 1 1 0 0 1 1                       | 0        |                  |
|            |                  | Bit 1 0 1 0 1 0 1 0 1                       |          |                  |
|            |                  | Level (dBm) -9 -8 -7 -6 -5 -4 -3 -2         |          |                  |
|            |                  | Bit 4 1 1 1 1 1 1 1 1                       |          |                  |
|            |                  | Bit 3 0 0 0 1 1 1 1                         |          |                  |
|            |                  | Bit 2 0 0 1 1 0 0 1 1                       |          |                  |
|            |                  | Bit 1 0 1 0 1 0 1 0 1                       |          |                  |

Adjustment / Setting

## 16.8.20 SOFT SWITCH: #20

| Bit<br>No. | Designation           |                 | Function |   |    |    |     |             |     |    |     |          |    |    | l<br>S | nitial<br>etting |
|------------|-----------------------|-----------------|----------|---|----|----|-----|-------------|-----|----|-----|----------|----|----|--------|------------------|
|            |                       |                 |          |   |    |    |     |             |     |    |     |          |    |    | Bit    | HEX              |
| 8          | Reserved              | Reserved        |          |   |    |    |     |             |     |    |     |          |    |    | 0      | 0                |
| 7          | Reserved              | Reserved        |          |   |    |    |     |             |     |    |     |          |    |    | 0      |                  |
| 6          | Reserved              | Reserved        | Reserved |   |    |    |     |             |     |    |     |          |    |    | 0      |                  |
| 5          | Redefine redial       | Interval (min)  | 0        | 1 | 2  | 3  | 4   | 5           | 6   | 7  | 8   | 9        | 10 | 11 | 0      |                  |
| 4          | interval              | Bit 5           | 0        | 0 | 0  | 0  | 0   | 0           | 0   | 0  | 0   | 0        | 0  | 0  | 0      | 0                |
| 3          | Redefine redial       | Bit 4           | 0        | 0 | 0  | 0  | 0   | 0           | 0   | 0  | 1   | 1        | 1  | 1  | 0      |                  |
| 2          | interval over default | Bit 3           | 0        | 0 | 0  | 0  | 1   | 1           | 1   | 1  | 0   | 0        | 0  | 0  | 0      |                  |
| 1          | setting that is based | Bit 2           | 0        | 0 | 1  | 1  | 0   | 0           | 1   | 1  | 0   | 0        | 1  | 1  | 0      |                  |
| •          | on soft SW #08 bit 1  | Bit 1           | 0        | 1 | 0  | 1  | 0   | 1           | 0   | 1  | 0   | 1        | 0  | 1  | Ŭ      |                  |
|            | to 4                  | later (al (min) | 10       |   | 10 | 14 | 14  | <b>c</b> 1. | 10  | 17 | 1.4 | <u>.</u> | 10 | 00 |        |                  |
|            |                       | Interval (min)  | 12       | - | 13 | 14 | 1   | 5           | 10  | 17 | 10  | 5        | 19 | 20 |        |                  |
|            |                       | Bit 5           | 0        |   | 0  | 0  | U U | ,           | 1   | 1  |     |          | 1  | 1  |        |                  |
|            |                       | Bit 4           | 1        |   | 1  | 1  | 1   |             | 0   | 0  | 0   | )        | 0  | 0  |        |                  |
|            |                       | Bit 3           | 1        |   | 1  | 1  | 1   |             | 0   | 0  | 0   | )        | 0  | 1  |        |                  |
|            |                       | Bit 2           | 0        |   | 0  | 1  | 1   |             | 0   | 0  | 1   |          | 1  | 0  |        |                  |
|            |                       | Bit 1           | 0        |   | 1  | 0  | 1   |             | 0   | 1  | 0   | )        | 1  | 0  |        |                  |
|            |                       | Interval (min)  |          |   |    |    | Re  | ser         | vec | ł  |     |          |    |    |        |                  |
|            |                       | Bit 5           | 1        | 1 | 1  | 1  | 1   | 1           | 1   | 1  | 1   | 1        | 1  |    |        |                  |
|            |                       | Bit 4           | 0        | 0 | 0  | 1  | 1   | 1           | 1   | 1  | 1   | 1        | 1  |    |        |                  |
|            |                       | Bit 3           | 1        | 1 | 1  | 0  | 0   | 0           | 0   | 1  | 1   | 1        | 1  |    |        |                  |
|            |                       | Bit 2           | 0        | 1 | 1  | 0  | 0   | 1           | 1   | 0  | 0   | 1        | 1  |    |        |                  |
|            |                       | Bit 1           | 1        | 0 | 1  | 0  | 1   | 0           | 1   | 0  | 1   | 0        | 1  |    |        |                  |
|            |                       |                 |          |   |    |    |     |             |     |    |     |          |    |    |        |                  |

#### 16.8.21 SOFT SWITCH: #21

| Bit<br>No. | Designation              |                                          |                               | l<br>S                    | nitial<br>etting |       |   |   |  |  |  |  |  |  |  |
|------------|--------------------------|------------------------------------------|-------------------------------|---------------------------|------------------|-------|---|---|--|--|--|--|--|--|--|
|            |                          |                                          |                               |                           |                  |       |   |   |  |  |  |  |  |  |  |
| 8          | NSS signal before<br>DCS | 0: Not to send NSS<br>1: Send NSS signa  | e model<br>nodel              | 1                         | С                |       |   |   |  |  |  |  |  |  |  |
| 7          | CNG duration after       | Duration (sec)                           | 40                            | 60                        | 70               | 120   | 1 |   |  |  |  |  |  |  |  |
| 6          | dialing(T1)              | Bit 7                                    | 0                             | 0                         | 1                | 1     | 0 |   |  |  |  |  |  |  |  |
|            |                          | Bit 6                                    | 0                             | 1                         | 0                | 1     |   |   |  |  |  |  |  |  |  |
| 5          | T4 timer                 | <b>0: 3.0 sec – Norma</b><br>1: 4.5 sec  | I case                        |                           |                  |       | 0 |   |  |  |  |  |  |  |  |
| 4          | Reserved                 | Reserved                                 |                               |                           |                  |       | 0 | 0 |  |  |  |  |  |  |  |
| 3          | DIS signal length        | 0: Normal length (<br>1: 4 bytes DIS com | <b>bit 1 to (</b><br>mand – t | <b>54)</b><br>pit 1 to 32 | only             |       | 0 |   |  |  |  |  |  |  |  |
| 2          | Increase default T1      | Description (sec)                        | T1                            | T1+ 30                    | T1+ 40           | T1+60 | 0 |   |  |  |  |  |  |  |  |
| 1          | timing during calling    | Bit 7                                    | 0                             | 0                         | 1                | 1     | 0 |   |  |  |  |  |  |  |  |
|            |                          | Bit 6                                    |                               |                           |                  |       |   |   |  |  |  |  |  |  |  |

- Bit 1 to 2:T1 indicates the calling time after dialing, can adjust the T1 time longer by changing the default value. The default T1 timer depends on each country regulation.
- Bit 3 :Some old machines can not accept DIS command over 4 bytes, and every time will become fail. In this case you can set this bit to 1. If this bit is set to 1, JBIG and V8 capability will be disabled automatically.
- Bit 6 to 7:A fax to be received is cancelled and the machine becomes unable to receive it if the setting of "No. of RINGS" is made longer than the setting of "CNG duration after dialing." Be sure to make the "No. of RINGS" setting to a value shorter than the "CNG duration after dialing" setting.
  Image: Utility Mode/ RX operation/ No. of RINGS
- Bit 8 :Sender machine's name will show on the other party's LCD or print on the report if remote side is the same model.

### 16.8.22 SOFT SWITCH: #22

| Bit<br>No. | Designation                                       |                                                  |                       | l<br>S      | nitial<br>etting     |           |       |      |     |     |     |     |
|------------|---------------------------------------------------|--------------------------------------------------|-----------------------|-------------|----------------------|-----------|-------|------|-----|-----|-----|-----|
|            |                                                   |                                                  |                       |             |                      |           |       |      |     |     | Bit | HEX |
| 8          | Detect busy tone<br>before dial                   | 1: Check busy tone wit<br>0: Not to check        |                       | 0           | 0                    |           |       |      |     |     |     |     |
| 7          | Regard dial tone<br>as busy tone after<br>dialing | 1: Yes - Check dial ton<br>0: No                 | e aft                 | er d        | ialin                | g         |       |      |     |     | 0   |     |
| 6          | Check busy tone<br>method                         | 0: Measure tone by in<br>1: By PTT regulation to | n <b>put</b><br>one f | ene<br>requ | e <b>rgy</b><br>uenc | ovei<br>y | r thr | esho | old |     | 0   |     |
| 5          | Reserved                                          | Reserved                                         |                       |             |                      |           |       |      |     |     | 0   |     |
| 4          | CED signal output                                 | Level (dBm)                                      | -17                   | -16         | -15                  | -14       | -13   | -12  | -11 | -10 | 0   | 6   |
| 3          | level                                             | Bit 4                                            | 0                     | 0           | 0                    | 0         | 0     | 0    | 0   | 0   | 1   |     |
| 2          |                                                   | Bit 3                                            | 0                     | 0           | 0                    | 0         | 1     | 1    | 1   | 1   | 1   |     |
| 1          |                                                   | Bit 2                                            | 0                     | 0           | 1                    | 1         | 0     | 0    | 1   | 1   | 0   |     |
|            |                                                   | Bit 1                                            | 0                     | 1           | 0                    | 1         | 0     | 1    | 0   | 1   |     |     |
|            |                                                   | Level (dBm)                                      | -9                    | -8          | -7                   | -6        | -5    | -4   | -3  | -2  |     |     |
|            |                                                   | Bit 4                                            | 1                     | 1           | 1                    | 1         | 1     | 1    | 1   | 1   |     |     |
|            |                                                   | Bit 3                                            | 0                     | 0           | 0                    | 0         | 1     | 1    | 1   | 1   |     |     |
|            |                                                   | Bit 2                                            | 0                     | 0           | 1                    | 1         | 0     | 0    | 1   | 1   |     |     |
|            |                                                   | Bit 1                                            | 0                     | 1           | 0                    | 1         | 0     | 1    | 0   | 1   |     |     |

# 16.8.23 SOFT SWITCH: #23

| Bit<br>No. | Designation | Function | l<br>S | nitial<br>etting |
|------------|-------------|----------|--------|------------------|
|            |             |          | Bit    | HEX              |
| 8          | Reserved    | Reserved | 0      | 0                |
| 7          | Reserved    | Reserved | 0      |                  |
| 6          | Reserved    | Reserved | 0      |                  |
| 5          | Reserved    | Reserved | 0      |                  |
| 4          | Reserved    | Reserved | 0      | 0                |
| 3          | Reserved    | Reserved | 0      |                  |
| 2          | Reserved    | Reserved | 0      |                  |
| 1          | Reserved    | Reserved | 0      |                  |

#### 16.8.24 SOFT SWITCH: #24

| Bit<br>No. | Designation | Function | ו<br>s | nitial<br>etting |
|------------|-------------|----------|--------|------------------|
|            |             |          | Bit    | HEX              |
| 8          | Reserved    | Reserved | 0      | 0                |
| 7          | Reserved    | Reserved | 0      |                  |
| 6          | Reserved    | Reserved | 0      |                  |
| 5          | Reserved    | Reserved | 0      |                  |
| 4          | Reserved    | Reserved | 0      | 0                |
| 3          | Reserved    | Reserved | 0      |                  |
| 2          | Reserved    | Reserved | 0      |                  |
| 1          | Reserved    | Reserved | 0      |                  |

### 16.8.25 SOFT SWITCH: #25

| Bit<br>No. | Designation          |                 |     | l<br>S | nitial<br>etting |    |     |     |
|------------|----------------------|-----------------|-----|--------|------------------|----|-----|-----|
|            |                      |                 |     |        |                  |    | Bit | HEX |
| 8          | Reserved             | Reserved        |     |        |                  |    | 0   | 0   |
| 7          | Reserved             | Reserved        |     |        |                  |    | 0   |     |
| 6          | Reserved             | Reserved        |     |        |                  |    | 0   |     |
| 5          | Reserved             | Reserved        |     |        |                  |    | 0   |     |
| 4          | Flash key time in ON | Flash time (ms) | 100 | 80     | 60               | 50 | 0   | 0   |
| 3          | hook key dial        | Bit 4           | 0   | 0      | 1                | 1  | 0   |     |
|            |                      | Bit 3           | 0   | 1      | 0                | 1  |     |     |
| 2          | Reserved             | Reserved        |     |        |                  |    | 0   |     |
| 1          | Reserved             | Reserved        |     |        |                  |    | 0   |     |

# 16.8.26 SOFT SWITCH: #26

bizhub 160/160f bizhub 161/161f

Adjustment / Setting

| Bit<br>No. | Designation              | Function                   |     |     |          |      |    |       |     |     |     |     | In<br>Se | itial<br>tting |     |
|------------|--------------------------|----------------------------|-----|-----|----------|------|----|-------|-----|-----|-----|-----|----------|----------------|-----|
|            |                          |                            |     |     |          |      |    |       |     |     |     |     |          | Bit            | HEX |
| 8          | Dial tone detection time | Time (se                   | c)  | 1   | 10       | T    |    | 15    |     | 20  | T   | 21  | 5        | 0              | 2   |
| 7          | before disconnected      | Bit 8                      | 0)  |     | 0        |      |    | 0     |     | 1   | _   | 1   | ,        | 0              |     |
|            |                          | Bit 7                      |     |     | 0        |      |    | 1     | -   | 0   |     | 1   |          |                |     |
|            |                          |                            |     |     | -        |      |    |       |     |     |     |     |          |                |     |
| 6          | Dial tone insensitivity  | Level                      | 0   | 4   | 2        | 0    |    | 6     | 6   | 7   | 0   | 0   | 10       | 1              |     |
| 5          | (0 dBm to -40 dBm)       | (dBm)                      | 0   | -1  | -2       | -3   | -4 |       | -0  | -7  | -0  | -9  | -10      | 0              |     |
| 4          |                          | Bit 6                      | 0   | 0   | 0        | 0    | 0  | 0     | 0   | 0   | 0   | 0   | 0        | 1              | 8   |
| 3          |                          | Bit 5                      | 0   | 0   | 0        | 0    | 0  | 0     | 0   | 0   | 0   | 0   | 0        | 0              |     |
| 2          |                          | Bit 4                      | 0   | 0   | 0        | 0    | 0  | 0     | 0   | 0   | 1   | 1   | 1        | 0              |     |
| 1          |                          | Bit 3                      | 0   | 0   | 0        | 0    | 1  | 1     | 1   | 1   | 0   | 0   | 0        | 0              |     |
|            |                          | Bit 1                      | 0   | 1   | 0        | 1    | 0  | 1     | 0   | 1   | 0   | 1   | 0        | -              |     |
|            |                          | Dit i                      | 0   |     | 0        |      | 0  |       | 0   |     | 0   |     | 0        |                |     |
|            |                          | Level<br>(dBm)             | -11 | -12 | -1:      | 3 -  | 14 | -15   | -16 | -17 | -18 | -19 | -20      |                |     |
|            |                          | Bit 6                      | 0   | 0   | 0        | (    | 0  | 0     | 0   | 0   | 0   | 0   | 0        |                |     |
|            |                          | Bit 5                      | 0   | 0   | 0        | (    | 0  | 0     | 1   | 1   | 1   | 1   | 1        |                |     |
|            |                          | Bit 4                      | 1   | 1   | 1        |      | 1  | 1     | 0   | 0   | 0   | 0   | 0        |                |     |
|            |                          | Bit 3                      | 0   | 1   | 1        | _    | 1  | 1     | 0   | 0   | 0   | 0   | 1        |                |     |
|            |                          | Bit 2                      | 1   | 0   | 0        |      | 1  | 1     | 0   | 0   | 1   | 1   | 0        |                |     |
|            |                          | DILI                       | I   | U   |          |      | 0  | I     | 0   | I   | U   | I   | 0        |                |     |
|            |                          | Level<br>(dBm)             | -21 | -22 | -23      | 3 -2 | 24 | -25   | -26 | -27 | -28 | -29 | -30      |                |     |
|            |                          | Bit 6                      | 0   | 0   | 0        | (    | 0  | 0     | 0   | 0   | 0   | 0   | 0        |                |     |
|            |                          | Bit 5                      | 1   | 1   | 1        |      | 1  | 1     | 1   | 1   | 1   | 1   | 1        |                |     |
|            |                          | Bit 4                      | 0   | 0   | 0        |      | 1  | 1     | 1   | 1   | 1   | 1   | 1        |                |     |
|            |                          | Bit 3                      | 1   | 1   | 1        | (    | 0  | 0     | 0   | 0   | 1   | 1   | 1        |                |     |
|            |                          | Bit 2                      | 0   | 1   | 1        | (    | 0  | 0     | 1   | 1   | 0   | 0   | 1        |                |     |
|            |                          | BIT                        | I   | 0   |          |      | 0  | I     | 0   | I   | 0   | I   | 0        |                |     |
|            |                          | Level<br>(dBm)             | -31 | -32 | -33      | 3 -3 | 34 | -35   | -36 | -37 | -38 | -39 | -40      |                |     |
|            |                          | Bit 6                      | 0   | 1   | 1        |      | 1  | 1     | 1   | 1   | 1   | 1   | 1        |                |     |
|            |                          | Bit 5                      | 1   | 0   | 0        | (    | 0  | 0     | 0   | 0   | 0   | 0   | 0        |                |     |
|            |                          | Bit 4                      | 1   | 0   | 0        | (    | 0  | 0     | 0   | 0   | 0   | 0   | 1        |                |     |
|            |                          | Bit 3                      | 1   | 0   | 0        | (    | 0  | 0     | 1   | 1   | 1   | 1   | 0        |                |     |
|            |                          | Bit 2                      | 1   | 0   | 0        |      | 1  | 1     | 0   | 0   | 1   | 1   | 0        |                |     |
|            |                          |                            | 1   | U   | <u> </u> | 1    | U  | I     | U   | I   | U   | I   | U        |                |     |
|            |                          | Level                      |     |     |          |      | -4 | 41 ta | -50 | )   |     |     |          |                |     |
|            |                          | (dBm)                      |     |     |          |      |    |       |     |     |     |     |          |                |     |
|            |                          | Bit 1 to 6 Setting disable |     |     |          |      |    |       |     |     |     |     |          |                |     |
|            |                          |                            |     |     |          |      |    |       |     |     |     |     |          |                |     |

### 16.8.27 SOFT SWITCH: #27

| Bit<br>No. | Designation       | Function    |    |    |     |     |     |     |     |     |     | itial<br>tting |
|------------|-------------------|-------------|----|----|-----|-----|-----|-----|-----|-----|-----|----------------|
|            |                   |             |    |    |     |     |     |     |     |     | Bit | HEX            |
| 8          | Reserved          | Reserved    |    |    |     |     |     |     |     |     | 0   | 0              |
| 7          | Reserved          | Reserved    |    |    |     |     |     |     |     |     | 0   |                |
| 6          | Reserved          | Reserved    |    |    |     |     |     |     |     |     | 0   |                |
| 5          | Reserved          | Reserved    |    |    |     |     |     |     |     |     | 0   |                |
| 4          | Immunity for dial | Level (dBm) | 0  | -1 | -2  | -3  | -4  | -5  | -6  | -7  | 0   | 0              |
| 3          | tone receiver     | Bit 4       | 0  | 0  | 0   | 0   | 0   | 0   | 0   | 0   | 0   |                |
| 2          |                   | Bit 3       | 0  | 0  | 0   | 0   | 1   | 1   | 1   | 1   | 0   |                |
| 1          |                   | Bit 2       | 0  | 0  | 1   | 1   | 0   | 0   | 1   | 1   | 0   |                |
|            |                   | Bit 1       | 0  | 1  | 0   | 1   | 0   | 1   | 0   | 1   |     |                |
|            |                   | Level (dBm) | -8 | -9 | -10 | -11 | -12 | -13 | -14 | -15 |     |                |
|            |                   | Bit 4       | 1  | 1  | 1   | 1   | 1   | 1   | 1   | 1   |     |                |
|            |                   | Bit 3       | 0  | 0  | 0   | 0   | 1   | 1   | 1   | 1   |     |                |
|            |                   | Bit 2       | 0  | 0  | 1   | 1   | 0   | 0   | 1   | 1   |     |                |
|            |                   | Bit 1       | 0  | 1  | 0   | 1   | 0   | 1   | 0   | 1   |     |                |

• Bit 1 to 4:Line input energy must be lower this level before dialing.

## 16.8.28 SOFT SWITCH: #28

| Bit<br>No. | Designation             | Function   |     |     |     |     |     |     |     |     |     | itial<br>etting |
|------------|-------------------------|------------|-----|-----|-----|-----|-----|-----|-----|-----|-----|-----------------|
|            |                         |            |     |     |     |     |     |     |     |     | Bit | HEX             |
| 8          | Time to dial after dial | Time (sec) | 0   | 0.1 | 0.2 | 0.3 | 0.4 | 0.5 | 0.6 | 0.7 | 1   | А               |
| 7          | tone on the line        | Bit 8      | 0   | 0   | 0   | 0   | 0   | 0   | 0   | 0   | 0   |                 |
| 6          |                         | Bit 7      | 0   | 0   | 0   | 0   | 1   | 1   | 1   | 1   | 1   |                 |
| 5          |                         | Bit 6      | 0   | 0   | 1   | 1   | 0   | 0   | 1   | 1   | 0   |                 |
|            |                         | Bit 5      | 0   | 1   | 0   | 1   | 0   | 1   | 0   | 1   |     |                 |
|            |                         | Time (sec) | 0.8 | 0.9 | 1   | 1.  | 1 1 | 1.2 | 1.3 | 1   |     |                 |
|            |                         | Bit 8      | 1   | 1   | 1   | 1   |     | 1   | 1   |     |     |                 |
|            |                         | Bit 7      | 0   | 0   | 0   | 0   |     | 1   | 1   |     |     |                 |
|            |                         | Bit 6      | 0   | 0   | 1   | 1   |     | 0   | 0   |     |     |                 |
|            |                         | Bit 5      | 0   | 1   | 0   | 1   |     | 0   | 1   |     |     |                 |
|            |                         | Time (sec) | 1.4 | 1.  | 5   |     |     |     |     |     |     |                 |
|            |                         | Bit 8      | 1   | 1   |     |     |     |     |     |     |     |                 |
|            |                         | Bit 7      | 1   | 1   |     |     |     |     |     |     |     |                 |
|            |                         | Bit 6      | 1   | 1   |     |     |     |     |     |     |     |                 |
|            |                         | Bit 5      | 0   | 1   |     |     |     |     |     |     |     |                 |
| 4          | Reserved                | Reserved   |     |     |     |     |     |     |     |     | 0   | 7               |
| 3          | Reserved                | Reserved   |     |     |     |     |     |     |     |     | 1   |                 |
| 2          | Reserved                | Reserved   |     |     |     |     |     |     |     |     | 1   |                 |
| 1          | Reserved                | Reserved   |     |     |     |     |     |     |     |     | 1   |                 |

# 16.8.29 SOFT SWITCH: #29

| Bit<br>No. | Designation             | Function      |     |     |     |          |     |     |     |          |     | In<br>Se | itial<br>tting |     |
|------------|-------------------------|---------------|-----|-----|-----|----------|-----|-----|-----|----------|-----|----------|----------------|-----|
|            |                         |               |     |     |     |          |     |     |     |          |     |          | Bit            | HEX |
| 8          | Reserved                | Reserved      |     |     |     |          |     |     |     |          |     |          | 0              | 1   |
| 7          | Reserved                | Reserved      |     |     |     |          |     |     |     |          |     |          | 0              |     |
| 6          | Reserved                | Reserved      |     |     |     |          |     |     |     |          |     |          | 0              |     |
| 5          | Time to dial after size | Time          | _   | 0.0 | 0.4 | 0.0      | 0.0 | 1.0 | 1.0 | 4.4      | 1.0 | 1 0      | 1              |     |
| 4          | the line when dial tone | (sec)         | U   | 0.2 | 0.4 | 0.0      | 0.0 | 1.0 | 1.2 | 1.4      | 1.0 | 1.0      | 0              | 4   |
| 3          | (Unit = 200  ms)        | Bit 5         | 0   | 0   | 0   | 0        | 0   | 0   | 0   | 0        | 0   | 0        | 1              |     |
| 2          | (,                      | Bit 4         | 0   | 0   | 0   | 0        | 0   | 0   | 0   | 0        | 1   | 1        | 0              |     |
| 1          |                         | Bit 2         | 0   | 0   | 1   | 1        | 0   | 0   | 1   | 1        | 0   | 0        | 0              |     |
|            |                         | Bit 1         | 0   | 1   | 0   | 1        | 0   | 1   | 0   | 1        | 0   | 1        |                |     |
|            |                         | Dit i         | v   |     | U   | <u> </u> | v   |     | Ŭ   | <u> </u> | U   | <u> </u> |                |     |
|            |                         | Time          | 2.0 | 2.2 | 2.4 | 2.6      | 2.8 | 3.0 | 3.2 | 3.4      | 3.6 | 3.8      |                |     |
|            |                         | (SeC)         | 0   | 0   | 0   | 0        | 0   | 0   | 4   | 4        | 1   | 1        |                |     |
|            |                         | Bit 4         | 1   | 1   | 1   | 1        | 1   | 1   | 0   | 0        | 0   | 1        |                |     |
|            |                         | Bit 3         | 0   | 0   | 1   | 1        | 1   | 1   | 0   | 0        | 0   | 0        |                |     |
|            |                         | Bit 2         | 1   | 1   | 0   | 0        | 1   | 1   | 0   | 0        | 1   | 1        |                |     |
|            |                         | Bit 1         | 0   | 1   | 0   | 1        | 0   | 1   | 0   | 1        | 0   | 1        |                |     |
|            |                         | L             |     |     |     |          |     |     |     |          |     |          |                |     |
|            |                         | Time<br>(sec) | 4.0 | 4.2 | 4.4 | 4.6      | 4.8 | 5.0 | 5.2 | 5.4      | 5.6 | 5.8      |                |     |
|            |                         | Bit 5         | 1   | 1   | 1   | 1        | 1   | 1   | 1   | 1        | 1   | 1        |                |     |
|            |                         | Bit 4         | 0   | 0   | 0   | 0        | 1   | 1   | 1   | 1        | 1   | 1        |                |     |
|            |                         | Bit 3         | 1   | 1   | 1   | 1        | 0   | 0   | 0   | 0        | 1   | 1        |                |     |
|            |                         | Bit 2         | 0   | 0   | 1   | 1        | 0   | 0   | 1   | 1        | 0   | 0        |                |     |
|            |                         | Bit 1         | 0   | 1   | 0   | 1        | 0   | 1   | 0   | 1        | 0   | 1        |                |     |
|            |                         | Time<br>(sec) | 6.0 | 6.2 |     |          |     |     |     |          |     |          |                |     |
|            |                         | Bit 5         | 1   | 1   | 1   |          |     |     |     |          |     |          |                |     |
|            |                         | Bit 4         | 1   | 1   |     |          |     |     |     |          |     |          |                |     |
|            |                         | Bit 3         | 1   | 1   |     |          |     |     |     |          |     |          |                |     |
|            |                         | Bit 2         | 1   | 1   |     |          |     |     |     |          |     |          |                |     |
|            |                         | Bit 1         | 0   | 1   |     |          |     |     |     |          |     |          |                |     |
| 1          |                         |               |     |     |     |          |     |     |     |          |     |          | Ì              | 1   |

# 16.8.30 SOFT SWITCH: #30

| Bit<br>No. | Designation             | Function                   |                                     |     |      |     |    |          |       |     |     | In<br>Se | itial<br>tting |     |     |
|------------|-------------------------|----------------------------|-------------------------------------|-----|------|-----|----|----------|-------|-----|-----|----------|----------------|-----|-----|
|            |                         |                            |                                     |     |      |     |    |          |       |     |     |          |                | Bit | HEX |
| 8          | Pause delay time within | Time (se                   | c)                                  | 1   | 2.0  |     | 1  | 2.5      |       | 3.0 | )   | 3        | .5             | 0   | 6   |
| 7          | digits                  | Bit 8                      | ,                                   |     | 0    |     |    | 0        |       | 1   |     |          | 1              | 1   |     |
|            | Ex. 002Pxxxxxx          | Bit 7                      |                                     |     | 0    |     |    | 1        |       | 0   |     |          | 1              |     |     |
|            |                         |                            |                                     |     |      |     |    |          | 1.01  |     |     |          |                |     |     |
| 6          | Signal tone sensitivity | Level                      | 0                                   | -1  | -2   | -3  | -4 | -5       | -6    | -7  | -8  | -9       | -10            | 1   |     |
| 5          | (UBIII) after dial for  | (dBm)                      | Ŭ                                   | •   | -    | Ŭ   |    | Ŭ        | Ŭ     | Ĺ   | Ŭ   | Ŭ        | 10             | 0   |     |
| 4          | buby tono               | Bit 6                      | Bit 6 0 0 0 0 0 0 0 0 0 0 0 0 0 0 1 |     |      |     |    |          |       | 1   | 8   |          |                |     |     |
| 3          |                         | Bit 5                      | Bit 4 0 0 0 0 0 0 0 0 0 0 0 0 0 0 0 |     |      |     |    |          |       | 0   |     |          |                |     |     |
| 2          |                         | Bit 4                      | 0                                   | 0   | 0    | 0   | 0  | 0        | 0     | 0   | 1   | 1        | 1              | 0   |     |
| 1          |                         | BIt 3                      | 0                                   | 0   | 1    | 1   | 1  |          | 1     | 1   | 0   | 0        | 1              | 0   |     |
| •          |                         | DIL Z                      | 0                                   | 1   | 0    | 1   | 0  | 1        | 0     | 1   | 0   | 1        | 1              | Ŭ   |     |
|            |                         | DILT                       | 0                                   |     | U    |     | 0  | <u> </u> | 0     |     | U   |          | 0              |     |     |
|            |                         | Level<br>(dBm)             | -11                                 | -1: | 2 -1 | 3 - | 14 | -15      | -16   | -17 | -18 | -19      | -20            |     |     |
|            |                         | Bit 6                      | 0                                   | 0   | C    | )   | 0  | 0        | 0     | 0   | 0   | 0        | 0              |     |     |
|            |                         | Bit 5                      | 0                                   | 0   | C    | )   | 0  | 0        | 1     | 1   | 1   | 1        | 1              |     |     |
|            |                         | Bit 4                      | 1                                   | 1   | 1    |     | 1  | 1        | 0     | 0   | 0   | 0        | 0              |     |     |
|            |                         | Bit 3                      | 0                                   | 1   | 1    |     | 1  | 1        | 0     | 0   | 0   | 0        | 1              |     |     |
|            |                         | Bit 2                      | 1                                   | 0   | C    | )   | 1  | 1        | 0     | 0   | 1   | 1        | 0              |     |     |
|            |                         | Bit 1                      | 1                                   | 0   | 1    |     | 0  | 1        | 0     | 1   | 0   | 1        | 0              |     |     |
|            |                         | Level<br>(dBm)             | -21                                 | -22 | 2 -2 | 3 - | 24 | -25      | -26   | -27 | -28 | -29      | -30            |     |     |
|            |                         | Bit 6                      | 0                                   | 0   | 0    | )   | 0  | 0        | 0     | 0   | 0   | 0        | 0              |     |     |
|            |                         | Bit 5                      | 1                                   | 1   | 1    |     | 1  | 1        | 1     | 1   | 1   | 1        | 1              |     |     |
|            |                         | Bit 4                      | 0                                   | 0   | 0    | )   | 1  | 1        | 1     | 1   | 1   | 1        | 1              |     |     |
|            |                         | Bit 3                      | 1                                   | 1   | 1    |     | 0  | 0        | 0     | 0   | 1   | 1        | 1              |     |     |
|            |                         | Bit 2                      | 0                                   | 1   | 1    |     | 0  | 0        | 1     | 1   | 0   | 0        | 1              |     |     |
|            |                         | Bit 1                      | 1                                   | 0   | 1    |     | 0  | 1        | 0     | 1   | 0   | 1        | 0              |     |     |
|            |                         | Level<br>(dBm)             | -31                                 | -32 | 2 -3 | 3 - | 34 | -35      | -36   | -37 | -38 | -39      | -40            |     |     |
|            |                         | Bit 6                      | 0                                   | 1   | 1    |     | 1  | 1        | 1     | 1   | 1   | 1        | 1              |     |     |
|            |                         | Bit 5                      | 1                                   | 0   | 0    | )   | 0  | 0        | 0     | 0   | 0   | 0        | 0              |     |     |
|            |                         | Bit 4                      | 1                                   | 0   | 0    | )   | 0  | 0        | 0     | 0   | 0   | 0        | 1              |     |     |
|            |                         | Bit 3 1 0 0 0 0 1 1 1 1 0  |                                     |     |      |     |    |          |       |     |     |          |                |     |     |
|            |                         | Bit 2                      | 1                                   | 0   | 0    | )   | 1  | 1        | 0     | 0   | 1   | 1        | 0              |     |     |
|            |                         | Bit 1                      | 1                                   | 0   | 1    |     | 0  | 1        | 0     | 1   | 0   | 1        | 0              |     |     |
|            |                         | Level<br>(dBm)             |                                     |     |      |     | -4 | 41 to    | o -50 | )   |     |          |                |     |     |
|            |                         | Bit 1 to 6 Setting disable |                                     |     |      |     |    |          |       |     |     |          |                |     |     |
|            |                         |                            |                                     |     |      |     |    |          |       |     |     |          |                |     |     |

### 16.8.31 SOFT SWITCH: #31

| Bit<br>No. | Designation | Function | lr<br>S€ | itial<br>etting |
|------------|-------------|----------|----------|-----------------|
|            |             |          | Bit      | HEX             |
| 8          | Reserved    | Reserved | 0        | 0               |
| 7          | Reserved    | Reserved | 0        |                 |
| 6          | Reserved    | Reserved | 0        |                 |
| 5          | Reserved    | Reserved | 0        |                 |
| 4          | Reserved    | Reserved | 0        | 0               |
| 3          | Reserved    | Reserved | 0        |                 |
| 2          | Reserved    | Reserved | 0        |                 |
| 1          | Reserved    | Reserved | 0        |                 |

### 16.8.32 SOFT SWITCH: #32

| Bit<br>No. | Designation | Function | In<br>Se | itial<br>etting |
|------------|-------------|----------|----------|-----------------|
|            |             |          | Bit      | HEX             |
| 8          | Reserved    | Reserved | 0        |                 |
| 7          | Reserved    | Reserved | 0        | 0               |
| 6          | Reserved    | Reserved | 0        | 0               |
| 5          | Reserved    | Reserved | 0        |                 |
| 4          | Reserved    | Reserved | 0        |                 |
| 3          | Reserved    | Reserved | 0        | 0               |
| 2          | Reserved    | Reserved | 0        | 0               |
| 1          | Reserved    | Reserved | 0        |                 |

#### 16.8.33 SOFT SWITCH: #33

bizhub 160/160f bizhub 161/161f

| Bit<br>No. | Designation                                                        | Function               | In<br>Se | itial<br>tting |
|------------|--------------------------------------------------------------------|------------------------|----------|----------------|
|            |                                                                    |                        | Bit      | HEX            |
| 8          | Reserved                                                           | Reserved               | 0        | 4              |
| 7          | V.17 echo protection tone                                          | 0: Off<br>1: On        | 1        |                |
| 6          | V.29 echo protection tone                                          | <b>0: Off</b><br>1: On | 0        |                |
| 5          | Compromise equalize<br>enable (CEQ) in the<br>transmit path (TCEQ) | 0: No<br>1: Yes        | 0        |                |
| 4          | Compromise equalize<br>enable (CEQ) in the<br>receiver path (RCEQ) | 0: No<br>1: Yes        | 0        | 0              |
| 3          | Reserved                                                           | Reserved               | 0        |                |
| 2          | Reserved                                                           | Reserved               | 0        |                |
| 1          | Reserved                                                           | Reserved               | 0        |                |

• Bit 4 to 5: V.17, V.29 and V.27 only

### 16.8.34 SOFT SWITCH: #34

| Bit<br>No. | Designation | Function | In<br>Se | itial<br>tting |
|------------|-------------|----------|----------|----------------|
|            |             |          | Bit      | HEX            |
| 8          | Reserved    | Reserved | 0        | 0              |
| 7          | Reserved    | Reserved | 0        |                |
| 6          | Reserved    | Reserved | 0        |                |
| 5          | Reserved    | Reserved | 0        |                |
| 4          | Reserved    | Reserved | 0        | 2              |
| 3          | Reserved    | Reserved | 0        |                |
| 2          | Reserved    | Reserved | 1        |                |
| 1          | Reserved    | Reserved | 0        |                |

# 16.8.35 SOFT SWITCH: #35

| Bit<br>No. | Designation            | Function                                              |                             |                 |            |        |           |       |           |     | nitial<br>etting |   |           |  |           |  |    |      |    |  |  |
|------------|------------------------|-------------------------------------------------------|-----------------------------|-----------------|------------|--------|-----------|-------|-----------|-----|------------------|---|-----------|--|-----------|--|----|------|----|--|--|
|            |                        |                                                       |                             |                 |            |        |           |       |           | Bit | HEX              |   |           |  |           |  |    |      |    |  |  |
| 8          | Dial tone table switch | Time (ms)                                             | 300                         | 60              | 00         | 1000   |           | 20    | 00        | 1   | 9                |   |           |  |           |  |    |      |    |  |  |
| 7          | time                   | Bit 8                                                 | 0                           | 0               | )          | 1      |           |       | 1         | 0   |                  |   |           |  |           |  |    |      |    |  |  |
|            |                        | Bit 7                                                 | 0                           | 1               |            | 0      |           |       | 1         |     |                  |   |           |  |           |  |    |      |    |  |  |
| 6          | Dial tone frequency    | <b></b>                                               |                             |                 | 1          |        |           |       |           | 0   |                  |   |           |  |           |  |    |      |    |  |  |
| 5          | upper range index      | Frequency<br>range (Hz)                               | 375 to                      | 462             | 310 to     | 380    | 462       | 2 to  | 580       | 1   | -                |   |           |  |           |  |    |      |    |  |  |
| 4          |                        | Bit 6                                                 | 0                           |                 | 0          |        |           | 0     |           | 0   | 0                |   |           |  |           |  |    |      |    |  |  |
|            |                        | Bit 5                                                 | 0                           |                 | 0          | 1      |           |       |           |     |                  |   |           |  |           |  |    |      |    |  |  |
|            |                        | Bit 4                                                 | 0                           |                 | 1          |        |           | 0     |           |     |                  |   |           |  |           |  |    |      |    |  |  |
|            |                        | Frequency<br>range (Hz)                               | 570 to                      | 630             | 300 to     | to 370 |           | eser  | ved       |     |                  |   |           |  |           |  |    |      |    |  |  |
|            |                        | Bit 6                                                 | 0                           |                 | 1          |        | 1         | 1     | 1         |     |                  |   |           |  |           |  |    |      |    |  |  |
|            |                        | Bit 5                                                 | 1                           |                 | 0          | 0      |           | 1     | 1         |     |                  |   |           |  |           |  |    |      |    |  |  |
|            |                        | Bit 4                                                 | 1                           |                 | 0          |        | 1         | 0     | 1         |     |                  |   |           |  |           |  |    |      |    |  |  |
|            |                        | See Bit 1 to 3<br>(This upper ran<br>value that defir | ige value r<br>ied in bit 1 | nust b<br>to 3) | be highe   | r than | low       | ver r | ange      |     |                  |   |           |  |           |  |    |      |    |  |  |
| 3          | Dial tone frequency    | Frequency                                             |                             |                 |            |        |           |       |           | 0   |                  |   |           |  |           |  |    |      |    |  |  |
| 2          | Low range index        | range (Hz)                                            | 375 to                      | 462             | 310 to 380 |        | 462       | 2 to  | 580       | 0   |                  |   |           |  |           |  |    |      |    |  |  |
| 1          |                        | Bit 3                                                 | 0                           |                 | 0          |        |           | 0     |           | 0   |                  |   |           |  |           |  |    |      |    |  |  |
|            |                        | Bit 2                                                 | 0                           |                 | 0          | 0      |           | 0     |           | 0   |                  | 1 |           |  |           |  |    |      |    |  |  |
|            |                        | Bit 1                                                 | 0                           |                 | 1          |        |           | 0     |           |     |                  |   |           |  |           |  |    |      |    |  |  |
|            |                        | Frequency<br>range (Hz)                               | ency<br>(Hz) 570 to 630     |                 | 300to 370  |        | 300to 370 |       | 300to 370 |     | 300to 370        |   | 300to 370 |  | 300to 370 |  | Re | serv | ed |  |  |
|            |                        | Bit 3                                                 | 0                           |                 | 1          |        | 1         | 1     | 1         |     |                  |   |           |  |           |  |    |      |    |  |  |
|            |                        | Bit 2                                                 | 1                           |                 | 0          |        | 0         | 1     | 1         |     |                  |   |           |  |           |  |    |      |    |  |  |
|            |                        | Bit 1                                                 | 1                           |                 | 0          |        | 1         | 0     | 1         |     |                  |   |           |  |           |  |    |      |    |  |  |
| 1          |                        |                                                       |                             |                 |            |        |           |       |           | 1   | 1                |   |           |  |           |  |    |      |    |  |  |

### 16.8.36 SOFT SWITCH: #36

bizhub 160/160f bizhub 161/161f

| Bit<br>No. | Designation                                 | Function                             |                                             |   |    |    |    |    |    |    | In<br>Se | itial<br>tting |
|------------|---------------------------------------------|--------------------------------------|---------------------------------------------|---|----|----|----|----|----|----|----------|----------------|
|            |                                             |                                      |                                             |   |    |    |    |    |    |    | Bit      | HEX            |
| 8          | Re-dial attempts con-<br>tinue fail counter | 0: No any limita<br>1: limit up to b | No any limitation<br>limit up to bit 1 to 4 |   |    |    |    |    |    |    | 1        | 8              |
| 7          | Reserved                                    | Reserved                             | eserved                                     |   |    |    |    |    |    |    | 0        |                |
| 6          | Reserved                                    | Reserved                             |                                             |   |    |    |    |    |    |    | 0        |                |
| 5          | Reserved                                    | Reserved                             |                                             |   |    |    |    |    |    |    | 0        |                |
| 4          | Re-dial attempts fail                       | Counter                              | 0                                           | 1 | 2  | 3  | 4  | 5  | 6  | 7  | 1        | 6              |
| 3          | limitation counter                          | Bit 4                                | 0                                           | 0 | 0  | 0  | 0  | 0  | 0  | 0  | 0        |                |
| 2          |                                             | Bit 3                                | 0                                           | 0 | 0  | 0  | 1  | 1  | 1  | 1  | 1        |                |
| 1          |                                             | Bit 2                                | 0                                           | 0 | 1  | 1  | 0  | 0  | 1  | 1  | 0        |                |
|            |                                             | Bit 1                                | 0                                           | 1 | 0  | 1  | 0  | 1  | 0  | 1  |          |                |
|            |                                             | Counter                              | 8                                           | 9 | 10 | 11 | 12 | 13 | 14 | 15 |          |                |
|            |                                             | Bit 4                                | 1                                           | 1 | 1  | 1  | 1  | 1  | 1  | 1  |          |                |
|            |                                             | Bit 3                                | 0                                           | 0 | 0  | 0  | 1  | 1  | 1  | 1  |          |                |
|            |                                             | Bit 2                                | 0                                           | 0 | 1  | 1  | 0  | 0  | 1  | 1  |          |                |
|            |                                             | Bit 1                                | 0                                           | 1 | 0  | 1  | 0  | 1  | 0  | 1  |          |                |
|            |                                             |                                      |                                             |   |    |    |    |    |    |    | 1        |                |

• Bit 8: The redial fail counter will plus 1 for each auto dialing, unless user interruption or after finish communication. If the counter is over the setting in bit 1 to 4 and Bit set to 1, then the machine will stop redial unless user interruption or enter the communication phase.

# 16.8.37 SOFT SWITCH: #37

| Bit<br>No. | Designation                            |                                        | lr<br>Se                                                                   | nitial<br>etting   |         |         |      |     |     |  |  |  |  |
|------------|----------------------------------------|----------------------------------------|----------------------------------------------------------------------------|--------------------|---------|---------|------|-----|-----|--|--|--|--|
|            |                                        |                                        |                                                                            |                    |         |         |      | Bit | HEX |  |  |  |  |
| 8          | Polling TX type for V.34 modem         | <b>0: V.34</b><br>1: V.17              |                                                                            |                    |         |         |      | 0   | 0   |  |  |  |  |
| 7          | Auto dial learning for<br>V.34 modem   | 0: Yes- skip V.3<br>1: No - retry from | <b>4 hands</b><br>n V.8 ha                                                 | shaking<br>ndshake | with re | mote si | de   | 0   |     |  |  |  |  |
| 6<br>5     | RX start symbol rate for<br>V.34 modem | Symbol rate<br>(sym/s)                 | Symbol rate<br>(sym/s)     3429     3200     3000     2800     2400     () |                    |         |         |      |     |     |  |  |  |  |
| 4          |                                        | Max. speed<br>(kbps)                   | 33.6                                                                       | 31.2               | 26.4    | 24.0    | 21.6 | 0   | 0   |  |  |  |  |
|            |                                        | Bit 6                                  | 0                                                                          | 0                  | 0       | 0       | 1    |     |     |  |  |  |  |
|            |                                        | Bit 5                                  | 0                                                                          | 0                  | 1       | 1       | 0    |     |     |  |  |  |  |
|            |                                        | Bit 4                                  | 0                                                                          | 1                  | 0       | 1       | 0    |     |     |  |  |  |  |
|            |                                        | Symbol rate<br>Max. speed<br>Bit 6     | F<br>1                                                                     | Reserve            | d<br>1  |         |      |     |     |  |  |  |  |
|            |                                        | Bit 5                                  | 0                                                                          | 1                  | 1       |         |      |     |     |  |  |  |  |
|            |                                        | Bit 4                                  | 1                                                                          | 0                  | 1       |         |      |     |     |  |  |  |  |
|            |                                        | -                                      |                                                                            |                    |         |         |      |     |     |  |  |  |  |
| 3<br>2     | TX start symbol rate<br>for V.34 modem | Symbol rate<br>(sym/s)                 | 3429                                                                       | 3200               | 3000    | 2800    | 2400 | 0   | -   |  |  |  |  |
| 1          |                                        | Max. speed<br>(kbps)                   | 33.6                                                                       | 31.2               | 26.4    | 24.0    | 21.6 | 0   |     |  |  |  |  |
|            |                                        | Bit 6                                  | 0                                                                          | 0                  | 0       | 0       | 1    |     |     |  |  |  |  |
|            |                                        | Bit 5                                  | 0                                                                          | 0                  | 1       | 1       | 0    |     |     |  |  |  |  |
|            |                                        | Bit 4                                  | 0                                                                          | 1                  | 0       | 1       | 0    |     |     |  |  |  |  |
|            |                                        | Symbol rate<br>Max. speed              |                                                                            |                    |         |         |      |     |     |  |  |  |  |
|            |                                        | Bit 6                                  | 1                                                                          | 1                  | 1       |         |      |     |     |  |  |  |  |
|            |                                        | Bit 5                                  | 0                                                                          | 1                  | 1       |         |      |     |     |  |  |  |  |
|            |                                        | Bit 4                                  | 1                                                                          | 0                  | 1       |         |      |     |     |  |  |  |  |
| 1          |                                        | 1                                      |                                                                            |                    |         |         |      |     | 1   |  |  |  |  |

#### 16.8.38 SOFT SWITCH: #38

| Bit<br>No. | Designation                                                            |                                                | Function             |   |   |    |     | itial<br>etting |
|------------|------------------------------------------------------------------------|------------------------------------------------|----------------------|---|---|----|-----|-----------------|
|            |                                                                        |                                                |                      |   |   |    | Bit | HEX             |
| 8          | Fine tune of 33.6 kbps/<br>31.2 kbps receiving<br>speed for V.34 modem | 0: No - modem default<br>1: Yes                | setting              |   |   |    | 1   | E               |
| 7          | Set/Reset V.34 trans-<br>mit level deviation                           | 0: Reset<br>1: Set                             |                      |   |   |    | 1   |                 |
| 6          | V.34 flag number                                                       | Flags number                                   | 2                    | 4 | 8 | 10 | 1   |                 |
| 5          | between ECM frame                                                      | Bit 6                                          | 0                    | 0 | 1 | 1  | 0   |                 |
|            |                                                                        | Bit 5                                          | 0                    | 1 | 0 | 1  |     |                 |
| 4          | Phase 2 guard tone<br>power level (V.34)                               | 0: normal power leve<br>1: -7 db of normal pow | <b>l</b><br>er level |   |   |    | 0   | 1               |
| 3          | Reserved                                                               | Reserved                                       |                      |   |   |    | 0   |                 |
| 2          | Polling RX start speed                                                 | 0: start from V.34<br>1: start from V.17       |                      |   |   |    | 0   |                 |
| 1          | V.8 /V.34 capability                                                   | 0: No<br>1: Yes                                |                      |   |   |    | 1   |                 |

• Bit 8: This bit when set to 1 can get higher speed communication for V.34 under the same line condition.

# 16.8.39 SOFT SWITCH: #39

| Bit<br>No. | Designation                                                        |                                                  | Function            |                         |             |      |     | itial<br>tting |
|------------|--------------------------------------------------------------------|--------------------------------------------------|---------------------|-------------------------|-------------|------|-----|----------------|
|            |                                                                    |                                                  |                     |                         |             |      | Bit | HEX            |
| 8          | Disable V.34 TX for<br>V.34 modem                                  | <b>0: No</b><br>1: Yes                           |                     |                         |             |      | 0   | 0              |
| 7          | Disable V.34 RX for<br>V.34 modem                                  | <b>0: No</b><br>1: Yes                           |                     |                         |             |      | 0   |                |
| 6          | Flags number in ECM                                                | Flags number                                     | 1                   | 2                       | 3           | 4    | 0   |                |
| 5          | frame for V.34 modem                                               | Bit 6                                            | 0                   | 0                       | 1           | 1    | 0   |                |
|            |                                                                    | Bit 5                                            | 0                   | 1                       | 0           | 1    |     |                |
|            |                                                                    |                                                  |                     |                         |             |      | -   |                |
| 4          | Manual TX mode for<br>V.34 modem                                   | 0: V.8 - start handsh<br>1: V.17                 | ake fron            | n V.8                   |             |      | 0   | 1              |
| 3          | Switch from V.17 to<br>V.34 if DIS bit 6 set after<br>received DIS | 0: Yes - start V.8 han<br>1: No - Continue start | dshakir<br>with V.1 | n <b>g.but o</b> i<br>7 | nly first f | time | 0   |                |
| 2          | Delay time in primary                                              | Symbol rate (ms)                                 | 100                 | 200                     | 300         | 500  | 0   |                |
| 1          | channel for V.34 trans-                                            | Bit 2                                            | 0                   | 0                       | 1           | 1    | 1   |                |
|            | signal                                                             | Bit 1                                            | 0                   | 1                       | 0           | 1    |     |                |
|            |                                                                    |                                                  |                     |                         |             |      | 1   |                |

# 16.8.40 SOFT SWITCH: #40

| Bit<br>No. | Designation            | Function    |       |       |       |           | In<br>Se | itial<br>etting |
|------------|------------------------|-------------|-------|-------|-------|-----------|----------|-----------------|
|            |                        |             |       |       |       |           | Bit      | HEX             |
| 8          | V.17 RX start speed    |             | V.17  | V.17  | V.17  | V.17      | 0        | 0               |
| 7          | Select receiving start | Speed (bps) | 14400 | 12200 | 9600  | 7200      | 0        |                 |
| 6          | speed for V.17         | Bit 8       | 0     | 0     | 0     | 0         | 0        |                 |
| 5          |                        | Bit 7       | 0     | 0     | 0     | 0         | 0        |                 |
| -          |                        | Bit 6       | 0     | 0     | 1     | 1         |          |                 |
|            |                        | Bit 5       | 0     | 1     | 0     | 1         |          |                 |
|            |                        |             |       |       | -     |           |          |                 |
|            |                        | Speed (bps) | V.29  | V.29  | V.27  | V.27 ter  |          |                 |
|            |                        | opood (opo) | 9600  | 7200  | 4800  | 2400      |          |                 |
|            |                        | Bit 8       | 0     | 0     | 0     | 0         |          |                 |
|            |                        | Bit 7       | 1     | 1     | 1     | 1         |          |                 |
|            |                        | Bit 6       | 0     | 0     | 1     | 1         |          |                 |
|            |                        | Bit 5       | 0     | 1     | 0     | 1         |          |                 |
|            |                        |             |       |       |       |           |          |                 |
|            |                        | Speed       |       | Reser | ved   | -         |          |                 |
|            |                        | Bit 8 1     | 1     | 1 1   | 1 1   | 1 1       |          |                 |
|            |                        | Bit 7 0     | 0     | 0 0   | 1 1   | 1 1       |          |                 |
|            |                        | Bit 6 0     | 0     | 1 1   | 0 0   | 1 1       |          |                 |
|            |                        | Bit 5 0     | 1     | 0 1   | 0 1   | 0 1       |          |                 |
| 4          | Reserved               | Reserved    |       |       |       |           | 0        | 0               |
| 3          | V.34 RX start speed    |             | V.34  | V.34  | V.34  | V.34      | 0        |                 |
| 2          |                        | Speed (bps) | 33600 | 31200 | 28800 | 26400     | 0        |                 |
| 1          |                        | Bit 3       | 0     | 0     | 0     | 0         | 0        |                 |
|            |                        | Bit 2       | 0     | 0     | 1     | 1         |          |                 |
|            |                        | Bit 1       | 0     | 1     | 0     | 1         |          |                 |
|            |                        |             | •     | •     |       | · · · · · |          |                 |
|            |                        |             | V.34  | V.34  | V.34  | V.34      |          |                 |
|            |                        | Speed (bps) | 24000 | 21600 | 19200 | 16800     |          |                 |
|            |                        | Bit 3       | 1     | 1     | 1     | 1         |          |                 |
|            |                        | Bit 2       | 0     | 0     | 1     | 1         |          |                 |
|            |                        | Bit 1       | 0     | 1     | 0     | 1         |          |                 |
| 1          |                        |             |       |       |       |           | 1        |                 |

# 16.8.41 SOFT SWITCH: #41

bizhub 160/160f bizhub 161/161f

| Adjustment / Setting |  |
|----------------------|--|

| Bit<br>No. | Designation            |             | Function |      |   |       |      |       | lr<br>Se | nitial<br>etting |   |   |
|------------|------------------------|-------------|----------|------|---|-------|------|-------|----------|------------------|---|---|
|            |                        |             |          |      |   |       |      |       | Bit      | HEX              |   |   |
| 8          | V.17 TX start speed    | One and the |          | V.17 |   | V.17  |      | V.17  | V.       | 17               | 0 | 0 |
| 7          | Select receiving start | Speed (bp   | os)      | 1440 | 0 | 12200 |      | 9600  | 72       | 00               | 0 | 1 |
| 6          | speed for V.17         | Bit 8       |          | 0    |   | 0     |      | 0     | (        | C                | 0 |   |
| 5          |                        | Bit 7       |          | 0    |   | 0     |      | 0     | (        | C                | 0 | • |
| 0          |                        | Bit 6       |          | 0    |   | 0     |      | 1     |          | 1                | Ũ |   |
|            |                        | Bit 5       |          | 0    |   | 1     |      | 0     |          | 1                |   |   |
|            |                        |             |          |      |   |       |      |       |          |                  |   |   |
|            |                        | Speed (br   | ne)      | V.29 |   | V.29  |      | V.27  | V.27     | 7 ter            |   |   |
|            |                        | Opeca (b)   | ,3)      | 9600 | ) | 7200  |      | 4800  | 24       | 00               |   |   |
|            |                        | Bit 8       |          | 0    |   | 0     |      | 0     | (        | )                |   |   |
|            |                        | Bit 7       |          | 1    |   | 1     |      | 1     |          | 1                |   |   |
|            |                        | Bit 6       |          | 0    |   | 0     |      | 1     |          | 1                |   |   |
|            |                        | Bit 5       |          | 0    |   | 1     |      | 0     |          | 1                |   |   |
|            |                        |             |          |      |   |       |      |       |          |                  | . |   |
|            |                        | Speed       |          |      |   | Rese  | erve | bd    |          | 1                |   |   |
|            |                        | Bit 8       | 1        | 1    | 1 | 1     | 1    | 1     | 1        | 1                |   |   |
|            |                        | Bit 7       | 0        | 0    | 0 | 0     | 1    | 1     | 1        | 1                |   |   |
|            |                        | Bit 6       | 0        | 0    | 1 | 1     | 0    | 0     | 1        | 1                |   |   |
|            |                        | Bit 5       | 0        | 1    | 0 | 1     | 0    | ) 1   | 0        | 1                |   |   |
| 4          | Reserved               | Reserved    |          |      |   |       |      |       |          |                  | 0 | 0 |
| 3          | V.34 TX start speed    |             |          | V.34 |   | V.34  |      | V.34  | V.       | 34               | 0 |   |
| 2          |                        | Speed (bp   | os)      | 3360 | 0 | 31200 |      | 28800 | 264      | 400              | 0 |   |
| 1          |                        | Bit 3       |          | 0    |   | 0     |      | 0     | (        | C                | 0 |   |
|            |                        | Bit 2       |          | 0    |   | 0     |      | 1     |          | 1                |   |   |
|            |                        | Bit 1       |          | 0    |   | 1     |      | 0     |          | 1                |   |   |
|            |                        |             |          |      |   |       |      |       |          |                  |   |   |
|            |                        | Spood (br   | 20)      | V.34 |   | V.34  |      | V.34  | V.       | 34               |   |   |
|            |                        | Sheen (ph   | ,5)      | 2400 | 0 | 21600 |      | 19200 | 168      | 300              |   |   |
|            |                        | Bit 3       |          | 1    |   | 1     |      | 1     |          | 1                |   |   |
|            |                        | Bit 2       |          | 0    |   | 0     |      | 1     |          | 1                | 1 |   |
|            |                        | Bit 1       |          | 0    |   | 1     | Τ    | 0     |          | 1                | 1 |   |

### 16.8.42 SOFT SWITCH: #42

| Bit<br>No. | Designation | Function | In<br>Se | itial<br>tting |
|------------|-------------|----------|----------|----------------|
|            |             |          | Bit      | HEX            |
| 8          | Reserved    | Reserved | 0        | 0              |
| 7          | Reserved    | Reserved | 0        |                |
| 6          | Reserved    | Reserved | 0        |                |
| 5          | Reserved    | Reserved | 0        |                |
| 4          | Reserved    | Reserved | 0        | 0              |
| 3          | Reserved    | Reserved | 0        |                |
| 2          | Reserved    | Reserved | 0        |                |
| 1          | Reserved    | Reserved | 0        |                |

### 16.8.43 SOFT SWITCH: #43

| Bit<br>No. | Designation | Function | In<br>Se | itial<br>tting |
|------------|-------------|----------|----------|----------------|
|            |             |          | Bit      | HEX            |
| 8          | Reserved    | Reserved | 0        | 0              |
| 7          | Reserved    | Reserved | 0        |                |
| 6          | Reserved    | Reserved | 0        |                |
| 5          | Reserved    | Reserved | 0        |                |
| 4          | Reserved    | Reserved | 0        | 0              |
| 3          | Reserved    | Reserved | 0        |                |
| 2          | Reserved    | Reserved | 0        |                |
| 1          | Reserved    | Reserved | 0        |                |

### 16.8.44 SOFT SWITCH: #44

| Bit<br>No. | Designation | Function | In<br>Se | itial<br>tting |
|------------|-------------|----------|----------|----------------|
|            |             |          | Bit      | HEX            |
| 8          | Reserved    | Reserved | 0        | 0              |
| 7          | Reserved    | Reserved | 0        |                |
| 6          | Reserved    | Reserved | 0        |                |
| 5          | Reserved    | Reserved | 0        |                |
| 4          | Reserved    | Reserved | 0        | 0              |
| 3          | Reserved    | Reserved | 0        |                |
| 2          | Reserved    | Reserved | 0        |                |
| 1          | Reserved    | Reserved | 0        |                |

### 16.8.45 SOFT SWITCH: #45

| Bit<br>No. | Designation    | Function        | In<br>Se | itial<br>tting |
|------------|----------------|-----------------|----------|----------------|
|            |                |                 | Bit      | HEX            |
| 8          | Reserved       | Reserved        | 0        | 0              |
| 7          | Reserved       | Reserved        | 0        |                |
| 6          | Closed network | 0: OFF<br>1: ON | 0        |                |
| 5          | Reserved       | Reserved        | 0        |                |
| 4          | Reserved       | Reserved        | 0        | 0              |
| 3          | Reserved       | Reserved        | 0        |                |
| 2          | Reserved       | Reserved        | 0        |                |
| 1          | Reserved       | Reserved        | 0        |                |

### 16.8.46 SOFT SWITCH: #46

| Bit<br>No. | Designation                                                                | Function                                                                                                    | In<br>Se | itial<br>tting |
|------------|----------------------------------------------------------------------------|----------------------------------------------------------------------------------------------------|----------|----------------|
|            |                                                                            |                                                                                                    | Bit      | HEX            |
| 8          | Daylight savings timer                                                     | 0: No<br>1: Yes                                                                                               | 0        | 0              |
| 7          | Reserved                                                                   | Reserved                                                                                                    | 0        |                |
| 6          | Reserved                                                                   | Reserved                                                                                                    | 0        |                |
| 5          | Reserved                                                                   | Reserved                                                                                                    | 0        |                |
| 4          | RX print                                                                   | 0: RX one page then print one page. (PRINT RX)<br>1: Start to print after receiving all pages. (MEMORY<br>RX) | 1        | A              |
| 3          | Default TX mode                                                            | 0: Memory TX<br>1: ADF TX                                                                                     | 0        |                |
| 2          | Header for FAX TX                                                          | 0: Off<br>1: On-Transmit header at top of each page.                                                          | 1        |                |
| 1          | Print model name on<br>top of TX page if<br>machine name not reg-<br>ister | 0: No<br>1: Yes                                                                                               | 0        |                |

• Bit 1: If machine name not registered, the model name will print at the top of each receiving page. The default is not printed.

• Bit 2: Some country such as U.S.A. PTT regulation, must send header at top of each page.

### 16.8.47 SOFT SWITCH: #47

| Bit<br>No. | Designation | Function                                                                   | In<br>Se | itial<br>etting |
|------------|-------------|----------------------------------------------------------------------------|----------|-----------------|
|            |             |                                                                            | Bit      | HEX             |
| 8          | Reserved    | Reserved                                                                   | 0        | 0               |
| 7          | Reserved    | Reserved                                                                   | 0        | ]               |
| 6          | RX mode     | 0: Auto RX mode<br>1: Manual RX mode                                       | 0        |                 |
| 5          | Footer      | <b>0: Off</b><br>1: On – Print footer information at each of received page | 0        |                 |
| 4          | Reserved    | Reserved                                                                   | 0        | 0               |
| 3          | Reserved    | Reserved                                                                   | 0        | ]               |
| 2          | Reserved    | Reserved                                                                   | 0        | ]               |
| 1          | Reserved    | Reserved                                                                   | 0        | ]               |

• Bit 5: The footer shows machine number, receiving time, remote side TSI number, session and page number.

### 16.8.48 SOFT SWITCH: #48

| Bit<br>No. | Designation                                   | Function                                                                                               | In<br>Se | itial<br>tting |
|------------|-----------------------------------------------|----------------------------------------------------------------------------------------------------|----------|----------------|
|            |                                               |                                                                                                    | Bit      | HEX            |
| 8          | Activity report                               | 0: No<br>1: Yes                                                                                        | 1        | 8              |
| 7          | Reservation report                            | 0: No<br>1: Yes                                                                                        | 0        |                |
| 6          | TX result report                              | 0: No<br>1: Yes                                                                                        | 0        |                |
| 5          | RX result report                              | 0: No<br>1: Yes                                                                                        | 0        |                |
| 4          | TX/ RX error report                           | 0: No<br><b>1: Yes</b>                                                                                 | 1        | 9              |
| 3          | Error report for I-FAX<br>and network scanner | 0: No<br>1: Yes                                                                                        | 0        |                |
| 2          | Error mail (I-FAX)                            | If machine receives Error Mail (I-FAX), the mail is<br>deleted or kept?<br><b>0: Delete</b><br>1: Keep | 0        |                |
| 1          | Broadcast report                              | 0: Not to print<br>1: Print                                                                            | 1        |                |

- Bit 4: During communication have error in TX or RX and Bit 4 was set, the machine printed error report.
- Bit 2: If resetting (delete), the mail will be deleted on POP3 server. If setting (keep), the mail will be kept on POP3 server.

#### 16.8.49 SOFT SWITCH: #49

| Bit<br>No. | Designation                              | Function                                            |                                                            |    |    |    |    |    |    | In<br>Se | itial<br>tting |     |
|------------|------------------------------------------|-----------------------------------------------------|------------------------------------------------------------|----|----|----|----|----|----|----------|----------------|-----|
|            |                                          |                                                     |                                                            |    |    |    |    |    |    |          | Bit            | HEX |
| 8          | Reserved                                 | Reserved                                            | Reserved                                                   |    |    |    |    |    |    |          | 0              | 0   |
| 7          | Reserved                                 | Reserved                                            | Reserved                                                   |    |    |    |    |    |    |          | 0              |     |
| 6          | Print RX mailbox report method           | 0: Based on RX<br>1: Always printi                  | 0: Based on RX RESULT REPORT setting<br>1: Always printing |    |    |    |    |    |    |          | 0              |     |
| 5          | Redial method if com-<br>munication fail | 0: Redial again<br>1: Based on redial time interval |                                                            |    |    |    |    |    | 0  |          |                |     |
| 4          | No. of rings                             | No. of rings                                        | 1                                                          | 2  | 3  | 4  | 5  | 6  | 7  | 8        | 0              | 1   |
| 3          |                                          | Bit 4                                               | 0                                                          | 0  | 0  | 0  | 0  | 0  | 0  | 0        | 0              |     |
| 2          |                                          | Bit 3                                               | 0                                                          | 0  | 0  | 0  | 1  | 1  | 1  | 1        | 0              |     |
| 1          |                                          | Bit 2                                               | 0                                                          | 0  | 1  | 1  | 0  | 0  | 1  | 1        | 1              |     |
| -          |                                          | Bit 1                                               | 0                                                          | 1  | 0  | 1  | 0  | 1  | 0  | 1        |                |     |
|            |                                          | No. of rings                                        | 9                                                          | 10 | 11 | 12 | 13 | 14 | 15 | 16       |                |     |
|            |                                          | Bit 4                                               | 1                                                          | 1  | 1  | 1  | 1  | 1  | 1  | 1        |                |     |
|            |                                          | Bit 3                                               | 0                                                          | 0  | 0  | 0  | 1  | 1  | 1  | 1        |                |     |
|            |                                          | Bit 2                                               | 0                                                          | 0  | 1  | 1  | 0  | 0  | 1  | 1        |                |     |
|            |                                          | Bit 1                                               | 0                                                          | 1  | 0  | 1  | 0  | 1  | 0  | 1        |                |     |
|            |                                          |                                                     |                                                            |    |    |    |    |    |    |          |                |     |

# 16.8.50 SOFT SWITCH: #50

| Bit<br>No. | Designation                                            | Function                                   |     | itial<br>tting |
|------------|--------------------------------------------------------|--------------------------------------------|-----|----------------|
|            |                                                        |                                            | Bit | HEX            |
| 8          | Transmit or cancel after<br>time out in "Memory<br>TX" | 0: Cancel and print out<br>1: Transmission | 0   | 0              |
| 7          | Reserved                                               | Reserved                                   | 0   |                |
| 6          | Reserved                                               | Reserved                                   | 0   |                |
| 5          | Reserved                                               | Reserved                                   | 0   |                |
| 4          | Reserved                                               | Reserved                                   | 0   | 0              |
| 3          | Reserved                                               | Reserved                                   | 0   |                |
| 2          | Reserved                                               | Reserved                                   | 0   |                |
| 1          | Reserved                                               | Reserved                                   | 0   |                |

• Bit 8: Can select cancel this job and print out report or start to send in case of time when memory full condition occurs

| 8   | 6         |
|-----|-----------|
| Ξ   | Ξ         |
| 00  | 5         |
| ÷   | ÷         |
| qr  | q         |
| Ę   | Ę         |
| -i2 | <u>-1</u> |

### 16.8.51 SOFT SWITCH: #51

| Bit<br>No. | Designation                                            | Function                  |                      |                      |                          |      |     |     |
|------------|--------------------------------------------------------|---------------------------|----------------------|----------------------|--------------------------|------|-----|-----|
|            |                                                        |                           |                      |                      |                          |      | Bit | HEX |
| 8          | Reserved                                               | Reserved                  |                      |                      |                          |      | 0   | 0   |
| 7          | Reserved                                               | Reserved                  |                      |                      |                          |      | 0   |     |
| 6          | Reserved                                               | Reserved                  | Reserved             |                      |                          |      |     |     |
| 5          | Reserved                                               | Reserved                  | 0                    |                      |                          |      |     |     |
| 4          | T30 monitor report                                     | Descrip-                  | Not to               | Print report         | Print report             | Not  | 0   | 0   |
| 3          | selection                                              | tion                      | print                | for each transaction | while reporting<br>error | used | 0   |     |
|            |                                                        | Bit 4                     | 0                    | 0                    | 1                        | 1    |     |     |
|            |                                                        | Bit 3                     | 0                    | 1                    | 0                        | 1    |     |     |
| 2          | Send "un-sent page<br>mode" for memory<br>transmission | 0: From er<br>1: From sta | ror page<br>art page | 9                    |                          |      | 0   |     |
| 1          | Reserved                                               | Reserved                  |                      |                      |                          |      | 0   |     |

### 16.8.52 SOFT SWITCH: #52

| Bit<br>No. | Designation | Function | In<br>Se | itial<br>etting |
|------------|-------------|----------|----------|-----------------|
|            |             |          | Bit      | HEX             |
| 8          | Reserved    | Reserved | 0        | 0               |
| 7          | Reserved    | Reserved | 0        |                 |
| 6          | Reserved    | Reserved | 0        |                 |
| 5          | Reserved    | Reserved | 0        |                 |
| 4          | Reserved    | Reserved | 0        | 0               |
| 3          | Reserved    | Reserved | 0        |                 |
| 2          | Reserved    | Reserved | 0        |                 |
| 1          | Reserved    | Reserved | 0        |                 |
# 16.8.53 SOFT SWITCH: #53

| Bit<br>No. | Designation | Function | In<br>Se | itial<br>tting |
|------------|-------------|----------|----------|----------------|
|            |             |          | Bit      | HEX            |
| 8          | Reserved    | Reserved | 0        | 0              |
| 7          | Reserved    | Reserved | 0        |                |
| 6          | Reserved    | Reserved | 0        |                |
| 5          | Reserved    | Reserved | 0        |                |
| 4          | Reserved    | Reserved | 0        | 0              |
| 3          | Reserved    | Reserved | 0        |                |
| 2          | Reserved    | Reserved | 0        |                |
| 1          | Reserved    | Reserved | 0        |                |

# 16.8.54 SOFT SWITCH: #54

| Bit<br>No. | Designation                |                                                     |                      | In<br>Se         | itial<br>tting               |                           |     |     |
|------------|----------------------------|-----------------------------------------------------|----------------------|------------------|------------------------------|---------------------------|-----|-----|
|            |                            |                                                     |                      |                  |                              |                           | Bit | HEX |
| 8          | Report/ LCD date/time type | 0: Digits format (ex<br>1: Alpha numeric            | ample: 2<br>format ( | 2003. 1<br>examp | 1. 19)<br><b>le: 2003. N</b> | IOV. 19)                  | 0   | 2   |
| 7          | Report/ LCD date/time      | When bit No.8 is "1                                 |                      |                  |                              |                           | 0   |     |
| 6          | format                     | Date/ Time                                          |                      | 003.<br>DV. 19   | 19. NOV.<br>2003             | NOV. 19.<br>2003          | 1   |     |
|            |                            | Bit 7                                               |                      | 0                | 0                            | 1                         |     |     |
|            |                            | Bit 6                                               |                      | 0                | 1                            | 0                         |     |     |
|            |                            | When bit No.8 is "0<br>Date/ Time<br>Bit 7<br>Bit 6 | ".<br>200<br>19      | 3. 11.<br>0<br>0 | 19. 11.<br>2003<br>0<br>1    | 11. 19.<br>2003<br>1<br>0 |     |     |
| 5          | Memory near full           | Description (KB)                                    | 48                   | 96               | 176                          | 256                       | 0   |     |
| 4          | capacity for black/white   | Bit 5                                               | 0                    | 0                | 1                            | 1                         | 1   | 8   |
|            | scanning                   | Bit 4                                               | 0                    | 1                | 0                            | 1                         |     |     |
| 3          | Memory near full           |                                                     | 540                  | 100              |                              | 5004                      | 0   |     |
| 0          | capacity for Color/Gray    | Description (KB)                                    | 512                  | 102              | 4 2512                       | 5024                      | 0   |     |
| 2          | scanning                   | DIT 3                                               | 0                    | 1                | 1                            | 1                         | 0   |     |
|            |                            | Dil 2                                               | U                    |                  | 0                            |                           |     |     |
| 1          | Reserved                   | Reserved                                            |                      |                  |                              |                           | 0   |     |

# 16.8.55 SOFT SWITCH: #55

| Bit<br>No. | Designation | Function | In<br>Se | iitial<br>etting |
|------------|-------------|----------|----------|------------------|
|            |             |          | Bit      | HEX              |
| 8          | Reserved    | Reserved | 0        | 0                |
| 7          | Reserved    | Reserved | 0        |                  |
| 6          | Reserved    | Reserved | 0        |                  |
| 5          | Reserved    | Reserved | 0        |                  |
| 4          | Reserved    | Reserved | 0        | 0                |
| 3          | Reserved    | Reserved | 0        |                  |
| 2          | Reserved    | Reserved | 0        |                  |
| 1          | Reserved    | Reserved | 0        |                  |

# 16.8.56 SOFT SWITCH: #56

| Bit<br>No. | Designation | Function | In<br>Se | itial<br>etting |
|------------|-------------|----------|----------|-----------------|
|            |             |          | Bit      | HEX             |
| 8          | Reserved    | Reserved | 0        | 0               |
| 7          | Reserved    | Reserved | 0        |                 |
| 6          | Reserved    | Reserved | 0        |                 |
| 5          | Reserved    | Reserved | 0        |                 |
| 4          | Reserved    | Reserved | 0        | 0               |
| 3          | Reserved    | Reserved | 0        |                 |
| 2          | Reserved    | Reserved | 0        |                 |
| 1          | Reserved    | Reserved | 0        |                 |

# 16.8.57 SOFT SWITCH: #57

| Bit<br>No. | Designation | Function | In<br>Se | itial<br>etting |
|------------|-------------|----------|----------|-----------------|
|            |             |          | Bit      | HEX             |
| 8          | Reserved    | Reserved | 0        | 0               |
| 7          | Reserved    | Reserved | 0        |                 |
| 6          | Reserved    | Reserved | 0        |                 |
| 5          | Reserved    | Reserved | 0        |                 |
| 4          | Reserved    | Reserved | 0        | 0               |
| 3          | Reserved    | Reserved | 0        |                 |
| 2          | Reserved    | Reserved | 0        |                 |
| 1          | Reserved    | Reserved | 0        |                 |

# 16.8.58 SOFT SWITCH: #58

bizhub 160/160f bizhub 161/161f

| Bit<br>No. | Designation                            | Function              | In<br>Se | itial<br>tting |
|------------|----------------------------------------|-----------------------|----------|----------------|
|            |                                        |                       | Bit      | HEX            |
| 8          | Time out from PSK to<br>FSK delay time | 0: 6 sec<br>1: 30 sec | 0        | 0              |
| 7          | Reserved                               | Reserved              | 0        |                |
| 6          | Reserved                               | Reserved              | 0        |                |
| 5          | Reserved                               | Reserved              | 0        |                |
| 4          | Reserved                               | Reserved              | 0        | 0              |
| 3          | Reserved                               | Reserved              | 0        |                |
| 2          | Reserved                               | Reserved              | 0        |                |
| 1          | Reserved                               | Reserved              | 0        |                |

• Bit 8: This is the delay time for PSK signal after sending MCF or PPR command. The timer depends on regulations of each country.

# 16.8.59 SOFT SWITCH: #59 Part 1

| Bit | Designation          |              | Fun                         | ction    |           |        | In  | itial  |
|-----|----------------------|--------------|-----------------------------|----------|-----------|--------|-----|--------|
| No. |                      |              |                             |          |           |        | Se  | etting |
|     |                      |              |                             |          |           |        | Bit | HEX    |
| 8   | Reserved             | Reserved     |                             |          |           |        | 0   | 0      |
| 7   | Reserved             | Reserved     |                             |          |           |        | 0   |        |
| 6   | Time between GMT     | Time between | Gre                         | 0        |           |        |     |        |
| 5   | ONT: One service man | mean time    | +00:00                      | +00:30   | +01:00    | +01:30 | 0   |        |
| 4   | GMT: Greenwich mean  | Bit 6        | 0                           | 0        | 0         | 0      | 0   | 0      |
| 3   | ume                  | Bit 5        | 0                           | 0        | 0         | 0      | 0   |        |
| 2   | -                    | Bit 4        | 0                           | 0        | 0         | 0      | 0   |        |
| -   | -                    | Bit 3        | 0                           | 0        | 0         | 0      | 0   |        |
| 1   |                      | Bit 2        | 0                           | 0        | 1         | 1      | 0   |        |
|     |                      | Bit 1        | 0                           | 1        | 0         | 1      |     |        |
|     |                      | Time between | Gre                         | enwich n | nean time | e + T  |     |        |
|     |                      | mean time    | +02:00                      | +02:30   | +03:00    | +03:30 |     |        |
|     |                      | Bit 6        | 0                           | 0        | 0         | 0      |     |        |
|     |                      | Bit 5        | 0                           | 0        | 0         | 0      |     |        |
|     |                      | Bit 4        | 0                           | 0        | 0         | 0      |     |        |
|     |                      | Bit 3        | 1                           | 1        | 1         | 1      |     |        |
|     |                      | Bit 2        | 0                           | 0        | 1         | 1      |     |        |
|     |                      | Bit 1        | 0                           | 1        | 0         | 1      |     |        |
|     |                      | Time between | Gre                         | enwich n | nean time | + T    |     |        |
|     |                      | mean time    | +04:00 +04:30 +05:00 +05:30 |          |           |        |     |        |
|     |                      | Bit 6        | 0                           | 0        | 0         | 0      |     |        |
|     |                      | Bit 5        | 0                           | 0        | 0         | 0      |     |        |
|     |                      | Bit 4        | 1                           | 1        | 1         | 1      |     |        |
|     |                      | Bit 3        | 0                           | 0        | 0         | 0      |     |        |
|     |                      | Bit 2        | 0                           | 0        | 1         | 1      |     |        |
|     |                      | Bit 1        | 0                           | 1        | 0         | 1      |     |        |
|     |                      | Time between | Gre                         | enwich m | nean time | + T    |     |        |
|     |                      | mean time    | +06:00                      | +06:30   | +07:00    | +07:30 |     |        |
|     |                      | Bit 6        | 0                           | 0        | 0         | 0      |     |        |
|     |                      | Bit 5        | 0                           | 0        | 0         | 0      |     |        |
|     |                      | Bit 4        | 1                           | 1        | 1         | 1      |     |        |
|     |                      | Bit 3        | 1                           | 1        | 1         | 1      |     |        |
|     |                      | Bit 2        | 0                           | 0        | 1         | 1      |     |        |
|     |                      | Bit 1        | 0                           | 1        | 0         | 1      |     |        |
|     |                      | Time between | Gre                         | enwich m | nean time | + T    |     |        |
|     |                      | mean time    | +08:00                      | +08:30   | +09:00    | +09:30 |     |        |
|     |                      | Bit 6        | 0                           | 0        | 0         | 0      |     |        |
|     |                      | Bit 5        | 1                           | 1        | 1         | 1      |     |        |
|     |                      | Bit 4        | 0                           | 0        | 0         | 0      |     |        |
|     |                      | Bit 3        | 0                           | 0        | 0         | 0      |     |        |
|     |                      | Bit 2        | 0                           | 0        | 1         | 1      |     |        |
|     |                      |              | U                           | I        | U         | I      |     |        |

# 16.8.60 SOFT SWITCH: #59 Part 2

| Bit<br>No. | Designation          |              | Function |          |           |               |     |     |  |  |
|------------|----------------------|--------------|----------|----------|-----------|---------------|-----|-----|--|--|
|            |                      |              |          |          |           |               | Bit | HEX |  |  |
| 8          | Reserved             | Reserved     |          |          |           |               | 0   | 0   |  |  |
| 7          | Reserved             | Reserved     |          |          |           |               | 0   |     |  |  |
| 6          | Time between GMT     | Time between | Gra      | onwich m | oon timo  | . <b>т</b>    | 0   |     |  |  |
| 5          | OMT: Our annials man | mean time    | ±10.00   | ±10.30   | ±11.00    | + 1<br>⊥11·30 | 0   |     |  |  |
| 4          | time                 | Bit 6        | 0        | 0        | 0         | 0             | 0   | 0   |  |  |
| 3          |                      | Bit 5        | 1        | 1        | 1         | 1             | 0   |     |  |  |
| 2          |                      | Bit 4        | 0        | 0        | 0         | 0             | 0   |     |  |  |
| 1          |                      | Bit 3        | 1        | 1        | 1         | 1             | 0   |     |  |  |
| ·          |                      | Bit 2        | 0        | 0        | 1         | 1             | Ŭ   |     |  |  |
|            |                      | Bit 1        | 0        | 1        | 0         | 1             |     |     |  |  |
|            |                      | Time between | Gre      | enwich m | nean time | + T           |     |     |  |  |
|            |                      | mean time    | +12:00   | -00:30   | -01:00    | -01:30        |     |     |  |  |
|            |                      | Bit 6        | 0        | 1        | 1         | 1             |     |     |  |  |
|            |                      | Bit 5        | 1        | 0        | 0         | 0             |     |     |  |  |
|            |                      | Bit 4        | 1        | 0        | 0         | 0             |     |     |  |  |
|            |                      | Bit 3        | 0        | 0        | 0         | 0             |     |     |  |  |
|            |                      | Bit 2        | 0        | 0        | 1         | 1             |     |     |  |  |
|            |                      | Bit 1        | 0        | 1        | 0         | 1             |     |     |  |  |
|            |                      | Time between | Gre      | enwich m | nean time | + T           |     |     |  |  |
|            |                      | mean time    | -02:00   | -02:30   | -03:00    | -03:30        |     |     |  |  |
|            |                      | Bit 6        | 1        | 1        | 1         | 1             |     |     |  |  |
|            |                      | Bit 5        | 0        | 0        | 0         | 0             |     |     |  |  |
|            |                      | Bit 4        | 0        | 0        | 0         | 0             |     |     |  |  |
|            |                      | Bit 3        | 1        | 1        | 1         | 1             |     |     |  |  |
|            |                      | Bit 2        | 0        | 0        | 1         | 1             |     |     |  |  |
|            |                      | Bit 1        | 0        | 1        | 0         | 1             |     |     |  |  |
|            |                      | Time between | Gre      | enwich m | nean time | + T           |     |     |  |  |
|            |                      | mean time    | -04:00   | -04:30   | -05:00    | -05:30        |     |     |  |  |
|            |                      | Bit 6        | 1        | 1        | 1         | 1             |     |     |  |  |
|            |                      | Bit 5        | 0        | 0        | 0         | 0             |     |     |  |  |
|            |                      | Bit 4        | 1        | 1        | 1         | 1             |     |     |  |  |
|            |                      | Bit 3        | 0        | 0        | 0         | 0             |     |     |  |  |
|            |                      | Bit 2        | 0        | 0        | 1         | 1             |     |     |  |  |
|            |                      |              | U        | 1        | U         | 1             |     |     |  |  |

# 16.8.61 SOFT SWITCH: #59 Part 3

| Bit<br>No. | Designation         |               | Function |        |          |        |     |     |  |  |  |  |
|------------|---------------------|---------------|----------|--------|----------|--------|-----|-----|--|--|--|--|
|            |                     |               |          |        |          |        | Bit | HEX |  |  |  |  |
| 8          | Reserved            | Reserved      |          |        |          |        | 0   | 0   |  |  |  |  |
| 7          | Reserved            | Reserved      |          |        |          |        | 0   | 1   |  |  |  |  |
| 6          | Time between GMT    | <b>-</b>      | 0.10     | anuiah | maan tim | a . T  | 0   |     |  |  |  |  |
| 5          |                     | I ime between | -06:00   |        |          | e + 1  | 0   |     |  |  |  |  |
| 4          | GMT: Greenwich mean | Bit 6         | 1        | 1      | 1        | 1      | 0   | 0   |  |  |  |  |
| 3          | time                | Bit 5         | 0        | 0      | 0        | 0      | 0   |     |  |  |  |  |
| 0          | -                   | Bit 4         | 1        | 1      | 1        | 1      | 0   | -   |  |  |  |  |
| 2          | -                   | Bit 3         | 1        | 1      | 1        | 1      | 0   |     |  |  |  |  |
| 1          |                     | Bit 2         | 0        | 0      | 1        | 1      | 0   |     |  |  |  |  |
|            |                     | Bit 1         | 0        | 1      | 0        | 1      |     |     |  |  |  |  |
|            |                     | Time between  | Gre      | enwich | mean tim | e + T  |     |     |  |  |  |  |
|            |                     | mean time     | -08:00   | -08:30 | -09:00   | -09:30 |     |     |  |  |  |  |
|            |                     | Bit 6         | 1        | 1      | 1        | 1      |     |     |  |  |  |  |
|            |                     | Bit 5         | 1        | 1      | 1        | 1      |     |     |  |  |  |  |
|            |                     | Bit 4         | 0        | 0      | 0        | 0      |     |     |  |  |  |  |
|            |                     | Bit 3         | 0        | 0      | 0        | 0      |     |     |  |  |  |  |
|            |                     | Bit 2         | 0        | 0      | 1        | 1      |     |     |  |  |  |  |
|            |                     | Bit 1         | 0        | 1      | 0        | 1      |     |     |  |  |  |  |
|            |                     | Time between  | Gre      | enwich | mean tim | e + T  |     |     |  |  |  |  |
|            |                     | mean time     | -10:00   | -10:30 | -11:00   | -11:30 |     |     |  |  |  |  |
|            |                     | Bit 6         | 1        | 1      | 1        | 1      |     |     |  |  |  |  |
|            |                     | Bit 5         | 1        | 1      | 1        | 1      |     |     |  |  |  |  |
|            |                     | Bit 4         | 0        | 0      | 0        | 0      |     |     |  |  |  |  |
|            |                     | Bit 3         | 1        | 1      | 1        | 1      |     |     |  |  |  |  |
|            |                     | Bit 2         | 0        | 0      | 1        | 1      |     |     |  |  |  |  |
|            |                     | Bit 1         | 0        | 1      | 0        | 1      |     |     |  |  |  |  |
|            |                     | Time between  | Gre      | enwich | mean tim | e + T  |     |     |  |  |  |  |
|            |                     | mean time     | -12:00   |        | Reserve  | d      |     |     |  |  |  |  |
|            |                     | Bit 6         | 1        | 1 1    | 1 1      | 1 1 1  |     |     |  |  |  |  |
|            |                     | Bit 5         | 1        | 1 1    | 1 1      | 1 1 1  |     |     |  |  |  |  |
|            |                     | Bit 4         | 1        | 1 1    | 1 1      | 1 1 1  |     |     |  |  |  |  |
|            |                     | Bit 3         | 0        | 0 0    | 0 1      | 1 1 1  |     |     |  |  |  |  |
|            |                     | Bit 2         | 0        | 0 1    | 1 0      | 0 1 1  |     |     |  |  |  |  |
|            |                     | Bit 1         | 0        | 1 0    | 1 0      | 1 0 1  |     |     |  |  |  |  |
|            |                     |               |          |        |          |        | 1   | 1   |  |  |  |  |

# 16.8.62 SOFT SWITCH: #60

| Bit<br>No. | Designation                                                  | Function                                                                           | In<br>Se | itial<br>tting |
|------------|--------------------------------------------------------------|------------------------------------------------------------------------------------|----------|----------------|
|            |                                                              |                                                                                    | Bit      | HEX            |
| 8          | Reserved                                                     | Reserved                                                                           | 0        | 2              |
| 7          | Reserved                                                     | Reserved                                                                           | 0        |                |
| 6          | Quick memory TX                                              | 0: Ineffective<br>1: Effective                                                     | 1        |                |
| 5          | Reserved                                                     | Reserved                                                                           | 0        |                |
| 4          | Reserved                                                     | Reserved                                                                           | 0        | 1              |
| 3          | Print mailbox RX image<br>even if password is not<br>correct | 0: No<br>1: Yes                                                                    | 0        |                |
| 2          | Off hook alarm after<br>communication                        | 0: Alarm<br>1: No alarm after communication                                        | 0        |                |
| 1          | Display destination<br>selection within TX<br>Phase C        | 0: Local Name or telephone number<br>1: Display and report Remote telephone number | 1        |                |

• Bit 3: If bit 3 is set to "1", machine will print out the incoming page even if password is not correct.

# 16.8.63 SOFT SWITCH: #61

| Bit<br>No. | Designation       |              | Function |    |    |    |    |    |    |    | In<br>Se | itial<br>tting |
|------------|-------------------|--------------|----------|----|----|----|----|----|----|----|----------|----------------|
|            |                   |              |          |    |    |    |    |    |    |    | Bit      | HEX            |
| 8          | Reserved          | Reserved     | leserved |    |    |    |    |    |    |    | 0        | 0              |
| 7          | Reserved          | Reserved     |          |    |    |    |    |    |    |    | 0        |                |
| 6          | Reserved          | Reserved     | eserved  |    |    |    |    |    |    | 0  |          |                |
| 5          | Reserved          | Reserved     |          |    |    |    |    |    |    |    | 0        |                |
| 4          | Max. No. of rings | No. of rings | 1        | 2  | 3  | 4  | 5  | 6  | 7  | 8  | 1        | F              |
| 3          |                   | Bit 4        | 0        | 0  | 0  | 0  | 0  | 0  | 0  | 0  | 1        |                |
| 2          |                   | Bit 3        | 0        | 0  | 0  | 0  | 1  | 1  | 1  | 1  | 1        |                |
| 1          |                   | Bit 2        | 0        | 0  | 1  | 1  | 0  | 0  | 1  | 1  | 1        |                |
|            |                   | Bit 1        | 0        | 1  | 0  | 1  | 0  | 1  | 0  | 1  |          |                |
|            |                   |              |          |    |    |    |    | -  |    |    |          |                |
|            |                   | No. of rings | 9        | 10 | 11 | 12 | 13 | 14 | 15 | 16 |          |                |
|            |                   | Bit 4        | 1        | 1  | 1  | 1  | 1  | 1  | 1  | 1  |          |                |
|            |                   | Bit 3        | 0        | 0  | 0  | 0  | 1  | 1  | 1  | 1  |          |                |
|            |                   | Bit 2        | 0        | 0  | 1  | 1  | 0  | 0  | 1  | 1  |          |                |
|            |                   | Bit 1        | 0        | 1  | 0  | 1  | 0  | 1  | 0  | 1  |          |                |
|            |                   |              |          |    |    |    |    |    |    |    |          |                |

# 16.8.64 SOFT SWITCH: #62

| Bit<br>No. | Designation | Function | In<br>Se | iitial<br>etting |
|------------|-------------|----------|----------|------------------|
|            |             |          | Bit      | HEX              |
| 8          | Reserved    | Reserved | 0        | 0                |
| 7          | Reserved    | Reserved | 0        |                  |
| 6          | Reserved    | Reserved | 0        |                  |
| 5          | Reserved    | Reserved | 0        |                  |
| 4          | Reserved    | Reserved | 0        | 0                |
| 3          | Reserved    | Reserved | 0        |                  |
| 2          | Reserved    | Reserved | 0        |                  |
| 1          | Reserved    | Reserved | 0        |                  |

# 16.8.65 SOFT SWITCH: #63

| Bit<br>No. | Designation                    | Function                                      |     | itial<br>tting |
|------------|--------------------------------|-----------------------------------------------|-----|----------------|
|            |                                |                                               | Bit | HEX            |
| 8          | # key definition in PBX mode   | 0: default is internal 1: default is external | 1   | 8              |
| 7          | Reserved                       | Reserved                                      | 0   |                |
| 6          | Reserved                       | Reserved                                      | 0   |                |
| 5          | Reserved                       | Reserved                                      | 0   |                |
| 4          | Reserved                       | Reserved                                      | 0   | 0              |
| 3          | Reserved                       | Reserved                                      | 0   |                |
| 2          | Reserved                       | Reserved                                      | 0   |                |
| 1          | Tx Result report with<br>image | 0: Yes<br>1: No                               | 0   |                |

- Bit 8: if this bit set to "1", the # key is used to access PSTN line instead of the pre-fix number which is dialed in front of the TEL No. If this bit set to 0, the pre-fix number is used automatically to access PSTN line when the TEL No. is dialed.
- Bit 1: If this bit set to "1", the first page image will not append at the bottom of error report or OK report

# 16.8.66 SOFT SWITCH: #64

bizhub 160/160f bizhub 161/161f

| Bit<br>No. | Designation                                                         | Function        | In<br>Se | itial<br>tting |
|------------|---------------------------------------------------------------------|-----------------|----------|----------------|
|            |                                                                     |                 | Bit      | HEX            |
| 8          | Reserved                                                            | Reserved        | 0        | 1              |
| 7          | Reserved                                                            | Reserved        | 0        |                |
| 6          | Print RX error report<br>on RX side if no FAX<br>signal is detected | 0: No<br>1: Yes | 0        |                |
| 5          | 10 PPS & 20 PPS selectable by user                                  | 0: No<br>1: Yes | 1        |                |
| 4          | Reserved                                                            |                 | 0        | 0              |
| 3          | Reserved                                                            |                 | 0        |                |
| 2          | Reserved                                                            |                 | 0        |                |
| 1          | Reserved                                                            |                 | 0        |                |

- Bit 6: If this bit set to "1", Machine does not print a RX error report if no Fax signal from the other party is detected.
- Bit 5: Prevents user to change PPS if this bit set to "0."

# bizhub 160/160f bizhub 161/161f

# 17. Fax Protocols

# 17.1 G3 ECM (G3 Error Correction Mode)

- G3 ECM is the error correction system newly recommended by Consultative Committee of International Telephone & Telegraph of 1988.
- By G3 ECM, documents are divided into blocks (called partial page) for transmission. If any error takes place in any frame (one partial page consists of 256 frames) on a partial page, the receiving party generates the retransmit request with erroneous frame numbers.

Transmission Receiving Frame 0 Frror Х Frame 1 Frame 2 Note: If one page end and Partial page consists of plural number of Frame 3 Х (High-speed Modem Sigpartial pages, PPS. NULL signal is transmitted nal) from the transmission side. Frame 255 Partial page end and End PPS.EOP procedure 300 dps Modem Signal PPR Re-transmit request (MCF is repeated if there is no error) Re-transmission for error Frame 1 **Re-transmission** (High-speed modem Sig-Frame 3 nal) PPS EOP Partial page end 300 dps Modem Signal MCF Message check (Received without error) 4507M501AA

Here is an example where frame 1 and frame 3 are subjected to error:

# 17.2 Line control

# 17.2.1 Procedure of G3 mode communication

• Basic communications diagram of G3 mode.

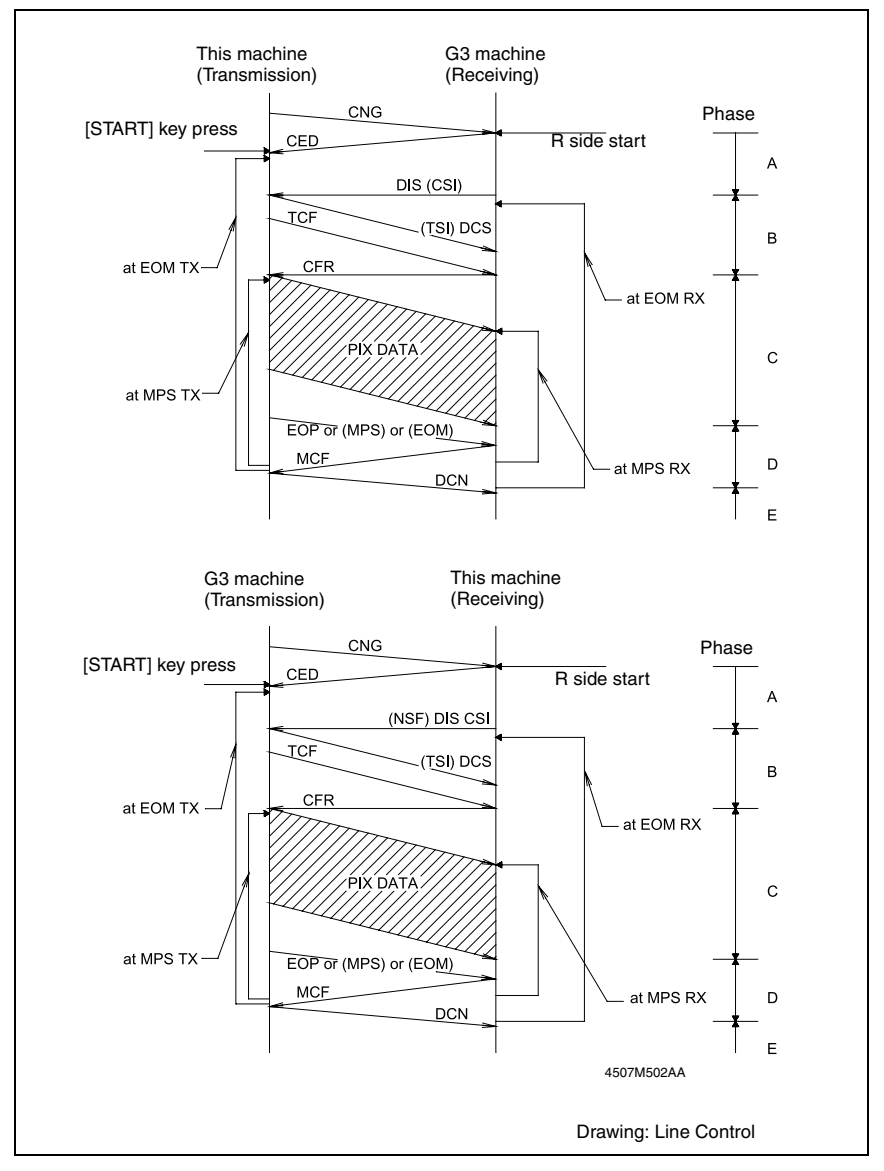

# 17.3 Table of reference code

| Code    | Function                                           |
|---------|----------------------------------------------------|
| CFR     | Confirmation to Receive. 1850 Hz or 1650 Hz 3 sec. |
| CIG     | Calling Station Identification.                    |
| CRP     | Command Repeat.                                    |
| CSI     | Called Subscriber Identification.                  |
| DCN     | Disconnect.                                        |
| DCS     | Digital Identification Signal.                     |
| DIS     | Digital Transmit Command.                          |
| DTC     | Digital Transmit Command.                          |
| EOM     | End of Message. 1,100 Hz.                          |
| EOP     | End of Procedure.                                  |
| FTT     | Failure to Train.                                  |
| MCF     | Message Confirmation. 1,650 Hz or 1,850 Hz.        |
| MPS     | Multi-Page Signal.                                 |
| NCS     | Non-Standard Facilities Command.                   |
| NCF     | Non-Standard Facilities.                           |
| NSS     | Non-Standard Facilities Set-up.                    |
| PIN     | Procedural Interrupt Negative.                     |
| PIP     | Procedural Interrupt Positive.                     |
| PRI-EOM | Procedure Interrupt-End of Message (COM).          |
| PRI-MPS | Procedure Interrupt-Multi page Signal (MPS).       |
| PRI-EOP | Procedure Interrupt-End of Procedure (EOP).        |
| RTN     | Retrain Negative.                                  |
| RTP     | Retrain Positive.                                  |
| TSI     | Transmitting Station Identification.               |

# 17.4 How to analyze the T30 protocol monitor

- DCS or DIS
- HEX Data as printed on page.
- 🖙 132, 152
- Example: V.17 Communication

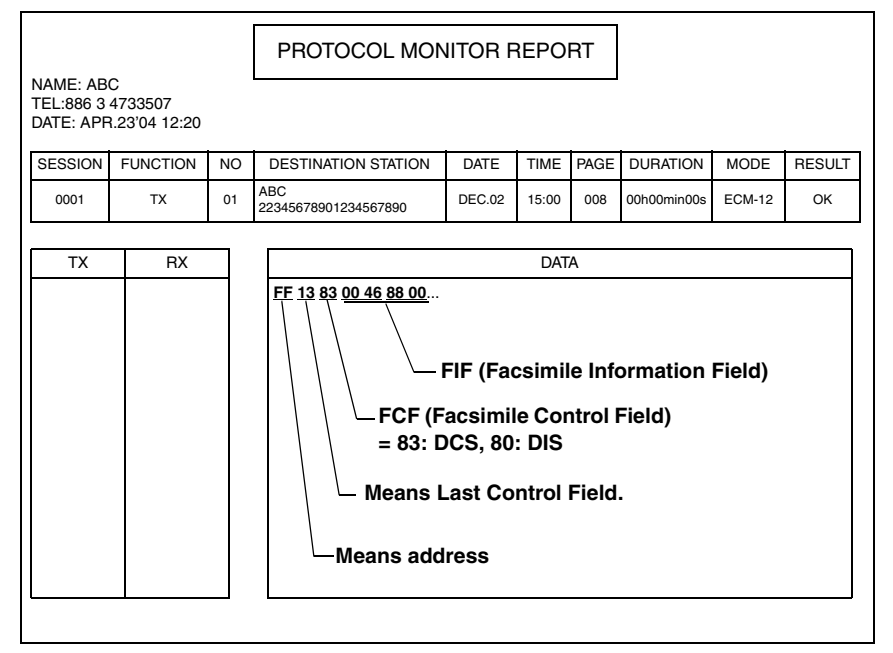

• FIF (Facsimile Information Field)

| HEX      |                   |          |                   |                |               |                |          |                   | 1                  |     |                    |                      |                        |                 |             |           | 2   |    |    |    |    |    |    |    |    |    |    |    |    |    |    |    |
|----------|-------------------|----------|-------------------|----------------|---------------|----------------|----------|-------------------|--------------------|-----|--------------------|----------------------|------------------------|-----------------|-------------|-----------|-----|----|----|----|----|----|----|----|----|----|----|----|----|----|----|----|
| HEA      | 0                 |          | 0                 |                | 4             |                | 6        |                   |                    | 8   |                    | 8                    |                        |                 | 0           |           |     | 0  |    |    |    |    |    |    |    |    |    |    |    |    |    |    |
| Data Bit | 0                 | 0        | 0                 | 0              | 0             | 0              | 0        | 0                 | 0                  | 1   | 0                  | 0                    | 0                      | 1               | 1           | 0         | 1   | 0  | 0  | 0  | 1  | 0  | 0  | 0  | 0  | 0  | 0  | 0  | 0  | 0  | 0  | 0  |
| Bit No.  | 8                 | 7        | 6                 | 5              | 4             | 3              | 2        | 1                 | 16                 | 15  | 14                 | 13                   | 12                     | 11              | 10          | 9         | 24  | 23 | 22 | 21 | 20 | 19 | 18 | 19 | 32 | 31 | 30 | 29 | 28 | 27 | 26 | 25 |
| Note     | Bit<br>Bit<br>Bit | No<br>No | 5.1<br>5.1<br>5.1 | 1=<br>5=<br>9= | 1,<br>1<br>0, | Bi<br>R8<br>Bi | t N<br>x | 0.1<br>7.7<br>0.2 | 2=<br>1 Lii<br>20= | 1 U | 200<br>/mn<br>nlin | ) bp<br>n (F<br>nite | ↑<br>s<br>Fine<br>ed F | ↑<br>≥ M<br>Pap | ode<br>er l | e)<br>Lei | ngt | h  | -  |    | 1  | 1  |    |    | -  |    |    | -  |    |    |    |    |

Hex-Binary Conversion List

| Hex |   | Bin | ary |   | Hex |   | Bin | ary |   | Hex |   | Bin | ary |   | Hex |   | Bin | ary |   |
|-----|---|-----|-----|---|-----|---|-----|-----|---|-----|---|-----|-----|---|-----|---|-----|-----|---|
| 0   | 0 | 0   | 0   | 0 | 4   | 0 | 1   | 0   | 0 | 8   | 1 | 0   | 0   | 0 | С   | 1 | 1   | 0   | 0 |
| 1   | 0 | 0   | 0   | 1 | 5   | 0 | 1   | 0   | 1 | 9   | 1 | 0   | 0   | 1 | D   | 1 | 1   | 0   | 1 |
| 2   | 0 | 0   | 1   | 0 | 6   | 0 | 1   | 1   | 0 | Α   | 1 | 0   | 1   | 0 | Е   | 1 | 1   | 1   | 0 |
| 3   | 0 | 0   | 1   | 1 | 7   | 0 | 1   | 1   | 1 | В   | 1 | 0   | 1   | 1 | F   | 1 | 1   | 1   | 1 |

# DIS(DTC)/ DCS Bit Allocation Table of FIF (Facsimile Information Field)

| Bit<br>No. | Designation                                                          | DIS/DTC                                                                                                    | DCS                                                                                                    |  |  |  |  |  |  |
|------------|----------------------------------------------------------------------|----------------------------------------------------------------------------------------------------|----------------------------------------------------------------------------------------------------|--|--|--|--|--|--|
| 1          | "0"= Invalid<br>"1"= Store-and-forw                                  | ard switching Internet fax simple mode                                                                                                    |                                                                                                    |  |  |  |  |  |  |
| 2          | Set to "0"                                                           |                                                                                                    |                                                                                                    |  |  |  |  |  |  |
| 3          | "0"= Invalid<br>"1"= Real-time Inter                                 | net fax                                                                                                    |                                                                                                    |  |  |  |  |  |  |
| 4          | Set to "0"                                                           |                                                                                                    |                                                                                                    |  |  |  |  |  |  |
| 5          | Set to "0"                                                           |                                                                                                    |                                                                                                    |  |  |  |  |  |  |
| 6          | "0"= Invalid<br>"1"= V.8 capabilities                                |                                                                                                    | Invalid                                                                                                    |  |  |  |  |  |  |
| 7          | Flame size                                                           | "0" = 256 octets preferred<br>"1"= 64 octets preferred                                                                                                    | Invalid                                                                                                    |  |  |  |  |  |  |
| 8          | Set to "0"                                                           |                                                                                                    |                                                                                                    |  |  |  |  |  |  |
| 9          | "0"= Invalid<br>"1"= Ready to transr                                 | nit a facsimile document (polling)                                                                                                    | Set to "0"                                                                                                    |  |  |  |  |  |  |
| 10         | "0"= Invalid<br>"1"= Receiver fax op                                 | eration                                                                                                    |                                                                                                    |  |  |  |  |  |  |
| 11         |                                                                      |                                                                                                    | Pit No.                                                                                                    |  |  |  |  |  |  |
| 12         |                                                                      |                                                                                                    | 14 13 12 11 Data signalling rate                                                                                                    |  |  |  |  |  |  |
| 13         |                                                                      |                                                                                                    | 2400 bit/s,                                                                                                    |  |  |  |  |  |  |
| 14         | Data signalling rate                                                 | Data signalling rate           14         13         12         11           Data signalling rate         0         0         0         V.27 ter fall-back mode           0         0         0         1         Rec. V.29         0         0         1         Rec. V.29           0         0         1         0         Rec. V.27 ter         14         14         14         14         15           0         0         1         1         Rec. V.27 ter         14         14         14         15         16         16         16         16         16         16         16         16         16         16         16         16         16         16         16         16         16         16         16         16         16         16         16         16         16         16         16         16         16         16         16         16         16         16         16         16         16         16         16         16         16         16         16         16         16         16         16         16         16         16         16         16         16         16         16 | 0       0       0       1       rec. V.27 ter         0       0       1       9600 bit/s, rec. V.29         0       0       1       0       4800 bit/s, rec. V.29         0       0       1       1       7200 bit/s, rec. V.27 ter         0       0       1       1       7200 bit/s, rec. V.29         0       1       0       0       Invalid         0       1       0       1       Reserved         0       1       1       Reserved       1         1       0       0       14,400 bit/s, rec. V.17         1       0       0       14,400 bit/s, rec. V.17         1       0       1       12,000 bit/s, rec. V.17         1       0       1       12,000 bit/s, rec. V.17         1       0       1       17,200 bit/s, rec. V.17         1       0       1       17,200 bit/s, rec. V.17         1       1       0       Reserved         1       1       0       Reserved         1       1       0       Reserved         1       1       0       Reserved         1       1       1       Res |  |  |  |  |  |  |
| 15         | "0"= Invalid<br>"1"= R8 × 7.7 lines/mm and/or 200 × 200 pels/25.4 mm |                                                                                                    |                                                                                                    |  |  |  |  |  |  |

bizhub 160/160f bizhub 161/161f

# 17. Fax Protocols

| Bit<br>No. | Designation                                                                                                    | DIS/DTC                                                                                                    | DCS                                                                                                    |
|------------|----------------------------------------------------------------------------------------------------|----------------------------------------------------------------------------------------------------|----------------------------------------------------------------------------------------------------|
| 16         | "0"= Invalid<br>"1"= Two-dimension                                                                                                    | al coding capability                                                                                                    | "0"= Invalid<br>"1"= Two-dimensional coding                                                                                                    |
| 17         | Recording width capabilities                                                                                                    | Bit No.     Data signalling rate       18     17       0     0       Scan line length 215 mm ±<br>1%       1     1%       0     1       Scan line length 215 mm ±<br>1%       and scan line length 255<br>mm ± 1%       1     0       1     0       mm ± 1%       1     0       mm ± 1%       1     1       1     1                                              | $\begin{tabular}{ c c c c c c c c c c c c c c c c c c c$                                                                                                    |
| 19         |                                                                                                    | Bit No.                                                                                                    | Rit No. Recording length conshil                                                                                                    |
| 20         | Recording length<br>capability                                                                                                    | 20         19           0         0         A4 (297 mm)           0         1         A4 (297 mm) and B4 (364 mm)           1         0         Unlimited           1         1         Invalid                                                                                                    | Bit No.         Recording length capability           20         19         ity           0         0         A4 (297 mm)           0         1         B4 (364 mm)           1         0         Unlimited           1         1         Invalid                                         |
| 21         | Bit No.                                                                                                    | Minimum soon line time                                                                                                    |                                                                                                    |
| 22         | 23 22 21                                                                                                    | capability at the receive                                                                                                    |                                                                                                    |
| 23         | 0         0         0         20 ms<br>ms           0         0         1         5 ms<br>ms           0         1         0         10 ms<br>ms           0         1         1         20 ms<br>ms           0         1         0         10 ms           1         0         0         40 ms           1         0         1         40 ms           1         1         0         10 ms           1         1         0         10 ms | at 3.85 1/mm: T 7.7 = T 3.85 20<br>at 3.85 1/mm: T 7.7 = T 3.85<br>at 3.85 1/mm: T 7.7 = T 3.85 10<br>at 3.85 1/mm: T 7.7 = T 3.85 10<br>at 3.85 1/mm: T 7.7 = $1/2$ T 3.85<br>at 3.85 1/mm: T 7.7 = T 3.85 40<br>at 3.85 1/mm: T 7.7 = $1/2$ T 3.85<br>at 3.85 1/mm: T 7.7 = $1/2$ T 3.85<br>at 3.85 1/mm: T 7.7 = $1/2$ T 3.85<br>at 3.85 1/mm: T 7.7 = T 3.85 | Bit No.         Minimum scan line time           23         22         21           0         0         20 ms           0         0         1         5 ms           0         1         0         10 ms           1         0         0         40 ms           1         1         0 ms |
| 24         | Extension field                                                                                                    | "0"= Without<br>"1"= With                                                                                                    |                                                                                                    |
| 25         | Reserved                                                                                                    | J                                                                                                    |                                                                                                    |
|            | "0"= Invalid                                                                                                    |                                                                                                    |                                                                                                    |
| 26         | "1"= Un-compresse                                                                                                    | d mode                                                                                                    |                                                                                                    |

| Bit<br>No. | Designation                                                     | DIS/DTC                                        | DCS                                                                                     |  |  |  |  |  |  |  |
|------------|-----------------------------------------------------------------|------------------------------------------------|-----------------------------------------------------------------------------------------|--|--|--|--|--|--|--|
| 27         | "0"= Invalid<br>"1"= ECM                                        |                                                |                                                                                         |  |  |  |  |  |  |  |
| 28         | Set to "0"                                                      |                                                | Frame size 0: 256 octets<br>Frame size 1: 64 octets                                     |  |  |  |  |  |  |  |
| 29         | Set to "0"                                                      |                                                |                                                                                         |  |  |  |  |  |  |  |
| 30         | Set to "0"                                                      |                                                |                                                                                         |  |  |  |  |  |  |  |
| 31         | "0"= Invalid<br>"1"= T.6 coding capa                            | bility                                         | "0"= Invalid<br>"1"= T.6 coding enabled                                                 |  |  |  |  |  |  |  |
| 32         | Extend field                                                    | "0"= Without<br>"1"= With                      |                                                                                         |  |  |  |  |  |  |  |
| 33         | "0"= Invalid<br>"1"= Field not valid capability                 |                                                |                                                                                         |  |  |  |  |  |  |  |
| 34         | "0"= Invalid<br>"1"= Multiple selectiv                          | e polling capability                           | Set to "0"                                                                              |  |  |  |  |  |  |  |
| 35         | "0"= Invalid<br>"1"= Polling subaddr<br>Address (DIS)/PSA       | ess transmission (DTC) by Polled Sub-          | - Set to "0"                                                                            |  |  |  |  |  |  |  |
| 36         | "0"= Invalid<br>"1"= T.43 coding                                |                                                |                                                                                         |  |  |  |  |  |  |  |
| 37         | "0"= Invalid<br>"1"= Plane interleave                           |                                                |                                                                                         |  |  |  |  |  |  |  |
| 38         | Set to "0"                                                      |                                                |                                                                                         |  |  |  |  |  |  |  |
| 39         | Set to "0"                                                      |                                                |                                                                                         |  |  |  |  |  |  |  |
| 40         | Extend field                                                    | "0"= Without<br>"1"= With                      |                                                                                         |  |  |  |  |  |  |  |
| 41         | "0"= Invalid<br>"1"= R8 x 15.4 lines/                           | mm                                             |                                                                                         |  |  |  |  |  |  |  |
| 42         | "0"= Invalid<br>"1"= 300 x 300 pels/                            | 25.4 mm                                        |                                                                                         |  |  |  |  |  |  |  |
| 43         | "0"= Invalid<br>"1"= R16 x 15.4 lines                           | s/mm and/or 400 x 400 pels/25.4 mm             |                                                                                         |  |  |  |  |  |  |  |
| 44         | "0"= Invalid<br>"1"= Inch based reso                            | olution preferred                              | Resolution type selection<br>"0"= metric based resolution<br>"1"= inch based resolution |  |  |  |  |  |  |  |
| 45         | "0"= Invalid<br>"1"= Metric based re                            | solution preferred                             | Do not care                                                                             |  |  |  |  |  |  |  |
| 46         | Minimum scan line<br>time capability for<br>higher resolutions. | "0": T 15.4 = T 7.7<br>"1": T 15.4 = 1/2 T 7.7 | Do not care                                                                             |  |  |  |  |  |  |  |
| 47         | "0"= Invalid<br>"1"= Selective polling<br>(DTC)                 | g (DIS)/ Selective polling transmission        | Set to "0"                                                                              |  |  |  |  |  |  |  |
| 48         | Extend field 0: Without<br>1: With                              |                                                |                                                                                         |  |  |  |  |  |  |  |
| 49         | "0"= Invalid<br>"1"= Sub Addressing                             | g capability                                   | "0"= Invalid<br>"1"= Sub Addressing transmission                                        |  |  |  |  |  |  |  |

bizhub 160/160f bizhub 161/161f

# 17. Fax Protocols

| Bit<br>No. | Designation                                                             | DIS/DTC                                                                  | DCS                                                          |  |  |  |  |  |
|------------|-------------------------------------------------------------------------|--------------------------------------------------------------------------|--------------------------------------------------------------|--|--|--|--|--|
| 50         | "0"= Invalid<br>"1"= Password/ Sen<br>Password transmiss                | der Identification capability (DIS)/<br>ion (DTC)                        | "0"= Invalid<br>"1"= Sender Identification transmis-<br>sion |  |  |  |  |  |
| 51         | "0"= Invalid<br>"1"= Ready to transmit a data file (polling) Set to "0" |                                                                          |                                                              |  |  |  |  |  |
| 52         | Set to "0"                                                              |                                                                          | ·                                                            |  |  |  |  |  |
| 53         | "0"= Invalid<br>"1"= Binary File Trar                                   | nsfer (BFT)                                                              |                                                              |  |  |  |  |  |
| 54         | "0"= Invalid<br>"1"= Document Tran                                      | sfer Mode (DTM)                                                          |                                                              |  |  |  |  |  |
| 55         | "0"= Invalid<br>"1"= EDIFACT Trans                                      | fer (EDI)                                                                |                                                              |  |  |  |  |  |
| 56         | Extend field                                                            | 0: Without<br>1: With                                                    |                                                              |  |  |  |  |  |
| 57         | "0"= Invalid<br>"1"= Basic Transfer I                                   | Mode (BTM)                                                               |                                                              |  |  |  |  |  |
| 58         | Set to "0"                                                              |                                                                          |                                                              |  |  |  |  |  |
| 59         | "0"= Invalid<br>"1"= Ready to transment (polling)                       | nit a character or mixed mode docu-                                      | Set to "0"                                                   |  |  |  |  |  |
| 60         | "0"= Invalid<br>"1"= Character mode                                     | 9                                                                        |                                                              |  |  |  |  |  |
| 61         | Set to "0"                                                              |                                                                          |                                                              |  |  |  |  |  |
| 62         | "0"= Invalid<br>"1"= Mixed mode                                         |                                                                          |                                                              |  |  |  |  |  |
| 63         | Set to "0"                                                              |                                                                          |                                                              |  |  |  |  |  |
| 64         | Extend field                                                            | "0"= Without<br>"1"= With                                                |                                                              |  |  |  |  |  |
| 65         | "0"= Invalid<br>"1"= Processable me                                     | ode 26                                                                   |                                                              |  |  |  |  |  |
| 66         | "0"= Invalid<br>"1"= Digital network                                    | capability                                                               |                                                              |  |  |  |  |  |
| 67         | Duplex and half duplex capabilities                                     | "0"= Half duplex operation only<br>"1"= Duplex and half duplex operation | "0"= Half duplex operation only<br>"1"= Duplex operation     |  |  |  |  |  |
| 68         | "0"= Invalid<br>"1"= JPEG coding                                        |                                                                          |                                                              |  |  |  |  |  |
| 69         | "0"= Invalid<br>"1"= Full color mode                                    |                                                                          |                                                              |  |  |  |  |  |
| 70         | Set to "0"                                                              |                                                                          | "0"= Invalid<br>"1"= Preferred Huffmann tables               |  |  |  |  |  |
| 71         | "0"= Invalid<br>"1"= 12 bit/pixel/elen                                  | nent                                                                     | ·                                                            |  |  |  |  |  |
| 72         | Extend field                                                            | "0"= Without<br>"1"= With                                                |                                                              |  |  |  |  |  |
| 73         | "0"= Invalid<br>"1"= No sampling (1                                     | :1:1)                                                                    |                                                              |  |  |  |  |  |

| Bit<br>No. | Designation                                                                                                    | DIS/DTC                                                           | DCS                                                                   |  |  |  |  |  |  |
|------------|----------------------------------------------------------------------------------------------------|-------------------------------------------------------------------|-----------------------------------------------------------------------|--|--|--|--|--|--|
| 74         | "0"= Invalid<br>"1"= Nonstandard ra                                                                                     | diation light                                                     |                                                                       |  |  |  |  |  |  |
| 75         | "0"= Invalid<br>"1"= Nonstandard is                                                                                     | mute range                                                        |                                                                       |  |  |  |  |  |  |
| 76         | "0"= Invalid<br>"1"= North American<br>ity                                                                              | Letter (215.9 mm × 279.4 mm) capac-                               | "0"= Invalid<br>"1"= North American Letter (215.9<br>mm × 279.4 mm)   |  |  |  |  |  |  |
| 77         | "0"= Invalid<br>"1"= North American<br>ity                                                                              | Legal (215.9 mm × 355.6 mm) capac-                                | "0"= Invalid<br>"1"= North American Legal (215.9<br>mm × 355.6 mm)    |  |  |  |  |  |  |
| 78         | "0"= Invalid<br>"1"= Single layer seq                                                                                   | "0"= Invalid<br>"1"= Single layer sequential encod-<br>ing, basic |                                                                       |  |  |  |  |  |  |
| 79         | "0"= Invalid<br>"1"= Single layer sequential encoding, optional L0 capacity                                             |                                                                   |                                                                       |  |  |  |  |  |  |
| 80         | Extend field                                                                                                    | "0"= Without<br>"1"= With                                         |                                                                       |  |  |  |  |  |  |
| 81         | "0"= Invalid<br>"1"= HKM key manag                                                                                      | gement capacity                                                   | "0"= Invalid<br>"1"= HKM key management selec-<br>tion                |  |  |  |  |  |  |
| 82         | "0"= Invalid<br>"1"= RSA key manaç                                                                                      | gement capacity                                                   | "0"= Invalid<br>"1"= RSA key management selection                     |  |  |  |  |  |  |
| 83         | "0"= Invalid<br>"1"= Override mode                                                                                      | capacity                                                          | "0"= Invalid<br>"1"= Override mode function                           |  |  |  |  |  |  |
| 84         | "0"= Invalid<br>"1"= HFX40 code ca                                                                                      | pacity                                                            | "0"= Invalid<br>"1"= HFX40 code selection                             |  |  |  |  |  |  |
| 85         | "0"= Invalid<br>"1"= Alternative code                                                                                   | e number 2 capacity                                               | "0"= Invalid<br>"1"= Alternative code number 2<br>selection           |  |  |  |  |  |  |
| 86         | "0"= Invalid<br>"1"= Alternative code                                                                                   | e number 3 capacity                                               | "0"= Invalid<br>"1"= Alternative code number 3<br>selection           |  |  |  |  |  |  |
| 87         | "0"= Invalid<br>"1"= HFX40-1 hashir                                                                                     | ng capacity                                                       | "0"= Invalid<br>"1"= HFX40-1 hashing selection                        |  |  |  |  |  |  |
| 88         | Extend field                                                                                                    | "0"= Without<br>"1"= With                                         |                                                                       |  |  |  |  |  |  |
| 89         | "0"= Invalid<br>"1"= Alternative hash                                                                                   | ning system number 2 capacity                                     | "0"= Invalid<br>"1"= Alternative hashing system<br>number 2 selection |  |  |  |  |  |  |
| 90         | "0"= Invalid<br>"1"= Alternative hashing system number 3 capacity<br>"1"= Alternative hashing system number 3 selection |                                                                   |                                                                       |  |  |  |  |  |  |
| 91         | Reserved                                                                                                    |                                                                   |                                                                       |  |  |  |  |  |  |
| 92         | "0"= Invalid<br>"1"= T.44 (Mixed raster content) mode                                                                   |                                                                   |                                                                       |  |  |  |  |  |  |
| 93         | "0"= Invalid<br>"1"= T.44 (Mixed raster content) mode                                                                   |                                                                   |                                                                       |  |  |  |  |  |  |

# 17. Fax Protocols

| Bit<br>No. | Designation                                                                                                    | DIS/DTC                  | DCS |  |  |  |  |  |  |
|------------|----------------------------------------------------------------------------------------------------|--------------------------|-----|--|--|--|--|--|--|
| 94         | "0"= Invalid<br>"1"= T.44 (Mixed raster content) mode                                                             |                          |     |  |  |  |  |  |  |
| 95         | "0"= Invalid<br>"1"= Page length maximum strip size for T.44 (Mixed raster content)                               |                          |     |  |  |  |  |  |  |
| 96         | Extend field "0"= Without<br>"1"= With                                                                            |                          |     |  |  |  |  |  |  |
| 97         | "0"= Invalid<br>"1"= Color/mono-color multi-value 300 pixels x 300 pixels or 400 pixels x 400 pixels / 25.4 mm    |                          |     |  |  |  |  |  |  |
| 98         | "0"= Invalid<br>"1"= R4 x 3.85 lines/mm and/or 100 pixels x 100 pixels / 25.4 mm for color/mono-color multi-value |                          |     |  |  |  |  |  |  |
| 99         | "0"= Invalid<br>"1"= Single phase C                                                                               | BFT negotiation capacity |     |  |  |  |  |  |  |
| 100        | Set to "0"                                                                                                    |                          |     |  |  |  |  |  |  |
| 101        | Set to "0"                                                                                                    |                          |     |  |  |  |  |  |  |
| 102        | Set to "0"                                                                                                    |                          |     |  |  |  |  |  |  |
| 103        | Set to "0"                                                                                                    |                          |     |  |  |  |  |  |  |
| 104        | 4 Extend field "0"= Without<br>"1"= With                                                                          |                          |     |  |  |  |  |  |  |

# bizhub 160/160f bizhub 161/161f

# Troubleshooting

# 18. Introduction

• This chapter contains the items required or used when troubleshooting various printer problems.

# 18.1 Overall Control Configuration

• Understanding the overall control configuration will help perform the troubleshooting procedures for paper misfeeds, malfunctions, and image problems.

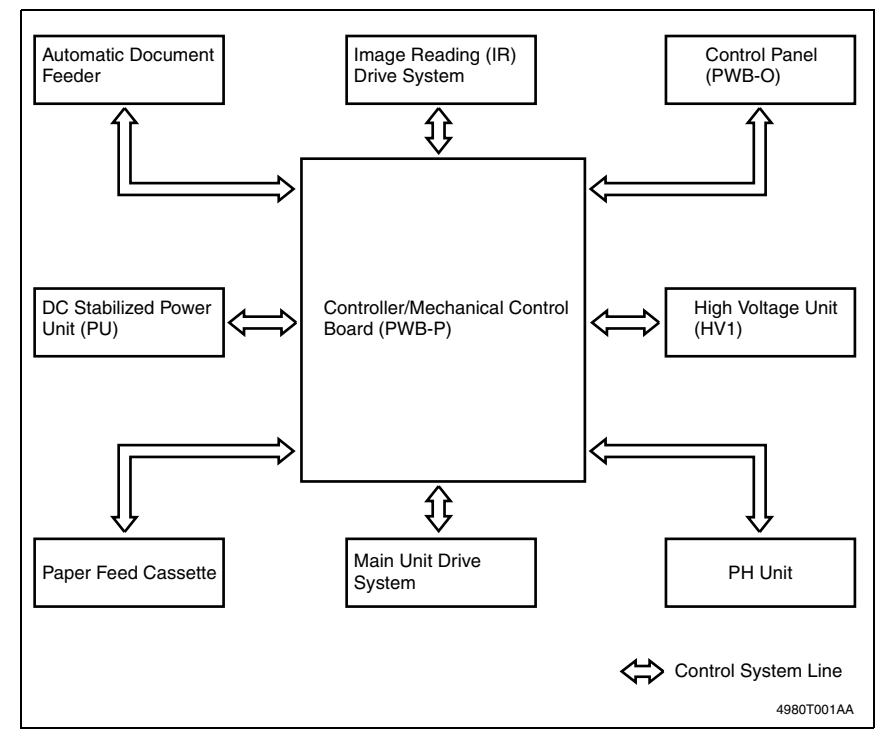

# 19. Jam display

# 19.1 Misfeed Displays

• The Error indicator lights up and a message appears in the display when a paper misfeed occurs.

# Paper Take-Up Section Misfeed

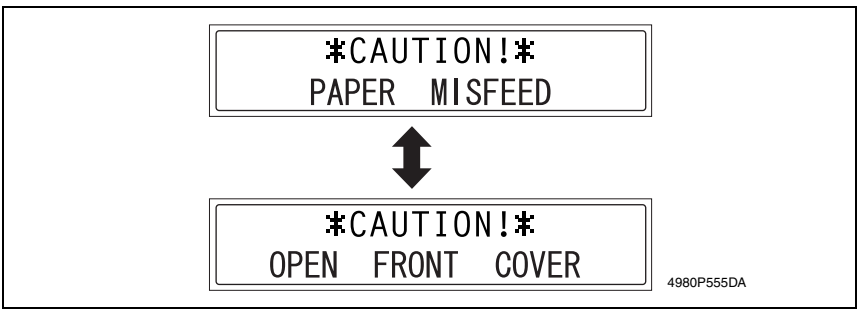

# Transport Section Misfeed

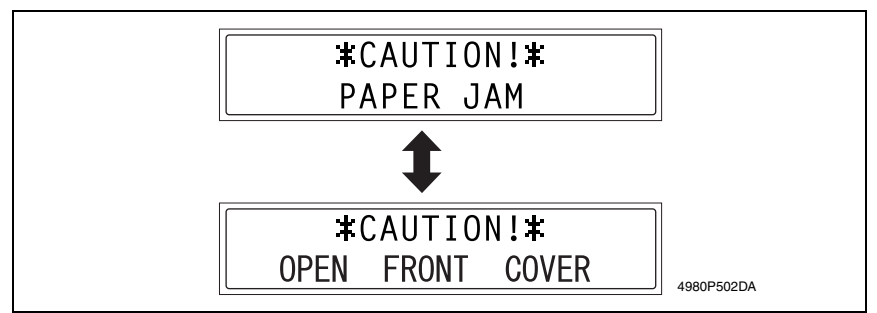

# 19.1.1 Misfeed Display Resetting Procedure

- 1. Open the appropriate covers, remove the misfed paper and any remaining paper, and then close the covers.
- 2. Open, then close the Front Door.

bizhub 160/160f bizhub 161/161f

# 19.2 Sensor layout

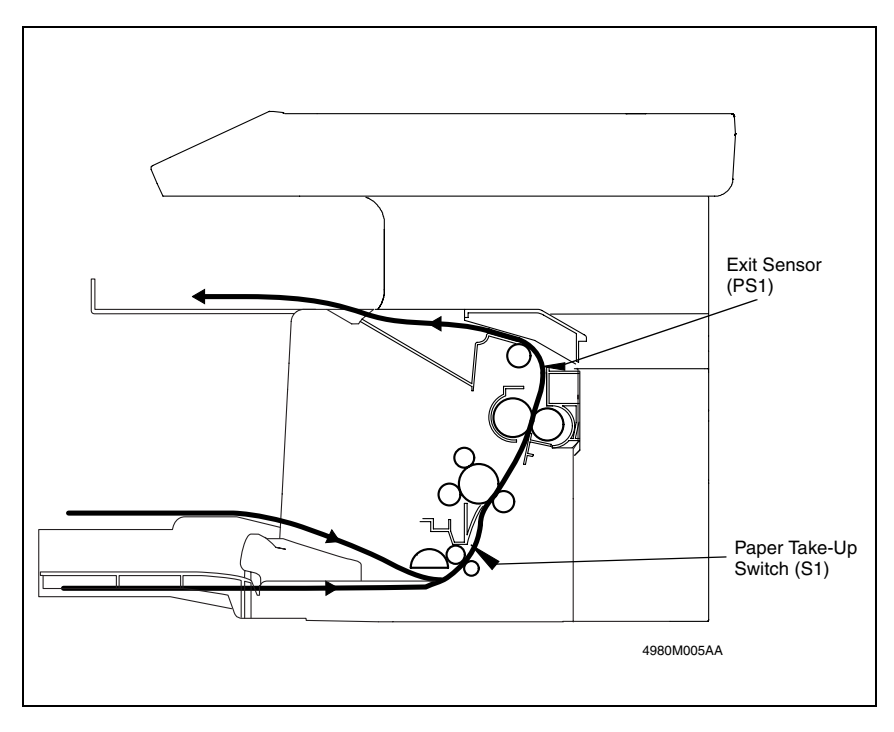

# 19.3 Solution

# 19.3.1 Initial Check Items

• When a paper misfeed occurs in the printer, first make the following initial checks.

| Check                                                                           | Action                                                                                 |
|---------------------------------------------------------------------------------|----------------------------------------------------------------------------------------|
| Does the paper meet product specifications?                                     | Replace paper.                                                                         |
| Is the paper curled, wavy, or damp?                                             | <ul><li>Replace paper.</li><li>Instruct user in correct paper storage.</li></ul>       |
| Is the paper transport path deformed, dirty, or obstructed with foreign matter? | <ul> <li>Clean the paper path and replace if neces-<br/>sary.</li> </ul>               |
| Are the Paper Separator Fingers dirty, deformed, or worn?                       | Replace Fusing Unit.                                                                   |
| Is the roller dirty, deformed, or worn?                                         | Clean the roller and replace if necessary.                                             |
| Are Edge Guides at correct position to accommodate paper?                       | <ul> <li>Slide the Edge Guides up against the edges<br/>of the paper stack.</li> </ul> |
| Does the actuator operate correctly when checked?                               | Correct or replace the actuator.                                                       |

# **Precautions for Clearing Misfeed**

• Reset the misfeed condition by opening and closing the Front Door after the misfeed has been cleared.

# 19.3.2 Paper Take-Up/Transport Misfeed

# A. Detection Timing

| Туре                       | Description                                                                                                    |
|----------------------------|----------------------------------------------------------------------------------------------------|
| MP tray Pick-up<br>Jam     | The Paper Take-Up Switch does not turn on after the predetermined period of time<br>has elapsed after paper take-up began.                                                                                                    |
| 2nd tray Pick-up<br>Jam    |                                                                                                    |
| Bypass tray<br>Pick-up Jam |                                                                                                    |
| Separator Jam              | The Exit Sensor is not blocked after the predetermined period of time has elapsed<br>after the Paper Take-Up Switch is turned on.<br>The Paper Take-Up Switch is not turned off after the predetermined period of time<br>has elapsed after the Paper Take-Up Switch is turned on. |

| Relevant Electrical Parts                                                      |                                             |  |
|--------------------------------------------------------------------------------|---------------------------------------------|--|
| Paper Take-Up Switch (S1)<br>Exit Sensor (PS1)<br>Paper Take-Up Solenoid (SL1) | Controller/Mechanical Control Board (PWB-P) |  |

| Step |                    | WIRING DIAGRAM |                              |
|------|--------------------|----------------|------------------------------|
|      | Action             | Control Signal | Location<br>(Electric Parts) |
| 1    | Initial checks     | -              | -                            |
| 2    | SL1 solenoid check | PWB-P MPJ3P-2  | B-7                          |
| 3    | S1 switch check    | PWB-P MPJ10P-2 | F-7                          |
| 4    | PS1 sensor check   | PWB-P MPJ8P-3  | B-7                          |
| 5    | Replace PWB-P.     | _              | -                            |

# 19.3.3 Fusing/Exit Misfeed

# A. Detection Timing

| Туре                                             | Description                                                                                                    |
|--------------------------------------------------|----------------------------------------------------------------------------------------------------|
| Fuser Jam                                        | The Exit Sensor is not unblocked after the predetermined period of time has elapsed after the Paper Take-Up Switch is turned on.                                                                                                    |
| Remains paper<br>Jam 1<br>Remains paper<br>Jam 2 | <ul> <li>If all of the following conditions are met</li> <li>The Front Door or Exit Cover is opened, then closed. (Or the machine is turned on.)</li> <li>The Paper Take Lip Switch is turned on or the Exit Sapper is blocked.</li> </ul> |
| Paper exit jam                                   | The Exit Sensor is unblocked slower than the predetermined period of time after the Paper Take-Up Switch is turned on.                                                                                                    |

| Relevant Electric Parts                        |                                             |  |
|------------------------------------------------|---------------------------------------------|--|
| Paper Take-Up Switch (S1)<br>Exit Sensor (PS1) | Controller/Mechanical Control Board (PWB-P) |  |

|      | Action              | WIRING DIAGRAM |                              |
|------|---------------------|----------------|------------------------------|
| Step |                     | Control Signal | Location<br>(Electric Parts) |
| 1    | Initial check items | -              | -                            |
| 2    | S1 switch check     | PWB-P MPJ10P-2 | F-7                          |
| 3    | PS1 sensor check    | PWB-P MPJ8P-3  | B-7                          |
| 4    | Replace PWB-P.      | -              | -                            |

# 20. Malfunction code

• The CPU performs a self-diagnosis on the condition of the unit, and if a malfunction is detected, the warning appears alternately with the error code in the display.

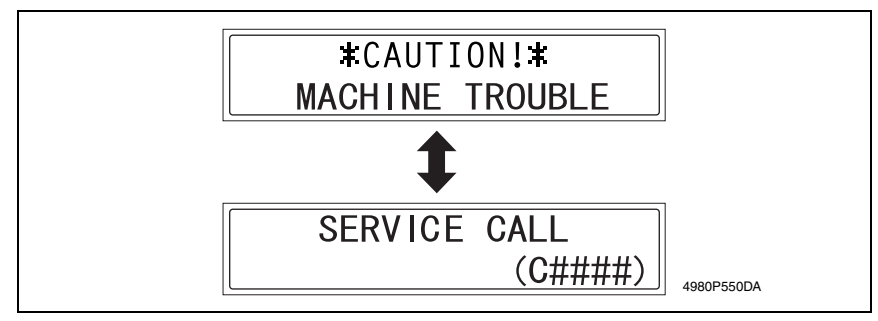

<Procedure for cancelling a malfunction display>

- In the C05XX trouble, turn the machine off, then on with the STOP key held down.
- Except above, cancel the malfunction display by turning the machine off, then on again.

# 20.1 Trouble code

# 20.1.1 Trouble code list

| Malfunction<br>Code | Malfunction Name      | Description                                                                                                    |
|---------------------|-----------------------|----------------------------------------------------------------------------------------------------|
| C0045               | Fuser fan motor error | <ul> <li>The LOCK signal remains HIGH or LOW continuously for a<br/>predetermined period of time while the Cooling Fan Motor<br/>remains energized.</li> </ul>                                                                                                    |
| C0210               | H. V. abnormal        | <ul> <li>The Drum Charge Monitor Voltage (HVC_MON) signal falls outside a predetermined range at any time after the lapse of a predetermined period of time after the Power Switch has been turned ON.</li> <li>The Image Transfer Voltage Monitor signal (T_MON_V) and Image Transfer Current Monitor signal (T_MON_I) fall outside a corresponding predetermined range.</li> </ul>                                                                                                    |
| C0500               | Fuser warm up error   | <ul> <li>The voltage of the Thermistor remains low for a predetermined period of time when a warm-up cycle is started.</li> <li>The temperature detected by the Thermistor remains lower than a reference value for a predetermined period of time for the period of time that begins 5 sec. after, and ends 9 sec. after, the start of the warm-up cycle (where the temperature detected by the Thermistor is 80 °C or less).</li> <li>The temperature detected by the Thermistor does not increase for a 3-sec. period or more for the period of time after the Fusing Roller Heater Lamp has been turned ON and ends when the lamp is turned OFF.</li> <li>The Fusing Roller Heater Lamp remains ON for a 30-sec. period or more (except during the period through which the Main Motor remains energized).</li> </ul> |

| Malfunction<br>Code | Malfunction Name                | Description                                                                                                    |
|---------------------|---------------------------------|----------------------------------------------------------------------------------------------------|
| C0510               | Fuser temperature low           | <ul> <li>The temperature detected by the Thermistor remains lower<br/>than the set temperature continuously for a predetermined<br/>period of time while the fusing temperature control is being<br/>provided.</li> <li>(The set temperatures are as follows: 140 °C during a print<br/>mode at 600 dpi; 70 °C during the standby mode.)</li> </ul>                                                                                                    |
| C0520               | Fuser overheat                  | <ul> <li>The temperature detected by the Thermistor remains higher<br/>than 235 °C for a predetermined period of time while the fusing<br/>temperature control is being provided.</li> </ul>                                                                                                    |
| C0650               | Scanner home sen-<br>sor error  | <ul> <li>The Scanner Home Position Sensor is not detected within the<br/>predetermined period of time after the Scanner Motor has<br/>started turning.</li> </ul>                                                                                                    |
| C1200               | ASIC memory abnor-<br>mal       | <ul> <li>An error occurred while writing to or reading the SRAM on the<br/>Control Board (PWB-C).</li> </ul>                                                                                                    |
| C1300               | Polygon mirror motor<br>error   | <ul> <li>The LOCK signal is not detected within a predetermined period of time that begins 1 sec. after the Polygon Motor has been energized.</li> <li>No new LOCK signal is detected for a 1-sec. period that begins 1.5 sec. after the first LOCK signal was detected.</li> <li>The LOCK signal is not detected for a continuous 0.5-sec. period in a state in which the Polygon Motor runs stably.</li> <li>The LOCK signal remains ON for a continuous 5-sec. period or more when the Polygon Motor remains deenergized.</li> </ul> |
| C133B               | Communication with option error | <ul> <li>Communication could not be established with the Controller<br/>Control Board within 5 seconds while printing.</li> </ul>                                                                                                    |
| C133C               | Modem error                     | A malfunction occurred in the Modem.                                                                                                    |
| C133D               | ROM checksum error              | A malfunction occurred in the ROM.                                                                                                    |
| C13F0               | Laser error                     | <ul><li>The laser output exceeds the upper limit value.</li><li>The laser output remains lower than the lower limit value.</li></ul>                                                                                                    |
| C1468               | Parameter Chip error            | An Parameter Chip not written with initial data was detected.                                                                                                    |
| C14A3               | IR lamp malfunction             | <ul> <li>The luminosity level of the Exposure Lamp is not stabilized<br/>within the predetermined period of time.</li> </ul>                                                                                                    |

# 20.2 Solution

#### 20.2.1 C0045: Fuser Fan Motor Error

# A. Detection Timing

Description

• The LOCK signal remains HIGH or LOW continuously for a predetermined period of time while the Cooling Fan Motor remains energized.

# **B. Troubleshooting Procedures**

| Relevant Electric Parts |                                                                 |
|-------------------------|-----------------------------------------------------------------|
| Cooling Fan Motor (M2)  | Controller/Mechanical Control Board (PWB-P)<br>Power Unit (PU1) |

| -    |                                                                          |                                |                              |
|------|--------------------------------------------------------------------------|--------------------------------|------------------------------|
|      |                                                                          | WIRING DIAGRAM                 |                              |
| Step | Action                                                                   | Control Signal                 | Location<br>(Electric Parts) |
| 1    | Check the Motor connectors for connec-<br>tion and correct as necessary. | -                              | _                            |
| 2    | Check the fan for possible overload and correct as necessary.            | -                              | _                            |
| 3    | M2 operation check                                                       | PWB-P MPJ13P-1 to 3<br>(pulse) | B-8                          |
| 4    | M3 operation check                                                       | PWB-P MPJ6P-1 to 3<br>(pulse)  | B-9                          |
| 5    | Replace PWB-P.                                                           | -                              | -                            |

#### 20.2.2 C0210: H.V. Abnormal

# A. Detection Timing

Г

|   | Description                                                                                       |  |  |
|---|---------------------------------------------------------------------------------------------------|--|--|
| ٠ | The Drum Charge Monitor Voltage (HVC_MON) signal falls outside a predetermined range at any       |  |  |
|   | time after the lapse of a predetermined period of time after the Power Switch has been turned ON. |  |  |
| ٠ | The Image Transfer Voltage Monitor signal (T_MON_V) and Image Transfer Current Monitor signal     |  |  |
|   | (T_MON_I) fall outside a corresponding predetermined range.                                       |  |  |

| Relevant Electric Parts |                                             |
|-------------------------|---------------------------------------------|
| Fusing Unit             | Controller/Mechanical Control Board (PWB-P) |

|      | Step Action          | WIRING DIAGRAM |                              |
|------|----------------------|----------------|------------------------------|
| Step |                      | Control Signal | Location<br>(Electric Parts) |
| 1    | Replace Fusing Unit. | -              | -                            |
| 2    | Replace PWB-P.       | -              | -                            |

# 20.2.3 C0500: Fuser Warm Up Error

# A. Detection Timing

### Description

- The voltage of the Thermistor remains low for a predetermined period of time when a warm-up cycle is started.
- The temperature detected by the Thermistor remains lower than a reference value for a predetermined period of time for the period of time that begins 5 sec. after, and ends 9 sec. after, the start of the warm-up cycle (where the temperature detected by the Thermistor is 80 °C or less).
- The temperature detected by the Thermistor does not increase for a 3-sec. period or more for the
  period of time that begins after the lapse of a predetermined period of time after the Fusing Roller
  Heater Lamp has been turned ON and ends when the lamp is turned OFF.
- The Fusing Roller Heater Lamp remains ON for a 30-sec. period or more (except during the period through which the Main Motor remains energized).

| Relevant Electric Parts        |                                             |  |
|--------------------------------|---------------------------------------------|--|
| Fusing Unit                    | Controller/Mechanical Control Board (PWB-P) |  |
| Thermistor (TH1)               | Thermostat (TS1)                            |  |
| Fusing Roller Heater Lamp (H1) | Power Unit (PU1)                            |  |

|      | Action                                                  | WIRING DIAGRAM |                              |
|------|---------------------------------------------------------|----------------|------------------------------|
| Step |                                                         | Control Signal | Location<br>(Electric Parts) |
| 1    | Replace Thermistor (TH1).                               | -              | -                            |
| 2    | Replace Fusing Unit.                                    | -              | -                            |
| 3    | Replace Controller/Mechanical Control<br>Board (PWB-P). | _              | _                            |
| 4    | Replace Power Unit (PU1).                               | -              | -                            |

#### C0510: Fuser Temperature Low 20.2.4

# A. Detection Timing

Г

|   | Description                                                                                          |  |
|---|----------------------------------------------------------------------------------------------------|--|
| • | The temperature detected by the Thermistor remains lower than the set temperature continuously for   |  |
|   | a predetermined period of time while the fusing temperature control is being provided. (The set tem- |  |
|   | peratures are as follows: 140 °C during a print mode at 600 dpi; 70 °C during the standby mode.)     |  |

# B. Troubleshooting Procedures

| Relevant Electric Parts        |                                             |  |
|--------------------------------|---------------------------------------------|--|
| Fusing Unit                    | Controller/Mechanical Control Board (PWB-P) |  |
| Thermistor (TH1)               | Thermostat (TS1)                            |  |
| Fusing Roller Heater Lamp (H1) | Power Unit (PU1)                            |  |

|        |                                                      | WIRING DIAGRAM |                              |
|--------|------------------------------------------------------|----------------|------------------------------|
| Step A | Action                                               | Control Signal | Location<br>(Electric Parts) |
| 1      | Replace Thermistor (TH1).                            | -              | -                            |
| 2      | Replace Fusing Unit.                                 | -              | -                            |
| 3      | Replace Controller/Mechanical Control Board (PWB-P). | -              | -                            |
| 4      | Replace Power Unit (PU1).                            | -              | -                            |

٦

# 20.2.5 C0520: Fuser Overheat

### A. Detection Timing

|   | Description                                                                                      |
|---|--------------------------------------------------------------------------------------------------|
| • | The temperature detected by the Thermistor remains higher than 235 °C for a predetermined period |
|   | of time while the fusing temperature control is being provided.                                  |

# **B. Troubleshooting Procedures**

| Relevant Electric Parts        |                                             |  |
|--------------------------------|---------------------------------------------|--|
| Fusing Unit                    | Controller/Mechanical Control Board (PWB-P) |  |
| Thermistor (TH1)               | Thermostat (TS1)                            |  |
| Fusing Roller Heater Lamp (H1) | Power Unit (PU1)                            |  |

|      | Action                                                  | WIRING DIAGRAM |                              |
|------|---------------------------------------------------------|----------------|------------------------------|
| Step |                                                         | Control Signal | Location<br>(Electric Parts) |
| 1    | Replace Thermistor (TH1).                               | -              | -                            |
| 2    | Replace Fusing Unit.                                    | -              | -                            |
| 3    | Replace Controller/Mechanical Control<br>Board (PWB-P). | _              | _                            |
| 4    | Replace Power Unit (PU1).                               | -              | -                            |

# 20.2.6 C0650: Scanner Home Sensor Error

# A. Detection Timing

|   | Description                                                                                        |
|---|----------------------------------------------------------------------------------------------------|
| • | The Scanner Home Position Sensor is not detected within the predetermined period of time after the |
|   | Scanner Motor has started turning.                                                                 |

| Relevant Electrical Components |                                             |  |
|--------------------------------|---------------------------------------------|--|
| Scanner Motor (M4)             | Controller/Mechanical Control Board (PWB-P) |  |

| Step |                    | WIRING DIAGRAM |                              |
|------|--------------------|----------------|------------------------------|
|      | Action             | Control Signal | Location<br>(Electric Parts) |
| 1    | M4 operation check | -              | -                            |
| 2    | Replace PWB-P.     | _              | _                            |

#### 20.2.7 C1200: ASIC Memory Abnormal

# A. Detection Timing

Description

An error occurred while writing to or reading the SRAM on the Control Board (PWB-C).

### **B. Troubleshooting Procedures**

| Relevant Electri                            | cal Components |
|---------------------------------------------|----------------|
| Controller/Mechanical Control Board (PWB-P) |                |

|      |                                                                                            | WIRING DIAGRAM |                              |
|------|--------------------------------------------------------------------------------------------|----------------|------------------------------|
| Step | Action                                                                                     | Control Signal | Location<br>(Electric Parts) |
| 1    | Turn the copier off, then on again.                                                        | -              | -                            |
| 2    | Check the connection of the memory on<br>the PWB-P, and then correct it if neces-<br>sary. | _              | _                            |
| 3    | Replace PWB-P.                                                                             | -              | -                            |

#### 20.2.8 C1300: Polygon Mirror Motor Error

### A. Detection Timing

|   | Description                                                                                          |
|---|----------------------------------------------------------------------------------------------------|
| ſ | • The LOCK signal is not detected within a predetermined period of time that begins 1 sec. after the |
|   | Polygon Motor has been energized.                                                                    |

- No new LOCK signal is detected for a 1-sec. period that begins 1.5 sec. after the first LOCK signal was detected.
- The LOCK signal is not detected for a continuous 0.5-sec. period in a state in which the Polygon Motor runs stably.
- The LOCK signal remains ON for a continuous 5-sec. period or more when the Polygon Motor remains deenergized.

| Relevant Electric Parts |                                             |
|-------------------------|---------------------------------------------|
| PH Unit<br>Flat cable   | Controller/Mechanical Control Board (PWB-P) |

|      |                                         | WIRING DIAGRAM |                              |
|------|-----------------------------------------|----------------|------------------------------|
| Step | Action                                  | Control Signal | Location<br>(Electric Parts) |
| 1    | Check cables for connection and correct | -              | -                            |
|      | as necessary.                           |                |                              |
| 2    | Replace PH Unit.                        | -              | -                            |
| 3    | Replace PWB-P.                          | -              | -                            |

# 20.2.9 C133B: Communication with Option Error

# A. Detection Timing

Description

Communication could not be established with the Controller Control Board within 5 seconds while printing.

# **B.** Troubleshooting Procedures

| Relevant Electric                           | cal Components |
|---------------------------------------------|----------------|
| Controller/Mechanical Control Board (PWB-P) |                |

|      |                | WIRING DIAGRAM |                              |
|------|----------------|----------------|------------------------------|
| Step | Action         | Control Signal | Location<br>(Electric Parts) |
| 1    | Replace PWB-P. | -              | -                            |

### 20.2.10 C133C: Modem Error

# A. Detection Timing

Description

A malfunction occurred in the Modem.

|                                  | Relevant Electri | cal Components |
|----------------------------------|------------------|----------------|
| Network Control Unit Board (NCU) |                  |                |

|      |              | WIRING DIAGRAM |                              |
|------|--------------|----------------|------------------------------|
| Step | Action       | Control Signal | Location<br>(Electric Parts) |
| 1    | Replace NCU. | -              | -                            |

# 20.2.11 C133D: ROM Checksum Error

# A. Detection Timing

Description

A malfunction occurred in the ROM.

# **B. Troubleshooting Procedures**

| Relevant Electri                            | cal Components |
|---------------------------------------------|----------------|
| Controller/Mechanical Control Board (PWB-P) |                |

| Step | Action         | WIRING DIAGRAM |                              |
|------|----------------|----------------|------------------------------|
|      |                | Control Signal | Location<br>(Electric Parts) |
| 1    | Replace PWB-P. | _              | _                            |

# 20.2.12 C13F0: Laser Error

### A. Detection Timing

|   | Description                                                |
|---|------------------------------------------------------------|
| • | The laser output exceeds the upper limit value.            |
| • | The laser output remains lower than the lower limit value. |

# **B. Troubleshooting Procedures**

| Relevant Electric Parts |                                             |  |
|-------------------------|---------------------------------------------|--|
| PH Unit                 | Controller/Mechanical Control Board (PWB-P) |  |
| Flat cable              |                                             |  |

|      | Action                                                | WIRING DIAGRAM |                              |  |
|------|-------------------------------------------------------|----------------|------------------------------|--|
| Step |                                                       | Control Signal | Location<br>(Electric Parts) |  |
| 1    | Check cables for connection and correct as necessary. | -              | -                            |  |
| 2    | Replace PH Unit.                                      | -              | -                            |  |
| 3    | Replace PWB-P.                                        | -              | -                            |  |

bizhub 160/160f bizhub 161/161f

# 20.2.13 C1468: Parameter Chip Error

# A. Detection Timing

|   | Description                                                   |
|---|---------------------------------------------------------------|
| ٠ | An Parameter Chip not written with initial data was detected. |

# **B.** Troubleshooting Procedures

| Relevant Electric Parts                     |  |  |  |
|---------------------------------------------|--|--|--|
| Controller/Mechanical Control Board (PWB-P) |  |  |  |

|      | Action                                                                                           | WIRING DIAGRAM |                              |  |
|------|--------------------------------------------------------------------------------------------------|----------------|------------------------------|--|
| Step |                                                                                                  | Control Signal | Location<br>(Electric Parts) |  |
| 1    | Unplug, then plug in the power cord,<br>and turn off the copier, then turn it on<br>again.       | _              | _                            |  |
| 2    | Check the connection of the Parameter<br>Chip on the PWB-P, and then correct it if<br>necessary. | _              | _                            |  |
| 3    | Replace PWB-P.                                                                                   | -              | -                            |  |
| 4    | Replace Parameter Chip.                                                                          | _              | -                            |  |

# 20.2.14 C14A3: IR Lamp Malfunction

# A. Detection Timing

|   | Description                                                                                          |
|---|----------------------------------------------------------------------------------------------------|
| • | The luminosity level of the Exposure Lamp is not stabilized within the predetermined period of time. |

| Relevant Electric Parts |                                             |  |
|-------------------------|---------------------------------------------|--|
| IR Unit                 | Controller/Mechanical Control Board (PWB-P) |  |

|      | Action                                                                      | WIRING DIAGRAM |                              |  |
|------|-----------------------------------------------------------------------------|----------------|------------------------------|--|
| Step |                                                                             | Control Signal | Location<br>(Electric Parts) |  |
| 1    | Check the connection of the connectors, and then correct them if necessary. | _              | _                            |  |
| 2    | Replace PWB-P.                                                              | -              | -                            |  |
| 3    | Replace the Scanner Assy.                                                   | -              | -                            |  |

# 21. Power supply trouble

# 21.1 Power is not turned ON.

| Relevant Electric Parts                     |                  |  |  |
|---------------------------------------------|------------------|--|--|
| Controller/Mechanical Control Board (PWB-P) | Power Unit (PU1) |  |  |

| Step | Check                                                   | Wiring Diagram<br>(Location) | Result | Action                                                  |
|------|---------------------------------------------------------|------------------------------|--------|---------------------------------------------------------|
| 1    | Is the power cord plugged into the power outlet?        | -                            | NO     | Plug the power cord into the<br>power outlet.           |
| 2    | Is the power cord connected<br>properly to the printer? | -                            | NO     | Plug the power cord into the printer.                   |
| 3    | Is the Power Switch turned ON?                          | -                            | NO     | Turn ON the Power Switch.                               |
| 4    | Are the fuses (F101 and F102)                           | -                            | NO     | Replace Power Unit (PU1).                               |
|      | on the Power Unit conducting?                           | _                            | YES    | Replace Controller/Mechanical<br>Control Board (PWB-P). |
# 22. Image quality problem

#### 22.1 Troubleshooting Image Quality Problems

- This chapter is divided into two parts: "Initial Checks" and "Troubleshooting for Specific Image Quality Problems".
- If an image quality problem occurs, first go through the "Initial Checks" and, if the cause is still not identified, continue to "Troubleshooting for Specific Image Quality Problems".

#### 22.2 How to Identify Problematic Part

#### 22.2.1 Initial Check Items

• Determine if the failure is attributable to a basic cause or causes.

| Section              | Step | Check                                                                                                    | Result | Action                                                                                   |
|----------------------|------|----------------------------------------------------------------------------------------------------|--------|------------------------------------------------------------------------------------------|
| Installation<br>site | 1    | The installation size complies with the requirements specified in "PRECAUTIONS FOR INSTALLATION" contained in the "GENERAL" section. | NO     | Change the installation site.                                                            |
| Paper                | 2    | The paper meets product specifications.                                                                                              | NO     | Instruct the user to use recommended paper that meets product specifica-tions.           |
|                      | 3    | The paper is damp.                                                                                                    | YES    | Change the paper.<br>Instruct the user on the<br>correct methods for stor-<br>ing paper. |
| Original             | 4    | The document is not flat.                                                                                                    | YES    | Correct the document.                                                                    |
| document             | 5    | Copies of a faint document (written in light pencil, etc.) are being made.                                                           | YES    | Instruct the user to use a document with an appropriate image density.                   |
|                      | 6    | Copies of a highly transparent document<br>(OHP film, etc.) are being made.                                                          | YES    | Instruct the user on how to copy transparent doc-<br>uments.                             |
|                      | 7    | The Original Glass is dirty or scratched.                                                                                            | YES    | Clean or replace the<br>Original Glass.                                                  |
| PM parts             | 8    | PM parts relating to image formation have<br>reached the end of cleaning/replacement<br>cycles.                                      | YES    | Clean or replace the PM parts.                                                           |
| Adjustments          | 9    | There are adjustments that can improve<br>image quality problems by being performed<br>again.                                        | YES    | Perform the adjustment again.                                                            |

## 22.3 Troubleshooting for Specific Image Quality Problems

• Determine if the failure is attributable to the input system (Image Reading Section) or the output system (Engine section).

| Check                             | Result                                                                                                    | Cause                              |
|-----------------------------------|----------------------------------------------------------------------------------------------------|------------------------------------|
| Copy made at a reduced zoom ratio | Full-size copy<br>Reduced copy<br>A<br>A<br>1177T04YA                                                                                                    | Input<br>(image reading)<br>system |
| <b>A</b><br>1177T03YA             | Full-size copy       Reduced copy         Image: Copy Image: Copy Image: | Output (printer)<br>system         |

#### 22.4 Solution

#### 22.4.1 Image Reading System: Blank or Black Prints

<Sample of Image Quality Problem>

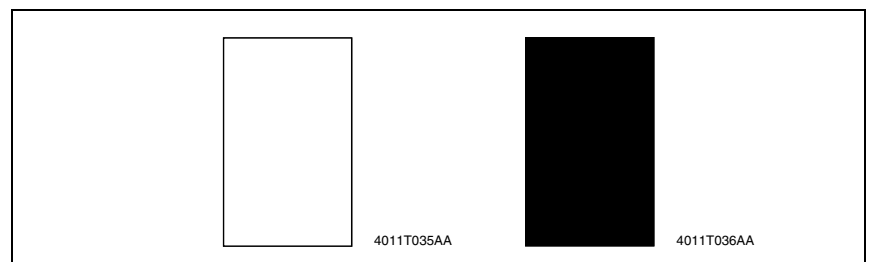

#### A. Troubleshooting Procedures

| Step | Check                                                                                                    | Result | Action                                                          |
|------|----------------------------------------------------------------------------------------------------|--------|-----------------------------------------------------------------|
| 1    | Are there no bent connector pins on the cables<br>connecting the control boards, are all connec-<br>tors correctly plugged in, and are no cables<br>broken? | NO     | Correctly plug in the connectors.<br>Replace connection cables. |
| 2    | Does the Exposure Lamp light up?                                                                                                    | NO     | Replace the Scanner Assy.                                       |

#### 22.4.2 Image Reading System: Low Image Density

<Sample of Image Quality Problem>

| ABODE                   |  | ABCDE                            |  |
|-------------------------|--|----------------------------------|--|
| ABCDE<br>ABCDE<br>ABCDE |  | ABCDE<br>ABCDE<br>ABCDE<br>ABCDE |  |

| Step | Check                                                                                                    | Result | Action                                                          |
|------|----------------------------------------------------------------------------------------------------|--------|-----------------------------------------------------------------|
| 1    | Is the surface of the Original Glass dirty?                                                                                                    | YES    | Clean it.                                                       |
| 2    | Are the Shading Sheet or back surface of the<br>Original Glass dirty?                                                                                       | YES    | Clean them.                                                     |
| 3    | Are the mirror or lens dirty?                                                                                                    | YES    | Clean them.<br>Replace the Scanner Assy.                        |
| 4    | Is the Exposure Lamp dirty?                                                                                                    | YES    | Clean it.<br>Replace the Scanner Assy.                          |
| 5    | Are there no bent connector pins on the cables<br>connecting the control boards, are all connec-<br>tors correctly plugged in, and are no cables<br>broken? | NO     | Correctly plug in the connectors.<br>Replace connection cables. |

#### 22.4.3 Image Reading System: Foggy Background or Rough Image

<Sample of Image Quality Problem>

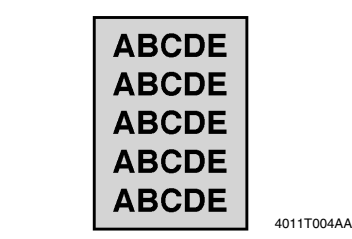

#### 4011T004AA

| Step | Check                                                                                                    | Result | Action                                                                                         |
|------|----------------------------------------------------------------------------------------------------|--------|------------------------------------------------------------------------------------------------|
| 1    | Does sunlight or any other extraneous light enter the machine?                                                                                              | YES    | Protect the copier from extraneous light.                                                      |
| 2    | Is the document damaged or dirty?                                                                                                    | YES    | Replace the document.                                                                          |
| 3    | Is the Original Pad dirty?                                                                                                    | YES    | Clean it.                                                                                      |
| 4    | Does the Original Cover not lie flat?                                                                                                    | YES    | If the Original Cover is deformed or<br>the hinges are damaged, replace the<br>Original Cover. |
| 5    | Is the surface of the Original Glass dirty?                                                                                                    | YES    | Clean it.                                                                                      |
| 6    | Are the Shading Sheet or back surface of the<br>Original Glass dirty?                                                                                       | YES    | Clean them.                                                                                    |
| 7    | Are the mirror or lens dirty?                                                                                                    | YES    | Clean them.<br>Replace the Scanner Assy.                                                       |
| 8    | Is the Exposure Lamp dirty?                                                                                                    | YES    | Clean it.<br>Replace the Scanner.                                                              |
| 9    | Are there no bent connector pins on the cables<br>connecting the control boards, are all connec-<br>tors correctly plugged in, and are no cables<br>broken? | NO     | Correctly plug in the connectors.<br>Replace connection cables.                                |

#### 22.4.4 Image Reading System: Black Streaks or Bands

<Sample of Image Quality Problem>

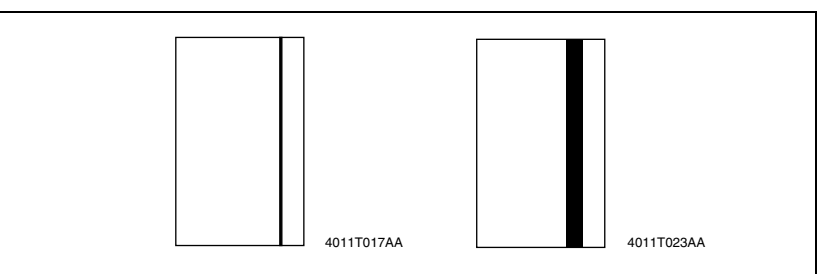

| Step | Check                                                                                                    | Result | Action                                                                                         |
|------|----------------------------------------------------------------------------------------------------|--------|------------------------------------------------------------------------------------------------|
| 1    | Is the document damaged or dirty?                                                                                                    | YES    | Replace the document.                                                                          |
| 2    | Is the Original Pad dirty?                                                                                                    | YES    | Clean it.                                                                                      |
| 3    | Does the Original Cover not lie flat?                                                                                                    | YES    | If the Original Cover is deformed or<br>the hinges are damaged, replace the<br>Original Cover. |
| 4    | Is the surface of the Original Glass dirty?                                                                                                    | YES    | Clean it.                                                                                      |
| 5    | Are the Shading Sheet or back surface of the<br>Original Glass dirty?                                                                                       | YES    | Clean them.                                                                                    |
| 6    | Are the mirror or lens dirty?                                                                                                    | YES    | Clean them.<br>Replace the Scanner Assy.                                                       |
| 7    | Is the Exposure Lamp dirty?                                                                                                    | YES    | Clean it.<br>Replace the Scanner Assy.                                                         |
| 8    | Are there no bent connector pins on the cables<br>connecting the control boards, are all connec-<br>tors correctly plugged in, and are no cables<br>broken? | NO     | Correctly plug in the connectors.<br>Replace connection cables.                                |

#### 22.4.5 Image Reading System: Black Spots

<Sample of Image Quality Problem>

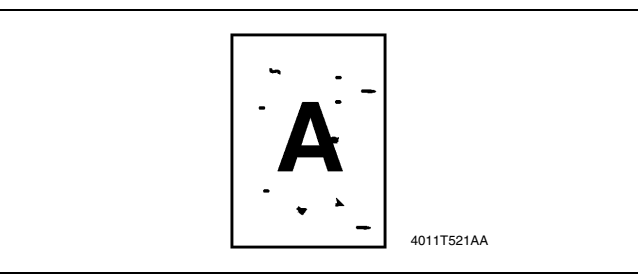

| Step | Check                                                         | Result | Action                    |
|------|---------------------------------------------------------------|--------|---------------------------|
| 1    | Is the document damaged or dirty?                             | YES    | Replace the document.     |
| 2    | Is the Original Pad dirty?                                    | YES    | Clean it.                 |
| 3    | Is the Original Glass dirty?                                  | YES    | Clean it.                 |
| 4    | The problem has been eliminated after per-<br>forming step 3. | NO     | Replace the Scanner Assy. |

#### 22.4.6 Image Reading System: Blank Streaks or Bands

<Sample of Image Quality Problem>

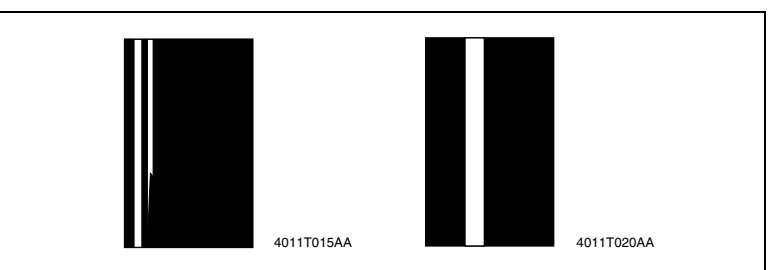

| Step | Check                                                                                                    | Result | Action                                                                                         |
|------|----------------------------------------------------------------------------------------------------|--------|------------------------------------------------------------------------------------------------|
| 1    | Is the document damaged or dirty?                                                                                                    | YES    | Replace the document.                                                                          |
| 2    | Is the Original Pad dirty?                                                                                                    | YES    | Clean it.                                                                                      |
| 3    | Does the Original Cover not lie flat?                                                                                                    | YES    | If the Original Cover is deformed or<br>the hinges are damaged, replace the<br>Original Cover. |
| 4    | Is the surface of the Original Glass dirty?                                                                                                    | YES    | Clean it.                                                                                      |
| 5    | Are the Shading Sheet or back surface of the<br>Original Glass dirty?                                                                                       | YES    | Clean them.                                                                                    |
| 6    | Are the mirror or lens dirty?                                                                                                    | YES    | Clean them.<br>Replace the Scanner Assy.                                                       |
| 7    | Is the Exposure Lamp dirty?                                                                                                    | YES    | Clean it.<br>Replace the Scanner Assy.                                                         |
| 8    | Are there no bent connector pins on the cables<br>connecting the control boards, are all connec-<br>tors correctly plugged in, and are no cables<br>broken? | NO     | Correctly plug in the connectors.<br>Replace connection cables.                                |

#### 22.4.7 Image Reading System: Uneven Image

<Sample of Image Quality Problem>

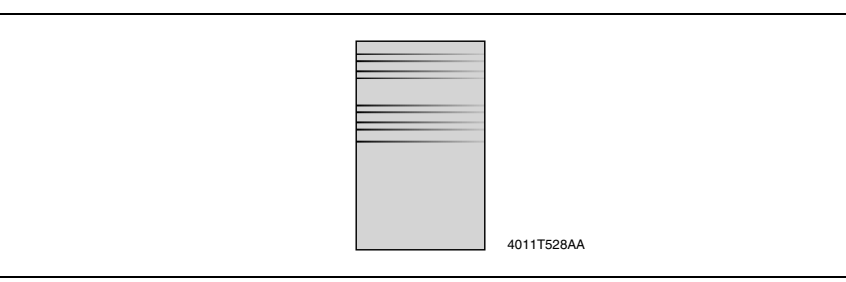

#### A. Troubleshooting Procedures

| Step | Check                                                                                                    | Result | Action                                                          |
|------|----------------------------------------------------------------------------------------------------|--------|-----------------------------------------------------------------|
| 1    | Is the Scanner Motor drive being transmitted?                                                                                                    | NO     | Correct drive coupling mechanisms.<br>Replace it.               |
| 2    | Is the harness of the Exposure Lamp catch-<br>ing?                                                                                                    | YES    | Correct it.                                                     |
| 3    | Is there enough slack in the Belt?                                                                                                    | NO     | Correct it.<br>Replace the Belt.                                |
| 4    | Are the Scanner Rails scratched or dirty?                                                                                                    | YES    | Clean them.                                                     |
| 5    | Are there no bent connector pins on the cables<br>connecting the control boards, are all connec-<br>tors correctly plugged in, and are no cables<br>broken? | NO     | Correctly plug in the connectors.<br>Replace connection cables. |
| 6    | The problem has been eliminated after per-<br>forming step 5.                                                                                               | NO     | Replace the Scanner Assy.<br>Replace the IR Unit.               |

bizhub 160/160f bizhub 161/161f

#### 22.4.8 Printer System: Blank or Black Prints

<Typical Faulty Images>

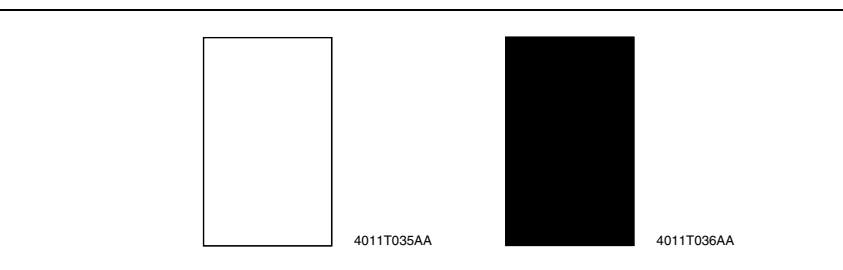

| Step | Check                                                                                                    | Result | Action                                                                                                    |
|------|----------------------------------------------------------------------------------------------------|--------|----------------------------------------------------------------------------------------------------|
| 1    | Is a printed page blank?                                                                                                    | YES    | Check PH Unit connectors for proper<br>connection.                                                                                                    |
| 2    | Is the coupling of the drive mechanism of the<br>Imaging Cartridge properly connected?                                        | NO     | Check coupling of drive mechanism<br>for connection and correct as neces-<br>sary, or replace Imaging Cartridge<br>(Drum Cartridge, Toner Cartridge). |
| 3    | Is the drum charge voltage contact point or PC<br>Drum ground contact point of the Imaging Car-<br>tridge properly connected? | NO     | Check, clean, or correct contact point.                                                                                                    |
| 4    | Is the High Voltage Unit (HV1) connector con-<br>nected properly?                                                             | NO     | Connect it properly.                                                                                                    |
| 5    | Is the problem eliminated when step 4 was                                                                                     | NO     | Replace High Voltage Unit (HV1).                                                                                                    |
|      | checked?                                                                                                    |        | Replace Controller/Mechanical Con-<br>trol Board (PWB-P).                                                                                             |
|      |                                                                                                    |        | Replace PH Unit.                                                                                                    |

#### 22.4.9 Printer System: Blank Spots

<Typical Faulty Image>

| APCDE<br>ABCDE<br>ABCDE<br>ABCDE |            |
|----------------------------------|------------|
| A3CDE                            | 4011T008AA |

#### A. Troubleshooting Procedures

| Step | Check                                       | Result | Action                                                    |  |
|------|---------------------------------------------|--------|-----------------------------------------------------------|--|
| 1    | Is paper damp?                              | YES    | Replace paper for one just<br>unwrapped.                  |  |
| 2    | Is the PC Drum scratchy?                    | YES    | Replace Drum Cartridge.                                   |  |
| 3    | Is there foreign matter on paper path?      | YES    | Remove foreign matter.                                    |  |
| 4    | Is Image Transfer Roller dirty or scratchy? | YES    | Replace Image Transfer Roller.                            |  |
|      |                                             |        | Replace High Voltage Unit (HV1).                          |  |
|      |                                             |        | Replace Controller/Mechanical Con-<br>trol Board (PWB-P). |  |

#### 22.4.10 Printer System: Smears on Back

<Typical Faulty Image>

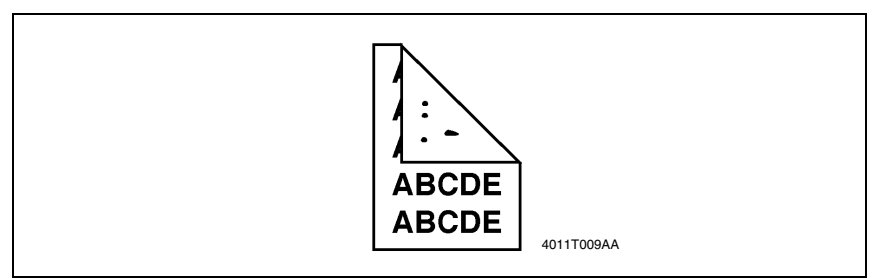

| Step | Check                                       | Result | Action                               |
|------|---------------------------------------------|--------|--------------------------------------|
| 1    | Is there foreign matter on paper path?      | YES    | Remove foreign matter.               |
| 2    | Is Fusing Roller dirty or scratchy?         | YES    | Replace Fusing Unit (Fusing Roller). |
| 3    | Is Image Transfer Roller dirty or scratchy? | YES    | Replace Image Transfer Roller.       |

#### 22.4.11 Printer System: Low Image Density

<Typical Faulty Image>

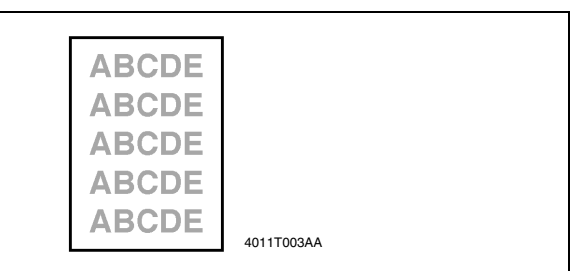

| Step | Check                                   | Result | Action                                                                                        |
|------|-----------------------------------------|--------|-----------------------------------------------------------------------------------------------|
| 1    | Is paper damp?                          | YES    | Replace paper for one just<br>unwrapped.                                                      |
| 2    | Is there toner left in Toner Cartridge? | NO     | Replace Toner Cartridge.                                                                      |
| 3    | Is PC Drum faulty (life)?               | YES    | Replace Drum Cartridge.                                                                       |
| 4    | Is developing bias faulty?              | YES    | Replace High Voltage Unit (HV1).<br>Replace Controller/Mechanical Con-<br>trol Board (PWB-P). |
| 5    | Is image transfer faulty?               | YES    | Replace Image Transfer Roller.                                                                |
|      |                                         |        | Replace High Voltage Unit (HV1).                                                              |
|      |                                         |        | Replace Controller/Mechanical Con-<br>trol Board (PWB-P).                                     |

#### 22.4.12 Printer System: Foggy Background

<Typical Faulty Image>

| ABCDE<br>ABCDE<br>ABCDE<br>ABCDE |            |
|----------------------------------|------------|
| ABCDE                            |            |
|                                  | 4011T004AA |

#### A. Troubleshooting Procedures

| Step | Check                                                                     | Result | Action                                                    |
|------|---------------------------------------------------------------------------|--------|-----------------------------------------------------------|
| 1    | Is PC Drum scratchy?                                                      | YES    | Replace Drum Cartridge.                                   |
| 2    | Is developing bias contact terminal in good contact with the mating part? | NO     | Clean contact terminal or check termi-<br>nal position.   |
| 3    | Is PH window dirty?                                                       | YES    | Clean.                                                    |
| 4    | Is the problem eliminated after checks have                               | NO     | Replace High Voltage Unit (HV1).                          |
|      | been made up to step 3?                                                   |        | Replace Controller/Mechanical Con-<br>trol Board (PWB-P). |

#### 22.4.13 Printer System: Blank Streaks or Bands

#### <Typical Faulty Images>

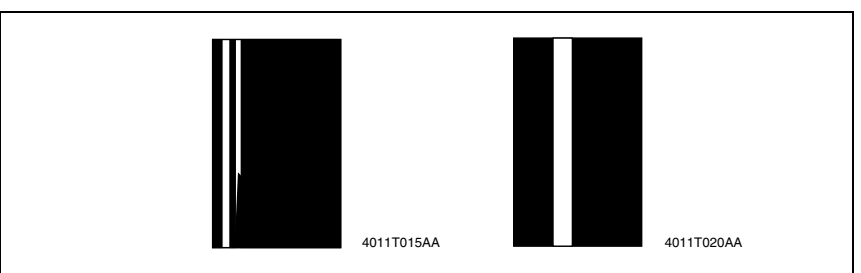

| Step | Check                                                               | Result | Action                                                    |
|------|---------------------------------------------------------------------|--------|-----------------------------------------------------------|
| 1    | Is Image Transfer Roller dented, scratchy, or dirty?                | YES    | Replace Image Transfer Roller.                            |
| 2    | Is PC Drum scratchy or dirty?                                       | YES    | Replace Drum Cartridge.                                   |
| 3    | Is Fusing Roller scratchy or dirty?                                 | YES    | Replace Fusing Unit (Fusing Roller).                      |
| 4    | Is PH window dirty?                                                 | YES    | Clean.                                                    |
| 5    | Is the problem eliminated after checks have been made up to step 4? | NO     | Replace Controller/Mechanical Con-<br>trol Board (PWB-P). |

#### 22.4.14 Printer System: Black Streaks or Bands

<Typical Faulty Images>

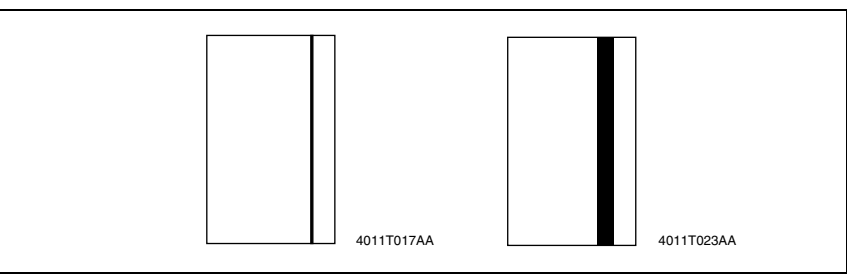

#### A. Troubleshooting Procedures

| Step | Check                                                               | Result | Action                                                    |
|------|---------------------------------------------------------------------|--------|-----------------------------------------------------------|
| 1    | Is paper path dirty with toner?                                     | YES    | Clean.                                                    |
| 2    | Is PC Drum scratchy or dirty?                                       | YES    | Replace Drum Cartridge.                                   |
| 3    | Is Fusing Roller scratchy or dirty?                                 | YES    | Replace Fusing Unit (Fusing Roller).                      |
| 4    | Is the problem eliminated after checks have been made up to step 3? | NO     | Replace Controller/Mechanical Con-<br>trol Board (PWB-P). |

#### 22.4.15 Printer System: Offset Image

<Typical Faulty Image>

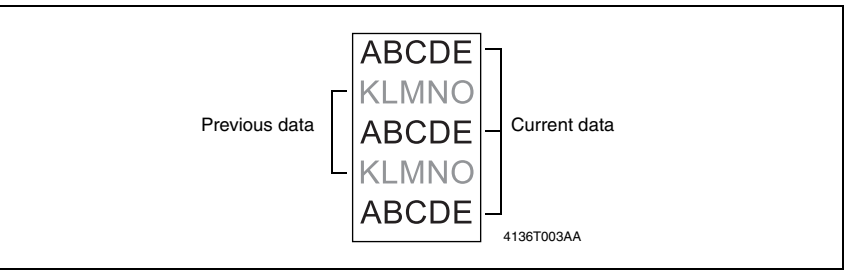

| Step | Check                            | Result | Action                               |
|------|----------------------------------|--------|--------------------------------------|
| 1    | Is Fusing Roller faulty?         | YES    | Replace Fusing Unit (Fusing Roller). |
| 2    | Is Image Transfer Roller faulty? | YES    | Replace Image Transfer Roller.       |

#### 22.4.16 Printer System: Uneven Image

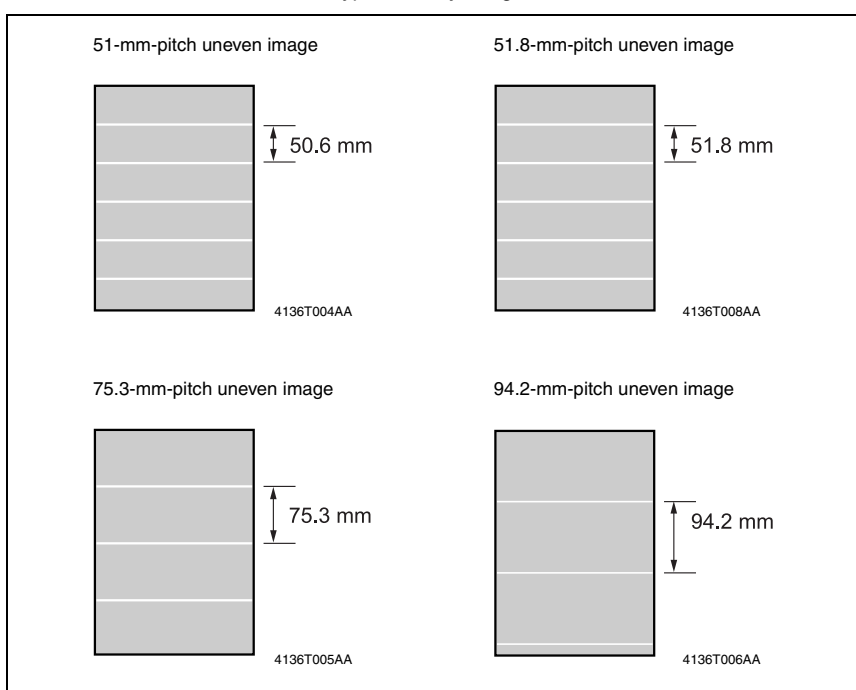

<Typical Faulty Images>

| Step | Check                                  | Cause                                          | Result | Action                            |
|------|----------------------------------------|------------------------------------------------|--------|-----------------------------------|
| 1    | Is uneven image at a pitch of 50.6 mm? | Image Transfer Roller is<br>scratchy or dirty. | YES    | Replace Image Transfer<br>Roller. |
| 2    | Is uneven image at a pitch of 51.8 mm? | Flexible Sleeve is scratchy<br>or dirty.       | YES    | Replace Toner Cartridge.          |
| 3    | Is uneven image at a pitch of 75.3 mm? | Fusing Roller/rt is scratchy<br>or dirty.      | YES    | Replace Fusing Unit.              |
| 4    | Is uneven image at a pitch of 94.2 mm? | PC Drum is scratchy or<br>dirty.               | YES    | Replace Drum Cartridge.           |
|      |                                        | Fusing Roller is scratchy or dirty.            | YES    | Replace Fusing Unit.              |

# 23. FAX error (bizhub 160f/bizhub 161f only)

# 23.1 Communication Error

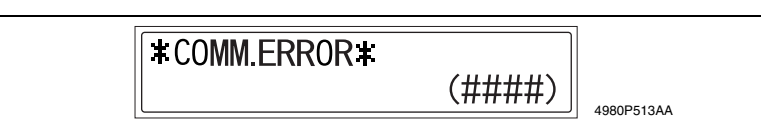

#### 23.1.1 Outline

- Error caused by a problem of communication functioning. Five possible causes of errors are:
- 1. Communication is discontinued by a machine error.
- 2. Communication is discontinued by a machine trouble.
- 3. Communication is discontinued by an error occurring at the destination station.
- 4. Communication is discontinued by a protocol error.
- 5. ADF Error on trouble.
- When communication is discontinued due to item 3 or 4, transmission is retried. In other case, transmission is canceled without retry.

#### 23.1.2 Error occurring during transmission

• The transmission error before "Phase-B" performs redial according to the redial interval of each country and the number of times.

The transmission error after "Phase-C" performs redial only one time. Transmission is canceled when an error occurs again. (can change in Soft SW)

When an error occurs by ADF TX, transmission is canceled without redial.

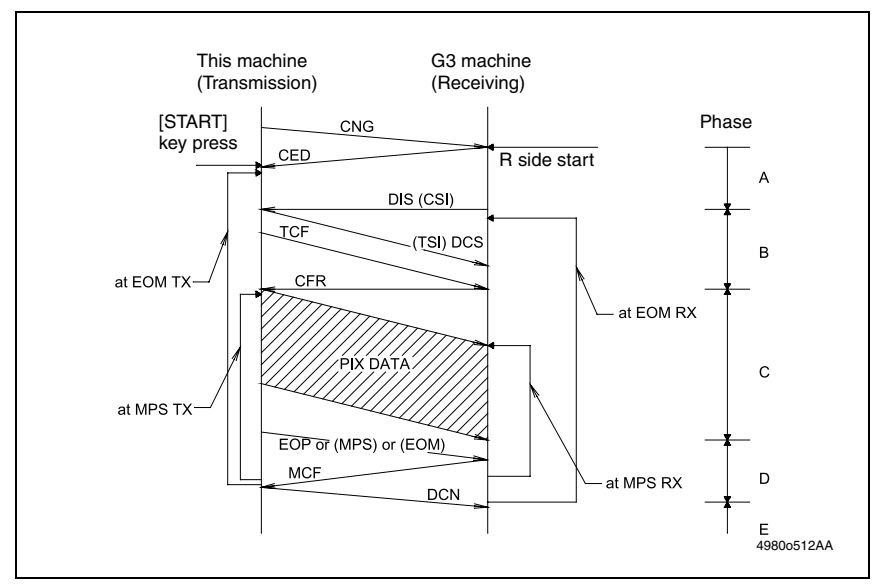

#### 23.1.3 Error occurring during reception

• Reception is canceled.

#### 23.2 Error Code

#### 23.2.1 Reception

| Code | Possible Causes of Error.                                                                                                    |
|------|----------------------------------------------------------------------------------------------------|
| 0001 | No G3 signal received within 35 sec. in manual receive mode.                                                                                                    |
| 0003 | Received DIS after sending DIS signal.                                                                                                    |
| 0004 | Received DCN after sending DTC signal.                                                                                                    |
| 0006 | Detect busy tone within receiving phase B.                                                                                                    |
| 0009 | Can not receive any signal within 35 sec. in manual polling mode.                                                                                                    |
| 0010 | Received DCN signal after sending DTC signal in polling RX.                                                                                                    |
| 0011 | Can not receive any correct response after sending three DTC signals.                                                                                                    |
| 0012 | Remote side Password does not match in polling RX/our side no file to be polled.                                                                                                    |
| 0013 | Can not receive carrier signal within 6 sec. after sending CFR in data phase C.                                                                                                    |
| 0014 | Can not receive T.30 signal after sending FTT signal.                                                                                                    |
| 0015 | Line polarity change within receiving phase B~D.                                                                                                    |
| 0016 | Receive DCN signal after sending FTT signal.                                                                                                    |
| 0017 | Can not receive any response from remote side after sending type of xxx_EOM signal.                                                                                                    |
| 0018 | Can not detect energy within 6 sec. after sending FTT command.                                                                                                    |
| 0019 | Received DCN signal after sending CFR signal.                                                                                                    |
| 001A | No energy on line over 6 sec. within phase C before any corrected ECM frame.                                                                                                    |
| 001D | Detect FSK signal, but did not receive any command within 6 sec.                                                                                                    |
| 001E | In phase C, have detected FSK signal, but did not receive any command within 6 sec.                                                                                                    |
| 0020 | Can not correct frame within 6 sec., or in non-ECM mode, one decoding line over 6 sec.                                                                                                    |
| 0021 | Remote-side disconnect at phase C (V.17).                                                                                                    |
| 0022 | Owing to noise interference on the line, receiving side can't receive correct data within spec-<br>ified time (no ECM).                                                                                                    |
| 0023 | <ul> <li>Received "Remote monitoring password" error in RSD.</li> <li>"Utility mode/ Admin.management/ Remote monitor".</li> <li>"Service mode/ Admin. registration."</li> <li>The Customer machine has updated the firmware now.</li> <li>The Service Tech. Rep. updated remote machine firmware by RSD.</li> </ul> |
| 0024 | <ul> <li>TX and RX machines both have different "machine ID (FAX model ID)" code in RSD.</li> <li>The Customer machine has updated the firmware now.</li> <li>The Service Tech. Ben updated remote machine firmware by RSD.</li> </ul>                                                                               |
| 0025 | <ul> <li>TX and BX machines have different "company ID (FAX machine maker ID)"</li> </ul>                                                                                                    |
| 0023 | <ul> <li>TX and TX machines have different company to (TXX machine maker iD) code in RSD.</li> <li>The Customer machine has updated the firmware now.</li> <li>The Service Tech. Rep. updated remote machine firmware by RSD</li> </ul>                                                                              |
| 0026 | <ul> <li>Remote monitor level error. Remote side can't access in RSD.</li> <li>The Customer machine has updated the firmware now.</li> <li>The Service Tech. Rep. updated remote machine firmware by RSD</li> </ul>                                                                                                  |
| 0027 | RSD connect failure due to user incorrect operation or machine error.                                                                                                    |
| 0029 | Mailbox password not programmed or matched for mailbox receiving.                                                                                                    |
| 002A | Line Problem                                                                                                    |
| 0030 | Did not receive any signal within 6 sec.at phase D.                                                                                                    |

| Code | Possible Causes of Error.                                                                                       |
|------|----------------------------------------------------------------------------------------------------|
| 0031 | Received incorrect signal at phase D (not EOP, MPS, EOM, DCS PPS_Q, PPS_Q, etc.).                               |
| 0032 | Did not receive carrier signal within 6 sec.after sending MCF. or RTP, RTN signal.                              |
| 0033 | Received DCN signal at phase D within pages (not last page).                                                    |
| 0039 | In non-ECM mode, when machine already received the data but next line data doesn't receive within 13.1 seconds. |
| 003F | Remote side TSI not programmed in machine one touch or speed dial directory.                                    |
| 0040 | Did not receive carrier signal within 6 sec. after sending CTR.                                                 |
| 0041 | Did not receive carrier signal within 6 sec. after sending PPR.                                                 |
| 0042 | Did not receive correct signal after sending RNR signal.                                                        |
| 0043 | Received incorrect signal at phase D in ECM mode.                                                               |
| 0044 | Did not receive carrier signal /FSK signal within 6 sec. after sending MCF in ECM mode.                         |
| 0045 | Did not receive any correct signal after sending RNR response with ERR signal.                                  |
| 0046 | Receive incorrect signal when sending RNR response with ERR signal.                                             |
| 0047 | Did not receive correct signal after sending ERR signal.                                                        |
| 0048 | Did not receive correct signal after receiving PPS_PRI_Q or PRI_Q, EOR_PRI_Q.                                   |
| 0049 | Did not receive correct signal after sending PIP/PIN signal within 13 sec.                                      |
| 004A | Line energy over threshold lasts for 60 seconds after MCF and can not detect FSK or carrier signal in ECM mode. |
| 004B | Can not detect correct FSK signal even though detected FSK tone within 6 sec.                                   |
| 004C | Command hand shake fail when V.34 RX.                                                                           |
| 004E | Receive DCN signal after sending DIS in V.34.                                                                   |
| 004F | Remote side disconnected after sending ANSam in V.8 phase.                                                      |
| 0050 | Did not receive any correct signal after sending CJ signal in V.8 phase.                                        |
| 0051 | Did not receive phase C signal after phase B within 20 seconds in V.34.                                         |
| 0052 | Did not receive phase D signal after phase C within 20 seconds in V.34.                                         |
| 0053 | Modem disconnect after phase D in V.34.                                                                         |
| 0054 | Remote side disconnected after phase D in V.8.                                                                  |
| 0055 | Receive incorrect signal after sending DIS signal in V.34.                                                      |
| 0056 | Modem disconnect after sending CFR in V.34.                                                                     |
| 0057 | Did not detect image signal within 6 seconds after sending CFR.                                                 |
| 0058 | Did not detect image signal within 6 seconds after modem enter to phase A in V.34.                              |
| 0059 | Relay box is not registered even when Relay job has been received.                                              |
| 005A | Modem can not detect any correct ECM frame within 3 minutes in phase C.                                         |
| 005B | Did not detect phase E signal after primary channel within 6 seconds.                                           |
| 005C | Detect busy tone within control channel after phase C.                                                          |
| 005D | Remote-side disconnect at phase C (V.34).                                                                       |
| 005E | Did not detect control channel signal after received RCP frame within 6 seconds.                                |
| 005F | Did not detect silence after sending JM signal for polling TX function.                                         |
| 0060 | There are no bulletin files to be polled in V.34.                                                               |
| 0061 | Machine can not detect V.21 or V.8 signal within 35 seconds.                                                    |
| 0062 | Modem disconnect in phase D after our side sending out flag sequence in control channel.                        |
| 0063 | Did not receive any flag sequence in control channel within 6 seconds in phase D.                               |

| Code | Possible Causes of Error.                                                                                    |
|------|----------------------------------------------------------------------------------------------------|
| 0064 | Did not detect any control channel signal in phase D within 60 seconds even though energy still on the line. |
| 0065 | Did not detect any control channel signal within 60 seconds after detect silence in phase D.                 |
| 0066 | Did not receive T.30 signal or carrier signal after sending CFR in V.34.                                     |
| 0070 | User presses stop key during receiving.                                                                      |
| 0071 | Memory full during receiving.                                                                                |

#### 23.2.2 Transmission

| Code | Possible Causes of Error.                                                                                                    |  |  |  |
|------|----------------------------------------------------------------------------------------------------|--|--|--|
| 0080 | Did not detect any G3 signal within 35 sec. specified by ITU-T in phase B.                                                            |  |  |  |
| 0081 | Received DTC signal in transmission phase.                                                                                            |  |  |  |
| 0082 | Transmitting unit receives a signal other than DIS or DTC. and DCN in phase B.                                                        |  |  |  |
| 0083 | Detected FSK signal, but did not receive any signal within 35 seconds.                                                                |  |  |  |
| 0084 | Detect DCN signal in phase B.                                                                                                    |  |  |  |
| 0085 | Transmitting unit sending DCS 3 times consecutively, but each time receiver responds with DIS/DTC.                                    |  |  |  |
| 0086 | Detected response signal other than DTC, DIS, FTT, DCN or CFR after sending DCS.                                                      |  |  |  |
| 0087 | Training attempt has failed because speed unit cannot adjust to low lower speed.                                                      |  |  |  |
| 0088 | Received DCN signal after sending out DCS signal.                                                                                     |  |  |  |
| 0089 | Remote side no mailbox function or not compatible.                                                                                    |  |  |  |
| 008A | Remote side not enough memory for relay initiate.                                                                                     |  |  |  |
| 008B | Receiver's protocol of DIS is received, but it is not compatible with our machine.                                                    |  |  |  |
| 008C | Remote side not enough memory for relay initiate.                                                                                     |  |  |  |
| 008D | Receiver's protocol of DIS is received, but remote side can't receive document temporary,<br>may be run out of paper or other reason. |  |  |  |
| 008E | Remote side CSI number not defined in machine one touch or speed dial directory.                                                      |  |  |  |
| 008F | Modem not ready to receive V.34 data during 6 seconds after receiving CFR signal.                                                     |  |  |  |
| 0090 | Called side document not ready for our polling.                                                                                       |  |  |  |
| 0091 | Sending out DCS+TCF signal 3 times consecutively but no signal in response from receiver.                                             |  |  |  |
| 0092 | Remote side disconnected during transmitting phase.                                                                                   |  |  |  |
| 0093 | Received DCN signal after sending out DCS signal for V.34.                                                                            |  |  |  |
| 0094 | It is over 4 minutes to TX a ECM block (64K).                                                                                         |  |  |  |
| 0095 | Wrong ID number when Polling RX or Mail Box TX.                                                                                       |  |  |  |
| 0099 | Remote side disconnect after primary channel.                                                                                         |  |  |  |
| 009A | Did not detect any signal after sending CI signal.                                                                                    |  |  |  |
| 009C | Received DCN after sending DTC in V.34 polling RX.                                                                                    |  |  |  |
| 009D | Remote side hang up before V.34 modem enters phase B state in V.34 polling RX.                                                        |  |  |  |
| 009F | Did not receive any response from other side after sending PPS_EOM signal.                                                            |  |  |  |
| 00A0 | User stops or cancels transmission job.                                                                                               |  |  |  |
| 00A1 | Document JAM during transmission.                                                                                                    |  |  |  |
| 00AE | Did not finish V.8 procedure or detect V.21 signal after CM signal within 30 seconds.                                                 |  |  |  |
| 00AF | Modem can not enter into control channel after TX side sends out RCP signal for V.34.                                                 |  |  |  |
| 00B0 | Did not receive any command after our side retry three DCS signal in V.34 TX.                                                         |  |  |  |

| Code | Possible Causes of Error.                                                                                         |
|------|----------------------------------------------------------------------------------------------------|
| 00B1 | Did not finish V.8 procedure or detect V.21 signal after ANSam signal within 35 seconds.                          |
| 00B2 | Did not detect phase B signal after our side sending CJ signal within 30 seconds.                                 |
| 00B3 | Did not detect correct V.21 or JM signal after sending CM signal.                                                 |
| 00B4 | Did not detect correct phase B signal within 25 second after CM/JM signal exchange.                               |
| 00B5 | Did not detect phase C signal after phase B within 25 seconds.                                                    |
| 00B6 | Did not detect phase D signal within 25 seconds after CM/JM exchange.                                             |
| 00B7 | Did not detect phase E signal after phase D within 30 seconds.                                                    |
| 00B8 | Remote side disconnect after our side sent DCS signal in V.34.                                                    |
| 00B9 | Receive T.30 signal other than DIS, DCS, CFR after sending DCS signal in V.34.                                    |
| 00BA | Did not receive correct signal after our side sent DTC signal in V.34.                                            |
| 00BB | Every time our side received DIS signal after sending DTC in V.34.                                                |
| 00BC | Modem not ready within 10 second after entering primary channel in V.34.                                          |
| 00BD | Can not detect correct V.21 or JM signal after detected FSK frequency.                                            |
| 00BE | Remote side no document to be polled after V8 handshaking.                                                        |
| 00BF | Capability not match after V8 handshaking.                                                                        |
| 00C0 | Remote side disconnect before entering primary channel in V.34.                                                   |
| 00C1 | At phase-D, transmitting unit sends out EOP 3 times consecutively, but receives no answer<br>from receiving unit. |
| 00C2 | Remote side disconnect after sending out V.8 CM signal.                                                           |
| 00C4 | After sending MPS signal, the received signal is not one of MCF, RTN, PIP, PIN, RTP, DCN.                         |
| 00C5 | Received DCN signal after sending MPS signal.                                                                     |
| 00C9 | At phase-D, sending MPS 3 times consecutively, but no answer from receiving unit.                                 |
| 00CA | After sending EOP signal, the received signal is not one of MCF, RTN, PIP, PIN, PRI-EOP, DCN.                     |
| 00CB | After sending EOP signal, the received signal is DCN signal.                                                      |
| 00CC | After sending EOM signal, the received signal is not one of MCF, RTN, PIP, PIN, RTP, DCN.                         |
| 00CD | At phase-D, transmitting unit sends out EOM 3 times consecutively, but receives no answer.                        |
| 00CE | At phase-D, transmitting unit sends out EOM, but receives DCN.                                                    |
| 00CF | Received incorrect signal after sending DTC signal for V.34 polling.                                              |
| 00D0 | Received ERR signal after sending EOR_NULL.                                                                       |
| 00D1 | ECM TX received wrong command in phase D after PPS-EOP. (not PPR, MCF, PIP, PIN,).                                |
| 00D2 | Receive DCN after send command PPS-EOP signal.                                                                    |
| 00D3 | Received DCN after sending PPS_NULL signal.                                                                       |
| 00D4 | Received DCN after sending PPS_EOM signal.                                                                        |
| 00D8 | Did not detect correct phase C signal for polling within 25 seconds.                                              |
| 00D9 | Did not detect correct phase C signal after detecting silence after phase B.                                      |
| 00DA | Did not detect phase D signal within 30 seconds or remote side hang up over 6 seconds.                            |
| 00DB | Did not receive any T.30 signal within 15 seconds in phase D.                                                     |
| 00DC | Received T.30 signal in phase D other than DCS,DIS or DTC.                                                        |
| 00DD | Remote side not the same model or no mailbox ID defined for mailbox TX.                                           |
| 00DE | Remote side no SUB capability in V.34.                                                                            |

| Code | Possible Causes of Error.                                                                      |
|------|------------------------------------------------------------------------------------------------|
| 00E0 | At phase-D, transmitting unit sends out PPS_NULL 3 times consecutively but receives no answer. |
| 00E1 | Received incorrect response after sending PPS_NULL.                                            |
| 00E2 | Did not receive any response in RR response procedure after sending PPS_NULL.                  |
| 00E4 | At phase-D, transmitting unit sends out PPS_MPS 3 times consecutively but no answer.           |
| 00E5 | Received incorrect response after sending PPS_MPS.                                             |
| 00E6 | Did not receive any response in RR response procedure after sending PPS_MPS.                   |
| 00E7 | Received DCN after sending PPS_MPS.                                                            |
| 00E8 | At phase-D, transmitting unit sends out PPS_EOP 3 times consecutively but no answer.           |
| 00E9 | Receive PIN signal after sent last page three times.                                           |
| 00EA | Did not receive any response in RR response procedure after sending PPS_EOP.                   |
| 00EB | At phase-D, transmitting unit sends out PPS_EOM 3 times consecutively but no answer.           |
| 00EC | Received incorrect response after sending PPS_EOM.                                             |
| 00ED | Did not receive any response in RR response procedure after sent out PPS_EOM.                  |
| 00EE | At phase-D, transmitting unit sends out EOR_NULL 3 times consecutively but no answer.          |
| 00EF | Received incorrect response after sending EOR_NULL.                                            |
| 00F0 | Did not receive any response procedure after sending EOR_NULL.                                 |
| 00F1 | At phase-D, transmitting unit sends out EOR_MPS 3 times consecutively but no answer.           |
| 00F2 | Received incorrect response after sending EOR_MPS.                                             |
| 00F3 | Received ERR signal after sending EOR_MPS.                                                     |
| 00F4 | Did not receive any response in RR response procedure after sending EOR_MPS.                   |
| 00F5 | At phase-D, transmitting unit sends out EOR_EOP 3 times consecutively but no answer.           |
| 00F6 | Received incorrect response after sending EOR_EOP.                                             |
| 00F7 | After Received ERR, our side can not receive response after sending EOR_EOP command.           |
| 00F8 | At phase-D, transmitting unit sends out EOR_EOM 3 times consecutively but no answer.           |
| 00F9 | Received incorrect response after sending EOR_EOM.                                             |
| 00FA | Received ERR signal after sending EOR_EOM.                                                     |
| 00FB | Did not receive any response in RR response procedure after sending EOR_EOM.                   |
| 00FC | Did not receive any response after sending CTC.                                                |
| 00FD | Can't speed down to lower speed in ECM mode.                                                   |
| 00FE | Memory full for transmission.                                                                  |
| 00FF | Redial all fail.                                                                               |

Blank page

# Appendix

24. Parts layout drawing

# 24.1 Main Unit

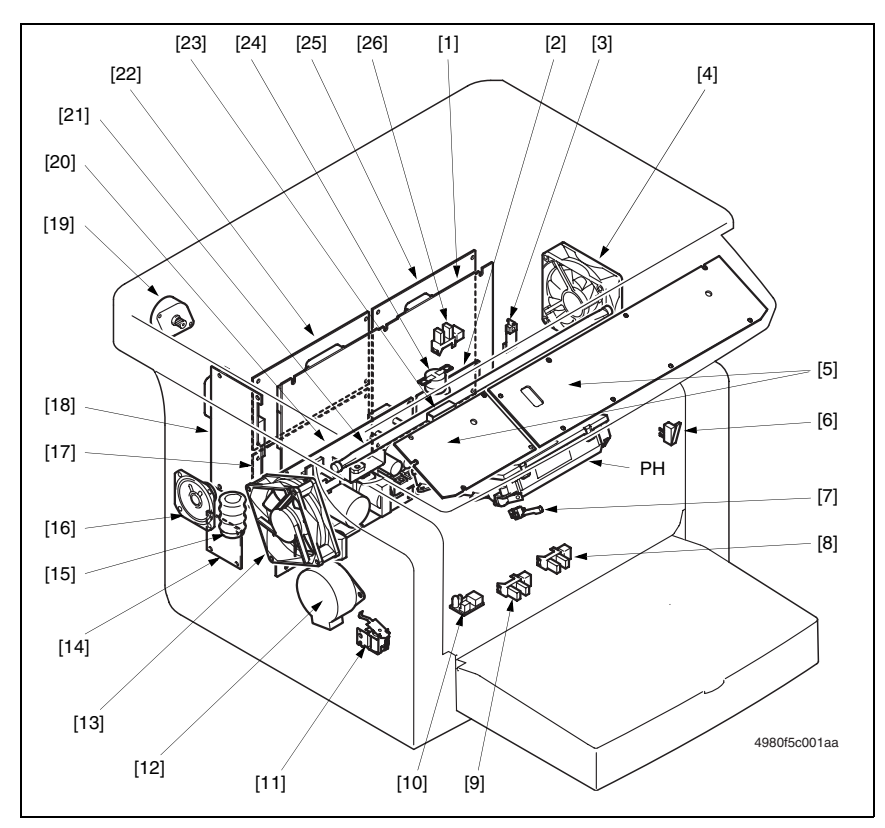

- [1] Controller/Mechanical control Board (PWB-P)
- [2] High Voltage Unit (HV1)
- [3] Thermistor (TH1)
- [4] Cooling Fan Motor 2 (M3)
- [5] Control Panel (PWB-O)
- [6] Front Door Switch (S2)
- [7] Paper Take-Up Switch (S1)
- [8] Multi purpose Tray Paper Empty Sensor (PE1)
- [9] Multiple Bypass Tray Paper Empty Sensor (PE2)
- [10] Toner Empty detection sensor (TE1)
- [11] Paper Take-Up Solenoid (SL1)
- [12] Main Motor (M1)
- [13] Cooling Fan Motor 1 (M2)

- [14] Plat NIC Board (NIC-IF)
- [15] Battery (BATT1)
- [16] Speaker (SP1)
- [17] NCU Board (PWB-NCU)
- [18] Interface Board (PWB-IF)
- [19] Scanner Motor (M4)
- [20] Power Unit (PU1)
- [21] Fusing Roller Heater Lamp (H1)
- [22] Network Interface Card Board (PWB-NIC)
- [23] Original Cover set sensor (PS2)
- [24] Thermostat (TS1)
- [25] PCL Board (PWB-PCL)
- [26] Exit Sensor (PS1)

## 24.2 DF-501 (Option)

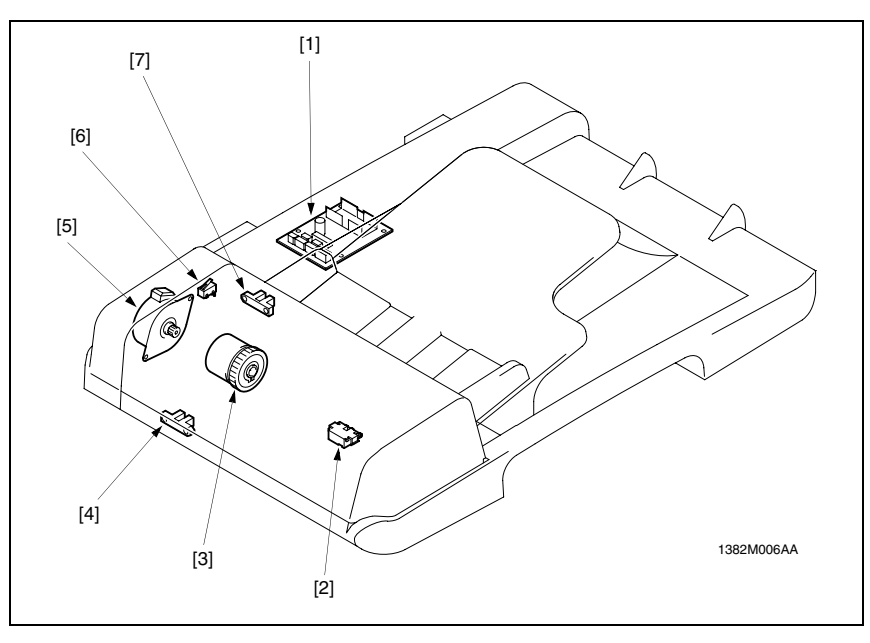

- Control Board (PWB-A DF) [1]
- Paper take-Up Sensor (PC2-DF) [2]
- Paper take-Up clutch (CL1-DF) [3]
- Leading Edge Detection Sensor (PC3-DF) [4]
- Main Motor (M5-DF) [5]
- DF door set switch (S3-DF) [6]
- Original detection Sensor (PC1-DF) [7]

bizhub 160/160f bizhub 161/161f

### 24.3 PF-501 (Option)

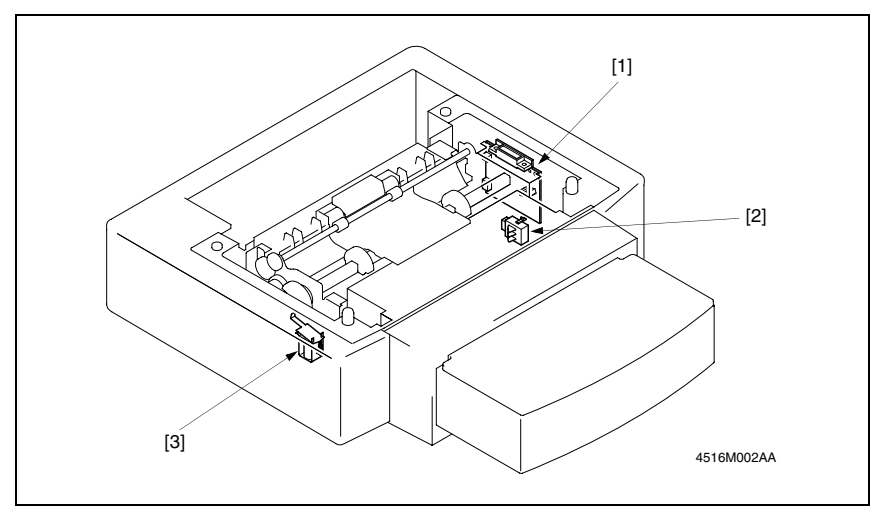

- 2nd Drawer Control Board (PWB-A PF) [1]
- [3] 2nd Drawer Take-up solenoid (SL2-PF)
- [2] Cassette type Detecting Switch (SW1-PF)

bizhub 160/160f bizhub 161/161f

# 25. Connector layout drawing

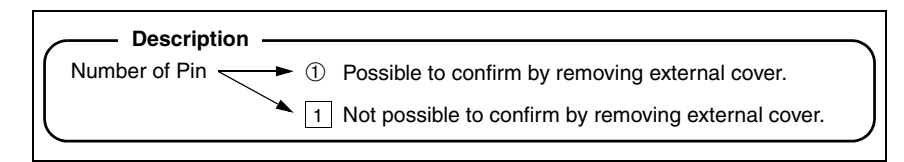

### 25.1 Main Unit

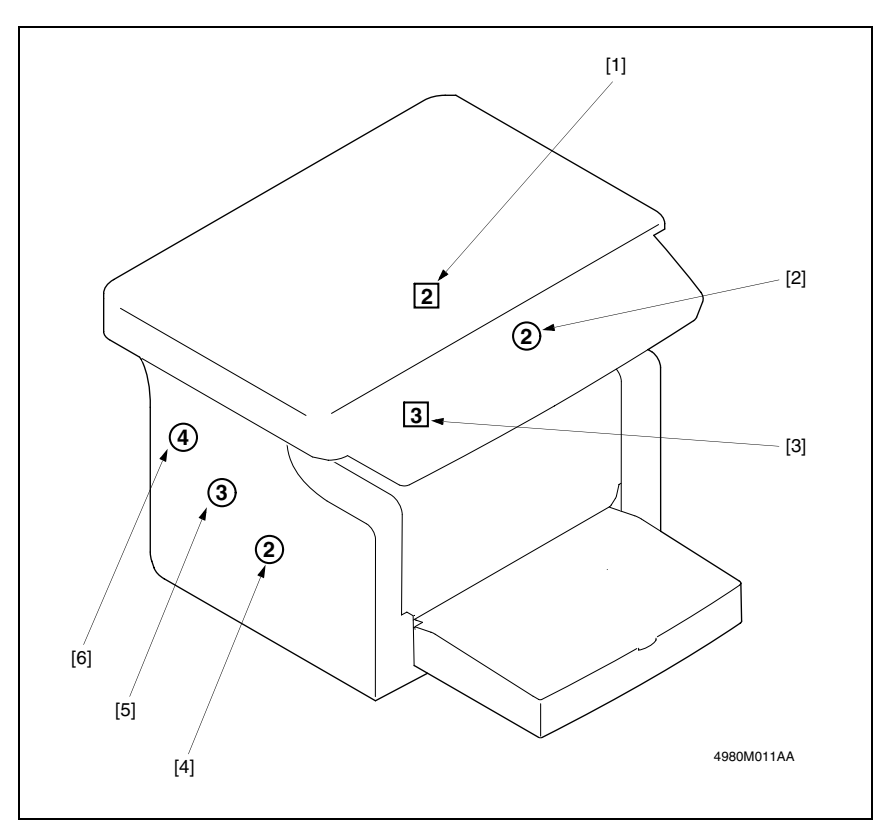

| No. | CN  | No. | Location | No. | CN  | No. | Location |
|-----|-----|-----|----------|-----|-----|-----|----------|
| [1] | CN3 | 2P  | C-7      | [4] | CN2 | 2P  | C-7      |
| [2] | CN7 | 2P  | C-9      | [5] | CN6 | 3P  | C-8      |
| [3] | CN8 | 3P  | C-9      | [6] | CN5 | 4P  | C-6      |

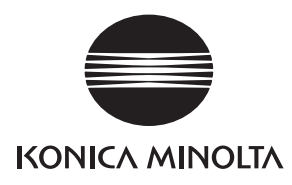

# SERVICE MANUAL

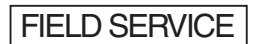

# DF-501

Confidential - for internal use only, do not distribute

2005.04 KONICA MINOLTA BUSINESS TECHNOLOGIES, INC. Ver. 1.0

Confidential - for internal use only, do not distribute

After publication of this service manual, the parts and mechanism may be subject to change for improvement of their performance.

Therefore, the descriptions given in this service manual may not coincide with the actual machine.

When any change has been made to the descriptions in the service manual, a revised version will be issued with a revision mark added as required.

Revision mark:

- To indicate clearly a section revised, show  $\triangle$  to the left of the revised section. A number within  $\triangle$  represents the number of times the revision has been made.
- To indicate clearly a section revised, show **A** in the lower outside section of the corresponding page.

A number within **A** represents the number of times the revision has been made.

#### NOTE

Revision marks shown in a page are restricted only to the latest ones with the old ones deleted.

- When a page revised in Ver. 2.0 has been changed in Ver. 3.0: The revision marks for Ver. 3.0 only are shown with those for Ver. 2.0 deleted.
- When a page revised in Ver. 2.0 has not been changed in Ver. 3.0: The revision marks for Ver. 2.0 are left as they are.

| 2005/04 | 1.0                 |               | Issue of the first edition |
|---------|---------------------|---------------|----------------------------|
| Date    | Service manual Ver. | Revision mark | Descriptions of revision   |

#### Confidential - for internal use only, do not distribute

Confidential - for internal use only, do not distribute

# CONTENTS

# General Product specification ......1

# Maintenance

1.

| 2. P  | Periodical check                        | 3 |
|-------|-----------------------------------------|---|
| 2.1   | Maintenance procedure                   | 3 |
| 2.1.1 | 1 Feed Roller                           | 3 |
| 2.1.2 | 2 Pick-Up Roller                        | 5 |
| 2.1.3 | 3 Removal of the Pick-Up Roller         | 5 |
| 2.1.4 | 4 Registration Rollers                  | 5 |
| 2.1.5 | 5 Exit Roller                           | 6 |
| 2.1.6 | 6 Paper Separation Pad                  | 6 |
| 3. C  | Other                                   | 7 |
| 3.1   | Disassembly/Assembly list (Other Parts) | 7 |
| 3.2   | Disassembly/Assembly procedure          | 7 |
| 3.2.1 | 1 External Parts                        | 7 |
| 3.2.2 | 2 Control Board                         | 8 |
| 3.2.3 | 3 Main Motor                            | 9 |

# Adjustment/Setting

| 4   | How to | use the adjustment section  | 11 |
|-----|--------|-----------------------------|----|
| 5   | Servic | e Mode                      | 12 |
| J.  | A      | coince the Corrige Mode     | 10 |
| 5.1 | Acce   | ssing the Service Mode      | 12 |
| 5.1 | 1.1    | Accessing the "ADJUST" Menu | 12 |
| 5.1 | 1.2    | Printing a Test Page        | 12 |
| 5.2 | ADJU   | JST                         | 13 |
| 5.2 | 2.1    | ADF SUB ZOOM                | 13 |
| 5.2 | 2.2    | ADF MAIN REGIST             | 14 |
| 5.2 | 2.3    | ADF SUB REGIST              | 15 |
| 5.3 | FUN    | CTION                       | 16 |
| 5.3 | 3.1    | ADF FEED TEST               | 16 |
| 6.  | Mecha  | nical adjustment            | 17 |
| 6.1 | Heigl  | ht Adjustment               | 17 |
| 6.2 | Lead   | ing Edge Tilt Adjustment    | 18 |

# Troubleshooting

| 7.  | Paper Misfeed                                           | 19 |
|-----|---------------------------------------------------------|----|
| 7.1 | Initial Check Items                                     | 19 |
| 7.2 | Paper Misfeed Displays                                  | 19 |
| 7.3 | Locations of Misfeed Detection Sensors                  | 20 |
| 7.4 | Misfeed Detection Timing and Troubleshooting Procedures | 21 |
| 7.4 | 4.1 The Original misfeeds                               | 21 |
| 8.  | Timing Chart                                            | 22 |

# General

# 1. Product specification

| Name                         | Automatic Document Feeder                                                                                                    |  |  |
|------------------------------|----------------------------------------------------------------------------------------------------|--|--|
| Installation method          | Inserted at upper-rear side of main unit                                                                                                    |  |  |
| Original type                | Plain paper: 35 to 128 g/m <sup>2</sup> (9 to 34 lb.)                                                                                              |  |  |
| Detectable Original sizes    | A5, B5, A4, 8.5 $\times$ 14 (Legal), 8.5 $\times$ 11 (Letter), 5.5 $\times$ 8.5 (Invoice), Custom size width: 138 to 216 mm; length: 130 to 356 mm |  |  |
| Paper capacity               | Maximum 50 sheets (80 g/m <sup>2</sup> ) (21 lb)                                                                                                   |  |  |
| Registration                 | Center                                                                                                    |  |  |
| Original loading orientation | Face up                                                                                                    |  |  |
| Productivity                 | 12 sheets/minute (with plain A4 or Letter paper)                                                                                                   |  |  |
| Original feeding Mode        | Standard mode                                                                                                    |  |  |
| Power source                 | DC 24 V, DC 5 V (supplied by main unit)                                                                                                    |  |  |
| Power consumption            | Less than 30 W                                                                                                    |  |  |
| Dimension                    | W: 497 mm × D: 355 mm × H: 80 mm<br>(W: 19.5 inch × D: 14 inch × H: 3.25 inch)                                                                     |  |  |
| Weight                       | 3.2 kg (7 lb)                                                                                                    |  |  |
| Operating environment        | Same as the copier                                                                                                    |  |  |

| Original types                                        | Possible problems                                                                             |
|-------------------------------------------------------|-----------------------------------------------------------------------------------------------|
| Originals bound with staples or paper clips           | Incorrect paper take-up, damaged originals or<br>drive malfunctions due to jammed paper clips |
| Originals bound with glue                             | Incorrect paper take-up or damaged originals                                                  |
| Folded, torn or extremely wrinkled originals          | Incorrect paper take-up or damaged originals                                                  |
| Curled originals<br>(more than 10 mm from front edge) | Paper misfeeds due to folded or skewed originals                                              |

Blank page

Periodical check

Feed Roller A. Cleaning of the Feed Roller 1. Open the Document Feeder Cover.

Maintenance

2.

2.1

2.1.1

# DF-501

Maintenance procedure

1382E002AA

B. Replacement of the Feed Roller

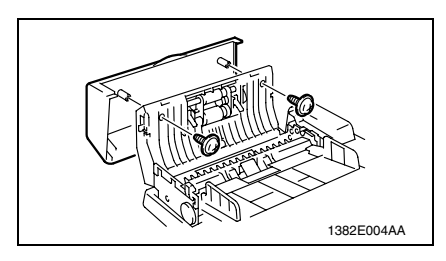

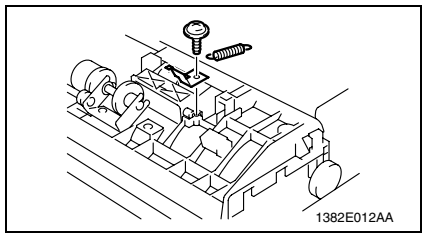

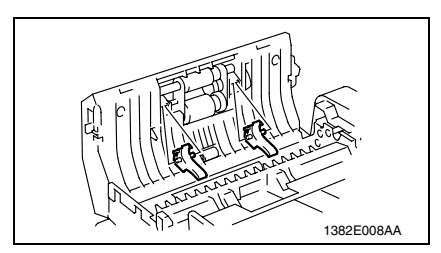

2. Using a soft cloth, wipe clean the surface of the Feed Roller.

- 1. Open the Document Feeder Cover.
- 2. Remove the two screws, and then remove the Document Feeder Cover.

3. Remove the screw, and then remove the mounting plate and spring.

#### NOTE

- · Be extremely careful not to lose the spring.
- 4. Remove the two Document Stoppers.

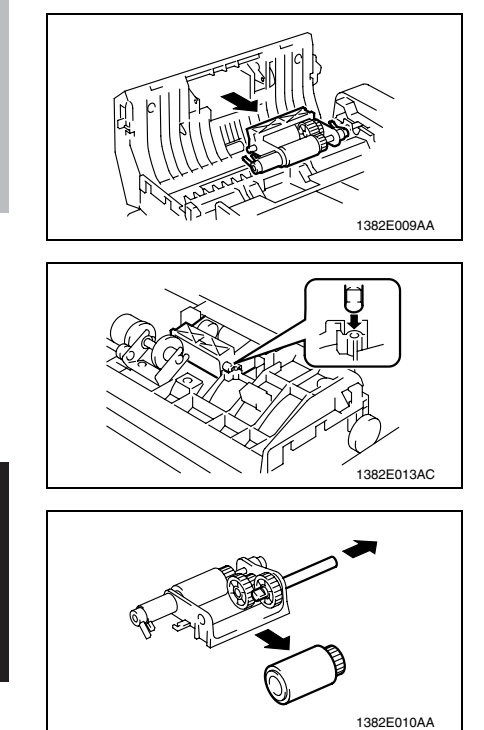

5. Remove the Pick-Up Roller/Feed Roller Assy.

#### NOTE

- When installing the Pick-Up Roller/ Feed Roller Assy., make sure that the notch in the shaft of the Feed Roller is positioned on the top.
- 6. Remove the Feed Roller.

DF-501

#### A. Cleaning of the Pick-Up Roller

1. Open the Document Feeder Cover.

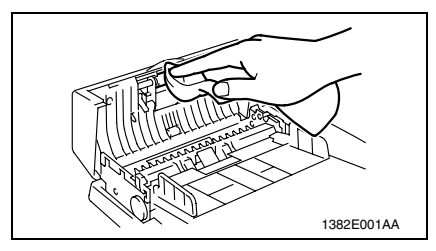

2.1.3 Removal of the Pick-Up Roller

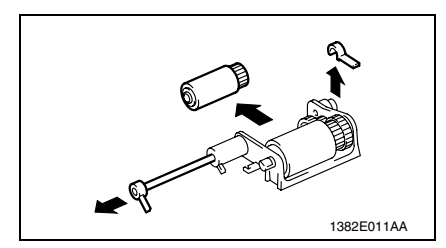

#### 2.1.4 Registration Rollers

#### A. Cleaning of the Registration Rollers

1. Open the Document Feeder Cover.

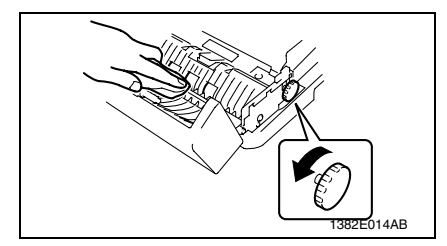

#### B. Cleaning of the Transport Roller

1. Open the Document Feeder Cover.

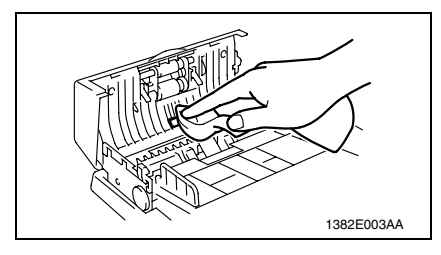

2. Using a soft cloth, wipe clean the surface of the Pick-Up Roller.

- 1. Remove the Pick-Up Roller/Feed Roller Assy.
- 2. Remove the Pick-Up Roller.

2. While turning the Document Feed Knob in the direction shown in the illustration, use a soft cloth to wipe clean the Registration Rollers.

2. Using a soft cloth, wipe clean the surface of the Transport Roller.

DF-501
#### 2.1.5 Exit Roller

#### A. Cleaning of the Exit Roller

1. Open the Document Feeder Cover.

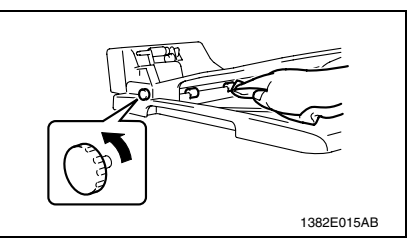

#### 2.1.6 Paper Separation Pad

#### A. Cleaning of the Paper Separation Pad

1. Open the Document Feeder Cover.

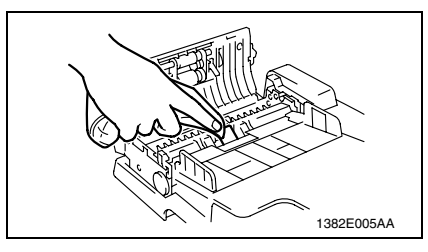

#### B. Removal of the Paper Separation Pad

1. Open the Document Feeder Cover.

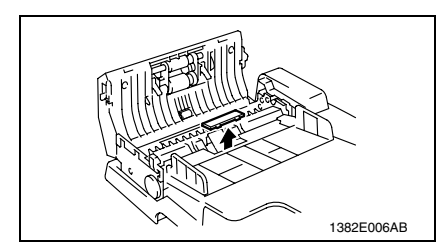

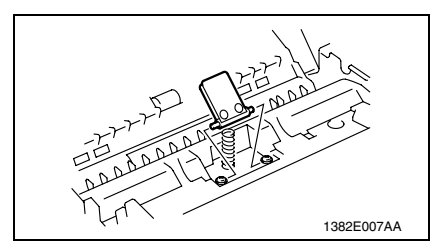

2. While turning the Document Feed Knob in the direction shown in the illustration, use a soft cloth to wipe clean the Exit Roller.

2. Using a soft cloth, wipe clean the surface of the Paper Separation Pad.

2. Remove the Paper Separator Cover.

- Loosen the two screws, and then remove the Paper Separation Pad.
   NOTE
- Be extremely careful not to lose the spring on the Paper Separation Pad.

6

## 3. Other

## 3.1 Disassembly/Assembly list (Other Parts)

| No | Section        | Part name             | Ref. page |
|----|----------------|-----------------------|-----------|
| 1  | External Parts | Document Feeder Cover | r⊛ 7      |
| 2  |                | Document Feeder Tray  | r⊛ 7      |
| 3  |                | Rear Cover            | r⊛ 7      |
| 4  | Board          | Control Board         | r⊛ 8      |
| 5  | Other          | Main Motor            | r⊛ 9      |

#### 3.2 Disassembly/Assembly procedure

#### 3.2.1 External Parts

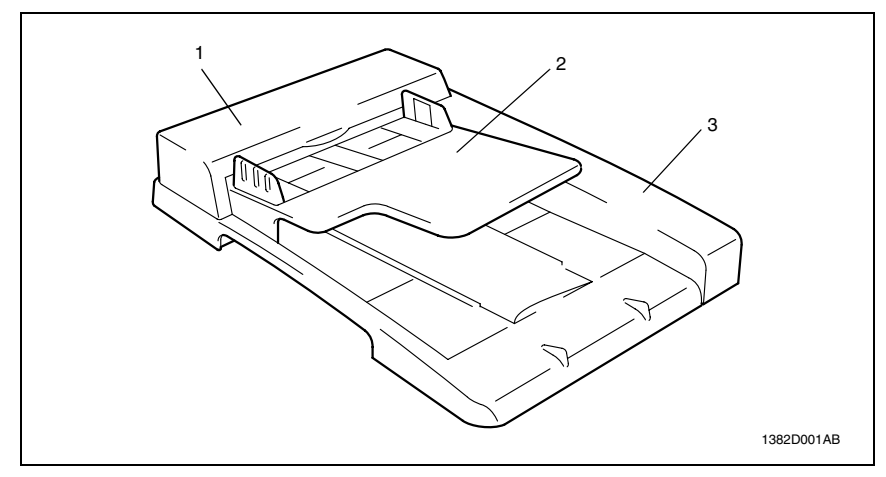

| No. | Name                  | Removal Procedure                                                                                                    |
|-----|-----------------------|----------------------------------------------------------------------------------------------------|
| 1   | Document Feeder Cover | <ol> <li>Open the Document Feeder Cover.</li> <li>Remove the two screws.</li> <li>Remove the Document Feeder Cover.</li> </ol>                                                                                                   |
| 2   | Document Feeder Tray  | <ol> <li>Open the Document Feeder Cover.</li> <li>Remove the Rear Cover.</li> <li>Remove the screw.</li> <li>Remove the Document Feed Knob.</li> <li>Remove the two screws.</li> <li>Remove the Document Feeder Tray.</li> </ol> |
| 3   | Rear Cover            | <ol> <li>Remove the screw.</li> <li>Remove the Rear Cover.</li> </ol>                                                                                                    |

DF-501

#### 3. Other

#### 3.2.2 Control Board

#### NOTE

- When removing a circuit board, refer to the precautions for handling printed circuit boards and follow the corresponding removal procedures.
- The following removal procedures omit the removal of the applicable component from connectors and circuit board supports.
- When it is necessary to touch ICs and other electrical components on the circuit board, be sure to first ground yourself.

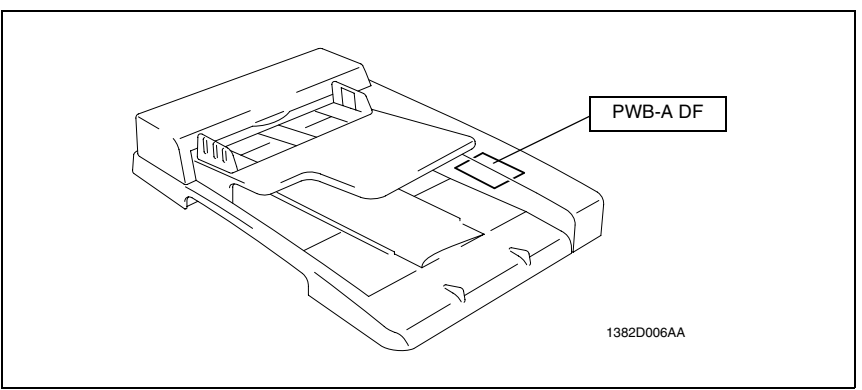

#### A. Removal of the Control Board

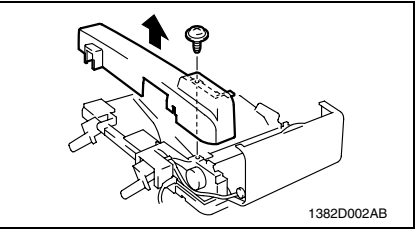

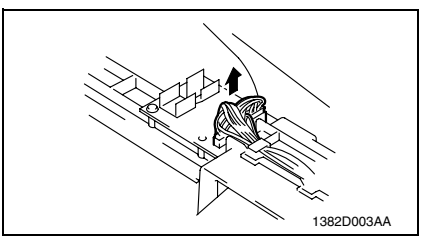

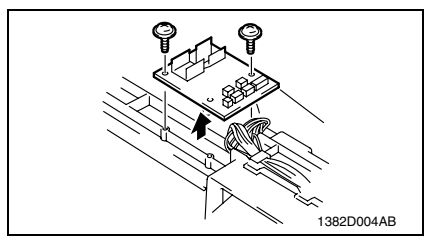

 Remove the screw, unhook the six tabs, and then remove the Rear Cover.

2. Unplug all connectors connected to the circuit board.

3. Remove the two screws, and then remove the Automatic Document Feeder Control Board.

DF-501

#### 3.2.3 Main Motor

- A. Removal of the Main Motor
- 1. Remove the Rear Cover.

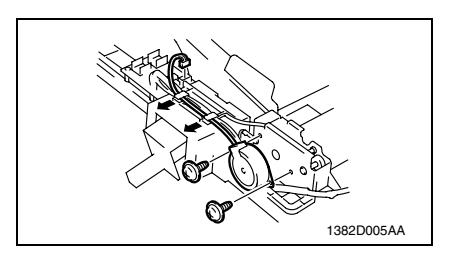

- 2. Unplug the connector on the Control Board.
- *3.* Remove the two screws, and then remove the Main Motor.

Blank page

# Adjustment/Setting

# 4. How to use the adjustment section

- "Adjustment/Setting" contains detailed information on the adjustment items and procedures for this machine.
- Throughout this "Adjustment/Setting," the default settings are indicated by " ".

#### A. Advance Checks

- Before attempting to solve the customer problem, the following advance checks must be made. Check to see if:
- 1. The power supply voltage meets the specifications.
- 2. The power supply is properly grounded.
- 3. The machine shares the power supply with any other machine that draws large current intermittently (e.g., elevator and air conditioner that generate electric noise).
- 4. The installation site is environmentally appropriate: high temperature, high humidity, direct sunlight, ventilation, etc.; levelness of the installation site.
- 5. The original has a problem that may cause a defective image.
- 6. The density is properly selected.
- 7. The Original Glass, slit glass, or related part is dirty.
- 8. Correct paper is being used for printing.
- 9. The units, parts, and supplies used for printing (developer, PC Drum, etc.) are properly replenished and replaced when they reach the end of their useful service life.
- 10. Toner is not running out.

#### B. Precautions for Service Jobs

- 1. To unplug the power cord of the machine before starting the service job procedures.
- 2. If it is unavoidably necessary to service the machine with its power turned ON, use utmost care not to be caught in the Scanner Cables or gears of the Exposure Unit.
- 3. Special care should be used when handling the Fusing Unit which can be extremely hot.
- 4. The Developing Unit has a strong magnetic field. Keep watches and measuring instruments away from it.
- 5. Take care not to damage the PC Drum with a tool or similar device.
- 6. Do not touch IC pins with bare hands.

## 5. Service Mode

#### 5.1 Accessing the Service Mode

- 1. Press the Utility key.
- 2. Press the following keys in order to enter the Service mode. Stop  $\rightarrow 0 \rightarrow 0 \rightarrow Stop \rightarrow 0 \rightarrow 1$

#### NOTE

• Be sure to keep the access procedure for the Service mode from any unauthorized persons not involved with service operations.

#### 5.1.1 Accessing the "ADJUST" Menu

- 1. Enter the Service mode.
- 2. Press the  $\blacktriangle$  or  $\blacktriangledown$  key to select the "ADJUST" menu.

#### 5.1.2 Printing a Test Page

#### NOTE

- Print a test page when making the following adjustments.
- · Leading edge tilt adjustment
- Automatic Document Feeder sub-scanning zoom ratio adjustment
- Automatic Document Feeder main scanning & sub-scanning registration adjustments
- 1. Enter the Service mode.
- 2. Press the  $\blacktriangle$  or  $\blacktriangledown$  key to select the function.
- 3. Select "PRINT TEST PATTERN"  $\rightarrow$  "TEST PATTERN 1".
- 4. Press the Start key to begin printing the test page.

#### 5.2 ADJUST

#### 5.2.1 ADF SUB ZOOM

| Functions                                                                                                    | <ul> <li>To adjust for variations in the accuracy of all parts and their mounting accuracy by<br/>varying the scanning zoom ratio in the sub-scanning direction when using the Auto-<br/>matic Document Feeder.</li> </ul>                                                                                                    |  |  |
|----------------------------------------------------------------------------------------------------|----------------------------------------------------------------------------------------------------|--|--|
| Use                                                                                                    | <ul> <li>When the Upper Cover Assy. (Original Glass) has been replaced</li> <li>When the ADF has been replaced</li> </ul>                                                                                                    |  |  |
| Adjustment<br>Specification                                                                                                    | <ul> <li>Adjust the length of E in the copy of the test pattern so that the following specification is met.</li> <li>Specifications 200 ± 0.5 % (Zoom Ratio = Full Size: 100 %)</li> <li>Setting Range 95 to 105 (1 increment = 0.4 %) The default setting is "100"</li> </ul>                                                                                                    |  |  |
| Adjustment<br>Instruction                                                                                                    | If the width of E in the test pattern is longer than the specified width.<br>Decrease the setting.<br>If the width of E in the test pattern is shorter than the specified width.<br>Increase the setting.                                                                                                    |  |  |
| Adjustment<br>Procedure                                                                                                    | <ol> <li>Print the test pattern.</li> <li>Enter the "ADJUST" menu in the Service mode.</li> <li>Load the test pattern into the Automatic Document Feeder and make a test copy.</li> </ol>                                                                                                    |  |  |
|                                                                                                    | NOTE <ul> <li>The test pattern should be positioned vertically.</li> <li>Use A4 or Letter paper loaded into Tray 1 to make the test copy.</li> </ul>                                                                                                    |  |  |
|                                                                                                    | <ul> <li>4. If the length of E in the copy of the test pattern is not the same as the length of E in the test pattern, adjust it according to the following procedure.</li> <li>5. Change the setting.<br/>If the shift cannot be adjusted to within the specification with a single adjustment, perform the adjustment again to change the setting.</li> <li>6. Press the Yes key to apply the setting.</li> </ul> |  |  |
| <ul> <li>NOTE</li> <li>If the Stop key is pressed, instead of the Yes key, the main screen is<br/>and the setting returns to that before it was changed.</li> <li>Load the test pattern into the Automatic Document Feeder again, matest copy, and check it.</li> </ul> |                                                                                                    |  |  |

DF-501

#### 5.2.2 ADF MAIN REGIST

| Functions                   | <ul> <li>To adjust for variations in the accuracy of all parts and their mounting accuracy by<br/>varying the scanning start position in the main scanning direction when using the<br/>Automatic Document Feeder.</li> </ul>                                                                                                    |                                                                                                    |  |
|-----------------------------|----------------------------------------------------------------------------------------------------|----------------------------------------------------------------------------------------------------|--|
| Use                         | <ul> <li>After the ADF SUB ZOOM adjustments have been performed</li> <li>When the Upper Cover Assy. (Original Glass) has been replaced</li> <li>When the ADF has been replaced</li> </ul>                                                                                                    |                                                                                                    |  |
| Adjustment<br>Specification | B<br>A<br>1382D011AA                                                                                                    | <ul> <li>After finishing the ADF SUB ZOOM adjustments.</li> <li>Adjust the amount that widths A and B in the printed test pattern are shifted so that the following specification is met.</li> <li>Specifications</li> <li>0 ± 2.0 mm</li> <li>Setting Range</li> </ul> |  |
|                             |                                                                                                    | 90 to 110 (1 increment = 0.5 mm)<br>The default setting is "100"                                                                                                    |  |
| Adjustment<br>Instruction   | If the width of A is less than the width of B Increase the setting.<br>If the width of B is less than the width of A Decrease the setting.                                                                                                    |                                                                                                    |  |
| Adjustment<br>Procedure     | ant       1. Print the test pattern.         re       2. Enter the "ADJUST" menu in the Service mode.         3. Load the test pattern into the Automatic Document Feeder and make a test copy         NOTE         • The test pattern should be positioned vertically.                                                                                                    |                                                                                                    |  |
|                             | <ul> <li>4. Fold the copy of the test pattern in half, and then check if the fold aligns with the centerline.</li> <li>If they are not aligned, adjust it according to the following procedure.</li> <li>5. Change the setting.</li> <li>If the shift cannot be adjusted to within the specification with a single adjustment, perform the adjustment again to change the setting.</li> <li>6. Press the Yes key to apply the setting.</li> </ul> |                                                                                                    |  |
|                             | <ul> <li>NOTE</li> <li>If the Stop key is pressed, instead of the Yes key, the main screen is displayed and the setting returns to that before it was changed.</li> <li>Load the test pattern into the Automatic Document Feeder again, make another test copy, and check it.</li> </ul>                                                                                                    |                                                                                                    |  |

#### 5.2.3 ADF SUB REGIST

| Functions                   | <ul> <li>To adjust for variations in the accuracy of all parts and their mounting accuracy by<br/>varying the scanning start position in the sub-scanning direction when using the Auto-<br/>matic Document Feeder.</li> </ul>                                                                                                    |  |  |
|-----------------------------|----------------------------------------------------------------------------------------------------|--|--|
| Use                         | <ul> <li>After the PRN MAIN REGIST and PRN SUB REGIST and CCD SUB ZOOM adjustments have been performed</li> <li>After the ADF SUB ZOOM adjustments have been performed</li> <li>When the Upper Cover Assy. (Original Glass) has been replaced</li> <li>When the ADF has been replaced</li> </ul>                                                                                                    |  |  |
| Adjustment<br>Specification | <ul> <li>After finishing the ADF SUB ZOOM adjustments.</li> <li>Adjust the width of C in the printed test pattern so that the following specification is met.</li> <li>Specifications 20 ± 3.0 mm</li> <li>Setting Range 90 to 110 (1 increment = 0.5 mm)</li> </ul>                                                                                                    |  |  |
|                             | The default setting is "100"                                                                                                    |  |  |
| Adjustment<br>Instruction   | If the width of C in the test pattern is longer than the specified width<br>Increase the setting.<br>If the width of C in the test pattern is shorter than the specified width<br>Decrease the setting.                                                                                                    |  |  |
| Adjustment<br>Procedure     | <ol> <li>Print the test pattern.</li> <li>Enter the "ADJUST" menu in the Service mode.</li> <li>Load the test pattern into the Automatic Document Feeder and make a test copy.</li> <li>NOTE</li> <li>The test pattern should be positioned vertically.</li> <li>Use A4 or Letter paper loaded into Tray 1 to make the test copy.</li> </ol>                                                                                             |  |  |
|                             | <ol> <li>Check that the width of F in copy of the test pattern meets the specification.         If the width of F is out of specification, adjust it according to the following procedure.         Change the setting.         If the shift cannot be adjusted to within the specification with a single adjustment, perform the adjustment again to change the setting.         Press the Yes key to apply the setting.     </li> </ol> |  |  |
|                             | <ul> <li>NOTE</li> <li>If the Stop key is pressed, instead of the Yes key, the main screen is displayed and the setting returns to that before it was changed.</li> <li>Load the test pattern into the Automatic Document Feeder again, make another test copy, and check it.</li> </ul>                                                                                                    |  |  |

DF-501

#### 5.3 FUNCTION

#### 5.3.1 ADF FEED TEST

| Functions         | To check the paper feeding in the paper take-up/transport sections in the Auto-<br>matic Document Feeder.                                                                                  |
|-------------------|----------------------------------------------------------------------------------------------------|
| Use               | When a document misfeed occurs                                                                                                    |
| Setting/Procedure | <ol> <li>Load paper into the Automatic Document Feeder.</li> <li>Press the Start key to begin testing paper feeding.</li> <li>Press the Stop key to stop testing paper feeding.</li> </ol> |

# DF-501

6. Mechanical adjustment

#### 6.1 Height Adjustment

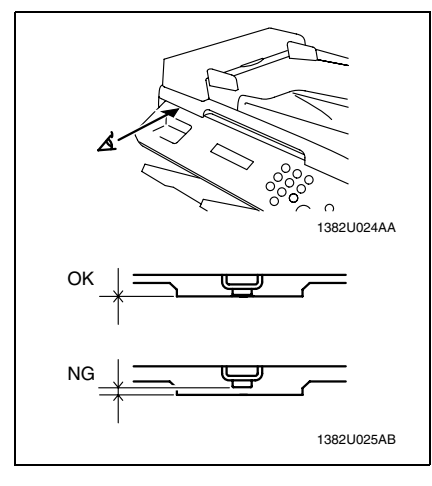

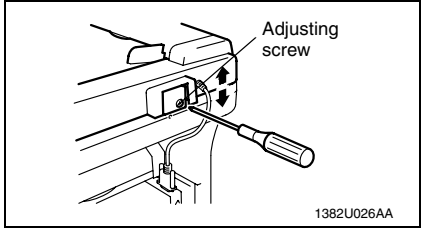

 Check the gap between the Original Glass and the spacer on the Automatic Document Feeder.

#### NOTE

- Be sure to open, then close the Automatic Document Feeder, and then check during pre-lighting of the scanner.
- 2. If there is a gap, perform the adjustment described in step 3.

3. Turn the adjusting screw in the hinge of the Automatic Document Feeder until the spacer contacts the Original Glass.

Screw rotation direction

Clockwise: Raises the Automatic Document Feeder.

Counterclockwise: Lowers the Automatic Document Feeder.

# 6.2 Leading Edge Tilt Adjustment

1. Print the test pattern.

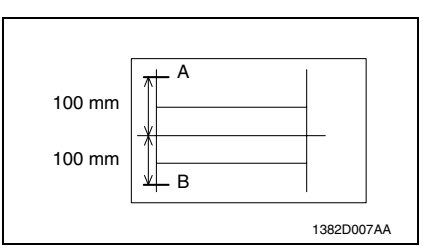

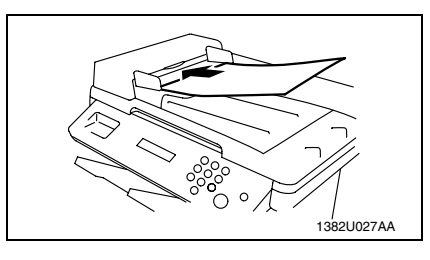

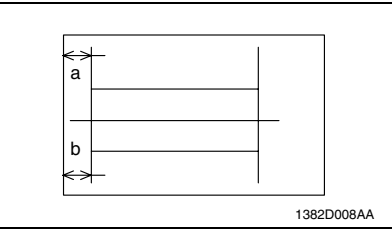

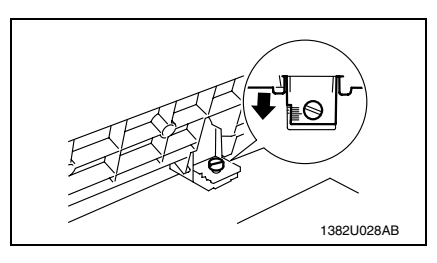

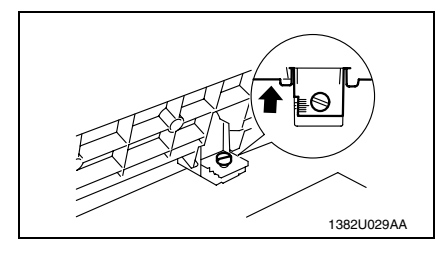

2. Draw lines 100 mm (A and B) from the center of the test pattern, as shown in the illustration.

 Load the test pattern into the Automatic Document Feeder, and then print five single-sided copies.

#### NOTE

- The test pattern should be positioned vertically.
- 4. Measure the lengths a and b on the copies of the test pattern and, if there is a large shift, adjust it according to the following procedure. Standard values of a and b = ? 1.0 mm

<If A is longer than B>

Using a con, loosen the shoulder screw shown in the illustration, and then slide the scale on the Automatic Document Feeder toward you. NOTE

 After finishing the adjustment, be sure to tighten the loosened shoulder screw.

<If A is shorter than B>

Using a coin, loosen the shoulder screw shown in the illustration, and then slide the scale on the Automatic Document Feeder away from you. NOTE

 After finishing the adjustment, be sure to tighten the loosened shoulder screw.

DF-501

# Troubleshooting

# 7. Paper Misfeed

#### 7.1 Initial Check Items

• When a paper misfeed occurs in the printer, first make the following initial checks.

| Check                                                                           | Action                                                         |
|---------------------------------------------------------------------------------|----------------------------------------------------------------|
| Does the paper meet product specifications?                                     | Replace paper.                                                 |
| Is the paper curled, wavy, or damp?                                             | Replace paper.<br>Instruct user in correct paper storage.      |
| Is the paper transport path deformed, dirty, or obstructed with foreign matter? | Clean the paper path and replace if necessary.                 |
| Is the roller dirty, deformed, or worn?                                         | Clean the roller and replace if necessary.                     |
| Are Edge Guides at correct position to accommodate paper?                       | Slide the Edge Guides up against the edges of the paper stack. |
| Does the actuator operate correctly when checked?                               | Correct or replace the actuator.                               |

#### **Precautions for Clearing Misfeed**

 Reset the misfeed condition by opening and closing the Front Door after the misfeed has been cleared.

#### 7.2 Paper Misfeed Displays

• The Error indicator lights up and a message appears in the display when a paper misfeed occurs.

#### A. Automatic Document Feeder Misfeed

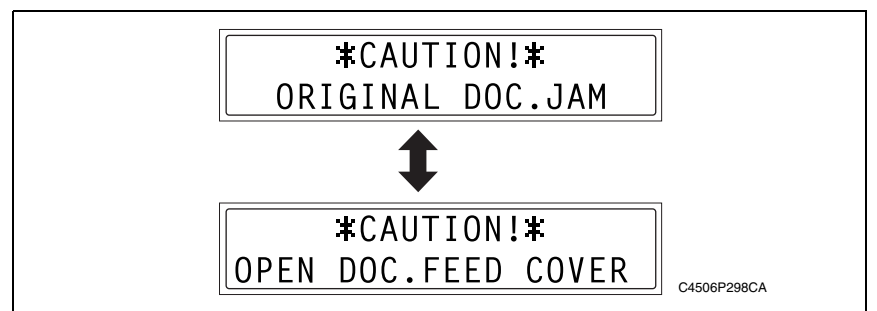

#### B. Procedure for canceling the misfeed display

- 1. Open the appropriate covers, remove the misfed paper and any remaining paper, and then close the covers.
- 2. Open, then close the Front Door.

#### 7.3 Locations of Misfeed Detection Sensors

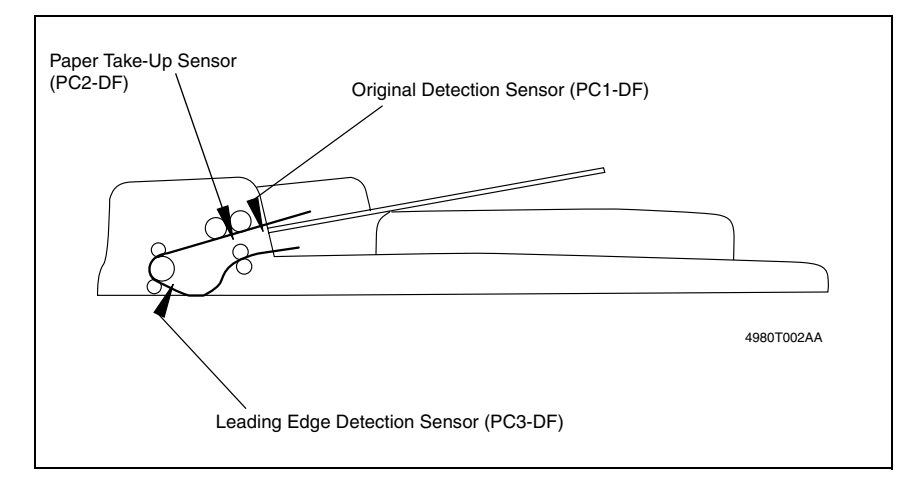

DF-501

### 7.4 Misfeed Detection Timing and Troubleshooting Procedures

#### 7.4.1 The Original misfeeds

#### A. Detection Timing

| Туре                  | Description                                                                                                    |
|-----------------------|----------------------------------------------------------------------------------------------------|
| ADF Jam               | <ul> <li>The Paper Take-Up Sensor is not unblocked after the predetermined period of time has elapsed after document feeding began.</li> <li>The Paper Take-Up Sensor is not blocked after the predetermined period of time has elapsed after the Paper Take-Up Sensor is unblocked.</li> <li>The Exit Sensor is not unblocked after the predetermined period of time has elapsed after the Paper Take-Up Sensor is unblocked.</li> <li>The Exit Sensor is not blocked after the predetermined period of time has elapsed after the Paper Take-Up Sensor is unblocked.</li> <li>The Exit Sensor is not blocked after the predetermined period of time has elapsed after the Paper Take-Up Sensor is unblocked.</li> </ul> |
| ADF remains paper jam | <ul> <li>If all of the following conditions are met</li> <li>The Automatic Document Feeder is in standby.</li> <li>The Document Feeder Cover is closed.</li> <li>The Original Detection Sensor is blocked.</li> <li>Either the Paper Take-Up Sensor or the Leading Edge Detection Sensor or both sensors are blocked.</li> </ul>                                                                                                    |

#### B. Troubleshooting Procedures

| Relevant Electrical Parts                                                                            |                          |  |
|----------------------------------------------------------------------------------------------------|--------------------------|--|
| Original Detection Sensor (PC1)<br>Paper Take-Up Sensor (PC2)<br>Leading Edge Detection Sensor (PC3) | Control Board (PWB-A DF) |  |

| Step | Action              | WIRING DIAGRAM      |                                    |  |
|------|---------------------|---------------------|------------------------------------|--|
|      |                     | Control Signal      | Location<br>(Electrical Component) |  |
| 1    | Initial checks      | -                   | -                                  |  |
| 2    | PC1-DF sensor check | PWB-A DF PA02A DF-1 | F-5                                |  |
| 3    | PC2-DF sensor check | PWB-A DF PA06A DF-1 | F-4                                |  |
| 4    | PC3-DF sensor check | PWB-A DF PA03A DF-1 | F-4                                |  |
| 5    | Replace PWB-A DF.   | -                   | _                                  |  |

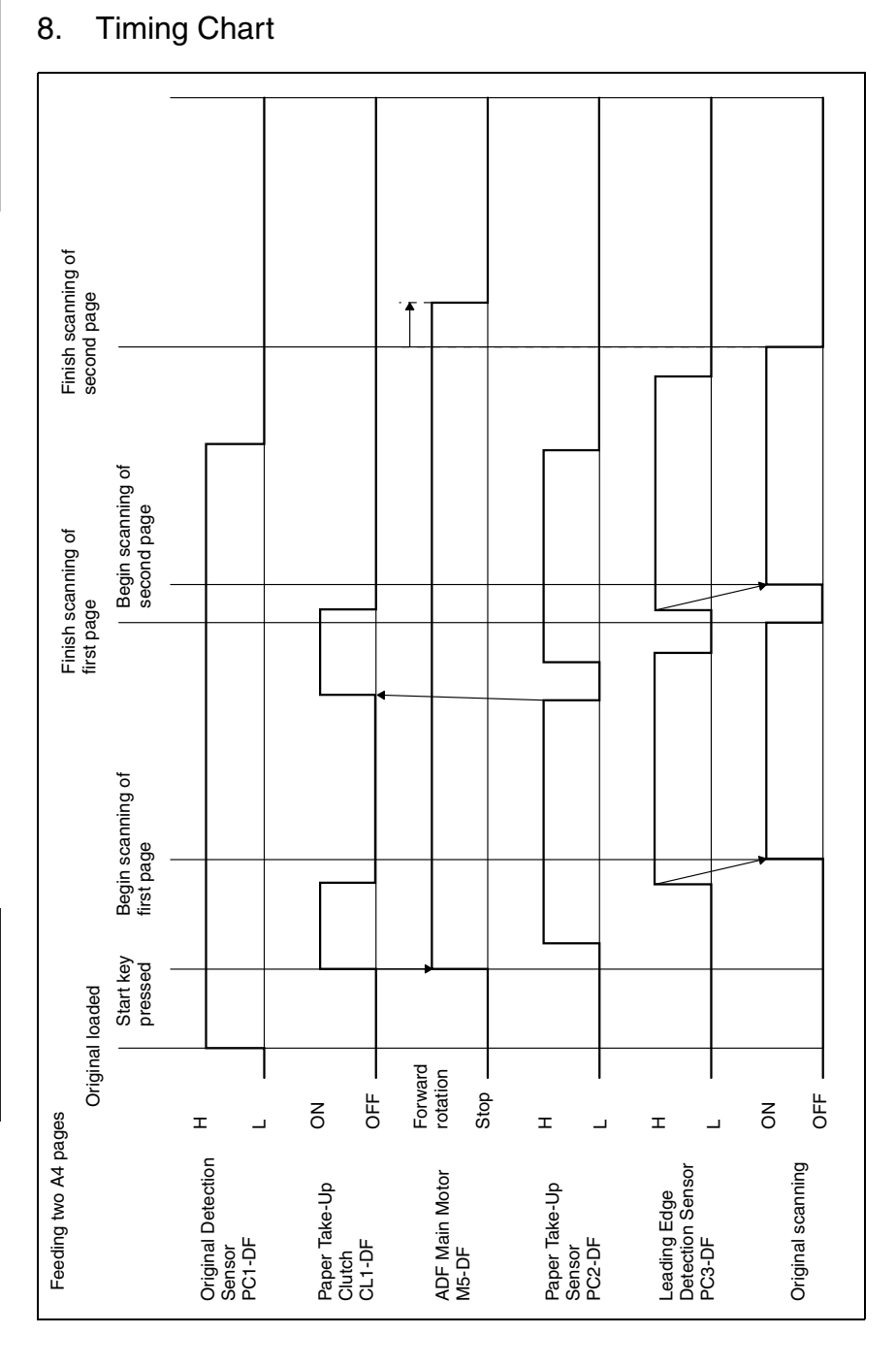

DF-501

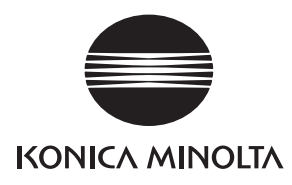

# SERVICE MANUAL

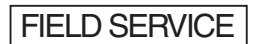

# PF-501

Confidential - for internal use only, do not distribute

2005.04 KONICA MINOLTA BUSINESS TECHNOLOGIES, INC. Ver. 1.0

After publication of this service manual, the parts and mechanism may be subject to change for improvement of their performance.

Therefore, the descriptions given in this service manual may not coincide with the actual machine.

When any change has been made to the descriptions in the service manual, a revised version will be issued with a revision mark added as required.

Revision mark:

- To indicate clearly a section revised, show  $\triangle$  to the left of the revised section. A number within  $\triangle$  represents the number of times the revision has been made.
- To indicate clearly a section revised, show **A** in the lower outside section of the corresponding page.

A number within **A** represents the number of times the revision has been made.

#### NOTE

Revision marks shown in a page are restricted only to the latest ones with the old ones deleted.

- When a page revised in Ver. 2.0 has been changed in Ver. 3.0: The revision marks for Ver. 3.0 only are shown with those for Ver. 2.0 deleted.
- When a page revised in Ver. 2.0 has not been changed in Ver. 3.0: The revision marks for Ver. 2.0 are left as they are.

| 2005/04 | 1.0                 |               | Issue of the first edition |
|---------|---------------------|---------------|----------------------------|
| Date    | Service manual Ver. | Revision mark | Descriptions of revision   |

# CONTENTS

# General

| 1. | Product specification | Í. |
|----|-----------------------|----|
|    | •                     |    |

## Maintenance

| 2.  | Period | dical check                          | 3  |
|-----|--------|--------------------------------------|----|
| 2.1 | Mair   | ntenance procedure                   | 3  |
| 2.1 | 1.1    | Feed Roller                          | 3  |
| 3.  | Other  |                                      | .4 |
| 3.1 | Disa   | assembly/Assembly list (Other parts) | .4 |
| 3.2 | Disa   | assembly/Assembly procedure          | 4  |
| 3.2 | 2.1    | External Parts                       | 4  |
| 3.2 | 2.2    | 2nd Drawer Control Board             | .5 |
| 3.2 | 2.3    | 2nd Drawer Paper Take-Up Unit        | 5  |
| 3.2 | 2.4    | Cassette Type Detecting Switch       | 6  |
| 3.2 | 2.5    | 2nd Drawer Take-up Solenoid          | 6  |

Blank page

# General

# 1. Product specification

| Name              | 2nd Paper Feed Cassette                                                            |
|-------------------|------------------------------------------------------------------------------------|
| Type of paper     | Plain and recycled paper: 60 to 90 g/m <sup>2</sup> (16 to 24 lb)                  |
| Media sizes       | A4 and Letter                                                                      |
| Paper capacity    | Maximum 500 sheets (80 g/m <sup>2</sup> ) (21 lb)                                  |
| Registration      | Center                                                                             |
| Power source      | DC 24 V, DC 5 V (supplied by main unit)                                            |
| Power consumption | Less than 7 W                                                                      |
| Dimension         | W: 401 mm × D: 615 mm × H: 138 mm<br>(W: 15.75 inch × D: 24.25 inch × H: 5.5 inch) |
| Weight            | 4.3 kg (9.5 lb)                                                                    |
| Environment       | Same as the copier                                                                 |

Blank page

# PF-501

# Maintenance

2. Periodical check

#### 2.1 Maintenance procedure

#### 2.1.1 Feed Roller

#### A. Cleaning of the Feed Roller

1. Raise the main unit to separate it from the Paper Feed Cassette.

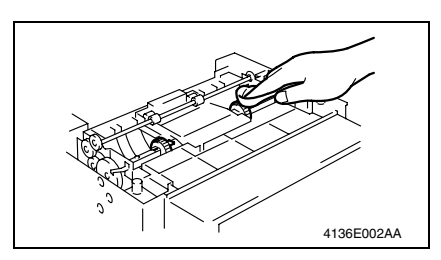

2. Using a soft cloth, wipe clean the surface of the Feed Roller.

#### B. Replacement of the Feed Roller

1. Raise the main unit to separate it from the Paper Feed Cassette.

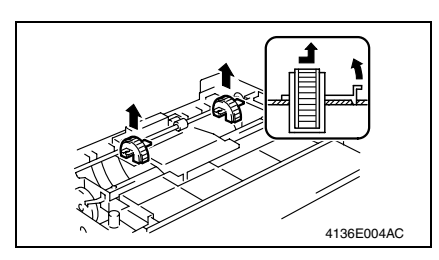

2. Remove the Feed Roller at the two points indicated.

#### 3. Other

## 3. Other

## 3.1 Disassembly/Assembly list (Other parts)

| No | Section        | Part name                      | Ref. page |
|----|----------------|--------------------------------|-----------|
| 1  | External Parts | Rear Cover                     | r⊛ 4      |
| 2  |                | Right Cover                    | r≊ 4      |
| 3  |                | Left Cover                     | ræ 4      |
| 4  | Board          | 2nd Drawer Control Board       | r≊ 5      |
| 5  | Other          | 2nd Drawer Paper Take-Up Unit  | r≊ 5      |
| 6  |                | Cassette Type Detecting Switch | r⊛ 6      |
| 7  |                | 2nd Drawer Take-up Solenoid    | r∞ 6      |

#### 3.2 Disassembly/Assembly procedure

#### 3.2.1 External Parts

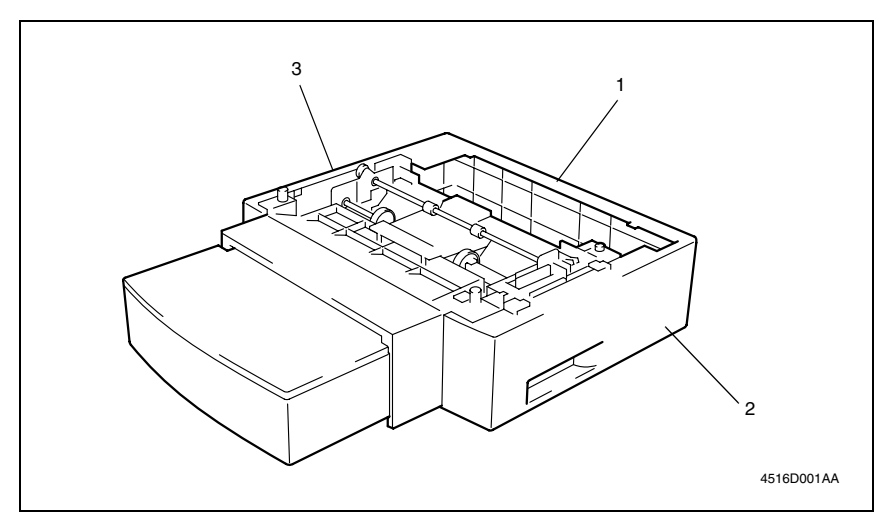

| No. | Name        | Removal Procedure                                                                                           |
|-----|-------------|----------------------------------------------------------------------------------------------------|
| 1   | Rear Cover  | 1. Remove the four screws.<br>2. Remove the Rear Cover.                                                     |
| 2   | Right Cover | <ol> <li>Remove the Rear Cover.</li> <li>Remove the two screws.</li> <li>Remove the Right Cover.</li> </ol> |
| 3   | Left Cover  | <ol> <li>Remove the Rear Cover.</li> <li>Remove the two screws.</li> <li>Remove the Left Cover.</li> </ol>  |

#### 3.2.2 2nd Drawer Control Board

#### NOTE

- When removing a circuit board, refer to the precautions for handling printed circuit boards and follow the corresponding removal procedures.
- The following removal procedures omit the removal of the applicable component from connectors and circuit board supports.
- When it is necessary to touch ICs and other electrical components on the circuit board, be sure to first ground yourself.

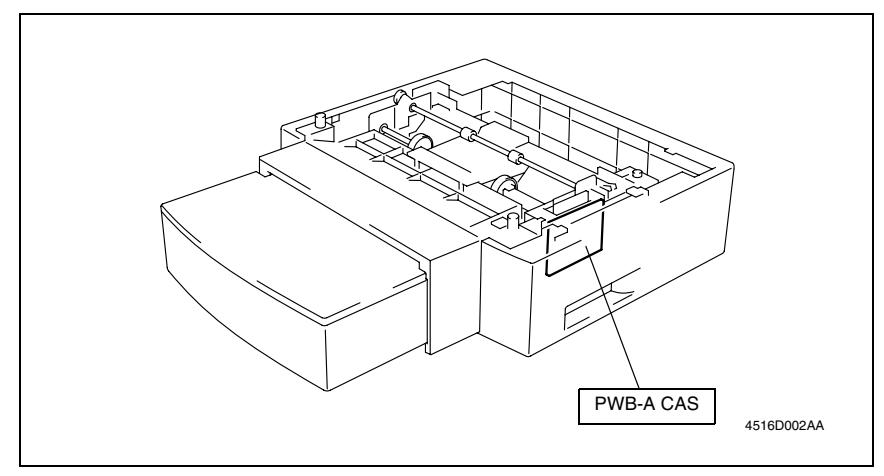

#### A. Removal of the 2nd Drawer Control Board

1. Remove the 2nd Paper Take-Up Unit.

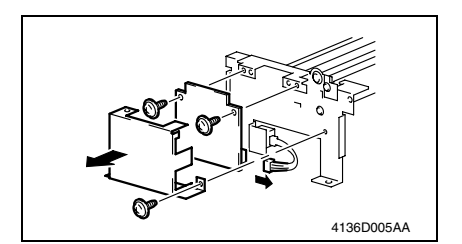

- 2. Remove the screw, and then remove the cover.
- 3. Remove the two screws, unplug the connector, and then remove the 2nd Drawer Control Board.
- 3.2.3 2nd Drawer Paper Take-Up Unit

#### A. Removal of the 2nd Drawer Paper Take-Up Unit

1. Raise the main unit to separate it from the Paper Feed Cassette.

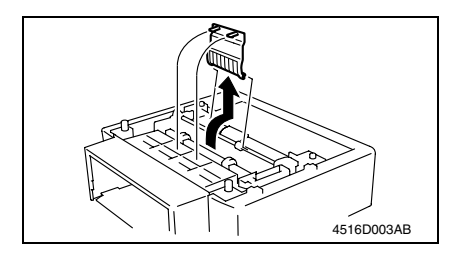

2. Unhook the two tabs, and then remove the cover.

PF-501

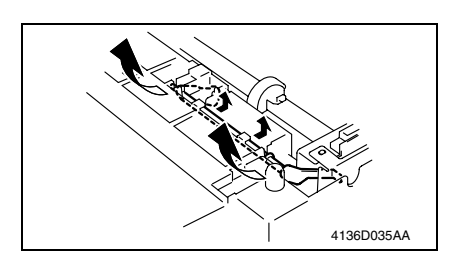

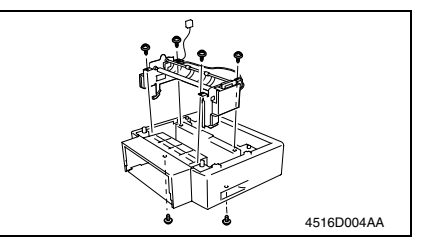

3. Remove the actuator.

 Remove the six screws, unplug the two connectors, and then remove the 2nd Drawer Paper Take-Up Unit.

Field Service Ver. 1.0 Apr. 2005

#### 3.2.4 Cassette Type Detecting Switch

#### A. Removal of the Cassette Type Detecting Switch

1. Remove the 2nd Drawer Paper Take-Up Unit.

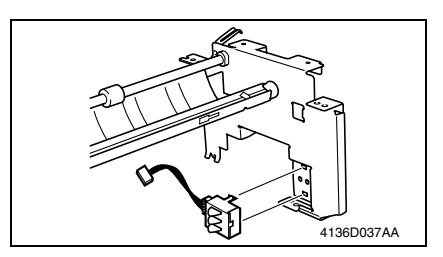

2. Unplug the connector, and then remove the Cassette Type Detecting Switch.

#### 3.2.5 2nd Drawer Take-up Solenoid

#### A. Removal of the 2nd Drawer Take-up Solenoid

1. Remove the 2nd Drawer Paper Take-Up Unit.

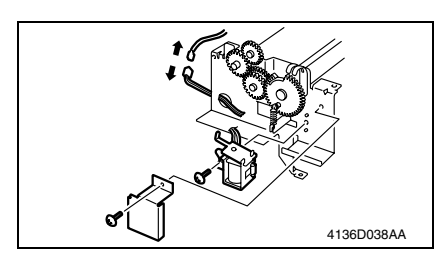

- 2. Remove the screw, and then remove the cover.
- *3.* Remove the screw, and then unplug the connector.
- 4. Remove the 2nd Drawer Take-up Solenoid.

PF-50'

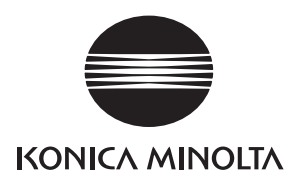

# SERVICE MANUAL

FIELD SERVICE

# NC-501/SU-502

Confidential - for internal use only, do not distribute

2005.04 KONICA MINOLTA BUSINESS TECHNOLOGIES, INC. Ver. 1.0

After publication of this service manual, the parts and mechanism may be subject to change for improvement of their performance.

Therefore, the descriptions given in this service manual may not coincide with the actual machine.

When any change has been made to the descriptions in the service manual, a revised version will be issued with a revision mark added as required.

Revision mark:

- To indicate clearly a section revised, show  $\triangle$  to the left of the revised section. A number within  $\triangle$  represents the number of times the revision has been made.
- To indicate clearly a section revised, show **A** in the lower outside section of the corresponding page.

A number within **A** represents the number of times the revision has been made.

#### NOTE

Revision marks shown in a page are restricted only to the latest ones with the old ones deleted.

- When a page revised in Ver. 2.0 has been changed in Ver. 3.0: The revision marks for Ver. 3.0 only are shown with those for Ver. 2.0 deleted.
- When a page revised in Ver. 2.0 has not been changed in Ver. 3.0: The revision marks for Ver. 2.0 are left as they are.

| 2005/04 | 1.0                 |               | Issue of the first edition |
|---------|---------------------|---------------|----------------------------|
| Date    | Service manual Ver. | Revision mark | Descriptions of revision   |

# CONTENTS

# General

| 1. | Product specifications1 |
|----|-------------------------|
|    |                         |

# Maintenance

| 2.  | Other |                                          | 3 |
|-----|-------|------------------------------------------|---|
| 2.1 | Disa  | assembly/Assembly list (Other parts)     | 3 |
| 2.2 | Disa  | assembly/Assembly procedure              | 3 |
| 2.  | 2.1   | Network Interface Card (NC-501)          | 3 |
| 2.  | 2.2   | Plate NIC Board (NC-501)                 | 4 |
| 2.  | 2.3   | Internet Fax & Network Scan Kit (SU-502) | 5 |
| 3.  | Firmw | vare upgrade                             | 6 |

# Troubleshooting

| 4.                                      | Malfu | nctions/Warning9                       |  |
|-----------------------------------------|-------|----------------------------------------|--|
| 4.1                                     | Trou  | bleshooting Procedure Overview9        |  |
| 4.2                                     | Trou  | bleshooting Procedure Chart9           |  |
| 4.3                                     | Mair  | n Error Messages and Their Remedies 10 |  |
| 4.4                                     | Trou  | bleshooting Functions11                |  |
| 4.4                                     | 4.1   | Scan to E-Mail Transmission 11         |  |
| 4.4                                     | 1.2   | Internet Fax Transmission11            |  |
| 4.4                                     | 1.3   | Internet Fax Reception12               |  |
| 4.4                                     | 1.4   | Direct Fax Sending (Gateway TX) 13     |  |
| 4.4                                     | 1.5   | PageScope Web Connection               |  |
| 4.5 List of Communication Error Codes15 |       |                                        |  |

Blank page

# General

# 1. Product specifications

| Name                                                   | Network Interface Card (NC-501)                                                                                    |
|--------------------------------------------------------|----------------------------------------------------------------------------------------------------|
| Interface                                              | Ethernet 10/100Base T /TX (RJ-45)                                                                                  |
| TCP/IP Service                                         | ARP, BootP, DHCP, IPP, Ipr/lpd, Raw Socket, HTTPd1.1, SLP, AutoIP                                                  |
| Netware Services                                       | Bindery, NDS, PServer mode, NPrinter mode, NDPS<br>Frame Type (802.3, 802.2, 802.3 SNAP, Ethernet-II, Auto Detect) |
| Name                                                   | Internet Fax & Network Scan Kit (SU-502)                                                                           |
| Interface                                              | Ethernet 10/100Base T /TX (RJ-45)                                                                                  |
| Data format                                            | MIME, Base64                                                                                                    |
| Content Type                                           | Multi-part/Mixed (text/plain, image/tiff)                                                                          |
| I-FAX Communication<br>Protocol                        | TX: SMTP<br>RX: POP3                                                                                               |
| I-FAX Data Format                                      | E-Mail Format: MIME<br>Attached File format:<br>Transmission: TIFF-S<br>Reception: TIFF-F                          |
| I-FAX Cording method                                   | Transmission: MH<br>Reception: MH, MR, MMR, JBIG                                                                   |
| I-FAX TX resolution                                    | 204 dpi × 98 dpi (STD)<br>204 dpi × 196 dpi (FINE)                                                                 |
| I-FAX RX resolution                                    | 204 dpi × 98 dpi<br>204 dpi × 196 dpi<br>204 dpi × 391 dpi<br>200 dpi × 100 dpi<br>200 dpi × 200 dpi               |
| Scan to E-Mail / Scan to FTP<br>Communication Protocol | E-Mail TX: SMTP<br>FTP TX: FTP                                                                                     |
| Scan to E-Mail / Scan to FTP<br>Data Format            | E-Mail Format: MIME<br>Attached File format: TIFF, PDF                                                             |
| Scan to E-Mail / Scan to FTP<br>Cording method         | MH, MR, MMR, JPEG (For Color and Gray mode, fixed at JPEG)                                                         |
| Scan to E-Mail / Scan to FTP resolution                | 150 dpi × 150 dpi<br>300 dpi × 300 dpi<br>600 dpi × 600 dpi                                                        |
Blank page

# Maintenance

2. Other

## 2.1 Disassembly/Assembly list (Other parts)

| No | Section | Option | Part name                        | Ref. page |  |
|----|---------|--------|----------------------------------|-----------|--|
| 1  | Board   | NC-501 | Network Interface Card (PWB-NIC) | r⊛ 3      |  |
| 2  |         |        | Plate NIC Board (NIC-IF)         | rs 4      |  |
| 3  |         | SU-502 | Internet Fax & Network Scan Kit  | rs 5      |  |

### 2.2 Disassembly/Assembly procedure

#### NOTE

- When removing a circuit board, refer to the precautions for handling printed circuit boards and follow the corresponding removal procedures.
- The following removal procedures omit the removal of the applicable component from connectors and circuit board supports.
- When it is necessary to touch ICs and other electrical components on the circuit board, be sure to first ground yourself.

#### 2.2.1 Network Interface Card (NC-501)

#### A. Removal of the Network Interface Card

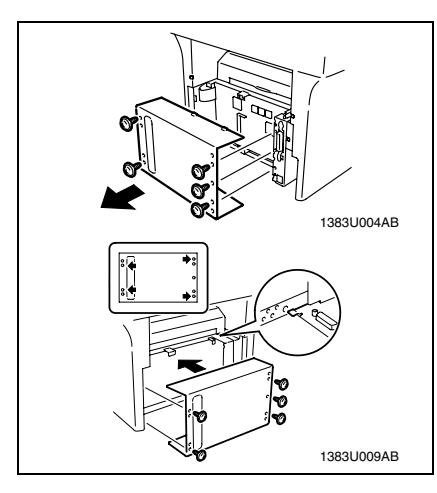

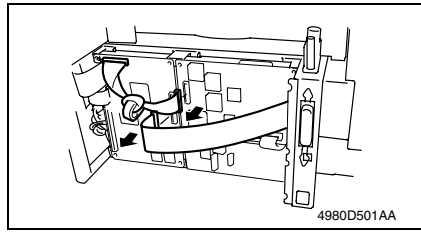

- 1. Turn OFF the Power Switch and unplug the power cord from the power outlet.
- 2. Remove the Rear Cover. (5 screws) **NOTE**

Use the following precautions when installing the Rear Cover.

- Make sure that the cover is positively placed inside the guide (Top and bottom).
- Make sure that the cover is properly doweled into the frame.
- Disconnect hookup connector P303 of the PCL Board.
- 4. Disconnect hookup connector P401 of the Net work Interface Card.

#### NOTE

Applicable to the Copier (PCL) and Fax (PCL) machine only.

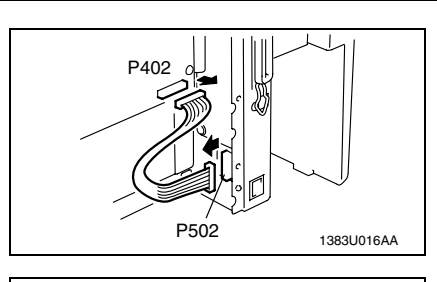

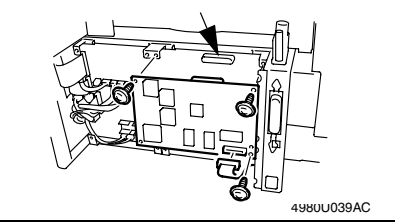

#### 2.2.2 Plate NIC Board (NC-501)

#### A. Removal of the Plate NIC Board

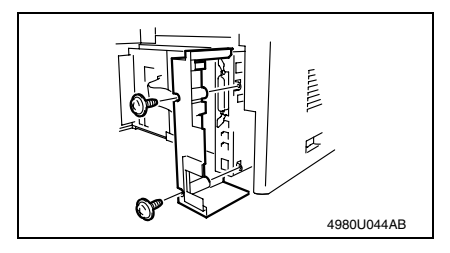

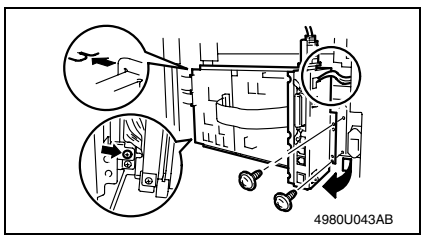

- 5. Disconnect hookup connector P402 of the Network Interface Card.
- 6. Disconnect hookup connector P502 of the Plate NIC Board.
- Remove the four screw, and the Network Interface Card (unplug the hookup connector provided on the backside of the Network I/F Card).

1. Remove the Rear Right Cover. (2 screws)

- Loosen one screw at the lower left corner of the PWB mounting bracket and remove the two fixing screws on the right.
- 3. Slide out the PWB mounting bracket in the direction of the arrow.

#### NOTE

Use the following precautions when installing the PWB mounting bracket.

- Fit the upper left corner of the PWB mounting bracket into the cutout in the copier.
- When installing the PWB mounting bracket in position, use care not to allow the harness to be wedged in mechanisms (shown inside a circle).

NC-501/SU-502

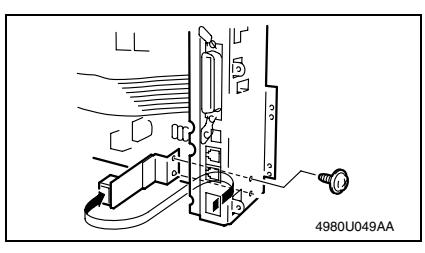

2.2.3 Internet Fax & Network Scan Kit (SU-502)

#### A. Removal of the Internet Fax & Network Scan Kit

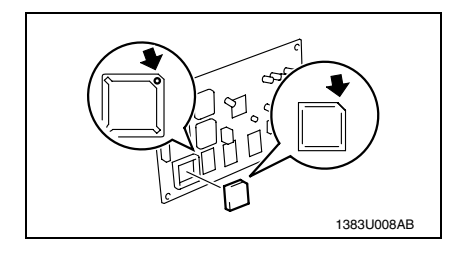

1. Remove the Internet Fax & Network Scan Kit from IC socket BC31 of the Network Interface Card.

4. Remove the one screw, and the

Plate NIC Board.

#### NOTE

Use the following precautions when installing the Internet Fax & Network Scan Kit.

- Before installing the Internet Fax & Network Scan Kit, first remove the Network Interface Card from the copier.
- During installation, align the round portion on the IC socket with the cutoff corner of the Internet Fax & Network Scan Kit.

# 3. Firmware upgrade

- 1. Connect the Network Interface Card and PC with the network by using the RJ45 network cables.
- 2. Start up the [MS-DOS prompt] or [Command prompt] of PC.
- Input "ftp", and then input the [IP address].
  C:\>ftp XXX.XXX.XXX.XXX

#### NOTE

# Confirm with the user's system administrator or network administrator on the IP address.

- 4. Press the "Enter" key.
- 5. Check that the following message is displayed, and that the PC has been connected with the NIC (Network Interface Card Board).

Connected\_to\_XXX.XXX.XXX.XXX 220\_NET+ARM\_FTP\_SERVER\_1.0\_ready USER(XXX.XXX.XXX.XXX:(none)):

6. Press the "Enter" key.

#### NOTE

# In case of using the Windows XP or Windows 2003 Server, type "(none)" and press the Enter key.

#### USER(XXX.XXX.XXX.XXX:(none)): (none)

Check that the following message is displayed, and that you could log on to the NIC through the PC.

#### 230\_User\_none\_logged\_in.

- 8. Input "bin". (Data transfer is switched to the binary mode.)
- Press the "Enter" key. ftp>bin
- 10. The following messages is displayed. 200\_Type\_set\_to\_l.
- 11. Type "put" and then the location and name of the update file. ftp>put X:\XXX.bin
- 12. Press the "Enter" key. (Wait to a while until data transfer is completed.)
- 13. Check that the following message is displayed, and data has been properly transferred to the NIC from the PC.
  - 200\_PORT\_command\_OK
  - 150\_About\_to\_open\_data\_connection.
  - 226\_Transfer\_complete.

#### ftp: xxxbytes\_sent\_in\_xxxSeconds\_xxKbytes/sec.

14. Type "get flash" and press the Enter key. (Wait to a while until data transfer is completed.)

#### ftp>get flash

- 15. The following messages will appear.
- 200\_PORT\_command\_OK 150\_About\_to\_open\_data\_connection. 226\_Transfer\_complete ftp: xxxbytes\_received\_in\_xxxSeconds\_xxKbytes/sec.
- 16. Input "quit", and then press the "Enter" key.
- ftp>quit 221 Goodbye.

NC-501/SU-502

- 17. Input "type flash". C:\>type flash
- 18. Check that the firmware has been updated properly using the following messages that should appear.
  - step 1: Command format is correct
  - step 2: Program's header is right
  - step 4: Flash ROM erase OK
  - step 5: Flash ROM write OK
  - step 6: Program complete
- 19. Input "exit", and then press the "Enter" key.C:\>exit
- 20. Check that you exit the [MS-DOS prompt] or [Command prompt] of PC.
- 21. Delete the "flash" file created in drive C of the PC.
- 22. Press the main power switch for the copier OFF/ON to restart the copier.

#### C:\>ftp XXX.XXX.XXX.XXX

Connected to XXX.XXX.XXX.XXX 220 NET+ARM FTP SERVER X.X ready USER(XXX.XXX.XXX.XXX:(none)): 230 User none logged in. ftp>bin 200 Type set to I. ftp>put X:\XXX.bin 200 PORT command OK. 150 About to open data connection. 226 Transfer complete ftp: xxxbytes sent in xxxSeconds xxxKbytes/sec. ftp>get flash 200 PORT command OK. 150 About to open data connection. 226 Transfer complete. ftp: xxxbytes received in xxxSeconds xxxKbytes/sec. ftp>quit 221 Goodbye

C:\>type flash step 1 : Command format is correct step 2 : Program's header is right step 4 : Flash ROM erase OK step 5 : Flash ROM write OK step 6 : Program complete C:\>exit Blank page

# NC-501/SU-502

# Troubleshooting

# 4. Malfunctions/Warning

## 4.1 Troubleshooting Procedure Overview

- If the following symptoms occur when the machine is restarted after the Network Interface Card or the Internet Fax & Network Scan Kit has been mounted, check the board and connectors for proper connection. If the symptom persists, replace the defective part or parts.
- If it is not possible to transfer data correctly with the various settings made on [NET-WORK SETTING], the network or telephone line is probably defective.

#### NOTE

Network setting and line checks should be made by the network administrator (system administrator).

## 4.2 Troubleshooting Procedure Chart

1. If network settings are not correct, check them by following the flowchart below.

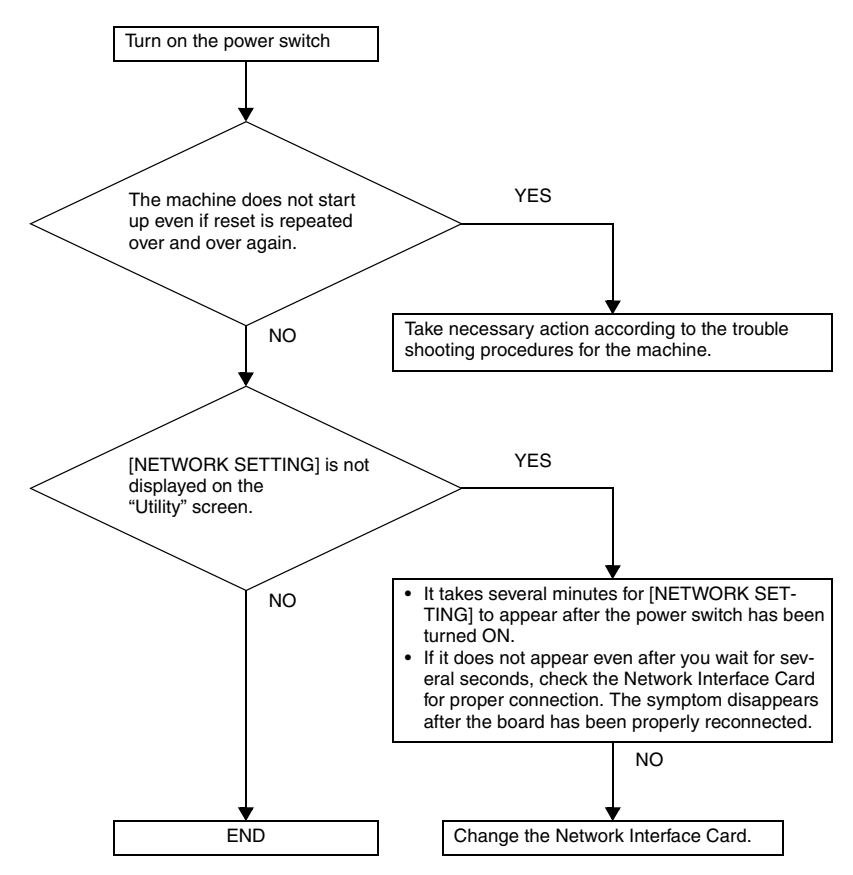

## 4.3 Main Error Messages and Their Remedies

| Message                              | Cause                                                                                                    | Remedy                                                                                                    |
|--------------------------------------|----------------------------------------------------------------------------------------------------|----------------------------------------------------------------------------------------------------|
| *COMM.ERROR*<br>XXXX SERVER          | Communication is not possible<br>because of some problem in the<br>machine or the condition of the net-<br>work or server.    | Check the transmission results.<br>Consult with the network admin-<br>istrator.                                                                                                    |
| *CANNOT CONNECT*<br>XXXX SERVER      | A connection to the server cannot be established.                                                                             | Check that the Ethernet cable is<br>correctly connected.<br>Check the "E-MAIL SETTING 1",<br>"E-MAIL SETTING 2" and "NET-<br>WORK SETTING" settings.<br>Consult with the network admin-<br>istrator. |
| *CANNOT GET IP*<br>XXXX SERVER       | The IP address could not be<br>assigned by the DNS or DHCP<br>server.                                                         | Consult with the network admin-<br>istrator.                                                                                                    |
| *DISCONNECT*<br>XXXX SERVER          | The connection to the server was cut.                                                                                         | Consult with the network admin-<br>istrator.                                                                                                    |
| *WRONG PASSWORD*<br>XXXX SERVER      | The password is incorrect, so the machine could not log onto the server.                                                      | For a POP3 server, check the "E-<br>MAIL SETTING 2" setting.<br>Consult with the network admin-<br>istrator.                                                                                         |
| *RECEIVE WRONG DATA*                 | An e-mail that cannot be printed by<br>this machine was received. (For a<br>file attachment in a format other<br>than TIFF-F) | Ask the sender to send a TIFF-F file or text in the correct format.                                                                                                    |
| *MEM.FULL/TX CANCEL*                 | While sending an e-mail, the size of<br>the data for the scanned image has<br>exceeded the capacity of the mem-<br>ory.       | Retrieve all received e-mail stored in the memory.                                                                                                    |
| *MEM.FULL/RX CANCEL*<br>XXXX SERVER  | While receiving an e-mail, the size<br>of the data for the scanned image<br>has exceeded the capacity of the<br>memory.       | Retrieve all received e-mail stored in the memory.                                                                                                    |
| *FILE.FULL/TX CANCEL*                | While sending an e-mail, the maxi-<br>mum of number of managed mem-<br>ory file is used.                                      | Retrieve all received e-mail stored in the memory.                                                                                                    |
| *FILE.FULL/RX CANCEL*<br>XXXX SERVER | While receiving an e-mail, the max-<br>imum of number of managed mem-<br>ory file is used.                                    | Retrieve all received e-mail stored in the memory.                                                                                                    |
| *SERVER MEMORY FULL*<br>SMTP SERVER  | The memory of the SMTP server has become full while sending an e-mail.                                                        | Consult with the network admin-<br>istrator.                                                                                                    |
| *FTP SERVER ERROR*                   | While uploading scan data, the<br>data could not be correctly<br>uploaded to the FTP server.                                  | Please consult your network administrator for details.                                                                                                    |

## 4.4 Troubleshooting Functions

#### 4.4.1 Scan to E-Mail Transmission

| No. | Condition                                                                                          | Cause                                                            | Action                                                                                                    |
|-----|----------------------------------------------------------------------------------------------------|------------------------------------------------------------------|----------------------------------------------------------------------------------------------------|
|     | Transmission is not possible.                                                                      | The connections are incor-<br>rect.                              | Check the LED indicator on the hub, and check the connections.                                                                                                    |
| 1   |                                                                                                    | The settings necessary for the device are not registered.        | Specify the necessary network settings.                                                                                                    |
|     |                                                                                                    | The LAN cable is damaged.                                        | Replace the LAN cable.                                                                                                    |
|     | Transmission is possi-<br>ble, but the image<br>cannot be outputted at<br>the recipient's terminal | The recipient's terminal is not able to handle the sent image.   | Change the size, resolution and coding<br>method so that they are supported by<br>the recipient's terminal, and then try<br>sending the data again.                                                                                            |
| 2   | or computer.                                                                                       | The document text was not<br>inserted when the data was<br>sent. | With some e-mail applications, if an e-<br>mail is received containing no text and<br>only an attached file, it may not be pos-<br>sible to open the attached file. There-<br>fore, text should be inserted into the<br>document that is sent. |

#### 4.4.2 Internet Fax Transmission

| No. | Condition                                                                                                | Cause                                                                   | Action                                                         |
|-----|----------------------------------------------------------------------------------------------------|-------------------------------------------------------------------------|----------------------------------------------------------------|
|     | Transmission is not possible.                                                                            | The connections are incor-<br>rect.                                     | Check the LED indicator on the hub, and check the connections. |
| 1   |                                                                                                    | The settings necessary for the device are not registered.               | Specify the necessary network settings.                        |
|     |                                                                                                    | The LAN cable is damaged.                                               | Replace the LAN cable.                                         |
| 2   | An interruption in the<br>transmission was<br>specified, but the<br>transmission was not<br>interrupted. | It takes some time to inter-<br>rupt an Internet fax transmis-<br>sion. | Wait until the transmission is inter-<br>rupted.               |

#### 4.4.3 Internet Fax Reception

| No. | Condition                                                                                   | Cause                                                                                                    | Action                                                                                                    |
|-----|---------------------------------------------------------------------------------------------|----------------------------------------------------------------------------------------------------|----------------------------------------------------------------------------------------------------|
|     | Reception is not pos-<br>sible.                                                             | The connections are incor-<br>rect.                                                                                          | Check the LED indicator on the hub, and check the connections.                                                                                                    |
|     |                                                                                             | The setting to not automati-<br>cally check for new e-mail<br>messages has been speci-<br>fied.                              | Specify a time interval for automatically<br>checking for new e-mail messages.<br>Receive manually.                                                                                      |
| 1   |                                                                                             | The settings necessary for the device are not registered.                                                                    | Specify the necessary network settings.                                                                                                    |
|     |                                                                                             | The same POP3 user name<br>is being used by a different e-<br>mail application or another<br>user.                           | Do not use the same POP3 user name that is used by a different e-mail application.                                                                                                    |
|     |                                                                                             | The LAN cable is damaged.                                                                                                    | Replace the LAN cable.                                                                                                    |
| 0   | The data is received,<br>but not printed.                                                   | An e-mail message with data<br>of an incompatible format<br>attached or with no data was<br>received.                        | Ask the sender to send a TIFF-F file or text.                                                                                                    |
| 2   |                                                                                             | The memory is full.                                                                                                    | Print saved documents and reduce the<br>amount of memory that is used, and<br>then ask the sender to send the data<br>again.                                                             |
| 3   | The same document<br>is received many<br>times.                                             | Since the size of the mail is<br>too large, the connection with<br>the server times out while the<br>data is being received. | Specify that the data be kept on the<br>computer, and delete the corresponding<br>e-mail messages from the server.<br>Ask the sender to try sending e-mail<br>messages of smaller sizes. |
| 4   | An interruption in the reception was speci-<br>fied, but the reception was not interrupted. | It takes some time to interrupt<br>an Internet fax reception.                                                                | Wait until the transmission is inter-<br>rupted.                                                                                                    |

## 4.4.4 Direct Fax Sending (Gateway TX)

| No. | Condition                              | Cause                                                                                                    | Action                                                                                                    |
|-----|----------------------------------------|----------------------------------------------------------------------------------------------------|----------------------------------------------------------------------------------------------------|
|     | Data does not arrive at the copier.    | The Unimessage Pro I-Net<br>Portal settings are incorrect.                                                    | Check the Unimessage Pro I-Net Portal settings.                                                            |
| 1   |                                        | Since the size of the received<br>data is large, it cannot be<br>received due to the server's<br>limitations. | Reduce the size of the data, for example, by decreasing the number of pages, and then try sending again.   |
| 2   | A fax cannot be sent from this copier. | The communication mode for gateway transmissions is incorrectly specified.                                    | The "GATEWAY TX" parameter must be set to "ENABLE", and the communica-<br>tion mode must be set correctly. |

#### 4.4.5 PageScope Web Connection

| No. | Condition                                                                                                    | Cause                                                                                                    | Action                                                                                                    |
|-----|----------------------------------------------------------------------------------------------------|----------------------------------------------------------------------------------------------------|----------------------------------------------------------------------------------------------------|
|     | A connection with<br>PageScope Web Con-                                                                                              | The IP address for the device is not specified correctly.                                                                                                    | Specify the IP address.                                                                                                    |
|     | nection cannot be established.                                                                                                    | The URL setting in the Web browser is incorrect.                                                                                                    | In the "Address" box, type the IP address of the specified device.                                                                                                    |
| 1   |                                                                                                    | The settings in the Web<br>browser are incorrect.                                                                                                    | Even though the device can be<br>accessed, certain settings must be<br>specified according to the network con-<br>figuration in order to establish a connec-<br>tion. For details, contact your network<br>administrator. |
|     |                                                                                                    | If a proxy is specified with the<br>browser and the IP address of<br>this copier cannot be recog-<br>nized by the proxy server, the<br>PageScope Web Connection<br>window cannot be displayed.         | Use the proxy settings in the browser to<br>add the IP address of this copier to the<br>list of exceptions that will not use the<br>proxy server.                                                                         |
|     |                                                                                                    | The LAN cable is damaged.                                                                                                    | Replace the LAN cable.                                                                                                    |
| 2   | Could not login using<br>Administrator mode.                                                                                         | Before this login, a different<br>user name and password had<br>been entered.                                                                                                    | Once login is successful, that user<br>name and password is saved in the<br>browser until the browser is closed.<br>Close the browser, and then start it up<br>again.                                                     |
|     | The text in the window                                                                                                    | The browser is too small.                                                                                                    | Increase the size of the browser.                                                                                                    |
| 3   | is disorganized.                                                                                                    | An appropriate font size is not selected.                                                                                                    | Specify an appropriate font size for the computer and browser.                                                                                                    |
| 4   | Some deleted charac-<br>ters remain in the win-<br>dow.                                                                              | Operations differ depending<br>on the browser used.                                                                                                    | Reload the browser window or rescan.                                                                                                    |
| 5   | The number of digits<br>in an input or display<br>area and the number<br>of characters that can<br>be registered are dif-<br>ferent. | Depending on the browser,<br>scroll within the input area. If<br>this is not possible, this<br>should not affect the actual<br>setting operation, although it<br>may be a problem for display-<br>ing. |                                                                                                    |

| No. | Condition                                                                            | Cause                                                                                             | Action |
|-----|--------------------------------------------------------------------------------------|---------------------------------------------------------------------------------------------------|--------|
| 6   | Some characters can-<br>not be specified or dis-<br>played.                          | Depending on the operating<br>system, some characters<br>cannot be specified or dis-<br>played.   | _      |
| 7   | Space characters can-<br>not be specified or dis-<br>played.                         | Spaces entered at the end of words may be removed.                                                | _      |
| 8   | Entered data was<br>erased when an error<br>occurred while speci-<br>fying settings. | Depending on the browser,<br>settings that appear as "*",<br>such as passwords, may be<br>erased. |        |

NC-501/SU-502

## 4.5 List of Communication Error Codes

• The following error codes appear in TX Result Report, RX Result Report.

| Error code | Description                                                                                                    |
|------------|----------------------------------------------------------------------------------------------------|
| 0072       | A connection to the SMTP server cannot be established.                                                                           |
| 0073       | Communication is not possible because of some problem in the machine or the<br>condition of the network or SMTP Server.          |
| 0074       | The connection to the SMTP server was cut.                                                                                       |
| 0075       | The memory of the SMTP server has become full while sending an e-mail.                                                           |
| 007B       | The connection is disconnected during gateway transmission.                                                                      |
| 007C       | A Direct fax that cannot be forward transmit by this machine was received. (For a file attachment in a format other than TIFF-F) |
| 007D       | While receiving a Direct fax, the size of the data for the scanned image has<br>exceeded the capacity of the memory.             |
| 007E       | While receiving a Direct fax, the maximum of number of managed memory file is used.                                              |
| 0096       | The IP address could not be assigned by the DNS server.                                                                          |
| 0097       | The IP address could not be assigned by the DNS server.                                                                          |
| 0098       | The IP address could not be assigned by the DNS server.                                                                          |
| 009B       | A connection to the DNS server cannot be established.                                                                            |
| 00a2       | While receiving an e-mail, the maximum of number of managed memory file is<br>used.                                              |
| 00a3       | A connection to the POP3 server cannot be established.                                                                           |
| 00a4       | The password is incorrect, so the machine could not log onto the POP3 server.                                                    |
| 00a5       | Communication is not possible because of some problem in the machine or the condition of the network or POP Server.              |
| 00a6       | The connection to the POP3 server was cut.                                                                                       |
| 00a7       | An e-mail that cannot be printed by this machine was received. (For a file attach-<br>ment in a format other than TIFF-F)        |
| 00a8       | While receiving an e-mail, the size of the data for the scanned image has<br>exceeded the capacity of the memory.                |
| 00A9       | A connection to the FTP server cannot be established.                                                                            |
| 00AA       | The password is incorrect, so the machine could not log onto the FTP server.                                                     |
| 00AB       | Communication is not possible because of some problem in the machine or the condition of the network or FTP Server.              |
| 00AC       | The connection to the FTP server was cut.                                                                                        |
| 00AD       | The FTP server cannot store the data that is sent from the machine.                                                              |

Blank page

# bizhub 160/161/160f/161f Overall Wiring Diagram

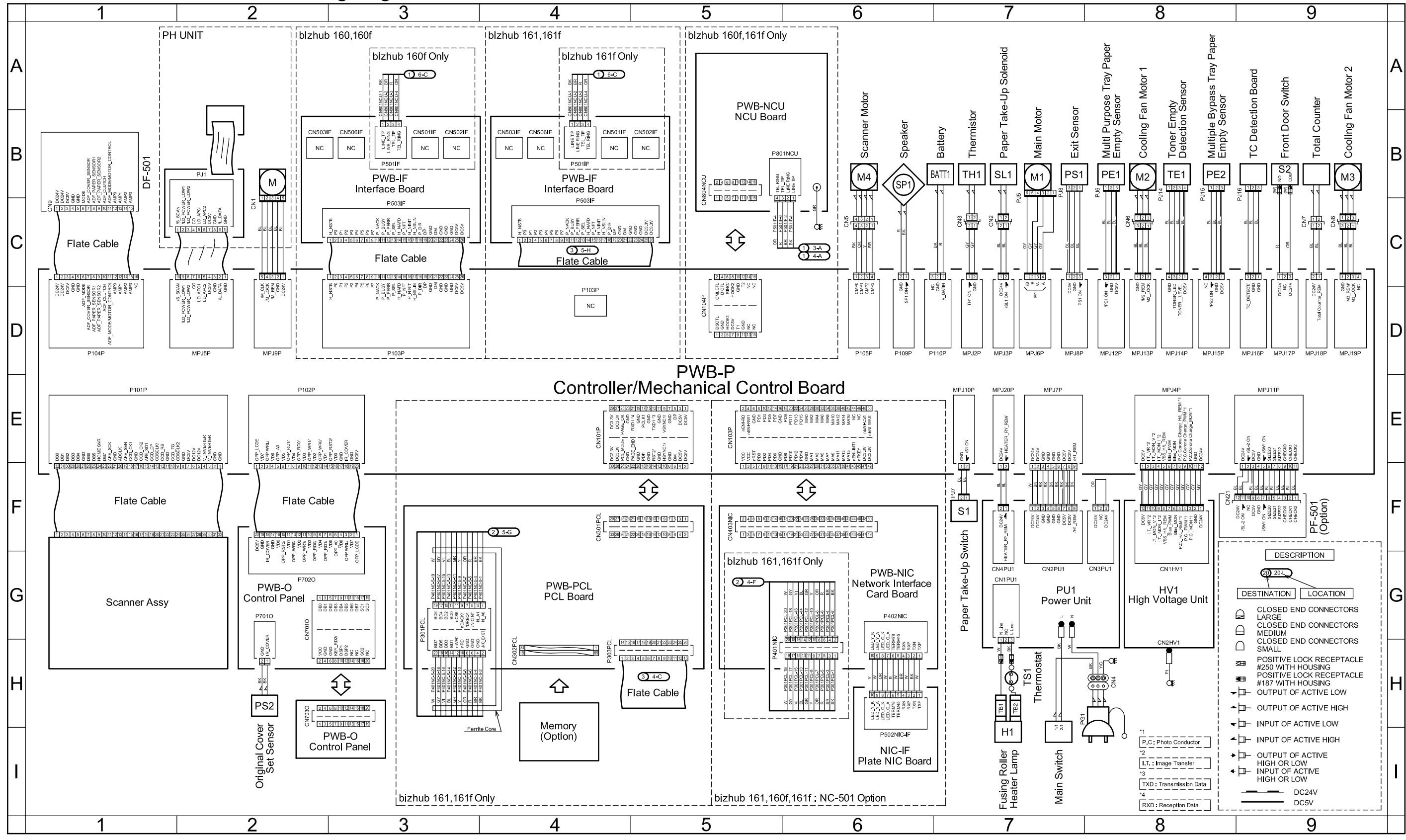

Confidential – for internal use only, do not distribute

<sup>4980-</sup>B001-2A Apr.2005

# **DF-501 Overall Wiring Diagram**

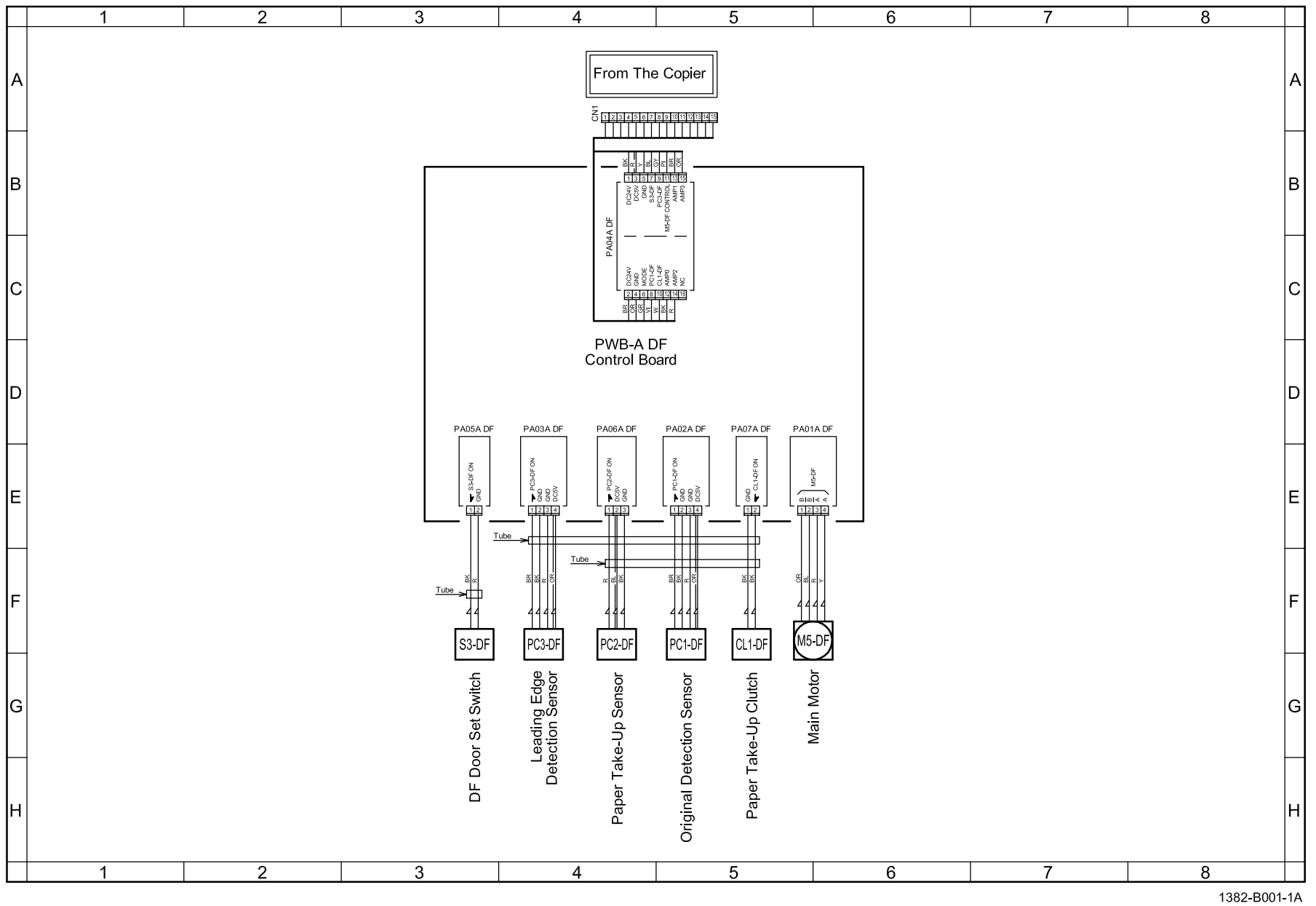

Confidential - for internal use only, do not distribute

1382-B001-1A Apr.2005

# PF-501 Overall Wiring Diagram

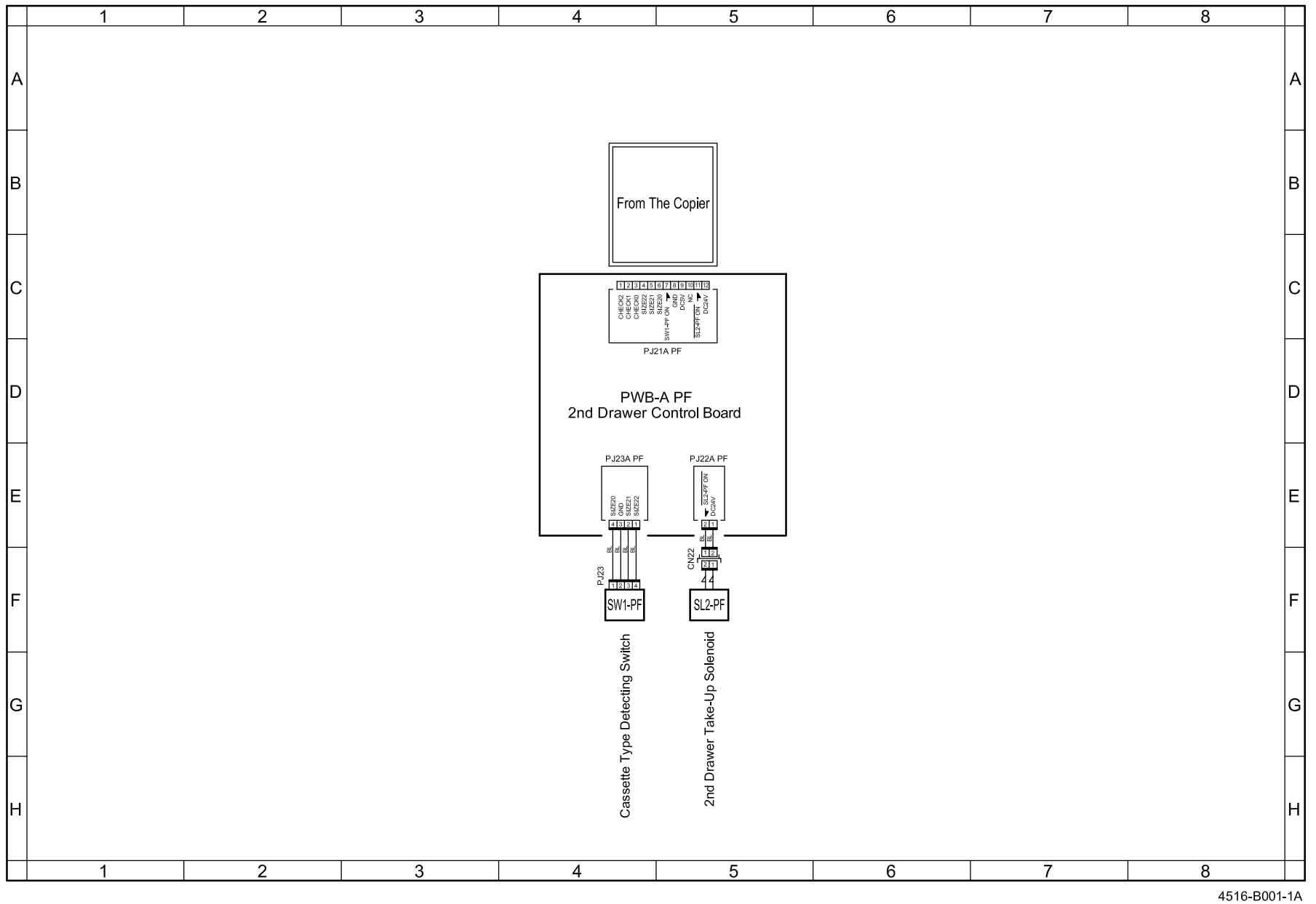

Confidential - for internal use only, do not distribute

4516-B001-1A Apr.2005

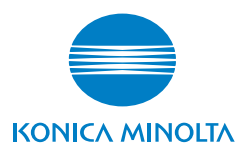

© 2005 KONICA MINOLTA BUSINESS TECHNOLOGIES, INC.

Use of this manual should be strictly supervised to avoid disclosure of confidential information.

Printed in Japan DD4980PE1-1000